## Manuale per l'utente per KODAK Picture Kiosk, versione software 5.0

#### Incluse informazioni su:

KODAK Picture Kiosk Console 3/4 KODAK Picture Maker G3 con mobiletto modello 17/120 KODAK Picture Maker G3 con mobiletto modello 17/230 KODAK Picture Maker G3 con mobiletto modello 24/120 KODAK Picture Maker G3 con mobiletto modello 24/230 KODAK Picture Maker G3 con mobiletto modello 36/120 KODAK Picture Maker G3 con mobiletto modello 36/230

© Eastman Kodak Company, 2011

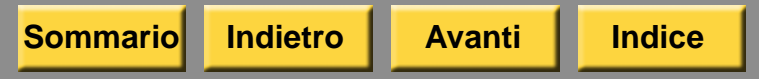

## Sommario

#### 1 Introduzione

| Informazioni generali 1-1                                                           |
|-------------------------------------------------------------------------------------|
| Uso del manuale1-2                                                                  |
| Prima di usare il chiosco1-2                                                        |
| Accensione del chiosco 1-3                                                          |
| Spegnimento del chiosco 1-3                                                         |
| Funzioni del software1-4                                                            |
| Uso della tastiera e del mouse 1-4                                                  |
| Collegamento della tastiera e del mouse 1-4                                         |
| Scollegamento della tastiera e del mouse 1-5                                        |
| Identificazione della Configurazione 1-5                                            |
| KODAK Picture Kiosk G4 1-6                                                          |
|                                                                                     |
| KODAK Picture Kiosk G4 con mouse                                                    |
| KODAK Picture Kiosk G4 con mouse<br>e tastiera USB1-7                               |
| KODAK Picture Kiosk G4 con mouse<br>e tastiera USB1-7<br>KODAK Picture Kiosk G4X1-8 |
| KODAK Picture Kiosk G4 con mouse<br>e tastiera USB                                  |
| KODAK Picture Kiosk G4 con mouse<br>e tastiera USB                                  |
| KODAK Picture Kiosk G4 con mouse<br>e tastiera USB                                  |
| KODAK Picture Kiosk G4 con mouse<br>e tastiera USB                                  |
| KODAK Picture Kiosk G4 con mouse<br>e tastiera USB                                  |
| KODAK Picture Kiosk G4 con mouse<br>e tastiera USB                                  |
| KODAK Picture Kiosk G4 con mouse<br>e tastiera USB                                  |
| KODAK Picture Kiosk G4 con mouse<br>e tastiera USB                                  |

#### 2 Impostazione del chiosco

| Accesso alla schermata Impostazione 2-7        | 1 |
|------------------------------------------------|---|
| Rimozione del pulsante di configurazione 2-7   | 1 |
| Configurazione delle impostazioni              |   |
| del sistema2-                                  | 1 |
| Impostazione e modifica delle password 2-2     | 2 |
| Impostazione della lingua2-3                   | 3 |
| Visualizzazione di una lingua2-3               | 3 |
| Visualizzazione della schermata                |   |
| Selezione lingua2-4                            | 4 |
| Uso della funzione Avvio/Spegnimento           |   |
| automatico2-                                   | 5 |
| Regolazione del volume2-                       | 5 |
| Impostazione del fuso orario2-6                | 3 |
| Impostazione di data e ora2-6                  | 6 |
| Impostazione delle informazioni                |   |
| sul negozio del rivenditore2-7                 | 7 |
| Impostazione della gestione degli ordini 2-8   | 3 |
| Impostazione della LAN                         |   |
| (Local Area Network)2-                         | 9 |
| Impostazione della rete del chiosco 2-1        | 1 |
| Condivisione dei dispositivi con altri         |   |
| chioschi2-12                                   | 2 |
| Impostazione del chiosco host2-13              | 3 |
| Impostazione di altri chioschi sulla rete 2-14 | 4 |

Sommario

Indice

Indietro

iii

| Gestione delle funzioni 2-16                                                                                                    |
|----------------------------------------------------------------------------------------------------|
| Impostazione delle modalità utente 2-16                                                                                                    |
| Impostazione delle preferenze del rivenditore                                                                                                    |
| Visualizzazione della schermata<br>Copyright2-20                                                                                                    |
| Visualizzazione della schermata Limitazione di responsabilità per gli Stati Uniti2-21                                                                                                    |
| Applicazione delle preferenze di imaging 2-21                                                                                                    |
| Uso di un file ordine di stampa digitale 2-22                                                                                                    |
| Uso della funzione Streak Filter per<br>Rapid Print Scanner                                                                                                    |
| Uso della funzione di sovrapposizione                                                                                                    |
| dei processi di stampa2-22                                                                                                    |
| Uso delle funzioni di upselling 2-23                                                                                                    |
| Utilizzo della funzione Navigazione                                                                                                    |
| ampio gruppo di immagini                                                                                                    |
| Uso dell'opzione CD compresso                                                                                                    |
| Uso dell'opzione schermata relativa al                                                                                                    |
| routing di rete del chiosco2-23                                                                                                    |
| Impostazione delle sorgenti di input 2-24                                                                                                    |
| Impostazione dei prezzi 2-25                                                                                                    |
| Utilizzo della funzione Prezzi dei prodotti 2-26<br>Impostazione dei prezzi unitari semplici 2-26<br>Impostazione di livelli di prezzi multipli 2-27<br>Utilizzo della funzione Tariffe e importi 2-29 |
|                                                                                                    |

| Impostazione delle imposte2-30                                                           |  |
|------------------------------------------------------------------------------------------|--|
| Prezzo stampa da originale2-31                                                           |  |
| Impostazione del limite di stampa2-31                                                    |  |
| Configurazione delle impostazioni                                                        |  |
| di stampa in una stampante termica 2-32                                                  |  |
| Impostazione dei prodotti per la stampa                                                  |  |
| Ordinaziono di supporti tormici 2-32                                                     |  |
| Importazione delle opzioni relativo allo                                                 |  |
| informazioni sul cliente                                                                 |  |
| Impostazione delle opzioni per la                                                        |  |
| selezione di stampa2-36                                                                  |  |
| Impostazione delle opzioni per la                                                        |  |
| stampa termica2-36                                                                       |  |
| Configurazione delle impostazioni di stampa nel Minilab2-37                              |  |
| Impostazione delle opzioni del Minilab 2-37                                              |  |
| Impostazione delle opzioni di applicazione<br>batch e formato di stampa del Minilab 2-39 |  |
| Impostazione delle opzioni di ringraziamento del Minilab2-41                             |  |
| Impostazione delle opzioni relative alle informazioni sul cliente2-42                    |  |
| Impostazione delle opzioni relative alle stampe Premium2-42                              |  |
| Impostazione dei codici prodotti<br>del Minilab2-43                                      |  |
| Impostazione delle opzioni relative alle<br>stampe Premium                               |  |
| dor winning                                                                              |  |

iv

| Impostazione dell'opzione Minilab non in 2-44                         | linea |
|-----------------------------------------------------------------------|-------|
| Gestione degli ordini non in linea                                    | 2-46  |
| Impostazione delle opzioni di invio stampa                            | 2-47  |
| Impostazione delle opzioni del calendario mensile                     | 2-50  |
| Impostazione delle opzioni Libro<br>fotografico                       | 2-51  |
| Impostazione delle opzioni per<br>i biglietti d'auguri                | 2-52  |
| Impostazione delle opzioni per<br>il social networking                | 2-53  |
| Gestione dei dispositivi                                              | 2-54  |
| Configurazione della porta USB                                        | 2-55  |
| Impostazione del dispositivo compatibile con la tecnologia BLUETOOTH® | 2-55  |
| Salvataggio e caricamento delle                                       |       |
| impostazioni                                                          | 2-56  |
| Salvataggio delle impostazioni su un CD 2                             | 2-58  |
| Caricamento delle impostazioni da un CD 2                             | 2-58  |
| Salvataggio delle impostazioni                                        |       |
| sul disco fisso                                                       | 2-60  |
| Caricamento delle impostazioni da un CD2                              | 2-60  |
| Uso della funzione Esercitazione                                      | 0.61  |
|                                                                       | 2-01  |

| <b>3 Gestione dei</b> | bordi speciali, | , delle promozio | oni |
|-----------------------|-----------------|------------------|-----|
| e dei moduli          |                 |                  |     |

| Gestione dei bordi speciali                | 3-1 |
|--------------------------------------------|-----|
| Installazione dei bordi speciali           | 3-1 |
| Visualizzare o nascondere bordi speciali   | 3-2 |
| Eliminazione dei bordi speciali            | 3-3 |
| Vieuelizzazione di meseoggi e promozioni   | 00  |
| rolativi a un prodotto                     | 2 1 |
|                                            | 3-4 |
| Gestione delle promozioni nella            | 2.4 |
| schermata di benvenuto                     | 3-4 |
| Gestione dei loop dimostrativi             | 3-5 |
| Installazione dei moduli                   | 3-6 |
| Visualizzazione dello stato dei moduli     | 3-7 |
| Risoluzione dei problemi relativi          |     |
| all'installazione di bordi speciali        | 3-8 |
| Risoluzione dei problemi relativi          |     |
| all'installazione di promozioni            | 3-8 |
| 4 Realizzazione di stampe                  |     |
| Esecuzione di stampe da sorgenti digitali  | 4-1 |
| Formati immagine compatibili               | 4-1 |
| Visualizzazione delle immagini             |     |
| su supporti digitali                       | 4-1 |
| Llso dei lettori di schede per fotocamera  | 4-2 |
| Cabada par fatagamara digitali compatibili | 4 Q |
| Schede per fotocamere digitali compatibili | 4-3 |
| Utilizzo dei dispositivi USB               | 4-7 |
| Uso delle unità flash USB                  | 4-7 |

v

| Utilizzo dei dispositivi USB collegati 4-7                                                          |
|----------------------------------------------------------------------------------------------------|
| Realizzazione di stampe da foto digitali                                                            |
| su una stampante termica4-9                                                                         |
| Realizzazione di stampe da foto digitali                                                            |
| su un Minilab4-9                                                                                    |
| Realizzazione di mini stampe su una                                                                 |
| stampante termica 4-10                                                                              |
| Realizzazione di mini stampe su un Minilab 4-11                                                     |
| Realizzazione di stampe da video 4-11                                                               |
| Realizzazione di stampe da KODAK Gallery,<br>Facebook o Picasa 4-13                                 |
| Realizzazione di prodotti fotografici da Facebook nella parte superiore dello schermo               |
| Esecuzione di stampe da dispositivi compatibili con<br>la tecnologia BLUETOOTH® e a infrarossi 4-16 |
| Realizzazione di stampe da stampe                                                                   |
| preesistenti 4-19                                                                                   |
| Realizzazione di stampe da un'unica foto 4-19                                                       |
| Realizzazione di stampe da                                                                          |
| stampe multiple4-19                                                                                 |
| Realizzazione di un collage con                                                                     |
| uno scanner foto 4-19                                                                               |
| 5 Creazione di DVD e CD                                                                             |
| Creazione di un KODAK Picture Movie DVD 5-1                                                         |
| Impostazione della funzione                                                                         |
| Picture Movie DVD5-1                                                                                |

| musicali per Picture Movie DVD5-2                                 |
|-------------------------------------------------------------------|
| Creazione di un Picture Movie DVD5-2                              |
| Creazione di un KODAK Archive DVD 5-3                             |
| Impostazione della funzione Archive DVD 5-3                       |
| Creazione di un Archive DVD5-4                                    |
| Creazione di un KODAK Picture CD5-5                               |
| Impostazione della funzione Salva su CD 5-5                       |
| Impostazione dell'ID rivenditore                                  |
| per Picture CD5-6                                                 |
| Creazione di un Picture CD5-7                                     |
| Configurazione del                                                |
| masterizzatore/dispenser DVD/CD                                   |
|                                                                   |
| 6 Realizzazione di pacchetti creativi                             |
| 6 Realizzazione di pacchetti creativi<br>Realizzazione di collage |
| 6 Realizzazione di pacchetti creativi<br>Realizzazione di collage |
| 6 Realizzazione di pacchetti creativi<br>Realizzazione di collage |
| 6 Realizzazione di pacchetti creativi<br>Realizzazione di collage |
| 6 Realizzazione di pacchetti creativi<br>Realizzazione di collage |
| 6 Realizzazione di pacchetti creativi<br>Realizzazione di collage |
| 6 Realizzazione di pacchetti creativi<br>Realizzazione di collage |
| 6 Realizzazione di pacchetti creativi<br>Realizzazione di collage |
| 6 Realizzazione di pacchetti creativi<br>Realizzazione di collage |
| 6 Realizzazione di pacchetti creativi<br>Realizzazione di collage |
| 6 Realizzazione di pacchetti creativi<br>Realizzazione di collage |

Indietro

| 7 Realizzazione di foto tessera                 |
|-------------------------------------------------|
| Istruzioni per l'uso di fotocamere digitali per |
| le applicazioni foto tessera7-1                 |
| Impostazione del formato foto tessera7-2        |
| Preferenze di imaging per foto tessera7-3       |
| Uso delle guide per foto tessera7-4             |
| Creazione di foto tessera7-5                    |
| Risoluzione dei problemi7-6                     |
| 8 Uso delle funzioni speciali                   |
| Stampa di ordini Create@Home sul chiosco 8-1    |
| Stampa di ordini online sul chiosco             |
| Uso della funzione di ritocco dei volti 8-2     |
| Impostazione della funzione Drop Off Film 8-3   |
| Impostazione del tipo di pellicola,             |
| servizio e pacchetti 8-4                        |
| Impostazione della quantità di stampe 8-4       |
| Impostazione dei prodotti per pellicola 8-5     |
| Uso della funzione Drop Off Film                |
| Uso di input e output da disco fisso            |
| Collegamento del chiosco a un computer 8-7      |
| Abilitazione della funzione                     |
| Configurazione delle impostazioni di output 8-9 |
| Salvataggio di una foto nel disco fisso 8-11    |
| 9 Utilizzo degli strumenti di modifica          |
|                                                 |

| 10 Gestione di ordini e ristampe                             |
|--------------------------------------------------------------|
| Gestione della coda di ordini attivi 10-1                    |
| Gestione degli ordini completati10-3                         |
| Utilizzo della gestione della coda                           |
| di caricamento10-4                                           |
| Visualizzazione degli ordini10-4                             |
| Invio di ordini10-5                                          |
| Trattenuta di ordini 10-6                                    |
| Invio temporizzato di ordini10-6                             |
| Eliminazione di ordini 10-6                                  |
| Configurazione della coda di importazione 10-7               |
| Uso della coda di importazione10-8                           |
| Configurazione della funzione                                |
| Net-to-Retail10-10                                           |
| 11 Uso del display                                           |
| a sfioramento                                                |
| Utilizzo dei comandi 11-1                                    |
| Pulsanti di controllo per il monitor                         |
| PM18/PM20/PM21 11-1                                          |
| Utilizzo dei comandi di menu per il<br>monitor PM18/PM2011-2 |
| Pulsanti di controllo per il monitor PM17 11-3               |
| Utilizzo dei comandi di menu per                             |
| il monitor PM 17 11-4                                        |
| Calibrazione del display a sfioramento 11-5                  |
| Pulizia del display a sfioramento 11-7                       |

| Risoluzione dei problemi 11-8                     |
|---------------------------------------------------|
| 12 Uso di KODAK PS12 Print Scanner                |
| Accensione dello scanner foto 12-1                |
| Informazioni sulla spia dello scanner foto 12-1   |
| Sblocco della sicura di trasporto 12-2            |
| Calibrazione dello scanner foto 12-2              |
| Posizionamento di una foto nello scanner. 12-3    |
| Pulizia dello scanner foto 12-5                   |
| Risoluzione dei problemi 12-5                     |
| Risoluzione dei problemi relativi alla            |
| qualità dell'immagine12-5                         |
| Risoluzione di altri problemi 12-6                |
| 13 Uso di KODAK Rapid Print Scanner               |
| Informazioni generali sullo scanner               |
| Installazione del software di abilitazione 13-3   |
| Scansione di foto 13-3                            |
| Manutenzione 13-5                                 |
| Materiali 13-5                                    |
| Pulizia dell'area del vetro 13-6                  |
| Pulizia dei rulli13-6                             |
| Pulizia dei rulli e del sistema di trasporto 13-8 |
| Pulizia del Modulo di separazione                 |
| Pulizia del modulo di alimentazione 13-10         |
| Blocco dello scanner 13-12                        |
| Risoluzione dei problemi 13-12                    |
|                                                   |

| Informazioni sulla spia dello scanner foto 13-13                            |
|-----------------------------------------------------------------------------|
| Risoluzione dei messaggi di errore                                          |
| sullo scanner13-13                                                          |
| Risoluzione dei problemi relativi alla                                      |
| qualità dell'immagine13-15                                                  |
| Risoluzione di altri problemi 13-16                                         |
| 14 Uso del masterizzatore/<br>dispenser DVD/CD di KODAK Picture Kiosk<br>G4 |
| Impostazione dell'ID rivenditore per Picture CD<br>14-1                     |
| Accensione del masterizzatore/                                              |
| dispenser DVD/CD14-3                                                        |
| Caricamento dei KODAK Picture CD 14-3                                       |
| Risoluzione dei problemi14-5                                                |
| Risoluzione di un errore NON TROVATO                                        |
| in Verifiche funzionalità dispositivo14-5                                   |
| Risoluzione dei messaggi di errore14-6                                      |
| 15 Uso della stampante KODAK Photo Printer<br>6800/6850                     |
| Identificazione dei componenti della                                        |
| stampante 15-1                                                              |
| Installazione del cassetto dei ritagli 15-4                                 |
| Installazione del cassetto di uscita15-4                                    |
| Uso della stampante 15-5                                                    |
| Accensione e spegnimento della                                              |
| stampante15-5                                                               |

### Sommario

Indice

viii

| Pannello operatore 15-6                          |
|--------------------------------------------------|
| Spie del pannello operatore 15-6                 |
| Pulsanti del pannello operatore 15-6             |
| Attivazione e disattivazione della               |
| stampante 15-7                                   |
| Photo Print Kit 15-8                             |
| Come maneggiare e conservare la carta            |
| e il nastro 15-8                                 |
| Caricamento della carta 15-9                     |
| Caricamento del nastro 15-11                     |
| Verifica della configurazione della              |
| stampante 15-12                                  |
| Stampa di una pagina di prova 15-13              |
| Calibrazione della stampante 15-14               |
| Calibrazione con uno scanner per foto 15-14      |
| Calibrazione senza uno scanner                   |
| per foto 15-16                                   |
| Ripristino della calibrazione della              |
| stampante 15-18                                  |
| Regolazione dei colori della stampante 15-19     |
| Manutenzione della stampante                     |
| Kit di pulizia15-20                              |
| Esecuzione della manutenzione ordinaria<br>15-20 |
| Pulizia della superficie esterna 15-21           |
| Pulizia della testina di stampa termica 15-21    |

| Pulizia del sensore del dispositivo di rilevamen-<br>to nastro15-22 |  |
|---------------------------------------------------------------------|--|
| Pulizia del rullo di esposizione                                    |  |
| Pulizia dei rulli di pulizia15-23                                   |  |
| Pulizia del rullo di presa15-24                                     |  |
| Risoluzione dei problemi15-25                                       |  |
| Risoluzione dei messaggi di errore della stam-<br>pante             |  |
| Risoluzione dei problemi relativi alla qualità di stampa15-27       |  |
| Risoluzione di altri problemi della stampante<br>15-28              |  |
| Come rimuovere un inceppamento della carta 15-29                    |  |
| Ripristino dopo un'interruzione dell'alimentazi-<br>one             |  |
| 16 Uso della stampante KODAK 605 Photo                              |  |
| Printer 10.0                                                        |  |
| Etichette di sicurezza16-2                                          |  |
| Identificazione dei componenti<br>della stampante                   |  |
| lostallaziono del cassotto dei ritagli 16-5                         |  |
| Installazione del cassetto di uscita 16-5                           |  |
| liso della stampante                                                |  |
| Accensione e spegnimento                                            |  |
| della stampante                                                     |  |
| · · · · · · · · · · · · · · · · · · ·                               |  |

| Pannello operatore 16-7                        |
|------------------------------------------------|
| Spie del pannello operatore 16-7               |
| Pulsanti del pannello operatore                |
| Attivazione e disattivazione                   |
| della stampante 16-8                           |
| Photo Print Kit 16-8                           |
| Come maneggiare e conservare                   |
| la carta e il nastro 16-9                      |
| Caricamento della carta16-9                    |
| Caricamento del nastro 16-11                   |
| Stampa di una pagina di prova 16-13            |
| Calibrazione della stampante 16-14             |
| Calibrazione con uno scanner per foto 16-14    |
| Calibrazione senza uno                         |
| scanner per foto 16-15                         |
| Ripristino della calibrazione                  |
| della stampante 16-16                          |
| Regolazione dei colori della stampante . 16-17 |
| Manutenzione della stampante 16-17             |
| Kit di pulizia16-17                            |
| Esecuzione della manutenzione                  |
| ordinaria16-18                                 |
| Pulizia della superficie esterna 16-19         |
| Pulizia della testina di stampa termica 16-19  |
| Pulizia del rullo di esposizione16-21          |
| Pulizia del rullo di pulizia16-21              |

| Risoluzione dei problemi                                                                                                    | 16-22                                                                        |
|----------------------------------------------------------------------------------------------------|------------------------------------------------------------------------------|
| Risoluzione dei messaggi di                                                                                                    |                                                                              |
| errore della stampante                                                                                                    | 16-22                                                                        |
| Risoluzione dei problemi relativi                                                                                                    |                                                                              |
| alla qualità di stampa                                                                                                    | 16-23                                                                        |
| Risoluzione di altri problemi                                                                                                    |                                                                              |
| della stampante                                                                                                    | 16-24                                                                        |
| Come rimuovere un                                                                                                    |                                                                              |
| inceppamento della carta                                                                                                    | 16-25                                                                        |
| Ripristino dopo un'interruzione                                                                                                    | 40.07                                                                        |
| dell'alimentazione                                                                                                    | 16-27                                                                        |
| 17 Uso della stampante KODAK 8810                                                                                                    | Photo                                                                        |
| Printer                                                                                                    |                                                                              |
|                                                                                                    |                                                                              |
| della stampanta                                                                                                    | 474                                                                          |
| della stampante                                                                                                    | 17-1                                                                         |
| della stampante<br>Installazione del cassetto dei ritagli                                                                                                    | 17-1<br>17-2                                                                 |
| della stampante<br>Installazione del cassetto dei ritagli<br>Installazione del vassoio di uscita                                                                                                    | 17-1<br>17-2<br>17-3                                                         |
| Installazione del cassetto dei ritagli<br>Installazione del vassoio di uscita<br>Accensione e spegnimento                                                                                                    | 17-1<br>17-2<br>17-3                                                         |
| della stampante<br>Installazione del cassetto dei ritagli<br>Installazione del vassoio di uscita<br>Accensione e spegnimento<br>della stampante                                                                                                    | 17-1<br>17-2<br>17-3<br>17-3                                                 |
| della stampante<br>Installazione del cassetto dei ritagli<br>Installazione del vassoio di uscita<br>Accensione e spegnimento<br>della stampante<br>Pannello operatore                                                                                                    | 17-1<br>17-2<br>17-3<br>17-3<br>17-4                                         |
| Identificazione del componentidella stampanteInstallazione del cassetto dei ritagliInstallazione del vassoio di uscitaAccensione e spegnimentodella stampantePannello operatoreSpie del pannello operatore                                                                                                    | 17-1<br>17-2<br>17-3<br>17-3<br>17-4<br>17-4                                 |
| Identificazione del componentidella stampanteInstallazione del cassetto dei ritagliInstallazione del vassoio di uscitaAccensione e spegnimentodella stampantePannello operatoreSpie del pannello operatorePulsanti del pannello operatore                                                                                                    | 17-1<br>17-2<br>17-3<br>17-3<br>17-4<br>17-4<br>17-4                         |
| Identificazione del componentidella stampanteInstallazione del cassetto dei ritagliInstallazione del vassoio di uscitaAccensione e spegnimentodella stampantePannello operatoreSpie del pannello operatorePulsanti del pannello operatoreImpostazioni della stampante                                                                           | 17-1<br>17-2<br>17-3<br>17-3<br>17-4<br>17-4<br>17-4<br>17-5                 |
| Identificazione del componentidella stampanteInstallazione del cassetto dei ritagliInstallazione del vassoio di uscitaAccensione e spegnimentodella stampantePannello operatoreSpie del pannello operatorePulsanti del pannello operatoreImpostazioni della stampanteCome maneggiare e conservare                                               | 17-1<br>17-2<br>17-3<br>17-3<br>17-4<br>17-4<br>17-4<br>17-4                 |
| Identificazione del componenti<br>della stampanteInstallazione del cassetto dei ritagliInstallazione del vassoio di uscitaAccensione e spegnimento<br>della stampantePannello operatoreSpie del pannello operatorePulsanti del pannello operatoreImpostazioni della stampanteCome maneggiare e conservare<br>la carta e il nastro               | 17-1<br>17-2<br>17-3<br>17-3<br>17-4<br>17-4<br>17-4<br>17-5<br>17-6         |
| Identificazione del componenti<br>della stampanteInstallazione del cassetto dei ritagliInstallazione del vassoio di uscitaAccensione e spegnimento<br>della stampantePannello operatoreSpie del pannello operatorePulsanti del pannello operatoreImpostazioni della stampanteCome maneggiare e conservare<br>la carta e il nastroKit per stampa | 17-1<br>17-2<br>17-3<br>17-3<br>17-4<br>17-4<br>17-4<br>17-5<br>17-6<br>17-6 |

Sommario

Indice

| Caricamento del nastro 17-7                                        |
|--------------------------------------------------------------------|
| Caricamento della carta 17-9                                       |
| Stampa di una pagina di prova 17-12                                |
| Calibrazione della stampante 17-13                                 |
| Calibrazione con uno scanner per foto 17-13                        |
| Calibrazione senza uno scanner per foto17-14                       |
| Ripristino della calibrazione                                      |
| della stampante 17-15                                              |
| Attivazione e disattivazione                                       |
| della stampante 17-16                                              |
| Regolazione dei colori della stampante 17-16                       |
| Manutenzione della stampante                                       |
| •                                                                  |
| Kit di pulizia 17-17                                               |
| Kit di pulizia 17-17<br>Esecuzione della                           |
| Kit di pulizia 17-17<br>Esecuzione della<br>manutenzione ordinaria |
| Kit di pulizia                                                     |
| Kit di pulizia                                                     |
| Kit di pulizia                                                     |
| Kit di pulizia                                                     |
| Kit di pulizia                                                     |
| Kit di pulizia                                                     |
| Kit di pulizia                                                     |
| Kit di pulizia                                                     |
| Kit di pulizia                                                     |

| Risoluzione di altri problemi                 |
|-----------------------------------------------|
| della stampante                               |
| Come rimuovere un                             |
| inceppamento della carta17-27                 |
| Ripristino dopo un'interruzione               |
| dell'alimentazione17-28                       |
| 18 Uso della stampante                        |
| KODAK Photo Printer 8800                      |
| Etichette di sicurezza18-1                    |
| Identificazione dei componenti                |
| della stampante                               |
| Installazione del cassetto di uscita          |
| Uso della stampante 18-4                      |
| Accensione e spegnimento                      |
| della stampante                               |
| Pannello operatore18-5                        |
| Spie del pannello operatore                   |
| Pulsanti del pannello operatore               |
| Photo Print Kit                               |
| Come maneggiare e conservare                  |
| la carta e il nastro18-7                      |
| Caricamento della carta 18-7                  |
| Caricamento del nastro                        |
| Stampa di una pagina di prova 18-13           |
| etampa ai una pagina ai prova initititi 10 10 |

| Calibrazione della stampante 18-13            |
|-----------------------------------------------|
| Calibrazione con uno                          |
| scanner per foto 18-13                        |
| Calibrazione senza uno                        |
| scanner per foto 18-14                        |
| Ripristino della calibrazione                 |
| della stampante                               |
| Regolazione dei colori della stampante 18-16  |
| Manutenzione della stampante 18-17            |
| Kit di pulizia 18-17                          |
| Esecuzione della                              |
| manutenzione ordinaria 18-17                  |
| Pulizia della superficie esterna 18-18        |
| Pulizia della testina di stampa termica 18-18 |
| Pulizia del sensore del dispositivo           |
| di rilevamento nastro 18-20                   |
| Pulizia del rullo di esposizione              |
| Pulizia dei rulli di trascinamento            |
| e dei meccanismi dei rulli                    |
| Risoluzione dei problemi 18-22                |
| Risoluzione dei messaggi di                   |
| errore della stampante 18-22                  |
| Risoluzione dei problemi relativi             |
| alia qualita di stampa 18-23                  |
| KISOIUZIONE di altri problemi                 |
| นยแล รเลเทษสที่เย                             |

| Come rimuovere un                              |
|------------------------------------------------|
| inceppamento della carta                       |
| Regolazione della testina di stampa e della    |
| registrazione del taglierino della carta 18-25 |
| Ripristino dopo un'interruzione                |
| dell'alimentazione18-27                        |
| 19 Uso della stampante KODAK 805 Photo         |
| Printer                                        |
| Identificazione dei componenti                 |
| della stampante19-1                            |
| Installazione del coperchio di protezione 19-3 |
| Uso della stampante 19-3                       |
| Accensione e spegnimento della                 |
| stampante 19-4                                 |
| Spie19-4                                       |
| Pulsanti                                       |
| Photo Print Kit19-5                            |
| Come maneggiare il nastro e la carta 19-6      |
| Conservare il nastro e la carta 19-6           |
| Caricamento del nastro 19-7                    |
| Caricamento della carta 10-0                   |
| Stompa di una pagina di prova                  |
| Stampa ul una pagina ul prova                  |
| Calibrazione della stampante                   |
| Calibrazione con uno scanner per toto 19-12    |
| Calibrazione senza uno scanner                 |
| per toto 19-13                                 |

Indice

| Ripristino della calibrazione della                            |
|----------------------------------------------------------------|
| stampante                                                      |
| Regolazione dei colori della stampante 19-15                   |
| Manutenzione della stampante                                   |
| Kit di pulizia 19-16                                           |
| Esecuzione della manutenzione                                  |
| ordinaria                                                      |
| Pulizia della superficie esterna 19-17                         |
| Pulizia della testina di stampa termica 19-18                  |
| Pulizia del rullo di esposizione                               |
| Pulizia del rullo di trascinamento                             |
| Pulizia dei rulli di prelievo 19-20                            |
| Risoluzione dei problemi 19-20                                 |
| Risoluzione dei problemi indicati dalle                        |
| spie di errore e dei supporti 19-20                            |
| Spia di errore spenta, spia dei supporti                       |
| rossa19-21                                                     |
| Spia di errore rossa, spia dei supporti                        |
| spenta19-21                                                    |
| Spia di errore rossa, spia dei supporti                        |
| rossa                                                          |
| Risoluzione dei problemi relativi alla                         |
| Qualita di Stampa 19-22<br>Discluzione di eltri problemi delle |
| RISOlUZIONE di altri problemi della 10-23                      |
| l a stampante non si accondo 10.24                             |
| La stampante non si accente 19-24                              |

| La carta non viene alimentata                                                                                                    | 19-24                                                                                  |
|----------------------------------------------------------------------------------------------------|----------------------------------------------------------------------------------------|
| Come rimuovere un inceppamento                                                                                                    |                                                                                        |
| della carta                                                                                                    | 19-25                                                                                  |
| Eliminazione degli inceppamenti della                                                                                                    |                                                                                        |
| carta dall'area anteriore                                                                                                    | 19-25                                                                                  |
| Eliminazione degli inceppamenti della                                                                                                    | 40.00                                                                                  |
| carta dall'area del nastro                                                                                                    | 19-26                                                                                  |
| Eliminazione degli inceppamenti della                                                                                                    | 10.07                                                                                  |
| Carta dall'area posteriore                                                                                                    | 19-27                                                                                  |
| Riparazione di un nastro lacerato                                                                                                    | 19-27                                                                                  |
| Ripristino dopo un interruzione                                                                                                    | 10-28                                                                                  |
| 20 Los di KODAK D4000 Duploy Photo P                                                                                                    |                                                                                        |
| 20 USO di KODAK D4000 Duplex Prioto P                                                                                                    | miter                                                                                  |
|                                                                                                    |                                                                                        |
| Identificazione dei componenti della                                                                                                    | 20-1                                                                                   |
| Identificazione dei componenti della<br>stampante                                                                                                    | .20-1                                                                                  |
| Identificazione dei componenti della<br>stampante<br>Installazione del vassoio di uscita                                                                                                    | . 20-1<br>. 20-3                                                                       |
| Identificazione dei componenti della<br>stampante<br>Installazione del vassoio di uscita<br>Installazione del cassetto dei ritagli                                                                                                    | . 20-1<br>. 20-3<br>. 20-3                                                             |
| Identificazione dei componenti della<br>stampante<br>Installazione del vassoio di uscita<br>Installazione del cassetto dei ritagli<br>Uso della stampante                                                                                                    | . 20-1<br>. 20-3<br>. 20-3<br>. 20-4                                                   |
| Identificazione dei componenti della<br>stampante<br>Installazione del vassoio di uscita<br>Installazione del cassetto dei ritagli<br>Uso della stampante<br>Accensione e spegnimento della                                                                                                    | . 20-1<br>. 20-3<br>. 20-3<br>. 20-4                                                   |
| Identificazione dei componenti della<br>stampante<br>Installazione del vassoio di uscita<br>Installazione del cassetto dei ritagli<br>Uso della stampante<br>Accensione e spegnimento della<br>stampante<br>Pappallo operatoro                                                                                                    | . 20-1<br>. 20-3<br>. 20-3<br>. 20-4<br>. 20-4                                         |
| Identificazione dei componenti della<br>stampante<br>Installazione del vassoio di uscita<br>Installazione del cassetto dei ritagli<br>Uso della stampante<br>Accensione e spegnimento della<br>stampante<br>Pannello operatore                                                                                                    | . 20-1<br>. 20-3<br>. 20-3<br>. 20-4<br>. 20-4<br>. 20-5                               |
| Identificazione dei componenti della<br>stampante<br>Installazione del vassoio di uscita<br>Installazione del cassetto dei ritagli<br>Uso della stampante<br>Accensione e spegnimento della<br>stampante<br>Pannello operatore<br>Spie del pannello operatore                                                                                       | . 20-1<br>. 20-3<br>. 20-3<br>. 20-4<br>. 20-4<br>. 20-5<br>. 20-5                     |
| Identificazione dei componenti della<br>stampante<br>Installazione del vassoio di uscita<br>Installazione del cassetto dei ritagli<br>Uso della stampante<br>Accensione e spegnimento della<br>stampante<br>Pannello operatore<br>Spie del pannello operatore<br>Pulsanti del pannello operatore                                                    | . 20-1<br>. 20-3<br>. 20-3<br>. 20-4<br>. 20-4<br>. 20-4<br>. 20-5<br>. 20-5<br>. 20-5 |
| Identificazione dei componenti della<br>stampante<br>Installazione del vassoio di uscita<br>Installazione del cassetto dei ritagli<br>Uso della stampante<br>Accensione e spegnimento della<br>stampante<br>Pannello operatore<br>Spie del pannello operatore<br>Pulsanti del pannello operatore<br>Attivazione e disattivazione della              | . 20-1<br>. 20-3<br>. 20-3<br>. 20-4<br>. 20-4<br>. 20-5<br>. 20-5<br>. 20-5           |
| Identificazione dei componenti della<br>stampante<br>Installazione del vassoio di uscita<br>Installazione del cassetto dei ritagli<br>Uso della stampante<br>Accensione e spegnimento della<br>stampante<br>Pannello operatore<br>Spie del pannello operatore<br>Pulsanti del pannello operatore<br>Attivazione e disattivazione della<br>stampante | . 20-1<br>. 20-3<br>. 20-3<br>. 20-4<br>. 20-4<br>. 20-5<br>. 20-5<br>. 20-5<br>. 20-5 |

| Come maneggiare e conservare la           |         |
|-------------------------------------------|---------|
| carta e il nastro                         | 20-7    |
| Caricamento della carta                   | 20-7    |
| Caricamento del nastro                    | . 20-11 |
| Stampa di una pagina di prova dal chiosco | 20-16   |
| Stampa di una pagina di prova dalla       |         |
| stampante                                 | . 20-17 |
| Calibrazione della stampante              | . 20-17 |
| Calibrazione con uno scanner per foto     | . 20-17 |
| Calibrazione senza uno scanner            |         |
| per foto                                  | . 20-18 |
| Ripristino della calibrazione della       | 00.00   |
| stampante                                 | 20-20   |
| Regolazione dei colori della stampante    | . 20-20 |
| Manutenzione della stampante              | 20-21   |
| Kit di pulizia                            | . 20-21 |
| Esecuzione della manutenzione             | 00.04   |
| ordinaria                                 | . 20-21 |
| Rimozione dei vassoio ritagli e dei       | 20.22   |
| Vassolo di uscita                         |         |
| Pulizia della superficie esterna          | 20-23   |
| Accesso alla superficie interna           | . 20-24 |
| Pulizia delle testine di stampa termica   | 20.07   |
|                                           | 20-27   |
| Pulizia dei rulli di esposizione          | . 20-29 |

| Pulizia dei rulli di presa                        |
|---------------------------------------------------|
| Pulizia dei rulli di pulizia                      |
| Risoluzione dei problemi20-31                     |
| Risoluzione dei messaggi di errore                |
| della stampante                                   |
| Risoluzione dei problemi relativi alla            |
| qualità di stampa20-34                            |
| Risoluzione di altri problemi della               |
| stampante                                         |
| Come rimuovere un inceppamento                    |
| della carta20-37                                  |
| Rimozione di un inceppamento della carta          |
| dal percorso della carta superiore 20-37          |
| Rimozione di un inceppamento della carta          |
| dal percorso della carta interiore 20-40          |
| Ripristino dopo un'interruzione                   |
| dell'alimentazione                                |
| stampante EPSON STYLUS PRO 7880                   |
| 22 Ordinazione di materiali di consumo per la     |
| stampante EPSON STYLUS PRO 7890                   |
| 23 Utilizzo del chiosco con il Minilab CIS        |
| Configurazione delle impostazioni                 |
| del Minilab23-1                                   |
| Verifica delle informazioni di connessione        |
| del Minilab ad alta produttività23-2              |
| Impostazione dei codici prodotti del Minilab 23-3 |

| Creazione di ordini23-3                                                             |
|-------------------------------------------------------------------------------------|
| Risoluzione dei problemi                                                            |
| Correzione delle condizioni del sistema 23-4                                        |
| Utilizzo degli strumenti per la risoluzione                                         |
| dei problemi23-6                                                                    |
| 24 Utilizzo del chiosco con il Minilab DI                                           |
| Controller FUJI FRONTIER                                                            |
| Configurazione delle impostazioni                                                   |
| del Minilab24-1                                                                     |
| Impostazione delle opzioni di applicazione                                          |
| batch e formato di stampa del Minilab 24-2                                          |
| Impostazione del nome del controller imaging, della directory della bobina immagine |
| e del dispositivo di output24-4                                                     |
| Creazione di ordini24-5                                                             |
| Risoluzione dei problemi24-6                                                        |
| Correzione delle condizioni del sistema 24-6                                        |
| Verifica della connessione di rete                                                  |
| Verifica dei collegamenti tra il chiosco                                            |
| e il DI Controller 24-8                                                             |
| Utilizzo degli strumenti per la risoluzione                                         |
| dei problemi24-10                                                                   |
| 25 Utilizzo del chiosco con il Minilab digitale                                     |
| GRETAG MASTERFLEX (1008D)                                                           |
| Configurazione delle impostazioni                                                   |
| del Minilab25-1                                                                     |
| Impostazione dei codici prodotti del Minilab 25-2                                   |

Indietro

Avanti

Indice

Sommario

| Impostazione delle hot folder sul Minilab   | 25-3 |
|---------------------------------------------|------|
| Configurazione della connessione            |      |
| del Minilab                                 | 25-4 |
| Creazione di ordini                         | 25-5 |
| Risoluzione dei problemi                    | 25-5 |
| Correzione delle condizioni del sistema     | 25-6 |
| Verifica dei collegamenti tra il chiosco    |      |
| e il Minilab                                | 25-6 |
| Utilizzo degli strumenti per la risoluzione |      |
| dei problemi                                | 25-8 |
| 26 Utilizzo del chiosco con il Minilab GRE  | ETAG |
| MASTERFLEX                                  |      |
| Configurazione delle impostazioni           |      |
| del Minilab                                 | 26-1 |
| Creazione di ordini                         | 26-2 |
| Stampa digitale con il Minilab              | ~~~~ |
| MASTERFLEX                                  | 26-2 |
| Funzioni della stampa digitale              | 00.0 |
| MASTERFLEX                                  | 26-2 |
| lasto stampa digitale                       | 26-2 |
| Schermata della stampa digitale             | 26-4 |
| Risoluzione dei problemi relativi alla      |      |
| stampa digitale MASTERFLEX                  | 26-5 |
| Impostazione dell'accesso alla rete         | 26-5 |
| Modifica dei prodotti di stampa digitale    | 26-5 |
| Impostazione della stampa digitale          | 26-7 |
|                                             |      |

XV

| Risoluzione dei problemi                                                                                                    | Creazione di ordini                                      |
|----------------------------------------------------------------------------------------------------|----------------------------------------------------------|
| Correzione delle condizioni del sistema 26-8                                                                                                    | Realizzazione di stampe da foto digitali 28-7            |
| Utilizzo degli strumenti per la risoluzione                                                                                                    | Esecuzione di mini stampe                                |
| dei problemi26-9                                                                                                    | Risoluzione dei problemi28-8                             |
| 27 Utilizzo del chiosco con il Minilab KODAK IAS                                                                                                    | Correzione delle condizioni del sistema 28-8             |
| Configurazione delle impostazioni<br>del Minilab27-1Collegamento del Minilab al chiosco27-2Impostazione dell'indirizzo IP27-4Impostazione delle opzioni del Minilab27-5Creazione di ordini27-7Realizzazione di stampe da foto digitali27-8Risoluzione dei problemi27-9 | Verifica dei collegamenti tra il chiosco<br>e il Minilab |
| Correzione delle condizioni del sistema 27-9                                                                                                    | Abilitazione della modalita Giudizio                     |
| Verifica della connessione di rete                                                                                                    | 20 Uso della stampante per ricevute                      |
| dei problemi                                                                                                    | Configurazione della funzione Stampante                  |
| 28 Utilizzo del chiosco con il Minilab NORITSU                                                                                                    | per ricevute                                             |
| totalmente digitale non DLS                                                                                                    | Personalizzazione della ricevuta                         |
| Configurazione delle impostazioni<br>del Minilab                                                                                                    | Abilitazione della stampa del codice<br>a barre          |

Sommario

Indietro Avanti

xvi

| Risoluzione dei problemi 29-15                       |
|------------------------------------------------------|
| Rimozione di un inceppamento carta                   |
| dalla testina di stampa 29-17                        |
| Rimozione di un inceppamento carta tra               |
| la testina di stampa e lo slot di uscita             |
| o dallo slot di uscita 29-20                         |
| 30 Risoluzione dei problemi                          |
| Accesso alla schermata Verifiche                     |
| funzionalità dispositivo                             |
| Risoluzione dei problemi relativi all'opzione        |
| Verifiche funzionalità dispositivo                   |
| Accesso alla schermata Verifiche                     |
| funzionalità dispositivo                             |
| Gestione degli errori di stampa 30-3                 |
| Risoluzione dei problemi di alimentazione            |
| e prestazioni 30-3                                   |
| Risoluzione dei problemi relativi al display         |
| stato                                                |
| Risoluzione dei problemi relativi all'unità          |
| DVD/CD-RW                                            |
| Risoluzione dei problemi del lettore di              |
| schede per fotocamera                                |
| Risoluzione dei problemi la porta USB 30-8           |
| Risoluzione dei problemi dei dispositivi compatibili |
| con la tecnologia BLUE I OO I H®                     |
| Risoluzione dei problemi Input video 30-9            |

| Risoluzione dei problemi relativi alla qualità<br>di stampa            |
|------------------------------------------------------------------------|
| Risoluzione dei problemi della                                         |
| multistazione                                                          |
| Risoluzione degli errori di rete 30-11                                 |
| Verifica dei dispositivi                                               |
| Verifica del dispositivo compatibile con l<br>a tecnologia BI UETOOTH® |
| Verifica del dispositivo a infrarossi 30-13                            |
| Verifica del lettore di schede magnetiche 30-14                        |
| Verifica dello scapper del codice a barre 30-14                        |
| Verifica dei conceri del coscetto 30.15                                |
| Verifica del cellogomento dei cassi 20.15                              |
| Vennica dei collegamento dei cavi                                      |
| Uso del registri                                                       |
| Visualizzazione di un registro attivita 30-16                          |
| Copia di un registro attività su CD                                    |
| o dischetto                                                            |
| Eliminazione di informazioni dal registro                              |
| attivita                                                               |
| VISUAIIZZAZIONE DEI registro remoto                                    |
|                                                                        |
| Copia della diagnostica su dischetto 30-17                             |
| Esecuzione di un backup                                                |
| Richiesta di assistenza remota                                         |
| Verifica dei dispositivi collegati                                     |
| tramite USB                                                            |

Sommario

Avanti

| Verifica dello stato di<br>Enhanced Service Medule 20.20 |
|----------------------------------------------------------|
|                                                          |
| Uso del servizio di assistenza completo 30-20            |
| Ripristino dei dispositivi 30-20                         |
| Uso dello strumento Verifiche funzionalità               |
| rete                                                     |
| Verifica della connessione di rete 30-22                 |
| Uso dello strumento di pulizia                           |
| del sistema                                              |
| Verifica del disco fisso 30-23                           |
| Installazione del software applicativo 30-24             |
| Installazione del software                               |
| da un'unità flash USB 30-24                              |
| Installazione del software da DVD 30-25                  |
| Installazione del software applicativo                   |
| dopo un ripristino del sistema                           |
| Installazione del software di abilitazione 30-27         |
| Installazione del software dalla                         |
| schermata Setup 30-27                                    |
| Installazione del software dalla schermata               |
| CD utilità di abilitazione 30-28                         |
| Contettore il convizio di conjetenze                     |
|                                                          |
| NUDAN                                                    |
| Appendix A:                                              |

Specifiche del sistema

#### Appendix B: Specifiche dispositivo

| • •                                  |      |
|--------------------------------------|------|
| KODAK Picture Kiosk                  | B-1  |
| KODAK Picture Kiosk GS Order Station | B-2  |
| KODAK PS12 Print Scanner             | B-4  |
| KODAK Rapid Print Scanner            | B-6  |
| Masterizzatore/dispenser DVD/CD      | B-7  |
| KODAK 605 Photo Printer              | B-8  |
| KODAK Photo Printer 6800/6850        | В-9  |
| KODAK 805 Photo Printer              | B-10 |
| KODAK Photo Printer 8800             | B-11 |
| KODAK 8810 Photo Printer             | B-12 |
| KODAK D4000 Duplex Photo Printer     | B-13 |

#### Appendix C: Contratti di licenza con l'utente finale

| Software KODAK Adaptive Picture Exchange e KODAK Picture Kiosk, contratto di licenza |    |
|--------------------------------------------------------------------------------------|----|
| con l'utente finale C                                                                | -1 |
| MICROSOFT WINDOWS XP EMBEDDED                                                        |    |
| Contratto di Licenza con l'utente finale                                             |    |
| accluso per i sistemi operativi desktop                                              |    |
| di MICROSOFT C                                                                       | -7 |

Indice

Indice

xviii

## Informazioni generali

KODAK Picture Kiosk consente ai clienti di creare stampe e ingrandimenti da sorgenti di input di vario tipo (foto, CD, schede per fotocamere digitali, dischetti, unità flash USB, cellulari con fotocamera). In questo modo è possibile ottenere carta, dischetti, KODAK Picture CD, KODAK Picture Movie DVD, collage, biglietti d'auguri, inviti, libri fotografici e calendari con diverse combinazioni di layout e funzionalità di modifica.

Il chiosco è composto da:

- Processore IBM con WINDOWS XPe, unità DVD/CD-RW, lettori di schede per fotocamera e unità mini drive USB
- Picture Kiosk, versione software 5.0
- Schermo a sfioramento a colori da 17" (432 mm)
- Stampante ricevuta

Indietro

Attrezzatura opzionale:

- KODAK Photo Printer 6800/6850
- KODAK 605 Photo Printer
- KODAK 805 Photo Printer
- KODAK Photo Printer 88XX
- KODAK DL2100 Duplex Printer
- KODAK D4000 Duplex Photo Printer
- Stampante EPSON STYLUS Pro 7880/7890
- KODAK PS12 Print Scanner
- KODAK Rapid Print Scanner
- Masterizzatore/dispenser DVD/CD di KODAK Picture Kiosk G4

KODAK Picture Kiosk è disponibile in molte configurazioni diverse. Indipendentemente dalla configurazione in uso, questo manuale contiene le informazioni necessarie al funzionamento del chiosco.

Indice

1-1

## Uso del manuale

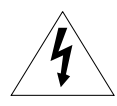

Questo simbolo ha lo scopo di notificare la presenza di "tensione elettrica pericolosa" non isolata all'interno dell'unità che potrebbe essere di sufficiente grandezza da costituire il rischio di scossa elettrica.

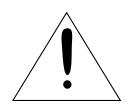

Questo simbolo ha lo scopo di notificare la presenza di importanti istruzioni per il funzionamento e la manutenzione.

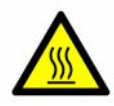

Questo simbolo ha lo scopo di notificare la presenza di una superficie molto calda. Non toccare. Questo simbolo viene visualizzato accanto alla testina di stampa termica.

Indietro

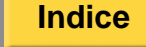

## Prima di usare il chiosco

Accertarsi di:

- Aver letto e compreso le informazioni sulla sicurezza (consultare la guida contenente le informazioni sulla sicurezza e sulla conformità fornita con il chiosco).
- Aver caricato la carta e il nastro (vedere il capitolo relativo alla stampante).
- Aver calibrato la stampante (vedere il capitolo relativo alla stampante).

## Accensione del chiosco

Se il chiosco non è installato in un mobiletto apposito, si consiglia vivamente l'acquisto di una presa multipla con protezione da sovratensione. Se il chiosco:

- è collegato a una presa multipla, accenderla.
- è inserito in un mobiletto, accendere l'interruttore di alimentazione del mobiletto.
- non è collegato a una presa multipla e non è inserito in un mobiletto, accendere i diversi componenti nel seguente ordine.
  - 1. Scanner foto
  - 2. Stampante/i

Indietro

3. Console

## Spegnimento del chiosco

NOTA Per utilizzare la funzione di avvio/spegnimento automatico, vedere "Uso della funzione Avvio/Spegnimento automatico" a pagina 2-5.

Spegnere il chiosco se non deve essere usato per un periodo di tempo prolungato. Si consiglia di spegnere il chiosco ogni 24 ore.

Prima di spegnere, fare quanto segue.

- Setup
- 1. Premere Impostazione.
- 2. Premere Spegni sistema.
- 3. Selezionare:
  - Spegni per disattivare il sistema.
  - Riavvia per riavviare il sistema.
  - Sleepper attivare la modalità sleep.

NOTA Sleep viene visualizzata solo se attivata. Vedere "Uso della funzione Avvio/Spegnimento automatico" a pagina 2-5.

**4.** Toccare *Si* quando viene richiesto.

Indice

- **5.** Spegnere l'interruttore di alimentazione nel mobiletto per spegnere il chiosco.
- NOTA Se il chiosco non è collegato a una presa multipla e non è inserito in un mobiletto, spegnere gli interruttori di alimentazione nel seguente ordine:
  - 1. Console
  - 2. Stampante/i
  - 3. Scanner foto

## Funzioni del software

In qualsiasi schermata:

Toccare:

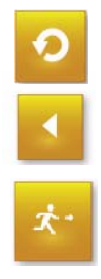

- *Ricomincia* per tornare alla schermata principale.
- Precedente per ritornare al passaggio precedente.
- *Esci* per tornare alla schermata Impostazione.

Indice

## Uso della tastiera e del mouse

Potrebbe essere necessario usare la tastiera o il mouse per eseguire determinate funzioni del sistema. È anche possibile utilizzare la tastiera vera e propria per digitare il testo, anziché la tastiera visualizzata sullo schermo.

## Collegamento della tastiera e del mouse

- Spegnere il chiosco e disinserire il cavo di alimentazione dalla presa di corrente. Vedere "Spegnimento del chiosco" a pagina 1-3.
- **2.** Collegare la tastiera alla parte posteriore della console.
- **3.** Collegare il mouse alla parte posteriore della console.
- **4.** Inserire il cavo di alimentazione nella presa di corrente e accendere il chiosco.

## Scollegamento della tastiera e del mouse

- Spegnere il chiosco e disinserire il cavo di alimentazione dalla presa di corrente. Vedere "Spegnimento del chiosco" a pagina 1-3.
- **2.** Scollegare la tastiera e conservarla in un luogo sicuro.
- **3.** Scollegare il mouse dalla parte posteriore della console. Riporre il mouse in un luogo sicuro.
- **4.** Inserire il cavo di alimentazione nella presa di corrente e accendere il chiosco.

## Identificazione della Configurazione

Kodak Picture Kiosk è disponibile nelle seguenti configurazioni:

- KODAK Picture Kiosk G4
- KODAK Picture Kiosk G4: con tastiera e mouse USB
- KODAK Picture Kiosk G4X
- KODAK Picture Kiosk G4XE
- KODAK Picture Kiosk GS Order Station
- KODAK Picture Kiosk GS Order Station (serie M)
- KODAK Picture Kiosk G4: configurazione multistazione

Indice

## **KODAK Picture Kiosk G4**

| Numero | Apparecchiatura                                                                                         |
|--------|----------------------------------------------------------------------------------------------------|
| 1      | KODAK PS9/PS10/PS11/PS12 Print<br>Scanner                                                               |
| 2      | Masterizzatore/dispenser CD<br>o Masterizzatore/dispenser DVD/CD                                        |
| 3      | Modem                                                                                                   |
| 4      | Mouse                                                                                                   |
| 5      | Tastiera                                                                                                |
| 6      | Connessione di rete alla LAN (Local<br>Area Network) o al Lab System                                    |
| 7      | KODAK Photo Printer 6800/6850/605,<br>KODAK DL2100 Duplex Printer<br>o KODAK D4000 Duplex Photo Printer |
| 8      | KODAK Photo Printer 6800/6850/605                                                                       |
| 9      | KODAK Photo Printer 88XX/805                                                                            |

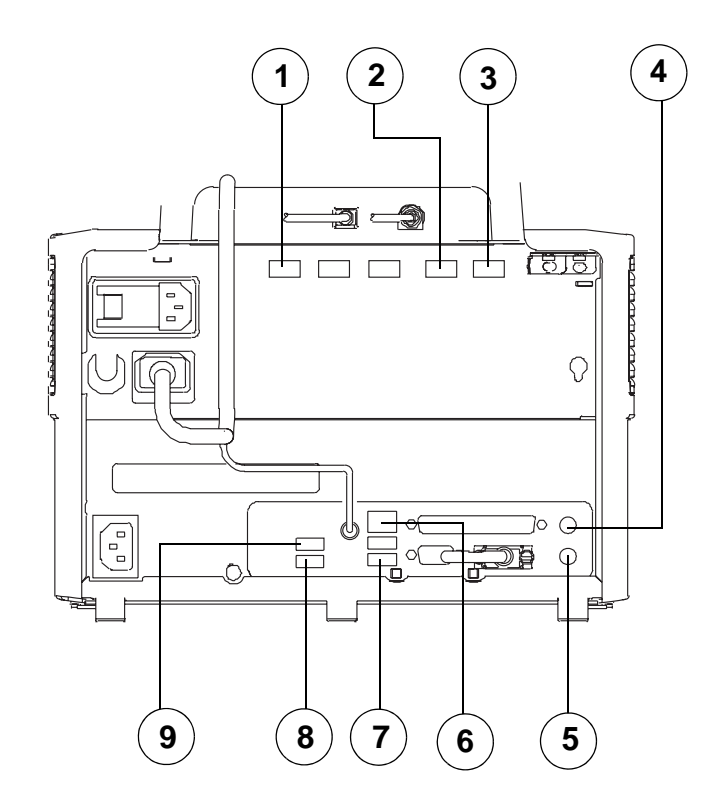

Sommario

Indietro

Avanti

Indice

1-6

## KODAK Picture Kiosk G4 con mouse e tastiera USB

| Numero | Apparecchiatura                                                                                         |
|--------|----------------------------------------------------------------------------------------------------|
| 1      | KODAK PS9/PS10/PS11/PS12 Print<br>Scanner                                                               |
| 2      | Mouse                                                                                                   |
| 3      | Masterizzatore/dispenser CD<br>o Masterizzatore/dispenser DVD/CD                                        |
| 4      | Modem                                                                                                   |
| 5      | Tastiera                                                                                                |
| 6      | Connessione di rete alla LAN (Local<br>Area Network) o al Lab System                                    |
| 7      | KODAK Photo Printer 6800/6850/605,<br>KODAK DL2100 Duplex Printer<br>o KODAK D4000 Duplex Photo Printer |
| 8      | KODAK Photo Printer 6800/6850/605                                                                       |
| 9      | KODAK Photo Printer 88XX/805                                                                            |

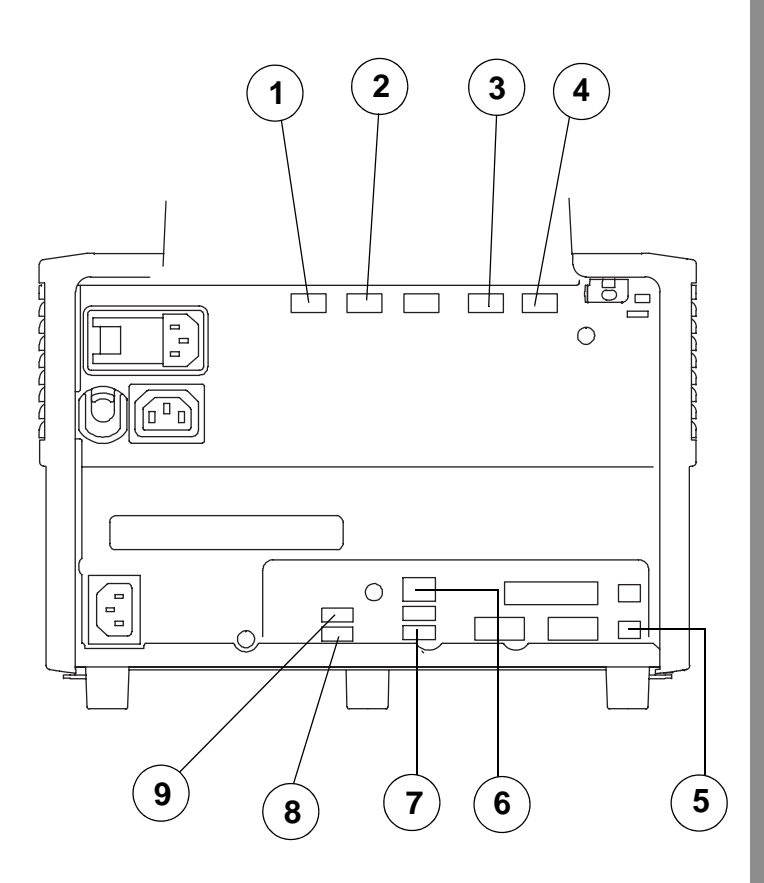

Sommario

Avanti

Indice

1-7

### **KODAK Picture Kiosk G4X**

| Numero | Apparecchiatura                                                      |
|--------|----------------------------------------------------------------------|
| 1      | KODAK PS9/PS10/PS11/PS12 Print<br>Scanner                            |
| 2      | Mouse                                                                |
| 3      | Stampante ricevuta                                                   |
| 4      | Masterizzatore/dispenser CD<br>o Masterizzatore/dispenser DVD/CD     |
| 5      | Modem                                                                |
| 6      | Schermo a sfioramento                                                |
| 7      | Tastiera                                                             |
| 8      | Connessione di rete alla LAN (Local<br>Area Network) o al Lab System |
| 9      | KODAK Photo Printer 6800/6850/605                                    |
| 10     | KODAK DL2100 Duplex Printer<br>o KODAK D4000 Duplex Photo Printer    |
| 11     | KODAK Photo Printer 88XX/805                                         |

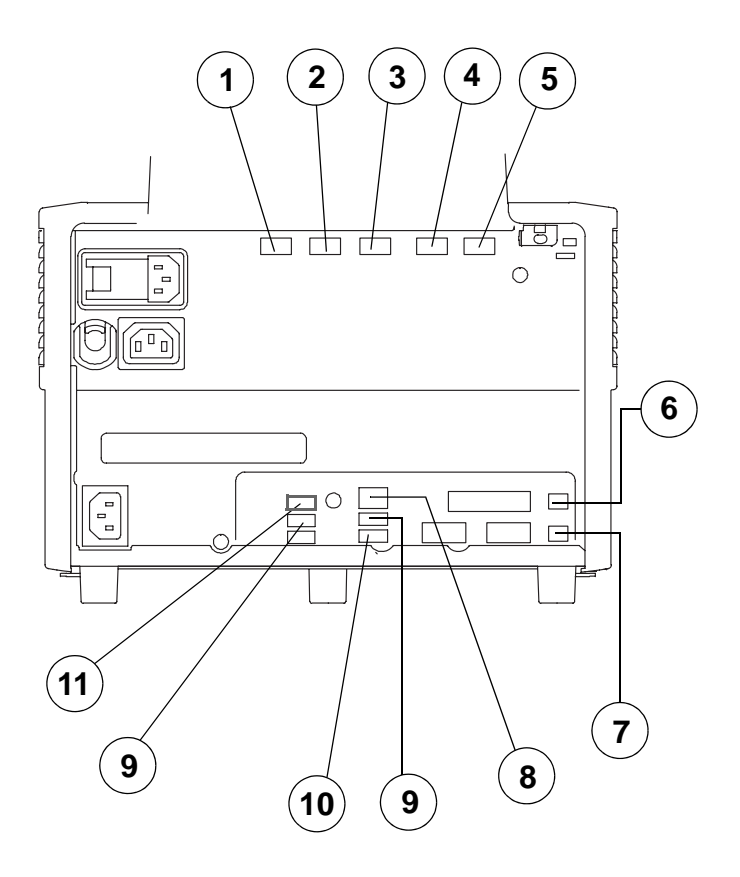

Indice

1-8

## **KODAK Picture Kiosk G4XE**

| Numero | Apparecchiatura                                                      |
|--------|----------------------------------------------------------------------|
| 1      | KODAK PS12 Print Scanner                                             |
| 2      | Stampante ricevuta                                                   |
| 3      | Masterizzatore/dispenser CD<br>o Masterizzatore/dispenser DVD/CD     |
| 4      | Modem                                                                |
| 5      | Mouse                                                                |
| 6      | Tastiera                                                             |
| 7      | Connessione di rete alla LAN (Local<br>Area Network) o al Lab System |
| 8      | KODAK DL2100 Duplex Printer<br>o KODAK D4000 Duplex Photo Printer    |
| 9      | KODAK Rapid Print Scanner                                            |
| 10     | KODAK Photo Printer 6800/6850/605                                    |
| 11     | KODAK Photo Printer 88XX/805                                         |
| 12     | Schermo a sfioramento                                                |

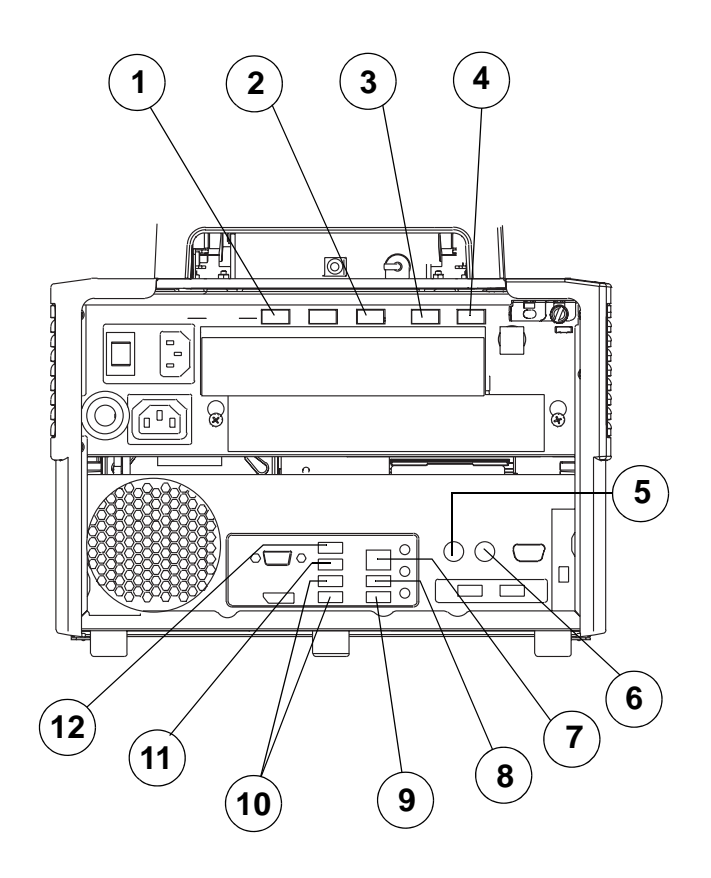

Sommario

Indietro Avanti Indice

1-9

## **KODAK Picture Kiosk GS Order Station**

| Numero | Apparecchiatura                                                             |
|--------|-----------------------------------------------------------------------------|
| 1      | Mouse                                                                       |
| 2      | Tastiera                                                                    |
| 3      | KODAK Photo Printer 88XX/805                                                |
| 4      | KODAK Photo Printer 6800/6850/605                                           |
| 5      | Masterizzatore/dispenser CD<br>o Masterizzatore/dispenser DVD/CD            |
| 6      | Connessione di rete alla LAN (Local<br>Area Network) o al Lab System        |
| 7      | Modem, KODAK DL2100 Duplex<br>Printer o KODAK D4000 Duplex<br>Photo Printer |
| 8      | KODAK PS9/PS10/PS11/PS12 Print<br>Scanner                                   |

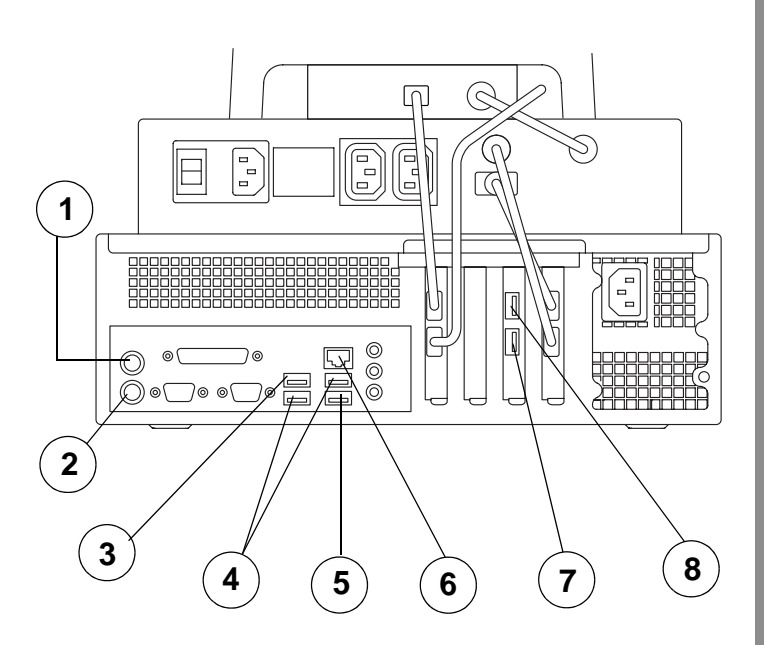

Indietro

Avanti

Indice

1-10

## KODAK Picture Kiosk GS Order Station - (serie M)

| Numero | Apparecchiatura                                                             |
|--------|-----------------------------------------------------------------------------|
| 1      | Connessione di rete alla LAN (Local<br>Area Network) o al Lab System        |
| 2      | KODAK PS9/PS10/PS11/PS12 Print<br>Scanner                                   |
| 3      | Masterizzatore/dispenser CD<br>o Masterizzatore/dispenser DVD/CD            |
| 4      | Modem, KODAK DL2100 Duplex<br>Printer o KODAK D4000 Duplex<br>Photo Printer |
| 5      | KODAK Photo Printer 88XX/805                                                |
| 6      | KODAK Photo Printer 6800/6850/605                                           |
| 7      | Mouse                                                                       |
| 8      | Tastiera                                                                    |

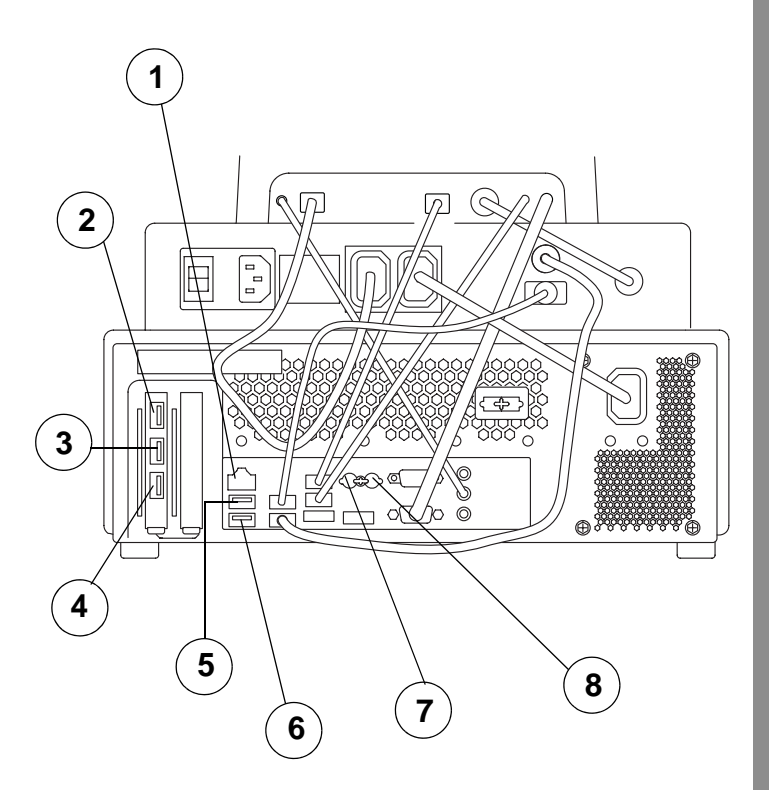

Sommario

o Indietro

Avanti

Indice

1-11

## **KODAK Picture Kiosk G4 Multi-Station**

#### Chiave apparecchiatura

Utilizzare questa chiave per identificare l'apparecchiatura indicata nello schema riportato a pagina 1-13. È possibile che il chiosco non disponga di tutti i componenti. Il chiosco host può supportare fino a 14 chioschi satellite.

NOTA Questo schema si riferisce alle stampanti KODAK Photo Printer 88XX e KODAK Photo Printer 8110. Il chiosco avrà a disposizione soltanto una di queste stampanti.

| Numero | Apparecchiatura                              |
|--------|----------------------------------------------|
| 1      | KODAK Photo Printer 88XX/805                 |
| 2      | Sensori del cassetto di stampa               |
| 3      | KODAK Photo Printer 8110                     |
| 4      | Interruttore di alimentazione Ethernet       |
| 5      | *Chiosco satellite                           |
| 6      | KODAK Picture Kiosk G4/G4X<br>(chiosco host) |
| 7      | KODAK Photo Printer 6800/6850/605            |
| 8      | Interruttore di alimentazione per hub<br>USB |
| 9      | Display stato dell'ordine                    |
| 10     | Lettore codice a barre                       |
| 11     | Ricevitore codice a barre wireless           |
| 12     | Lettore codice a barre wireless              |
| 13     | Controller sensore                           |
| 14     | Hub USB                                      |

\* Possono essere disponibili fino a 14 chioschi satellite.

Sommario

Indietro

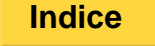

#### Schema di collegamento di Picture Kiosk G4

**Multi-Station** 

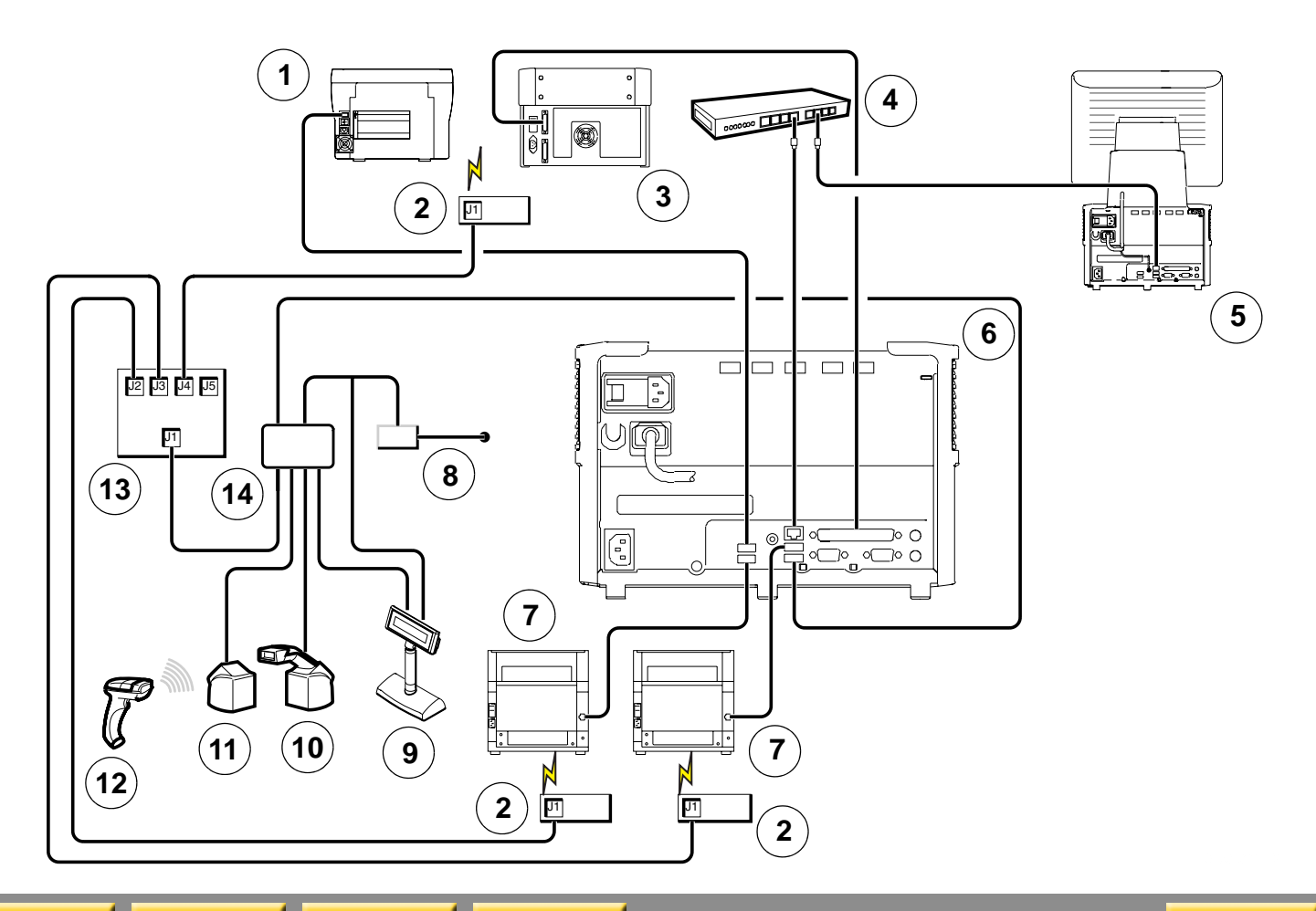

Sommario

Indietro Avanti

Indice

È possibile selezionare funzioni specifiche per personalizzare il chiosco. Usare le informazioni contenute in questo capitolo per impostare il chiosco.

## Accesso alla schermata Impostazione

Accedere alle procedure descritte in questo capitolo tramite la schermata Impostazione. Per visualizzare la schermata Impostazione, toccare *Setup* nella schermata principale.

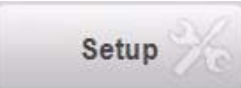

#### Rimozione del pulsante di configurazione

Quando questa funzione è attivata, il pulsante di configurazione viene rimosso dalla schermata principale.

Per accedere alla schermata Impostazione, toccare Kodak nell'angolo superiore sinistro della schermata.

Per impostazione predefinita, questa funzione è disabilitata. Se si desidera abilitarla, consultare "Impostazione delle preferenze del rivenditore" a pagina 2-19.

Indice

# Configurazione delle impostazioni del sistema

Dalla schermata Configura impostazioni del sistema, è possibile impostare:

- Password
- Lingue
- Spegnimento automatico
- Avvio automatico
- Volume sistema
- Data e ora
- Informazioni sul negozio
- Informazioni sulle ricevute (vedere pagina 29-2)
- Coda di importazione (vedere pagina 10-7)
- Gestione degli ordini
- Connessione alla rete locale (LAN)
- Informazioni sulle funzioni host/satellite

### Impostazione e modifica delle password

IMPORTANTE: Se si dimenticano le password, riavviare il chiosco. Toccare Impostazione non appena viene visualizzata la schermata principale. Seguire i passaggi 1-2 per accedere alle password correnti.

Impostare password distinte per:

Schermate di impostazione—Abilitando una password di impostazione, l'accesso alla schermata Impostazione viene limitato agli utenti autorizzati.

Stampa—Le operazioni di stampa possono essere effettuate solo con il permesso di un utente autorizzato.

È possibile attivare password di stampa per singole opzioni:

- Ordini per il chiosco-per limitare la stampa, la creazione di Picture CD e Picture Movie DVD agli utenti autorizzati.
- Ordini del Minilab—Per limitare l'uso del Minilab agli utenti autorizzati.
- Gestione coda—Per limitare l'accesso alla gestione degli ordini agli utenti autorizzati.

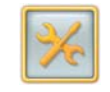

1. Dalla schermata Impostazione, toccare Configura impostazioni del sistema.

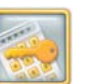

- Toccare Seleziona password.
- 3. Toccare un punto vicino a ogni password che si desidera abilitare.

Viene visualizzato un segno di spunta.

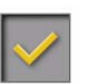

NOTA: Toccare il segno di spunta accanto alla password per disabilitarla.

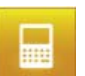

- 4. Toccare l'icona del tastierino per immettere la nuova password.
- NOTA: La password può essere composta da un massimo di sei numeri.

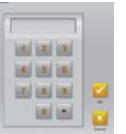

5. Immettere la password mediante il tastierino visualizzato sullo schermo e toccare OK.

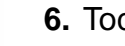

6. Toccare Salva.

Indice

## Impostazione della lingua

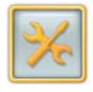

1. Dalla schermata Impostazione, toccare Configura impostazioni del sistema.

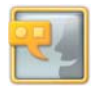

- 2. Toccare Localizzazione.
- 3. Selezionare un sistema di misura:
  - Inglese
  - Metrico
- 4. Selezionare la lingua principale.
- 5. Selezionare la lingua secondaria.
  - NOTA: Selezionare Nessuna per visualizzare solo la lingua principale.

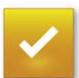

6. Toccare Salva.

Indietro

## Visualizzazione di una lingua

È possibile impostare il display del chiosco in modo che utilizzi due lingue.

- 1. Toccare l'icona Lingua nella schermata principale.
- **2.** Per tornare alla prima lingua, toccare nuovamente l'icona Lingua.
- NOTA: L'icona Lingua appare solo se il chiosco è stato impostato per la visualizzazione di una lingua secondaria. Vedere "Impostazione della lingua" a pagina 2-3.

#### Visualizzazione della schermata Selezione lingua

Per visualizzare la schermata Selezione lingua, abilitare questa funzione nella schermata Preferenze del rivenditore (vedere "Impostazione delle preferenze del rivenditore" a pagina 2-19).

> 1. Dalla schermata principale, toccare [Più lingue].

Viene visualizzata la seguente schermata.

|              |              |                 | :=         |
|--------------|--------------|-----------------|------------|
| Česky        | Dansk        | Deutsch         | Ellinika   |
|              |              |                 |            |
| English - UK | English - US | Español         | Français   |
|              | =            |                 | =          |
| Italiano     | Magyar       | Bahasa Malaysia | Nederlands |
|              |              |                 |            |

Avanti

Indice

Indietro

Sommario

2. Selezionare una lingua.

Viene visualizzata la schermata principale nella lingua selezionata.

- 3. Se il cliente:
  - Interrompe l'uso del chiosco, il chiosco ritorna alla lingua principale e il loop dimostrativo riprende l'esecuzione.
  - Seleziona Nuovo ordine, viene visualizzata la schermata Selezione lingua nella lingua scelta.

## Uso della funzione Avvio/Spegnimento automatico

Per configurare il chiosco in modo da farlo avviare e spegnere automaticamente:

IMPORTANTE: Assicurarsi di:

- Spegnere il chiosco in modalità automatica o manuale.
- Non interrompere l'alimentazione al chiosco.

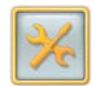

1. Dalla schermata Impostazione, toccare *Configura impostazioni del sistema*.

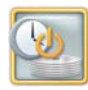

- 2. Toccare Avvio/Spegnimento automatico.
- **3.** Toccare *Attiva* per abilitare la funzione.
- Utilizzare le frecce per selezionare l'orario di avvio/spegnimento automatico (indicando ora e minuti). L'orologio utilizza il formato di 24 ore. Per impostare lo spegnimento automatico alle 10:00 di sera, immettere 22:00.

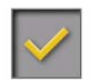

Sommario

Indietro

**5.** Toccare un punto vicino all'opzione *Abilita modalità sleep* per abilitare questa funzione.

Avanti

Indice

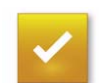

6. Toccare Salva.

## Regolazione del volume

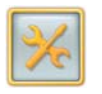

1. Dalla schermata di impostazione, toccare Configura impostazioni del sistema.

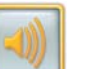

- 2. Toccare Imposta volume sistema.
- **3.** Utilizzare i comandi *Volume* per modificare il volume per ciascuna opzione:
  - Loop dimostrativo
  - Prompt vocale
  - Clic pulsante
  - Volume principale

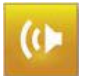

4. Toccare *Prova* per verificare il livello del volume.

#### 5. Toccare Salva.

2-5

## Impostazione del fuso orario

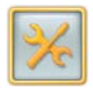

1. Dalla schermata di impostazione, toccare *Configura impostazioni del sistema*.

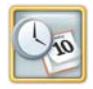

2. Toccare Imposta data e ora.

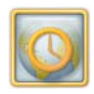

- 3. Toccare Imposta fuso orario.
- **4.** Toccare un fuso orario dall'elenco. Viene visualizzato un riquadro intorno alla selezione.

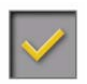

5. Se il fuso orario selezionato include l'ora legale, toccare un punto vicino all'opzione "Regola automaticamente l'orologio per l'ora legale". Un segno di spunta viene visualizzato vicino alla funzione attivata.

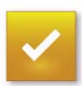

6. Toccare Salva.

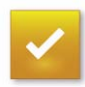

7. Toccare *OK* non appena viene visualizzato il messaggio. Verificare che la data e l'ora correnti siano impostate correttamente. Vedere "Impostazione di data e ora".

### Impostazione di data e ora

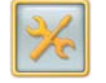

1. Dalla schermata di impostazione, toccare Configura impostazioni del sistema.

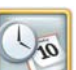

2. Toccare Imposta data e ora.

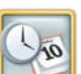

- 3. Toccare Imposta data e ora.
- 4. Usare le frecce per regolare data e ora.

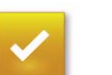

5. Toccare Salva.

Indice
# Impostazione delle informazioni sul negozio del rivenditore

Personalizzare le ricevute inserendo le informazioni sul proprio negozio.

IMPORTANTE: immettere le informazioni per la ricevuta nella lingua principale configurata nel chiosco.

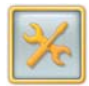

- 1. Dalla schermata Impostazione, toccare Configura impostazioni del sistema.
- EL

Sommario

**2.** Toccare Imposta informazioni sul negozio.

| * | K Number:        |      |                     |
|---|------------------|------|---------------------|
|   | K9999-9995       |      | 1 0                 |
|   | Store Name:      | Save | Previous Start Over |
|   | My Store         |      |                     |
|   | Address 1:       |      |                     |
|   | 123 Green Street |      |                     |
|   | Address 2:       | _    |                     |
|   |                  |      |                     |
|   | City:            |      |                     |
|   | YOUR CITY        |      |                     |
|   | State/Province:  |      |                     |
|   | State            |      |                     |
|   | ZIP/Postal Code: |      |                     |
|   |                  |      |                     |
|   | Phone Number:    |      |                     |
|   |                  |      |                     |

Avanti

Indietro

IMPORTANTE: Il campo K-Number è obbligatorio. È necessario inserire il K-Number per salvare le informazioni immesse negli altri campi.

> Se KODAK Remote Business Manager è attivato, si consiglia di immettere le informazioni in tutti i campi con l'asterisco. Se non si inseriscono tali informazioni, viene visualizzato un messaggio ogni volta che si riavvia il chiosco.

- 3. Toccare il campo K-Number.
- 4. Toccare l'icona Tastiera.

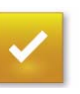

Indice

200000

- 5. Utilizzare la tastiera visualizzata per immettere il K-Number. Toccare *Completato*.
- 6. Toccare un campo per selezionarlo. Accanto al campo selezionato, appare una freccia.
- 7. Toccare l'icona Tastiera.

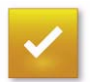

- 8. Usare la tastiera sullo schermo per aggiungere testo al campo selezionato. Toccare *Completato*.
- **9.** Ripetere i passaggi 6-8 per ogni campo al quale si desidera aggiungere il testo.

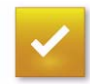

10. Toccare Salva.

# Impostazione della gestione degli ordini

Abilitare il chiosco per ripetere l'invio degli ordini completati. Vedere "Gestione degli ordini completati" a pagina 10-3 per informazioni sull'uso di questa funzione.

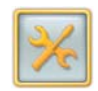

1. Dalla schermata Impostazione, toccare *Configura impostazioni del sistema*.

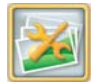

- **2.** Toccare Impostazione gestione ordine.
- **3.** Toccare un punto vicino a *Visualizza gli ordini completati per la ripetizione invio* per attivare la relativa funzione.

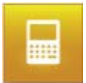

- 4. Toccare l'icona del tastierino per immettere il numero di giorni in cui memorizzare gli ordini completati.
- NOTA: Se si imposta il numero su "0", gli ordini verranno eliminati dopo il completamento.
- **5.** Toccare un punto vicino all'opzione Visualizza gli ordini completati dei regali fotografici da reinviare per attivare la relativa funzione.
- 6. Toccare l'icona del tastierino per immettere il numero di giorni in cui memorizzare gli ordini completati dei regali fotografici.
- NOTA: Se si imposta il numero su "0", gli ordini verranno eliminati dopo il completamento.

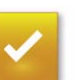

7. Toccare Salva.

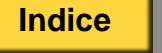

# Impostazione della LAN (Local Area Network)

È richiesta una connessione di rete per utilizzare le seguenti funzioni:

- Minilab
- Multistazione
- KODAK Adaptive Picture Exchange
- Crea a casa
- Stampa in negozio
- Remote Business Manager
- Net to Retail
- Input da KODAK Gallery, Facebook e Picasa
- Input e output da disco fisso

È necessario impostare:

- NOTA: Richiedere le corrette impostazioni dall'amministratore di sistema.
  - Indirizzo IP (Internet Protocol)- Identifica l'indirizzo del chiosco su Ethernet.
  - Subnet mask Identifica la subnet del chiosco.
  - Gateway predefinito Identifica il gateway che consente di connettersi agli indirizzi non raggiungibili dal chiosco.

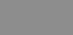

- Server DHCP (Dynamic Host Configuration Protocol) - Recupera automaticamente le informazioni necessarie per il collegamento a una rete. Contattare l'amministratore di sistema per verificare se si dispone dell'accesso ad un server DHCP per configurarlo.
- DNS (Domain Name Server) Fornisce al chiosco l'indirizzo IP (Internet Protocol) di un altro computer.
- IMPORTANTE: L'immissione delle impostazioni errate potrebbe compromettere il normale funzionamento della rete. **Non** modificare queste impostazioni a meno che non si intenda configurare la rete.

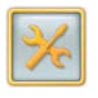

1. Dalla schermata Impostazione, toccare Configura impostazioni del sistema.

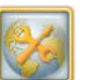

Indice

2. Toccare Configura rete.

|          | Intel(R) 82567LM-3      | Gigabit Network Connection                       |      |                   |
|----------|-------------------------|--------------------------------------------------|------|-------------------|
|          | Connected               | 00241DAE74B4                                     |      | Previous Start Ov |
| 🧿 u      | se DHCP                 | File and Printer Sharing                         | Save |                   |
| <b>U</b> | se fixed IP address     | -                                                |      |                   |
|          | Address 150.102.155.189 | System Name K00241D4E7484                        |      |                   |
| Sub      | net Mask 255.255.0      | Workgroup PICTURE                                |      |                   |
|          | Gateway 150.102.155.252 | DNS Server(s) 150.102.68.10,150.103.30.3.150.221 |      |                   |
| DNS      | Domain kp.kodsk.com     | DNS Host Name K00241DAE7484                      |      |                   |
| -        | ping [                  | <u> </u>                                         |      |                   |
|          | Con                     | nmand Results Execute                            |      |                   |

- **3.** Toccare in corrispondenza delle opzioni seguenti per attivare la relativa funzione:
  - Usa DHCP
  - Usa indirizzo IP fisso
  - Condivisione file e stampante

- 4. Se necessario, modificare le informazioni nei campi di testo.
  - Toccare un campo per selezionarlo.
  - Toccare l'icona Tastiera.
  - Utilizzare la tastiera sullo schermo per immettere le informazioni.
  - Toccare *Completato* al termine dell'operazione.
- 5. Toccare Salva.

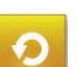

6. Toccare Ricomincia.

# Impostazione della rete del chiosco

IMPORTANTE: Assicurarsi di aver impostato i formati e i layout di stampa desiderati sul chiosco host prima di impostare le opzioni sui chioschi collegati in rete. Vedere "Configurazione delle impostazioni di stampa in una stampante termica" a pagina 2-32.

È possibile impostare il chiosco per condividere le stampanti, lo scanner foto e il masterizzatore/dispenser DVD/CD con altri chioschi del negozio. L'apparecchiatura in condivisione viene collegata al chiosco host. I chioschi collegati in rete sono in grado di condividere l'apparecchiatura collegata al chiosco host e di utilizzare anche la propria apparecchiatura. Il chiosco host può supportare fino a 14 chioschi su una rete.

Assicurarsi di configurare le impostazioni LAN (Local Area Network) (vedere "Impostazione della LAN (Local Area Network)" a pagina 2-9). Se i chioschi sono collegati a un router o a una rete di maggiori dimensioni tramite protocollo DHCP, attivare la funzione *Usa DHCP*.

Se i chioschi non sono collegati a una rete compatibile con il protocollo DHCP, attivare la funzione *Usa indirizzo IP fisso* e selezionare un indirizzo univoco.

NOTA: Ciascun chiosco deve disporre di un diverso indirizzo IP; i campi dell'indirizzo server DNS possono essere lasciati in bianco. Richiedere le corrette impostazioni dall'amministratore di sistema.

Configurare prima il chiosco host e attendere il riavvio, quindi configurare ciascun chiosco sulla rete.

Indice

### Condivisione dei dispositivi con altri chioschi

Dal chiosco host, attenersi alla seguente procedura per condividere i dispositivi con altri chioschi sulla rete.

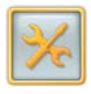

1. Dalla schermata di impostazione, toccare *Configura impostazioni del sistema*.

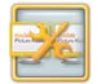

2. Toccare Rete del chiosco.

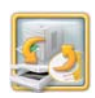

3. Toccare Condivisione dei dispositivi.

| Kodak    | Check those devices you wish to share with other kind | osks. |
|----------|-------------------------------------------------------|-------|
|          | 68xx/605 Printer                                      |       |
| <b>V</b> | 8xxx/805 Printer                                      | Save  |
| <b>V</b> | Print Scanner                                         |       |
|          |                                                       |       |
|          |                                                       |       |
|          |                                                       |       |
|          |                                                       |       |
|          |                                                       |       |

4. Toccare un punto vicino a ciascun dispositivo che si desidera condividere con altri chioschi.

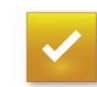

5. Toccare Salva.

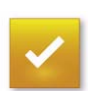

6. Non appena viene visualizzato il messaggio, toccare *OK*.

Il chiosco si riavvia.

#### Impostazione del chiosco host

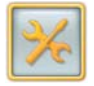

1. Dalla schermata di impostazione, toccare Configura impostazioni del sistema.

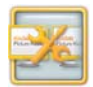

2. Toccare Rete del chiosco.

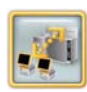

Sommario

- **3.** Toccare Accesso/Disconnessione rete del chiosco.
- 4. Toccare in corrispondenza dell'opzione Accesso rete del chiosco.

Avanti

Indice

| anage Kiosk Netwo | rk                               |                                         |                  |                                                                                                    |                                                                                                    |
|-------------------|----------------------------------|-----------------------------------------|------------------|----------------------------------------------------------------------------------------------------|----------------------------------------------------------------------------------------------------|
| le Kiosk          | Join Kio<br>Host Kio<br>(Share m | sk Network<br>sk Network<br>ly devices) |                  | Save Prev                                                                                                    | ious Start O                                                                                                    |
| rk Settings       |                                  |                                         |                  |                                                                                                    |                                                                                                    |
|                   |                                  |                                         | Manually         | _                                                                                                    |                                                                                                    |
|                   | Klosk Network Number             |                                         | Configure        | 100                                                                                                    |                                                                                                    |
| 100               |                                  |                                         | Configure        |                                                                                                    |                                                                                                    |
|                   |                                  |                                         |                  | Enter Name for                                                                                                    | Remove from                                                                                                    |
|                   |                                  |                                         |                  | ID                                                                                                    | Klosk Netwo                                                                                                    |
|                   |                                  |                                         |                  |                                                                                                    |                                                                                                    |
| Name              | IP Address                       | Status                                  |                  |                                                                                                    |                                                                                                    |
|                   |                                  | Available                               |                  |                                                                                                    | 341                                                                                                    |
| K002185870FD2     | 150,102,155,184                  | Found                                   |                  | 63                                                                                                    | 640                                                                                                    |
|                   |                                  | Available                               | _                |                                                                                                    |                                                                                                    |
|                   |                                  | Available                               |                  | Refresh                                                                                                    | Diagnostics                                                                                                    |
|                   |                                  | Available                               |                  |                                                                                                    |                                                                                                    |
|                   |                                  | Available                               |                  |                                                                                                    |                                                                                                    |
|                   |                                  | Available                               |                  |                                                                                                    |                                                                                                    |
|                   |                                  | Available                               |                  |                                                                                                    | 57821                                                                                                    |
|                   |                                  | Available                               |                  |                                                                                                    | ET La                                                                                                    |
|                   |                                  | Available                               |                  |                                                                                                    |                                                                                                    |
|                   |                                  | Available                               |                  |                                                                                                    |                                                                                                    |
|                   |                                  | Available                               |                  |                                                                                                    | Klosk Device                                                                                                    |
|                   |                                  | Available                               |                  |                                                                                                    | Management                                                                                                    |
| 10001017011F1P    |                                  | Avaitable                               |                  |                                                                                                    |                                                                                                    |
|                   | anage Klosk Netwo                | Ianage Klosk Network                    | Ie Kiosk Network | Ie Kiosk Network  Ie Kiosk Ie Kiosk Ie | Ie Kiosk Network  Ie Kiosk  Ie Kiosk |

Indietro

- 5. Toccare in corrispondenza dell'opzione *Rete del chiosco host.*
- NOTA: Se la casella di controllo dell'opzione *Rete del chiosco host* non è disponibile, verificare che:
  - non ci sia un altro chiosco host sulla rete con lo stesso codice gruppo
  - il chiosco sia dotato di scanner foto, masterizzatore/dispenser DVD/CD o stampante condivisibile
  - il chiosco sia un Picture Kiosk G4
- 6. Non appena viene visualizzato il messaggio, toccare *OK*. *Il chiosco si riavvia.*

2-13

#### Impostazione di altri chioschi sulla rete

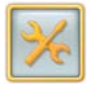

1. Dalla schermata di impostazione, toccare Configura impostazioni del sistema.

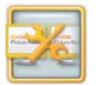

2. Toccare Rete del chiosco.

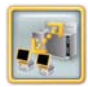

Sommario

- **3.** Toccare Accesso/Disconnessione rete del chiosco.
- 4. Toccare in corrispondenza dell'opzione Accesso rete del chiosco.

| Sin Sin                                            | ngle Kiosk    | Join Ki              | iosk Network<br>iosk Network<br>my devices) | Save    | Previo      | us Start O     |
|----------------------------------------------------|---------------|----------------------|---------------------------------------------|---------|-------------|----------------|
| Kiosk Net                                          | work Settings |                      |                                             |         |             |                |
| Group C                                            | ode           | Klosk Network Number | Ma                                          | nually  |             | The            |
| ED2                                                |               |                      | Cor                                         | nfigure |             |                |
| FUZ                                                |               |                      |                                             | En      | ar Nama for | Remove from    |
|                                                    |               |                      |                                             |         | ID          | Klosk Netwo    |
| Kiosk                                              |               |                      |                                             |         |             |                |
| Network                                            | ID Name       | IP Address           | Status                                      |         |             | _              |
| (Host)                                             |               |                      | CIGIGG                                      |         |             | 31             |
| (APEX)                                             |               |                      |                                             |         | 63          | 67/0           |
|                                                    |               |                      |                                             | _       |             |                |
| 13                                                 |               |                      |                                             |         | Refresh     | Diagnostics    |
| 13<br>12                                           |               |                      |                                             |         |             | and the second |
| 13<br>12<br>11                                     |               |                      |                                             |         |             |                |
| 13<br>12<br>11<br>10                               |               |                      |                                             |         |             |                |
| 13<br>12<br>11<br>10<br>9                          |               |                      |                                             |         |             |                |
| 13<br>12<br>11<br>10<br>9<br>8                     |               |                      |                                             |         |             | 587            |
| 13<br>12<br>11<br>10<br>9<br>8<br>7                |               |                      |                                             |         |             | Nov.           |
| 13<br>12<br>11<br>10<br>9<br>8<br>7<br>6           |               |                      |                                             |         |             |                |
| 13<br>12<br>11<br>10<br>9<br>8<br>7<br>6<br>5      |               |                      |                                             |         |             |                |
| 13<br>12<br>11<br>10<br>9<br>8<br>7<br>6<br>5<br>4 |               |                      |                                             |         |             | Kiosk Device   |

**Avanti** 

Indice

Indietro

Il chiosco imposta automaticamente il numero di rete del chiosco utilizzando il primo numero disponibile. Il numero di rete del chiosco viene anche visualizzato prima del numero d'ordine su:

- ricevute
- stato dell'ordine
- schermo
- messaggi di errore
- 5. Se l'host o il sistema APEX non viene visualizzato, toccare un punto vicino all'opzione *Configura manualmente*.
- 6. Toccare Immettere nome ID.
- 7. Utilizzare la tastiera visualizzata per immettere il nome host. Toccare *Completato*.
- 8. Toccare Salva.
  - **9.** Non appena viene visualizzato il messaggio, toccare *Sì*.

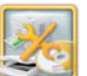

- **10.** Toccare Gestione dispositivi del chiosco.
- NOTA: È anche possibile accedere al menu *Gestione dispositivi del chiosco* dalla schermata Configurazione sistema.

| Kodak      | For each device or p | product, select which one to use. |                          |
|------------|----------------------|-----------------------------------|--------------------------|
| 68xx/60    | 5/7000 Printer       |                                   |                          |
| () T       | his Kiosk            | Kiosk Host                        |                          |
| 8xxx/80    | 5 Printer            |                                   | Save Previous Start Over |
| От         | his Kiosk            | Kiosk Host                        |                          |
| DL2100     | Duplex Printer       |                                   |                          |
| () т       | his Kiosk            | Kiosk Host                        |                          |
| KODAK      | Picture CD           |                                   |                          |
| . т        | his Kiosk            | Kiosk Host                        |                          |
| Print Sc   | anner                |                                   |                          |
| 🥥 т        | his Kiosk            | Kiosk Host                        |                          |
| Poster P   | Printer              |                                   |                          |
| NT         | his Klosk            | Kiosk Host                        |                          |
| WARD THE A | Ar 025410 2648       |                                   |                          |

- **11.** Per la condivisione dei dispositivi, toccare in corrispondenza dell'opzione *Chiosco host* per ogni dispositivo che si desidera utilizzare sul chiosco host.
- **12.** Per l'utilizzo di dispositivi locali, toccare in corrispondenza dell'opzione *Questo chiosco* per ogni dispositivo che si desidera utilizzare sul chiosco collegato in rete.

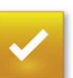

- 13. Toccare Salva.
- NOTA: Se si verifica un problema, viene visualizzato un messaggio di errore con le informazioni sul problema e le modifiche non vengono salvate.

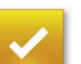

- 14. Toccare Salva.
- ✓
- **15.** Non appena viene visualizzato il messaggio, toccare *Sì*.

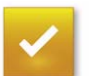

**16.** Non appena viene visualizzato il secondo messaggio, toccare *OK*.

Il chiosco si riavvia.

# Gestione delle funzioni

Dalla schermata Gestione funzioni, è possibile impostare quanto segue:

- Modalità utente (vedere pagina 2-16)
- Preferenze del rivenditore (vedere pagina 2-19)
- Preferenze di imaging (vedere pagina 2-21)
- Sorgenti di input (vedere pagina 2-24)
- Prezzi (vedere pagina 2-25)
- Picture CD (vedere pagina 5-5)
- Picture Movie DVD (vedere pagina 5-1)
- Stampa termica (vedere pagina 2-32)
- Stampa nel Minilab (vedere pagina 2-37)
- Opzioni di invio stampa (vedere pagina 2-47)
- Limite di stampa (vedere pagina 2-31).
- Funzione Drop Off Film (vedere pagina 8-3)
- Biglietti d'auguri (vedere pagina 2-52)
- Calendari mensili (vedere pagina 2-50)
- Libri fotografici (vedere pagina 2-51)

Indietro

- Opzioni per il social networking (vedere pagina 2-53)
- Elaborazione dei pagamenti (consultare la guida per l'utente del kit di elaborazione dei pagamenti)

# Impostazione delle modalità utente

È possibile scegliere fra tre diverse modalità utente. Ogni modalità utente può essere impostata con diverse funzioni.

Nelle seguenti tabelle, viene fornito un elenco delle funzioni e applicazioni di modifiche all'immagine che è possibile abilitare e disabilitare, insieme al numero di pagina a cui fare riferimento per avere informazioni dettagliate su ognuna di esse.

| Modifiche all'immagine                     | Vedere<br>pagina |
|--------------------------------------------|------------------|
| aggiunta di testo                          | 9-2              |
| Aggiungi bordi                             | 9-2              |
| Luminosità e contrasto                     | 9-1              |
| Seppia/Bianco e nero                       | 9-2              |
| Bilanciamento del colore                   | 9-1              |
| Ripristino del colore                      | 9-1              |
| Riduzione effetto occhi rossi              | 9-1              |
| Modifica effetto occhi rossi negli animali | 9-1              |
| Miglioramento                              | 9-2              |
| Zoom e inquadratura                        | 9-1              |
| Ritocco dei volti                          | 8-2, 9-2         |

Indice

| Applicazioni                                     | Vedere<br>pagina |
|--------------------------------------------------|------------------|
| Realizza foto con bordo                          | 9-2              |
| Salva su disco fisso                             | 8-1              |
| Salva su Picture CD                              | 5-5              |
| Crea un CD album fotografico                     | 13-3             |
| Crea un KODAK Picture Movie DVD                  | 5-1              |
| Crea un KODAK Archive DVD                        | 5-3              |
| Stampe in pochi secondi                          | 4-9              |
| Ingrandimenti                                    | 4-9              |
| Pacchetti di foto singole                        | 6-8              |
| Pacchetti di foto multiple                       | 6-9              |
| Realizza stampe da stampe                        | 4-19             |
| Realizza mini stampe                             | 4-10             |
| Realizza mini stampe da cellulare con fotocamera | 4-10             |
| Stampe da ordini online                          | 8-2              |
| Realizza foto tessera                            | 7-1              |
| Film Drop Off                                    | 8-3              |
| Ritocco dei volti                                | 8-2              |

Indietro

Sommario

Avanti

Indice

| Applicazioni                                                | Vedere<br>pagina |
|-------------------------------------------------------------|------------------|
| Realizza stampe e ingrandimenti da cellulare con fotocamera | 4-16             |
| Biglietti d'auguri per stampante termica                    | 6-1              |
| Calendari mensili stampa termica                            | 6-3              |
| Calendari annuali stampa termica                            | 6-3              |
| Collage automatico per stampante termica                    | 6-1              |
| Modello collage per stampante termica                       | 6-1              |
| Libro fotografico per stampante termica                     | 2-51             |
| Stampe e ingrandimenti da Facebook                          | 4-15             |
| Collage automatico da Facebook<br>a dispositivo termico     | 4-15             |
| Modello collage da Facebook<br>a dispositivo termico        | 4-15             |
| Crea un DVD da Facebook                                     | 4-15             |
| Libro fotografico da Facebook<br>a dispositivo termico      | 4-15             |

2-17

| Applicazioni del Minilab                                  | Vedere<br>pagina |
|-----------------------------------------------------------|------------------|
| Stampe in seguito                                         | 4-9              |
| Ingrandimenti                                             | 4-9              |
| Ordina stampe da stampe                                   | 4-19             |
| Ordina mini stampe                                        | 4-11             |
| Ordina mini stampe da cellulare con fotocamera            | 4-11             |
| Ordina foto tessera                                       | 7-5              |
| Ordina stampe e ingrandimenti da cellulare con fotocamera | 4-11             |
| Calendari, biglietti d'auguri e inviti                    | 6-1              |

Attenersi alla seguente procedura per impostare ciascuna modalità utente.

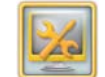

1. Dalla schermata Impostazione, toccare *Gestione funzioni*.

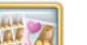

- 2. Toccare Seleziona modalità utente.
- **3.** Toccare le frecce per selezionare una modalità utente.
- 4. Toccare le frecce per selezionare:
  - Applicazioni
  - Modifiche all'immagine
- **5.** Toccare un punto vicino a ogni funzione che si desidera abilitare.
- NOTA: Toccare il segno di spunta verde accanto alla funzione che si desidera disabilitare.
- 6. Usare le frecce nella parte inferiore dello schermo per visualizzare altre funzioni.
- 7. Toccare Salva.

Sommario

# Impostazione delle preferenze del rivenditore

Nella seguente tabella, viene fornito un elenco delle preferenze del rivenditore che è possibile abilitare e disabilitare, insieme al numero di pagina a cui fare riferimento per avere informazioni dettagliate su ognuna di esse.

| Funzione                                         | Vedere<br>pagina |
|--------------------------------------------------|------------------|
| Mostra la schermata Nota sul<br>copyright        | 2-20             |
| Mostra la schermata Selezione<br>lingua          | 2-4              |
| Limitazione di responsabilità                    | 2-21             |
| Ordini di stampa da sorgente digitale            | 2-22             |
| Abilita Streak Filter per Rapid Print<br>Scanner | 2-22             |
| Sovrapposizione processi di stampa               | 2-22             |
| Upselling ingrandimenti inline                   | 2-23             |
| Upselling CD inline                              | 2-23             |

| Funzione                                                    | Vedere<br>pagina |
|-------------------------------------------------------------|------------------|
| Upselling DVD inline                                        | 2-23             |
| Upselling libro fotografico inline                          | 2-23             |
| Prezzo stampa da originale                                  | 2-31             |
| Applicazione della tecnologia<br>KODAK PERFECT TOUCH        | 2-21             |
| Prezzi Film Drop Off                                        | 2-25             |
| Stampa indice con ogni ordine Film<br>Drop Off              | 8-5              |
| Navigazione ampio gruppo di<br>immagini                     | 4-1              |
| Estrazioni delle immagini da video                          | 4-11             |
| Nascondi pulsante di<br>configurazione                      | 2-1              |
| Mostra la schermata relativa al routing di rete del chiosco |                  |
| Consenti al cliente l'opzione di<br>compressione CD         | 2-23             |

Indietro Avanti

Indice

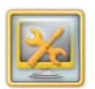

1. Dalla schermata Impostazione, toccare *Gestione funzioni*.

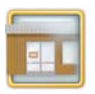

- 2. Toccare Preferenze del rivenditore.
- **3.** Toccare un punto vicino a ogni funzione che si desidera abilitare.
- NOTA: Toccare il segno di spunta verde accanto alla funzione che si desidera disabilitare.
  - 4. Toccare Salva.

## Visualizzazione della schermata Copyright

La schermata Copyright contiene il seguente avviso sul copyright:

| It is illegal to reproduce photographs                                                                                                    |                 |          | 0       |
|----------------------------------------------------------------------------------------------------|-----------------|----------|---------|
| <ul> <li>taken by a professional photographer or<br/>other copyrighted pictures without</li> </ul>                                                                                                  |                 | Plevious | atan on |
| permission of the copyright owner.<br>By reproducing this photograph, I<br>acknowledge that the picture I am<br>reproducing is not copyrighted, or I have<br>obtained permission from the copyright |                 |          |         |
| holder.                                                                                                    |                 |          |         |
|                                                                                                    | I Accept        |          |         |
|                                                                                                    | ×               |          |         |
|                                                                                                    | I Do Not Accept |          |         |

Perché si visualizzi l'avviso sul copyright, la relativa funzione deve essere attivata. Vedere "Impostazione delle preferenze del rivenditore" a pagina 2-19.

Se si accettano i termini della nota sul copyright, toccare *Accetto*.

In caso contrario, toccare *Non accetto*. Si ritorna alla schermata principale.

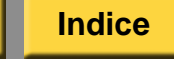

# Visualizzazione della schermata Limitazione di responsabilità per gli Stati Uniti

IMPORTANTE: Per visualizzare la limitazione di responsabilità, è necessario installare il software di abilitazione della limitazione di responsabilità.

La limitazione di responsabilità viene visualizzata soltanto una volta sul chiosco, durante l'esecuzione di un'applicazione e quando si seleziona una sorgente di input per supporti digitali rimovibili. Se si accettano i relativi termini, toccare *Accetto* per continuare a usare il chiosco. Se questa funzione è installata e si desidera disattivarla, consultare "Impostazione delle preferenze del rivenditore" a pagina 2-19. Se le funzioni relative al copyright e alla limitazione di responsabilità sono attivate, entrambe le funzioni vengono visualizzate sulla schermata.

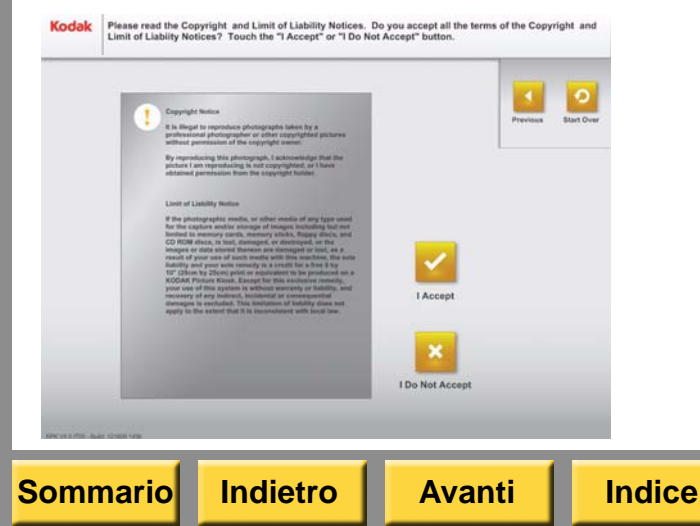

## Applicazione delle preferenze di imaging

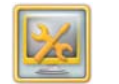

1. Dalla schermata di impostazione, toccare *Gestione funzioni*.

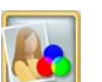

- 2. Toccare Preferenze di imaging.
- 3. Toccare le frecce per selezionare:
  - Applica il bilanciamento di scena—Regola automaticamente la luminosità e il colore di tutte le foto.
  - Applica la tecnologia KODAK PERFECT TOUCH per ottenere foto più belle e più brillanti - Regola automaticamente la luminosità, il colore e il livello dei dettagli delle immagini.
  - Nessuna—Se non si desidera applicare alcun miglioramento.
- 4. Toccare un punto vicino all'opzione Applica correzione automatica dell'effetto occhi rossi per correggere automaticamente l'effetto occhi rossi.
- 5. Toccare Salva.

# Uso di un file ordine di stampa digitale

Il chiosco legge le informazioni contenute nella scheda della fotocamera del cliente per stabilire la selezione di foto e la quantità del formato di stampa predefinito attualmente configurato.

Quando viene selezionato il provino, il numero di stampe per ciascuna foto e il formato selezionato vengono visualizzati nell'angolo inferiore sinistro della miniatura.

Le foto contenute nell'ordine appaiono contrassegnate da un segno di spunta.

È necessario attivare le seguenti funzioni:

- Applicazione Stampe in pochi secondi (vedere "Impostazione delle modalità utente" a pagina 2-16).
- Abilita ordini di stampa da sorgente digitale (vedere "Impostazione delle preferenze del rivenditore" a pagina 2-19).

#### Uso della funzione Streak Filter per Rapid Print Scanner

Se KODAK Rapid Print Scanner è installato, verificare che questa funzione sia attivata per eliminare eventuali striature, che possono essere causate da polvere o sporco depositato sullo scanner. Vedere "Impostazione delle preferenze del rivenditore" a pagina 2-19.

# Uso della funzione di sovrapposizione dei processi di stampa

La sovrapposizione dei processi di stampa consente al chiosco di stampare ininterrottamente gli ordini dei clienti, senza dover attendere il completamento di ciascun ordine.

Per impostazione predefinita, questa funzione è abilitata. Se si desidera disabilitarla, consultare "Impostazione delle preferenze del rivenditore" a pagina 2-19.

Se questa funzione viene disabilitata e viene inviato un ordine di stampa al chiosco mentre è ancora in corso la stampa di un altro ordine, viene visualizzato il seguente messaggio:

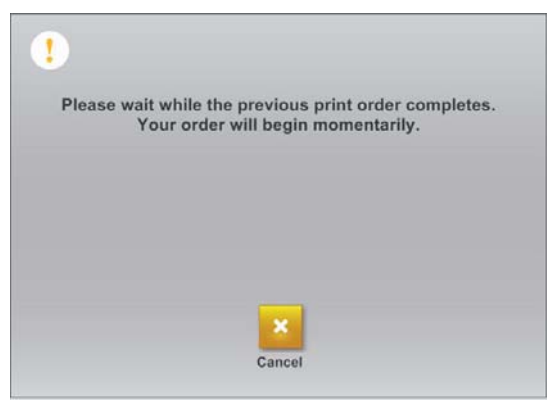

Il cliente può:

- Attendere la conclusione della stampa del primo ordine.
- Toccare Annulla ordine.

| Sommario | Indietro | Avanti | Indice | 2-22 | Esci |
|----------|----------|--------|--------|------|------|
|----------|----------|--------|--------|------|------|

# Uso delle funzioni di upselling

La funzione di upselling offre ai clienti l'opportunità di aggiungere altri prodotti ai loro ordini. È possibile visualizzare:

- Upselling CD Aggiunge un'icona di upselling CD alla schermata di riepilogo dell'ordine.
- Upselling DVD Aggiunge un'icona di upselling DVD alla schermata di riepilogo dell'ordine.
- Upselling ingrandimenti visualizza una finestra a comparsa che invita i clienti ad aggiungere ingrandimenti ai loro ordini.
- Upselling libro fotografico Aggiunge un'icona di upselling libro fotografico alla schermata di riepilogo dell'ordine.

Per attivare tali funzioni, vedere "Impostazione delle preferenze del rivenditore" a pagina 2-19.

# Utilizzo della funzione Navigazione ampio gruppo di immagini

Quando il chiosco rileva il supporto digitale, le immagini vengono ordinate per data e cartella, rendendo la selezione delle immagini più semplice e rapida.

NOTA: Ordina per cartella viene visualizzato solo se le immagini sono organizzate per cartella nel supporto digitale.

Per attivare tali funzioni, vedere "Impostazione delle preferenze del rivenditore" a pagina 2-19.

Indietro

Nel caso di un ordine CD che si estendi a più CD, il cliente può scegliere di realizzare due CD o di comprimere le immagini per adattarle a un CD. Per attivare tale funzione, vedere "Impostazione delle preferenze del rivenditore" a pagina 2-19.

# Uso dell'opzione schermata relativa al routing di rete del chiosco

Se abilitata, questa opzione si applica solo alle configurazioni multistazione. Una configurazione multistazione tradizionale consente a un chiosco satellite di utilizzare i propri dispositivi o quelli di un chiosco host. Quando viene visualizzata la schermata relativa al routing di rete del chiosco, è possibile configurare il satellite in modo che possa utilizzare i dispositivi di altri chioschi dello stesso gruppo.

Per attivare tale funzione, vedere "Impostazione delle preferenze del rivenditore" a pagina 2-19.

Indice

# Impostazione delle sorgenti di input

Nella seguente tabella, viene fornito un elenco delle sorgenti di input che è possibile abilitare e disabilitare, insieme al numero di pagina a cui fare riferimento per ottenere ulteriori informazioni sulla funzione.

| Funzione                          | Vedere<br>pagina |
|-----------------------------------|------------------|
| Input da scheda per fotocamera    | 4-1              |
| Input da CD-ROM                   | 4-1              |
| Input da dischetto                | 4-1              |
| Input da scanner foto             | 4-19             |
| Input dal disco fisso             | 8-6              |
| Input da dispositivi BLUETOOTH®   | 4-16             |
| Input da dispositivi a infrarossi | 4-16             |
| Input da unità flash USB          | 4-7              |
| Input da KODAK Gallery            | 4-13             |
| Input da Facebook                 | 4-13             |
| Input da Picasa                   | 4-13             |

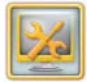

1. Dalla schermata Impostazione, toccare *Gestione funzioni*.

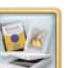

- 2. Toccare Attiva sorgenti di input.
- **3.** Toccare un punto vicino a ogni funzione che si desidera abilitare.
- NOTA: Toccare il segno di spunta verde accanto alla funzione che si desidera disabilitare.
- 4. Toccare Salva.

Indice

è necessario selezionare

delle KODAK Kiosk Card.

corrispondenti a quelle

KODAK Kiosk Card.

la valuta o le unità

# Impostazione dei prezzi

Abilitando questa funzione si aggiungono informazioni sui prezzi alle schermate. È possibile impostare quanto segue.

- Valuta del sistema
- Prezzi dei prodotti (include i prezzi unitari semplici e a più livelli)
- Tariffe e importi
- Imposte

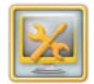

- 1. Dalla schermata Impostazione, toccare *Gestione funzioni*.
- 2. Toccare Prezzi.

Indietro

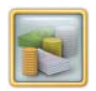

- 3. Toccare Impostazioni prezzi.
- **4.** Utilizzare le frecce per selezionare la valuta.

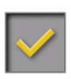

Sommario

5. Toccare un punto vicino all'opzione *Abilita prezzi*.

Viene visualizzato un segno di spunta.

Avanti

Indice

NOTA: Toccare il segno di spunta accanto alla funzione per disabilitarla.

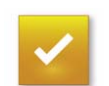

- 6. Toccare Salva.
- NOTA: Ogni volta che si modifica la valuta, il sistema chiede se si desidera salvare le modifiche quando si passa ad un'altra schermata dei prezzi.

IMPORTANTE: Se è attivata la funzione

| <b>V</b> | Enable Pricing |              |      | Previous |
|----------|----------------|--------------|------|----------|
| Currency | /              |              | Save |          |
|          | Dollars        | \$0.00       |      |          |
|          |                | A.           |      |          |
|          | U              | nit Settings |      |          |
|          |                |              |      |          |
|          |                |              |      |          |
|          |                |              |      |          |

# Utilizzo della funzione Prezzi dei prodotti

È possibile impostare quanto segue.

- Prezzi unitari semplici
- Livelli di prezzi multipli

# Impostazione dei prezzi unitari semplici

Utilizzare i prezzi unitari semplici per impostare una tariffa per prodotto.

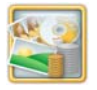

1. Dalla schermata principale relativa ai prezzi, toccare Prezzi dei prodotti.

| Pricing                           |            | - 1 |   |         |
|-----------------------------------|------------|-----|---|---------|
| Product Category                  |            |     |   |         |
| KODAK Photo Printer 6800/6850/605 |            | Sav | P | revious |
| Product                           | Unit Price |     |   |         |
| <b>A</b>                          |            |     |   |         |
| Index Print                       | \$0.00     |     |   |         |
| 4 x 6" Print Sheet                | \$0.25     |     |   | 1       |
| 5 x 7" Print Sheet                | \$0.50     |     | 2 | 3       |
| 6 x 8" Print Sheet                | \$0.00     |     | - | 6       |
| 2 x 1.3" Mini Print               | \$0.00     |     | 9 |         |
| 2 x 3" Mini Print                 | \$0.00     | 7   | 8 | 0       |
| <b>V</b>                          |            |     | • |         |
|                                   |            | -   | 0 |         |
| 24 B                              |            |     |   | -       |
| Edit Price Levels                 |            |     |   |         |
| CV4.0 /T08 - Build: 01/2010.0108  |            |     |   |         |

- **2.** Utilizzare le frecce per selezionare una categoria di prodotti.
- NOTA: Le categorie di prodotti visualizzate dipendono dai kit di abilitazione e dall'hardware installati.
- **3.** Toccare un prodotto dall'elenco.
- NOTA: Utilizzare le frecce per scorrere l'elenco dei prodotti.
  - 4. Utilizzare il tastierino sullo schermo per immettere il prezzo unitario.

Esempio:

Se il prezzo unitario è di \$1,50, digitare 150. Non è necessario il separatore decimali.

- NOTA: Utilizzare l'icona di tabulazione per spostarsi da un campo all'altro.
- 5. Toccare Salva.

# Impostazione di livelli di prezzi multipli

È possibile impostare differenti prezzi unitari e tariffe fisse a seconda del prodotto e della quantità ordinati.

Esempio di livelli multipli di prezzi:

| Prodotto   | Quantità<br>ridotta | Quantità<br>elevata | Tariffa<br>fissa | Prez-<br>zo<br>uni-<br>tario |
|------------|---------------------|---------------------|------------------|------------------------------|
| 10 x 15 cm | 1                   | 20                  | 2                | 0,65                         |
| 10 x 15 cm | 21                  | 30                  | 1,5              | 0,6                          |
| 10 x 15 cm | 31                  | 40                  | 1                | 0,55                         |
| 10 x 15 cm | 41                  | Diametro<br>rullo   | 0                | 0,5                          |

Utilizzando le informazioni contenute nella tabella precedente, se un cliente ordinasse:

- 15 stampe, il loro prezzo sarebbe pari a \$11,75 ((15 x 0,65) + 2).
- 25 stampe, il loro prezzo sarebbe pari a \$16,5 ((25 x 0,6) + 1,5).
- 35 stampe, il loro prezzo sarebbe pari a \$20,25 ((35 x 0,55) + 1,00).

 45 stampe, il loro prezzo sarebbe pari a \$22,5 (45 x 0,5).

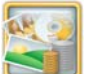

- 1. Dalla schermata principale relativa ai prezzi, toccare *Prezzi dei prodotti*.
- 2. Utilizzare le frecce per selezionare una categoria di prodotti.
- NOTA: Le categorie di prodotti visualizzate dipendono dai kit di abilitazione e dall'hardware installati.
- 3. Toccare un prodotto dall'elenco.
- NOTA: Utilizzare l'icona di tabulazione per spostarsi da un campo all'altro.

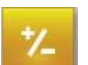

4. Toccare Modifica livelli di prezzo.

|                |                   | Pricing       |          |            |        |        |
|----------------|-------------------|---------------|----------|------------|--------|--------|
| duct Cate      | gory              |               |          |            | $\sim$ |        |
| DAK Pho        | oto Printer 6800/ | 6850/605      |          |            | Save   | Gancel |
| Product        | Quantity Low      | Quantity High | Flat Fee | Unit Price |        |        |
| l' Privi Sheel | - 10              | 8             | \$0.00   | 80.15      |        |        |
| P Print Sheet  | 6                 | Maximum       | 80.05    | 80.29      | 1      | 2 3    |
|                |                   |               |          |            | 4      | 5 6    |
|                |                   |               |          |            | 7      | 8 9    |
| ſ              |                   |               | ſ        |            | +      | 0 + -  |

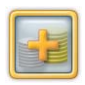

5. Toccare Aggiungi livelli di prezzo.

- **6.** Toccare un punto vicino a ogni campo e utilizzare il tastierino visualizzato sullo schermo per immettere i seguenti valori:
  - Quantità elevata: per impostare il primo livello di prezzo.
  - Tariffa fissa: per impostare una tariffa "una tantum" relativa a un ordine indipendentemente dalla quantità del prodotto ordinato.
  - Prezzo unità: per impostare una tariffa per prodotto. Il prezzo unità si moltiplica in base alla quantità ordinata.
- NOTA: È possibile utilizzare la tariffa fissa e il prezzo unitario separatamente o insieme.

Esempi dell'utilizzo di una tariffa fissa per fare in modo che venga applicata una tariffa minima per una quantità ridotta. Oppure, è possibile utilizzare la tariffa fissa invece del prezzo unità per creare determinati livelli di prezzo a determinati livelli di quantità.

- 7. Ripetere i passaggi 5-6 per aggiungere livelli di prezzo.
- 8. Toccare Salva.

Sommario

Indietro

Indice

- **9.** Per modificare i livelli di prezzo per un prodotto, effettuare quanto segue.
  - Selezionare la categoria del prodotto dalla schermata dei prezzi principale.
  - Toccare un prodotto dall'elenco.
  - Seguire i passaggi 6-8 descritti in questa sezione.
- **10.** Per rimuovere i livelli di prezzo per un prodotto, effettuare quanto segue.
  - Selezionare la categoria del prodotto dalla schermata dei prezzi principale.

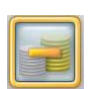

- Toccare un prodotto dall'elenco.
- Toccare Rimuovi livelli di prezzo.
- Toccare Sì non appena viene visualizzato il messaggio.
- 11. Toccare Salva.

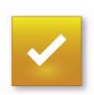

12. Toccare Salva.

# Utilizzo della funzione Tariffe e importi

Le tariffe e gli importi impostati vengono aggiunti al totale parziale dell'ordine.

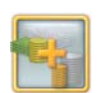

1. Dalla schermata principale relativa ai prezzi, toccare *Tariffe e importi*.

|          |                  | Fees and Charges |        | and the second second |   | _        |
|----------|------------------|------------------|--------|-----------------------|---|----------|
| Fee/     | Charge Name      | Custom Name      | Cost   | <b>_</b>              |   | 4        |
| Jniversa | al Fees          |                  |        | Save                  |   | evious S |
| Fee 1    |                  | >                | \$0.00 |                       |   |          |
| Fee 2    |                  |                  | \$0.00 |                       |   |          |
| Minimu   | m Order          |                  | \$0.00 | 1                     | 2 | 3        |
| Specific | Fees and Charges |                  |        |                       |   |          |
|          |                  |                  |        | 4                     | 5 | 6        |
| Therma   | l Order Fee      |                  | \$0.00 | 7                     | 8 | 9        |
| Lab Ord  | ler Fee          |                  | \$0.00 |                       |   |          |
|          |                  |                  |        |                       | 0 | +        |

- 2. Toccare il campo sotto Nome personalizzato per inserire il nome della tariffa 1.
- NOTA: Se non si inserisce un nome personalizzato, la tariffa 1 viene visualizzata nel modulo di riepilogo dell'ordine e nella ricevuta.

Indice

30000C

- **3.** Toccare l'icona Tastiera. Immettere il nome personalizzato. Toccare *Completato*.
- **4.** Toccare il campo Costo. Utilizzare la tastiera sullo schermo per immettere le informazioni sul prezzo.

Esempio:

Se il prezzo unitario è di \$1,50, digitare 150. Non è necessario il separatore decimali.

- Ripetere i passaggi 2-4 per immettere le informazioni relative alla tariffa 2 e all'ordine minimo.
- 6. Toccare il campo accanto all'opzione Tariffa ordine Minilab per immettere un nome per gli ordini inviati al Minilab.
- 7. Ripetere i passaggi 3-4 per immettere le informazioni relative alla tariffa ordine Minilab.
- 8. Toccare il campo accanto all'opzione Tariffa ordine stampa termica per immettere un nome per gli ordini stampati con la stampante termica.
- **9.** Ripetere i passaggi 3-4 per immettere le informazioni relative alla tariffa ordine stampa termica.
- **10.** Toccare Salva.

Impostazione delle imposte

Le imposte vengono applicate separatamente al totale parziale dell'ordine.

NOTA: Se si seleziona Unità come valuta del sistema, le imposte non vengono applicate.

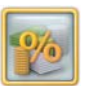

- 1. Dalla schermata dei prezzi principale, toccare *Tasse*.
- 2. Selezionare un tipo di imposta. Toccare un punto vicino a:
  - Esclusa L'imposta viene aggiunta al totale dell'ordine dopo il totale parziale.
  - Inclusa L'imposta è inclusa nel prezzo di un prodotto e viene poi detratta per ottenere il totale netto.
- **3.** Toccare il campo sotto Nome personalizzato per inserire un nome.

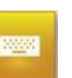

**4.** Toccare l'icona Tastiera. Immettere il nome personalizzato.

Esempio:

Immettere il nome personalizzato come IVA (Imposta sul valore aggiunto).

5. Toccare Completato.

Indice

6. Toccare il campo sotto l'opzione Percentuale. Utilizzare il tastierino sullo schermo per immettere il numero di aliquota d'imposta.

Esempio:

se l'aliquota d'imposta è 6%, immettere 6000. Non è necessario il separatore decimali.

- 7. Ripetere i passaggi 3-6 per immettere le informazioni relative all'imposta 2.
- 8. Toccare Salva.

Indietro

|           | Tax Type    |            |      | 1 -  | -             |
|-----------|-------------|------------|------|------|---------------|
| Exclusive | Inclusive   |            | Save | Pres | ious Start Ov |
| Tax Name  | Custom Name | Percentage |      |      |               |
| Tax 1     | >           | 0.000%     |      |      |               |
| Tax 2     |             | 0.000%     | 1    | 2    | 3             |
|           |             |            | 4    | 5    | 6             |
|           |             |            | 7    | 8    | 9             |
|           |             |            | ⇒i   | 0    | •             |

Avanti

# Prezzo stampa da originale

Una volta attivata, la funzione Prezzo stampa da originale:

- aggiunge un elenco di nuovi prodotti a ciascun prezzo dei prodotti a trasferimento termico.
- crea un prezzo differente per input da scanner.

Vedere "Impostazione delle preferenze del rivenditore" a pagina 2-19 per abilitare questa funzione.

# Impostazione del limite di stampa

2

Indice

- 1. Dalla schermata Impostazione, toccare *Gestione funzioni*.
- 2. Toccare Limite di stampa.
  - **3.** Toccare l'icona del tastierino per immettere il limite del numero di stampe.

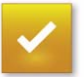

Sommario

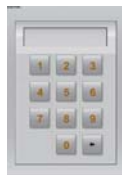

**4.** Inserire il numero massimo di stampe per ordine (1-999) utilizzando il tastierino visualizzato sullo schermo.

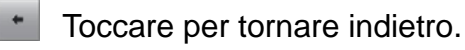

- Toccare per annullare.
- Toccare per salvare.

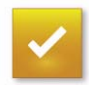

Sommario

5. Toccare Salva.

# Configurazione delle impostazioni di stampa in una stampante termica

È possibile impostare:

- Prodotti per la stampa termica
- Informazioni sull'ordinazione per i supporti termici

Avanti

Indice

- Informazioni cliente
- Opzioni per la selezione della stampa
- Opzioni per la stampa termica

Indietro

# Impostazione dei prodotti per la stampa termica

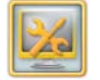

1. Dalla schermata Impostazione, toccare *Gestione funzioni*.

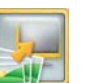

**2.** Toccare *Stampa nel dispositivo termico.* 

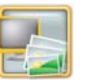

**3.** Toccare *Prodotti per la stampa termica*.

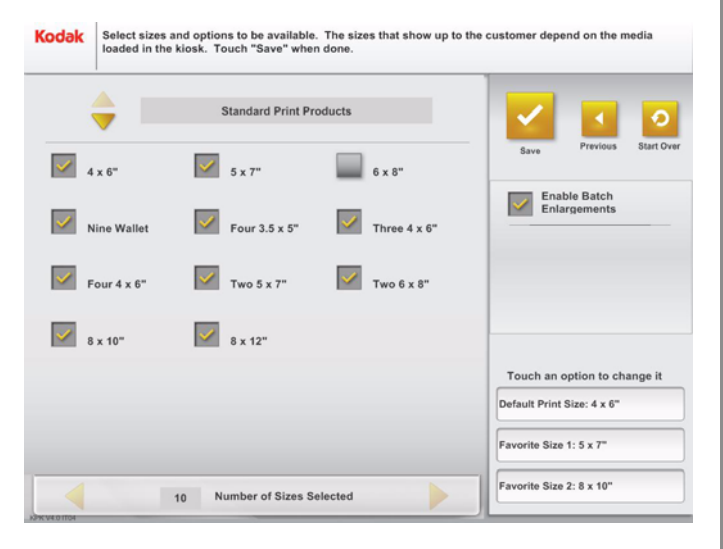

- **4.** Toccare le frecce per selezionare il tipo di prodotto:
  - Prodotti per la stampa standard
  - Prodotti per il pacchetto di foto multiple
  - Prodotti creativi per la stampa
  - Prodotti per la stampa di foto tessera (vedere pagina 7-2).
  - Prodotti per il pacchetto di foto singole
  - Prodotti per mini stampe
  - Prodotti per la stampa APS
- **5.** Toccare un punto vicino a ogni formato di stampa che si desidera offrire per ciascun prodotto.

Accanto alle selezioni viene visualizzato un segno di spunta.

- NOTA: I formati disponibili dipendono dalle stampanti collegate e abilitate.
- 6. Toccare un punto vicino all'opzione Abilita ingrandimenti lotto.

Quando questa funzione è selezionata, il cliente può aggiungere ingrandimenti al proprio ordine.

Indice

- 7. Toccare accanto all'opzione *Picture Kiosk* per stampare ingrandimenti nel chiosco.
- NOTA: Tale opzione è disponibile solo se è installata la stampante termica per grandi formati.
  - 8. Toccare *Formato di stampa predefinito* per impostare l'opzione del formato di stampa predefinito.
  - **9.** Utilizzare le frecce per impostare l'opzione Formato di stampa predefinito. Toccare *OK*.
- **10.** Toccare *Formato preferito 1* per impostare il primo formato di stampa.
- **11.** Utilizzare le frecce per impostare l'opzione Formato preferito 1. Toccare *OK*.
- **12.** Toccare *Formato preferito 2* per impostare il secondo formato di stampa.
- **13.** Utilizzare le frecce per impostare l'opzione Formato preferito 2. Toccare *OK*.
- NOTA: È necessario impostare almeno un formato preferito.

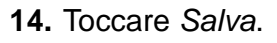

 $\checkmark$ 

# Ordinazione di supporti termici

Immettere i numeri di catalogo relativi ai supporti termini e il numero telefonico per l'ordinazione dei supporti. Prima di ordinare nuovi supporti, consultare questa schermata.

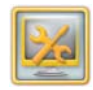

1. Dalla schermata Impostazione, toccare *Gestione funzioni*.

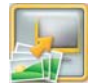

**2.** Toccare *Stampa nel dispositivo termico*.

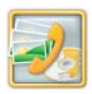

- **3.** Toccare Dati di ordinazione supporto.
- **4.** Toccare il campo sotto il nome della stampante.
- NOTA: Le stampanti visualizzate sono quelle collegate al chiosco.

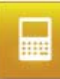

5. Toccare l'icona del tastierino.

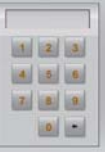

6. Immettere il numero di catalogo.

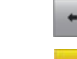

- Toccare per tornare indietro.
- Toccare per annullare.
- Toccare per salvare.
- **7.** Ripetere i passaggi 4-6 per ogni stampante.
- 8. Toccare il campo sotto *Numero telefonico*.
- 9. Toccare l'icona del tastierino.

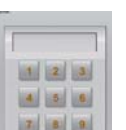

0

- **10.** Immettere il numero telefonico per l'ordinazione di supporti.
  - Toccare per tornare indietro.
  - Toccare per annullare.
  - Z Toccare per salvare.

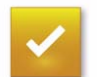

**11.** Toccare Salva.

Avanti Indice

Esci

# Impostazione delle opzioni relative alle informazioni sul cliente

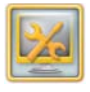

1. Dalla schermata Impostazione, toccare *Gestione funzioni*.

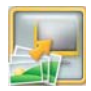

**2.** Toccare Stampa nel dispositivo termico.

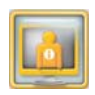

Sommario

Indietro

3. Toccare Informazioni sul cliente.

| Select   | Information       | Required |      |            |         |
|----------|-------------------|----------|------|------------|---------|
|          | First Name        |          | Save | Previous S | tart Or |
| <b>~</b> | Last Name         |          |      |            |         |
|          | Street Address 1  |          |      |            |         |
|          | Street Address 2  |          |      |            |         |
|          | City              |          |      |            |         |
|          | State or Province |          |      |            |         |
|          | Postal Code       |          |      |            |         |
|          | E-mail Address    |          |      |            |         |
|          | Telephone Number  |          |      |            |         |

Avanti

Indice

- **4.** Toccare il riquadro accanto all'informazione che si desidera sia fornita dal cliente durante il completamento dell'ordine.
- **5.** Toccare *Obbligatorio* per chiedere al cliente di inserire tale informazione per ciascun ordine.

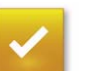

6. Toccare Salva.

# Impostazione delle opzioni per la selezione di stampa

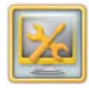

1. Dalla schermata Impostazione, toccare *Gestione funzioni*.

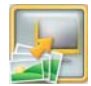

**2.** Toccare Stampa nel dispositivo termico.

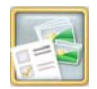

- **3.** Toccare Opzioni di selezione della stampa.
- 4. Toccare un punto vicino alle opzioni che si desidera vengano visualizzate sulla schermata di selezione di stampa:
  - Stampe doppie
  - Modifica formato di stampa
- 5. 7
- 5. Toccare Salva.

# Impostazione delle opzioni per la stampa termica

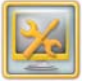

1. Dalla schermata Impostazione, toccare *Gestione funzioni*.

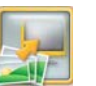

**2.** Toccare *Stampa nel dispositivo termico.* 

|   | - | 1 |  |
|---|---|---|--|
| I |   |   |  |
| - | 1 |   |  |
|   | 1 |   |  |
| - | _ | J |  |

- **3.** Toccare Opzioni per la stampa termica.
- **4.** Toccare un punto vicino all'opzione *Attiva Ordina stampe sommario* per abilitare questa funzione.
- **5.** Toccare un punto vicino all'opzione Bordi bianchi che si desidera rendere disponibile:
  - Sì
  - No
  - Chiedere al cliente

Indice

- **6.** Toccare un punto vicino all'opzione Finitura di stampa che si desidera rendere disponibile:
  - Satinata
  - Lucida
  - Chiedere al cliente
    - NOTA Questa opzione è disponibile soltanto se si dispone di una stampante KODAK 8810 Photo Printer collegata al chiosco.
- ~
- 7. Toccare Salva.

# Configurazione delle impostazioni di stampa nel Minilab

Molte delle opzioni del Minilab dispongono già di valori di impostazione predefiniti. Attenersi alle procedure presenti in questo capitolo per modificare i valori di impostazione predefiniti.

#### Impostazione delle opzioni del Minilab

Questa procedura è valida per tutti i Minilab tranne il Minilab KODAK IAS (vedere pagina 27-5) e il Minilab NORITSU totalmente digitale non DLS (vedere pagina 28-2), che dispongono di opzioni aggiuntive.

- 1
- 1. Dalla schermata Impostazione, toccare *Gestione funzioni*.
- 2. Toccare Stampa nel Minilab.
- **3.** Toccare *Opzioni Minilab*.

Indice

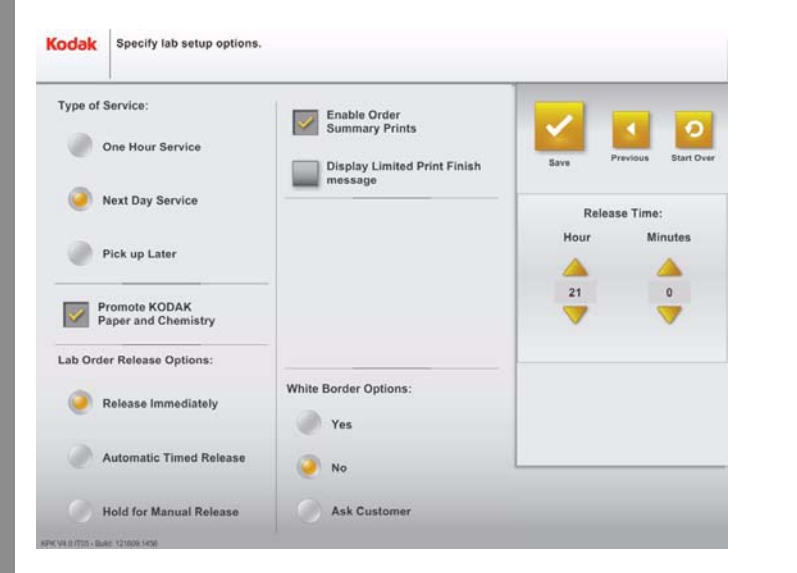

- **4.** Toccare un punto accanto al tipo di servizio che si desidera offrire:
  - Servizio entro un'ora
  - Servizio entro il giorno successivo
  - Ritira in seguito
- NOTA: L'opzione *Ritira in seguito* è l'impostazione ottimale per il Minilab CIS.

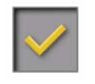

5. Toccare *Promozione di prodotti chimici e carta KODAK* se si utilizzano nel Minilab.

Selezionando questa funzione, il pulsante dell'applicazione Stampa in seguito viene visualizzato su uno sfondo giallo. In caso **contrario**, il pulsante dell'applicazione Stampa in seguito viene visualizzato su uno sfondo bianco.

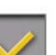

6. Toccare Abilita stampa del riepilogo ordine, se richiesto.

Quando questa funzione è selezionata, viene stampata la descrizione dell'ordine effettuato. L'operatore può utilizzare tale stampa per ordinare e identificare gli ordini.

- 7. Toccare un punto accanto ad un'opzione di invio degli ordini del Minilab. Tale opzione consente di stabilire il momento in cui inviare gli ordini al Minilab.
  - Invia immediatamente per inviare ordini non appena vengono effettuati.
  - Invio temporizzato automatico per inviare ordini in un momento specificato.
  - Mantieni per invio manuale per inviare ordini in modo manuale.
- NOTA: L'opzione *Mantieni per invio manuale* è l'impostazione ottimale per il Minilab CIS. Per informazioni sulla gestione della coda di caricamento che consente di stabilire il momento in cui inviare gli ordini del Minilab, vedere "Utilizzo della gestione della coda di caricamento" a pagina 10-4.
- 8. Utilizzare le frecce per impostare *l'ora di invio* per l'opzione Invio temporizzato automatico.

Avanti

Indice

9. Toccare Salva.

Indietro

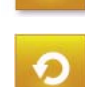

Sommario

10. Toccare Ricomincia.

#### Impostazione delle opzioni di applicazione batch e formato di stampa del Minilab

Per modificare i formati di stampa nel chiosco:

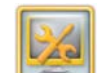

1. Dalla schermata Impostazione, toccare *Gestione funzioni*.

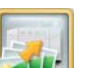

2. Toccare Stampa nel Minilab.

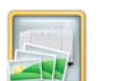

3. Toccare Formati di stampa Minilab.

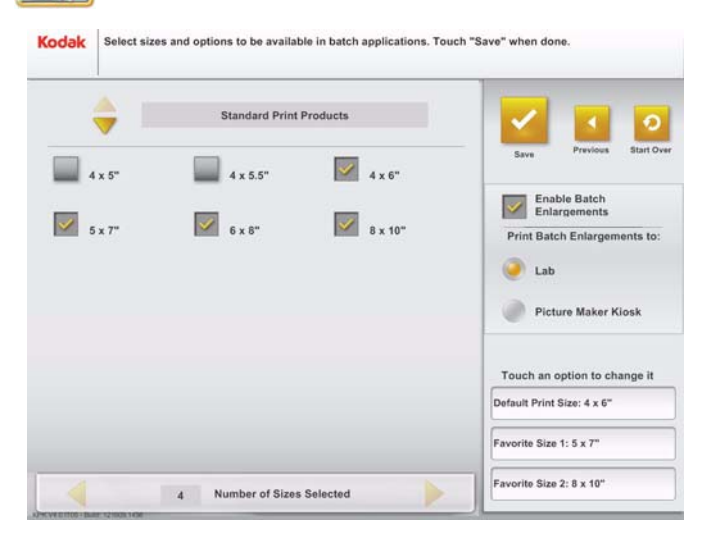

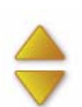

- 4. Toccare le frecce per selezionare il tipo di prodotto:
  - Prodotti per la stampa standard
  - Prodotti per la stampa speciale
  - Prodotti per la stampa di foto tessere
  - Prodotti per mini stampe
- 5. Toccare un punto vicino a ogni formato di stampa che si desidera offrire per ciascun prodotto.

Accanto alle selezioni viene visualizzato un segno di spunta.

6. Toccare le frecce per scorrere tutti i formati di stampa disponibili.

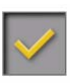

Sommario

Indietro

- **7.** Toccare *Abilita sezione ingrandimenti* per consentire ai clienti di aggiungere ingrandimenti ai propri ordini.
- 8. Toccare in prossimità dell'opzione desiderata per la stampa della sezione ingrandimenti:
  - *Minilab* per stampare la sezione ingrandimenti nel Minilab.
  - *Picture Kiosk*—per stampare la sezione ingrandimenti nel chiosco.

Avanti

Indice

- NOTA: Tale opzione è disponibile solo se è installata la stampante termica per grandi formati.
- **9.** Toccare *Formato di stampa predefinito* per impostare l'opzione del formato di stampa predefinito. Tale formato è quello utilizzato inizialmente nell'applicazione Stampa in seguito.
- **10.** Utilizzare le frecce per impostare l'opzione Formato di stampa predefinito. Toccare *OK*.
- **11.** Toccare *Formato preferito 1* per impostare il primo formato di stampa.
- **12.** Utilizzare le frecce per impostare l'opzione Formato preferito 1. Toccare *OK*.
- **13.** Toccare *Formato preferito 2* per impostare il secondo formato di stampa.
- **14.** Utilizzare le frecce per impostare l'opzione Formato preferito 2. Toccare *OK*.

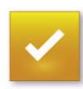

15. Toccare Salva.

# 16. Toccare Ricomincia.

# Impostazione delle opzioni di ringraziamento del Minilab

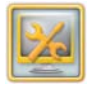

1. Dalla schermata Impostazione, toccare *Gestione funzioni*.

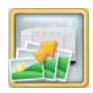

2. Toccare Stampa nel Minilab.

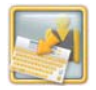

Sommario

**3.** Toccare Opzioni di ringraziamento del Minilab.

| Kodak               | Enter text to be shown on the Thank You screen. To enter text, to<br>Touch "Save" when done. | uch a field, then the | keyboard button.    |
|---------------------|----------------------------------------------------------------------------------------------|-----------------------|---------------------|
| <b>~</b>            | Enable Retailer Defined Instructions                                                         | Save                  | Previous Start Over |
|                     |                                                                                              |                       |                     |
|                     |                                                                                              |                       |                     |
|                     | •                                                                                            |                       |                     |
| KPK V4.0 IT(5 - Bui | te: 12/000 1456                                                                              |                       | _                   |

**Avanti** 

Indice

Indietro

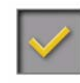

- 4. Toccare *Abilita istruzioni definite dal rivenditore* per visualizzare un messaggio nella schermata di ringraziamento al fine di assistere il cliente nel completamento dell'ordine.
- 5. Toccare la riga del messaggio, quindi l'icona della tastiera per inserire ogni riga di testo relativa al messaggio informativo della schermata di ringraziamento.
- NOTA: È possibile aggiungere fino a 5 righe di testo e 24 caratteri per riga. Il messaggio appare sulla schermata di ringraziamento quando viene completato un ordine.
- 6. Toccare Salva.
- 7. Toccare Ricomincia.
  - 8. Assicurarsi di inviare un ordine di esempio per controllare in che modo viene visualizzato il messaggio sulla schermata di ringraziamento.

# Impostazione delle opzioni relative alle informazioni sul cliente

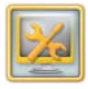

1. Dalla schermata Impostazione, toccare *Gestione funzioni*.

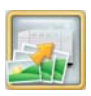

2. Toccare Stampa nel Minilab.

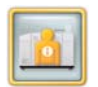

Sommario

3. Toccare Informazioni sul cliente.

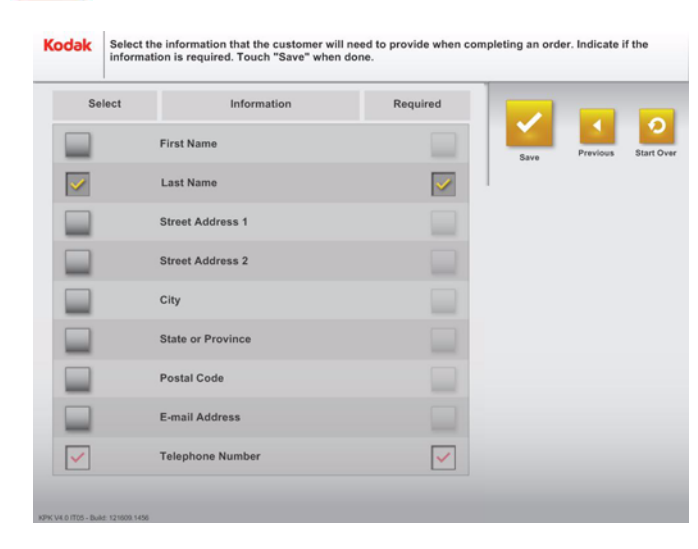

Avanti

Indietro

- **4.** Toccare il riquadro accanto all'informazione che si desidera sia fornita dal cliente durante il completamento dell'ordine.
- **5.** Toccare *Obbligatorio* per chiedere al cliente di inserire tale informazione per ciascun ordine.

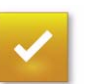

6. Toccare Salva.

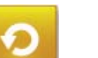

7. Toccare Ricomincia.

### Impostazione delle opzioni relative alle stampe Premium

Questa procedura si applica al Minilab ad alta produttività CIS, al Minilab KODAK IAS e al Minilab NORITSU totalmente digitale non DLS.

2

Indice

- 1. Dalla schermata Impostazione, toccare *Gestione funzioni*.
- 2. Toccare Stampa nel Minilab.
  - 2-42
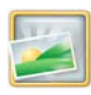

- **3.** Toccare Opzioni relative alle stampe Premium.
- 4. Toccare un punto vicino all'opzione Abilita opzione stampe Premium.

Un segno di spunta viene visualizzato vicino alla funzione attivata.

5. Se si sta utilizzando l'elaborazione KODAK PERFECT TOUCH e si desidera che la schermata di selezione relativa alle stampe Premium abbia il branding KODAK PERFECT TOUCH, toccare Abilita branding KODAK PERFECT TOUCH.

Un segno di spunta viene visualizzato vicino alla funzione attivata.

**Avanti** 

Indice

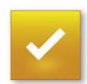

6. Toccare Salva.

Indietro

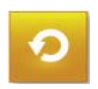

Sommario

7. Toccare Ricomincia.

# Impostazione dei codici prodotti del Minilab

Questa procedura si applica al Minilab ad alta produttività CIS, al Minilab DI Controller FUJI FRONTIER e al Minilab digitale GRETAG MASTERFLEX (1008D).

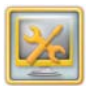

1. Dalla schermata Impostazione, toccare *Gestione funzioni*.

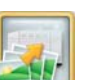

2. Toccare Stampa nel Minilab.

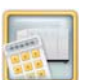

3. Toccare Codici prodotti Minilab.

|   | Touch the keyboard button for text entry.<br>When finished, touch "Save". |   | 1    |          |            |
|---|---------------------------------------------------------------------------|---|------|----------|------------|
|   | 4 x 5"                                                                    |   |      |          | 0          |
|   | <b>4</b> x5                                                               |   |      |          |            |
|   | 4 x 5.5*                                                                  |   | Save | Previous | Start Over |
|   | 4X5.5                                                                     |   |      |          |            |
|   | 4 x 6*                                                                    |   |      |          |            |
|   | 6×4                                                                       |   | -    |          |            |
|   | Index Print                                                               |   | _    |          |            |
|   | 6×4                                                                       |   |      |          |            |
|   | GALLERY4x8                                                                |   |      |          |            |
|   | 4008                                                                      | 9 |      |          |            |
|   | 5 x 7*                                                                    |   |      |          |            |
|   | 5×7                                                                       |   |      |          |            |
|   | 6 x 8*                                                                    |   |      |          |            |
|   | 6×8                                                                       | 4 |      |          |            |
|   | 8 x 10"                                                                   |   |      |          |            |
|   | 8×10                                                                      |   |      |          |            |
| 7 |                                                                           |   |      |          |            |

- **4.** Toccare la riga del formato di stampa, quindi l'icona tastierino per digitare il codice di prodotto per questo formato.
- NOTA: È possibile aggiungere fino a 5 righe di testo con 24 caratteri per riga.

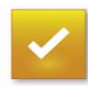

5. Toccare Salva.

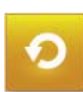

6. Toccare Ricomincia.

# Impostazione dell'opzione Minilab non in linea

Questa procedura si applica al Minilab ad alta produttività CIS e al Minilab NORITSU totalmente digitale non DLS.

L'opzione Minilab Non in linea consente al chiosco di inviare ordini del Minilab a supporti rimovibili. È possibile inviare i supporti rimovibili a un'altra destinazione dove gli ordini vengono stampati su un Minilab.

IMPORTANTE: Se si sta utilizzando un dispositivo di memorizzazione di massa USB come dispositivo non in linea, assicurarsi di inserire il dispositivo di memorizzazione DOPO l'avviamento del chiosco.

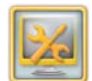

1. Dalla schermata Impostazione, toccare *Gestione funzioni*.

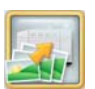

2. Toccare Stampa nel Minilab.

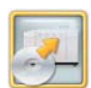

3. Toccare Modalità non in linea.

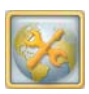

#### 4. Toccare Setup non in linea.

| 1      | Enable         |               | Previous | Start Ove |
|--------|----------------|---------------|----------|-----------|
| Device | 2:<br>AutoSave | Select Device |          |           |
|        |                |               |          |           |
|        |                |               |          |           |

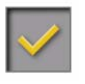

5. Toccare un punto vicino all'opzione Abilita non in linea per attivare la funzione Minilab non in linea.

- **6.** Se si utilizza un dispositivo alternativo:
  - Inserire il dispositivo di memorizzazione di massa USB in una porta USB disponibile sulla console.
    - NOTA II chiosco riconosce solo i dispositivi correntemente collegati alla console.
  - Toccare Seleziona dispositivo per selezionare un dispositivo non in linea alternativo.
  - Selezionare un dispositivo non in linea alternativo. Toccare OK.
- 7. Toccare un punto vicino a Salvataggio automatico per consentire al chiosco di inviare automaticamente gli ordini successivi al dispositivo specificato.

Se non si attiva il salvataggio automatico, gli ordini vengono salvati sul disco fisso del chiosco per un uso successivo.

- NOTA: Non è possibile attivare il salvataggio automatico e selezionare CD-R come dispositivo alternativo.

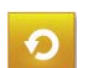

8. Toccare Salva.

9. Toccare Ricomincia.

Indietro

Indice

#### Gestione degli ordini non in linea

Questa procedura si applica al Minilab ad alta produttività CIS e al Minilab NORITSU totalmente digitale non DLS.

Se non è attivato il salvataggio automatico, utilizzare la schermata Gestione ordini offline per salvare o eliminare gli ordini offline dal disco fisso del chiosco. Per ulteriori informazioni sul salvataggio automatico, vedere "Impostazione dell'opzione Minilab non in linea" a pagina 2-44.

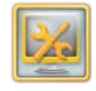

1. Dalla schermata Impostazione, toccare *Gestione funzioni*.

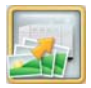

2. Toccare Stampa nel Minilab.

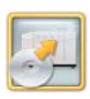

3. Toccare Modalità non in linea.

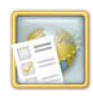

4. Toccare Gestione ordini non in linea.

|         | Offli            | ne Queue Mana                           | ager                   |   |                                |                       |          |
|---------|------------------|-----------------------------------------|------------------------|---|--------------------------------|-----------------------|----------|
| Details | Consumer / Image | Order Status                            | Date/Time<br>Submitted |   | Output                         | $\mathbf{\mathbf{x}}$ | 1        |
|         |                  | Completed                               | Feb. 11<br>8:27        |   | 2 - 6 x 8" Invitations         | Done                  | Previous |
|         |                  | Completed                               | Feb. 11<br>8:36        |   | 4 - 4 x 6"                     | Select All            | Desele   |
| 1       |                  | Completed                               | Fab. 11<br>8:41        | 2 | 1 - 6 x 8" Auto-Collage        | Selected Ord          | All      |
|         | 1                | Completed<br>6012                       | Feb. 11<br>8:42        |   | 3 - 4 x 6*                     |                       | Delete   |
| 1       | 29               | Completed                               | Feb. 11<br>8:43        | 2 | 1 - 8 x 10° Annual<br>Calendar |                       |          |
|         |                  | Completed<br>0015                       | Feb. 11<br>8:46        | 2 | 1 - 4 x 8*                     |                       | _        |
|         |                  | Orders 1 to 6 of 6<br>1 Orders Selected |                        |   |                                |                       |          |

- **5.** Toccare un ordine per selezionarlo. Inoltre, è possibile toccare:
  - Seleziona tutto—per selezionare tutti gli ordini elencati.
  - Deseleziona tutto—per non selezionare alcun ordine elencato.
- 6. Toccare *Salva* per inviare gli ordini al dispositivo non in linea specificato. Vedere "Impostazione dell'opzione Minilab non in linea" a pagina 2-44.

Indice

0

Esci

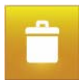

7. Toccare *Elimina* per eliminare gli ordini selezionati.

NOTA: Gli ordini rimangono nell'elenco finché non vengono eliminati manualmente.

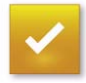

8. Toccare OK.

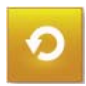

9. Toccare *Ricomincia*.

# Impostazione delle opzioni di invio stampa

Se si dispone di un chiosco host a cui sono collegati altri chioschi, assicurarsi che le impostazioni di invio stampa siano le stesse per il chiosco host e per ciascun chiosco collegato alla rete.

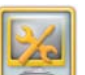

1. Dalla schermata Impostazione, toccare *Gestione funzioni*.

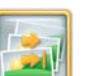

2. Toccare Opzioni di invio stampa.

| Kodak            | Select print release options. |                                  |                     |                |
|------------------|-------------------------------|----------------------------------|---------------------|----------------|
| Release          | Options                       |                                  | -                   | _              |
|                  | Tray Sensors in Use           | -                                |                     | 0              |
|                  | Status Display in Use         | Advanced<br>Options              | Save Previous       | Start O        |
| <b>&gt;</b>      | Bar Code Scanner in Use       |                                  |                     |                |
| Printer L        | ocation                       |                                  |                     |                |
| 0                | Underneath                    | Same cabinet                     |                     | 7              |
| ۲                | Separate Print Tower          | Custom                           | Adva<br>Op          | anced<br>tions |
| <b>V</b>         | Print Claim Ticket            | Order Completion Tex             | t                   |                |
|                  | Print Claim Ticket On Receipt | To begin another orde<br>Order". | r, touch "Start New | -              |
|                  | Print APEX Claim Ticket       |                                  |                     |                |
| W V5 0 (T05 - Bu | et 2011 0415 0142             |                                  |                     |                |

Sommario

Indietro

Avanti

- 3. Selezionare:
  - Sensori del cassetto in uso: selezionare questa opzione se è stato acquistato il kit del sensore del cassetto e ci sono stampanti collegate al chiosco. Il chiosco e il display verranno messi in pausa prima di avviare un ordine se le stampe dell'ordine precedente sono ancora presenti nel cassetto di uscita.
  - Visualizzazione dello stato in uso: selezionare questa opzione se è stato acquistato il kit del display e ci sono stampanti collegate al chiosco. Il display informa i clienti sull'ordine in corso di stampa e richiede di rimuovere le stampe una volta completato l'ordine.

- Scanner del codice a barre in uso: selezionare questa opzione se è stato acquistato il kit di invio degli ordini e ci sono stampanti collegate al chiosco. Gli ordini non vengono stampati fino a quando la ricevuta corrispondente per il ritiro delle foto non viene digitalizzata.
- Scanner del codice a barre APEX in uso: selezionare questa opzione per stampare sulla ricevuta un codice a barre da utilizzare per l'invio dell'ordine al sistema APEX.
- NOTA: Se si seleziona Scanner del codice a barre in uso, è possibile selezionare Opzioni avanzate per selezionare un prodotto o un dispositivo che richiede la scansione della ricevuta per il ritiro delle foto per l'invio dell'ordine.

Indice

- **4.** Selezionare una posizione delle stampanti:
  - Sottostante: se il cassetto di uscita della stampante è accessibile dal cliente, tale funzione consente al chiosco, se si desidera, di visualizzare finestre a comparsa che avvisano il cliente dell'avvio e del termine di un ordine per un altro cliente.
    - NOTA: Se si sceglie Sottostante, l'unità host visualizza altri messaggi che contengono informazioni sull'ordine di stampa appartenente al cliente.
  - Stampa separata: se la stampante si trova in una ubicazione diversa da quella della console.
  - Stesso cabinet: se sono presenti due console nello stesso cabinet che condividono una o più stampanti che non fanno capo direttamente alle console.
  - Personalizzato: se sono presenti stampanti accessibili al cliente e stampanti posizionate dietro il bancone.

- NOTA: Toccare *Opzioni avanzate* in Posizione stampante per selezionare i dispositivi che devono visualizzare le informazioni relative al completamento della stampa durante la stampa.
- **5.** Selezionare un'opzione per il ritiro delle foto:
  - Stampa ricevuta per il ritiro delle foto: stampa la ricevuta per il ritiro delle foto separata dalla ricevuta.
  - Stampa ricevuta per il ritiro delle foto alla ricezione: stampa il codice a barre della ricevuta per il ritiro delle foto nella parte inferiore della ricevuta.
  - Stampa ricevuta APEX per il ritiro delle foto: stampa il codice a barre della ricevuta per il ritiro delle foto sul sistema APEX.
- 6. Toccare le frecce per selezionare Testo completamento ordine.
- 7. Toccare Salva.

Indietro

Indice

Esci

# Impostazione delle opzioni del calendario mensile

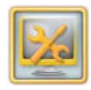

1. Dalla schermata Impostazione, toccare *Gestione funzioni*.

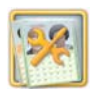

- 2. Toccare Configurazione calendari mensili.
- **3.** Selezionare un'opzione per i calendari mensili. È possibile attivare una sola opzione.
  - Attiva calendario di 12 mesi personalizzato, scegliere il mese iniziale. Il mese finale sarà esattamente 12 mesi dal mese iniziale.
  - Attiva calendario personalizzato, scegliere un mese iniziale e finale.
  - Attiva calendario annuale, scegliere un anno intero, includendo i mesi compresi tra gennaio e dicembre dello stesso anno.

- 4. Selezionare un'opzione per la copertina del calendario:
  - Sì, stampa sempre una copertina del calendario.
  - *No*, non stampare mai una copertina del calendario.
  - *Chiedi al cliente*, chiedere al cliente se desidera stampare una copertina del calendario.
- 5. Selezionare un giorno iniziale del calendario perpetuo, selezionare Domenica o Lunedì.

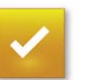

6. Toccare Salva.

# Impostazione delle opzioni Libro fotografico

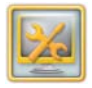

1. Dalla schermata Impostazione, toccare *Gestione funzioni*.

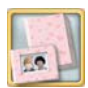

**2.** Toccare Impostazione libro fotografico.

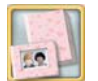

Sommario

**3.** Toccare Configurazione libro fotografico.

| Kodak        | Enter the Photo Book c                      | onfiguration settings.             |                             |      |          |            |
|--------------|---------------------------------------------|------------------------------------|-----------------------------|------|----------|------------|
| Print Pag    | ye Numbers?<br>res<br>No                    |                                    |                             | Save | Previous | Start Over |
| Maximun<br>5 | n Photo Books per Order                     | Binding Margin<br>0.50             | in in                       |      |          |            |
| M<br>Single  | aximum Number of Page<br>Book<br>e-Sided 20 | s per Default Number of<br>Title F | f Pages (including<br>Page) |      |          |            |
| Double       | -sided 20                                   | 10                                 |                             |      |          |            |
| Pr           | emium 20                                    | 4                                  |                             |      |          |            |

**Avanti** 

Indice

Indietro

- 4. Selezionare le opzioni per il libro fotografico:
  - Numeri pagine
  - Numero massimo di libri fotografici per ordine
  - Margine rilegatura
  - Numero massimo di pagine per:
    - Libro a una facciata
    - Libro fronte/retro: per questa opzione, è richiesta la stampante KODAK DL2100 Duplex Printer.
    - Libro Premium: per questa opzione, è richiesta la stampante KODAK D4000 Duplex Photo Printer.
  - Numero predefinito di pagine per:
    - Libro a una facciata
    - Libro fronte/retro: per questa opzione, è richiesta la stampante KODAK DL2100 Duplex Printer.
    - Libro Premium: per questa opzione, è richiesta la stampante KODAK D4000 Duplex Photo Printer.

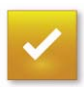

5. Toccare Salva.

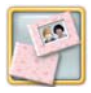

- 6. Toccare Opzioni copertina libro fotografico.
- 7. Selezionare il tipo di copertina per ciascuna dimensione di libro

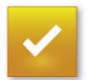

8. Toccare Salva.

# Impostazione delle opzioni per i biglietti d'auguri

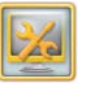

- 1. Dalla schermata Impostazione, toccare Gestione funzioni.
- 2. Toccare Configurazione biglietti d'auguri.
  - 3. Utilizzare le frecce per impostare il valore dell'opzione Incremento biglietti d'auguri. Ad esempio se si imposta l'incremento sul valore 5, il cliente dovrà ordinare i biglietti d'auguri in quantità pari a 5.
  - 4. Utilizzare le frecce per impostare il valore del campo Quantità iniziale biglietti d'auguri.
- 5. Toccare accanto all'opzione Abilita quantità personalizzate, per consentire a un cliente di indicare una quantità specifica per l'ordine dei biglietti d'auguri.

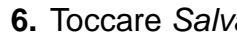

6. Toccare Salva.

Sommario

Indietro

# Impostazione delle opzioni per il social networking

NOTA: Queste opzioni sono disponibili se il modulo per il social networking è installato sul sistema. Per maggiori informazioni sull'utilizzo della funzione, vedere "Realizzazione di stampe da KODAK Gallery, Facebook o Picasa" a pagina 4-13.

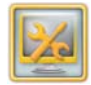

- 1. Dalla schermata Impostazione, toccare *Gestione funzioni*.
- 2. Toccare Opzioni per il social networking.

- **3.** Toccare un punto vicino alla funzione che si desidera abilitare:
  - Abilita aggiornamento stato: i clienti possono pubblicare sul proprio stato Facebook di aver utilizzato KODAK Picture Kiosk per creare un prodotto fotografico.
  - Abilita aggiornamento stato nome rivenditore: i clienti possono pubblicare sul proprio stato Facebook di aver utilizzato KODAK Picture Kiosk per creare un prodotto fotografico insieme al nome del rivenditore.
- NOTA: Il nome del rivenditore visualizzato è determinato dal campo relativo al nome del negozio nella schermata Informazioni negozio rivenditore. Vedere "Impostazione delle informazioni sul negozio del rivenditore" a pagina 2-7.

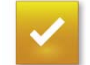

4. Toccare Salva.

Indice

Esci

# Gestione dei dispositivi

Dalla schermata Gestione dispositivi, è possibile configurare quanto segue:

| Dispositivo                                          | Posizione                                                                                |
|------------------------------------------------------|------------------------------------------------------------------------------------------|
| Display a sfioramento                                | "Calibrazione del display a sfioramento" a pagina 11-5                                   |
| Input/Output da disco fisso                          | "Configurazione delle impostazioni di output" a pagina 8-9                               |
| KODAK Photo Printer<br>6400/6800/6850/8100/88XX      | Consultare il capitolo sulla stampante.                                                  |
| KODAK 605/805 Photo Printer                          | Consultare il capitolo sulla stampante.                                                  |
| KODAK D4000 Duplex Photo Printer                     | "Uso di KODAK D4000 Duplex Photo Printer" a pagina 20-1                                  |
| Scanner foto                                         | "Uso di KODAK PS12 Print Scanner" a pagina 12-1                                          |
| Unità flash USB                                      | "Configurazione della porta USB" a pagina 2-55                                           |
| Dispositivo compatibile con la tecnologia BLUETOOTH® | "Impostazione del dispositivo compatibile con la tecnologia<br>BLUETOOTH®" a pagina 2-55 |
| Adattatore del dispositivo a infrarossi              | "Verifica del dispositivo a infrarossi" a pagina 30-12                                   |
| Lettore di schede magnetiche                         | "Verifica del lettore di schede magnetiche" a pagina 30-13                               |
| Scanner del codice a barre                           | "Verifica dello scanner del codice a barre" a pagina 30-14                               |
| Sensore del cassetto                                 | "Verifica dei sensori del cassetto" a pagina 30-14                                       |

Indice

Esci

# Configurazione della porta USB

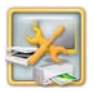

1. Dalla schermata Impostazione, toccare Gestione dispositivi.

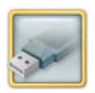

2. Toccare Unità flash USB.

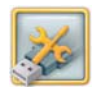

- **3.** Toccare Configura porta unità flash USB.
- **4.** Inserire un'unità flash USB nella relativa porta nella parte anteriore del chiosco.
- **5.** Quando viene visualizzato il messaggio "Dispositivo trovato", toccare *Completato*.

Se non viene visualizzato alcun messaggio, inserire nuovamente l'unità flash USB nella relativa porta nella parte anteriore del chiosco. Attendere la visualizzazione del messaggio "Dispositivo trovato".

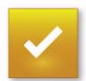

Sommario

6. Toccare Salva.

# Impostazione del dispositivo compatibile con la tecnologia BLUETOOTH®

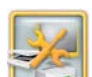

1. Dalla schermata Impostazione, toccare Gestione dispositivi.

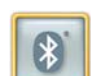

2. Toccare BLUETOOTH®.

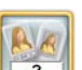

3. Toccare Imposta nome dispositivo.

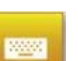

4. Toccare l'icona Tastiera.

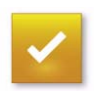

**5.** Utilizzare la tastiera sullo schermo per immettere il nome del dispositivo. Toccare *Completato*.

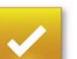

6. Toccare Salva.

# 7. Toccare Ricomincia.

# Indietro

# Salvataggio e caricamento delle impostazioni

È possibile salvare su CD le informazioni di configurazione, nell'eventualità di un successivo ripristino sullo stesso chiosco o su un altro chiosco. È possibile usare questa funzione per salvare le impostazioni quando il servizio di assistenza opera sul chiosco o per caricare le impostazioni sul sistema ricevuto in sostituzione. È, inoltre, possibile utilizzare questa funzione per caricare le stesse impostazioni su più chioschi. È possibile salvare le impostazioni per i sequenti

• **Sistema** - Salva le impostazioni per:

- Limiti di stampa
- Password
- Lingua
- Spegnimento automatico
- Volume

Sommario

- Informazioni sul rivenditore
- Configurazione della coda di importazione
- Dispositivi compatibili con la tecnologia BLUETOOTH®

Avanti

Indice

• Preferenze di imaging

Indietro

- Configurazione ordine online
- Modalità utente Salva le seguenti impostazioni abilitate:

- Applicazioni
- Modifiche all'immagine
- Prezzi Salva le impostazioni per:
  - Prezzi dei prodotti
  - Livelli di prezzo
  - Tariffe
  - Imposte
- Ricevuta Salva:
  - Impostazioni ricevuta
  - Impostazioni codice a barre
  - Informazioni cliente
  - Codici UPC
- KODAK Picture CD Salva:
  - Scelta stampa indice
  - Numero massimo di immagini per CD
  - Numero massimo di CD per ordine
- Archive DVD Sconti:
  - Stampa indice e scelta copertina
  - Numero di DVD da ordinare
  - Numero massimo di DVD per ordine
- KODAK Picture DVD Salva:
  - Scelta stampa indice
  - Numero massimo di imm agini per DVD
  - Numero massimo di DVD per ordine

- Unità flash USB Salva le impostazioni di configurazione per l'unità flash USB.
- Termica Salva:
  - Formati di stampa termica
  - Formati foto tessera, selezione delle dimensioni della testa e indicazioni
  - Prodotti per la stampa termica
  - Impostazioni di regolazione del colore globale
- Impostazioni stampante fronte/retro -Salva:
  - Formati di stampa fronte/retro
  - Impostazioni delle informazioni sul cliente per la stampa fronte/retro
  - Impostazioni di regolazione del colore globale
  - Impostazioni della connessione di rete per la stampante fronte/retro
- Elaborazione pagamento Salva:
  - Opzioni di pagamento
  - Configurazione PIN
  - ID rivenditore
- Minilab Salva:

Sommario

- Opzioni Minilab
- Formati di stampa Minilab

Indietro

Opzioni di ringraziamento del Minilab

Avanti

- Informazioni cliente
- Canale di stampa
- Codici prodotti
- Impostazioni collegamento
- Dispenser DVD/CD: consente di salvare le impostazioni di configurazione per il masterizzatore/dispenser DVD-CD.
- Film Drop Off Salva le impostazioni per:
  - Tipo di pellicola, servizio e pacchetti
  - Numero di stampe
  - Prodotti aggiuntivi
- Impostazioni di rete Salva le impostazioni per:
  - Indirizzo DHCP o indirizzo IP fisso
  - Nome del sistema
  - Gruppo di lavoro
  - Gateway
  - Subnet mask
  - Configurazione DNS
- Impostazioni di invio stampa
- APEX Impostazioni generali
- APEX Impostazioni stampa termica
- APEX Impostazioni stampante fronte/retro

# Salvataggio delle impostazioni su un CD

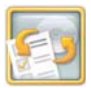

1. Dalla schermata di impostazione, toccare Salva/Carica impostazioni.

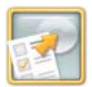

- 2. Toccare Salva impostazioni.
- Toccare un punto vicino alle impostazioni che si desidera salvare su CD. È possibile toccare quanto segue.
  - Seleziona tutto
  - Deseleziona tutto
  - Singole impostazioni.

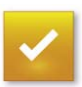

- **4.** Toccare Salva impostazioni selezionate.
- IMPORTANTE: È necessario utilizzare un CD-R vuoto da 70 o 80 minuti con una velocità di scrittura certificata di almeno 8x. Non usare un KODAK Picture CD!
- 5. Inserire un CD vuoto nell'unità CD-RW.

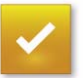

6. Toccare *OK* per scrivere le impostazioni selezionate sul CD.

Quando le impostazioni sono state salvate, viene visualizzato il seguente messaggio: "Copia completata. Rimuovere il supporto."

- 7. Toccare OK.
- 8. Rimuovere il CD dall'unità CD-RW.
- **9.** Applicare un'etichetta al CD e conservarlo in un luogo sicuro per eventuali utilizzi futuri.

# Caricamento delle impostazioni da un CD

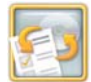

1. Dalla schermata di impostazione, toccare Salva/Carica impostazioni.

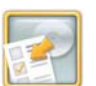

- 2. Toccare Carica impostazioni.
- **3.** Inserire il CD con le impostazioni nell'unità CD-RW.

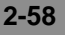

- 4. Toccare OK.
- **5.** Toccare un punto vicino alle impostazioni che si desidera caricare sul chiosco.
  - Seleziona tutto
  - Deseleziona tutto
  - Singole impostazioni.
- 6. Toccare in corrispondenza dell'opzione *Carica solo le impostazioni della personalità* per caricare le impostazioni non specifiche di un chiosco. Selezionare questa opzione se si stanno caricando le impostazioni su più chioschi per configurarli allo stesso modo. Deselezionare questa opzione se si desidera caricare tutte le impostazioni (ad esempio, quando si ricarica il software).
- NOTA: Questa impostazione non consente di caricare la configurazione di rete, il nome del dispositivo BLUETOOTH®, il K-Number o la configurazione del server di Remote Business Manager.

**7.** Toccare Carica impostazioni selezionate.

Quando le impostazioni sono state caricate, viene visualizzato il seguente messaggio:

"Gruppi di impostazioni selezionati caricati correttamente. Riavviare il sistema per usare le nuove impostazioni."

8. Toccare OK.

Il chiosco si riavvia.

- NOTA: Il software controlla che le impostazioni ripristinate siano compatibili con la versione corrente del software del chiosco.
- **9.** Rimuovere e conservare il CD con le impostazioni.

Sommario

Indietro

# Salvataggio delle impostazioni sul disco fisso

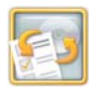

1. Dalla schermata di impostazione, toccare Salva/Carica impostazioni.

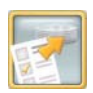

2. Toccare Salva impostazioni sul disco fisso.

Quando le impostazioni sono state salvate, viene visualizzato il sequente messaggio: "Le impostazioni sono state salvate sul disco fisso."

3. Toccare OK.

Indietro

Il chiosco si riavvia.

# Caricamento delle impostazioni da un CD

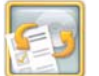

**1.** Dalla schermata di impostazione, toccare Salva/Carica impostazioni.

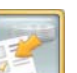

2. Toccare Carica impostazioni dal disco fisso.

Quando le impostazioni sono state caricate, viene visualizzato il sequente messaggio:

"Le impostazioni sono state caricate dal disco fisso."

3. Toccare OK.

Il chiosco si riavvia.

# Uso della funzione Esercitazione prodotto e vendite

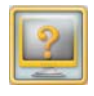

- 1. Dalla schermata Impostazione, toccare Programma di apprendimento.
- 2. Toccare la lingua nella quale si desidera visualizzare l'esercitazione.
- 3. Toccare il modulo di esercitazioni che si desidera visualizzare.
- 4. Una volta completata l'operazione, toccare Completato.

Indietro

Indice

# 3 Gestione dei bordi speciali, delle promozioni e dei moduli

# Gestione dei bordi speciali

La funzione relativa alla gestione dei bordi speciali consente di effettuare quanto segue.

- Installare tutti i bordi speciali
- Installare i bordi speciali selezionati
- Mostrare o nascondere i bordi
- Eliminare i bordi

# Installazione dei bordi speciali

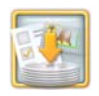

1. Dalla schermata Impostazione, toccare Installa o gestisci bordi.

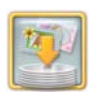

Sommario

2. Toccare Installa bordi.

Indietro

**3.** Inserire il CD Bordi speciali nell'unità CD-RW.

Avanti

Indice

4. Toccare una delle opzioni seguenti:

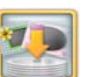

- Installa tutti i bordi- Continuare con il passaggio 7.
- Seleziona bordi da installare-Sono disponibili per l'installazione solo i bordi generici e i bordi per la lingua corrente. Se è stata selezionata una lingua secondaria, è necessario ripetere questo passaggio per tale lingua. Continuare con il passaggio 5.
- **5.** Selezionare i bordi che si desidera installare.

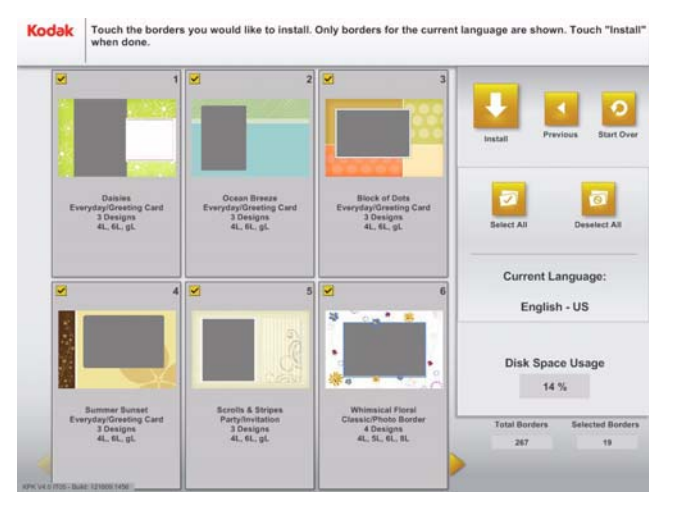

3-1

Esci

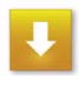

- 6. Toccare Installa.
- 7. Una volta installati i bordi, toccare *OK* non appena viene richiesto.
- 8. Rimuovere e conservare il CD una volta completata l'installazione.

# Visualizzare o nascondere bordi speciali

Questa funzione consente di visualizzare tutti i bordi installati disponibili per la lingua corrente. È possibile nascondere alcuni o tutti i bordi per la lingua corrente. I bordi nascosti restano comunque installati sul chiosco, ma non vengono visualizzati quando si seleziona l'opzione di modifica Aggiungi bordo. Se non sono installati bordi per la lingua corrente, l'icona relativa a questa funzione non è disponibile.

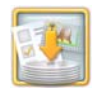

1. Dalla schermata Impostazione, toccare Installa o gestisci bordi.

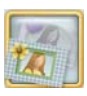

2. Toccare Mostra/Nascondi bordi.

Viene visualizzata la schermata Mostra/Nascondi bordi:

- Bordi complessivi
- Bordi nascosti
- Lingua corrente
- 3. È possibile selezionare le seguenti opzioni:
  - Un singolo bordo.
  - *Mostra tutti i bordi*nella lingua corrente.
  - Nascondi tutti i bordinella lingua corrente.

Viene visualizzato un segno di spunta nell'angolo superiore sinistro dell'immagine in miniatura. Se il segno di spunta non viene visualizzato, il bordo verrà nascosto.

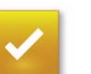

4. Toccare Salva.

Indice

Indietro

# Eliminazione dei bordi speciali

È possibile eliminare ciascun bordo individualmente o specifici bordi per una determinata lingua, collezione, categoria o applicazione. Un bordo generico che viene eliminato, viene eliminato per tutte le lingue. Se non ci sono bordi installati, l'opzione di eliminazione non sarà disponibile.

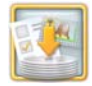

- 1. Dalla schermata Impostazione, toccare Installa o gestisci bordi.
- 2. Toccare Elimina bordi.
- **3.** Selezionare il tipo di bordo che si desidera eliminare:
  - Altri bordi
  - Biglietti di auguri personali

| View Border By<br>Language: | n          | Category:         |                                                                                |               |                  |
|-----------------------------|------------|-------------------|--------------------------------------------------------------------------------|---------------|------------------|
| (All Languages)             |            | (All Categories)  | (All Categories)                                                               |               | _                |
|                             |            | Application:      |                                                                                | 100           | Dans             |
| All Collections             | ) 💙        | (All Applications | e 💙                                                                            |               |                  |
| Border Nan                  | e Language | Category          | Collection                                                                     | Application   | Product Size     |
| 2009 Contempor              | iry All    | Party             | Holiday Content 2008 -<br>Cards,Invitations,Borde<br>rs,Collages,PhotoBook     | Invitation    | 425, 428, 528    |
| 2009<br>Contemporar         | y All      | Party             | Holiday Content<br>2008 -<br>Cards,Invitations,                                | Invitation    | 6x4, 8x4,<br>8x6 |
| 2009 Traditional            | All        | Other Holiday     | Holiday Content 2008 -<br>Cards, Invitations, Borde<br>rs, Collages, PhotoBook | Greeting Card | 4x0, 4x0, 6x0    |
| 2009 Traditional            | All        | Other Holiday     | Holiday Content 2008 -<br>Cards.Invitations.Borde<br>rs.Collages.PhotoBook     | Greeting Card | 6x4, 8x4, 8x6 🗸  |
| otal installed:             | 399        | -                 | -                                                                              |               | Disk Sasas Usaas |
| otal Diselaund:             | 199        |                   | <b>O</b>                                                                       |               | Disk opace Usage |

- Usare le frecce per selezionare il tipo di contenuto da eliminare. È possibile selezionare una o più delle opzioni riportate di seguito.
  - Lingua: la lingua di visualizzazione del contenuto.
  - Collezione: il CD di installazione del contenuto.
  - Categoria: la scheda visualizzata nella schermata di selezione del contenuto.
  - Applicazione: il flusso di lavoro all'interno del software che utilizza l'applicazione.

5. Selezionare i bordi da eliminare.

| Eliminazione di un<br>singolo bordo                                                                               | Toccare:<br><b>a.</b> Un bordo per<br>selezionarlo<br><b>b.</b> Elimina selezionati<br><b>c.</b> Sì<br><b>d.</b> OK |
|----------------------------------------------------------------------------------------------------|----------------------------------------------------------------------------------------------------|
| Eliminazione dei<br>bordi visualizzati in<br>una lingua,<br>collezione, categoria<br>o applicazione<br>specifiche | Toccare:<br><b>a.</b> Seleziona tutto<br><b>b.</b> Elimina selezionati<br><b>c.</b> Sì<br><b>d.</b> OK              |

# Visualizzazione di messaggi e promozioni relativi a un prodotto

Mostra animazioni promozionali concepite per indurre i clienti ad acquistare altri prodotti o per fornire informazioni sulle funzionalità del chiosco. È possibile aggiungere contenuti al loop dimostrativo e ai video di ringraziamento. Altre promozioni aggiungono contenuti al chiosco.

# Gestione delle promozioni nella schermata di benvenuto

- IMPORTANTE: Non è possibile cambiare la data di inizio o fine di una promozione. Il chiosco attiva e disattiva automaticamente una promozione alla mezzanotte delle relative date predefinite.
- 6. Ripetere i passaggi 4-5 per il contenuto aggiuntivo da rimuovere.

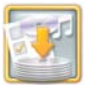

1. Dalla schermata Impostazione, toccare Installa o gestisci moduli.

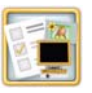

2. Toccare Gestisci schermata di benvenuto.

Indice

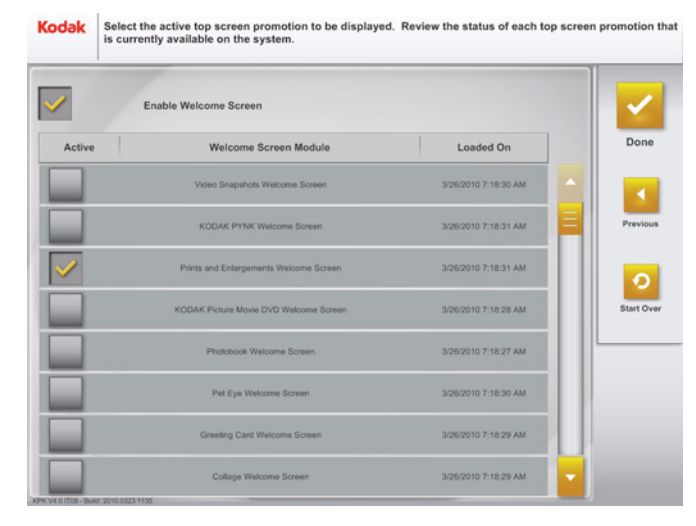

 $\checkmark$ 

Sommario

- **3.** Toccare la casella di controllo in corrispondenza dell'opzione *Abilita schermata di benvenuto* per attivare la relativa funzione.
- **4.** Toccare la casella di controllo vicino alla schermata di benvenuto che si desidera attivare.

Un segno di spunta viene visualizzato accanto alla schermata di benvenuto attivata.

Avanti

Indice

NOTA: Le opzioni visualizzate dipendono dalle promozioni installate.

Indietro

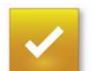

**5.** Toccare *Completato*.

# Gestione dei loop dimostrativi

1. Dalla schermata Impostazione, toccare Installa o gestisci moduli.

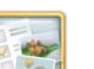

2. Toccare Gestisci loop dimostrativi.

#### Kodak Check the box to enable the promotion. Touch the button to configure or delete the promotion.

| Promotion                      | Starts | Ends      | Enable /<br>Disable | Configure | Delete | <b>~</b> |
|--------------------------------|--------|-----------|---------------------|-----------|--------|----------|
| Standard Collage Attract Loop  |        | <u></u> 6 | <b>~</b>            |           |        | Done     |
| PhotoBook Altract Loop         |        | -         | <b>~</b>            |           |        | Previo   |
| Calendars Attract Loop         |        |           | <b>~</b>            |           |        |          |
| Enlargements Attract Loop      |        | -         | <b>V</b>            |           |        | Start O  |
| Zoom Crop Attract Loop         | -      | -         | <b>V</b>            |           |        |          |
| Monthly Calendars Attract Loop |        |           |                     |           |        |          |
| 4                              |        |           |                     |           | 1      |          |

3. Toccare la casella di controllo vicino al loop dimostrativo che si desidera attivare.

Un segno di spunta viene visualizzato accanto al loop dimostrativo attivato.

- NOTA: I loop dimostrativi visualizzati dipendono da quelli installati e attivati.
  - 4. Toccare Elimina accanto a un loop dimostrativo per rimuoverlo dal chiosco.
  - 5. Alcuni loop dimostrativi richiedono un'ulteriore configurazione. Se si dispone di un loop dimostrativo configurabile, toccare il tasto Configura accanto a tale loop dimostrativo e impostare i parametri.

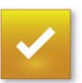

6. Toccare Completato.

# Installazione dei moduli

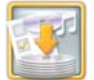

1. Dalla schermata Impostazione, toccare Installa o gestisci moduli.

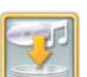

- 2. Toccare Installa moduli.
- 3. Inserire il CD o l'unità flash USB.

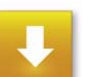

4. Toccare Continua.

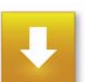

5. Rivedere i moduli da installare, quindi toccare Installa.

Al termine dell'installazione del software, viene visualizzato il sequente messaggio: "L'installazione del modulo è stata completata."

6. Toccare OK.

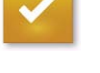

# 7. Toccare Completato.

3-6

Sommario

**Avanti** 

# Visualizzazione dello stato dei moduli

È possibile visualizzare il nome, lo stato e la data di installazione dei moduli presenti sul chiosco. Alcuni moduli presentano una durata limitata e scadono entro una certa data.

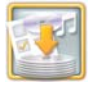

Sommario

- 1. Dalla schermata Impostazione, toccare Installa o gestisci moduli.
- 2. Toccare Visualizza stato del modulo.

| Details | Module Name                                                         | Status | Loaded On             |           |
|---------|---------------------------------------------------------------------|--------|-----------------------|-----------|
|         | VideoExtractFeatureModule<br>1.0 / 10/05/2509 12:00:00 AM           | AGTIVE | 12/18/2009 2:58:57 PM | Done      |
|         | PetEyel*estureModule_URAME                                          | ACTIVE | 12/16/2009 2:58:57 PM | Previous  |
|         | GalleryFeatureModule<br>1.0 / 12/11/2009 12:00:00 AM                | ACTIVE | 12/16/2009 2 56:59 PM |           |
|         | FederRetouchEdRFeetureModule_UINAME<br>1.0 / 10/10/2509 12:00:00 AM | ACTIVE | 12/16/2009 2:58:59 PM | Start Ove |
| 1       | FacialRebuchAppFeatureMobule_UINAME<br>1.0 / 10/29/2009 12:00:00 AM | ACTIVE | 12/14/2009 2 58:54 PM | -         |
| 1       | DirectToDVDE+TopScreenModule<br>1.0 / 12/15/2005 12:00:00 AM        | ACTIVE | 12/18/2009 2:58:57 PM | 1         |

**Avanti** 

Indietro

- **3.** Visualizzare i moduli installati sul chiosco.
- **4.** Toccare *i* in corrispondenza del modulo, per il quale si desidera ottenere ulteriori informazioni.
  - 5. Visualizzare i dettagli del modulo.

| Module Name:<br>Version:<br>Status: | PynkAppFeat<br>AME<br>1.0 / 10/26/200<br>ACTIVE | tureModule_UIN<br>09 12:00:00 AM |                   |                 | Don     |
|-------------------------------------|-------------------------------------------------|----------------------------------|-------------------|-----------------|---------|
| tem                                 | Status                                          | Activation Date                  | Deactivation Date | Expiration Date | _       |
| Pyra                                | ACT                                             | VE Now                           | Never             | Never           |         |
|                                     |                                                 |                                  |                   |                 | 0       |
|                                     |                                                 |                                  |                   |                 | Start 0 |
|                                     |                                                 |                                  |                   |                 | Start 0 |

- 6. Toccare Completato.
- 7. Toccare Completato.

# Risoluzione dei problemi relativi all'installazione di bordi speciali

# Risoluzione dei problemi relativi all'installazione di promozioni

| Messaggio di                                                                                                    | Possibile soluzione                                                                                                    | Problema                                                                                                    | Possibile soluzione                                                                                                    |
|----------------------------------------------------------------------------------------------------|----------------------------------------------------------------------------------------------------|----------------------------------------------------------------------------------------------------|----------------------------------------------------------------------------------------------------|
| "Installando<br>i bordi selezionati<br>si supera lo<br>spazio su disco<br>per i bordi. Per<br>procedere,<br>deselezionare<br>alcuni bordi da<br>installare<br>o eliminare alcuni | <ul> <li>Deselezionare alcuni<br/>bordi da installare<br/>o eliminare alcuni bordi<br/>correntemente installati.</li> <li>Toccare OK per<br/>continuare. Vedere<br/>"Eliminazione dei bordi<br/>speciali" a pagina 3-3.</li> </ul> | "Installando<br>questa<br>promozione si<br>supera lo spazio<br>disponibile su<br>disco per le<br>promozioni.<br>Eliminare una<br>delle promozioni<br>installate e<br>riprovare." | <ol> <li>Toccare OK per<br/>eliminare il messaggio.</li> <li>Eliminare una delle<br/>promozioni installate.</li> <li>Ripetere l'operazione.</li> </ol> |
| correntemente<br>installati."                                                                                                    | Verificare che nell'unità sia<br>presente un CD dei bordi<br>valido.                                                                                                    | "Si è verificato un problema durante                                                                                                    | <b>1.</b> Toccare <i>OK</i> per eliminare il messaggio.                                                                                                |
| "Inserire un CD                                                                                                    |                                                                                                    | della promozione.                                                                                                    | 2. Ripetere l'operazione.                                                                                                    |
| dei bordi valido."                                                                                                    |                                                                                                    | Riprovare."                                                                                                    | <ol> <li>Se il problema persiste,<br/>rivolgersi al servizio di<br/>assistenza KODAK.</li> </ol>                                                       |
|                                                                                                    |                                                                                                    | "La promozione<br>è scaduta e non<br>verrà installata."                                                                                                    | Non è possibile installare una<br>promozione scaduta.<br>Toccare <i>OK</i> per eliminare il<br>messaggio.                                              |

# Esecuzione di stampe da sorgenti digitali

Il chiosco è compatibile con le seguenti sorgenti digitali:

- Schede per fotocamere
- Dispositivi wireless
- Dispositivi a infrarossi
- Unità flash USB
- KODAK Gallery
- Facebook
- Picasa
- CD/DVD
- Disco fisso
- Dischetti

# Formati immagine compatibili

Indietro

Il chiosco esegue stampe di alta qualità da immagini JPEG, TIFF o BMP.

# Visualizzazione delle immagini su supporti digitali

Il chiosco ordina le immagini per data e cartella, così la selezione delle immagini è più semplice e rapida! Per disattivare questa funzione, disabilitare l'opzione "Navigazione ampio gruppo di immagini" in Preferenze del rivenditore. Vedere pagina 2-19.

Quando il chiosco rileva il supporto digitale, viene visualizzato un messaggio.

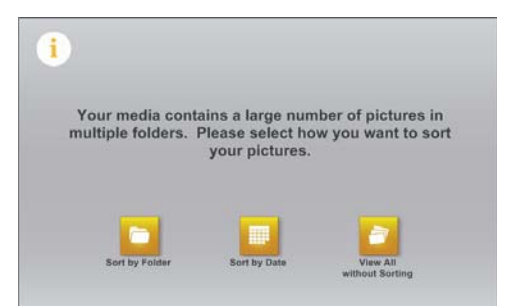

- 1. Effettuare una selezione per la visualizzazione delle immagini:
  - Ordina per cartella
  - Ordina per data
  - Visualizza tutto senza ordinare
    - NOTA: Ordina per cartella viene visualizzato solo se le immagini sono organizzate per cartella nel supporto digitale.

Indice

- 2. Selezionare le immagini che si desidera ordinare.
  - Seleziona tutto il gruppo per utilizzare tutte le immagini che si trovano in un determinato gruppo.
  - Visualizza in anteprima tutte le foto ordinate in gruppi per selezionare singole immagini del gruppo.

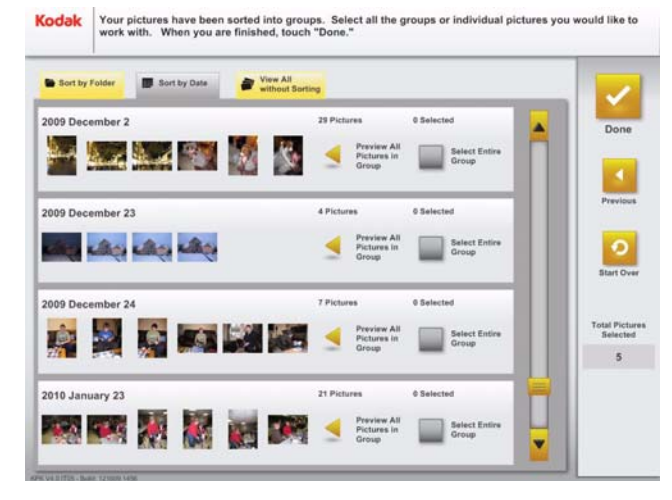

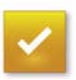

Sommario

3. Toccare Completato.

Indietro

**4.** Seguire le istruzioni visualizzate sullo schermo per completare l'ordine.

Avanti

Indice

# Uso dei lettori di schede per fotocamera

# ATTENZIONE:

Non rimuovere la scheda durante l'esecuzione di qualsiasi procedura. Completare la procedura o uscire dalla stessa prima di rimuovere la scheda per fotocamera.

- La scheda scorre facilmente nello slot situato nella parte anteriore del chiosco. Non forzare l'inserimento della scheda.
- Completare o abbandonare la procedura prima di rimuovere la scheda per fotocamera.
  - NOTA: Per rimuovere una scheda XD-PICTURE CARD, effettuare quanto segue.
  - Completare o uscire dalla procedura.
  - Spingere verso l'interno la scheda per fotocamera.
  - La scheda viene rilasciata fuori dal lettore di schede per fotocamera e può essere rimossa.

# Schede per fotocamere digitali compatibili

Picture Kiosk G4/G4X è compatibile con le seguenti schede per fotocamera:

- **1.** COMPACTFLASH
- 2. SMARTMEDIA
- 3. MULTIMEDIA Card (MMC)/SECURE DIGITAL (SD)/Reduced Size MULTIMEDIA Card (RSMMC)
- 4. Mini SECURE DIGITAL (SD)
- 5. XD-PICTURE CARD
- 6. MEMORY STICK/MEMORY STICK PRO/Duo MEMORY STICK/Duo Pro MEMORY STICK
  - NOTA: Con un adattatore COMPACTFLASH possono essere utilizzati altri tipi di schede.

# Picture Kiosk G4/G4X

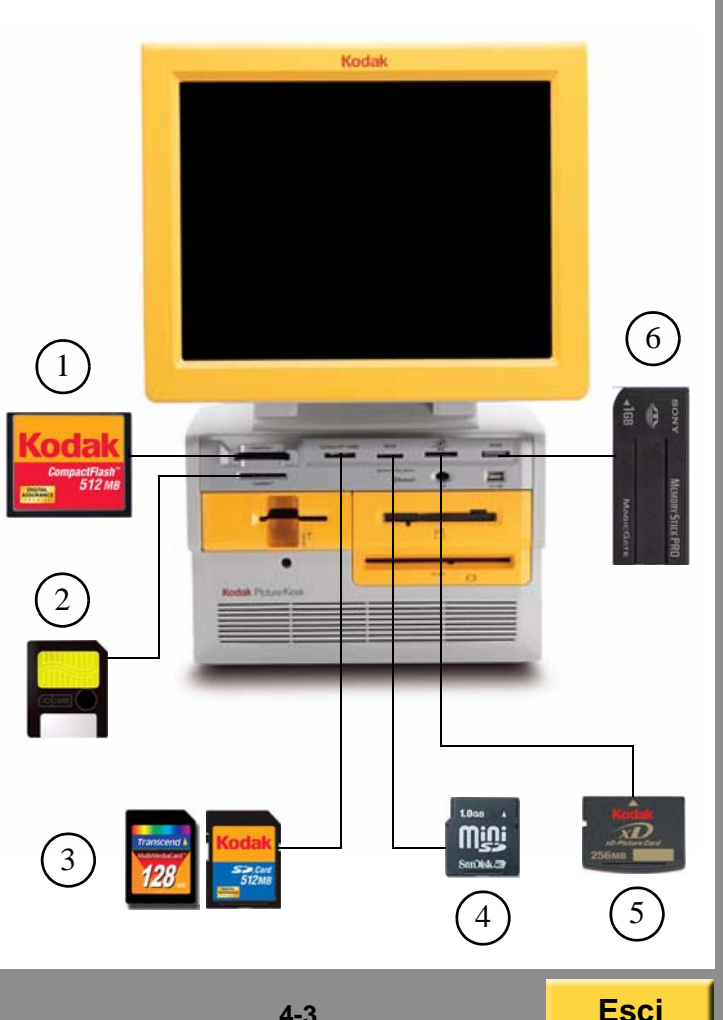

Sommario

Indice

Picture Kiosk G4XE è compatibile con le seguenti schede per fotocamera:

# **Picture Kiosk G4XE**

- 1. COMPACTFLASH
- 2. MULTIMEDIA Card (MMC)/SECURE DIGITAL (SD)/Reduced Size MULTIMEDIA Card (RSMMC)
- 3. Mini SECURE DIGITAL (SD)
- 4. MEMORY STICK/MEMORY STICK PRO/Duo MEMORY STICK/Duo Pro MEMORY STICK
- 5. XD-PICTURE CARD
  - NOTA: Con un adattatore COMPACTFLASH possono essere utilizzati altri tipi di schede.

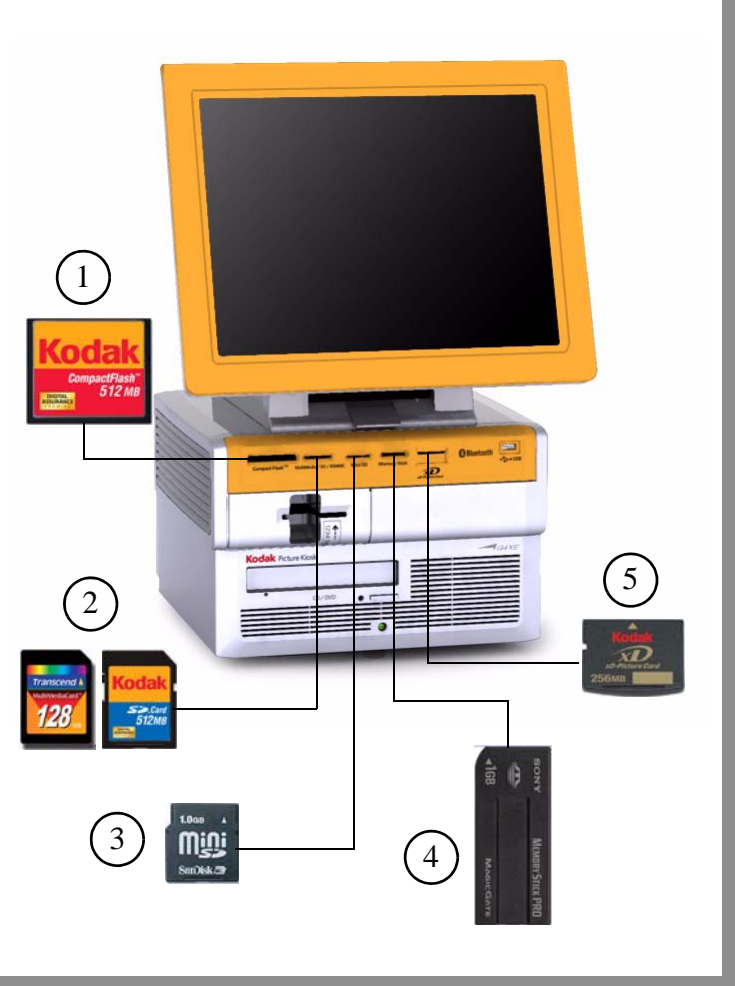

Indice

GS Order Station è compatibile con le seguenti schede per fotocamera:

- 1. XD-PICTURE CARD
- 2. COMPACTFLASH
- 3. MULTIMEDIA Card (MMC)/SECURE DIGITAL (SD)/Reduced Size MULTIMEDIA Card (RSMMC)
- 4. MEMORY STICK/MEMORY STICK PRO/Duo MEMORY STICK/Duo Pro MEMORY STICK
- 5. Mini SECURE DIGITAL (SD)
  - NOTA: Con un adattatore COMPACTFLASH possono essere utilizzati altri tipi di schede.

# **GS Order Station**

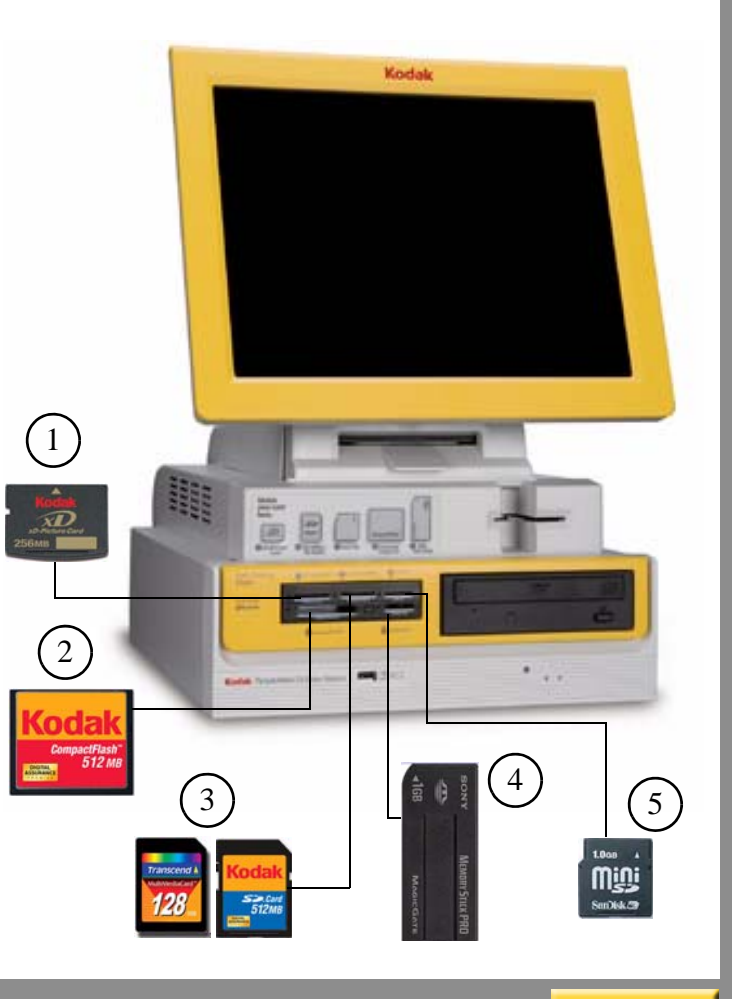

Sommario

ario Indietro

Avanti

Indice

GS Order Station serie M è compatibile con le seguenti schede per fotocamera:

- **1.** XD-PICTURE CARD
- 2. Micro SECURE DIGITAL (SD)
- 3. MULTIMEDIA Card (MMC)/SECURE DIGITAL (SD)/Reduced Size MULTIMEDIA Card (RSMMC)/Mini SECURE DIGITAL (SD)
- 4. COMPACTFLASH
- 5. MEMORY STICK/MEMORY STICK PRO/Duo MEMORY STICK/Duo Pro MEMORY STICK
  - NOTA: Con un adattatore COMPACTFLASH possono essere utilizzati altri tipi di schede.

# GS Order Station serie M

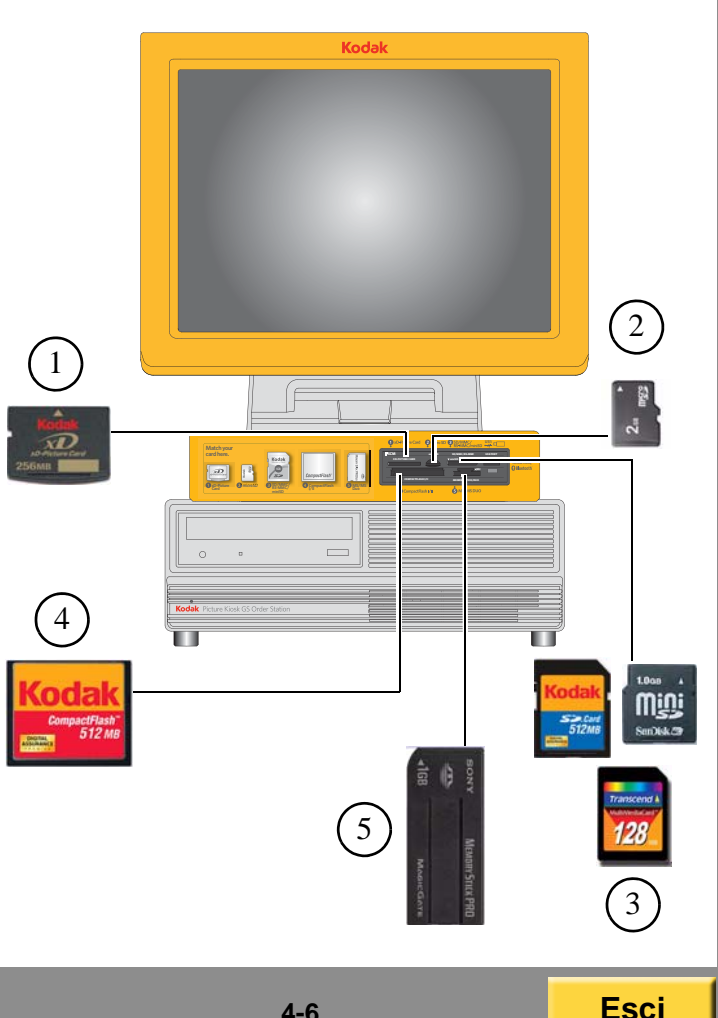

Sommario

Indietro

**Avanti** 

Indice

# Utilizzo dei dispositivi USB

Esegue stampe di alta qualità da immagini JPEG, TIFF o BMP dai dispositivi USB.

Per utilizzare la funzione USB, verificare che:

- La funzione sia abilitata nella schermata Modalità utente (vedere "Impostazione delle sorgenti di input" a pagina 2-24).
- configurare la porta USB (vedere "Configurazione della porta USB" a pagina 2-55).

# Uso delle unità flash USB

- 1. Seguire le istruzioni visualizzate sullo schermo per iniziare un ordine.

Sommario

- 2. Toccare USB per la sorgente della foto.
- **3.** Inserire un'unità flash USB nella relativa porta nella parte anteriore del chiosco.
- NOTA: Il chiosco potrebbe richiedere alcuni secondi per il riconoscimento dell'unità flash USB.
  - **4.** Seguire le istruzioni visualizzate sullo schermo per completare l'ordine.

Avanti

Indice

Indietro

# Utilizzo dei dispositivi USB collegati

- **1.** Seguire le istruzioni visualizzate sullo schermo per iniziare un ordine.
- 2. Toccare USB per la sorgente della foto.
- 3. Collegare il cavo USB a:
  - dispositivo USB
  - porta USB nella parte anteriore del chiosco
- 4. Accendere il dispositivo USB.
- 5. Toccare Sfoglia.
- NOTA: Il chiosco potrebbe richiedere alcuni secondi per il riconoscimento del dispositivo USB.
  - 6. Selezionare le immagini salvate nel dispositivo USB.
- NOTA: Se si utilizza un iPhone, è possibile stampare solo le immagini salvate in "Rullino fotocamera." Se si utilizza un iPod Touch, è possibile stampare solo le immagini salvate in "Foto salvate."
- 7. Seguire le istruzioni visualizzate sullo schermo per completare l'ordine.

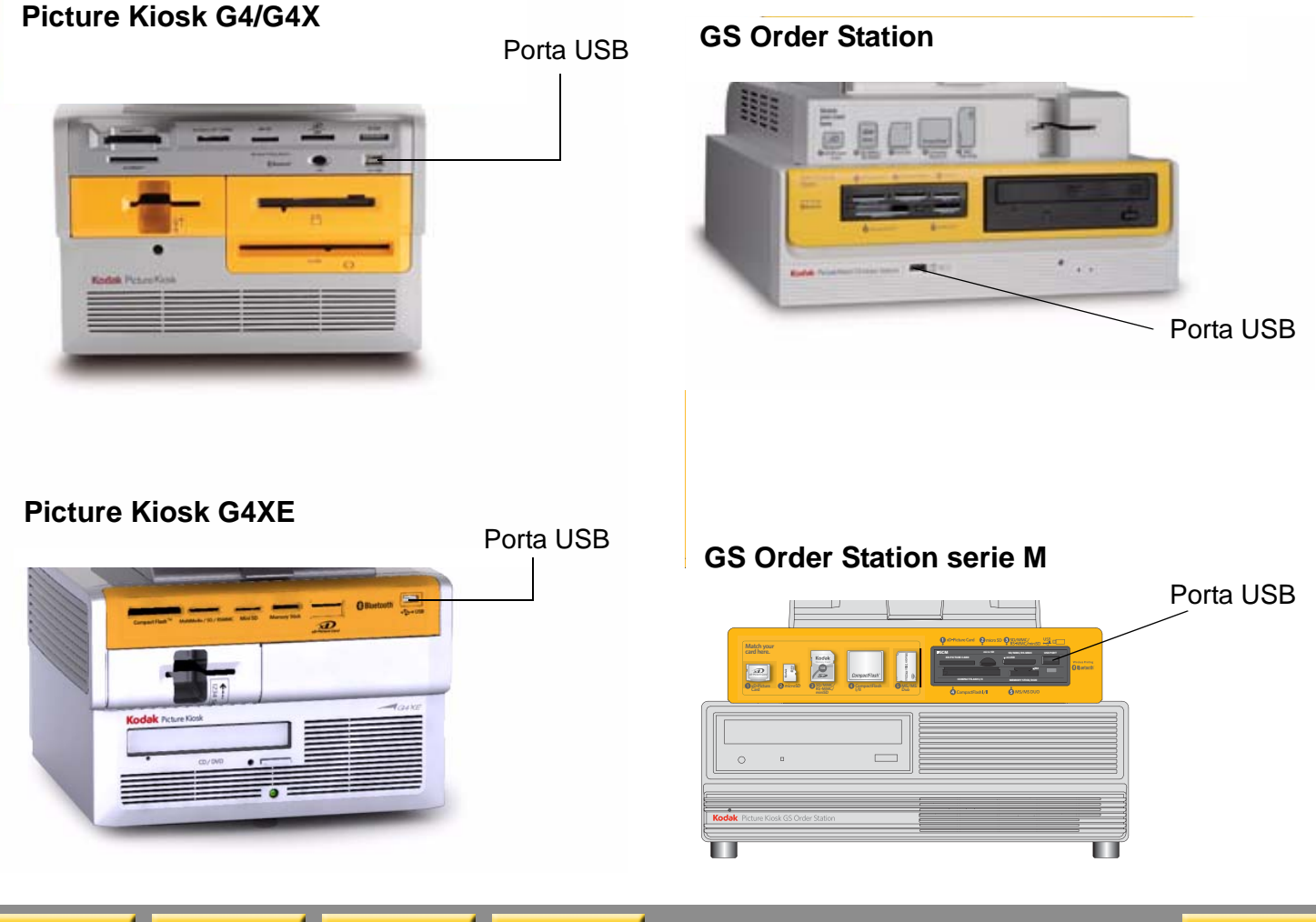

SommarioIndietroAvantiIndice4-8Esci

# Realizzazione di stampe da foto digitali su una stampante termica

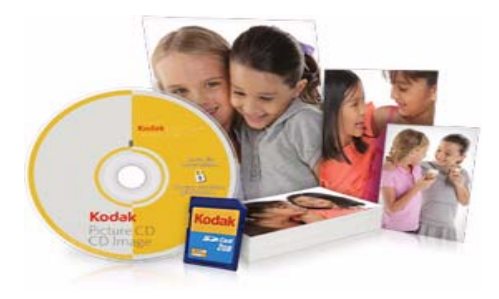

- **1.** Toccare Stampe e ingrandimenti.
- 2. Toccare Realizza stampe e ingrandimenti.
- **3.** Toccare Realizza stampe in pochi secondi.
- 4. Seguire le istruzioni visualizzate sullo schermo per completare l'ordine.

# Realizzazione di stampe da foto digitali su un Minilab

Questa procedura si applica a tutti i Minilab tranne il Minilab KODAK IAS (vedere pagina 27-8) e il Minilab NORITSU totalmente digitale non DLS (vedere pagina 28-6), che dispongono di opzioni aggiuntive.

- 1. Toccare Stampe e ingrandimenti.
- 2. Toccare Realizza stampe e ingrandimenti.
- 3. Toccare:
  - Servizio entro un'ora
  - Servizio entro il giorno successivo
  - Ritira in seguito
- NOTA: Questi pulsanti variano a seconda del tipo di servizio selezionato in "Impostazione delle opzioni del Minilab" a pagina 2-37.

Indietro **Avanti**
- 4. Se si seleziona *Servizio entro il giorno successivo* e la funzione di stampa Premium è attivata, toccare una finitura di stampa:
  - Stampe Premium 10 x 15 cm

• Stampe base 10 x 15 cm Vedere "Impostazione delle opzioni relative alle stampe Premium" a pagina 2-42.

5. Seguire le istruzioni visualizzate sullo schermo per completare l'ordine.

## Realizzazione di mini stampe su una stampante termica

Per abilitare formati di stampa mini, vedere "Impostazione dei prodotti per la stampa termica" a pagina 2-32.

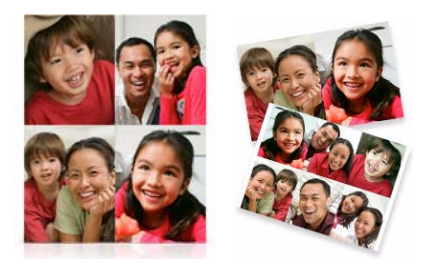

- 1. Nella schermata principale, toccare *Collage*.
- 2. Toccare Crea Mini-Prints.
- **3.** Toccare il layout o il formato di foto che si desidera realizzare.
- **4.** Seguire le istruzioni visualizzate sullo schermo per completare l'ordine.

Sommario

4-10

#### Realizzazione di mini stampe su un Minilab

Questa procedura si applica a tutti i Minilab, tranne il Minilab NORITSU totalmente digitale non DLS (vedere pagina 27-8), che dispone di opzioni aggiuntive. Per abilitare formati di stampa mini, vedere "Impostazione delle opzioni di applicazione batch e formato di stampa del Minilab" a pagina 2-39.

1. Nella schermata principale, toccare *Collage*.

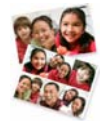

2. Toccare Crea Mini-Prints.

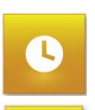

Sommario

Servizio entro un'ora

3. Toccare:

 Servizio entro il giorno successivo

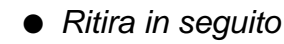

Indietro

NOTA: Questi pulsanti variano a seconda del tipo di servizio selezionato in "Impostazione delle opzioni del Minilab" a pagina 2-37.

Avanti

Indice

**4.** Seguire le istruzioni visualizzate sullo schermo per completare l'ordine.

#### Realizzazione di stampe da video

È ora possibile realizzare stampe di elevata qualità dai video salvati sui supporti digitali! È possibile rivedere e selezionare singoli fotogrammi dai file video, convertirli in foto e utilizzare le foto per creare stampe, collage, biglietti d'auguri, libri fotografici e calendari o memorizzarle su un CD.

- NOTA: Per utilizzare questa funzione, è necessario avere installato sul chiosco il modulo per fotogrammi video.
  - **1.** Seguire le istruzioni visualizzate sullo schermo per avviare un ordine.
  - 2. Selezionare il video dalla schermata di selezione delle miniature.

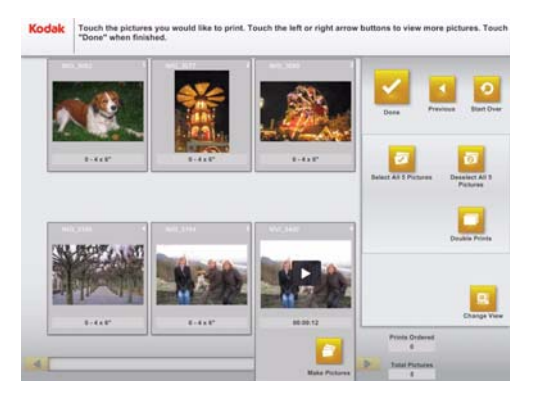

3. Toccare Realizza foto.

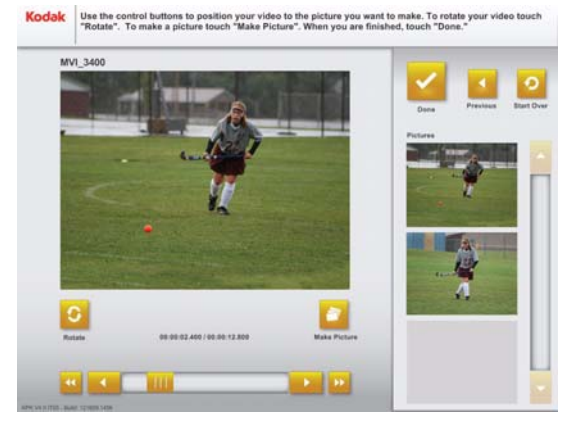

- 4. Toccare i pulsanti freccia nella parte inferiore della schermata per scorrere il video fotogramma per fotogramma.
- **5.** Toccare *Realizza foto* per selezionare il fotogramma video che si desidera stampare.
- **6.** Ripetere i passaggi 4-5 per ogni foto aggiuntiva.
- 7. Toccare Completato.
- 8. Selezionare le rispettive foto dalla schermata di selezione delle miniature.
- **9.** Seguire le istruzioni visualizzate sullo schermo per completare l'ordine.

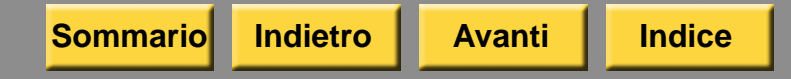

#### Realizzazione di stampe da KODAK Gallery, Facebook o Picasa

È possibile realizzare stampe di elevata qualità dagli album online!

NOTA: Per utilizzare questa funzione, è necessario avere installato sul chiosco il modulo per KODAK Gallery, Facebook o Picasa.

- **1.** Seguire le istruzioni visualizzate sullo schermo per avviare un ordine.
- 2. Selezionare la sorgente di input.

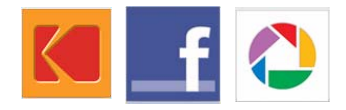

- **3.** Se si effettua l'accesso alla Gallery o a Picasa, immettere il nome utente e la password dell'account online.
- 4. Toccare Sfoglia foto.

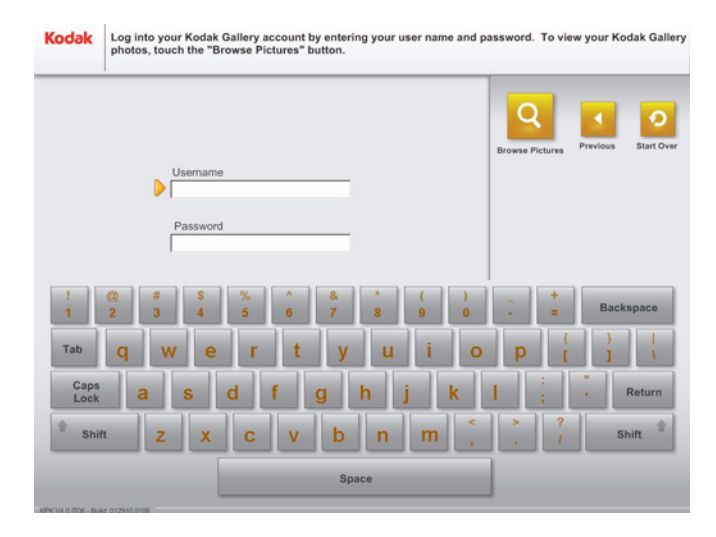

- **5.** Continuare con il passaggio **10**.
- 6. Se si effettua l'accesso a Facebook, immettere l'indirizzo e-mail e la password dell'account Facebook.
- 7. Toccare Autenticazione.
- 8. Per accedere alle foto, selezionare:
  - Le mie foto
  - Completato

- **9.** Per accedere alle foto di un amico, selezionare:
  - Foto di un amico
  - Il nome di un amico dall'elenco
  - Completato
- **10.** Toccare le immagini che si desidera stampare.
- **11.** Seguire le istruzioni visualizzate sullo schermo per completare l'ordine.
- 12. Se l'opzione Aggiornamento stato è abilitata (vedere "Impostazione delle opzioni per il social networking" a pagina 2-53), il cliente può pubblicare sul proprio stato Facebook di aver utilizzato KODAK Picture Kiosk per creare un prodotto fotografico. Selezionare:
  - Si per pubblicare sul proprio stato.
  - *No, grazie* per non pubblicare sul proprio stato.

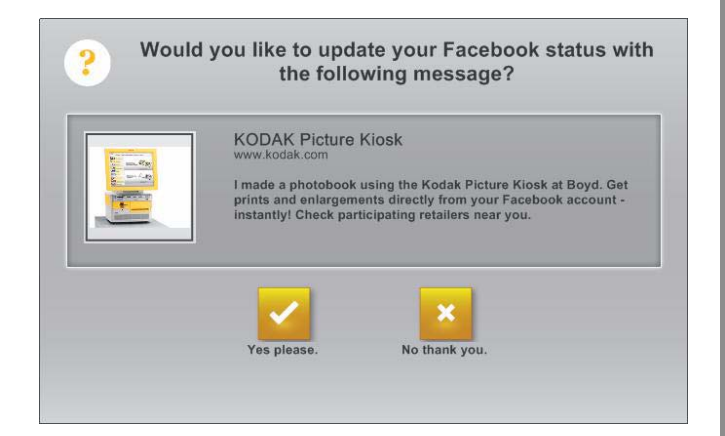

#### Realizzazione di prodotti fotografici da Facebook nella parte superiore dello schermo

Per utilizzare questa funzione, è richiesto quanto segue:

• Modulo Facebook installato.

Indietro

Sommario

- Applicazioni abilitate in Modalità utente. Vedere pagina 2-18.
  - 1. Dalla schermata principale, toccare *Prodotti dalle immagini Facebook.*
  - **2.** Selezionare il tipo di prodotto fotografico che si desidera realizzare:
    - Crea stampe dalle immagini Facebook
    - Crea collage dalle immagini Facebook
    - *Crea D*VD dalle immagini Facebook
    - Crea un libro fotografico dalle immagini Facebook
  - **3.** Seguire le istruzioni visualizzate sullo schermo per completare l'ordine.

Avanti

Indice

- Se l'opzione Aggiornamento stato è abilitata (vedere "Impostazione delle opzioni per il social networking" a pagina 2-53), il cliente può pubblicare sul proprio stato Facebook di aver utilizzato KODAK Picture Kiosk per creare un prodotto fotografico. Selezionare:
  - Si per pubblicare sul proprio stato.
  - *No, grazie* per non pubblicare sul proprio stato.

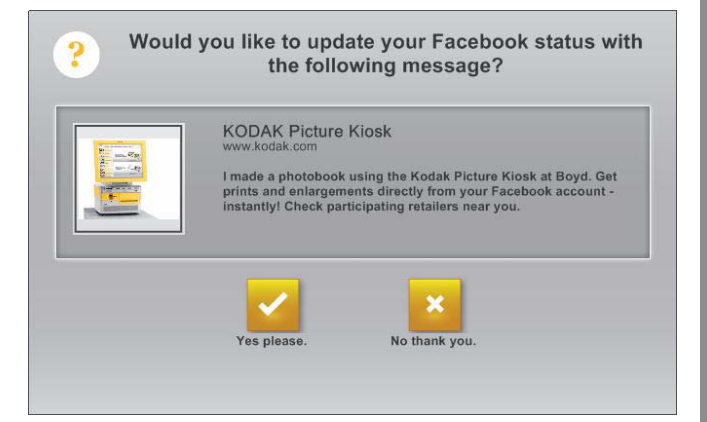

4-15

#### Esecuzione di stampe da dispositivi compatibili con la tecnologia BLUETOOTH® e a infrarossi

Questa funzione consente di realizzare stampe da immagini JPEG, TIFF o BMP dalle seguenti sorgenti di input.

- PDA (Personal Digital Assistant)
- Fotocamere digitali KODAK con tecnologia BLUETOOTH
- Telefono cellulare
  - NOTA: Non tutti i gestori di telefoni cellulari consentono di trasferire le foto sul chiosco.

Se il dispositivo richiede una password, è necessario contattare il produttore del dispositivo.

È possibile creare stampe da dispositivi a infrarossi se il chiosco dispone di un ricevitore compatibile.

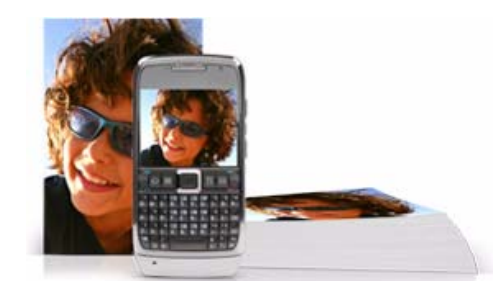

- **1.** Toccare Stampe da cellulare con fotocamera.
- **2.** Toccare Realizza stampe da cellulare con fotocamera.
- **3.** Seguire le istruzioni visualizzate sullo schermo per effettuare le selezioni per l'ordine.

## Viene visualizzata la seguente schermata.

| Bluetooth®: Sen<br>named: | d your pictures to the device | Infrared Aim your device at the receiver on the KODAK Picture Klosk | Note:<br>If you have problems, turn your devic<br>off then back on and try again. Please<br>note that not all devices are compatib<br>with the KODAK Picture Klosk. |
|---------------------------|-------------------------------|---------------------------------------------------------------------|----------------------------------------------------------------------------------------------------|
| PIN: 0000                 | ctureKiosk                    |                                                                     |                                                                                                    |

- Accendere il dispositivo compatibile con la tecnologia BLUETOOTH o a infrarossi. Se si utilizza un dispositivo compatibile con la tecnologia BLUETOOTH, continuare con il passaggio 7.
- NOTA: Non tutti i dispositivi sono compatibili con il chiosco.

- IMPORTANTE: Se si utilizza un dispositivo a infrarossi, è necessario essere posizionati a non più di 1 metro (3 piedi) dal chiosco.
- **5.** Tenere il ricetrasmettitore del dispositivo a infrarossi in modo perpendicolare rispetto al ricevitore a infrarossi sul chiosco.
- 6. Rivolgere il ricetrasmettitore del dispositivo a infrarossi verso il ricevitore a infrarossi sul chiosco. Inviare ogni foto che si desidera stampare.

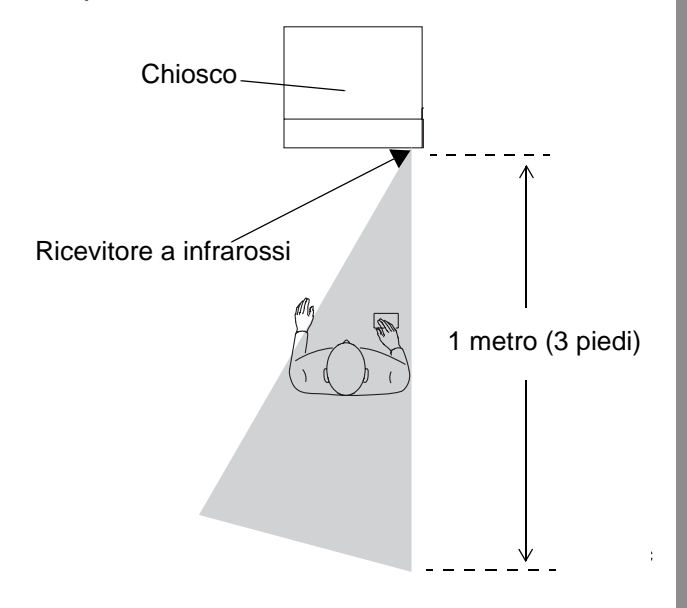

Esci

7. Se si utilizza un dispositivo compatibile con la tecnologia BLUETOOTH®, inviare le foto al dispositivo denominato PictureMaker. Inviare ogni foto che si desidera stampare.

Le foto vengono inviate al chiosco.

| 8 |              | 1                                                                | Previous Start Over                                                                                        |
|---|--------------|------------------------------------------------------------------|----------------------------------------------------------------------------------------------------|
|   |              | Receiving File: 1227091341.jpg<br>Bytes Received: 63880 / 453012 | Nota:<br>siems, turn your device<br>nand try again. Please<br>devices are compatible<br>DAK Picture Klosk. |
|   |              | ]                                                                |                                                                                                    |
|   | - 13300 1454 |                                                                  | Pictures Received:                                                                                         |

## Alla ricezione, una miniatura della foto viene visualizzata sullo schermo del chiosco.

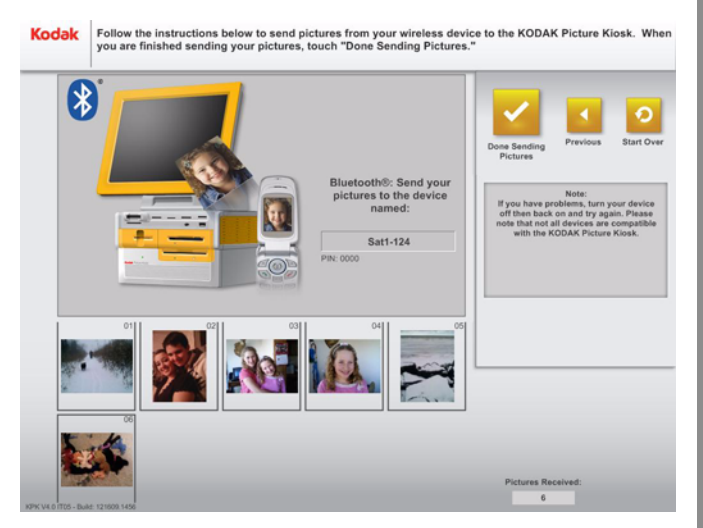

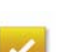

- 8. Toccare Invio di foto completato.
- **9.** Seguire le istruzioni visualizzate sullo schermo per completare l'ordine.

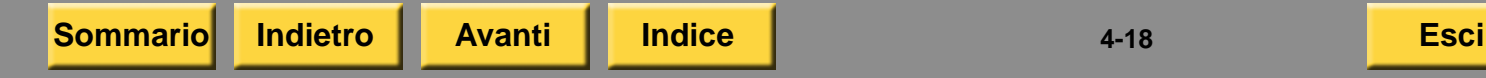

## Realizzazione di stampe da stampe preesistenti

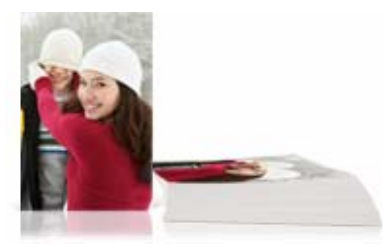

#### Realizzazione di stampe da un'unica foto

- 1. Nella schermata principale, toccare *Stampe da stampe*.
- 2. Toccare Realizza stampe da stampe.

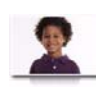

- **3.** Toccare Digitalizza una sola stampa.
- **4.** Seguire le istruzioni visualizzate sullo schermo per completare l'ordine.

## Realizzazione di stampe da stampe multiple

- 1. Nella schermata principale, toccare *Stampe da stampe*.
- 2. Toccare Realizza stampe da stampe.

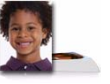

- 3. Toccare Digitalizza molte stampe.
- **4.** Seguire le istruzioni visualizzate sullo schermo per completare l'ordine.

## Realizzazione di un collage con uno scanner foto

È possibile digitalizzare più immagini contemporaneamente per creare un collage.

- 1. Nella schermata principale, toccare *Stampe da stampe*.
- 2. Toccare Realizza stampe da stampe.

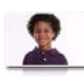

Indice

3. Toccare Digitalizza una sola stampa.

- 4. Selezionare un formato di stampa.
- 5. Collocare le foto sulla superficie in vetro dello scanner.
- 6. Toccare un'icona di digitalizzazione:

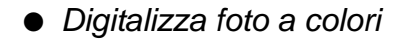

• Digitalizza foto in bianco e nero Viene visualizzato un provino della foto.

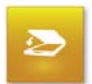

- 7. Toccare Ridigitalizza.
- NOTA: Per poter utilizzare l'intera superficie sul vetro, le foto del collage devono essere digitalizzate una seconda volta.

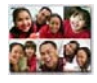

- 8. Toccare Collage.
- **9.** Seguire le istruzioni visualizzate sullo schermo per completare l'ordine.

## 5 Creazione di DVD e CD

### Creazione di un KODAK Picture Movie DVD

I clienti possono creare KODAK Picture Movie DVD da:

- Schede per fotocamere
- Dispositivi wireless
- Dispositivi a infrarossi
- Unità flash USB
- CD/DVD
- KODAK Gallery
- Facebook
- Picasa
- Disco fisso
- Stampe

#### È necessario:

- Attivare la funzione Picture Movie DVD (vedere "Impostazione delle modalità utente" a pagina 2-16).
- Disporre di KODAK Picture Movie DVD vuoti. Contattare il rappresentante Kodak per informazioni sull'ordinazione.

Indietro

 Attivare la funzione di stampa indice delle foto se il chiosco è dotato di una stampante formato piccolo (vedere "Impostazione della funzione Picture Movie DVD").

#### Impostazione della funzione Picture Movie DVD

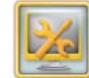

- 1. Dalla schermata Impostazione, toccare *Gestione funzioni*.
- 2. Toccare Picture DVD.
- 3. Selezionare un'opzione di stampa indice:
  - *Sì*—Stampare sempre una stampa indice.
  - *No*—Non stampare mai una stampa indice.
  - *Chiedi*—Chiedere al cliente se desidera una stampa indice.
- 4. Selezionare un formato DVD:
  - NTSC (Nord America)
  - PAL (Europa o Australia)

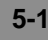

- **5.** Selezionare le funzioni che si desidera attivare:
  - Attiva panoramica/zoom automatico nel DVD
  - Attiva la schermata di anteprima del filmato
- 6. Selezionare l'icona del tastierino per impostare il numero massimo di:
  - Foto per DVD
  - Copie DVD per ordine
  - Foto per DVD Slide Show
- 7. Toccare Salva.

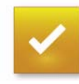

Installazione della funzione relativa ai brani musicali per Picture Movie DVD

Questa funzione è ora installata e gestita mediante la schermata Installa o gestisci moduli. Per informazioni sull'installazione del modulo per i brani musicali, vedere "Installazione dei moduli" a pagina 3-6. Per informazioni sulla gestione del modulo, vedere "Visualizzazione dello stato dei moduli" a pagina 3-7. Il cliente può:

- Selezionare e modificare le foto.
- Salvare un massimo di 60 foto e un brano musicale dell'artista originale su un KODAK Picture Movie DVD.
- Creare una stampa indice delle foto salvate sul KODAK Picture DVD.

Ogni DVD include il software KODAK Picture CD.

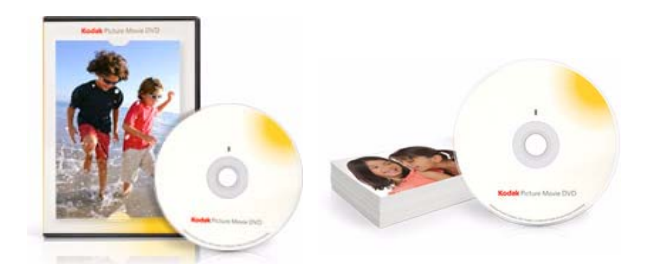

- 1. Nella schermata principale, toccare KODAK Picture Movie DVD.
- 2. Selezionare Realizza un KODAK Picture Movie DVD.
- **3.** Seguire le istruzioni visualizzate sullo schermo per completare l'ordine.

Sommario

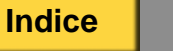

# Creazione di un KODAK Archive DVD

Su un Archive DVD è possibile salvare file nei seguenti formati: .jpg, .jpeg, .bmp, .tif, .tiff, .pcd, .avi, .dgl, .mpg, .mpeg, .mov, .mp3 o .wav.

- Schede per fotocamere
- Dispositivi wireless
- Dispositivi a infrarossi
- Unità flash USB
- CD/DVD
- KODAK Gallery
- Facebook
- Picasa
- Disco fisso

È necessario:

- Attivare la funzionalità Archive DVD (vedere "Impostazione delle modalità utente" a pagina 2-16).
- Disporre di KODAK Archive DVD vuoti. Contattare il rappresentante Kodak per informazioni sull'ordinazione.
- Attivare la funzione di stampa indice delle foto se il chiosco è dotato di una stampante formato piccolo (vedere "Impostazione della funzione Archive DVD").

#### Impostazione della funzione Archive DVD

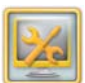

- 1. Dalla schermata Impostazione, toccare *Gestione funzioni*.
- 6
- 2. Toccare Archive DVD.
- 3. Selezionare un formato DVD:
  - NTSC (Nord America)
  - PAL (Europa o Australia)

Indice

5-3

- 4. Selezionare l'icona del tastierino per impostare il numero massimo di:
  - Copie DVD per ordine
  - Numero di DVD da ordinare
- **5.** Selezionare un'opzione per la copertina del DVD:
  - Sì—Creare sempre una copertina.
  - No—Non creare mai una copertina.
- 6. Selezionare un'opzione di stampa indice:
  - Si—Stampare sempre una stampa indice.
  - *No*—Non stampare mai una stampa indice.
  - Chiedi—Chiedere al cliente se desidera una stampa indice.
- 7. Toccare Salva.

#### Creazione di un Archive DVD

Il cliente può:

- Selezionare e modificare le foto.
- Salvare tutti i file dai supporti di input su un KODAK Archive DVD. Lo spazio di memorizzazione può contenere fino a 4 gigabyte di dati.
- Creare una stampa indice delle foto salvate sul KODAK Archive DVD.

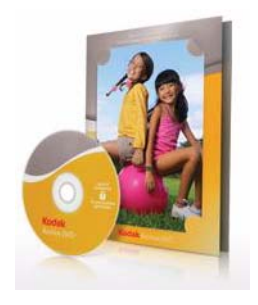

- 1. Nella schermata principale, toccare *Salva foto e video*.
- 2. Selezionare Crea un KODAK Archive DVD.
- **3.** Seguire le istruzioni visualizzate sullo schermo per completare l'ordine.

Sommario

Indice

## Creazione di un KODAK Picture CD

I clienti possono masterizzare KODAK Picture CD da:

- Schede per fotocamere
- Dispositivi wireless
- Dispositivi a infrarossi
- Unità flash USB
- CD/DVD
- KODAK Gallery
- Facebook
- Picasa
- Disco fisso

#### È necessario:

Sommario

- Attivare la funzione Salva su CD (vedere "Impostazione delle modalità utente" a pagina 2-16).
- Disporre di KODAK Picture CD vuoti. Contattare il rappresentante Kodak per informazioni sull'ordinazione.

Indietro

 Attivare la funzione di stampa indice delle foto se il chiosco è dotato di una stampante formato piccolo (vedere "Impostazione della funzione Salva su CD" a pagina 5-5).

Avanti

Indice

### Impostazione della funzione Salva su CD

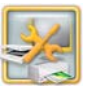

1. Dalla schermata Impostazione, toccare *Gestione funzioni*.

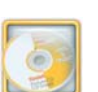

- 2. Toccare Picture CD.
- 3. Selezionare un'opzione di stampa indice:
  - Sì—Stampare sempre una stampa indice.
  - *No*—Non stampare mai una stampa indice.
  - *Chiedi*—Chiedere al cliente se desidera una stampa indice.
- Impostare il numero massimo di CD che può essere incluso in ciascun ordine. È possibile impostare un valore compreso tra 1 e 12.
- 5. Toccare in corrispondenza dell'opzione Mostra modulo di avanzamento di uscita per attivare questa funzione. Se la funzione è attivata, solo gli ordini relativi ai prodotti CD vengono finalizzati su un dispenser CD locale o inviati al chiosco host.
- 6. Toccare Salva.

## Impostazione dell'ID rivenditore per Picture CD

IMPORTANTE: L'ID rivenditore per Picture CD è un ID univoco del negozio del rivenditore.

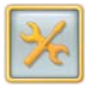

- 1. Dalla schermata Impostazione, toccare *Configura impostazioni del sistema.*

Sommario

- **2.** Toccare Imposta informazioni sul negozio.
- **3.** Verificare che venga visualizzato il K-Number. Se necessario, immettere il K-Number.

Avanti

Indice

|   | K Number:          |     |      | -     | -         |
|---|--------------------|-----|------|-------|-----------|
|   | K9999-9995         |     |      | •     | 0         |
|   | Store Name:        | 500 | • Po | vious | Start Ove |
|   | My Store           |     |      |       |           |
|   | Address 1:         |     |      |       |           |
|   | > 123 Green Street |     |      |       |           |
|   | Address 2:         |     |      |       |           |
|   | City:              |     |      |       |           |
|   | YOUR CITY          |     |      |       |           |
|   | State/Province:    |     |      |       |           |
|   | State              |     |      |       |           |
|   | ZIP/Postal Code:   |     |      |       |           |
|   | Phone Number:      |     |      |       |           |
| - |                    |     |      |       |           |
| V |                    |     |      |       |           |

Indietro

- 4. Toccare la freccia verso il basso per passare alla schermata successiva.
- 5. Toccare il campo sotto *ID rivenditore per Picture CD*.

Accanto al campo selezionato, appare una freccia.

- 6. Toccare l'icona Tastiera.
- 7. Utilizzare la tastiera sullo schermo per immettere l'ID del rivenditore. Toccare *Completato*.

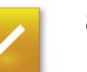

8. Toccare Salva.

#### Creazione di un Picture CD

Il cliente può:

- Selezionare e modificare le foto.
- Memorizzare un massimo di 200 foto su un KODAK Picture CD.
- Creare una stampa indice delle foto salvate su un KODAK Picture CD.

Ogni CD include il software KODAK Picture CD.

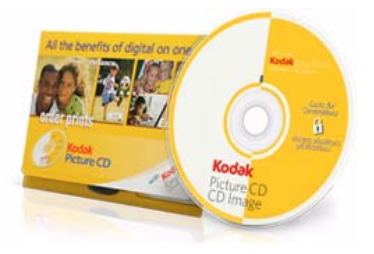

- 1. Nella schermata principale, toccare *Salva foto e video*.
- 2. Toccare Crea un KODAK Picture CD.
- **3.** Seguire le istruzioni visualizzate sullo schermo per completare l'ordine.

## Configurazione del masterizzatore/dispenser DVD/CD

Questa funzione non è disponibile a meno che non si disponga del masterizzatore/dispenser CD KODAK Picture Kiosk G4.

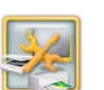

Dalla schermata Impostazione, toccare *Gestione dispositivi*.

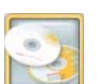

Toccare Dispenser DVD/CD.

Selezionare il tipo di supporti caricati nel dispenser DVD/CD.

- Picture DVD
- Picture CD
- Archive DVD

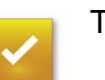

Toccare Salva.

## 6 Realizzazione di pacchetti creativi

Nel chiosco sono disponibili i seguenti prodotti creativi:

- Collage
- Biglietti di auguri
- Calendari
- Libri fotografici
- Poster

Sommari

• Pacchetti di foto

## Realizzazione di collage

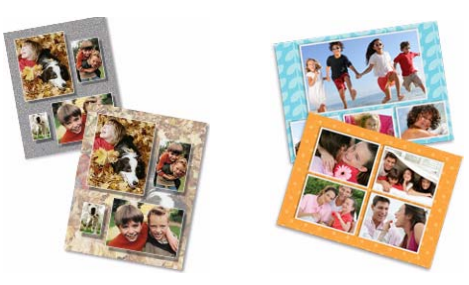

1. Nella schermata principale, toccare *Collage*.

**Avanti** 

Indice

2. Toccare Collage.

Indietro

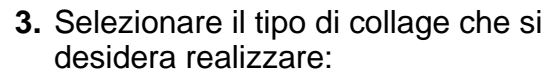

- Realizza modello collage
- Realizza un collage automatico
- **4.** Seguire le istruzioni visualizzate sullo schermo per completare l'ordine.

### Realizzazione di biglietti d'auguri a una facciata

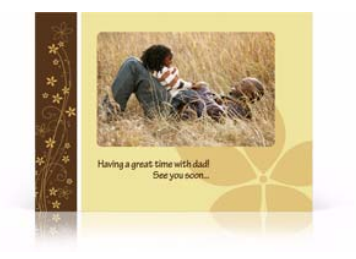

- 1. Nella schermata principale, toccare *Biglietti d'auguri*.
- 2. Toccare Realizza biglietti d'auguri a una facciata.
- **3.** Seguire le istruzioni visualizzate sullo schermo per completare l'ordine.

# Realizzazione di biglietti d'auguri fronte/retro

I biglietti d'auguri fronte/retro sono disponibili solo se si dispone di una KODAK DL2100 Duplex Printer o una KODAK D4000 Duplex Photo Printer.

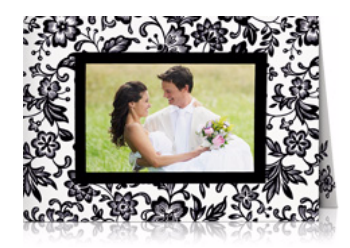

- 1. Nella schermata principale, toccare *Biglietti d'auguri*.
- 2. Toccare Realizza biglietti d'auguri fronte/retro.
- **3.** Seguire le istruzioni visualizzate sullo schermo per completare l'ordine.

# Realizzazione di biglietti d'auguri personalizzati KODAK

Questo nuovo tipo di biglietto fornisce ai clienti diversi metodi per personalizzare e stampare biglietti ripiegati...in pochi secondi. È possibile selezionare eleganti design per biglietti e inviti tra DESIGN BONNIE MARCUS, BIGLIETTI SHADE TREE e BIGLIETTI FRAVESSI oppure la collezione Design personalizzabile.

- NOTA: Se Personal Greetings Module è installato sul chiosco, la funzione relativa all'assegnazione dei prezzi per i biglietti di auguri personalizzati è disabilitata.
  - 1. Nella schermata principale, toccare *Biglietti d'auguri.*
  - 2. Toccare Realizza biglietti d'auguri personalizzati KODAK.
  - 3. Toccare:
    - Design personalizzabili
    - Biglietti e inviti
    - Collezione di biglietti d'auguri fotografici
  - 4. Selezionare una categoria.
  - 5. Selezionare il design del biglietto.

- 6. Toccare *Foto* per aggiungere una foto alla scheda.
- 7. Toccare *Testo* per personalizzare la facciata interna/esterna del biglietto.
- 8. Utilizzare la tastiera sullo schermo per immettere il testo.
- **9.** Personalizzare il testo modificando il tipo di carattere:
  - Stile
  - Misura
  - Colore
  - Giustificazione
- 10. Toccare Completato.
- Selezionare i riquadri interni e/o la copertina posteriore per modificare o aggiungere testo agli altri riquadri del biglietto. Ripetere i passaggi 8-10 per aggiungere del testo a ciascun riquadro.
- **12.** Visualizzare l'anteprima del biglietto e impostare la quantità.
- 13. Toccare Completato.

Sommari

14. Seguire le istruzioni visualizzate sullo schermo per completare l'ordine.

Indice

## Realizzazione di calendari

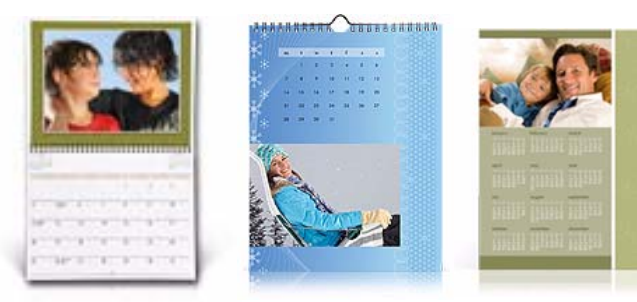

- 1. Nella schermata principale, toccare *Calendari*.
- 2. Selezionare il tipo di calendario da creare:
  - Realizza un calendario fronte/retro
  - Realizza un calendario mensile
  - Realizza un calendario annuale
    - NOTA: I calendari fronte/retro sono disponibili solo se si dispone di una KODAK DL2100 Duplex Printer o una KODAK D4000 Duplex Photo Printer.
- **3.** Seguire le istruzioni visualizzate sullo schermo per completare l'ordine.

Esci

### Realizzazione di libri fotografici

NOTA: Per creare libri fotografici, è necessario installare gli sfondi per libri fotografici.

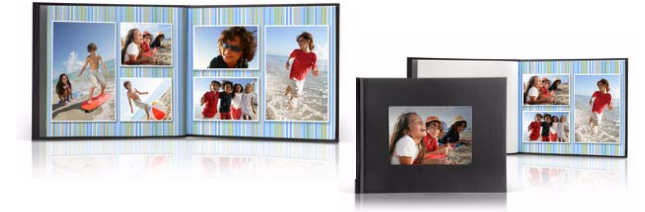

- 1. Nella schermata principale, toccare *Libro fotografico*.
- **2.** Selezionare il tipo di libro fotografico che si desidera realizzare:
  - Realizzazione di un libro fotografico
  - Realizzazione di un libro fotografico fronte/retro

NOTA: I libri fotografici fronte/retro sono disponibili solo se si dispone di una KODAK DL2100 Duplex Printer o una KODAK D4000 Duplex Photo Printer.

- 3. Se si seleziona *Realizza un libro* fotografico fronte/retro e si dispone di una KODAK DL2100 Duplex Printer o una KODAK D4000 Duplex Photo Printer, selezionare:
  - Realizza libro fotografico Premium per stampare con la KODAK D4000 Duplex Photo Printer.
  - Realizza un libro fotografico a doppia facciata per stampare con la KODAK DL2100 Duplex Printer.
- 4. Selezionare un modello di sfondo, quindi toccare *Completato*.
- **5.** Seguire le istruzioni visualizzate sullo schermo per selezionare le immagini per il libro fotografico.
- 6. Selezionare una foto da utilizzare per la pagina del titolo.

- 7. È possibile fare quanto segue.
  - Ruotare una foto
  - Aggiungere testo
  - Modificare la foto
  - Modificare l'input
- 8. Toccare *Continua* al termine dell'operazione.

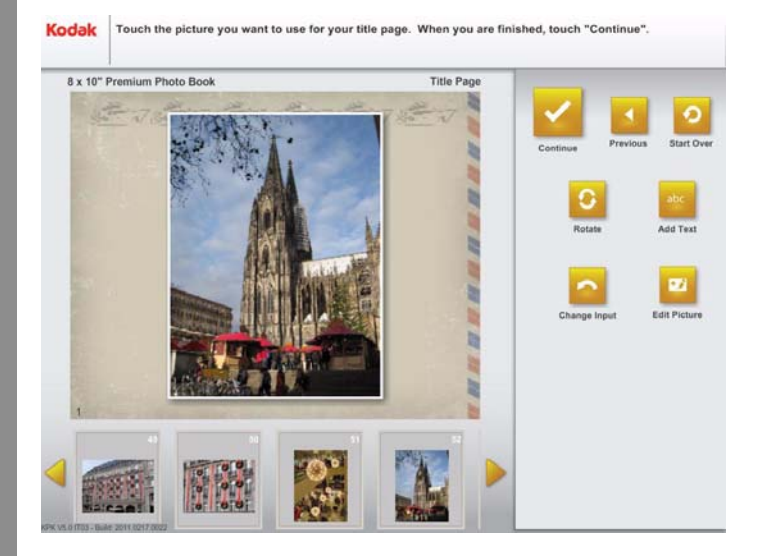

**9.** Visualizzare l'anteprima delle pagine del libro. Utilizzare i pulsanti per regolare le pagine.

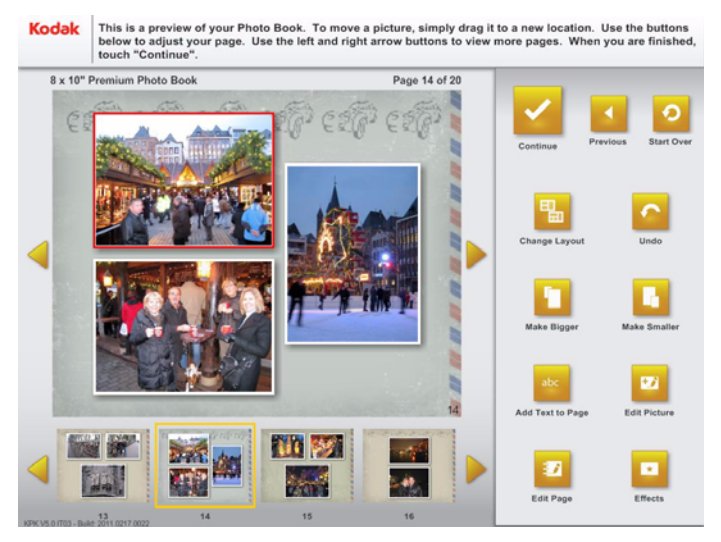

- **10.** Toccare le frecce per spostarsi tra le pagine.
- 11. Toccare:
  - *Ingrandisci* per ingrandire la foto selezionata.
  - *Riduci* per ridurre la foto selezionata.

#### 12. Toccare:

- *Modifica layout* per modificare il layout delle foto sulla pagina.
- Annulla per rimuovere una modifica.
- Aggiungi testo alla pagina per aggiungere testo alla pagina.
- *Modifica foto* per apportare modifiche a una foto.
- 13. Toccare Modifica pagina.
- 14. Toccare:
  - *Modifica sfondo* per modificare lo sfondo.
  - Aggiungi pagina per aggiungere una pagina al libro.
  - *Elimina foto* per rimuovere la foto selezionata dalla pagina.
  - Scegli altre foto per aggiungere ulteriori foto al libro.

 This is a preview of your Photo Book. To move a picture, simply drag it to a new location. Use the buttons bolow to digital your page. Use the left and right arrow buttons to view more pages. When you are finished, touch "Continue".

 8 x 10" Premium Photo Book
 Page 14 of 20

 Image Background
 Image Background

 Image Background
 Image Background

 Image Background
 Image Background

 Image Background
 Image Background

 Image Background
 Image Background

 Image Background
 Image Background

 Image Background
 Image Background

 Image Background
 Image Background

 Image Background
 Image Background

 Image Background
 Image Background

 Image Background
 Image Background

 Image Background
 Image Background

 Image Background
 Image Background

 Image Background
 Image Background

 Image Background
 Image Background

 Image Background
 Image Background

 Image Background
 Image Background

 Image Background
 Image Background

 Image Background
 Image Background

 Image Background
 Image Background

 <t

**15.** Per riorganizzare le foto, toccare una foto e trascinarla negli appunti o su un'altra pagina.

#### Oppure

Selezionare una foto e toccare Sposta foto su Appunti.

- 16. Toccare Chiudi.
- 17. Toccare Effetti.

- **18.** Toccare un punto vicino a:
  - Inserisci ombreggiatura per aggiungere un'ombreggiatura alla foto selezionata.
  - Bordo per aggiungere un bordo alla foto selezionata.
  - Applica a libro per applicare l'ombreggiatura e/o il bordo all'intero libro.
  - Applica a pagina per applicare l'ombreggiatura e/o il bordo all'intera pagina.
- 19. Toccare Chiudi.
- **20.** Seguire le istruzioni visualizzate sullo schermo per completare l'ordine.

### Realizzazione di foto con bordi

È possibile realizzare una foto con bordo dalla schermata principale o aggiungendo un bordo dalla schermata di modifica.

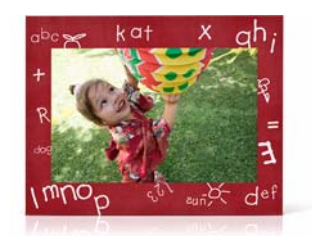

- 1. Dalla schermata principale, toccare *Foto con bordo*.
- 2. Selezionare il tipo di poster che si desidera realizzare in Realizza stampe con bordi.
- **3.** Seguire le istruzioni visualizzate sullo schermo per completare l'ordine.

Indice

6-7

## Realizzazione di poster

Le stampe in formato poster sono disponibili solo se si dispone di una stampante EPSON STYLUS Pro 7880/7890 o di altre stampanti compatibili collegate al chiosco o al sistema KODAK Adaptive Picture Exchange.

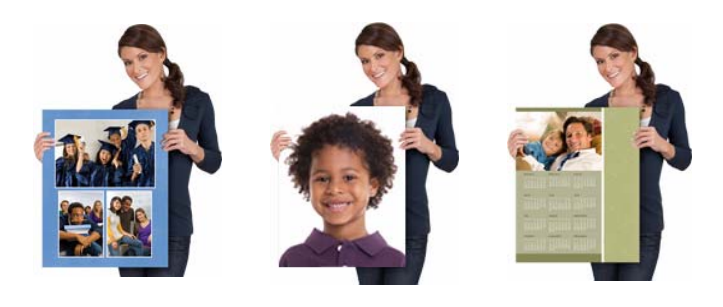

- 1. Nella schermata principale, toccare *Poster.*
- 2. Selezionare il tipo di poster che si desidera realizzare:
  - Realizza stampa poster
  - Realizza collage poster

Indietro

Sommari

- Realizza calendario poster
- **3.** Seguire le istruzioni visualizzate sullo schermo per completare l'ordine.

**Avanti** 

Indice

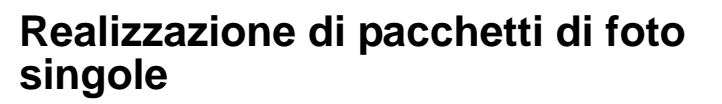

Realizzazione di pacchetti creativi

Questa funzione è disponibile con tutte le sorgenti di input e consente di stampare più copie della stessa foto su un unico foglio.

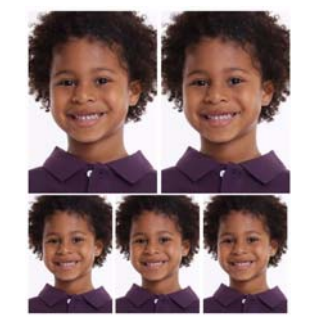

- 1. Nella schermata principale, toccare *Collage*.
- 2. Toccare Realizza pacchetti di stampe.

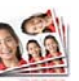

- 3. Toccare Realizza pacchetti di stampe.
- **4.** Seguire le istruzioni visualizzate sullo schermo per completare l'ordine.

# Realizzazione di pacchetti di foto multiple

Questa funzione è disponibile con tutte le sorgenti di input e consente di stampare più foto diverse su uno stesso foglio.

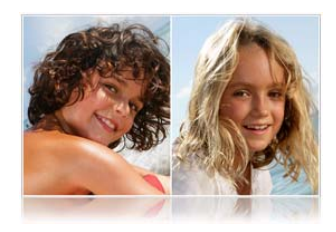

Sommari

Le opzioni di output dipendono dal formato della carta e del nastro caricati. Le opzioni sono elencate qui di seguito.

| Formati di stampa                                     | Formato carta/nastro |       |  |
|-------------------------------------------------------|----------------------|-------|--|
| aisponibili                                           | 30 cm                | 36 cm |  |
| due diverse stampe da<br>12,7 x 17,8 cm (5 x 7")      | х                    | х     |  |
| quattro diverse stampe<br>da 8,9 x 12,7 cm (3,5 x 5") | х                    | х     |  |
| tre diverse stampe da<br>10,2 x 15,2 cm (4 x 6")      | х                    |       |  |

Avanti

Indietro

| Formati di stampa                                        | Formato carta/nastro |       |  |
|----------------------------------------------------------|----------------------|-------|--|
| aisponibili                                              | 30 cm                | 36 cm |  |
| quattro diverse stampe<br>da 10,2 x 15,2 cm<br>(4 x 6")  |                      | x     |  |
| Sei diverse stampe da<br>7,6 x 10,2 cm<br>(3 x 4 poll.)  | x                    |       |  |
| Otto diverse stampe da<br>7,6 x 10,2 cm<br>(3 x 4 poll.) |                      | x     |  |

- 1. Nella schermata principale, toccare *Collage*.
- 2. Toccare Realizza pacchetti di stampe.

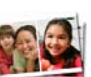

- **3.** Toccare Realizza pacchetti di foto *multiple*.
- **4.** Seguire le istruzioni visualizzate sullo schermo per completare l'ordine.

# Istruzioni per l'uso di fotocamere digitali per le applicazioni foto tessera

Per la realizzazione di foto tessera con fotocamere digitali, iniziare con queste impostazioni e modificarle a seconda delle proprie esigenze.

- **1.** Usare uno sfondo di colore neutro. Evitare colori molto scuri o superfici riflettenti.
- **2.** Usare le seguenti impostazioni per la fotocamera digitale.
  - Qualità-La migliore disponibile
  - Risoluzione-La più alta disponibile
  - Esposizione—Automatica o normale
  - Messa a fuoco-A più punti o automatica
  - Flash—Automatico o fill
  - Formato file—JPEG, TIFF o BMP
  - Indicatore della data disattivato

- NOTA: Non tutte le fotocamere digitali dispongono di queste impostazioni. Impostare la fotocamera in modo da produrre la miglior qualità di immagine disponibile.
- Quando si scatta la foto, tenere la fotocamera verticalmente e posizionare il soggetto in modo che la testa occupi poco più della metà dell'area del mirino. Assicurarsi che la testa del soggetto venga visualizzata al centro della cornice.

#### Il soggetto è troppo in alto

Posizione del soggetto corretta

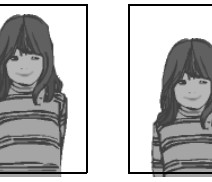

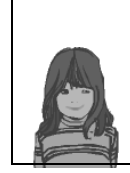

Per adattarle ai formati di stampa, il chiosco taglia leggermente tutte le foto in cima e in fondo. La quantità della parte ritagliata dipende dalla selezione del formato foto tessera. L'anteprima della foto offre una rappresentazione piuttosto fedele delle proporzioni e del risultato finale di stampa. L'intervento di ritaglio è più evidente nel formato foto tessera 5 x 5 cm.

7-1

Se è necessario utilizzare uno sfondo bianco, l'illuminazione dello sfondo dovrebbe essere simile all'illuminazione del soggetto.

Assicurarsi che la distanza tra il soggetto e lo sfondo non sia eccessiva.

## Impostazione del formato foto tessera

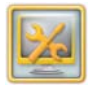

- 1. Dalla schermata Impostazione, toccare *Gestione funzioni*.
- 2. Per impostare i formati di stampa della foto tessera su stampanti termiche, toccare:
  - Stampa nel dispositivo termico
  - Prodotti per la stampa termica
- **3.** Per impostare i formati di stampa della foto tessera nei Minilab, toccare:
  - Stampa nel Minilab
  - Formati di stampa Minilab

- 4. Toccare le frecce per selezionare *Prodotti per la stampa di foto tessere.*
- 5. Selezionare i formati foto tessera di output predefiniti da offrire.
- 6. Per abilitare la funzione delle guide per foto tessera:
  - Toccare un punto vicino all'opzione Guide per foto tessera per abilitare questa funzione.
  - Usare le frecce per selezionare le dimensioni della testa.

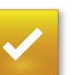

7. Toccare Salva.

## Preferenze di imaging per foto tessera

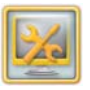

1. Dalla schermata Impostazione, toccare *Gestione funzioni*.

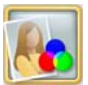

- 2. Toccare Preferenze di imaging.
- IMPORTANTE: Le preferenze per le foto tessera si trovano nella parte inferiore della schermata.
- 3. Toccare le frecce per selezionare:
  - Applica il bilanciamento di scena alle foto tessera—Regola automaticamente la luminosità e il colore delle foto tessera.
  - Schiarisci sfondo delle foto tessera—Viene utilizzato per le foto tessera scattate su sfondo bianco.
  - Applica la tecnologia KODAK PERFECT TOUCH per ottenere foto più belle e più brillanti—Regola automaticamente la luminosità, il colore e il livello dei dettagli delle foto tessera.

Indice

• Nessuna—Se non si desidera applicare alcun miglioramento.

- 4. Toccare in corrispondenza dell'opzione *Applica correzione automatica dell'effetto occhi rossi* per correggere automaticamente l'effetto occhi rossi nelle foto tessera.
- **5.** Se viene selezionata l'opzione *Nessuna* al passaggio 3, è possibile toccare:
  - Le frecce rossa, verde e blu per aumentare o diminuire la quantità di ciascun colore nelle foto tessera.
  - Le frecce *Luminosità* per aumentare o ridurre la luminosità di tutte le stampe digitali.
  - Le frecce *Contrasto* per aumentare o ridurre il contrasto di tutte le stampe digitali.

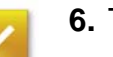

6. Toccare Salva.

### Uso delle guide per foto tessera

Quando questa funzione è abilitata, le guide per foto tessera impostano la dimensione e allineano il volto di un soggetto per una foto tessera.

Se tale funzione è attivata, è possibile effettuare quanto segue.

- Posizionare la testa del soggetto all'interno delle guide per foto tessera.
- Regolare le dimensioni e l'altezza della testa.

IMPORTANTE: Posizionare la foto in modo che l'area compresa tra la sommità della testa (capelli inclusi) e la fine del mento del soggetto rientri nelle linee guida. La schermata viene visualizzata solo se la funzione è stata abilitata per l'esecuzione di foto tessera.

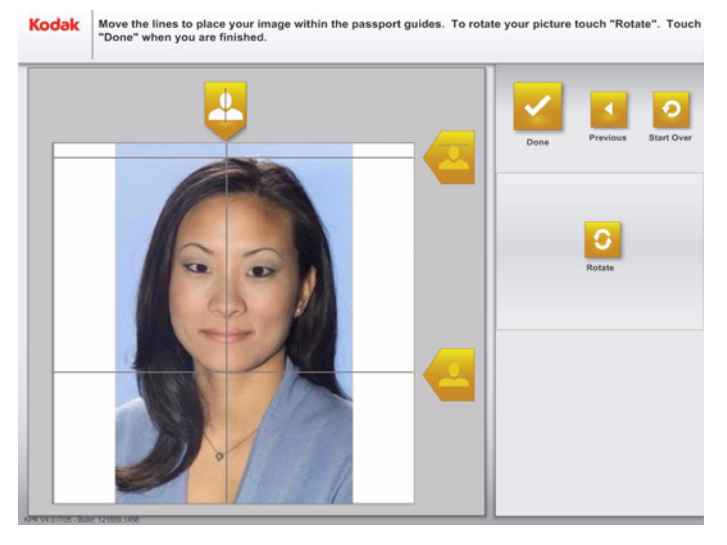

Toccare e trascinare l'immagine appropriata per allineare le guide per foto tessera con il centro, la parte superiore e inferiore della testa del soggetto.

## Creazione di foto tessera

È possibile creare foto tessera da:

- Schede per fotocamera
- Dispositivi wireless
- Dispositivo a infrarossi
- Unità flash USB
- CD/DVD
- KODAK Gallery
- Facebook
- Picasa
- Scanner foto
- Disco fisso
- Dischi floppy

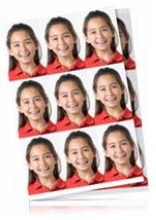

- 1. Nella schermata principale, toccare *Foto tessera*.
- 2. Toccare Realizza foto tessera.
- **3.** Seguire le istruzioni visualizzate sullo schermo per completare l'ordine.

Indice

### Risoluzione dei problemi

| Risoluzione                                                                                                    | dei problemi                                                                                                    | Problema                                                                   | Possibili soluzioni                                                                                                    |  |
|----------------------------------------------------------------------------------------------------|----------------------------------------------------------------------------------------------------|----------------------------------------------------------------------------|----------------------------------------------------------------------------------------------------|--|
| Problema                                                                                                    | Possibili soluzioni                                                                                                    | Foto tessera<br>provenienti da                                             | Vedere "Preferenze di imaging per foto tessera" a pagina 7-3.                                                                                                    |  |
| Foto tessera<br>provenienti da<br>fotocamere<br>digitali con<br>scarsa qualità<br>nelle<br>proporzioni<br>dell'immagine. | Vedere "Istruzioni per l'uso di<br>fotocamere digitali per le<br>applicazioni foto tessera"<br>a pagina 7-1 per i consigli<br>relativi all'area di inquadratura<br>nel mirino. | fotocamere<br>digitali con<br>scarsa qualità<br>di colori<br>o luminosità. |                                                                                                    |  |
|                                                                                                    |                                                                                                    | "La risoluzione<br>di alcune foto<br>dell'ordine                           | L'avvertenza può riguardare<br>tutte le foto del cliente<br>o soltanto alcune, vale a dire<br>quelle in cui è stato rilevato il<br>problema di risoluzione. Il<br>cliente può: |  |
| Le stampe di<br>foto tessera<br>provenienti<br>dalle<br>fotocamere<br>digitali KODAK<br>DC50, DC120<br>o DCS 410/420     | Regolare il bilanciamento del<br>colore della foto tessera.<br>Vedere "Preferenze di imaging<br>per foto tessera" a pagina 7-3.                                                | potrebbe non<br>essere adatta<br>per il formato di                         |                                                                                                    |  |
|                                                                                                    |                                                                                                    | stampa<br>selezionato.<br>Includere le<br>foto nell'ordine<br>o modificare | <ul> <li>Toccare Includi foto per<br/>includere nell'ordine le foto<br/>a bassa risoluzione<br/>e stamparle comunque.</li> </ul>                                               |  |
| risultano scure<br>o presentano<br>una tonalità<br>tendente al<br>rosso                                                  |                                                                                                    | l'ordine?"                                                                 | <ul> <li>Toccare Cambia ordine per<br/>eliminare tutte le foto con<br/>l'avvertenza relativa alla<br/>bassa risoluzione.</li> </ul>                                            |  |
|                                                                                                    |                                                                                                    |                                                                            |                                                                                                    |  |

#### Uso delle funzioni speciali

## 8 Uso delle funzioni speciali

Queste funzioni speciali sono disponibili nel chiosco:

- Stampa di ordini Crea a casa sul chiosco
- Stampa di ordini online sul chiosco
- Ritocco dei volti

NOTA: Per utilizzare questa funzione, è necessario installare sul chiosco il relativo modulo.

- Funzione Drop Off Film e stampa di una fattura
- Uso di input e output da disco fisso

# Stampa di ordini Create@Home sul chiosco

NOTA: Per utilizzare questa funzione,

Indietro

è necessario avere installato sul chiosco il modulo Create@Home.

**Avanti** 

Indice

I clienti possono inviare le loro immagini digitali in negozio per stamparle sul chiosco. Il modo in cui gli ordini vengono stampati dipende dalla configurazione:

- Coda di importazione
- Chiosco

Sommari

NOTA: Vedere "Configurazione della coda di importazione" a pagina 10-7.

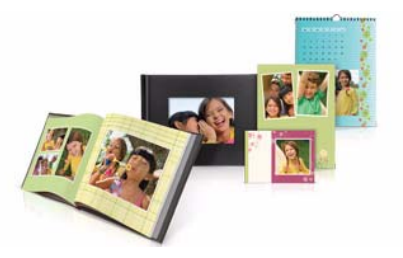

- 1. Dalla schermata principale, toccare Software Create @Home.
- **2.** Toccare Stampa progetto del software Create @Home.
- **3.** Seguire le istruzioni visualizzate sullo schermo per selezionare il progetto.
- **4.** Toccare *Anteprima* per visualizzare l'anteprima del progetto.
- 5. Utilizzare le frecce per impostare la quantità.
- 6. Toccare Completato.
- **7.** Seguire le istruzioni visualizzate sullo schermo per completare l'ordine.

## Stampa di ordini online sul chiosco

I clienti possono inviare le loro immagini digitali in negozio per stamparle sul chiosco. Il modo in cui gli ordini vengono stampati dipende dalla configurazione:

- Coda di importazione
- Chiosco

Sommari

NOTA: Vedere "Configurazione della coda di importazione" a pagina 10-7.

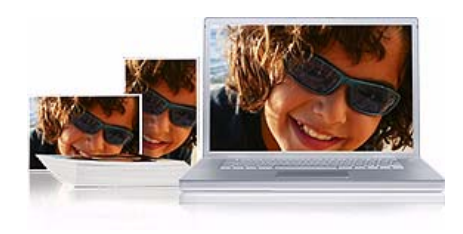

Indietro

- 1. Nella schermata principale, toccare *Stampe da ordine online*.
- **2.** Toccare *Realizza* stampe da ordini online.
- **3.** Seguire le istruzioni visualizzate sullo schermo per completare l'ordine.

**Avanti** 

Indice

# Uso della funzione di ritocco dei volti

Utilizzare questa funzione per correggere e migliorare i tratti del volto, ridurre le imperfezioni e migliorare la tonalità della pelle.

NOTA: Per utilizzare questa funzione o Modifica ritocco dei volti, è necessario installare sul chiosco il relativo modulo.

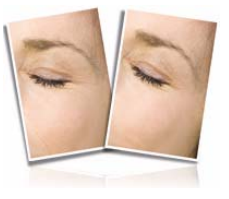

- 1. Dalla schermata principale, toccare *Ritocco dei volti*.
- 2. Toccare Ritocco dei volti.
- **3.** Seguire le istruzioni visualizzate sullo schermo per selezionare un'immagine.
- **4.** Toccare un volto nella foto selezionata.
- **5.** Usare le frecce per aumentare o ridurre il livello di correzione.

#### Uso delle funzioni speciali

## 6. Toccare *Regola selezione volto* per regolare la selezione del volto.

Kodak The face has been automatically retouched. Use the up and down arrows to adjust the retouching level. Touch "Adjust Face Selection" if you do not see the entire face. Touch "Continue" when finished.

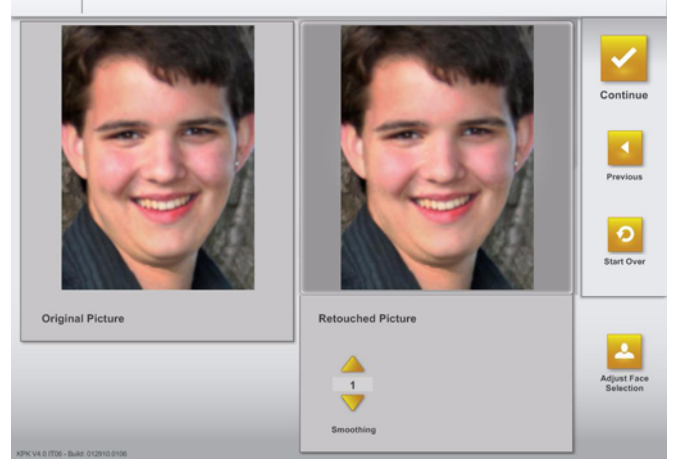

- 7. Toccare *Continua* al termine dell'operazione.
- 8. Ripetere i passaggi 4-7 per ritoccare altri volti.
- 9. Toccare Continua.
- **10.** Seguire le istruzioni visualizzate sullo schermo per completare l'ordine.

### Impostazione della funzione Drop Off Film

Impostare le seguenti opzioni:

- Tipo di pellicola, servizio e pacchetti
- Numero di stampe
- Prodotti aggiuntivi

Sommari
# Impostazione del tipo di pellicola, servizio e pacchetti

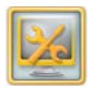

1. Dalla schermata Impostazione, toccare *Gestione funzioni*.

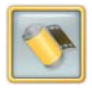

**2.** Toccare Impostazione di Drop Off *Film*.

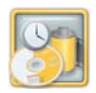

- **3.** Toccare Pellicola, Servizio e Pacchetti.
- Toccare un punto accanto ai tipi di pellicola e pacchetti da offrire ai clienti.
- 5. Toccare un punto accanto al tipo di elaborazione da offrire ai clienti.
  - Servizio entro un'ora
  - Servizio entro il giorno successivo

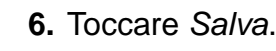

### Impostazione della quantità di stampe

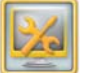

1. Dalla schermata Impostazione, toccare *Gestione funzioni*.

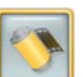

2. Toccare Impostazione di Drop Off Film.

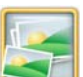

- **3.** Toccare Numero di stampe.
- 4. Toccare un punto vicino alla quantità massima di stampe che si desidera offrire ai clienti.

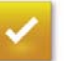

5. Toccare Salva.

Avanti Indice

### Impostazione dei prodotti per pellicola

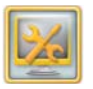

1. Dalla schermata Impostazione, toccare *Gestione funzioni*.

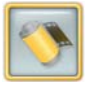

2. Toccare Impostazione di Drop Off Film.

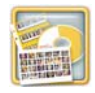

- **3.** Toccare *Prodotti aggiuntivi*.
- **4.** Toccare un punto vicino a ogni servizio aggiuntivo che si desidera rendere disponibile ai clienti:
  - KODAK Picture CD
  - Aggiornamento a KODAK Picture CD
  - Stampa indice
  - KODAK Picture Folio
- 5. Toccare Salva.

## Uso della funzione Drop Off Film

È possibile ordinare lo sviluppo di pellicole e altri servizi di photofinishing direttamente dal chiosco. Prima di poter utilizzare la funzione Drop Off Film, è necessario:

- Collegare una stampante per ricevute al chiosco.
- Impostare le Opzioni relative alle informazioni sul cliente riportate di seguite:
  - Cognome
  - Indirizzo e-mail

Vedere "Impostazione delle opzioni relative alle informazioni sul cliente" a pagina 2-42.

- Attivare la funzione Drop Off Film. Vedere "Impostazione delle modalità utente" a pagina 2-16.
- Configurare le impostazioni della funzione Drop Off Film. Vedere "Impostazione della funzione Drop Off Film" a pagina 8-3.

NOTA: I prodotti e i servizi visualizzati variano in base alla configurazione della funzione Drop Off Film. Vedere "Impostazione della funzione Drop Off Film" a pagina 8-3.

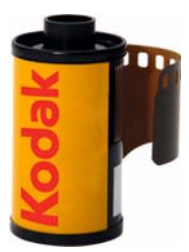

- 1. Nella schermata principale, toccare Drop Off Film.
- 2. Toccare Drop Off Film.
- **3.** Seguire le istruzioni visualizzate sullo schermo per completare l'ordine.

## Uso di input e output da disco fisso

La funzione disco fisso consente di salvare:

- File di grandi dimensioni sul disco fisso del chiosco.
- File di immagine di alta qualità con minore compressione.

Una volta salvati sul chiosco, i file di immagine possono essere visualizzati da un computer collegato al chiosco. È anche possibile trasferire immagini JPEG, TIFF o BMP da un computer al chiosco, per poi stamparle. Questa funzione è disponibile per tutte le sorgenti di input.

Prima di usare questa funzione, è necessario effettuare quanto segue.

- Collegare il chiosco a un computer (vedere pagina 8-7).
- Abilitare la funzione disco fisso (vedere pagina 8-9).
- Assicurarsi che la schermata Configurazione di rete sia impostata correttamente. Rivolgersi all'amministratore per ottenere le corrette impostazioni di rete (vedere pagina 2-9).
- Impostare il gruppo di lavoro del computer su FOTO. Contattare l'amministratore di rete per assistenza.

| 0            | _ |   |   | _ |   |
|--------------|---|---|---|---|---|
| 5            | n | m | m | 2 | r |
| $\mathbf{U}$ | U |   |   | α |   |

Indice

# Collegamento del chiosco a un computer

- NOTA: L'hub e i cavi non vengono forniti da Kodak.
  - 1. Spegnere il chiosco e il computer.
  - 2. Verificare che:
    - L'apparecchiatura del chiosco e del computer sia spenta.
    - I cavi di alimentazione siano scollegati.
  - 3. Collegamento del chiosco al computer:
    - Collegare un'estremità del cavo Ethernet al relativo connettore sul retro del chiosco.
    - Collegare l'altra estremità del cavo Ethernet all'hub.
    - Collegare un secondo cavo Ethernet dall'hub al relativo connettore sul retro del computer.
  - 4. Collegare il cavo di alimentazione e accendere l'apparecchiatura dal passaggio 2.
  - 5. Contattare l'amministratore per configurare il chiosco sulla rete.

**Avanti** 

Indice

Indietro

Sommari

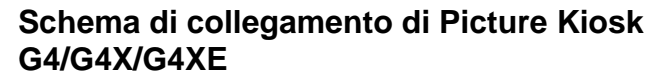

Computer

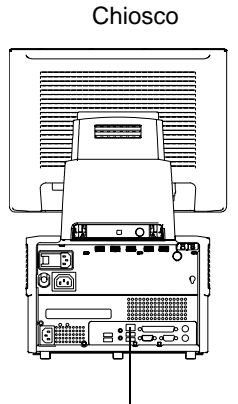

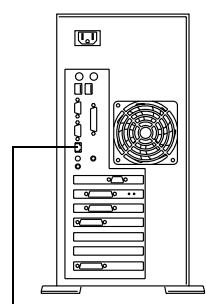

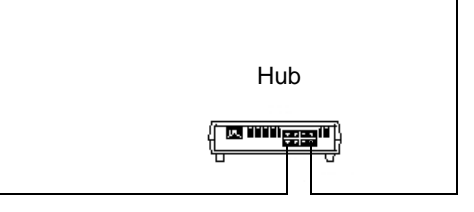

#### Schema di collegamento di GS Order Station

# Chiosco Computer U ů E PÌ Ľ Hub

# Schema di collegamento di GS Order Station serie M

Computer

Chiosco

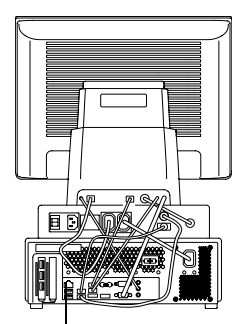

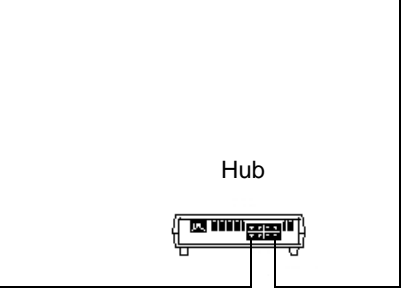

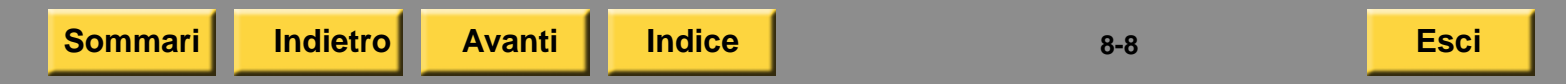

#### Abilitazione della funzione

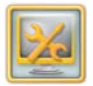

1. Dalla schermata Impostazione, toccare Gestione funzioni.

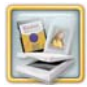

- 2. Toccare Attiva sorgenti di input.
- 3. Toccare un punto vicino all'opzione Abilita applicazione Salva su disco fisso.

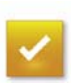

4. Toccare Salva.

#### Configurazione delle impostazioni di output

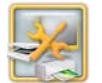

1. Dalla schermata Impostazione, toccare Gestione dispositivi.

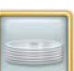

- 2. Toccare Input/Output da disco fisso.
- 3. Per impostare la posizione, è possibile effettuare quanto segue.
  - Lasciare la posizione predefinita, E:\Disco fisso Picture Maker. con un nome di condivisione di Disco fisso Picture Maker (continuare con 6).
  - Modificare la posizione trasferendola in un'altra directory del chiosco (continuare con il passaggio 4).
  - Modificare la posizione trasferendola nella directory di un altro computer (continuare con 5).

Sommari

Indice

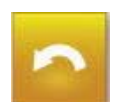

- Immettere la posizione per memorizzare e recuperare i file di immagine sul chiosco nel modo seguente:
  - a. Toccare Modifica posizione.
  - **b.** Immettere il percorso usando la tastiera sullo schermo.
  - c. Toccare Completato.
- 5. Immettere come segue la posizione per memorizzare e recuperare i file di immagine su un altro computer.

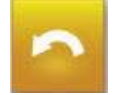

- **a.** Toccare *Modifica posizione*.
- **b.** Immettere il percorso (formato UNC) usando la tastiera sullo schermo.
  - NOTA: Assicurarsi di specificare nel percorso anche il nome del computer. Ad esempio, se il nome del computer è **Esempio** e il nome della directory condivisa è **Prova**, il percorso della nuova posizione è il seguente:

\\Esempio\Prova

c. Toccare Completato.

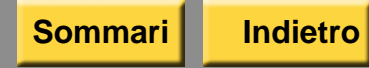

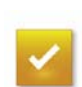

6. Toccare Salva.

#### Salvataggio di una foto nel disco fisso

- 1. Nella schermata principale, toccare *Salva foto*.
- 2. Toccare Salva foto su dischetto.

| - |  |  |  |
|---|--|--|--|
|   |  |  |  |
|   |  |  |  |

- 3. Toccare Salva su disco fisso.
- 4. Seguire le istruzioni visualizzate sullo schermo per salvare le foto sul disco fisso.

È ora possibile accedere a questi file immagine dal computer.

NOTA: I file di immagine memorizzati sul disco fisso occupano una discreta quantità di spazio e possono rallentare le prestazioni del sistema. Usare il computer per eliminare i file dalla directory condivisa (sul disco fisso o sul computer).

> Vedere "Realizzazione di stampe da foto digitali su una stampante termica" a pagina 4-9 per la stampa di foto dal disco fisso del chiosco.

#### Utilizzo degli strumenti di modifica

# 9 Utilizzo degli strumenti di modifica

Toccare Altre modifiche nella schermata Anteprima e selezionare uno strumento di modifica.

NOTA: È possibile disattivare ciascuna funzione di modifica. Vedere "Impostazione delle modalità utente" a pagina 2-16.

| Pul   | Isante                                              | Descrizione funzione                                                                                    |
|-------|-----------------------------------------------------|----------------------------------------------------------------------------------------------------|
| 4     | Zoom e inquadratura                                 | Consente di ingrandire una sezione della foto ed eliminare le porzioni indesiderate.                    |
| •     | Elimina occhi rossi                                 | Consente di rimuovere l'effetto occhi rossi causato dall'attivazione del flash.                         |
| 0     | Rimozione dell'effetto<br>occhi rossi negli animali | Consente di rimuovere l'effetto occhi rossi, causato dall'attivazione del flash, nelle foto di animali. |
|       |                                                     | NOTA: Questa funzione è disponibile solo se è stato installato<br>il relativo modulo.                   |
| ¥.:   | Luminosità e contrasto                              | Consente di aumentare o diminuire la luminosità o il contrasto di una foto.                             |
|       | Regola colori                                       | Consente di regolare il bilanciamento del colore di una foto.                                           |
|       | Ripristina colore                                   | Consente di ripristinare il colore in foto vecchie o sbiadite.                                          |
| Somma | ari Indietro Avanti                                 | Indice 9-1 Esci                                                                                         |

### Utilizzo degli strumenti di modifica

| $\left  \cdot \right $ | Ritocco dei volti    | Utilizzare questa funzione per correggere e migliorare<br>i tratti del volto, ridurre le imperfezioni e migliorare la<br>tonalità della pelle.                                                                                                    |
|------------------------|----------------------|----------------------------------------------------------------------------------------------------|
|                        |                      | NOTA: Questa funzione è disponibile solo se è stato installato<br>il modulo Ritocco dei volti o Modifica ritocco dei volti.<br>Vedere "Uso della funzione di ritocco dei volti"<br>a pagina 8-2.                                                                                                    |
| abc                    | Aggiungi testo       | Consente di aggiungere un testo alle foto. Posizionare il testo e modificarne il colore, le dimensioni e lo stile.                                                                                                    |
| Ð                      | Aggiungi bordo       | Consente di aggiungere un bordo ad una foto. Ingrandire e inquadrare la foto entro i bordi.                                                                                                    |
| Ъ                      | Seppia Bianco e nero | Le foto a colori possono essere trasformate in foto in<br>bianco e nero o con tonalità seppia. La funzione Bianco<br>e nero consente di creare foto in bianco e nero con tonalità<br>neutra. La funzione Seppia consente di applicare alla foto<br>una tonalità seppia e ottenere un effetto vecchio stile. |
|                        | Miglioramento        | Consente di migliorare la luminosità, il contrasto e il colore di una foto. Inoltre, rileva e riduce l'effetto occhi rossi.                                                                                                    |

# 10 Gestione di ordini e ristampe

Toccare il pulsante visualizzato nell'angolo inferiore destro della schermata per accedere alla coda di output e di ristampa. L'aspetto di tale pulsante varia a seconda dell'attività del chiosco.

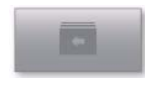

*Stato attivo*—Questa icona viene visualizzata quando un ordine è in fase di elaborazione.

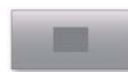

Stato inattivo—Questa icona viene visualizzata quando il chiosco è inattivo e nessun ordine è in fase di elaborazione.

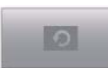

*Ripeti invio*—Appare quando viene visualizzata la schermata di completamento dell'ordine. Informa il rivenditore che è possibile ripetere l'invio degli ordini.

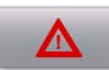

*Errore*—Appare quando si verifica un errore nel chiosco. Toccare *Errore* per visualizzare una descrizione dettagliata del messaggio di errore. Consultare "Risoluzione dei problemi" a pagina 30-1 per ulteriori informazioni sulla gestione dei messaggi di errore.

Indietro

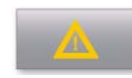

Avviso—Appare quando il chiosco tiene in sospeso gli ordini online non elaborati che hanno superato il limite stabilito per il numero di stampe e richiede al rivenditore di rivedere e inviare gli ordini. Consultare "Uso della coda di importazione" a pagina 10-8 per ulteriori informazioni sulla gestione degli ordini online inviati.

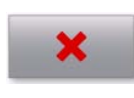

*Irreversibile*—Appare quando si verifica un errore irreversibile. Rivolgersi al servizio di assistenza KODAK.

IMPORTANTE: Quando si tocca uno di questi pulsanti, il sistema richiede la password di stampa, se tale funzione è abilitata.

### Gestione della coda di ordini attivi

La coda degli ordini attivi:

- elenca tutti i progetti in coda.
- consente di rimuovere gli ordini dalla coda di output.
- consente di inviare gli ordini in attesa di approvazione.
- si aggiorna a intervalli di pochi secondi.

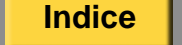

1. Dalla schermata principale, toccare il pulsante nell'angolo in basso a destra.

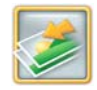

Sommari

2. Toccare Ordini attivi.

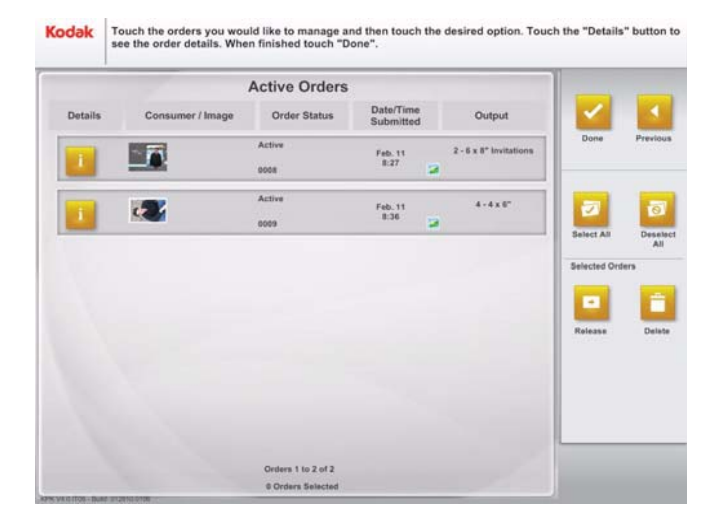

- **3.** Visualizzare gli ordini in sospeso nella schermata.
- NOTA: Toccare *Dettagli errore* per visualizzare i dettagli di un ordine che contiene errori. Tale pulsante viene visualizzato solo nel caso in cui si verifica un errore.

Avanti

Indice

Indietro

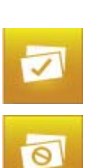

.

- 4. Toccare un ordine per selezionarlo. È possibile selezionare ordini singoli oppure scegliere una delle seguenti opzioni:
  - Seleziona tutto- Per selezionare tutti gli ordini.
  - Deseleziona tutto- Per deselezionare tutti gli ordini.
- **5.** Toccare le frecce per visualizzare altri ordini.
- 6. Toccare *Dettagli* per visualizzare i dettagli relativi all'ordine.
- 7. Toccare *Precedente* per chiudere la schermata dei dettagli e ritornare alla schermata Ordini attivi.
- 8. Toccare:
  - Invio Per inviare in stampa l'ordine o gli ordini selezionati.
  - *Elimina* Per eliminare l'ordine o gli ordini selezionati.
- 9. Toccare Completato.

## Gestione degli ordini completati

 Dalla schermata principale, toccare il pulsante nell'angolo in basso a destra.

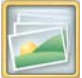

2. Toccare Ordini completati.

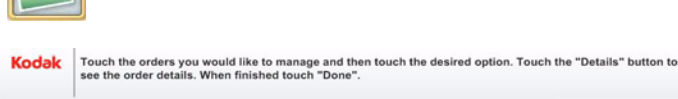

| umer / Image | Order Status        | Date/Time                                                                                                    |                                                                                                    |                                                                                                    |                                                                                                    |                                                                                                    |
|--------------|---------------------|----------------------------------------------------------------------------------------------------|----------------------------------------------------------------------------------------------------|----------------------------------------------------------------------------------------------------|----------------------------------------------------------------------------------------------------|----------------------------------------------------------------------------------------------------|
|              |                     | Submitted                                                                                                    | i                                                                                                    | Output                                                                                                    |                                                                                                    |                                                                                                    |
|              | Completed           | Mar. 18                                                                                                    |                                                                                                    | 4-6×8"                                                                                                    | Done                                                                                                    | Previous                                                                                                    |
|              | 0005                | 16:41                                                                                                    | 8                                                                                                    |                                                                                                    |                                                                                                    |                                                                                                    |
|              | Completed           | Mar. 18                                                                                                    |                                                                                                    | 5 - Mixed                                                                                                    |                                                                                                    | ล                                                                                                    |
|              |                     | 16:45                                                                                                    | 2                                                                                                    |                                                                                                    | Select All                                                                                                    | Desein                                                                                                    |
|              | Completed           | Mar. 18                                                                                                    |                                                                                                    | 4-6×8*                                                                                                    |                                                                                                    | All                                                                                                    |
|              | 0008                | 17:03                                                                                                    | 2                                                                                                    |                                                                                                    | Selected Orde                                                                                                    | rs                                                                                                    |
|              | Completed           | Mar. 18                                                                                                    |                                                                                                    | 4 - 8 x 10"                                                                                                    |                                                                                                    | Ê                                                                                                    |
|              | 0014                | 17:34                                                                                                    | 2                                                                                                    |                                                                                                    | Resend                                                                                                    | Delete                                                                                                    |
|              | Completed           | Mar, 18                                                                                                    |                                                                                                    | 8 - 6 x 8"                                                                                                    |                                                                                                    |                                                                                                    |
|              | 0016                | 17:43                                                                                                    | 2                                                                                                    |                                                                                                    |                                                                                                    |                                                                                                    |
|              | Completed           | Mar, 18                                                                                                    |                                                                                                    | 2 - Mixed                                                                                                    |                                                                                                    |                                                                                                    |
|              | 0017                | 18:48                                                                                                    | 2                                                                                                    |                                                                                                    |                                                                                                    |                                                                                                    |
|              | Orders 1 to 6 of 20 |                                                                                                    | Next                                                                                                    |                                                                                                    |                                                                                                    |                                                                                                    |
|              |                     | Completed<br>0000<br>Completed<br>0008<br>Completed<br>0014<br>Completed<br>0016<br>Completed<br>0017<br>0 Orders 110 6 of 20<br>1 Orders Selected | Completed Mar. 18<br>0006 16:43<br>Coorpleted Mar. 18<br>0008 17:03<br>Completed Mar. 18<br>0014 17:34<br>Completed Mar. 18<br>0016 17:43<br>Completed Mar. 18<br>0016 17:43<br>0017 16:45<br>0017 16:45<br>16:45<br>16:45<br>16:45<br>16:45<br>16:45<br>16:45<br>16:45<br>16:45<br>16:45<br>16:45<br>16:45<br>17:03<br>16:45<br>17:03<br>17:03<br>17:04<br>17:04<br>17:04<br>17:04<br>17:04<br>17:05<br>17:05<br>17:05<br>17:05<br>17:05<br>17:05<br>17:05<br>17:05<br>17:05<br>16:05<br>17:05<br>16:05<br>17:05<br>16:05<br>16:0 | Completed         Mar. 18           Completed         Mar. 18           Completed         Mar. 18           Completed         Mar. 18           Completed         Mar. 18           0016         17.43           Completed         Mar. 18           0016         17.43           Completed         Mar. 18           0016         17.43           Completed         Mar. 18           0017         16.45           Orders 10 6 of 20         Next           1 Orders 516 cod 20         Next | Completed         Mar. 18         S - Mixed           0000         15:63         S - Mixed           Completed         Mar. 18         4 - 6 x 8*           0008         17:73         4 - 6 x 8*           Completed         Mar. 18         4 - 6 x 8*           0014         17:34         5 - Mixed           Completed         Mar. 18         6 - 8 x 10*           0016         17:43         5 - 6 x 8*           Completed         Mar. 18         8 - 6 x 8*           0016         17:43         2 - Mixed           0017         18:48         2 - Mixed           0107         18:48         2 - Mixed | Completed         Mar. 18         S - Mixed           Completed         Mar. 18         S - Mixed           Completed         Mar. 18         4 - 6 x 8*           Completed         Mar. 18         4 - 8 x 10*           Completed         Mar. 18         4 - 8 x 10*           Completed         Mar. 18         8 - 6 x 8*           Completed         Mar. 18         8 - 6 x 8*           Completed         Mar. 18         2 - Mixed           Completed         Mar. 18         2 - Mixed           Others 1 to 6 of 20         Mar. 18         2 - Mixed           1 Orders Statected         Mar. 18         10 |

3. Visualizzare gli ordini completati.

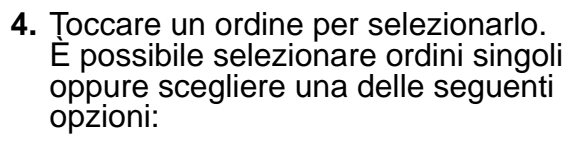

- Seleziona tutto- Per selezionare tutti gli ordini.
- Deseleziona tutto- Per deselezionare tutti gli ordini.
- 5. Toccare le frecce per visualizzare altri ordini.
- 6. Toccare *Dettagli* per visualizzare i dettagli relativi all'ordine.
- 7. Toccare *Precedente* per chiudere la schermata dei dettagli e ritornare alla schermata Ordini completati.
- 8. Toccare:

1

0

- *Ripeti invio* Per inviare in stampa l'ordine o gli ordini selezionati.
- *Elimina* Per eliminare l'ordine o gli ordini selezionati.
- *Ristampa della ricevuta* Per stampare nuovamente la ricevuta.
- 9. Toccare Completato.

Sommari

Indietro Avanti

Indice

# Utilizzo della gestione della coda di caricamento

È possibile accedere alla coda di caricamento se è abilitato un dispositivo di laboratorio.

Questa funzione consente di:

- Visualizzare tutti gli ordini e i relativi dettagli.
- Inviare singoli ordini o tutti gli ordini in sospeso.
- Trattenere singoli ordini o tutti gli ordini in sospeso.
- Inviare gli ordini in sospeso all'ora di invio temporizzato specificata per il laboratorio.
- Eliminare ordini.

IMPORTANTE: È consigliabile inviare e completare il caricamento di tutti gli ordini prima di aggiornare il software applicativo. In caso contrario, gli ordini andranno persi.

## Visualizzazione degli ordini

1. Dalla schermata principale, toccare il pulsante nell'angolo in basso a destra.

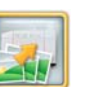

2. Toccare Carica Gestione coda.

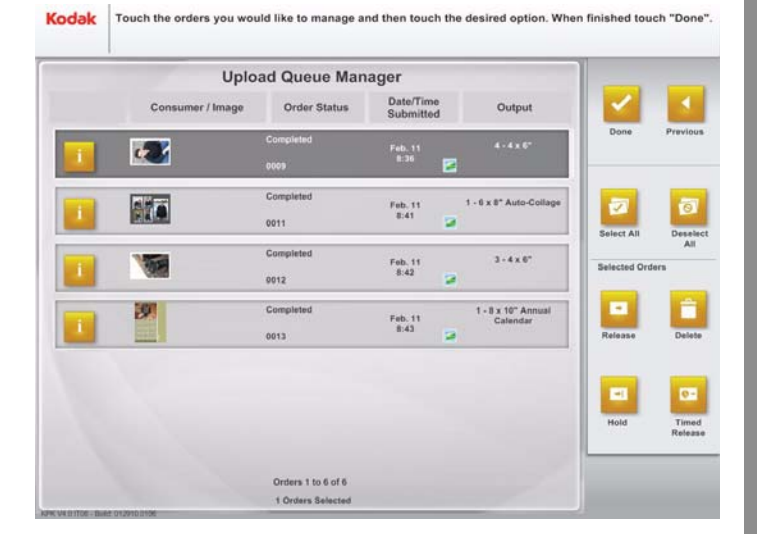

- **3.** Visualizzare gli ordini in sospeso nella schermata.
- NOTA: Toccare *Dettagli errore* per visualizzare i dettagli di un ordine che contiene errori. Tale pulsante viene visualizzato solo nel caso in cui si verifica un errore.
- Toccare un ordine per selezionarlo. È possibile selezionare ordini singoli oppure scegliere una delle seguenti opzioni:
  - Seleziona tutto- Per selezionare tutti gli ordini.
  - Deseleziona tutto- Per deselezionare tutti gli ordini.
- **5.** Toccare le frecce per visualizzare altri ordini.

#### Invio di ordini

- 1. Nella schermata Carica Gestione coda, toccare:
  - i singoli ordini che si desidera inviare.

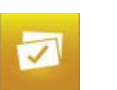

....

- Seleziona tutto per inviare tutti gli ordini in sospeso.
  - NOTA: Non è possibile selezionare gli ordini il cui stato è "Invio in corso".

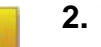

2. Toccare Invio.

0

### Trattenuta di ordini

- 1. Nella schermata Carica Gestione coda, toccare:
  - i singoli ordini che si desidera trattenere.
  - Seleziona tutto per trattenere tutti gli ordini in sospeso.
    - NOTA: Non è possibile selezionare gli ordini il cui stato è "Invio in corso".
- -
- 2. Toccare Mantieni.

### Invio temporizzato di ordini

- Nella schermata Carica Gestione coda, toccare l'ordine che si desidera inviare.
- NOTA: Non è possibile selezionare gli ordini il cui stato è "Invio in corso".

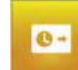

2. Toccare Invio temporizzato. L'invio dell'ordine viene impostato in base all'ora di invio temporizzato specificata.

### Eliminazione di ordini

- 1. Nella schermata Carica Gestione coda, toccare:
  - i singoli ordini che si desidera eliminare.
  - Seleziona tutto per eliminare tutti gli ordini in sospeso.
    - NOTA: Non è possibile selezionare gli ordini il cui stato è "Invio in corso".
- 2. Toccare Elimina ordine.

Viene visualizzata la schermata Elimina ordine.

- 3. Toccare:
  - Si per eliminare l'ordine o gli ordini.
  - No se non si desidera eliminare l'ordine o gli ordini.
- 4. Toccare Completato.

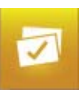

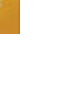

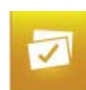

# Configurazione della coda di importazione

Abilitando *Accettazione di nuovi ordini dalla rete*, viene abilitata la funzione di condivisione file e stampanti mediante rete WINDOWS.

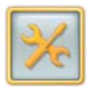

- 1. Nella schermata Impostazione, toccare Configura impostazioni del sistema.
- \*

Sommari

**2.** Toccare Impostazione coda di importazione.

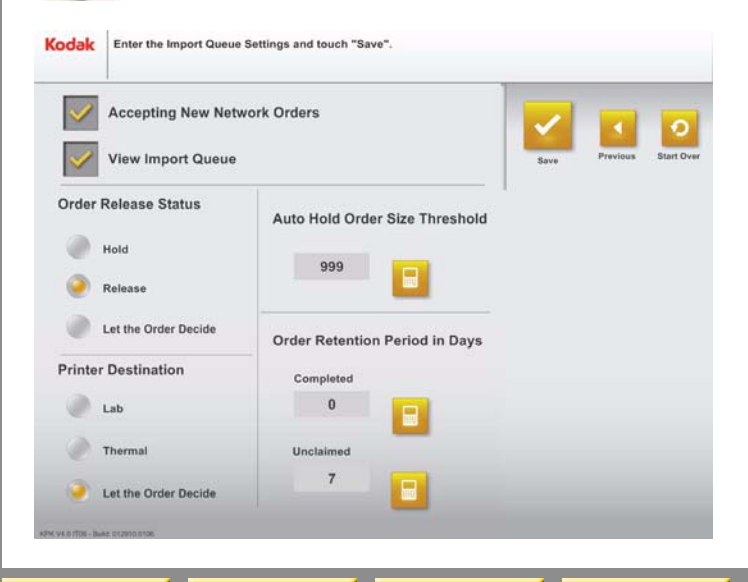

Avanti

Indice

Indietro

- **3.** Toccare la casella di controllo accanto alla rispettiva funzione per attivarla.
  - Accettazione di nuovi ordini dalla rete
  - Visualizza coda di importazione Viene visualizzato un segno di spunta.
- NOTA: Toccare il segno di spunta per disattivare la funzione.
  - 4. Selezionare uno stato di invio:
    - *Mantieni*—Per mantenere gli ordini online in sospeso nella coda di importazione fino a quando non vengono inviati manualmente.
    - Invio—Per inviare immediatamente gli ordini online in stampa.
    - In base ai dati dell'ordine— L'ordine decide quando andare in stampa.
  - 5. Selezionare una destinazione di stampa:
    - *Minilab*—Per inviare gli ordini online ad un Minilab per la stampa.
    - *Termica*—Per inviare gli ordini online in stampa in una stampante termica.
    - In base ai dati dell'ordine—L'ordine decide la destinazione di stampa.

- 6. Toccare il pulsante del tastierino di fianco a:
  - Sospensione automatica per limite quantità ordine - per impostare un limite al numero di stampe e mantenere automaticamente in sospeso gli ordini che superano tale limite. L'ordine viene mantenuto in sospeso nella coda di importazione fino a quando non viene inviato.
  - Tempo di conservazione degli ordini completati- Per impostare il numero di giorni per i quali il chiosco conserva un ordine online completato.
  - Tempo di conservazione degli ordini non reclamati- per impostare il numero di giorni per i quali il chiosco conserva un ordine online non reclamato.

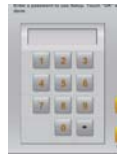

- 7. Utilizzare il tastierino sullo schermo per immettere le informazioni.
  - Toccare per tornare indietro.
    - Toccare per annullare.

Avanti

Indice

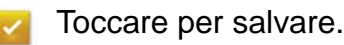

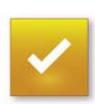

Sommari

8. Toccare Salva.

Indietro

## Uso della coda di importazione

1. Dalla schermata principale, toccare il pulsante nell'angolo in basso a destra.

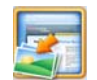

2. Toccare Gestione coda di importazione.

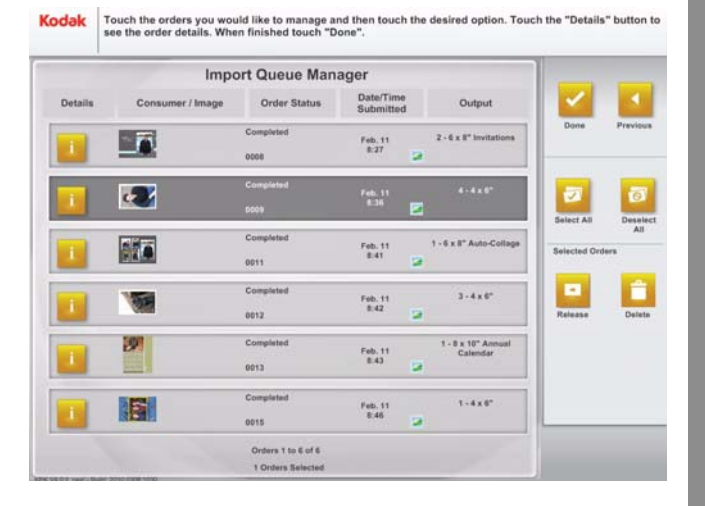

**3.** Visualizzare gli ordini in sospeso nella schermata.

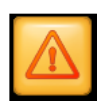

- NOTA: Toccare *Dettagli errore* per visualizzare i dettagli di un ordine che contiene errori. Tale pulsante viene visualizzato solo nel caso in cui si verifica un errore.
- Toccare un ordine per selezionarlo. È possibile selezionare ordini singoli oppure scegliere una delle seguenti opzioni:
  - Seleziona tutto—Per selezionare tutti gli ordini.
  - Deseleziona tutto—Per deselezionare tutti gli ordini.
- **5.** Toccare le frecce per visualizzare altri ordini.

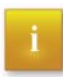

0

6. Toccare *Dettagli* per visualizzare i dettagli relativi all'ordine.

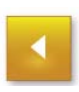

7. Toccare *Precedente* per chiudere la schermata dei dettagli e ritornare alla schermata Gestione coda.

8. Toccare:

- Invio—Per inviare in stampa l'ordine o gli ordini selezionati.
- *Elimina*—Per eliminare l'ordine o gli ordini selezionati.

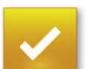

.

**9.** Toccare *Completato*.

### Configurazione della funzione Net-to-Retail

Utilizzare la funzione Impostazione servizio Net-to-Retail per registrare il sistema, verificare la connessione al server di contatto Net-to-Retail e includere le istruzioni di completamento e le stampe di riepilogo negli ordini Net-to-Retail (visualizzati sullo schermo e/o stampati).

La registrazione e la configurazione del servizio Net-to-Retail hanno effetto solo se il negozio dispone di una sottoscrizione attiva. Consultare il responsabile del negozio per ulteriori informazioni.

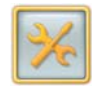

1. Nella schermata Impostazione, toccare *Configura impostazioni del sistema*.

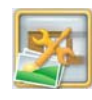

Sommari

- 2. Toccare Impostazione servizio Net-to-Retail.
- 3. Selezionare:

Indietro

- Registra chiosco Per collegare il sistema al server di contatto.
- Verifica connessione- Per verificare la connessione al server di contatto.
- Annulla registrazione Per scollegare il sistema dal server di contatto.

Avanti

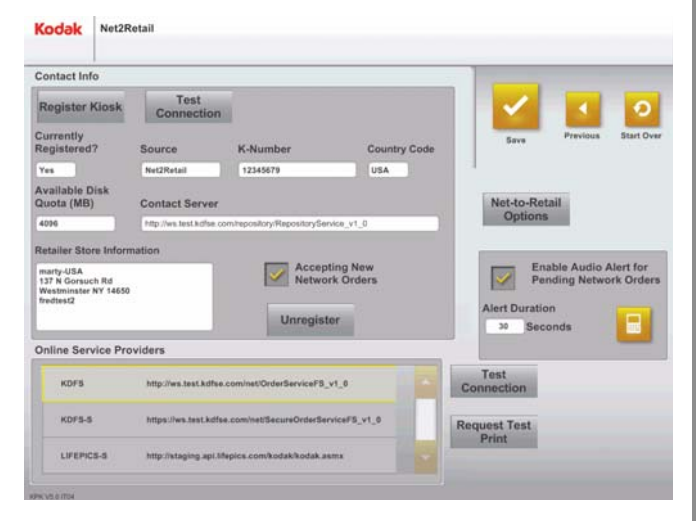

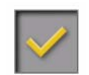

- **4.** Toccare la casella di controllo in corrispondenza dell'opzione *Accettazione nuovi ordini dalla rete* per attivare la relativa funzione.
- NOTA: Dopo aver effettuato la registrazione, la funzione Accettazione di nuovi ordini dalla rete viene attivata automaticamente. Toccare il segno di spunta per disattivare la funzione.
- 5. Selezionare un provider di servizi in linea.

- 6. Selezionare:
  - Verifica connessione—Per verificare la connessione al provider di servizi in linea selezionato.
  - *Richiedi stampa di prova*—Per richiedere una stampa di prova al server di contatto selezionato.
- 7. Toccare *Opzioni Net-to-Retail* per includere le istruzioni di completamento (visualizzate sullo schermo e/o stampate) e le stampe di riepilogo negli ordini Net-to-Retail.
- 8. Selezionare:
  - Visualizza istruzioni di completamento—Per visualizzare le istruzioni di completamento nella schermata Dettagli dell'ordine durante l'elaborazione di un ordine Net-to-Retail.
  - Stampa istruzioni di completamento—Per stampare una ricevuta con le istruzioni di completamento di un ordine durante l'elaborazione di un ordine Net-to-Retail.

- Attiva Stampa riepilogo ordine stampante termica—Per includere una stampa riepilogo ordine in ogni ordine Net-to-Retail stampato su una stampante termica.
- Attiva Stampa riepilogo ordine Minilab—Per includere una stampa riepilogo ordine in ogni ordine Net-to-Retail stampato su un sistema Minilab collegato.
- **9.** Toccare la casella di controllo accanto a *Attiva audio per gli ordini di rete in sospeso*.
- **10.** Toccare l'icona della tastiera per impostare la durata dell'allarme.

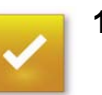

11. Toccare Salva.

Indice

## 11 Uso del display a sfioramento

## Utilizzo dei comandi

Utilizzare i comandi sul retro dello schermo a sfioramento per modificare le relative impostazioni. Le modifiche apportate vengono memorizzate automaticamente.

#### Pulsanti di controllo per il monitor PM18/PM20/PM21

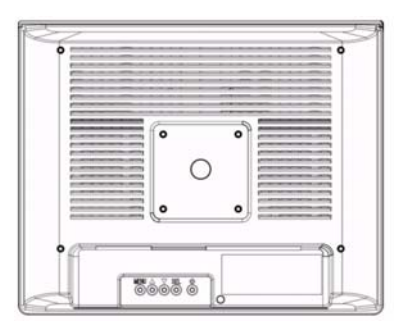

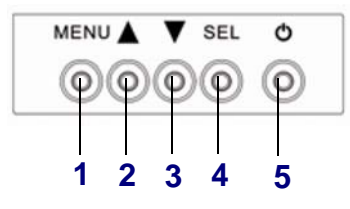

|   | Pulsante | Funzione                                                                          |
|---|----------|-----------------------------------------------------------------------------------|
| 1 | MENU     | Visualizza il menu del display a sfioramento.                                     |
| 2 |          | Aumenta il valore<br>degli elementi di<br>regolazione.                            |
| 3 | ▼        | Riduce il valore<br>degli elementi di<br>regolazione.                             |
| 4 | SEL      | Questa funzione<br>consente di<br>selezionare la modifica<br>desiderata dal menu. |
| 5 | Ð        | Spegne e accende il monitor.                                                      |

 Sommario
 Indietro
 Avanti
 Indice
 11-1

# Utilizzo dei comandi di menu per il monitor PM18/PM20

| Comando di<br>menu     | Funzione                                                                              |
|------------------------|---------------------------------------------------------------------------------------|
| LUMINOSITÀ             | Consente di controllare la<br>Iuminosità della foto.                                  |
| CONTRASTO              | Consente di controllare il contrasto della foto.                                      |
| POSIZIONE<br>VERTICALE | Consente di controllare la posizione orizzontale di tutta l'immagine della schermata. |
| POSIZIONE<br>VERTICALE | Consente di controllare la posizione verticale di tutta l'immagine della schermata.   |
| LINEA                  | Consente di controllare<br>l'esatta regolazione<br>orizzontale.                       |
| FASE                   | Consente di controllare<br>l'esatta regolazione<br>verticale.                         |
| NITIDEZZA              | Consente di controllare la nitidezza.                                                 |

Indietro

Avanti

Indice

Sommario

| TEMPERATURA<br>DEL COLORE | Consente di controllare la temperatura del colore del display.                                        |
|---------------------------|----------------------------------------------------------------------------------------------------|
| LINGUA                    | Consente di selezionare la<br>lingua del menu: inglese,<br>spagnolo, tedesco, francese<br>e italiano. |
| CONTROLLO<br>AUDIO        | Consente di controllare il volume del monitor.                                                        |
| RIPRISTINA/RIC<br>HIAMA   | Consente di ripristinare le<br>impostazioni predefinite di<br>tutti i comandi.                        |

### Pulsanti di controllo per il monitor PM17

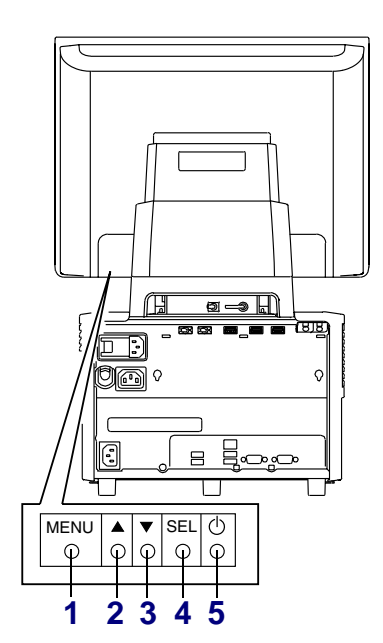

|   | Pulsante | Funzione                                                                                                    |
|---|----------|----------------------------------------------------------------------------------------------------|
| 1 | MENU     | Visualizza il menu del display a sfioramento.                                                                  |
| 2 |          | <ul> <li>Regolazione del<br/>contrasto.</li> </ul>                                                             |
|   |          | <ul> <li>Aumenta il valore degli<br/>elementi di regolazione.</li> </ul>                                       |
|   |          | <ul> <li>Modifica le opzioni di<br/>visualizzazione del<br/>menu.</li> </ul>                                   |
| 3 | ▼        | <ul> <li>Riduce il valore degli<br/>elementi di regolazione.</li> </ul>                                        |
|   | •        | <ul> <li>Modifica le opzioni di<br/>visualizzazione del<br/>menu.</li> </ul>                                   |
| 4 | SEL      | <ul> <li>Avvia la funzione di<br/>regolazione automatica<br/>per ottenere<br/>un'immagine ottimale.</li> </ul> |
|   |          | <ul> <li>Questa funzione<br/>consente di selezionare<br/>la modifica desiderata<br/>dal menu.</li> </ul>       |
| 5 | Ф        | Spegne e accende il monitor.                                                                                   |

Sommario

Indice

# Utilizzo dei comandi di menu per il monitor PM 17

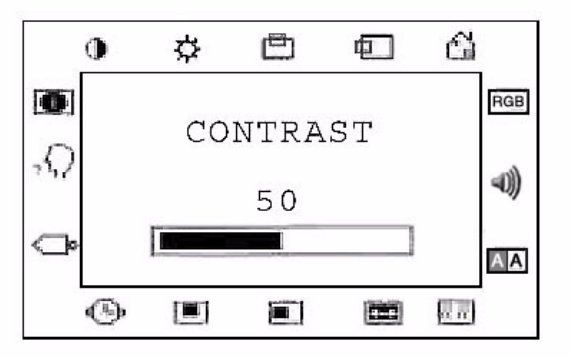

Sono disponibili i seguenti comandi di menu:

Indietro

| lcona | Selezione | menu |
|-------|-----------|------|
| lcona | Selezione | menu |

| 1 |  |
|---|--|
| ( |  |
|   |  |

CONTRASTO – Controlla il contrasto della foto.

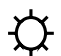

LUMINOSITÀ – Controlla la luminosità della foto.

POSIZIONE VERTICALE – Controlla la posizione verticale di tutta l'immagine della schermata.

#### Icona Selezione menu

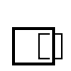

ናዝ

RGB

POSIZIONE ORIZZONTALE – Controlla la posizione orizzontale di tutta l'immagine della schermata.

RIPRISTINA IMPOSTAZIONI PREDEFINITE – Ripristina le impostazioni predefinite dei parametri dell'immagine.

RGB (Colore) - Selezionare una delle temperature preimpostate per il colore (9300°K o 6500°K). Confermare la selezione premendo il pulsante SEL. Per modificare separatamente le temperature dei colori, selezionare UTENTE e confermare la selezione premendo il pulsante SEL. Utilizzare il selettore del display per scorrere le impostazioni R, G e B (rosso, verde e blu in primo piano). Per modificare un'impostazione, premere il pulsante SEL, quindi scegliere il valore desiderato con il selettore del display. Per confermare l'impostazione, premere di nuovo il pulsante SEL. Selezionare l'icona con un doppio quadrato per tornare al menu principale.

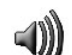

AA

VOLUME – Controlla il volume.

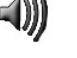

NITIDEZZA – Controlla la nitidezza.

#### Icona Selezione menu

रर स

FASE – Controlla l'esatta regolazione verticale.

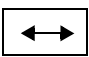

LINEA ORIZZONTALE – Controlla l'esatta regolazione orizzontale.

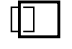

POSIZIONE OSD ORIZZONTALE – Regola la posizione orizzontale dello schermo.

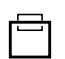

ഹം

POSIZIONE OSD VERTICALE – Regola la posizione verticale dello schermo.

ORA OSD – Determina il tempo di attesa (in secondi) del menu visualizzato prima della chiusura automatica se non viene eseguita alcuna operazione.

REGOLAZIONE AUTOMATICA –
 Seleziona automaticamente le impostazioni opzionali dei parametri dell'immagine (luminosità, contrasto, posizione immagine, fase e così via).

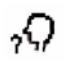

LINGUA OSD – Consente la selezione della lingua del menu: inglese, francese, tedesco, spagnolo, giapponese.

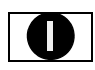

INFORMAZIONI SULL'IMMAGINE – Visualizza la modalità grafica corrente.

Indietro

## Calibrazione del display a sfioramento

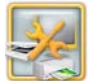

1. Dalla schermata Impostazione, toccare *Gestione dispositivi*.

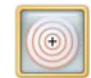

- **2.** Toccare Calibra schermo a sfioramento. Appare una schermata campione.
- **3.** Se il campione compare nell'angolo superiore sinistro:
  - a. Tenere premuto il dito sul campione.
  - **b.** Tenere premuto il dito sul campione che viene visualizzato nell'angolo in basso a destra.
  - **c.** Tenere premuto il dito sul campione che viene visualizzato nell'angolo superiore destro.
  - **d.** Toccare lo schermo e assicurarsi che il cursore segua il movimento del dito.
  - e. Toccare il segno di spunta se il cursore segue il movimento del dito.

Se non si effettua alcuna operazione entro un determinato intervallo di tempo, la calibrazione viene annullata e si ritorna alla schermata Gestione dispositivi.

f. Toccare la freccia se il cursore non segue il movimento del dito. Si ritorna alla schermata campione. Ripetere il passaggio 3.

- **4.** Se il campione compare nell'angolo in basso a sinistra:
  - a. Tenere premuto il dito sul campione.
  - **b.** Tenere premuto il dito sul campione che viene visualizzato nell'angolo superiore destro.

Non toccare la schermata in questo momento.

**c.** Quando viene visualizzata la seguente schermata, toccare lo schermo per assicurarsi che il cursore segua il movimento del dito.

| est the Calibration:                                                                                   |                                                        |
|----------------------------------------------------------------------------------------------------|--------------------------------------------------------|
| Move your finger arou<br>cursor follows your fing<br>Verify the cursor react<br>corners of the screen. | nd the screen. Verify the<br>ger.<br>nes all edges and |
|                                                                                                    | Done                                                   |

**d.** Toccare *Completato* se il cursore segue il movimento del dito.

Se non si effettua alcuna operazione entro un determinato intervallo di tempo, la calibrazione viene annullata e si ritorna alla schermata Gestione dispositivi.

e. Toccare *Calibra* se il cursore non segue il movimento del dito. Si ritorna alla schermata campione. Ripetere il passaggio 4. **5.** Se questo campione compare nell'angolo in basso a sinistra:

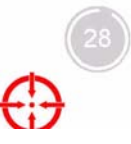

 a. Tenere premuto il dito sul campione finché nel cerchio grigio non viene visualizzato "OK".

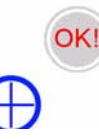

- **b.** Ripetere i passaggi a-b per ogni altro campione visualizzato.
  - NOTA: In ciascun angolo della schermata, viene visualizzato un campione.

Se non si effettua alcuna operazione entro un determinato intervallo di tempo, la calibrazione viene annullata e si ritorna alla schermata Gestione dispositivi.

# Pulizia del display a sfioramento

Per garantire la massima funzionalità del display a sfioramento, effettuare quanto segue.

- Mantenere l'area circostante pulita e senza rifiuti.
- Proteggere il display a sfioramento da fumo, polvere e liquidi.
- Pulire la parte esterna del mobiletto dello schermo a sfioramento con un panno morbido, pulito e privo di lanugine, inumidito con un detergente delicato. Sciacquare il panno sotto l'acqua corrente, strizzarlo e passarlo sul mobiletto per rimuovere eventuali residui di detergente.

#### IMPORTANTE

Non usare detergenti spray, per evitare che il detergente finisca direttamente sul display a sfioramento, causandone il danneggiamento.

**Avanti** 

Indice

**1.** Prima di pulire l'attrezzatura, spegnere il chiosco e scollegare la console dalla presa di corrente.

#### IMPORTANTE

Non applicare detergenti liquidi e spray direttamente sullo schermo o sul mobiletto. Non usare salviette e polveri abrasive, detergenti alcalini o solventi (quali distillati del petrolio, acetone o benzina) per pulire il display a sfioramento. Evitare di far cadere sostanze liquide all'interno del display a sfioramento. Se ciò accadesse, farlo controllare da un tecnico specializzato prima di accendere nuovamente il sistema.

- 2. Strofinare il display a sfioramento con un panno morbido, pulito e privo di lanugine, inumidito con un detergente per vetri senza ammoniaca.
- **3.** Assicurarsi che il display sia completamente asciutto prima di collegare nuovamente il cavo di alimentazione e accendere il sistema.

## Risoluzione dei problemi

| Problema                                                       | Possibile soluzione                                                                                                    |  |
|----------------------------------------------------------------|----------------------------------------------------------------------------------------------------|--|
| Nessuna foto<br>visualizzata<br>sul display<br>a sfioramento.  | <ul> <li>Verificare che:</li> <li>L'interruttore di accensione della console sia acceso.</li> <li>Il cavo di alimentazione sia collegato e la presa funzioni.</li> </ul> |  |
| Il display<br>a sfioramento non<br>risponde quando<br>toccato. | Calibrare il display<br>a sfioramento (vedere<br>pagina 11-5).<br>Spegnere e riaccendere il<br>chiosco.                                                                  |  |

#### Uso di KODAK PS12 Print Scanner

## 12 Uso di KODAK PS12 Print Scanner

Importante!

- Installare il software Print Scanner Patch solamente se sul chiosco si dispone del software KODAK Picture Kiosk versione 2.0 SP1.1.
- Se si dispone del software KODAK Picture Kiosk versione 2.2 o successiva, non è necessario installare il software Print Scanner Patch.
- Non installare KODAK PS12 Print Scanner se sul chiosco si dispone del software KODAK Picture Kiosk versione 2.1.

## Accensione dello scanner foto

Collegare il cavo di alimentazione per accendere lo scanner foto.

# Informazioni sulla spia dello scanner foto

| Stato | spia                          | Colore | Stato scanner                                                       |
|-------|-------------------------------|--------|---------------------------------------------------------------------|
|       | Acceso                        | Blu    | Pronto per<br>effettuare la<br>scansione delle<br>foto.             |
|       | Acceso<br>(lampeg-<br>giante) | Blu    | Avvio o esecuzione<br>di scansione in<br>corso.                     |
|       | Spento                        | N/D    | Verificare che i cavi<br>di alimentazione e<br>USB siano collegati. |

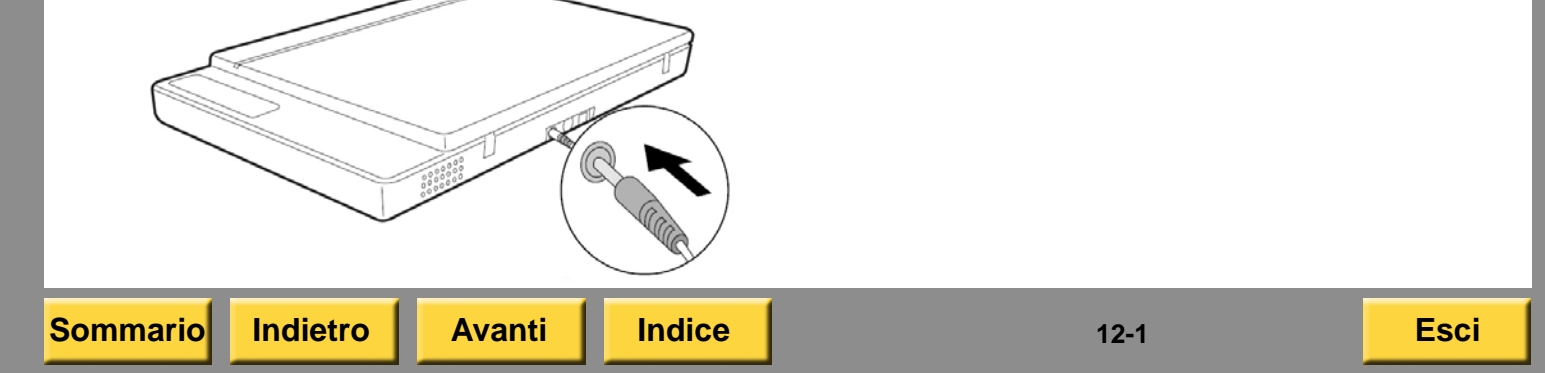

# Sblocco della sicura di trasporto

Spostare la sicura di trasporto (posta sulla parte inferiore dello

scanner foto) in posizione di sblocco.

#### ATTENZIONE:

Non capovolgere lo scanner perché potrebbe danneggiarsi.

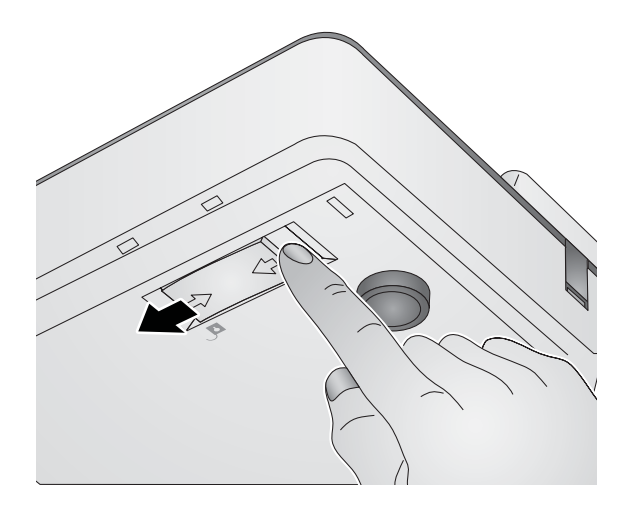

# Uso di KODAK PS12 Print Scanner

## Calibrazione dello scanner foto

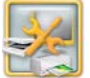

1. Dalla schermata Impostazione, toccare *Gestione dispositivi*.

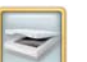

- 2. Toccare Calibra scanner.
- **3.** Aprire il coperchio dello scanner foto e rimuovere qualsiasi oggetto presente sul vetro.
- 4. Chiudere il coperchio dello scanner foto.
- 5. Toccare Calibra scanner.

Viene eseguita la calibrazione dello scanner foto.

Al termine della calibrazione, viene visualizzato il messaggio:

"Calibrazione scanner completata".

- 6. Toccare Continua.
- 7. Toccare Ricomincia.
- 8. Toccare Esci.

Avanti Indice

#### Uso di KODAK PS12 Print Scanner

# Posizionamento di una foto nello scanner

- 1. Assicurarsi che lo scanner foto sia acceso.
- 2. Aprire il coperchio dello scanner foto.

Sommario

Indietro

Avanti

Indice

**3.** Posizionare la foto con l'immagine rivolta verso il basso sulla superficie di vetro dello scanner. Allineare la stampa alle frecce nell'angolo.

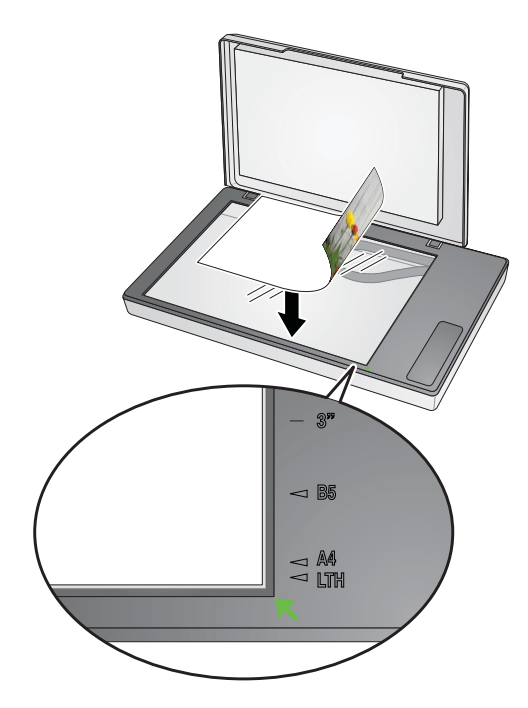

#### Uso di KODAK PS12 Print Scanner

4. Chiudere il coperchio dello scanner foto. Evitare che la foto si sposti.

NOTA Assicurarsi che:

- La foto aderisca completamente al vetro.
- Il coperchio dello scanner foto sia chiuso per impedire il contatto con la luce esterna.
- Il coperchio dello scanner foto non sia piegato.
- Le foto non vengano lasciate sul vetro dello scanner per un tempo prolungato, poiché potrebbe attaccarvisi.

L'illustrazione seguente indica i formati di foto più comuni e mostra come posizionarli sul vetro dello scanner foto.

Vetro scanner foto - 21,6 x 29,7 cm (8,5 x 11,7")

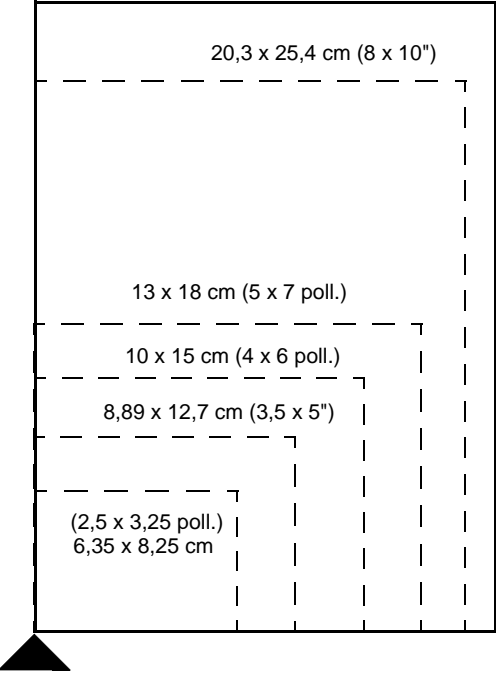

Punto di registrazione

Sommario

Indice

12-4

## Pulizia dello scanner foto

- Per pulire il vetro dello scanner foto, utilizzare un panno morbido, asciutto e privo di lanugine.
- Se sul vetro dello scanner sono presenti macchie di sostanze oleose o di altre sostanze difficili da rimuovere, spruzzare una piccola quantità di detergente senza ammoniaca su un panno morbido e passarlo delicatamente sulla superficie da pulire.
- Se occorre pulire il rivestimento esterno, detergerlo con un panno inumidito con un detergente delicato.
- Se sotto la superficie è penetrata polvere:
- 1. Porre un panno sull'area e battere il vetro con la punta dell'indice.
- **2.** Girare lo scanner foto su un lato e battere con decisione per rimuovere la polvere.

## Uso di KODAK PS12 Print Scanner Risoluzione dei problemi

Le tabelle consentono di identificare i problemi, le possibili cause e le procedure consigliate per la loro risoluzione.

# Risoluzione dei problemi relativi alla qualità dell'immagine

| Problema                                                                 | Possibile soluzione                                                                                                    |
|--------------------------------------------------------------------------|----------------------------------------------------------------------------------------------------|
| L'immagine<br>sullo schermo<br>presenta<br>righe, graffi<br>o macchie.   | Pulire il vetro dello scanner foto.                                                                                                    |
| L'immagine<br>sullo schermo<br>non viene<br>visualizzata<br>interamente. | <ol> <li>Toccare Ridigitalizza         <ul> <li>e selezionare il formato</li> <li>di stampa da sottoporre</li> <li>a scansione.</li> </ul> </li> <li>Pulire il vetro dello scanner</li> </ol> |
|                                                                          | foto.                                                                                                    |
|                                                                          | <ol> <li>Se il problema persiste,<br/>rivolgersi al servizio di<br/>assistenza KODAK.</li> </ol>                                                                                              |

#### Uso di KODAK PS12 Print Scanner

| Problema                                                | Possibile soluzione                                                                                                    | Risoluzione di altri problemi                                                                                                    |                                                                                                    |
|---------------------------------------------------------|----------------------------------------------------------------------------------------------------|----------------------------------------------------------------------------------------------------|----------------------------------------------------------------------------------------------------|
| L'immagine È possibile che lo scanner foto sia          | Problema                                                                                                    | Possibile soluzione                                                                                                    |                                                                                                    |
| è distorta<br>o sfocata.                                | scansione. Controllare che lo<br>scanner foto sia appoggiato su<br>una superficie piatta e stabile ed<br>eseguire nuovamente la<br>scansione della foto.<br>La foto potrebbe essere arricciata<br>o incurvata e, pertanto, non<br>aderire completamente alla<br>superficie in vetro dello scanner<br>foto. Effettuare nuovamente la<br>scansione della foto, dopo aver<br>posizionato un libro mediamente<br>pesante sul coperchio dello<br>scanner. | Nei controlli di<br>verifica della<br>funzionalità, lo<br>scanner foto<br>viene indicato<br>come NON<br>TROVATO<br>"Il sistema<br>e lo scanner<br>foto non<br>comunicano<br>tra loro."<br>Lo scanner<br>foto non<br>esegue la<br>scansione. | <ol> <li>Controllare che la spia di<br/>alimentazione dello<br/>scanner foto sia accesa.</li> <li>Verificare che il cavo USB<br/>dello scanner foto sia<br/>collegato saldamente allo<br/>scanner foto, alla console<br/>o all'hub USB. Vedere<br/>pagina 1-5.</li> <li>Verificare che la sicura di<br/>trasporto si trovi in<br/>posizione di sblocco.<br/>Vedere "Sblocco della<br/>sicura di trasporto"<br/>a pagina 12-2.</li> <li>Spegnere il chiosco.</li> <li>Riavviare il chiosco.</li> <li>Se il problema persiste,<br/>contattare il servizio di<br/>assistenza KODAK.</li> </ol> |
| L'immagine<br>stampata<br>differisce<br>dall'originale. | <ul> <li>Assicurarsi che il vetro dello scanner foto e la parte interna del coperchio siano puliti In caso contrario:</li> <li>1. Spegnere il chiosco.</li> <li>2. Pulire il coperchio e il vetro dello scanner foto. Vedere "Pulizia dello scanner foto" a pagina 12-5.</li> <li>3. Accendere il chiosco.</li> </ul>                                                                                                    |                                                                                                    |                                                                                                    |
| Sommario In                                             | dietro Avanti Indice                                                                                                    |                                                                                                    | 12-6 Esci                                                                                                    |

#### Uso di KODAK PS12 Print Scanner

| Problema                                                                                                    | Possibile soluzione                                                                                                    | Problema                                                                       | Possibile soluzione                                                                                                    |
|----------------------------------------------------------------------------------------------------|----------------------------------------------------------------------------------------------------|--------------------------------------------------------------------------------|----------------------------------------------------------------------------------------------------|
| I seguenti<br>messaggi<br>possono<br>apparire<br>durante<br>l'accensione<br>del chiosco:<br>"Richiamata la<br>Modalità<br>Servizio.<br>Controllare il<br>connettore<br>dello scanner<br>foto.<br>Alimentare il<br>ciclo per<br>ripristinare il<br>normale<br>funzionamento." | <ol> <li>Controllare che:         <ul> <li>La spia di alimentazione sia accesa.</li> <li>Il cavo di alimentazione sia collegato.</li> <li>Il cavo USB sia correttamente collegato. Vedere pagina 1-5.</li> </ul> </li> <li>Spegnere e riaccendere il chiosco.</li> </ol> | Le<br>applicazioni<br>dello scanner<br>foto non<br>compaiono<br>sullo schermo. | <ol> <li>Verificare che:         <ul> <li>La spia di alimentazione dello scanner foto sia accesa.</li> <li>II cavo USB dello scanner foto sia collegato saldamente. Vedere pagina 1-5.</li> <li>Non vi siano errori nello scanner foto.</li> <li>Le applicazioni siano abilitate in modalità utente.</li> </ul> </li> <li>Eseguire Verifiche funzionalità dispositivo. Verificare che lo scanner foto venga indicato come TROVATO</li> </ol> |
KODAK Rapid Print Scanner consente di digitalizzare fino a 20 foto alla volta. Lo scanner accetta formati di stampa da 5 x 5,7 cm (2 x 2,25") a 21,6 x 35,6 cm (8,5 x 14").

Lo scanner rappresenta un'altra opzione di input sul chiosco per realizzare:

- KODAK Picture CD
- KODAK Picture DVD
- Stampe: inclusi ingrandimenti, collage, calendari, biglietti d'auguri, inviti, ecc.
- Libri fotografici

Prima di utilizzare lo scanner, assicurarsi di aver:

- Installato il software versione 1.7 o successiva sul chiosco.
- Installato il software di abilitazione per Rapid Print Scanner
- Collegato lo scanner.

Indietro

## Uso di KODAK Rapid Print Scanner Informazioni generali sullo scanner

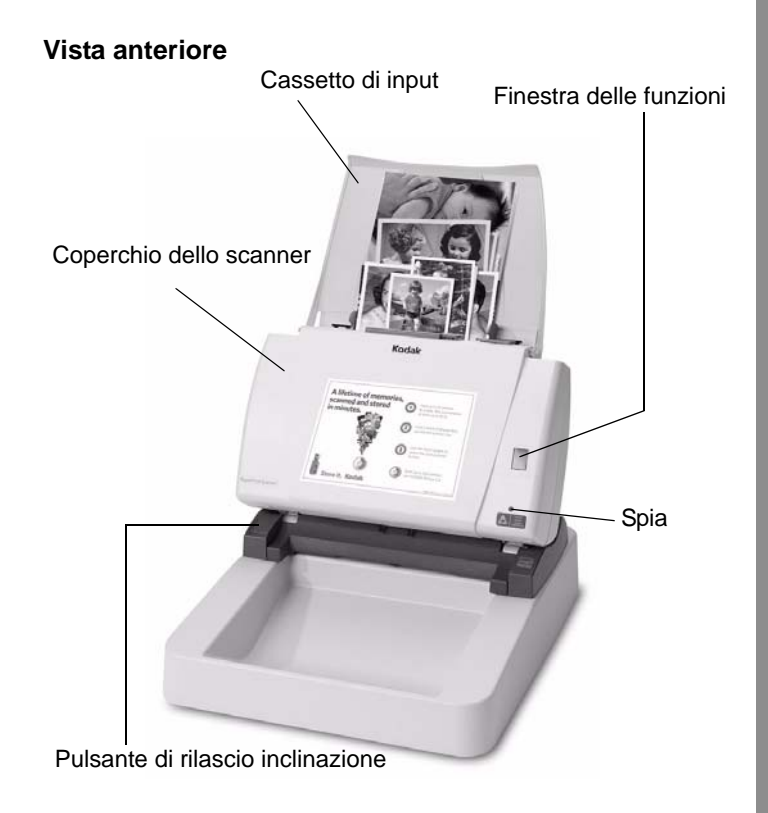

Indice

#### Vista posteriore

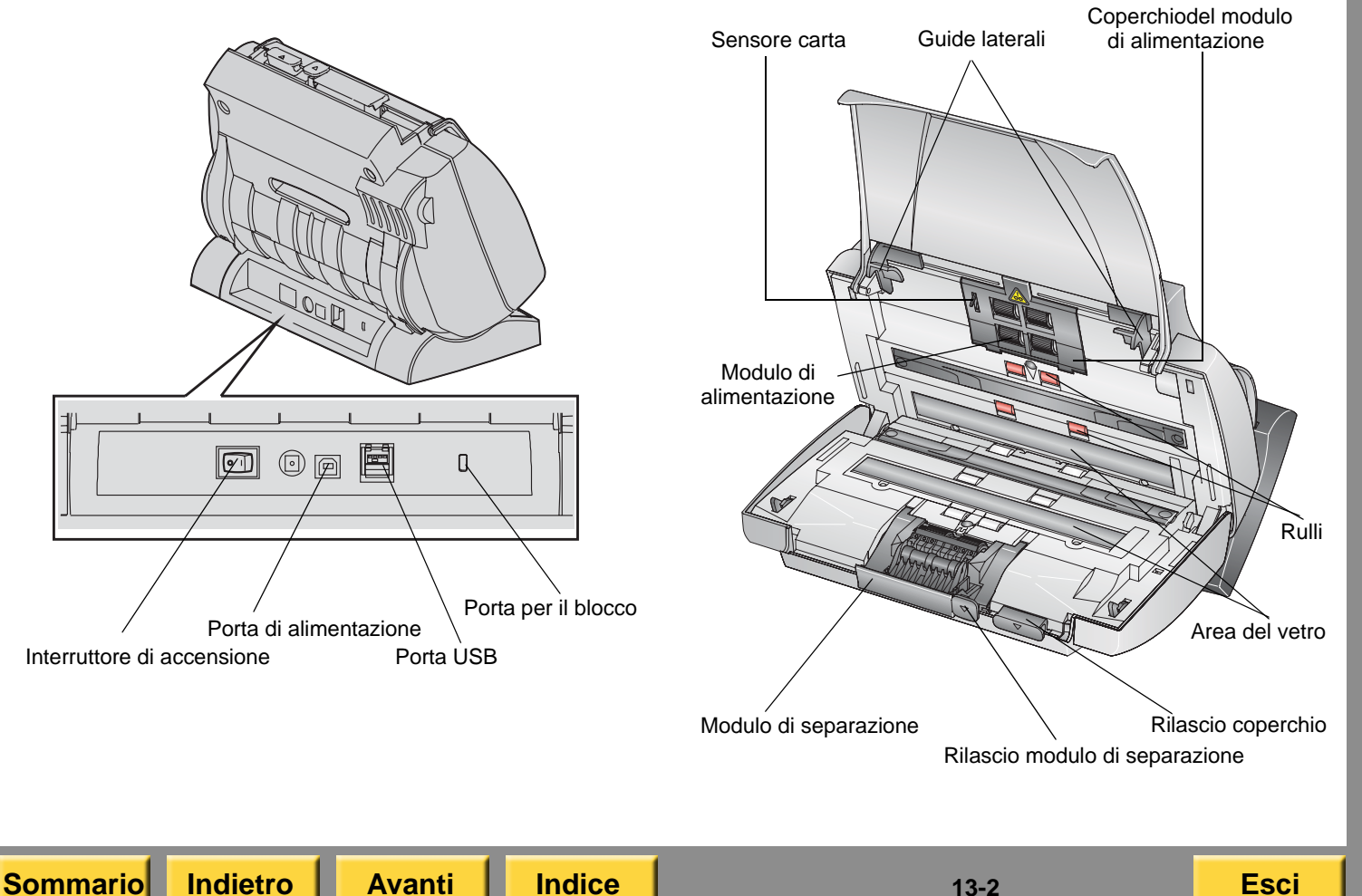

Vista dell'interno

# Installazione del software di abilitazione

Vedere "Installazione del software di abilitazione" a pagina 30-26.

## Scansione di foto

IMPORTANTE: Se le foto originali sono piegate, rovinate o lacerate, consigliamo di sottoporle a scansione solo con uno scanner piatto (ad esempio, lo scanner foto KODAK PS11), se possibile.

Assicurarsi che le foto originali siano:

- Posizionate sul cassetto di input rivolte verso l'alto
- Di dimensioni non inferiori a 5 x 5,7 cm (2 x 2,25") e non superiori a 21,6 x 35,6 cm (8,5 x 14 poll.)
- Riunite in un gruppo di massimo 20 foto alla volta
- Centrate nel cassetto di input
- 1. Se si desidera digitalizzare le foto per creare un Picture CD, toccare:
  - Salva foto e video
  - Utilizza Rapid Print Scanner

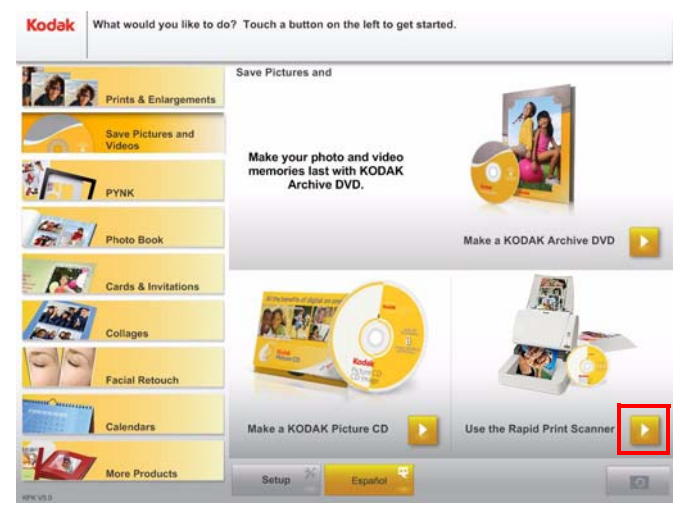

#### OPPURE

- **2.** Se si desidera digitalizzare le foto per creare stampe o altri prodotti, selezionare:
  - Il prodotto che si desidera realizzare.
  - KODAK Rapid Print Scanner come sorgente di input.

**3.** Spostare le guide laterali del cassetto di input sull'impostazione più grande.

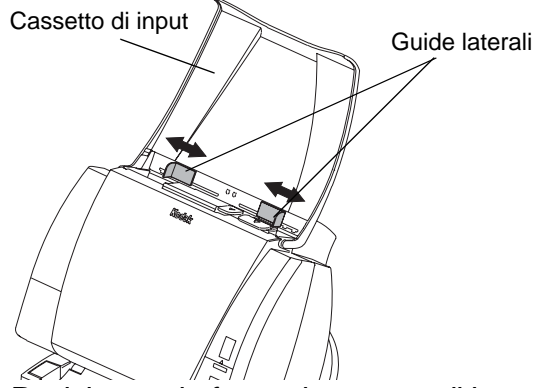

4. Posizionare le foto sul cassetto di input con l'immagine rivolta verso l'alto. Assicurarsi che le foto siano centrate sul vassoio di input.

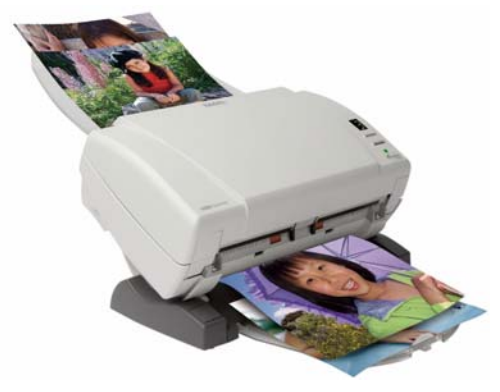

#### Uso di KODAK Rapid Print Scanner

- 5. Toccare Digitalizza foto.
- 6. Nella schermata precedente, toccare:
  - Digitalizza altre foto

OPPURE

- Completato
- **7.** Seguire le istruzioni visualizzate sullo schermo per completare l'ordine.

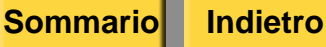

## Manutenzione

Per garantire le massime prestazioni e un'alta qualità di resa:

- Assicurarsi di mantenere l'ambiente operativo pulito.
- Mantenere l'area circostante pulita e senza rifiuti.
- Proteggere lo scanner da fumo, polvere, sabbia e liquidi.

## ATTENZIONE:

Non utilizzare mai materiali abrasivi o sostanze caustiche per pulire i componenti dello scanner.

 Per ulteriori informazioni su questi prodotti, consultare il documento MSDS (Material Safety Data Sheet) o visitare il sito http://msds.kodak.com.

Per questioni di ordine sanitario, ambientale e in materia di sicurezza negli Stati Uniti, rivolgersi al numero 585-722-5151. I clienti di paesi diversi dagli Stati Uniti possono rivolgersi al proprio rappresentante del servizio clienti Kodak.

Indietro

## Materiali

| Descrizio              | ne                                                                              | N. CAT   |
|------------------------|---------------------------------------------------------------------------------|----------|
|                        | KODAK DIGITAL<br>SCIENCE Fogli per la<br>pulizia del sistema di<br>trasporto    | 169-0783 |
|                        | <ul> <li>Quantità: 50 fogli per<br/>pacco</li> </ul>                            |          |
|                        | <ul> <li>Utilizzo: un foglio al<br/>mese o quando<br/>necessario</li> </ul>     |          |
| 3A                     | KODAK DIGITAL<br>SCIENCE Salviette per la<br>pulizia dei rulli                  | 853-5981 |
|                        | <ul> <li>Quantità: 24 salviette<br/>per pacco</li> </ul>                        |          |
|                        | <ul> <li>Utilizzo: una salvietta<br/>al mese o quando<br/>necessario</li> </ul> |          |
| 14 0                   | Salviette BRILLIANIZE                                                           | 826-6488 |
|                        | <ul> <li>Quantità: 12 salviette<br/>per pacco</li> </ul>                        |          |
| Reliance<br>List Parts | <ul> <li>Utilizzo: una alla<br/>settimana o quando<br/>necessario</li> </ul>    |          |
|                        |                                                                                 |          |

Indice

13-5

## Pulizia dell'area del vetro

Si consiglia di pulire l'area del vetro ogni settimana o quando necessario.

1. Premere il rilascio del coperchio per aprire il coperchio dello scanner.

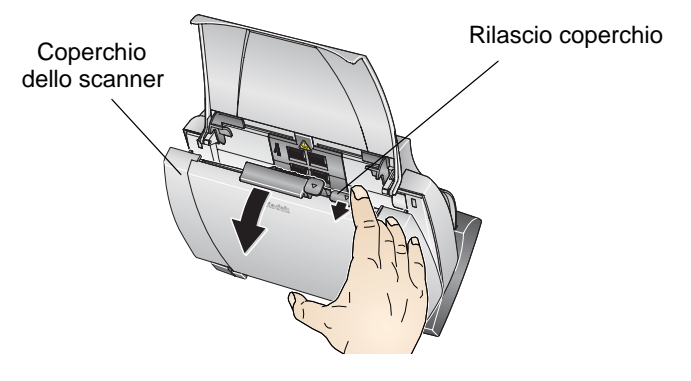

**2.** Pulire delicatamente entrambe le aree del vetro con una salvietta BRILLIANIZE (confezione rossa). Ripetere l'operazione con una salvietta BRILLIANIZE asciutta (confezione nera) per rimuovere eventuali striature.

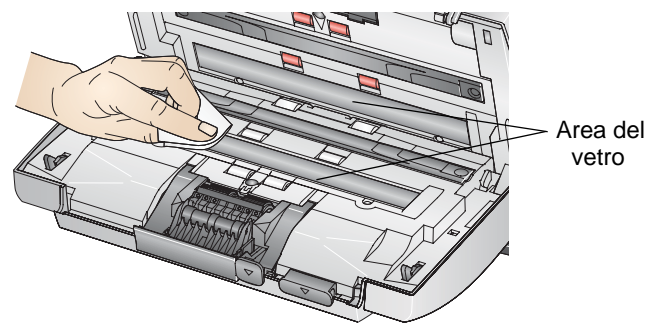

3. Chiudere il coperchio dello scanner.

## Pulizia dei rulli

Si consiglia di pulire i rulli una volta al mese con un foglio per la pulizia del sistema di trasporto.

IMPORTANTE: Quando il foglio per la pulizia è sporco, gettarlo e utilizzarne uno nuovo.

1. Inserire il foglio di pulizia, con l'adesivo rivolto verso l'alto, nel cassetto di input dello scanner.

Sommario

Indietro

Indice

- **2.** Dalla schermata principale del chiosco, toccare:
  - Salva foto e video
  - Utilizza Rapid Print Scanner.
- 3. Toccare Digitalizza foto.

Il foglio di pulizia del sistema di trasporto viene inserito nello scanner.

- 4. Toccare Digitalizza altre foto.
- **5.** Inserire nuovamente il foglio di pulizia nello scanner, con l'adesivo volto verso l'alto.
- **6.** Ripetere i passaggi 3-5 fino a rimuovere ogni residuo dai rulli.
- 7. Inserire lo stesso foglio di pulizia nello scanner, con l'adesivo rivolto verso il basso.

8. Ripetere i passaggi 3-5 fino a rimuovere ogni residuo dai rulli.

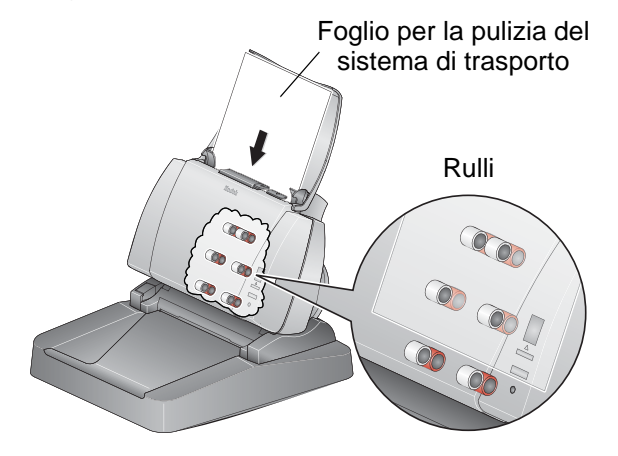

9. Toccare:

- Ricomincia
- Ricomincia

Indice

## Pulizia dei rulli e del sistema di trasporto

Si consiglia di pulire i rulli una volta al mese, o quando necessario, con una salvietta per la pulizia dei rulli.

## ATTENZIONE:

La salvietta per la pulizia dei rulli contiene lauriletere solfato di sodio che può causare irritazione agli occhi. Per ulteriori informazioni, consultare il documento MSDS (Material Safety Data Sheet) o visitare il sito http://msds.kodak.com

1. Premere il rilascio del coperchio per aprire il coperchio dello scanner.

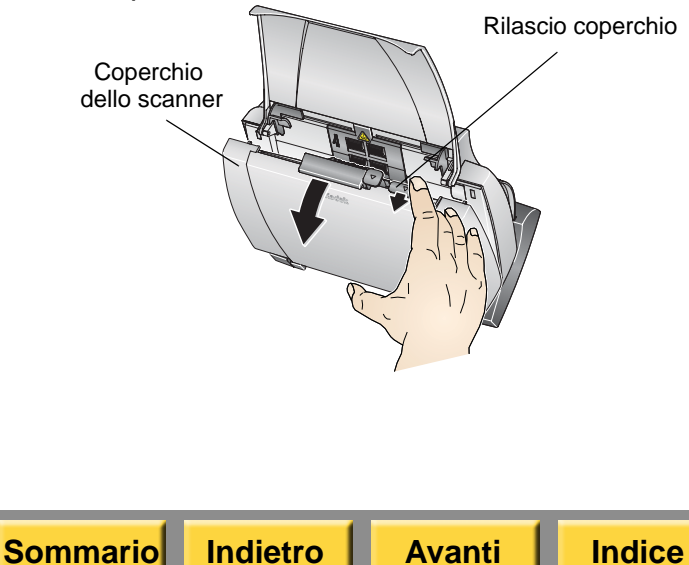

2. Utilizzare una salvietta per la pulizia dei rulli per pulire completamente i rulli di alimentazione. Ruotare i rulli di alimentazione e pulire l'intera superficie.

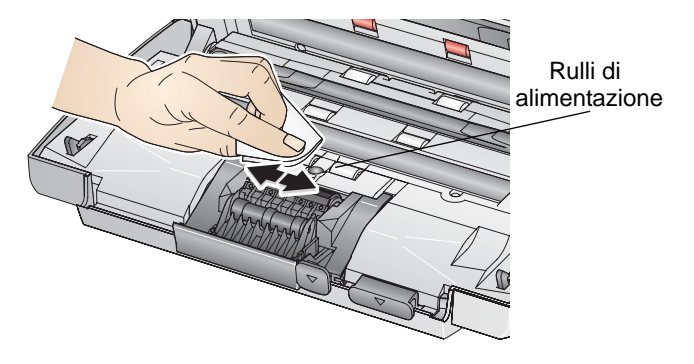

3. Asciugare i rulli con un panno privo di lanugine.

#### Pulizia del Modulo di separazione

Si consiglia di pulire il modulo di separazione una volta al mese o quando necessario.

- 1. Rimuovere il cassetto di input:
  - Spingere delicatamente il cassetto di input verso sinistra o destra per estrarre il chiodino dallo slot.
  - Sollevare il cassetto di input.
- 2. Premere il rilascio del coperchio per aprire il coperchio dello scanner.

**3.** Premere il rilascio del modulo di separazione, quindi rimuoverlo.

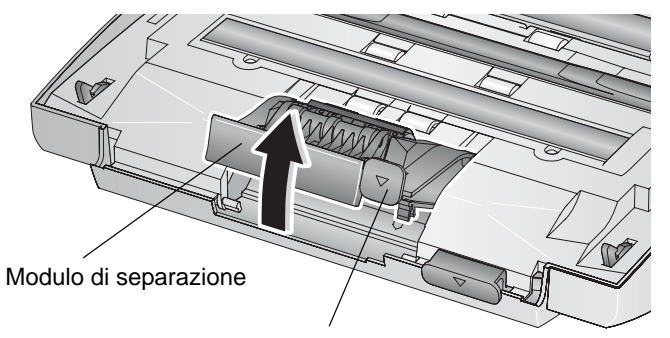

Rilascio modulo di separazione

**4.** Ruotare e pulire i rulli del modulo di separazione con una salvietta per la pulizia dei rulli.

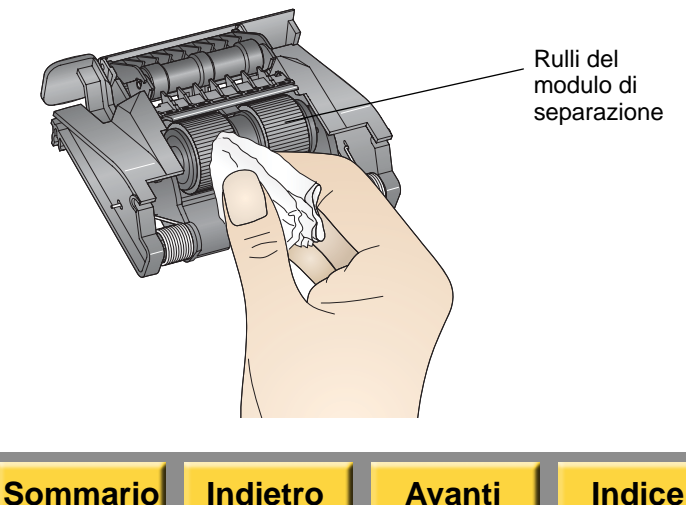

- 5. Installare il modulo di separazione:
  - Allineare i chiodini.
  - Inserire delicatamente il modulo.

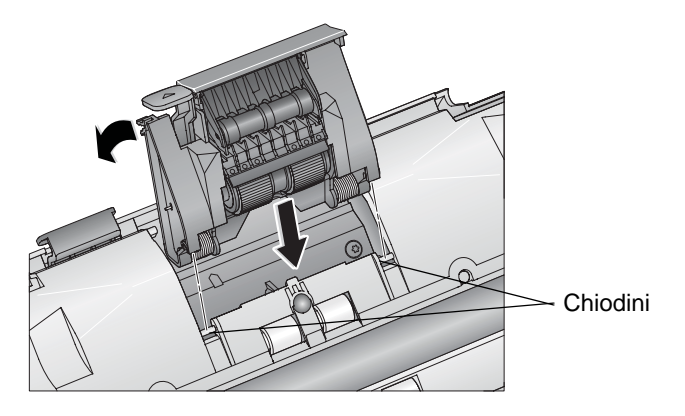

- 6. Installare il cassetto di input.
- 7. Chiudere il coperchio dello scanner.

## Pulizia del modulo di alimentazione

Si consiglia di pulire il modulo di alimentazione una volta al mese o quando necessario.

#### ATTENZIONE:

Prestare attenzione a non danneggiare il sensore carta durante la rimozione e la pulizia del modulo di alimentazione.

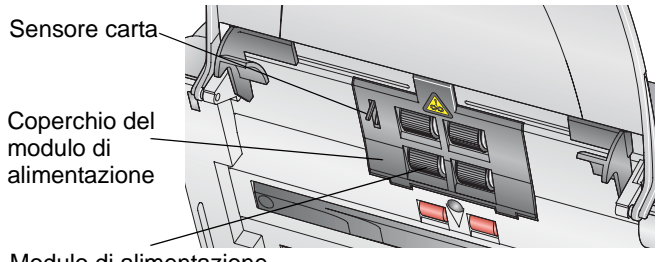

Modulo di alimentazione

1. Premere il rilascio del coperchio per aprire il coperchio dello scanner.

2. Sollevare il coperchio del modulo di alimentazione e rimuoverlo.

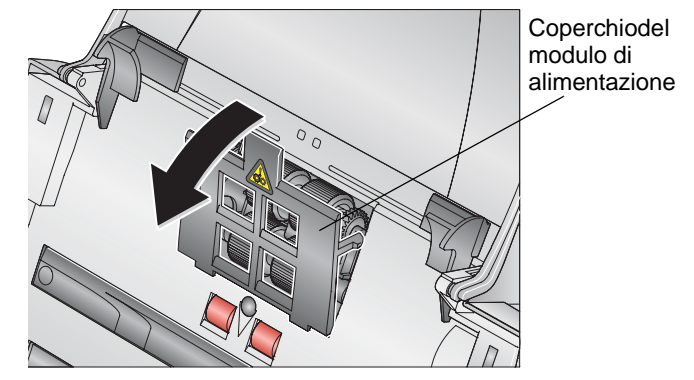

**3.** Spingere il modulo di alimentazione verso sinistra. Sollevare il modulo di alimentazione e rimuoverlo.

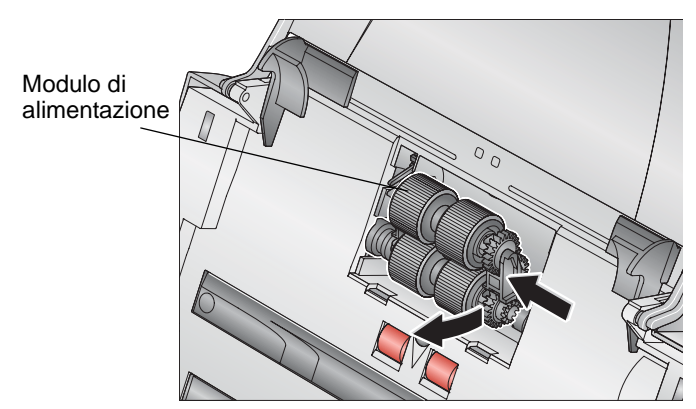

Indice

13-10

**4.** Pulire il modulo di alimentazione con una salvietta per la pulizia dei rulli.

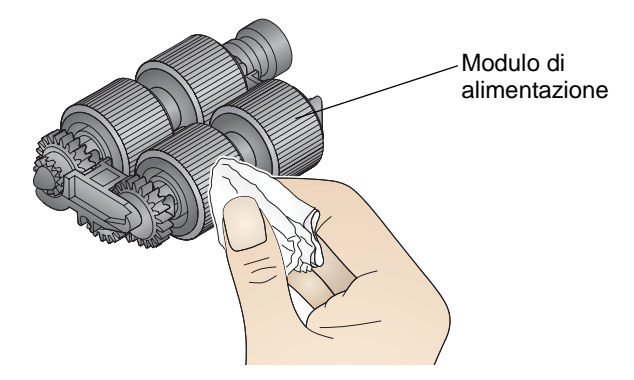

**5.** Rimuovere polvere e detriti dall'area del modulo di alimentazione.

Indietro

Sommario

Indice

**Avanti** 

- 6. Installare il modulo di alimentazione:
  - Allineare il chiodino.
  - Spingere il modulo di alimentazione verso sinistra.
  - Assicurarsi che l'ingranaggio sia allineato. Far scattare il modulo in posizione.

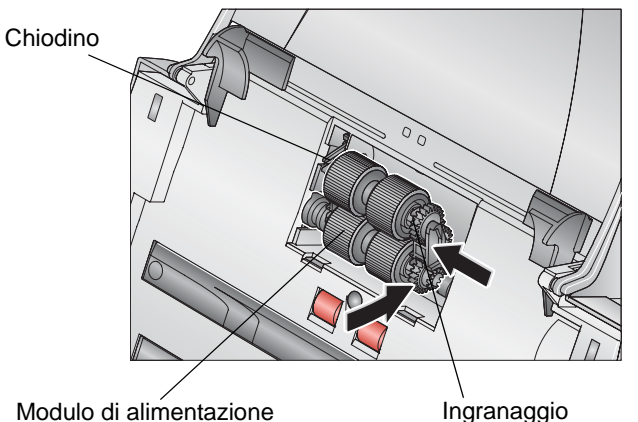

- **7.** Installare il coperchio del modulo di alimentazione:
  - Allineare le linguette del coperchio negli slot.

Esci

- Spingere il coperchio del modulo di alimentazione fino a farlo scattare in posizione.
- 8. Chiudere il coperchio dello scanner.

13-11

## Blocco dello scanner

Sul retro dello scanner è presente una porta per il blocco di sicurezza. È possibile acquistare un blocco di sicurezza standard, come KENSINGTON MICROSAVER Keyed Retractable Notebook Lock, presso qualsiasi rivenditore di prodotti per l'ufficio.

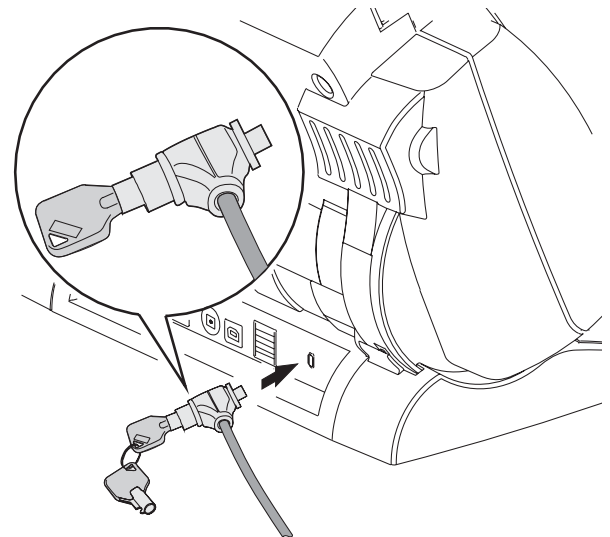

- 1. Inserire il blocco sul retro dello scanner.
- 2. Utilizzare la chiave per bloccare lo scanner.
- **3.** Assicurare il cavo di blocco e lo scanner a un elemento fisso.

## Risoluzione dei problemi

Controllare la finestra delle funzioni e lo stato della spia dello scanner per identificare il problema. Utilizzare le tabelle di questa sezione per le procedure consigliate per la risoluzione del problema.

Uso di KODAK Rapid Print Scanner

Se non si è in grado di risolvere il problema, rivolgersi al servizio assistenza KODAK.

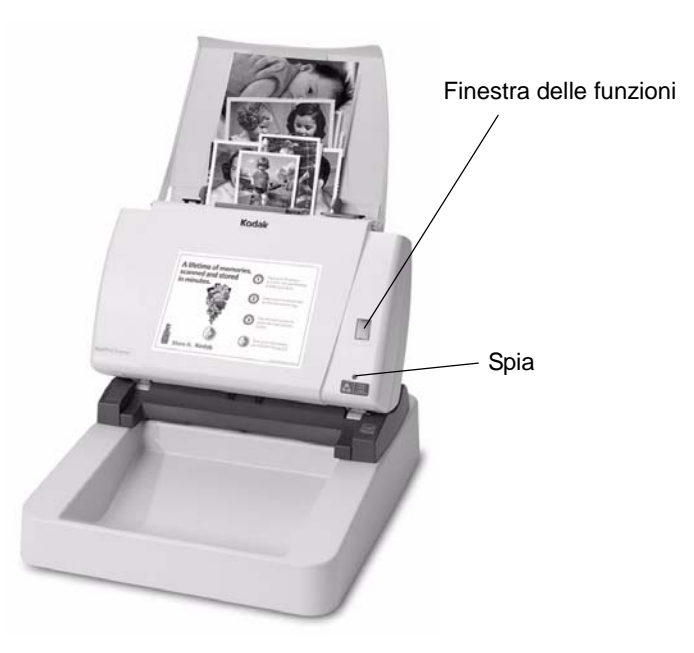

## Informazioni sulla spia dello scanner foto

La spia dello scanner indica lo stato corrente dello scanner.

## Risoluzione dei messaggi di errore sullo scanner

| State    | o spia                       | Colore | Stato scanner                                                                                          | Codice Descrizione Possibile soluzione |                                                     | Possibile soluzione                                                                                                    |  |
|----------|------------------------------|--------|----------------------------------------------------------------------------------------------------|----------------------------------------|-----------------------------------------------------|----------------------------------------------------------------------------------------------------|--|
| <b>\</b> | Acceso<br>(lampeggi<br>ante) | Verde  | Modalità scansione<br>o risparmio energetico<br>attivata.                                              | 2                                      | Inizializzazio<br>ne scanner<br>non riuscita        | <ol> <li>Controllare che la spia<br/>di alimentazione dello<br/>scanner sia verde.</li> </ol>                                                                                                    |  |
| •        | Acceso                       | Verde  | Pronto per effettuare la scansione delle foto.                                                         |                                        |                                                     | 2. Verificare che il cavo<br>USB dello scanner sia                                                                                                    |  |
| •        | Acceso                       | Rosso  | Si è verificato un errore.<br>Verificare che:<br>Il coperchio dello                                    |                                        |                                                     | collegato saldamente<br>allo scanner e alla<br>console.                                                                                                    |  |
|          |                              |        | scanner sia chiuso.                                                                                    |                                        |                                                     | 3. Spegnere il chiosco.                                                                                                    |  |
|          |                              |        | <ul> <li>Non si sia</li> <li>verificato un</li> </ul>                                                  |                                        |                                                     | 4. Riavviare il chiosco.                                                                                                    |  |
|          |                              |        | inceppamento.                                                                                          |                                        |                                                     | 5. Se il problema                                                                                                    |  |
|          | Acceso<br>(lampeggi<br>ante) | Rosso  | Scansione non riuscita.                                                                                |                                        |                                                     | servizio di assistenza<br>KODAK.                                                                                                    |  |
| •        | Spento                       | N/D    | Lo scanner è spento.<br>Verificare che:<br>Lo scanner sia<br>acceso<br>Il cavo di<br>alimentazione sia | 3                                      | Sono state<br>inserite più<br>foto nello<br>scanner | Controllare la schermata di<br>anteprima sul chiosco per<br>determinare se le foto sono<br>state digitalizzate. Se le foto<br>non sono state digitalizzate<br>correttamente, eseguire<br>nuovamente la scansione. |  |
|          |                              |        | collegato.                                                                                             |                                        |                                                     |                                                                                                    |  |
| Somn     | nario Inc                    | lietro | Avanti Indice                                                                                          | Indice 13-13 Esci                      |                                                     |                                                                                                    |  |

| Codice | Descrizione                                                                                            | Possibile soluzione                                                                                                    | Codice | Descrizione                                                            | Possibile soluzione                                                                                                    |
|--------|----------------------------------------------------------------------------------------------------|----------------------------------------------------------------------------------------------------|--------|------------------------------------------------------------------------|----------------------------------------------------------------------------------------------------|
| 4      | Sono state<br>inserite più<br>foto nello<br>scanner e il<br>sistema di<br>trasporto si<br>è arrestato. | Controllare la schermata di<br>anteprima sul chiosco per<br>determinare se le foto sono<br>state digitalizzate. Se le foto<br>non sono state digitalizzate<br>correttamente, eseguire<br>nuovamente la scansione. | 33     | Lo scanner<br>ha rilevato un<br>errore<br>impossibile<br>da risolvere. | Riavviare il chiosco:<br>1. Toccare<br><i>Impostazione</i> .<br>2. Toccare Spegni.<br>3. Toccare Si.<br>4. Spectore l'interruttore |
| 5      | Inceppamento                                                                                           | 1. Premere il rilascio del<br>coperchio per aprire il<br>coperchio dello<br>scanner.                                                                                                    |        |                                                                        | di accensione del<br>chiosco su spento<br>(0), quindi su<br>acceso (I).                                                            |
|        |                                                                                                    | 2. Rimuovere le foto<br>all'interno dello<br>scanner.                                                                                                    |        |                                                                        | Se il problema persiste,<br>contattare il servizio di<br>assistenza KODAK.                                                         |
|        |                                                                                                    | 3. Chiudere il coperchio.                                                                                                    | 44     | Una o più foto<br>non sono<br>state<br>sottoposte<br>a scansione       | Eseguire nuovamente la<br>scansione. Se il problema<br>persiste, contattare il<br>servizio di assistenza<br>KODAK.                 |

Indice

| Codice | Descrizione                                                                                                    | Possibile soluzione                                                                                                    |
|--------|----------------------------------------------------------------------------------------------------|----------------------------------------------------------------------------------------------------|
| 57     | Si è verificato<br>un errore che<br>lo scanner<br>non è in<br>grado di<br>risolvere<br>senza<br>riavviare il<br>ciclo<br>dell'alimentaz<br>ione | <ul> <li>Riavviare il chiosco:</li> <li>1. Toccare<br/>Impostazione.</li> <li>2. Toccare Spegni.</li> <li>3. Toccare Si.</li> <li>4. Spostare l'interruttore<br/>di accensione del<br/>chiosco su spento<br/>(0), quindi su<br/>acceso (I).</li> </ul> |
| 60     | Non sono<br>stati creati file<br>di immagine<br>durante la<br>scansione<br>delle foto.                                                          | Eseguire nuovamente la<br>scansione. Se il problema<br>persiste, contattare il<br>servizio di assistenza<br>KODAK.                                                                                                    |

## Risoluzione dei problemi relativi alla qualità dell'immagine

| Problema<br>o messaggio<br>di errore                              | Possibile soluzione                                                                                                    |
|-------------------------------------------------------------------|----------------------------------------------------------------------------------------------------|
| Qualità di stampa<br>scarsa                                       | Se le righe sono visibili<br>sull'immagine visualizzata<br>e sulla stampa, pulire l'area<br>dell'immagine. Vedere "Pulizia<br>dell'area del vetro" a<br>pagina 13-6.<br>Verificare che la funzione Streak<br>Filter per Rapid Print Scanner sia<br>attivata in Preferenze del<br>rivenditore. Vedere "Uso della<br>funzione Streak Filter per Rapid<br>Print Scanner" a pagina 2-22. |
| Dopo la<br>scansione,<br>appaiono i segni<br>dei rulli sulla foto | Pulire l'area dell'immagine.<br>Vedere "Pulizia dell'area del<br>vetro" a pagina 13-6.                                                                                                    |

Avanti

Indice

Possibile soluzione

## Risoluzione di altri problemi

|                                                                                                    |                                                                                                    | o messaggio                                                                        |                                                                                                    |  |
|----------------------------------------------------------------------------------------------------|----------------------------------------------------------------------------------------------------|------------------------------------------------------------------------------------|----------------------------------------------------------------------------------------------------|--|
| Problema Possibile soluzione                                                                                                    |                                                                                                    | di errore                                                                          |                                                                                                    |  |
| di errore                                                                                                    |                                                                                                    | Lo scanner<br>non esegue la                                                        | Verificare che:                                                                                                    |  |
| Nei controlli di<br>verifica della<br>funzionalità,                                                                                                    | 1. Controllare che la spia di<br>alimentazione dello scanner<br>sia verde                                 | scansione o<br>l'alimentazione<br>delle foto                                       | <ul> <li>Il cavo di alimentazione sia<br/>fissato saldamente al retro dello<br/>scanner e alla presa a muro.</li> </ul> |  |
| <ul> <li>Rapid Print</li> <li>Scanner viene indicato come NON TROVATO.</li> <li>2. Verificare che il cavo USB dello scanner sia collegato saldamente allo scanner e alla console.</li> </ul> |                                                                                                    | <ul> <li>La spia di alimentazione dello<br/>scanner sia accesa (verde).</li> </ul> |                                                                                                    |  |
|                                                                                                    | saldamente allo scanner<br>e alla console.                                                                |                                                                                    | <ul> <li>La foto si trovi a contatto con<br/>i rulli di alimentazione.</li> </ul>                                       |  |
| "Il sistema e lo<br>scanner non<br>comunicano                                                                                                    | <ol> <li>Spegnere il chiosco.</li> <li>Riavviare il chiosco.</li> <li>Se il problema persiste,</li> </ol> |                                                                                    | <ul> <li>Non vengano sottoposte<br/>a scansione più di<br/>20 stampe alla volta.</li> </ul>                             |  |
| tra loro." contattare il serviz<br>assistenza KODA                                                                                                    | contattare il servizio di assistenza KODAK.                                                               |                                                                                    | <ul> <li>La presa a muro non sia<br/>difettosa (contattare un</li> </ul>                                                |  |
| Lo scanner<br>non esegue la                                                                                                    |                                                                                                    |                                                                                    | elettricista).                                                                                                    |  |
| scansione.                                                                                                    |                                                                                                    | Nessuna<br>immagine<br>visualizzata                                                | Verificare che le foto da sottoporre<br>a scansione siano rivolte verso l'alto                                          |  |

Droblomo

Indice

| Problema<br>o messaggio<br>di errore                | Possibile soluzione                                                                                                    | Problema<br>o messaggio<br>di errore                                      | Possibile soluzione                                                                                                    |
|-----------------------------------------------------|----------------------------------------------------------------------------------------------------|---------------------------------------------------------------------------|----------------------------------------------------------------------------------------------------|
| Rimozione<br>dell'inceppame<br>nto dallo<br>scanner | <ol> <li>Premere il rilascio del<br/>coperchio per aprire il<br/>coperchio dello scanner.</li> <li>Rimuovere le foto all'interno<br/>dello scanner.</li> <li>Chiudere il coperchio.</li> <li>Se la foto originale è piatta<br/>e non rovinata, eseguire<br/>nuovamente la scansione. Se<br/>la foto originale non è piatta<br/>o è danneggiata, eseguire la<br/>scansione con uno scanner<br/>piatto.</li> </ol> | Le applicazioni<br>dello scanner<br>foto non<br>appaiono sullo<br>schermo | <ol> <li>Verificare che:         <ul> <li>La spia di alimentazione<br/>dello scanner sia accesa<br/>(verde).</li> <li>Verificare che il cavo USB<br/>dello scanner sia collegato<br/>saldamente allo scanner<br/>e alla console.</li> <li>Verificare che l'opzione<br/>"Attiva input da Rapid Print<br/>Scanner" sia attivata in<br/>Applicazioni nella<br/>schermata Modalità utente.</li> <li>Verificare che l'opzione<br/>"Rapid Print Scanner" sia<br/>attivata nella schermata<br/>Dispositivo di input.</li> </ul> </li> <li>Venga eseguita l'utilità<br/>Verifiche funzionalità<br/>applicazioni.</li> <li>Verificare che il software di<br/>abilitazione per Rapid Print<br/>Scanner sia installato.</li> <li>Se il problema persiste,<br/>contattare il servizio di<br/>assistenza KODAK</li> </ol> |

Sommario

Indice

13-17

II masterizzatore/dispenser DVD/CD di KODAK Picture Maker G4 consente di gestire fino a 50 CD per la scrittura di KODAK Picture CD in KODAK Picture Kiosk.

Prima di utilizzare il masterizzatore/dispenser DVD/CD, assicurarsi di aver:

- Leggere e comprendere le informazioni relative alla sicurezza.
- Collegato il masterizzatore/dispenser DVD/CD al chiosco. Vedere le "Istruzioni per l'installazione del masterizzatore/dispenser DVD/CD di KODAK Picture Kiosk G4".
- Impostare la funzione Masterizzatore/ dispenser DVD/CD. Vedere "Impostazione della funzione Salva su CD" a pagina 5-5.
- Acceso il masterizzatore/dispenser DVD/CD. Vedere "Accensione del masterizzatore/ dispenser DVD/CD" a pagina 14-3.

Indietro

 Caricare KODAK Picture CD vuoti nel masterizzatore/dispenser DVD/CD. Vedere "Caricamento dei KODAK Picture CD" a pagina 14-3.

# Impostazione dell'ID rivenditore per Picture CD

IMPORTANTE: L'ID rivenditore per Picture CD è l'ID univoco del negozio del rivenditore e viene creato in base all'accordo tra il negozio e Kodak.

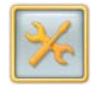

1. Dalla schermata Impostazione, toccare *Configura impostazioni del sistema*.

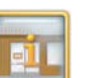

2. Toccare Imposta informazioni sul negozio.

Indice

14-1

| lodak | Touch the field that you want to enter information into. Touch the keyl "Save" when done. | board button fo | r text entry. | Touch      |
|-------|-------------------------------------------------------------------------------------------|-----------------|---------------|------------|
|       | K Number:                                                                                 |                 | _             | _          |
|       | K9999-9995                                                                                |                 | 1             | •          |
|       | Store Name:                                                                               | Save            | Previous      | Start Over |
|       | My Store                                                                                  |                 |               |            |
|       | Address 1:                                                                                |                 |               |            |
|       | 123 Green Street                                                                          |                 |               |            |
|       | Address 2:                                                                                | _               |               |            |
|       |                                                                                           |                 |               |            |
|       | City:                                                                                     |                 |               |            |
|       | YOUR CITY                                                                                 |                 |               |            |
|       | State/Province:                                                                           |                 |               |            |
|       | State                                                                                     |                 |               |            |
|       | ZIP/Postal Code:                                                                          |                 |               |            |
|       |                                                                                           |                 |               |            |
|       | Phone Number:                                                                             |                 |               |            |
|       |                                                                                           |                 |               |            |
| 7     |                                                                                           |                 |               |            |

**3.** Toccare il campo *ID rivenditore per Picture CD.* 

Accanto al campo selezionato, appare una freccia.

NOTA: È necessario toccare la freccia verso il basso per scorrere fino al campo corretto.

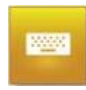

4. Toccare l'icona Tastiera.

Sommario Indietro Avanti Indice

**5.** Usare la tastiera sullo schermo per aggiungere testo fornito da Kodak al campo selezionato. Toccare *Completato*.

IMPORTANTE: Il campo K-Number è obbligatorio. È necessario inserire il K-Number per salvare le informazioni immesse negli altri campi.

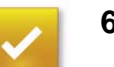

6. Toccare Salva.

## Accensione del masterizzatore/ dispenser DVD/CD

1. Sbloccare e aprire il coperchio.

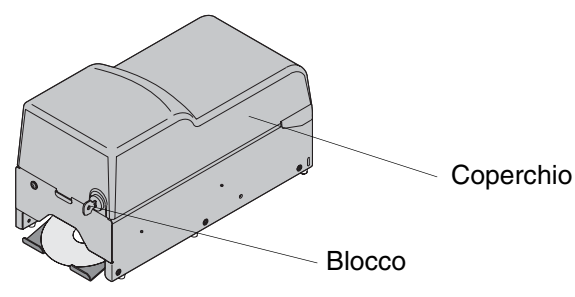

2. Impostare l'interruttore di accensione su On ( | ).

3. Chiudere e bloccare il coperchio.

## Caricamento dei KODAK Picture CD

Verificare di avere a disposizione KODAK Picture CD vuoti. Contattare il rappresentante Kodak per informazioni sull'ordinazione.

1. Sbloccare e aprire il coperchio.

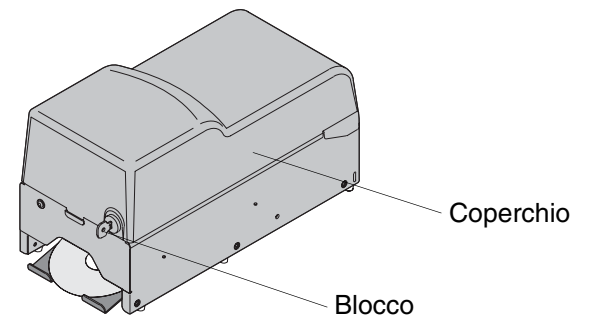

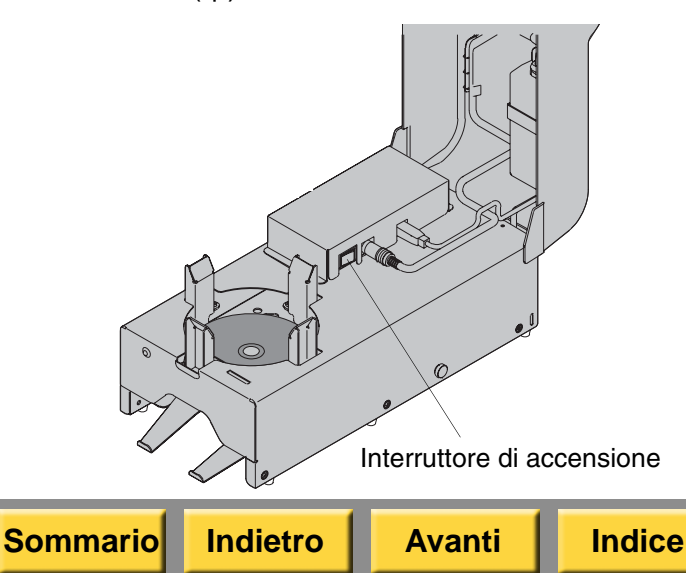

 Caricare un solo KODAK Picture CD vuoto con il lato con l'etichetta rivolto verso l'alto. Verificare che il CD poggi sui tre dischi di colore bianco contenuti nel dispenser.

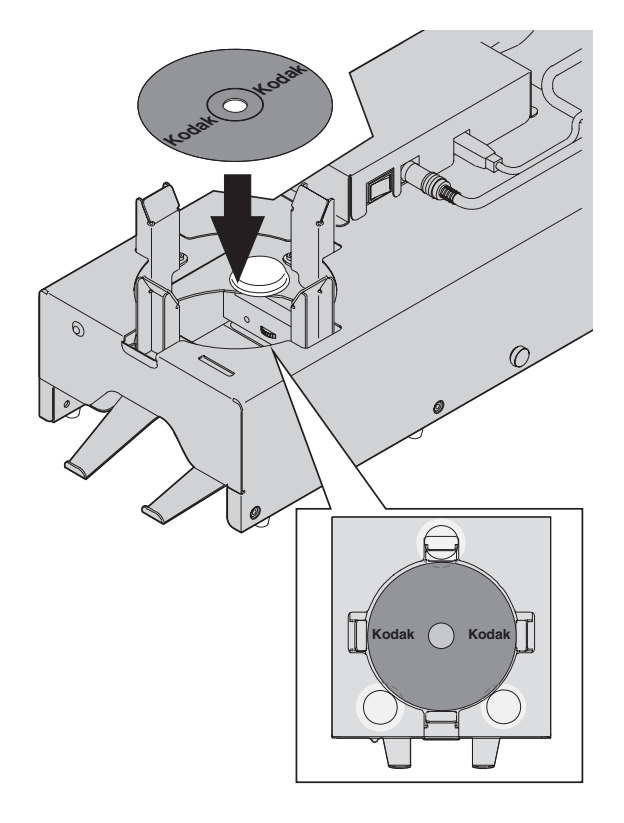

- **3.** Caricare altri KODAK Picture CD vuoti con il lato con l'etichetta rivolto verso l'alto.
  - NOTA: È possibile caricare fino a 50 CD. Non caricare i CD al di sopra delle guide.

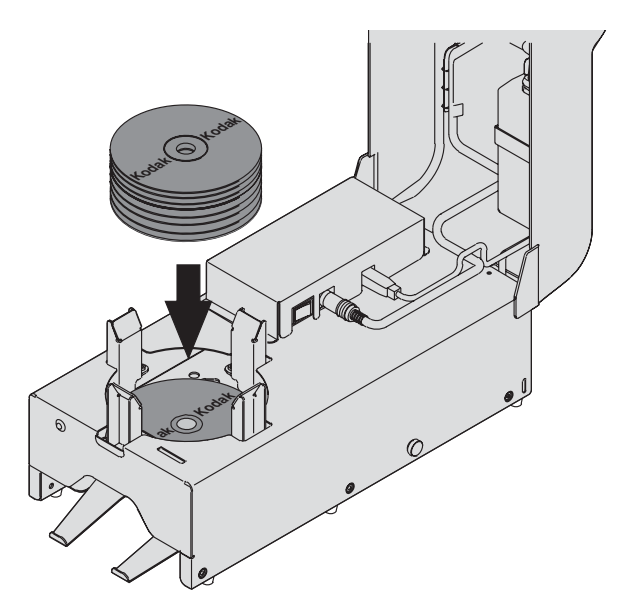

4. Chiudere e bloccare il coperchio.

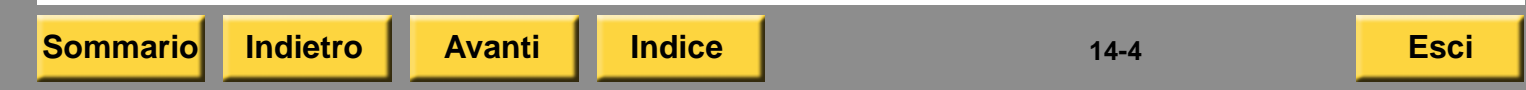

## Risoluzione dei problemi

Le informazioni contenute in questa sezione consentono di identificare i problemi e le procedure consigliate per la loro risoluzione. Se non si è in grado di risolvere il problema, rivolgersi al servizio di assistenza KODAK.

## Risoluzione di un errore NON TROVATO in Verifiche funzionalità dispositivo

Se il masterizzatore/dispenser DVD/CD non è in elenco o viene indicato come NON TROVATO nelle verifiche della funzionalità del dispositivo:

- 1. Verificare che il cavo di alimentazione del masterizzatore/dispenser DVD/CD sia collegato saldamente.
- 2. Controllare che il masterizzatore/dispenser DVD/CD sia acceso.

Avanti

Indice

- **3.** Verificare che il cavo USB del masterizzatore/dispenser DVD/CD sia collegato saldamente.
- 4. Spegnere il chiosco. Toccare:
- a. Impostazione
- b. Spegni sistema
- c. Continua

Sommario

- **5.** Spegnere il chiosco.
- 6. Accendere il chiosco.

Indietro

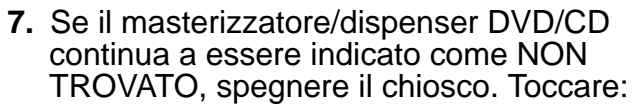

- a. Impostazione
- b. Spegni sistema
- c. Continua
- Collegare il cavo USB del masterizzatore/ dispenser DVD/CD a un'altra porta USB. Se non vi sono porte USB disponibili, utilizzare le porte di un altro dispositivo USB.
- 9. Accendere il chiosco.
- **10.** Se il masterizzatore/dispenser DVD/CD viene di nuovo indicato come NON TROVATO, rivolgersi al servizio di assistenza KODAK.

#### Risoluzione dei messaggi di errore Problema/ Possibile soluzione Messaggio Problema/ Possibile soluzione "Impossibile leggere Controllare che i CD siano Messaggio il CD. Il CD potrebbe puliti e privi di polvere. "Nessun CD essere sporco Controllare che nel Toccare OK. presente nel o inutilizzabile. masterizzatore/dispenser cassetto del Premere OK per CD siano stati caricati Il chiosco tenta la lettura di riprovare." masterizzatore/dispe KODAK Picture CD. un altro CD. nser DVD/CD. Toccare OK. Controllare che i CD siano "Impossibile salvare Premere OK per puliti e privi di polvere. le immagini sul CD. riprovare." Il chiosco tenta la scrittura. II CD potrebbe Toccare OK. di un altro CD. essere sporco Controllare che nel "II CD presente nel o inutilizzabile. Il chiosco tenta la scrittura masterizzatore/dispenser di un altro CD. cassetto del Premere OK per CD siano stati caricati masterizzatore/dispe riprovare." KODAK Picture CD. nser DVD/CD non Controllare che i CD siano "Impossibile è un KODAK Picture Toccare OK. puliti e privi di polvere. chiudere la sessione CD. Premere OK per sul CD. II CD Il chiosco tenta la scrittura riprovare." • Toccare OK. potrebbe essere di un altro CD. Il chiosco tenta la scrittura sporco o Controllare che nel "II CD presente nel di un altro CD. inutilizzabile. masterizzatore/dispenser cassetto del Premere OK per CD siano stati caricati masterizzatore/dispe riprovare." KODAK Picture CD. nser DVD/CD contiene già delle • Toccare OK. foto oppure non è un Il chiosco tenta la scrittura KODAK Picture CD. di un altro CD. Premere OK per riprovare."

Indice

Indietro

| Problema/<br>Messaggio                                                                                                    | Possibile soluzione                                                                                                    | Problema/<br>Messaggio                                                                                                    | Possibile soluzione                                                                                                    |
|----------------------------------------------------------------------------------------------------|----------------------------------------------------------------------------------------------------|----------------------------------------------------------------------------------------------------|----------------------------------------------------------------------------------------------------|
| "Errore durante la<br>preparazione del<br>salvataggio delle foto<br>sul CD. Premere OK<br>per riprovare."                   | <ul> <li>Controllare che nel<br/>masterizzatore/dispenser<br/>CD siano stati caricati<br/>KODAK Picture CD.</li> <li>Toccare OK.</li> <li>Il chiosco tenta la scrittura<br/>di un altro CD.</li> </ul>        | "Verifica dei file sul<br>CD non riuscita. Non<br>tutti i file potrebbero<br>essere stati salvati<br>sul CD o la<br>dimensione dei file<br>potrebbe essere<br>errata. Premere OK | <ul> <li>Controllare che nel<br/>masterizzatore/dispenser<br/>CD siano stati caricati<br/>KODAK Picture CD.</li> <li>Toccare OK.</li> <li>Il chiosco tenta la scrittura<br/>di un altro CD.</li> </ul> |
| "Si è verificato un<br>problema durante la<br>configurazione del<br>masterizzatore<br>DVD/CD. Premere<br>OK per riprovare." | <ul> <li>Controllare che nel<br/>masterizzatore/dispenser<br/>CD siano stati caricati<br/>KODAK Picture CD.</li> <li>Toccare <i>OK</i>.</li> <li>Il chiosco tenta la scrittura<br/>di un altro CD.</li> </ul> | "Impossibile creare<br>un KODAK Picture<br>CD. Premere OK per<br>riprovare."                                                                                                    | <ul> <li>Controllare che nel<br/>masterizzatore/dispenser<br/>CD siano stati caricati<br/>KODAK Picture CD.</li> <li>Toccare OK.</li> <li>Il chiosco tenta la scrittura<br/>di un oltro CD.</li> </ul> |
| "Si è verificato un<br>problema durante la<br>preparazione del CD.<br>Premere OK per<br>riprovare."                         | <ul> <li>Controllare che nel<br/>masterizzatore/dispenser<br/>CD siano stati caricati<br/>KODAK Picture CD.</li> <li>Toccare <i>OK</i>.</li> <li>Il chiosco tenta la scrittura<br/>di un altro CD.</li> </ul> |                                                                                                    | di un alto CD.                                                                                                    |

Indice

| Problema/<br>Messaggio                                                                                                    | Possibile soluzione                                                                                                    | Problema/<br>Messaggio                                                                                                    | Possibile soluzion                                                                                                    | ne                                                                                             |
|----------------------------------------------------------------------------------------------------|----------------------------------------------------------------------------------------------------|----------------------------------------------------------------------------------------------------|----------------------------------------------------------------------------------------------------|------------------------------------------------------------------------------------------------|
| Dopo vari tentativi di<br>correggere gli errori<br>descritti, viene<br>visualizzato il<br>messaggio<br>seguente:<br>"Errore durante la<br>creazione di un<br>KODAK Picture CD.<br>Rivolgersi ad un<br>assistente del<br>negozio.<br>Il<br>masterizzatore/dispe<br>nser DVD/CD resterà<br>disattivato fino<br>a quando non viene<br>risolto il problema<br>e non vengono<br>eseguiti i controlli<br>di verifica della<br>funzionalità del<br>dispositivo.<br>Premere OK per<br>utilizzare il<br>masterizzatore CD<br>interno." | <ul> <li>a. Toccare <i>OK</i> per chiudere il messaggio di errore.</li> <li>b. Utilizzare il masterizzatore CD della console per completare l'ordine.</li> <li>c. Eseguire Verifiche funzionalità dispositivo.</li> <li>d. Verificare che siano stati caricati KODAK Picture CD.</li> <li>e. Verificare che i cavi di alimentazione e USB siano collegati.</li> <li>f. Controllare che l'alimentazione sia collegata.</li> <li>g. Rivolgersi al servizio di assistenza KODAK.</li> </ul> | "Si è verificato un<br>problema nel<br>masterizzatore/dispe<br>nser DVD/CD<br>durante il<br>caricamento del CD.<br>Premere OK per<br>utilizzare il<br>masterizzatore CD<br>interno."<br>"Si è verificato un<br>problema nel<br>masterizzatore/dispe<br>nser DVD/CD<br>durante lo<br>scaricamento di un<br>CD. Premere OK per<br>utilizzare il<br>masterizzatore CD<br>interno." | <ul> <li>a. Toccare OK.</li> <li>b. Utilizzare il maste<br/>CD della console<br/>completare l'ordii</li> <li>c. Rivolgersi al serv<br/>assistenza KODA</li> <li>a. Toccare OK.</li> <li>b. Utilizzare il maste<br/>CD della console<br/>completare l'ordii</li> <li>c. Rivolgersi al serv<br/>assistenza KODA</li> </ul> | erizzatore<br>e per<br>ne.<br>/izio di<br>AK.<br>erizzatore<br>e per<br>ne.<br>/izio di<br>AK. |
| Sommario Indietr                                                                                                    | o Avanti Indice                                                                                                    |                                                                                                    | 14-8                                                                                                    | Esci                                                                                           |

| Problema/<br>Messaggio                                                                                                    | Possibile soluzione                                                                                                    |
|----------------------------------------------------------------------------------------------------|----------------------------------------------------------------------------------------------------|
| Nessun messaggio.                                                                                                    | <ul> <li>Se non viene visualizzato alcun<br/>messaggio e la scrittura del CD<br/>non viene completata entro<br/>10 minuti, fare quanto segue.</li> <li>a. Riavviare il chiosco.</li> <li>b. Inviare nuovamente il<br/>processo.</li> <li>c. Rivolgersi al servizio di<br/>assistenza KODAK.</li> </ul> |
| "Se il CD è inserito<br>nell'unità, restituirlo<br>a un addetto del<br>negozio. Premere<br>OK per continuare."                                                                                                    | <ul> <li>a. Controllare che i CD siano<br/>puliti e privi di polvere.</li> <li>b. Toccare <i>OK</i>.</li> <li>c. Il chiosco tenta la scrittura di<br/>un altro CD.</li> </ul>                                                                                                    |
| "II CD è stato creato,<br>ma il masterizzatore/<br>dispenser DVD/CD<br>contiene un numero<br>insufficiente di dischi.<br>Ricaricare il<br>masterizzatore/dispe<br>nser DVD/CD con<br>KODAK Picture CD.<br>Premere OK per<br>continuare." | Caricare KODAK Picture CD<br>vuoti nel masterizzatore/<br>dispenser DVD/CD. Vedere<br>"Caricamento dei KODAK<br>Picture CD" a pagina 14-3.                                                                                                    |

| ~  |    |       |
|----|----|-------|
| SO | mm | arial |
| 00 |    | αιυ   |
|    |    |       |

Indietro Avanti

Indice

Questo capitolo contiene istruzioni sull'uso della stampante KODAK Photo Printer 6800/6850 con KODAK Picture Kiosk.

## ATTENZIONE:

La stampante pesa 25,4 kg (56 libbre) e il peso è concentrato maggiormente nella parte anteriore. Prestare particolare attenzione quando si solleva o si sposta la stampante.

Prima di utilizzare la stampante, accertarsi di aver:

- Leggere e comprendere le informazioni relative alla sicurezza.
- Caricato la carta e il nastro (vedere pagina 15-9 e pagina 15-11).
- Calibrato la stampante (vedere pagina 15-14).
- Configurato le impostazioni di stampa termica (vedere pagina 2-32).

Avanti

Indice

# Identificazione dei componenti della stampante

#### Vista anteriore

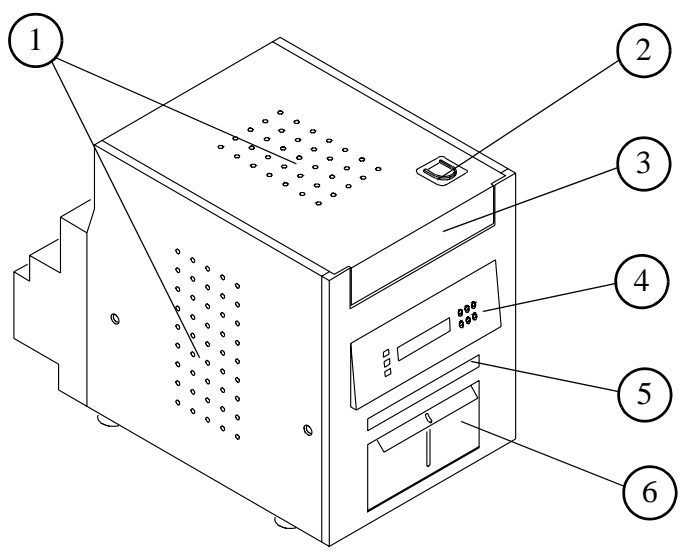

- 1. Aperture filtro
- 2. Rilascio coperchio
- 3. Coperchio
- 4. Pannello operatore
- 5. Slot di uscita di stampa (vassoio di stampa non in figura)
- 6. Vassoio ritagli

#### Vista posteriore

Sommario

Vista dell'interno con il nastro installato

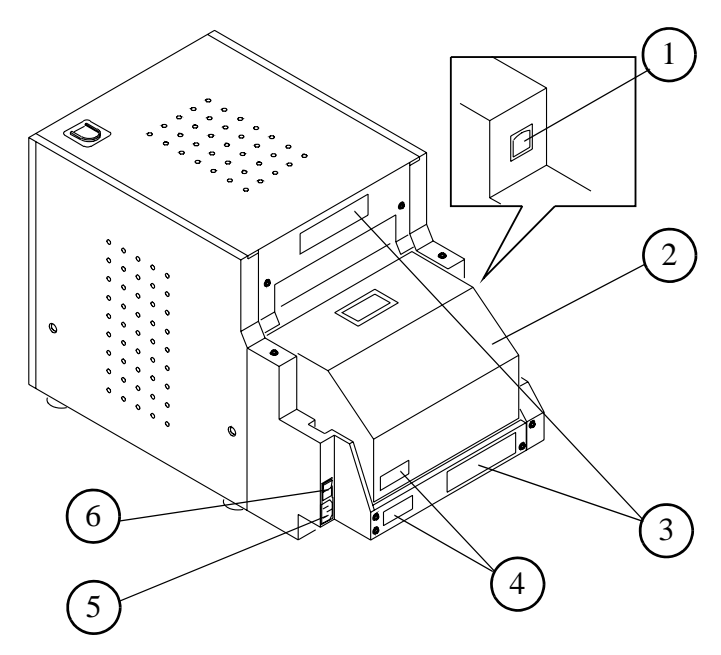

1. Porta USB

Indietro

- 2. Sportello carta
- 3. Targhetta dei dati (la posizione può variare)
- 4. Numero di serie (la posizione può variare)

Avanti

Indice

- 5. Connettore alimentazione
- 6. Interruttore di alimentazione

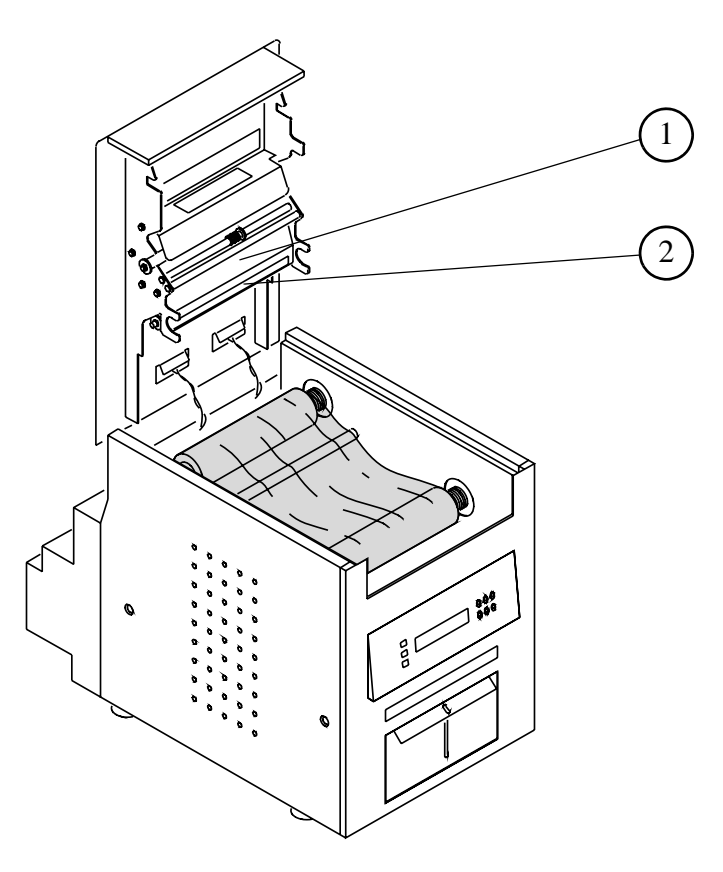

- 1. Testina di stampa termica
- 2. Piastra di estrazione

#### Vista dell'interno senza nastro

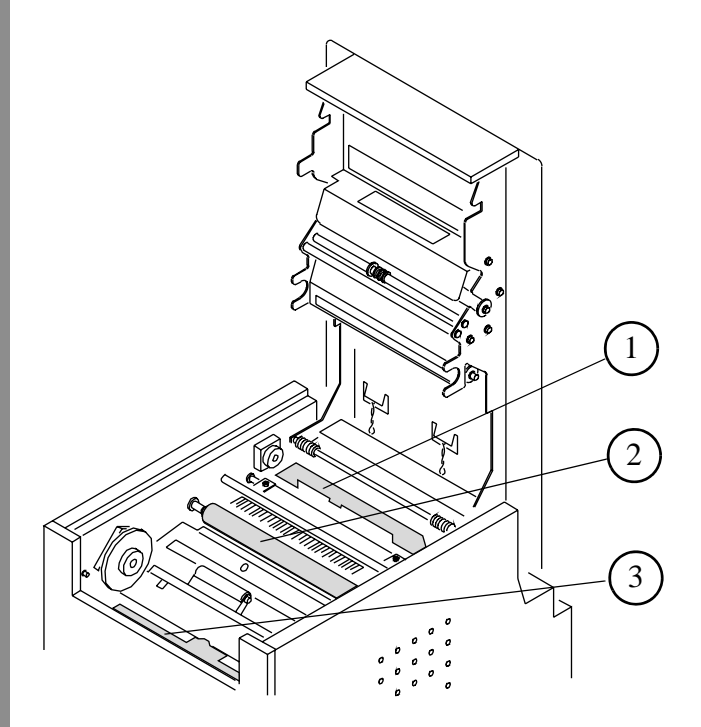

#### Pannello operatore

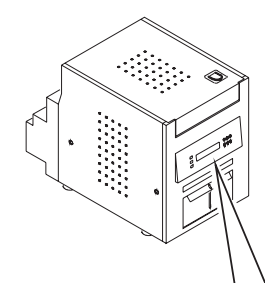

| Kodak Photo Printer 6800/6850 |                                                                                                    | K |
|-------------------------------|----------------------------------------------------------------------------------------------------|---|
|                               | $\begin{array}{c} \begin{array}{c} & & \\ & & \\ & & \\ \end{array} \end{array} \begin{array}{c} & & \\ & & \\ \end{array} \begin{array}{c} & & \\ & \\ \end{array} \end{array} \begin{array}{c} & & \\ & \\ \end{array} \begin{array}{c} & & \\ & \\ \end{array} \begin{array}{c} & & \\ & \\ \end{array} \begin{array}{c} & & \\ & \\ \end{array} \begin{array}{c} & & \\ & \\ \end{array} \begin{array}{c} & & \\ & \\ \end{array} \begin{array}{c} & & \\ & \\ \end{array} \begin{array}{c} & & \\ & \\ \end{array} \begin{array}{c} & & \\ & \\ & \\ \end{array} \begin{array}{c} & \\ & \\ & \\ \end{array} \begin{array}{c} & \\ & \\ & \\ \end{array} \begin{array}{c} & \\ & \\ & \\ & \\ & \\ & \\ & \\ & \\ & \\ & $ |   |

- 1. Rullo di pulizia, vista posteriore
- 2. Rullo di esposizione
- 3. Rullo di pulizia, vista anteriore

## Installazione del cassetto dei ritagli

Il vassoio ritagli raccoglie i ritagli di carta che sono prodotti quando la stampante taglia le stampe.

## ATTENZIONE:

Sommario

All'interno della stampante vi sono delle lame affilate. Non introdurre le mani o altri oggetti.

Inserire il cassetto dei ritagli nella stampante, come illustrato.

## Installazione del cassetto di uscita

La funzione del vassoio di stampa è quella di raccogliere le stampe al termine del processo di stampa.

Fissare il vassoio di stampa allo slot di uscita delle stampe come illustrato nella figura.

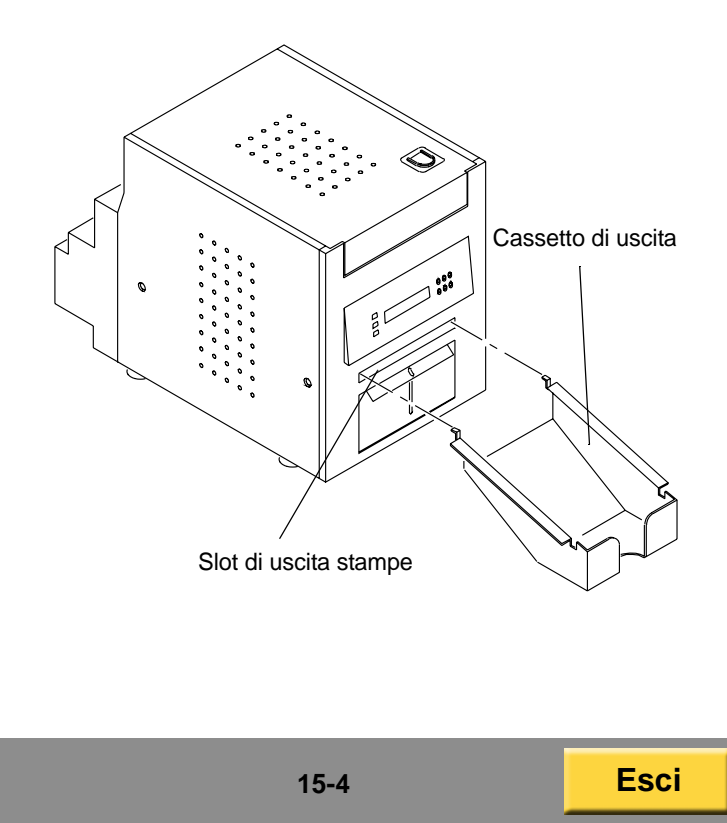

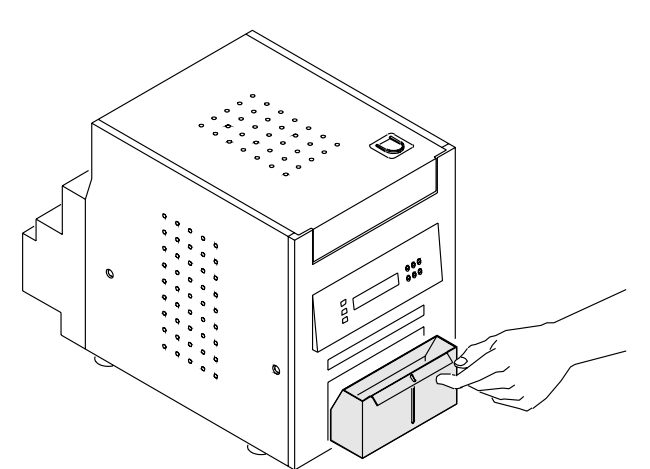

IMPORTANTE: Per evitare di esporre le stampe alla polvere e che la stampante si inceppi, svuotare il vassoio ritagli ogni volta che si sostituisce la carta.

Avanti

Indice

Indietro

## Uso della stampante

Questo capitolo contiene informazioni su:

- accensione e spegnimento della stampante
- utilizzo del pannello operatore
- attivazione e disattivazione della stampante
- caricamento della carta
- caricamento del nastro
- verifica della configurazione della stampante
- stampa di una pagina di prova
- calibrazione della stampante
- utilizzo della regolazione colori della stampante

## Accensione e spegnimento della stampante

1. Spostare l'interruttore di accensione su ON ( | ).

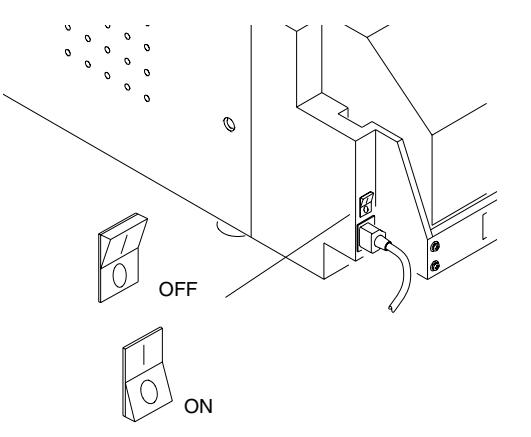

Sul pannello operatore, la spia di alimentazione arancione e quella verde Ready si illuminano e viene visualizzato il messaggio Ready.

**2.** Per spegnere la stampante, spostare l'interruttore di accensione su OFF (O).

Indice

Pulsanti del pannello operatore

### Pannello operatore

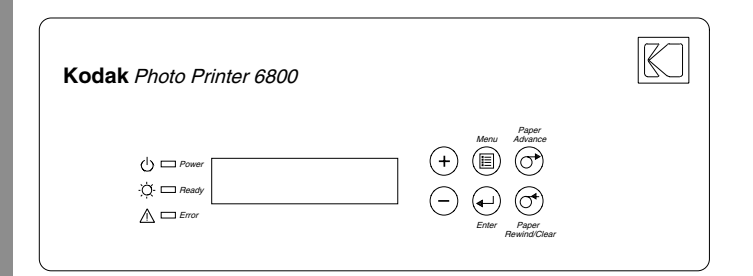

#### Spie del pannello operatore

Sommario

| Spia     |                    | Colore         | Stato stampante                                                                                                    |
|----------|--------------------|----------------|----------------------------------------------------------------------------------------------------|
| Ċ        | Alimentazi-<br>one | Aran-<br>cione | La stampante<br>è accesa.                                                                                                    |
| ¢        | Ready              | Verde          | La stampante<br>è pronta per<br>stampare.                                                                                      |
| $\wedge$ | Errore             | Rosso          | Si è verificato un<br>errore. Controllare il<br>tipo di messaggio sul<br>pannello operatore,<br>quindi vedere<br>pagina 15-25. |

Avanti

Indice

Indietro

| Pulsante           |                       | Uso                                                                                                    |
|--------------------|-----------------------|----------------------------------------------------------------------------------------------------|
| +                  | Più                   | Per scorrere l'elenco<br>delle selezioni della<br>stampante.                                                                                           |
| $\bigcirc$         | Meno                  | Per scorrere l'elenco<br>delle selezioni della<br>stampante.                                                                                           |
|                    | Menu                  | Per selezionare<br>la modalità di<br>impostazione. Premere<br>più volte <i>Menu</i> per<br>scorrere l'elenco delle<br>impostazioni della<br>stampante. |
| $\bigcirc$         | Invio                 | Per iniziare un'attività<br>o accettare una<br>modifica.                                                                                               |
| $\bigcirc$         | Paper<br>Advance      | Per far avanzare la carta.                                                                                                    |
| $\bigcirc \bullet$ | Paper<br>Rewind/Clear | Per riavvolgere la carta<br>o uscire dalla modalità<br>di impostazione.                                                                                |

#### 15-6

## Attivazione e disattivazione della stampante

IMPORTANTE: È necessario attendere il completamento di tutti i processi prima di eseguire questa attività.

La stampante deve essere attivata prima di poter iniziare a stampare. La stampante è attivata per impostazione predefinita. Verificare che la stampante sia attivata prima di caricare la carta e il nastro.

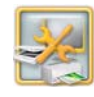

1. Dalla schermata Impostazione, toccare *Gestione dispositivi*.

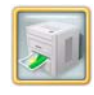

- 2. Toccare Opzioni stampante KODAK Photo Printer 6800/6850/605.
- 3. Selezionare una stampante.

Se le stampanti sono due, è necessario selezionare quella che si desidera attivare o disattivare.

- Stampante KODAK Photo Printer 6800/6850 – 1
- Stampante KODAK Photo Printer 6800/6850 – 2

Avanti

Indice

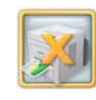

- **4.** Se la stampante è attivata, viene visualizzato il pulsante Disattiva stampante. Toccare *Disattiva stampante* per disattivare la stampante.
- **5.** Se la stampante è disattivata, viene visualizzato il pulsante Attiva stampante. Toccare *Attiva stampante* per attivare la stampante.
- 6. Toccare:

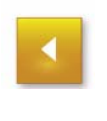

- Precedente per tornare alla schermata di selezione della stampante. Se si dispone di un'altra stampante 6800/6850, ripetere i passaggi 3-6.
- *Ricomincia* per tornare alla schermata Impostazione.

#### **Photo Print Kit**

KODAK Photo Print Kit 6800/6R contiene la carta e il nastro corretti per la stampante KODAK Photo Printer 6800/6850. I kit per stampa fotografica sono in vendita separatamente.

Visitare il sito www.kodak.com/go/printerupdates per informazioni sull'ordinazione dei supporti.

Il rullo di carta contiene una piccola quantità aggiuntiva di carta per consentire l'alimentazione supplementare durante il caricamento della carta e per ridurre al minimo eventuali segni a fine rullo.

KODAK DL . (. D. . (. K') 0000/0D

Indietro

| Colore della striscia          | Bianco                                                                                 |  |
|--------------------------------|----------------------------------------------------------------------------------------|--|
| Sommario                       | 1 rullo di carta e 1 nastro                                                            |  |
| Capacità                       | Carta e nastro per 750 stampe<br>formato 10 x 15 cm o<br>375 stampe formato 10 x 15 cm |  |
| Larghezza<br>carta e nastro    | 15,2 cm (6")                                                                           |  |
| Lunghezza<br>sezione<br>nastro | 20,3 cm (8")                                                                           |  |

## Come maneggiare e conservare la carta e il nastro

Per ottenere stampe di qualità ottimale, maneggiare e conservare con cura la carta e i nastri.

- Per evitare di lasciare impronte, afferrare il nastro dalle estremità delle bobine; non toccare il materiale del nastro. Tenere i fogli per le estremità; non toccare il lato lucido della carta.
- Conservare la carta e il nastro al riparo dalla luce solare diretta.
- Conservare la carta e il nastro in ambienti la cui temperatura sia pari o inferiore ai 30 °C (86 °F) e l'umidità relativa del 60% o inferiore.

Avanti

Indice

#### Caricamento della carta

Tenere a portata di mano un KODAK Photo Print Kit 6800/6R.

Vedere "Photo Print Kit" a pagina 15-8.

- 1. Aprire lo sportello della carta.
- 2. Per sostituire un rullo di carta usato:
- **a.** Premere *Paper Rewind* sul pannello operatore.
- **b.** Rimuovere il rullo di carta usata. Rimuovere le flange dal rullo e conservarle.
- **3.** Inserire le flange nel nuovo rullo di carta. Allineare i dentini della flangia verde alle tacche del rullo.
  - NOTA: Se le flange non vengono applicate correttamente, il rullo di carta non potrà essere inserito nella stampante.

- **4.** Inserire il rullo di carta nella stampante. Seguire le frecce verde e nera poste sull'etichetta.
- **5.** Rimuovere l'etichetta. Accertarsi che la carta si dispieghi sulla parte superiore del rullo.

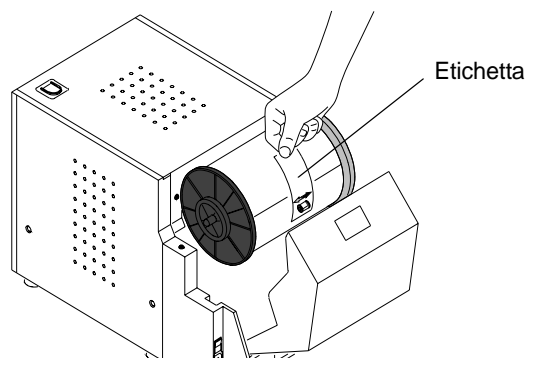

**6.** Allineare il bordo della carta agli indicatori di allineamento a 15 cm posti sulla guida.

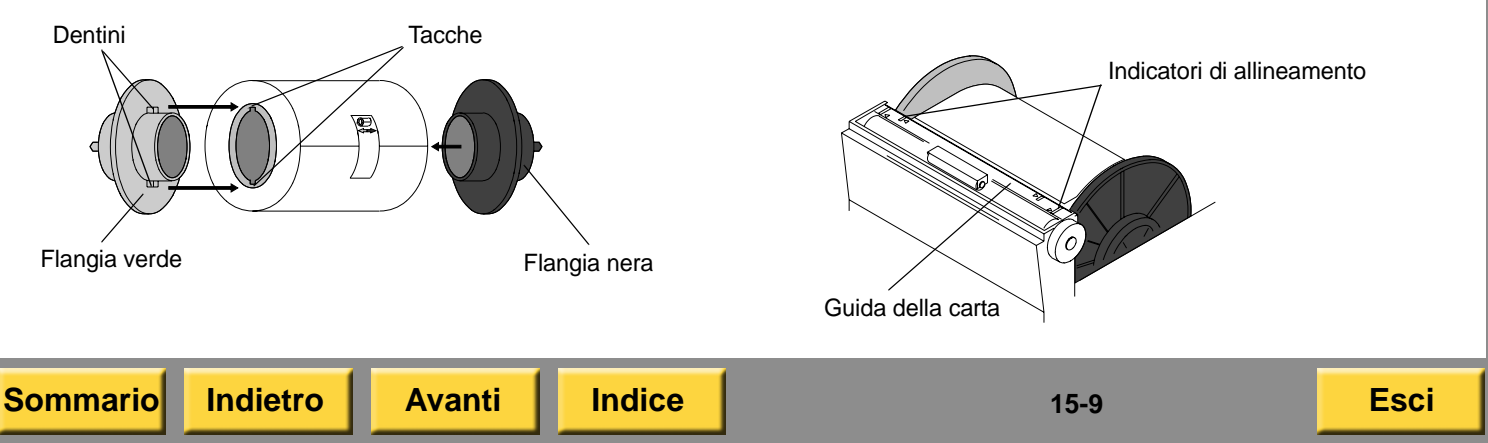

7. Inserire la carta sotto il rullo di presa.

IMPORTANTE: Non fare avanzare la carta oltre la linea rossa per evitare eventuali inceppamenti.

8. Far avanzare lentamente la carta fino alla linea rossa girando la manopola di alimentazione della carta.

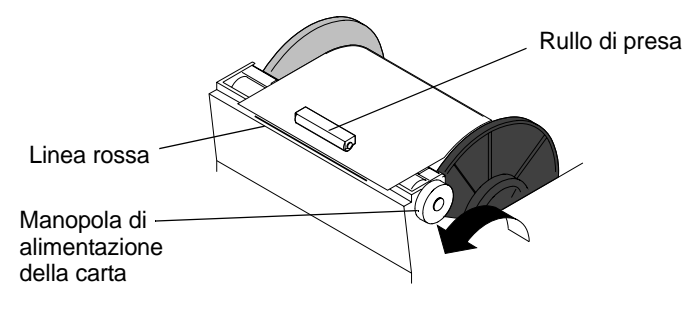

- 9. Chiudere lo sportello della carta.
- **10.** Premere *Paper Advance* sul pannello operatore.

La stampante fa avanzare la carta, scartando 6 stampe bianche. In questo modo, si evita la presenza di impronte o altro tipo di imperfezioni sulle prime stampe. Sul pannello operatore, viene visualizzato il messaggio Ready. 11. Svuotare il vassoio ritagli.

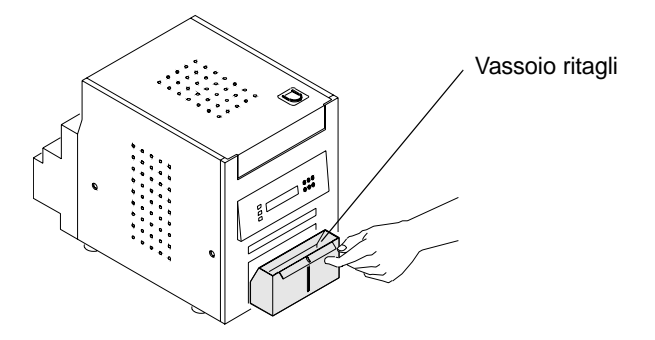

 Per assicurarsi una buona qualità di stampa, calibrare la stampante. Vedere "Calibrazione della stampante" a pagina 15-14.
# Caricamento del nastro

Tenere a portata di mano un KODAK Photo Print Kit 6800/6R.

Vedere "Photo Print Kit" a pagina 15-8.

1. Aprire il coperchio.

# ATTENZIONE:

La testina di stampa termica raggiunge temperature molto elevate durante le normali operazioni di stampa. Non toccarla.

90°

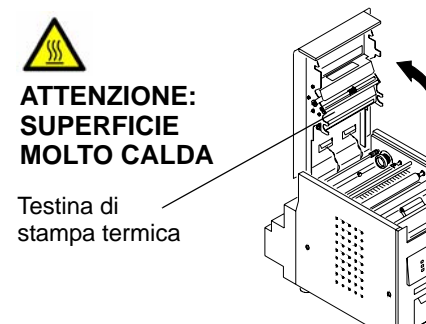

IMPORTANTE: Le immagini rimangono sul nastro dopo la stampa. Osservare le consuete norme di riservatezza.

- 2. Per sostituire un nastro usato:
- a. Rimuovere il nastro
- b. Smaltire il nastro usato nel modo appropriato.

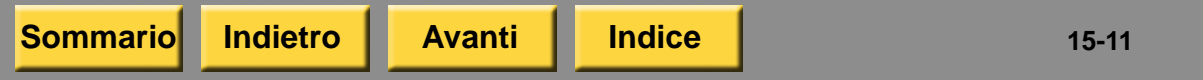

- **c.** Pulire la stampante. Vedere "Manutenzione della stampante" a pagina 15-20.
- **3.** Inserire l'estremità con codice a barre della bobina di trascinamento nell'apposito supporto a destra. Inserire l'altra estremità della bobina di trascinamento nel supporto a sinistra.
- **4.** Ruotare la rotellina zigrinata fino a bloccare i dentini presenti sul supporto nelle tacche della bobina di trascinamento.

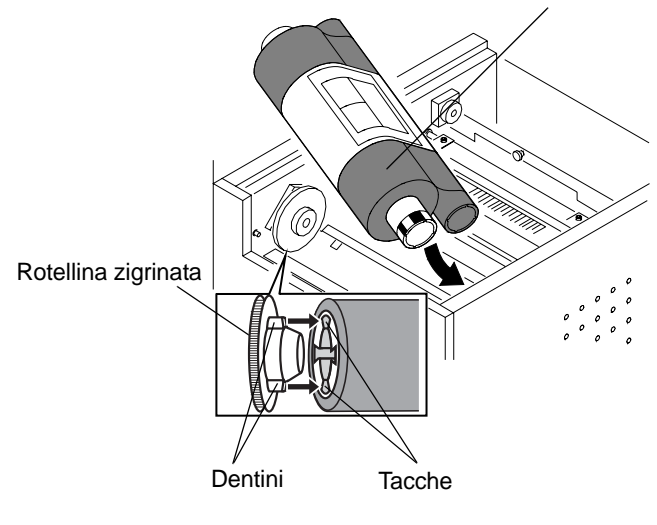

Bobina di trascinamento

Esci

5. Rimuovere l'etichetta.

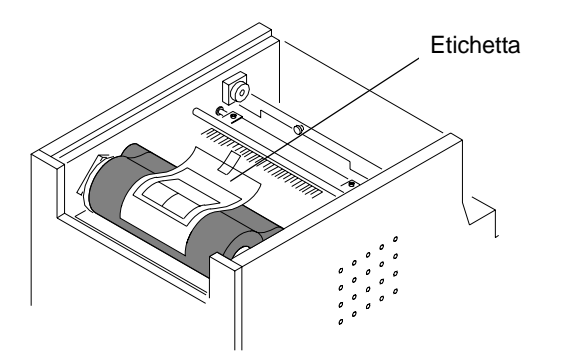

6. Inserire la bobina di avvolgimento nel supporto a destra. Inserire l'altra estremità della bobina di avvolgimento nel supporto a sinistra.

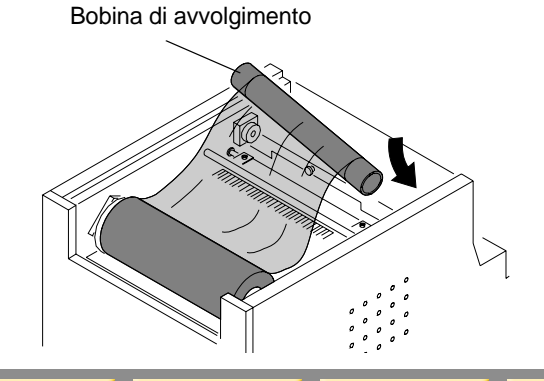

Avanti

Indice

Indietro

Sommario

 Regolare la bobina di avvolgimento fino a bloccare i dentini sul supporto nelle tacche sulla bobina.

IMPORTANTE: Se il nastro non è teso, possono verificarsi inceppamenti della carta.

- **8.** Se il nastro risulta allentato, tenderlo ruotando la bobina di trascinamento.
- 9. Chiudere il coperchio.
- **10.** Per assicurarsi una buona qualità di stampa, calibrare la stampante. Vedere "Calibrazione della stampante" a pagina 15-14.

# Verifica della configurazione della stampante

IMPORTANTE: È necessario attendere il completamento di tutti i processi prima di eseguire questa attività.

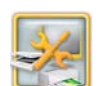

- 1. Dalla schermata Impostazione, toccare *Gestione dispositivi*.
- 2. Toccare Opzioni stampante KODAK Photo Printer 6800/6850/605.

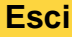

<sup>15-12</sup> 

**3.** Selezionare una stampante.

Se si dispone di due stampanti, selezionare la stampante da cui stampare la pagina di prova.

- Stampante KODAK Photo Printer 6800/6850 – 1
- Stampante KODAK Photo Printer 6800/6850 – 2

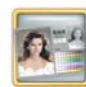

- 4. Toccare Esegui stampa di prova.
- NOTA: La stampa richiede alcuni minuti.
- 5. Se la pagina di prova viene stampata sull'altra stampante:

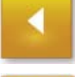

• Toccare Precedente.

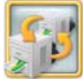

- Toccare Cambia stampanti.
- **6.** Ripetere i passaggi 3-5 per verificare la configurazione della stampante.

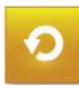

7. Toccare Ricomincia.

## Stampa di una pagina di prova

Per verificare il corretto funzionamento della stampante, è possibile stampare una pagina di prova. Se le stampe non risultano soddisfacenti dopo l'eliminazione di un inceppamento della carta, è possibile utilizzare la pagina di prova come strumento diagnostico. La pagina di prova è utile anche quando ci si rivolge a Kodak per assistenza.

IMPORTANTE: È necessario attendere il completamento di tutti i processi prima di eseguire questa attività.

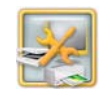

1. Dalla schermata Impostazione, toccare Gestione dispositivi.

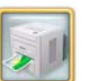

- 2. Toccare Opzioni stampante KODAK Photo Printer 6800/6850/605.
- 3. Selezionare una stampante.

Se si dispone di due stampanti, selezionare la stampante da cui stampare la pagina di prova.

- Stampante KODAK Photo Printer 6800/6850 – 1
- Stampante KODAK Photo Printer 6800/6850 – 2

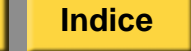

15-13

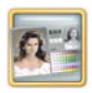

- **4.** Toccare *Esegui stampa di prova*.
- NOTA: La stampa richiede alcuni minuti.
- 5. Toccare:

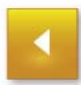

- Precedente per tornare alla schermata di selezione della stampante. Se si dispone di un'altra stampante 6800/6850, ripetere i passaggi 3-5.
- *Ricomincia* per tornare alla schermata Impostazione.

# Calibrazione della stampante

Per ottenere una qualità di immagine ottimale, si consiglia di calibrare la stampante:

- quando si sostituisce il nastro o la carta.
- dopo aver installato il software;

IMPORTANTE: È necessario attendere il completamento di tutti i processi prima di eseguire questa attività.

### Calibrazione con uno scanner per foto

Seguire queste istruzioni se si usa uno scanner per foto collegato al chiosco.

NOTA: Se al chiosco non è collegato uno scanner foto, vedere "Calibrazione senza uno scanner per foto" a pagina 15-16.

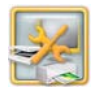

1. Dalla schermata Impostazione, toccare *Gestione dispositivi*.

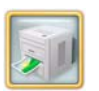

2. Toccare Opzioni stampante KODAK Photo Printer 6800/6850/605.

Indice

15-14

- NOTA: Se si utilizzano stampanti multiple, calibrare ogni stampante separatamente. Per ottenere risultati ottimali, eseguire la calibrazione di tutte le stampanti.
- **3.** Selezionare una stampante da calibrare.

Se si dispone di due stampanti, selezionare la stampante da calibrare.

- Stampante KODAK Photo Printer 6800/6850 – 1
- Stampante KODAK Photo Printer 6800/6850 – 2

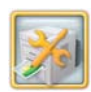

Sommario

- **4.** Toccare Calibra stampante. Viene stampato un campione di calibrazione.
- Posizionare il campione di calibrazione sullo scanner per foto come mostrato sullo schermo. Far corrispondere la freccia del campione di calibrazione con la freccia sullo scanner piano.
- 6. Toccare Calibra.

Indietro

Al termine della calibrazione, viene visualizzato il messaggio: "Calibrazione completata".

Avanti

Indice

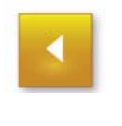

0

- 7. Toccare OK.
- 8. Toccare:
  - Precedente per tornare alla schermata di selezione della stampante. Se si dispone di un'altra stampante 6800/6850, ripetere i passaggi 3-8.
  - *Ricomincia* per tornare alla schermata Impostazione.

15-15

Esci

#### Calibrazione senza uno scanner per foto

Seguire le presenti istruzioni se **non** si usa un sistema collegato a uno scanner foto.

NOTA: Se lo scanner foto è collegato al chiosco, vedere "Calibrazione con uno scanner per foto" a pagina 15-14.

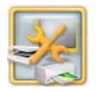

1. Dalla schermata Impostazione, toccare *Gestione dispositivi*.

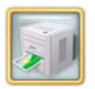

Sommario

Indietro

- **2.** Toccare Opzioni stampante KODAK Photo Printer 6800/6850/605.
- NOTA: Se si utilizzano stampanti multiple, calibrare ogni stampante separatamente. Per ottenere risultati ottimali, eseguire la calibrazione di tutte le stampanti.
- 3. Selezionare una stampante da calibrare.

Se si dispone di due stampanti, selezionare la stampante da calibrare.

- Stampante KODAK Photo Printer 6800/6850 – 1
- Stampante KODAK Photo Printer 6800/6850 – 2

Avanti

Indice

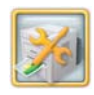

4. Toccare Calibra stampante.

Il chiosco stampa un campione di calibrazione. Il campione di calibrazione contiene 49 quadrati. Ciascun quadrato è identificato da un numero posizionato nell'angolo superiore sinistro.

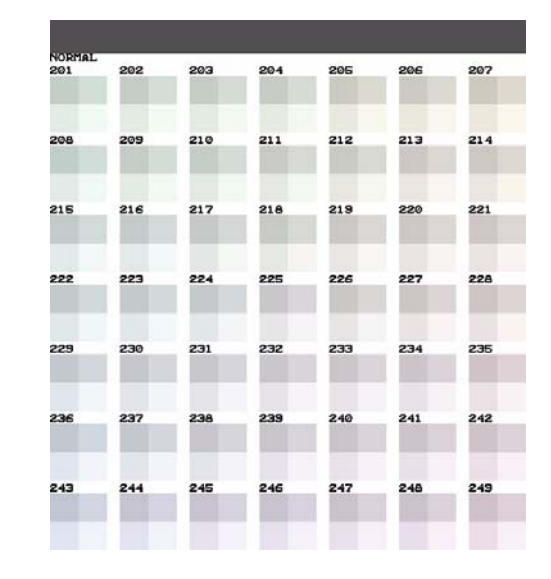

**5.** Rimuovere il campione di calibrazione dalla stampante.

- 6. Osservare il campione di calibrazione. Selezionare il quadrato che appare con la migliore risoluzione di grigio neutro (ovvero, che è composto dalla minor combinazione di colori). Generalmente, la migliore risoluzione di grigio neutro è situata al centro del campione di calibrazione (numero 225).
- **7.** Usare il tastierino sullo schermo per inserire il numero del quadrato con la migliore risoluzione di grigio neutro e toccare *OK*.

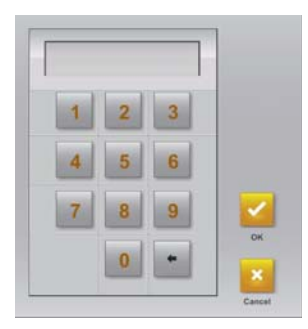

Al termine della calibrazione, viene visualizzato il seguente messaggio: "Calibrazione completata".

8. Toccare OK.

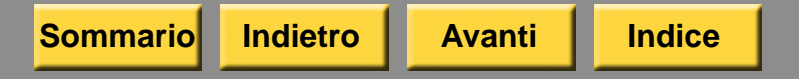

9. Toccare:

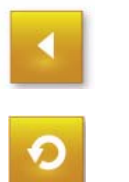

- Precedente per tornare alla schermata di selezione della stampante. Se si dispone di un'altra stampante 6800/6850, ripetere i passaggi 3-9.
- *Ricomincia* per tornare alla schermata Impostazione.

15-17

Esci

# Ripristino della calibrazione della stampante

IMPORTANTE: È necessario attendere il completamento di tutti i processi prima di eseguire questa attività.

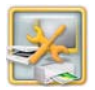

1. Dalla schermata Impostazione, toccare Gestione dispositivi.

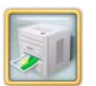

- 2. Toccare Opzioni stampante KODAK Photo Printer 6800/6850/605.
- **3.** Selezionare una stampante da calibrare.

Se si dispone di due stampanti, selezionare la stampante da calibrare.

- Stampante KODAK Photo Printer 6800/6850 – 1
- Stampante KODAK Photo Printer 6800/6850 2

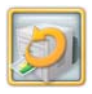

**4.** Toccare *Ripristina calibrazione su impostazioni predefinite.* 

**5.** Toccare *Sì* quando viene richiesto.

Viene visualizzato un messaggio simile al seguente:

*"Calibrazione completata. Toccare OK per continuare".* 

- 6. Toccare OK.
- 7. Toccare:

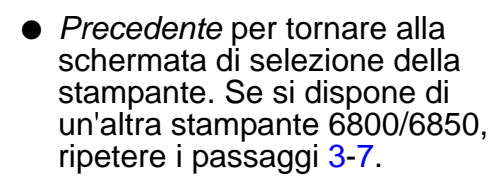

• *Ricomincia* per tornare alla schermata Impostazione.

## Regolazione dei colori della stampante

Il chiosco consente di regolare il colore, la luminosità e il contrasto degli output di stampa.

- NOTA: Queste regolazioni non vengono visualizzate sullo schermo, ma solo sull'immagine stampata.
- IMPORTANTE: È necessario attendere il completamento di tutti i processi prima di eseguire questa attività.

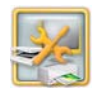

1. Dalla schermata Impostazione, toccare Gestione dispositivi.

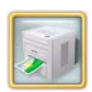

- 2. Toccare Opzioni stampante KODAK Photo Printer 6800/6850/605.
- 3. Selezionare una stampante:
  - Stampante KODAK Photo Printer 6800/6850 – 1
  - Stampante KODAK Photo Printer 6800/6850 – 2

IMPORTANTE: Questa impostazione riguarda entrambe le stampanti, indipendentemente da quella selezionata.

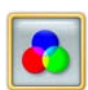

- **4.** Toccare Regolazione colori della stampante.
- 5. Toccare le frecce *Luminosità* per modificare la luminosità di tutte le stampe a colori.
- 6. Toccare le frecce *Contrasto* per modificare il contrasto di tutte le stampe a colori.
- 7. Toccare le frecce *Rosso, Verde e Blu* per modificare la quantità globale di ogni singolo colore in tutte le stampe a colori.

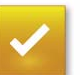

- 8. Toccare Salva.
- 9. Toccare:

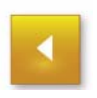

- *Precedente* per tornare alla schermata di selezione della stampante. Se si dispone di un'altra stampante 6800/6850, ripetere i passaggi 3-9.
- *Ricomincia* per tornare alla schermata Impostazione.

# Manutenzione della stampante

# Kit di pulizia

Per la manutenzione ordinaria, usare il kit di pulizia per stampante termica KODAK. Un kit di pulizia è in dotazione con la stampante.

| Kit di pulizia della stampante termica KODAK |                                                        |  |
|----------------------------------------------|--------------------------------------------------------|--|
| Numero di catalogo                           | 172-1117                                               |  |
| Sommario                                     | 10 salviette di alcol<br>confezionate<br>separatamente |  |

### Esecuzione della manutenzione ordinaria

Durante l'uso regolare della stampante si accumulano polvere e detriti. Se la stampante e l'ambiente circostante non vengono puliti regolarmente, si possono verificare una riduzione della qualità di stampa e altri problemi.

Prima di iniziare le procedure di pulizia:

1. Se la carta e il nastro sono caricati, rimuoverli. Vedere "Caricamento della carta" a pagina 15-9 e "Caricamento del nastro" a pagina 15-11.

**2.** Spegnere e scollegare la stampante.

# ATTENZIONE:

Non utilizzare mai materiali abrasivi o sostanze caustiche per pulire i componenti della stampante.

Evitare di lasciare cadere corpi estranei o di versare liquidi all'interno della stampante. Incidenti di questo genere potrebbero dare origine a incendi o scosse elettriche. Se dovessero entrare inavvertitamente corpi estranei nella stampante, spegnere immediatamente l'apparecchio, staccare il cavo di alimentazione e contattare il Servizio di assistenza.

L'alcol è un liquido infiammabile. Può causare irritazione agli occhi e secchezza della pelle. Il contatto prolungato o ripetuto con la pelle può causare screpolature o irritazioni. Lavarsi le mani con acqua e sapone attenendosi alle procedure di manutenzione in caso di utilizzo di salviette imbevute di alcol. Per ulteriori informazioni, consultare il documento MSDS (Material Safety Data Sheet) o visitare il sito http://msds.kodak.com

Per questioni di ordine sanitario, ambientale e in materia di sicurezza negli Stati Uniti, rivolgersi al numero 585-722-5151. I clienti di paesi diversi dagli Stati Uniti possono rivolgersi al proprio rappresentante del servizio clienti Kodak.

# Pulizia della superficie esterna

Per garantire le massime prestazioni e un'alta qualità di resa, assicurarsi di mantenere l'ambiente operativo pulito. Pulire la superficie esterna della stampante e vassoio di stampa una volta alla settimana.

- **1.** Controllare che la stampante sia spenta.
- 2. Aspirare la polvere dalle aperture del filtro.
- **3.** Per la superficie esterna della stampante, il vano carta e il vassoio di stampa, usare un panno inumidito e privo di lanugine.
- **4.** Continuare con la sezione "Pulizia della testina di stampa termica" a pagina 15-21.

## Pulizia della testina di stampa termica

- 1. Controllare che la stampante sia spenta.
- 2. Aprire il coperchio.

# ATTENZIONE:

La testina di stampa termica raggiunge temperature molto elevate durante le normali operazioni di stampa. Non toccarla. **3.** Attendere circa due minuti che la testina di stampa termica si raffreddi.

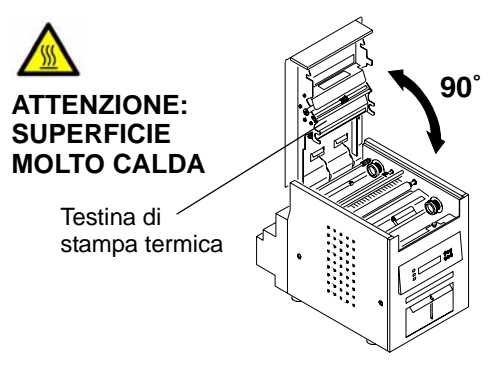

# ATTENZIONE:

Le impronte digitali possono danneggiare la parte in vetro della testina di stampa termica. Evitare rigorosamente di toccarla a mani nude o con le dita.

- 4. Utilizzare salviette imbevute di alcol e prive di lanugine per pulire la piastra di estrazione, la barra di vetro e la barra di guida come indicato di seguito:
- a. Applicare una pressione decisa e uniforme.
- **b.** Strofinare su tutta la lunghezza dell'area, sempre nella stessa direzione.
- **c.** Assicurarsi di passare la salvietta per tre volte, utilizzando una parte pulita della salvietta per ogni passaggio.

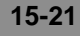

**d.** Ripetere, se necessario, l'operazione, fino a quando sulla salvietta non compaia più alcuna traccia di sporco.

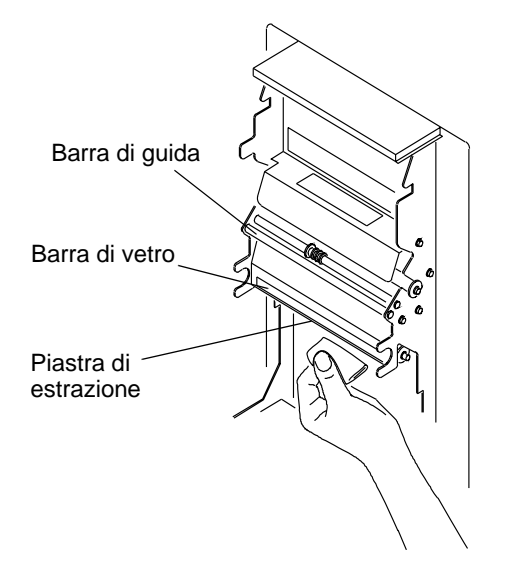

**5.** Continuare con la sezione "Pulizia del sensore del dispositivo di rilevamento nastro" a pagina 15-22.

Indice

# Pulizia del sensore del dispositivo di rilevamento nastro

- **1.** Controllare che la stampante sia spenta.
- 2. Utilizzare una salvietta imbevuta di alcol e priva di lanugine per pulire il sensore del dispositivo di rilevamento nastro.

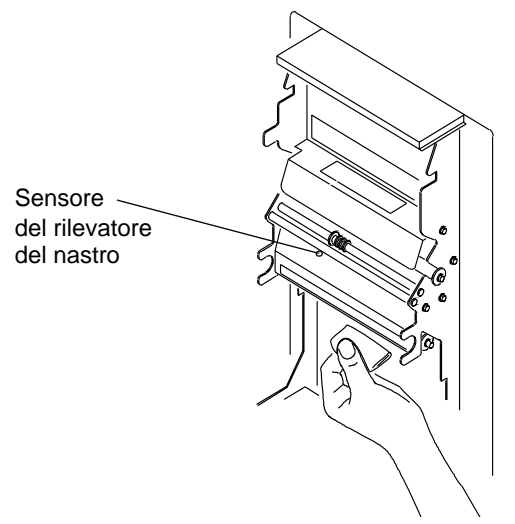

**3.** Continuare con la sezione "Pulizia del rullo di esposizione".

## Pulizia del rullo di esposizione

- 1. Controllare che la stampante sia spenta.
- 2. Utilizzare una salvietta imbevuta di alcol e priva di lanugine per pulire il rullo di esposizione. Detergere solo in una direzione, ruotando il rullo per pulirne tutta la superficie.

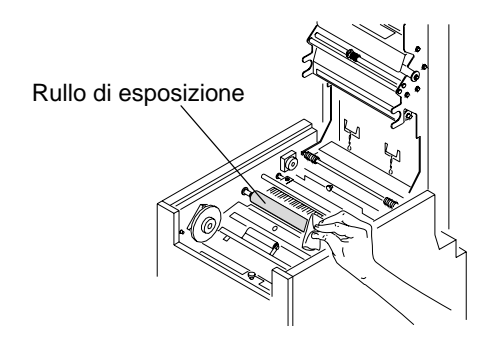

**3.** Continuare con la sezione "Pulizia dei rulli di pulizia" a pagina 15-23.

## Pulizia dei rulli di pulizia

- IMPORTANTE: La stampante contiene due rulli di pulizia non interscambiabili. Pulirli separatamente per evitare di rimontarli in una posizione errata.
  - 1. Controllare che la stampante sia spenta.

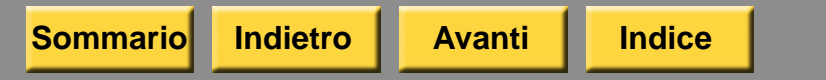

2. Rimuovere il rullo di pulizia posteriore tirando la manopola nera posta al centro del rullo.

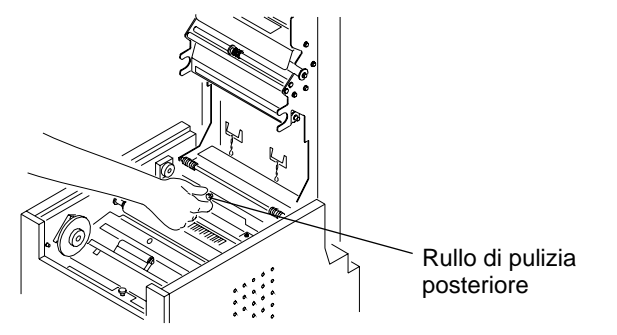

**3.** Utilizzare una salvietta imbevuta di alcol e priva di lanugine per pulire la parte in gomma del rullo di pulizia.

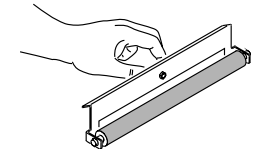

**4.** Installare di nuovo il rullo nella stampante. Premere la manopola nera fino a quando non scatta in posizione.

# ATTENZIONE:

Nell'area anteriore del rullo vi sono delle lame affilate. Non introdurre le mani o altri oggetti.

**5.** Ripetere i passaggi 2-4 per pulire e installare di nuovo il rullo di pulizia anteriore.

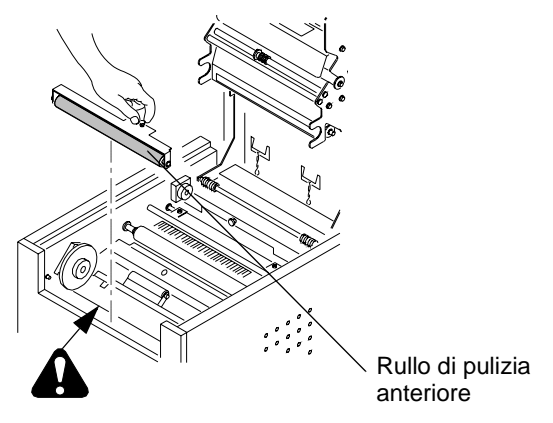

6. Continuare con la sezione "Pulizia del rullo di presa" a pagina 15-24.

### Pulizia del rullo di presa

- 1. Controllare che la stampante sia spenta.
- 2. Aprire lo sportello della carta.
- **3.** Utilizzare una salvietta imbevuta di alcol e priva di lanugine per pulire il rullo di presa. Detergere solo in una direzione, ruotando il rullo per pulirne tutta la superficie.

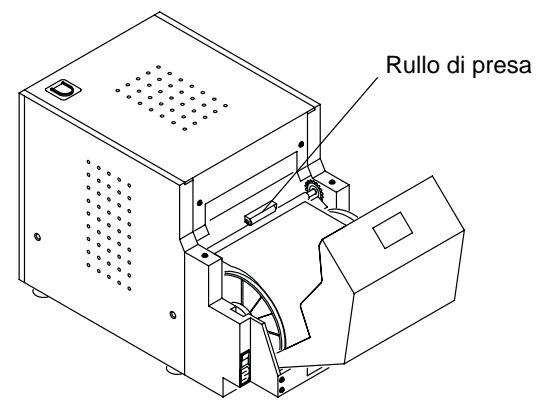

- **4.** Collegare il cavo di alimentazione e accendere la stampante.
- **5.** Caricare la carta (vedere pagina 15-9) e il nastro (vedere e pagina 15-11).

# Risoluzione dei problemi

Le informazioni contenute in questa sezione consentono di identificare i problemi e le procedure consigliate per la loro risoluzione. Se non si è in grado di risolvere il problema, rivolgersi al servizio di assistenza KODAK.

# Risoluzione dei messaggi di errore della stampante

Consultare la tabella seguente per risolvere i problemi segnalati sul pannello operatore.

| Messaggio<br>LCD                             | Problema                                                                 | Soluzione                                                                                                    |
|----------------------------------------------|--------------------------------------------------------------------------|----------------------------------------------------------------------------------------------------|
| Carta<br>esaurita                            | Il vassoio della<br>carta è vuoto<br>oppure non<br>è stato caricato.     | Caricare la<br>carta (vedere<br>pagina 15-9).                                                                                                    |
| Nastro<br>esaurito                           | Il nastro è esaurito<br>oppure non è stato<br>caricato.                  | Caricare il<br>nastro (vedere<br>pagina 15-11).                                                                                                    |
| Carta non<br>adatta/<br>Nastro non<br>adatto | La carta e il<br>nastro non sono<br>compatibili.                         | Assicurarsi che la<br>carta e il nastro<br>abbiano la stessa<br>larghezza.<br>Caricare la carta e<br>il nastro corretti<br>(vedere<br>pagina 15-9<br>o pagina 15-11). |
| Inceppamen<br>to carta XX                    | La carta si<br>è inceppata nella<br>stampante o nel<br>proprio percorso. | Rimuovere<br>l'inceppamento<br>della carta<br>(vedere<br>pagina 15-29).                                                                                               |

Sommario

Indice

#### Uso della stampante KODAK Photo Printer 6800/6850 **Problema** Soluzione **Problema** Soluzione Messaggio Messaggio LCD LCD Si è verificato un Coperchio Il coperchio Chiudere il Errore Rivolgersi al mecc. XX servizio di aperto è aperto o non pannello con una errore meccanico è fermato. pressione in zona nella stampante. assistenza centrale fino KODAK. Tenere Si è verificato un Errore a quando scatta in a portata di mano: controllo XX errore di controllo posizione. il numero del del sistema nella codice di Errore guida Il formato della Caricare la carta stampante. errore (XX) carta carta e quello delle corretta (vedere Si è verificato un Errore sens. relative guide non pagina 15-9). il numero del term, XX problema con il corrispondono. modello della sensore termico stampante Controllare il Errore dati Si è verificato della stampante. un problema di processore. il numero Si è verificato Errore comunicazione tra di serie Verificare che sensore XX un problema al la stampante e il (indicato il cavo USB sensore. processore. sulla piastra sia collegato. dei dati della Spegnere stampante). e riaccendere il chiosco.

| Problema/<br>Messaggio                                                                                                    | Problema                                                | Soluzione                                                                                                    | Risoluzione dei pr<br>qualità di stampa                                                                                                    | oblemi relativi alla                                                        |                                                                                                    |                                                                             |                                                                           |                     |
|----------------------------------------------------------------------------------------------------|---------------------------------------------------------|----------------------------------------------------------------------------------------------------|----------------------------------------------------------------------------------------------------|-----------------------------------------------------------------------------|----------------------------------------------------------------------------------------------------|-----------------------------------------------------------------------------|---------------------------------------------------------------------------|---------------------|
| Pur avendo<br>caricato nella<br>stampante il tipo<br>di nastro adatto,<br>viene visualizzato                                                                                                    | Il nastro non<br>viene rilevato<br>correttamente.       | <ol> <li>Spegnere il<br/>chiosco.</li> <li>Pulire<br/>i sensori.</li> <li>Accendere il<br/>chiosco.</li> <li>Se il<br/>problema<br/>persiste,<br/>rivolgersi al<br/>servizio di<br/>assistenza<br/>KODAK.</li> </ol> | <ol> <li>Spegnere il<br/>chiosco.</li> <li>Pulire<br/>i sensori.</li> <li>Accendere il<br/>chiosco.</li> <li>Se il<br/>problema<br/>persiste,<br/>rivolgersi al<br/>servizio di<br/>assistenza</li> </ol> | <ol> <li>Spegnere il<br/>chiosco.</li> <li>Pulire<br/>i sensori.</li> </ol> | <ol> <li>Spegnere il<br/>chiosco.</li> <li>Pulire<br/>i sensori.</li> </ol>                                                                       | <ol> <li>Spegnere il<br/>chiosco.</li> <li>Pulire<br/>i sensori.</li> </ol> | 1. Spegnere il<br>chiosco.2. Pulire<br>i sensori.Problema/<br>MessaggioPo | Possibile soluzione |
| un messaggio che<br>segnala la<br>mancata<br>rilevazione del<br>nastro o un<br>formato del nastro<br>non corretto.                                                                                                    |                                                         |                                                                                                    |                                                                                                    | Le stampe presentano<br>macchie bianche<br>o colorate.                      | <ol> <li>Pulire la superficie<br/>esterna (vedere<br/>pagina 15-21).</li> <li>Pulire i rulli di<br/>pulizia (vedere<br/>pagina 15-23).</li> </ol> |                                                                             |                                                                           |                     |
| Pur avendo<br>caricato nella<br>stampante il tipo<br>di carta adatto,<br>viene visualizzato<br>un messaggio che<br>segnala la<br>necessità di<br>caricare<br>nuovamente la<br>carta o la<br>presenza di un<br>formato di carta<br>non corretto. | La carta non<br>viene rilevata<br>correttamente.        |                                                                                                    |                                                                                                    | <b>3.</b> Pulire il rullo di<br>presa (vedere<br>pagina 15-24).             |                                                                                                    |                                                                             |                                                                           |                     |
|                                                                                                    | )<br>)                                                  |                                                                                                    | Le stampe presentano<br>una riga bianca<br>verticale.                                                                                                    | Pulire la testina di<br>stampa termica<br>(vedere pagina 15-21).            |                                                                                                    |                                                                             |                                                                           |                     |
|                                                                                                    | Le stampe presentano<br>segni a intervalli<br>regolari. | Pulire il rullo di esposizione<br>(vedere pagina 15-23).                                                                                                    |                                                                                                    |                                                                             |                                                                                                    |                                                                             |                                                                           |                     |

Sommario

| Problema/<br>Messaggio<br>Le stampe presentano                  | Possibile soluzione     1. Correggere le                                                                           | Risoluzione di altri problemi della stampante       |                                                                                                    |  |
|-----------------------------------------------------------------|----------------------------------------------------------------------------------------------------|-----------------------------------------------------|----------------------------------------------------------------------------------------------------|--|
| una sfumatura di<br>colore.                                     | impostazioni di<br>regolazione dei colori<br>della stampante<br>(vedere<br>pagina 15-19).                          | Problema                                            | Possibile soluzione                                                                                                    |  |
|                                                                 |                                                                                                    | Si è verificato un<br>inceppamento della<br>carta.  | Rimuovere l'inceppamento<br>della carta (vedere<br>pagina 15-29).                                                                                                    |  |
|                                                                 | 2. Ripristinare la calibrazione della stampante (vedere pagina 15-18).                                             | Le stampe non<br>vengono tagliate<br>completamente. | ATTENZIONE:<br>Nell'area anteriore<br>del rullo vi sono delle                                                                                                    |  |
| Le stampe si presentano sfocate. 1. Verificar nastro s corretta | 1. Verificare che il<br>nastro sia caricato<br>correttamente. Se il                                                |                                                     | introdurre le mani<br>o altri oggetti.                                                                                                    |  |
|                                                                 | nastro è quasi<br>esaurito, caricarne<br>uno nuovo (vedere<br>pagina 15-11).<br><b>2.</b> Pulire il rullo di presa |                                                     | 1. Svuotare il vassoio ritagli.                                                                                                    |  |
|                                                                 |                                                                                                    |                                                     | 2. Spegnere<br>e riaccendere                                                                                                    |  |
|                                                                 | (vederepagina 15-24).                                                                                              |                                                     | <ul> <li>3. Verificare che non vi<br/>siano frammenti di<br/>carta che bloccano<br/>l'uscita dei ritagli<br/>o che interferiscono<br/>con il movimento della<br/>carta.</li> </ul> |  |

Sommario

Indice

Esci

| Problema                                                             | Possibile soluzione                                                                                                    |
|----------------------------------------------------------------------|----------------------------------------------------------------------------------------------------|
| Nella schermata                                                      | Verificare che:                                                                                                    |
| verifiche funzionalita<br>dispositivo, viene<br>visualizzato il      | <ul> <li>La stampante sia<br/>accesa.</li> </ul>                                                                                                    |
| messaggio NON<br>TROVATO.                                            | <ul> <li>Il cavo di alimentazione<br/>sia collegato.</li> </ul>                                                                                                    |
|                                                                      | <ul> <li>Il cavo USB sia<br/>collegato alla<br/>stampante e alla<br/>console.</li> </ul>                                                                                            |
| Le applicazioni della<br>stampante non<br>appaiono sullo<br>schermo. | Verificare che:                                                                                                    |
|                                                                      | <ul> <li>La stampante sia<br/>accesa.</li> </ul>                                                                                                    |
|                                                                      | <ul> <li>Il cavo USB sia<br/>collegato.</li> </ul>                                                                                                    |
|                                                                      | <ul> <li>Non siano presenti<br/>errori di stampa.</li> </ul>                                                                                                    |
|                                                                      | <ul> <li>L'applicazione sia<br/>abilitata in modalità<br/>utente.</li> <li>Eseguire l'applicazione<br/>Verifiche funzionalità<br/>applicazioni (vedere<br/>pagina 30-3).</li> </ul> |

# Come rimuovere un inceppamento della carta

Se sul pannello operatore viene visualizzato il messaggio di inceppamento della carta:

- 1. Spegnere la stampante.
- 2. Aprire il coperchio.

# ATTENZIONE:

La testina di stampa termica raggiunge temperature molto elevate durante le normali operazioni di stampa. Non toccarla.

3. Rimuovere il nastro dalla stampante.

# ATTENZIONE:

Evitare di danneggiare la stampante. Rimuovere la carta delicatamente.

**4.** Sfilare lentamente e delicatamente la carta inceppata dalla stampante.

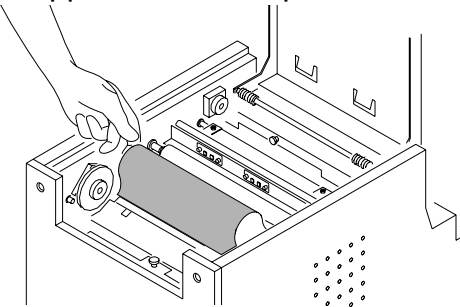

**5.** Tagliare le parti danneggiate o stampate della carta.

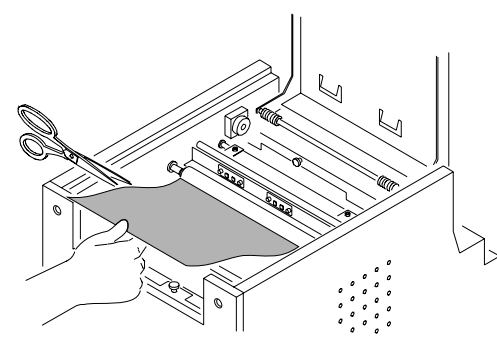

- **6.** Chiudere il coperchio e accendere la stampante.
- 7. Premere *Paper Rewind* sul pannello operatore.

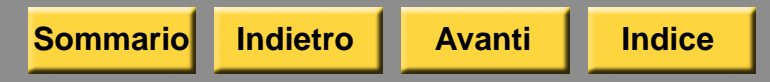

Se il messaggio Inceppamento carta continua ad essere visualizzato sul pannello operatore, premere di nuovo *Paper Rewind*.

- 8. Caricare il nastro (vedere pagina 15-11).
- 9. Caricare la carta (vedere pagina 15-9).
  - NOTA: Se il messaggio di inceppamento della carta continua a essere visualizzato sul pannello operatore e il rullo della carta sta per terminare, è possibile che il segmento di carta residuo sia troppo corto per essere espulso automaticamente dalla stampante. Rimuovere il rullo di pulizia anteriore (vedere "Pulizia dei rulli di pulizia" a pagina 15-23) e rimuovere il segmento di carta.

# Ripristino dopo un'interruzione dell'alimentazione

### ATTENZIONE:

Se si verifica un calo di potenza dell'alimentazione della stampante, questa si arresta con la testina termica posizionata verso il rullo di esposizione. Se si lascia la testina in questa posizione, il rullo potrebbe venire danneggiato.

- Aprire immediatamente il coperchio per togliere la pressione esercitata sul rullo di esposizione. Lasciare il coperchio aperto fino al ripristino dell'alimentazione.
- 2. Una volta ripristinata l'alimentazione, riavviare la stampante e seguire la procedura per la "Come rimuovere un inceppamento della carta" a pagina 15-29.
- 3. Inviare nuovamente il processo di stampa.

# 16 Uso della stampante KODAK 605 Photo Printer

Questo capitolo contiene istruzioni sull'uso della stampante KODAK 605 Photo Printer con KODAK Picture Kiosk.

# ATTENZIONE:

La stampante pesa 18 kg (40 libbre) e il peso è concentrato maggiormente nella parte anteriore. Prestare particolare attenzione quando si solleva o si sposta la stampante.

Prima di utilizzare la stampante, accertarsi di aver:

- Leggere e comprendere le informazioni relative alla sicurezza.
- Caricato la carta e il nastro (vedere pagina 16-9 e pagina 16-11).
- Calibrato la stampante (vedere pagina 16-14).
- Configurato le impostazioni di stampa termica (vedere pagina 2-32).

#### Uso della stampante KODAK 605 Photo Printer

#### Etichette di sicurezza

Si consiglia di osservare le avvertenze di sicurezza applicate sulla stampante.

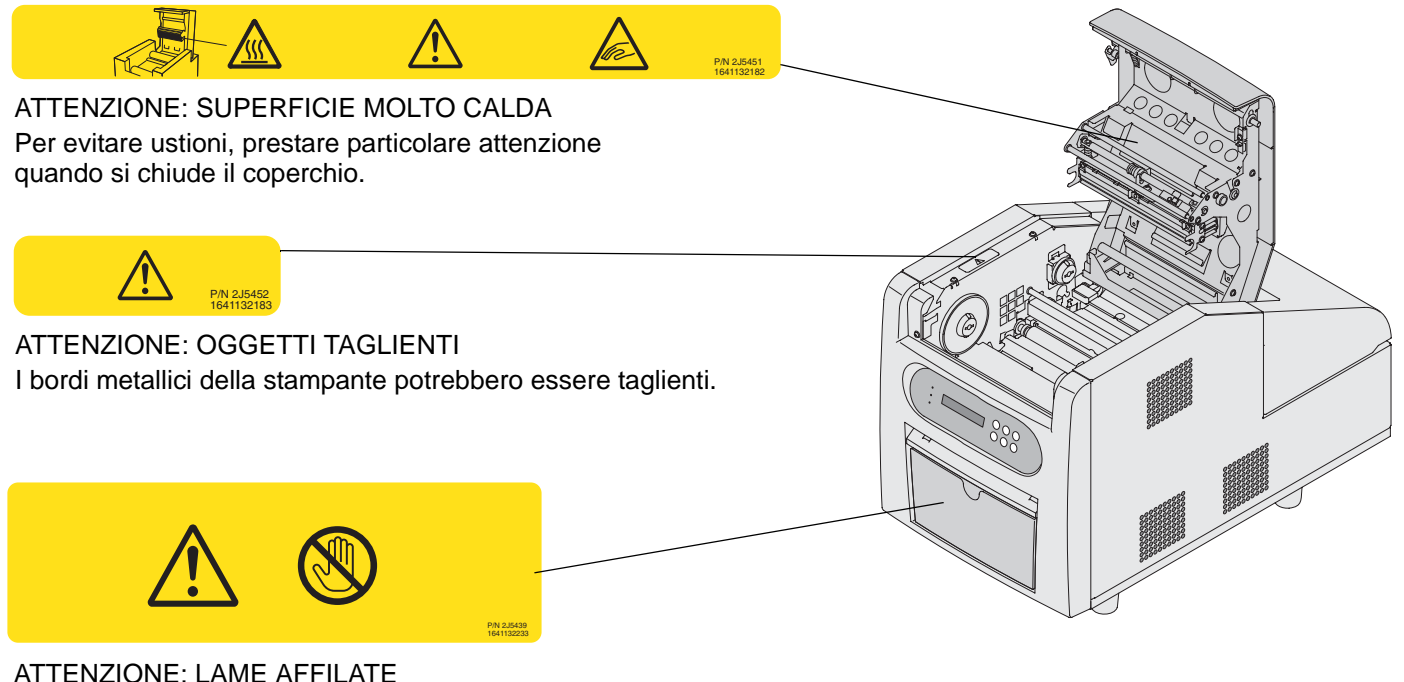

All'IENZIONE: LAME AFFILATE All'interno della stampante vi sono delle lame affilate. Non introdurre le mani o altri oggetti.

Questa etichetta si trova dietro al vassoio ritagli.

### Identificazione dei componenti della stampante Vista anteriore

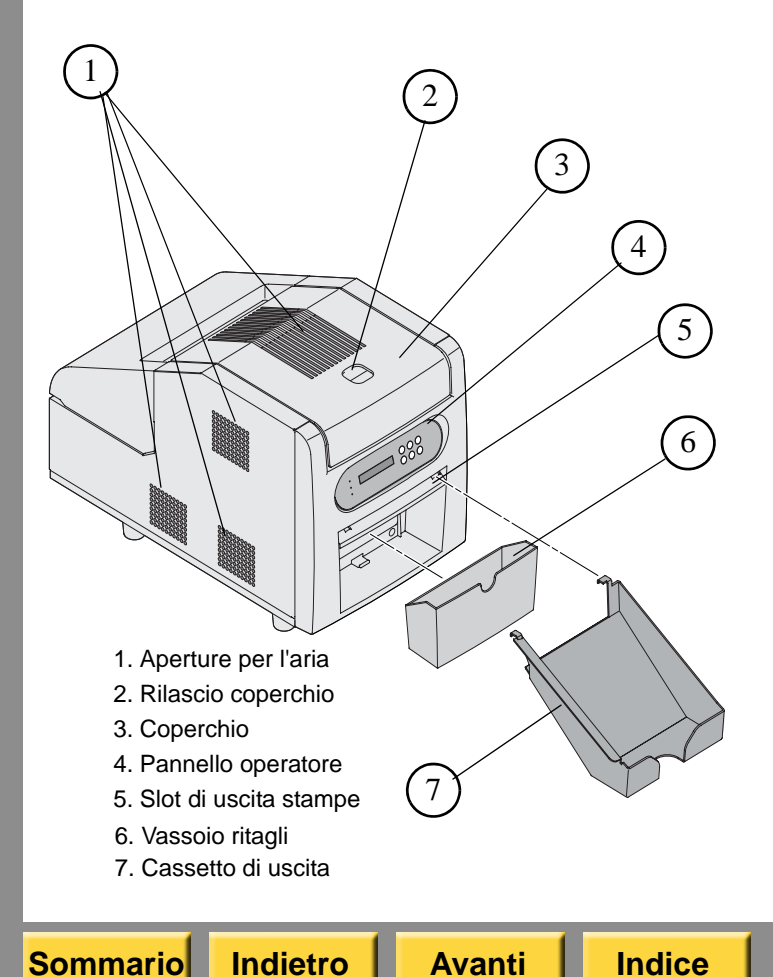

#### Uso della stampante KODAK 605 Photo Printer

#### Vista posteriore

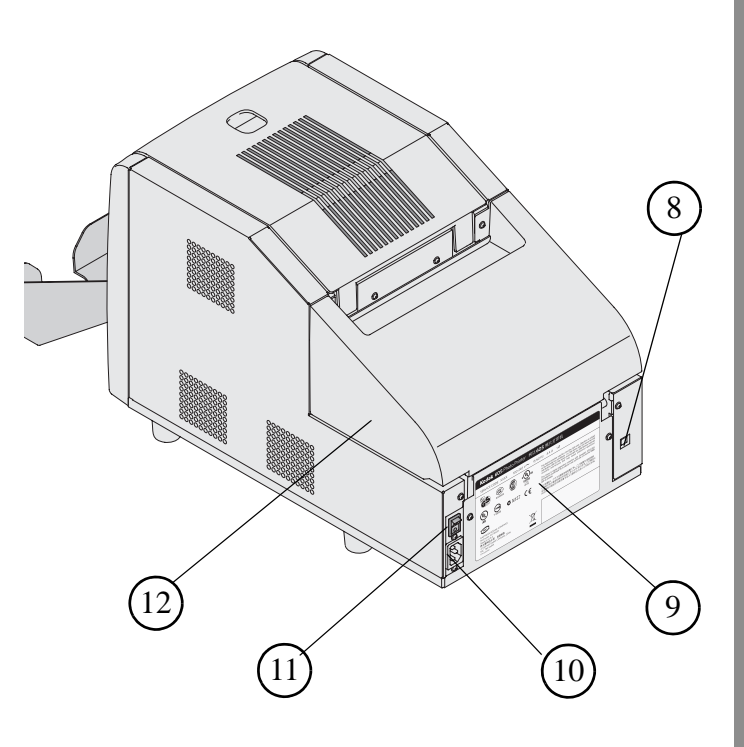

- 8. Porta USB
- 9. Targhetta dei dati
- 10. Connettore alimentazione
- 11. Interruttore di accensione
- 12. Sportello carta

Esci

#### Vista dell'interno

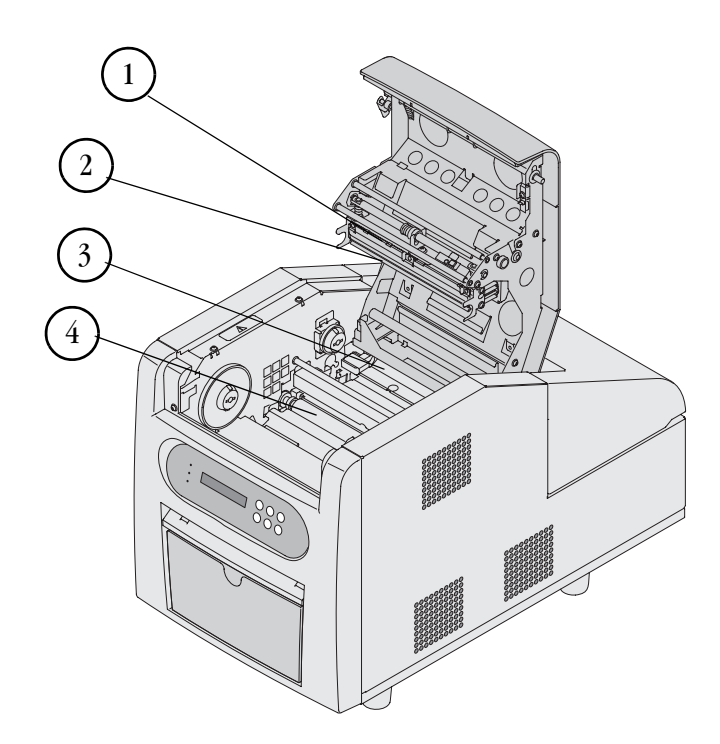

### Uso della stampante KODAK 605 Photo Printer

### Pannello operatore

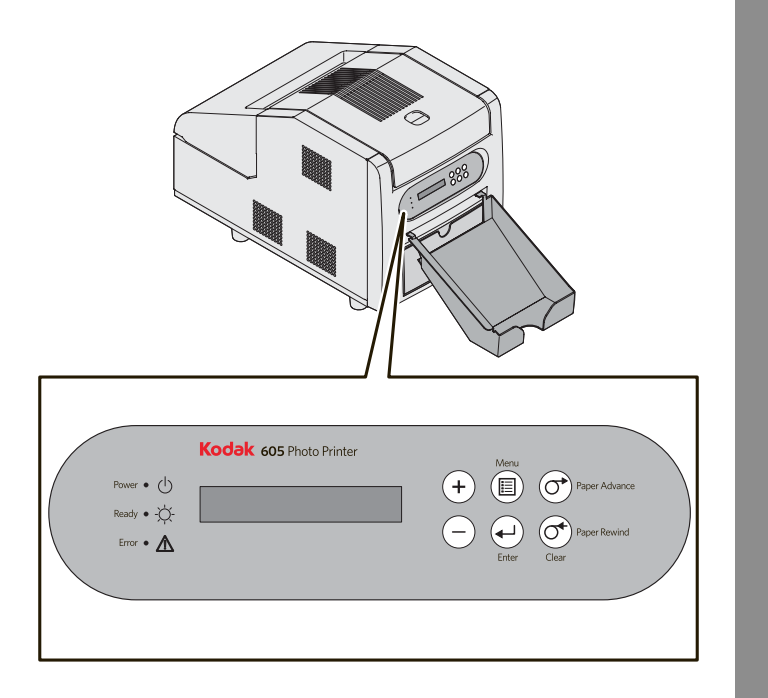

- 1. Testina di stampa termica
- 2. Barra rimovibile
- 3. Rullo di pulizia
- 4. Rullo di esposizione

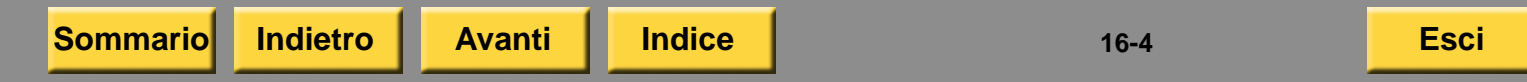

# Installazione del cassetto dei ritagli

Il vassoio ritagli raccoglie i ritagli di carta che sono prodotti quando la stampante taglia le stampe.

# ATTENZIONE:

All'interno della stampante vi sono delle lame affilate. Non introdurre le mani o altri oggetti.

Inserire il cassetto dei ritagli nella stampante, come illustrato.

## Uso della stampante KODAK 605 Photo Printer

# Installazione del cassetto di uscita

La funzione del vassoio di stampa è quella di raccogliere le stampe al termine del processo di stampa.

Se non si desidera installare la stampante in un mobiletto, fissare il vassoio di stampa allo slot di uscita delle stampe.

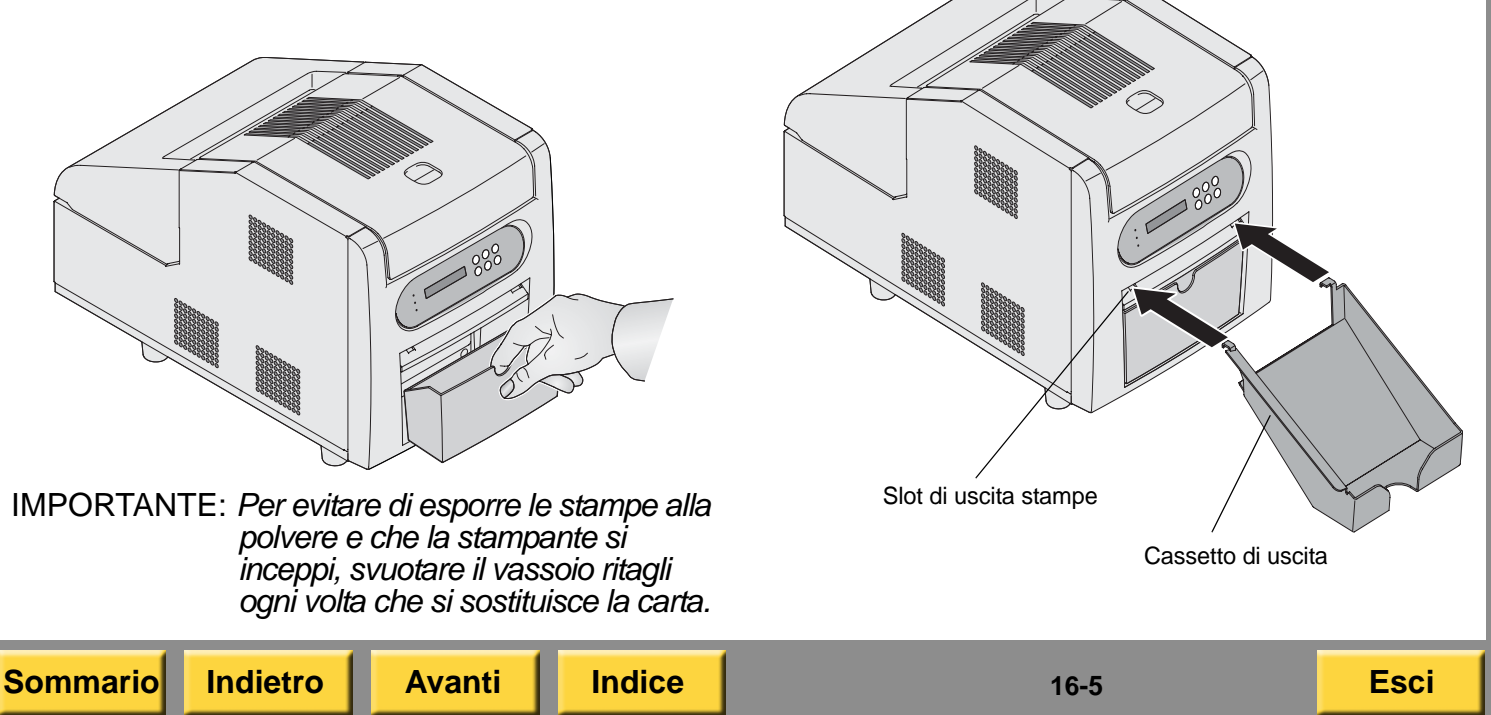

# Uso della stampante

Questo capitolo contiene informazioni su:

- accensione e spegnimento della stampante
- utilizzo del pannello operatore
- caricamento della carta
- caricamento del nastro
- stampa di una pagina di prova
- calibrazione della stampante
- utilizzo della regolazione colori della stampante

### Uso della stampante KODAK 605 Photo Printer

# Accensione e spegnimento della stampante

1. Spostare l'interruttore di accensione su ON (|).

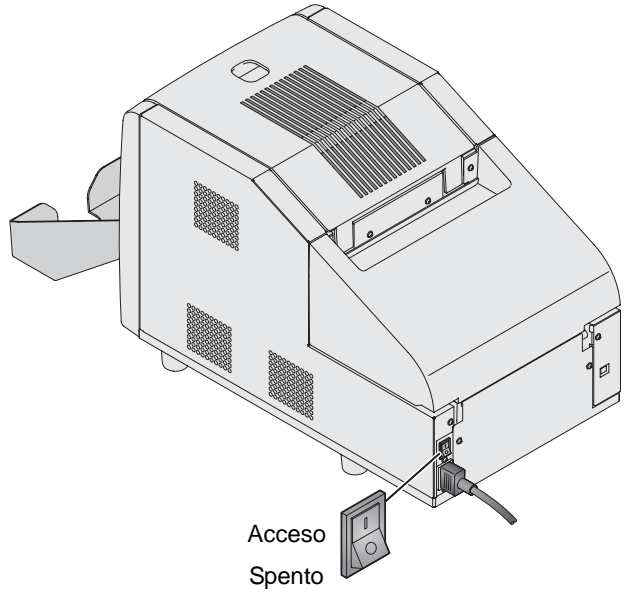

Sul pannello operatore, la spia arancione dell'alimentazione si accende e viene visualizzato il messaggio Ready.

**2.** Per spegnere la stampante, spostare l'interruttore di accensione su OFF (O).

## **Pannello operatore**

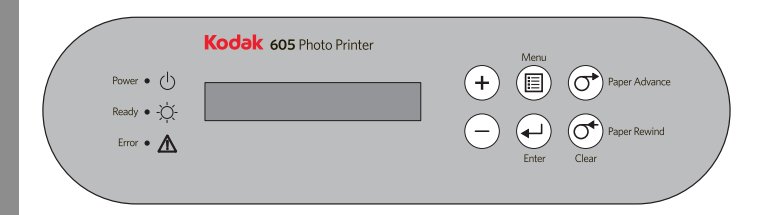

#### Spie del pannello operatore

| Spia       |                         | Colore         | Stato stampante                                                                                                    |
|------------|-------------------------|----------------|----------------------------------------------------------------------------------------------------|
| $\bigcirc$ | Ali-<br>men-<br>tazione | Aran-<br>cione | La stampante<br>è accesa.                                                                                                    |
| ¢          | Ready                   | Verde          | La stampante<br>è pronta per<br>stampare.                                                                                      |
| $\wedge$   | Errore                  | Rosso          | Si è verificato un<br>errore. Controllare il<br>tipo di messaggio sul<br>pannello operatore,<br>quindi vedere<br>pagina 16-22. |

### Uso della stampante KODAK 605 Photo Printer

### Pulsanti del pannello operatore

| Pulsante           |                       | Uso                                                                                                    |
|--------------------|-----------------------|----------------------------------------------------------------------------------------------------|
| +                  | Più                   | Per scorrere l'elenco<br>delle selezioni della<br>stampante.                                                                                           |
| $\bigcirc$         | Meno                  | Per scorrere l'elenco<br>delle selezioni della<br>stampante.                                                                                           |
|                    | Menu                  | Per selezionare<br>la modalità di<br>impostazione. Premere<br>più volte <i>Menu</i> per<br>scorrere l'elenco delle<br>impostazioni della<br>stampante. |
|                    | Invio                 | Per iniziare un'attività<br>o accettare una<br>modifica.                                                                                               |
| $\bigcirc$         | Paper<br>Advance      | Per far avanzare la carta.                                                                                                    |
| $\bigcirc \bullet$ | Paper<br>Rewind/Clear | Per riavvolgere la carta<br>o uscire dalla modalità<br>di impostazione.                                                                                |

# Attivazione e disattivazione della stampante

IMPORTANTE: È necessario attendere il completamento di tutti i processi prima di eseguire questa attività.

La stampante deve essere attivata prima di poter iniziare a stampare. La stampante è attivata per impostazione predefinita. Verificare che la stampante sia attivata prima di caricare la carta e il nastro.

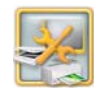

1. Dalla schermata Impostazione, toccare *Gestione dispositivi*.

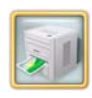

2. Toccare Opzioni stampante KODAK Photo Printer 6800/6850/605.

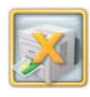

- **3.** Se la stampante è attivata, viene visualizzato il pulsante Disattiva stampante. Toccare *Disattiva stampante* per disattivare la stampante.
- **4.** Se la stampante è disattivata, viene visualizzato il pulsante Attiva stampante. Toccare *Attiva stampante* per attivare la stampante.
- **5.** Toccare *Ricomincia* per tornare alla schermata Impostazione.

Indietro

Uso della stampante KODAK 605 Photo Printer

# **Photo Print Kit**

KODAK Photo Print Kit 6800/6R contiene la carta e il nastro corretti per la stampante KODAK 605 Photo Printer. I kit per stampa fotografica sono in vendita separatamente.

Visitare il sito www.kodak.com/go/printerupdates per informazioni sull'ordinazione dei supporti.

Il rullo di carta contiene una piccola quantità aggiuntiva di carta per consentire l'alimentazione supplementare durante il caricamento della carta e per ridurre al minimo eventuali segni a fine rullo.

#### **KODAK Photo Print Kit 6800/6R** Colore della Bianco striscia Sommario 1 rullo di carta e 1 nastro Capacità Carta e nastro per 750 stampe formato 10 x 15 cm o 375 stampe formato 10 x 15 cm Larghezza 15.2 cm (6") carta e nastro 20,3 cm (8") Lunghezza sezione nastro

# Come maneggiare e conservare la carta e il nastro

Per ottenere stampe di qualità ottimale, maneggiare e conservare con cura la carta e i nastri.

- Per evitare di lasciare impronte, afferrare il nastro dalle estremità delle bobine; non toccare il materiale del nastro. Tenere i fogli per le estremità; non toccare il lato lucido della carta.
- Conservare la carta e il nastro al riparo dalla luce solare diretta.
- Conservare la carta e il nastro in ambienti la cui temperatura sia pari o inferiore ai 30 °C (86 °F) e l'umidità relativa del 60% o inferiore.

Sommario

### Uso della stampante KODAK 605 Photo Printer

## Caricamento della carta

Tenere a portata di mano un KODAK Photo Print Kit 6800/6R.

Vedere "Photo Print Kit" a pagina 16-8.

- 1. Aprire lo sportello della carta.
- 2. Per sostituire un rullo di carta usato:
- **a.** Premere *Paper Rewind* sul pannello operatore.
- **b.** Rimuovere il rullo di carta usata. Rimuovere le flange di plastica dal rullo e conservarle.
- **3.** Inserire le flange nel nuovo rullo di carta. Allineare i dentini della flangia verde alle tacche del rullo.
  - NOTA: Se le flange non vengono applicate correttamente, il rullo di carta non potrà essere inserito nella stampante.

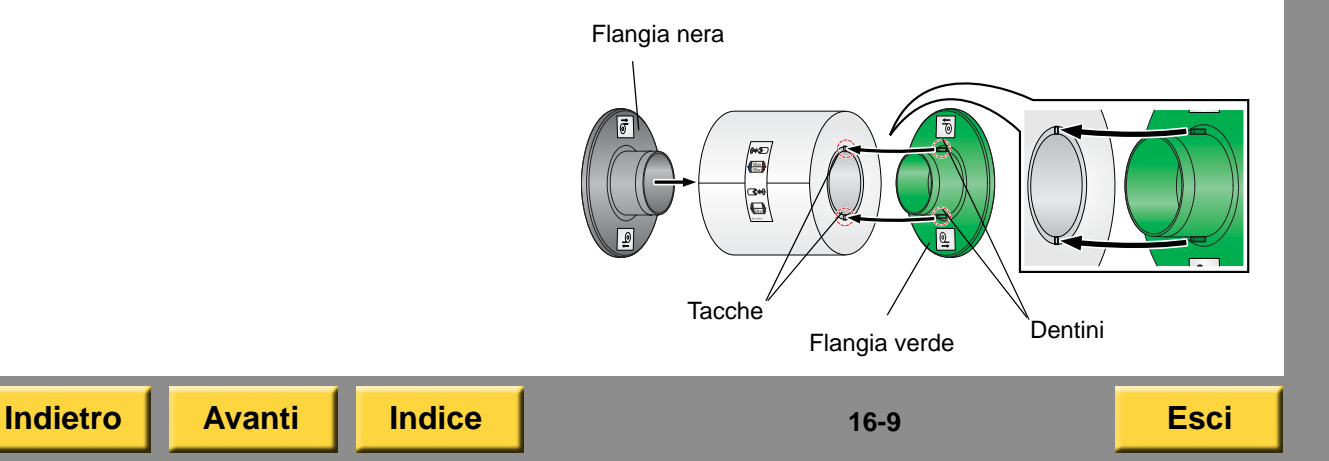

- **4.** Abbassare delicatamente il rullo di carta negli slot. Far corrispondere la flangia innestata (verde) con lo slot innestato (verde) sulla stampante.
- **5.** Rimuovere l'etichetta. Accertarsi che la carta si dispieghi sulla parte superiore del rullo.

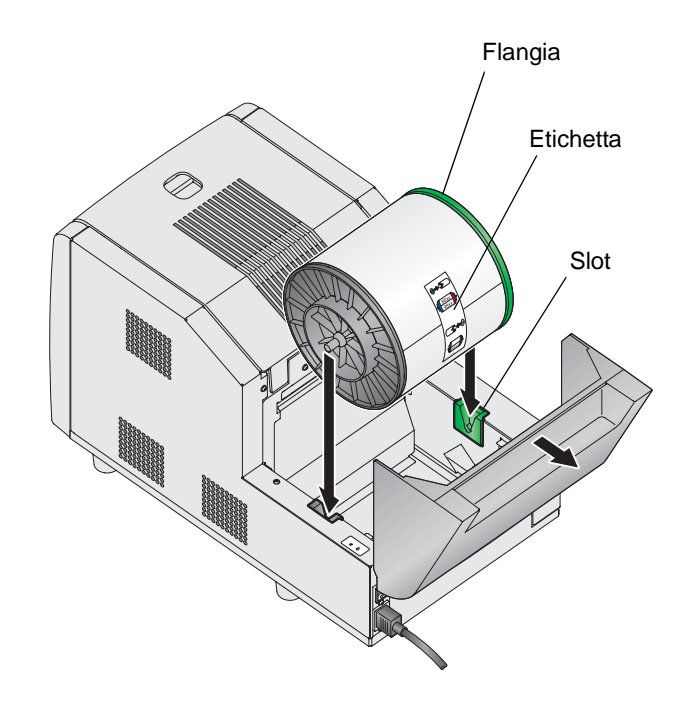

#### Uso della stampante KODAK 605 Photo Printer

- 6. Inserire la carta nella stampante finché non si spegne il LED rosso e non si accende quello verde.
- 7. Chiudere lo sportello della carta.
  - NOTA: È necessario caricare il nastro nella stampante prima che la carta avanzi automaticamente.

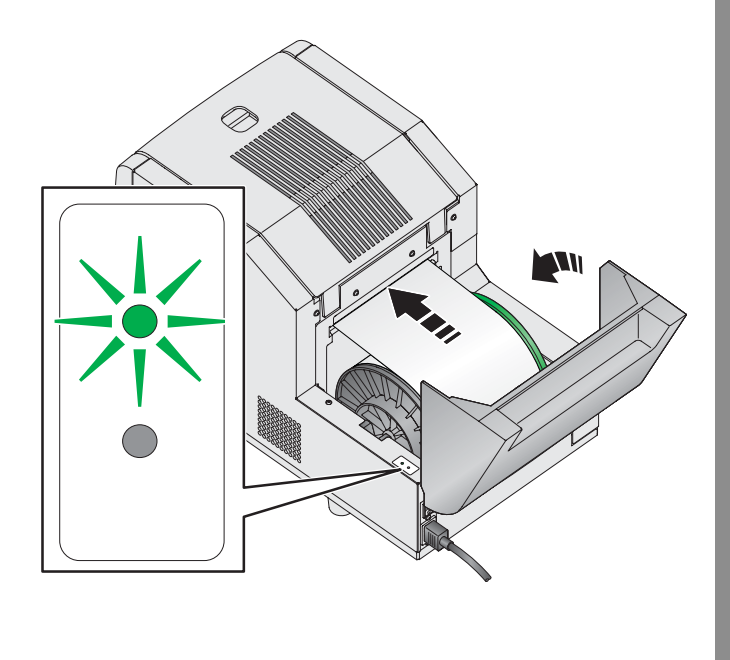

La stampante fa avanzare la carta, scartando 6 stampe bianche. In questo modo, si evita la presenza di impronte o altro tipo di imperfezioni sulle prime stampe. Sul pannello operatore, viene visualizzato il messaggio Ready.

8. Svuotare il vassoio ritagli.

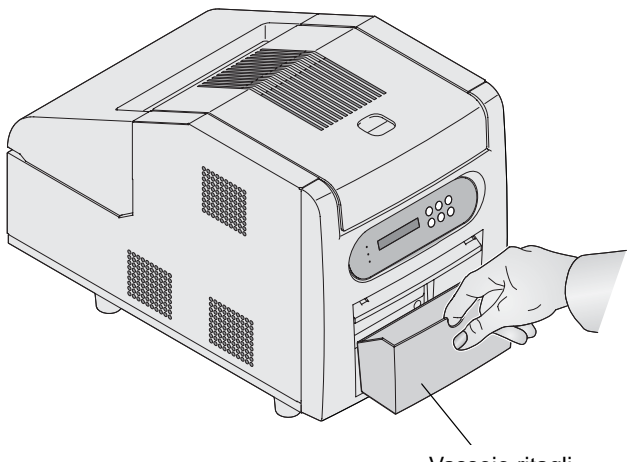

Vassoio ritagli

 Per assicurarsi una buona qualità di stampa, calibrare la stampante. Vedere "Calibrazione della stampante" a pagina 16-14. Uso della stampante KODAK 605 Photo Printer

## Caricamento del nastro

Tenere a portata di mano un KODAK Photo Print Kit 6800/6R. Vedere "Photo Print Kit" a pagina 16-8.

1. Aprire il coperchio.

# ATTENZIONE:

La testina di stampa termica raggiunge temperature molto elevate durante le normali operazioni di stampa. Non toccarla.

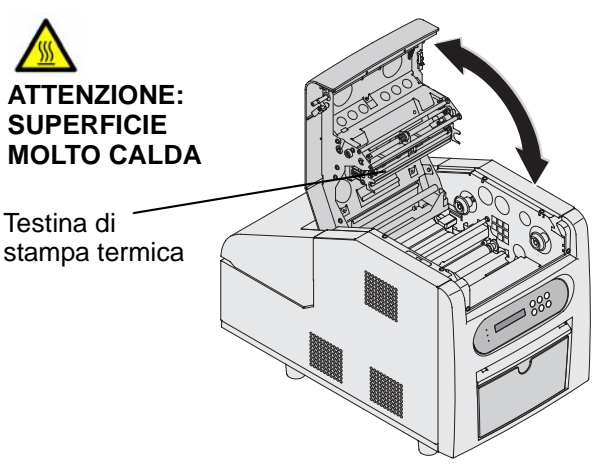

Sommario Indietro Avanti Indice

16-11

IMPORTANTE: Le immagini rimangono sul nastro dopo la stampa. Osservare le consuete norme di riservatezza.

- 2. Per sostituire un nastro usato:
- a. Rimuovere il nastro
- **b.** Smaltire il nastro usato nel modo appropriato.
- c. Pulire la stampante. Vedere "Manutenzione della stampante" a pagina 16-17.
- **3.** Inserire l'estremità con codice a barre della bobina di trascinamento nell'apposito supporto a destra. Inserire l'altra estremità della bobina di trascinamento nel supporto a sinistra.
- **4.** Ruotare la rotellina zigrinata fino a bloccare i dentini presenti sul supporto nelle tacche della bobina di trascinamento.

#### Uso della stampante KODAK 605 Photo Printer

5. Rimuovere l'etichetta.

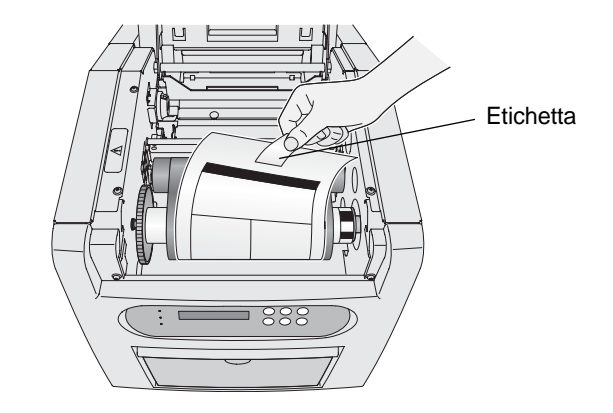

6. Inserire la bobina di avvolgimento nel supporto a destra. Inserire l'altra estremità della bobina di avvolgimento nel supporto a sinistra.

Esci

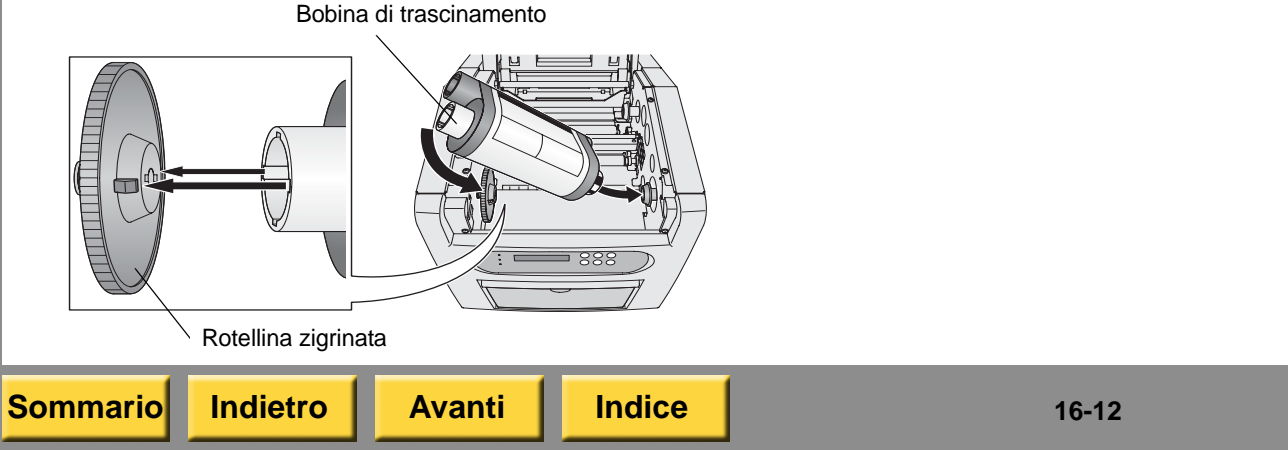

**7.** Regolare la bobina di avvolgimento fino a bloccare i dentini sul supporto nelle tacche sulla bobina.

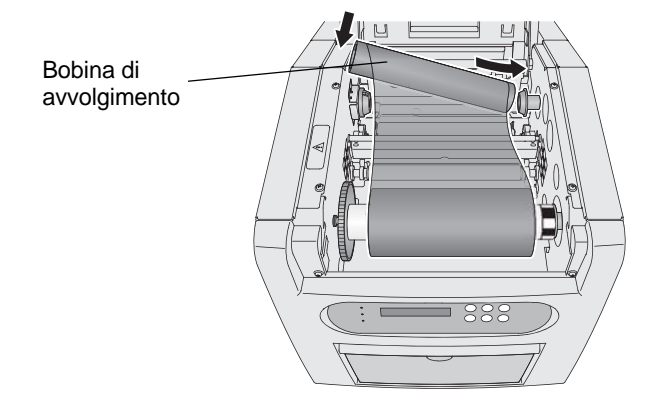

- IMPORTANTE: Se il nastro non è teso, possono verificarsi inceppamenti della carta.
- **8.** Se il nastro risulta allentato, tenderlo ruotando la bobina di trascinamento.
- 9. Chiudere il coperchio.
- Per assicurarsi una buona qualità di stampa, calibrare la stampante. Vedere "Calibrazione della stampante" a pagina 16-14.

### Uso della stampante KODAK 605 Photo Printer

# Stampa di una pagina di prova

Per verificare il corretto funzionamento della stampante, è possibile stampare una pagina di prova. Se le stampe non risultano soddisfacenti dopo l'eliminazione di un inceppamento della carta, è possibile utilizzare la pagina di prova come strumento diagnostico. La pagina di prova è utile anche quando ci si rivolge a Kodak per assistenza.

IMPORTANTE: È necessario attendere il completamento di tutti i processi prima di eseguire questa attività.

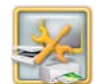

1. Dalla schermata Impostazione, toccare *Gestione dispositivi*.

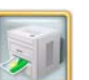

2. Toccare Opzioni stampante KODAK Photo Printer 6800/6850/605.

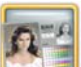

3. Toccare Esegui stampa di prova.

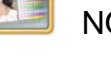

NOTA: La stampa richiede alcuni minuti.

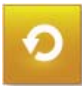

Indice

**4.** Toccare *Ricomincia* per tornare alla schermata Impostazione.

### Uso della stampante KODAK 605 Photo Printer

# Calibrazione della stampante

Per ottenere una qualità di immagine ottimale, si consiglia di calibrare la stampante:

- quando si sostituisce il nastro o la carta.
- dopo aver installato il software;

IMPORTANTE: È necessario attendere il completamento di tutti i processi prima di eseguire questa attività.

### Calibrazione con uno scanner per foto

Seguire queste istruzioni se si usa uno scanner per foto collegato al chiosco.

NOTA: Se al chiosco non è collegato uno scanner foto, vedere "Calibrazione senza uno scanner per foto" a pagina 16-15.

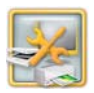

1. Dalla schermata Impostazione, toccare *Gestione dispositivi*.

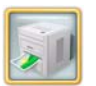

**2.** Toccare Opzioni stampante KODAK Photo Printer 6800/6850/605.

NOTA: Se si utilizzano stampanti multiple, calibrare ogni stampante separatamente. Per ottenere risultati ottimali, eseguire la calibrazione di tutte le stampanti.

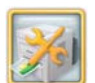

- **3.** Toccare Calibra stampante. Viene stampato un campione di calibrazione.
- 4. Posizionare il campione di calibrazione sullo scanner per foto come mostrato sullo schermo. Far corrispondere la freccia del campione di calibrazione con la freccia sullo scanner piano.
- 5. Toccare Calibra.

Al termine della calibrazione, viene visualizzato il messaggio: "Calibrazione completata".

- 6. Toccare OK.
- 7. Toccare *Ricomincia* per tornare alla schermata Impostazione.

Indice

16-14

### Uso della stampante KODAK 605 Photo Printer

### Calibrazione senza uno scanner per foto

Seguire le presenti istruzioni se **non** si usa un sistema collegato a uno scanner foto.

NOTA: Se lo scanner foto è collegato al chiosco, vedere "Calibrazione con uno scanner per foto" a pagina 16-14.

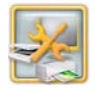

1. Dalla schermata Impostazione, toccare Gestione dispositivi.

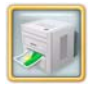

- **2.** Toccare Opzioni stampante KODAK Photo Printer 6800/6850/605.
- NOTA: Se si utilizzano stampanti multiple, calibrare ogni stampante separatamente. Per ottenere risultati ottimali, eseguire la calibrazione di tutte le stampanti.

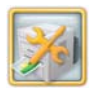

3. Toccare Calibra stampante.

Indietro

Il chiosco stampa un campione di calibrazione. Il campione di calibrazione contiene 49 quadrati. Ciascun quadrato è identificato da un numero posizionato nell'angolo superiore sinistro.

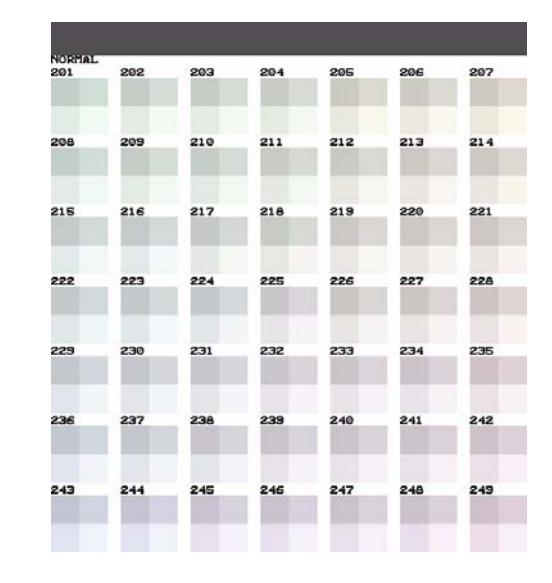

- **4.** Rimuovere il campione di calibrazione dalla stampante.
- 5. Osservare il campione di calibrazione. Selezionare il quadrato che appare con la migliore risoluzione di grigio neutro (ovvero, che è composto dalla minor combinazione di colori). Generalmente, la migliore risoluzione di grigio neutro è situata al centro del campione di calibrazione (numero 225).
6. Usare il tastierino sullo schermo per inserire il numero del quadrato con la migliore risoluzione di grigio neutro e toccare *OK*.

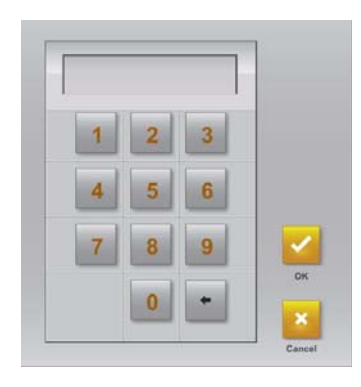

Al termine della calibrazione, viene visualizzato il seguente messaggio: "Calibrazione completata".

- 7. Toccare OK.
- 0
- 8. Toccare *Ricomincia* per tornare alla schermata Impostazione.

Indice

#### Uso della stampante KODAK 605 Photo Printer

# Ripristino della calibrazione della stampante

IMPORTANTE: È necessario attendere il completamento di tutti i processi prima di eseguire questa attività.

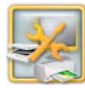

1. Dalla schermata Impostazione, toccare Gestione dispositivi.

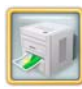

- 2. Toccare Opzioni stampante KODAK Photo Printer 6800/6850/605.
- 3. Toccare Ripristina calibrazione predefinita.
- **4.** Toccare Sì quando viene richiesto. Viene visualizzato un messaggio simile al seguente:

*"Calibrazione completata. Toccare OK per continuare".* 

- 5. Toccare OK.
- 6. Toccare *Ricomincia* per tornare alla schermata Impostazione.

### Regolazione dei colori della stampante

Il chiosco consente di regolare il colore, la luminosità e il contrasto degli output di stampa.

- NOTA: Queste regolazioni non vengono visualizzate sullo schermo, ma solo sull'immagine stampata.
- IMPORTANTE: È necessario attendere il completamento di tutti i processi prima di eseguire questa attività.

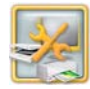

1. Dalla schermata Impostazione, toccare *Gestione dispositivi*.

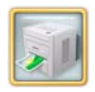

2. Toccare Opzioni stampante KODAK Photo Printer 6800/6850/605.

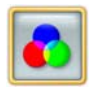

- **3.** Toccare Regolazione colori della stampante.
- **4.** Toccare le frecce *Luminosità* per modificare la luminosità di tutte le stampe a colori.
- **5.** Toccare le frecce *Contrasto* per modificare il contrasto di tutte le stampe a colori.

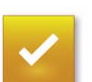

- 7. Toccare Salva.
- 8. Toccare *Ricomincia* per tornare alla schermata Impostazione.

## Manutenzione della stampante

### Kit di pulizia

Per la manutenzione ordinaria, usare il kit di pulizia per stampante termica KODAK. Un kit di pulizia è in dotazione con la stampante.

| Kit di pulizia della stampante termica KODAK |                                                        |
|----------------------------------------------|--------------------------------------------------------|
| Numero di catalogo 172-1117                  |                                                        |
| Sommario                                     | 10 salviette di alcol<br>confezionate<br>separatamente |

## Esecuzione della manutenzione ordinaria

Durante l'uso regolare della stampante si accumulano polvere e detriti. Se la stampante e l'ambiente circostante non vengono puliti regolarmente, si possono verificare una riduzione della qualità di stampa e altri problemi.

Prima di iniziare le procedure di pulizia:

- 1. Se la carta e il nastro sono caricati, rimuoverli. Vedere "Caricamento della carta" a pagina 16-9 e "Caricamento del nastro" a pagina 16-11.
- 2. Spegnere e scollegare la stampante.

#### Uso della stampante KODAK 605 Photo Printer

## ATTENZIONE:

Non utilizzare mai materiali abrasivi o sostanze caustiche per pulire i componenti della stampante.

Evitare di lasciare cadere corpi estranei o di versare liquidi all'interno della stampante. Incidenti di questo genere potrebbero dare origine a incendi o scosse elettriche. Se dovessero entrare inavvertitamente corpi estranei nella stampante, spegnere immediatamente l'apparecchio, staccare il cavo di alimentazione e contattare il Servizio di assistenza.

L'alcol è un liquido infiammabile. Può causare irritazione agli occhi e secchezza della pelle. Il contatto prolungato o ripetuto con la pelle può causare screpolature o irritazioni. Lavarsi le mani con acqua e sapone attenendosi alle procedure di manutenzione in caso di utilizzo di salviette imbevute di alcol. Per ulteriori informazioni, consultare il documento MSDS (Material Safety Data Sheet) o visitare il sito http://msds.kodak.com

Per questioni di ordine sanitario, ambientale e in materia di sicurezza negli Stati Uniti, rivolgersi al numero 585-722-5151. I clienti di paesi diversi dagli Stati Uniti possono rivolgersi al proprio rappresentante del servizio clienti Kodak.

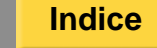

## Pulizia della superficie esterna

Per garantire le massime prestazioni e un'alta qualità di resa, assicurarsi di mantenere l'ambiente operativo pulito. Pulire la superficie esterna della stampante e vassoio di stampa una volta alla settimana.

- 1. Controllare che la stampante sia spenta.
- 2. Aspirare la polvere dalle aperture del filtro.
- **3.** Per la superficie esterna della stampante, il vano carta e il vassoio di stampa, usare un panno inumidito e privo di lanugine.
- **4.** Continuare con la sezione "Pulizia della testina di stampa termica" a pagina 16-19.

### Pulizia della testina di stampa termica

- 1. Controllare che la stampante sia spenta.
- **2.** Aprire il coperchio.

## ATTENZIONE:

La testina di stampa termica raggiunge temperature molto elevate durante le normali operazioni di stampa. Non toccarla. **3.** Attendere circa due minuti che la testina di stampa termica si raffreddi.

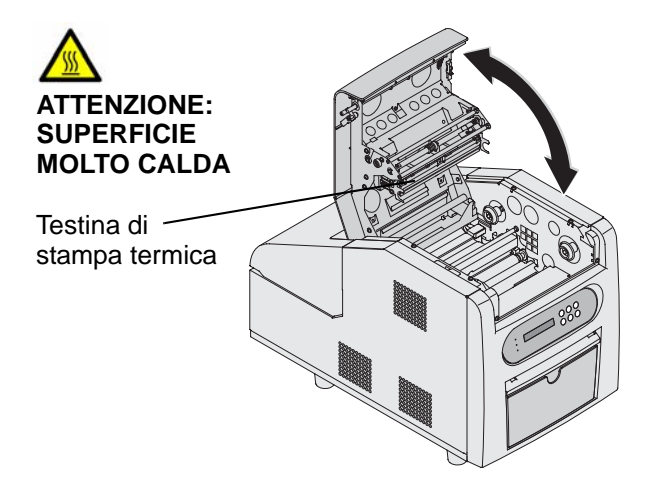

Indice

### ATTENZIONE:

Le impronte digitali possono danneggiare la parte in vetro della testina di stampa termica. Evitare rigorosamente di toccarla a mani nude o con le dita.

- Utilizzare salviette imbevute di alcol e prive di lanugine per pulire l'asta di guida, la barra di vetro e la barra rimovibile come indicato di seguito:
- a. Applicare una pressione decisa e uniforme.
- **b.** Strofinare su tutta la lunghezza dell'area, sempre nella stessa direzione.
- **c.** Assicurarsi di passare la salvietta per tre volte, utilizzando una parte pulita della salvietta per ogni passaggio.
- **d.** Ripetere, se necessario, l'operazione, fino a quando sulla salvietta non compaia più alcuna traccia di sporco.

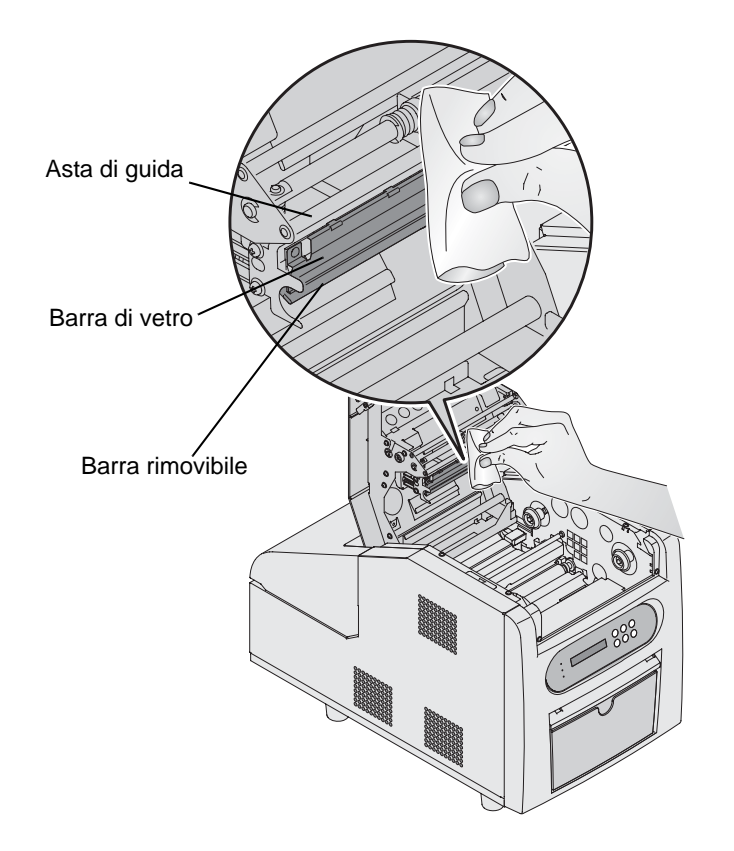

5. Continuare con la sezione "Pulizia del rullo di esposizione".

Indice

Indietro

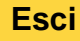

## Pulizia del rullo di esposizione

- 1. Controllare che la stampante sia spenta.
- 2. Utilizzare una salvietta imbevuta di alcol e priva di lanugine per pulire il rullo di esposizione. Detergere solo in una direzione, ruotando il rullo per pulirne tutta la superficie.

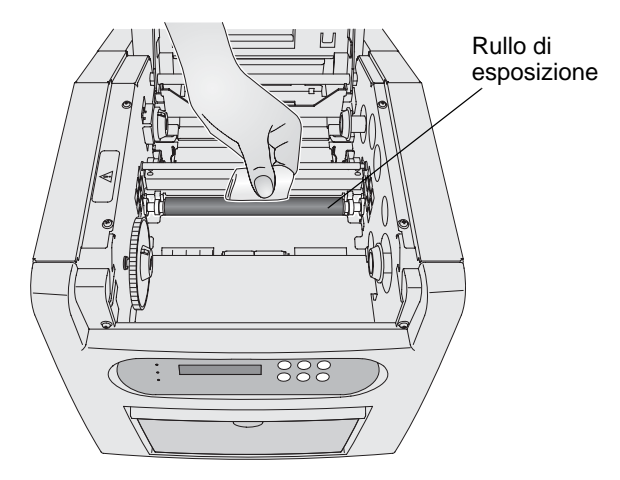

**3.** Continuare con la sezione "Pulizia del rullo di pulizia" a pagina 16-21.

#### Uso della stampante KODAK 605 Photo Printer

## Pulizia del rullo di pulizia

- 1. Controllare che la stampante sia spenta.
- 2. Utilizzare una salvietta imbevuta di alcol e priva di lanugine per pulire il rullo di pulizia. Detergere solo in una direzione, ruotando il rullo per pulirne tutta la superficie.

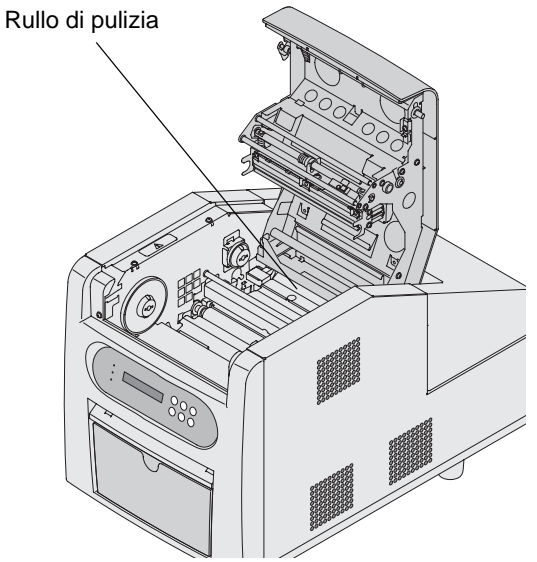

- **3.** Collegare il cavo di alimentazione e accendere la stampante.
- **4.** Caricare la carta (vedere pagina 16-9) e il nastro (vedere pagina 16-11).

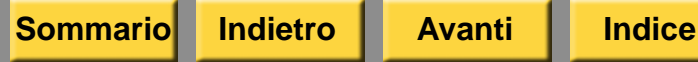

## Risoluzione dei problemi

Le informazioni contenute in questa sezione consentono di identificare i problemi e le procedure consigliate per la loro risoluzione. Se non si è in grado di risolvere il problema, rivolgersi al servizio di assistenza KODAK.

# Risoluzione dei messaggi di errore della stampante

Consultare la tabella seguente per risolvere i problemi segnalati sul pannello operatore.

| Messaggio<br>LCD     | Problema                                                                    | Soluzione                                                                                                    |
|----------------------|-----------------------------------------------------------------------------|----------------------------------------------------------------------------------------------------|
| Nastro non<br>adatto | La stampante<br>non riesce<br>a leggere il<br>codice a barre<br>sul nastro. | Verificare che sul<br>nastro sia presente<br>un codice a barre<br>e/o sostituire il<br>nastro (vedere<br>pagina 16-11). |
| Nastro<br>esaurito   | Il nastro è vuoto,<br>non è caricato<br>o si è inceppato<br>nella carta.    | Caricare il<br>nastro (vedere<br>pagina 16-11).                                                                         |
| Coperchio<br>aperto  | Il coperchio della<br>stampante<br>è aperto.                                | Assicurarsi che il<br>coperchio sia ben<br>chiuso.                                                                      |

#### Uso della stampante KODAK 605 Photo Printer

| Messaggio<br>LCD                   | Problema                                                                    | Soluzione                                                            |
|------------------------------------|-----------------------------------------------------------------------------|----------------------------------------------------------------------|
| Inceppament<br>o carta XX          | La carta si<br>è inceppata<br>nella stampante<br>o nel proprio<br>percorso. | Rimuovere<br>l'inceppamento<br>della carta (vedere<br>pagina 16-25). |
| Carta<br>esaurita                  | Il vassoio della<br>carta è vuoto<br>oppure non<br>è stato caricato.        | Caricare la<br>carta (vedere<br>pagina 16-9).                        |
| Coperchio<br>della carta<br>aperto | Lo sportello<br>della carta<br>è aperto.                                    | Assicurarsi che lo<br>sportello della carta<br>sia chiuso.           |
| Estrarre la carta                  | La carta si trova<br>alla fine del rullo.                                   | Caricare la<br>carta (vedere<br>pagina 16-9).                        |
| Pronta per il<br>caricamento       | La stampante<br>è pronta per<br>caricare la carta.                          | Caricare la<br>carta (vedere<br>pagina 16-9).                        |
| Errore<br>mecc. 11                 | Il taglierino non<br>si è spostato del                                      | Verificare che<br>non vi siano                                       |
| Errore<br>mecc. 12                 |                                                                             | percorso della<br>carta (vedere<br>pagina 16-25).                    |

Indice

| Messaggio<br>LCD            | Problema                                                                        | Soluzione                                                                                 |
|-----------------------------|---------------------------------------------------------------------------------|-------------------------------------------------------------------------------------------|
| Errore<br>mecc. XX          | Si è verificato<br>un errore<br>meccanico nella<br>stampante.                   | Rivolgersi al<br>servizio di<br>assistenza<br>KODAK. Tenere                               |
| Errore<br>controllo XX      | Si è verificato<br>un errore di<br>controllo del<br>sistema nella<br>stampante. | <ul> <li>il numero<br/>del codice di<br/>errore (XX)</li> <li>il numero del</li> </ul>    |
| Errore<br>sens. term.<br>XX | Si è verificato un<br>problema con il<br>sensore termico<br>della stampante.    | <ul> <li>modello della<br/>stampante</li> <li>il numero di<br/>serie (indicato</li> </ul> |
| Errore<br>sensore XX        | Si è verificato un<br>problema al<br>sensore.                                   | sulla piastra<br>dei dati della<br>stampante).                                            |

## Risoluzione dei problemi relativi alla qualità di stampa

| Problema/<br>Messaggio | Possibile soluzione                                                           |
|------------------------|-------------------------------------------------------------------------------|
| Le stampe              | <ol> <li>Pulire la superficie</li></ol>                                       |
| presentano macchie     | esterna (vedere                                                               |
| bianche o colorate.    | pagina 16-19).                                                                |
|                        | <ol> <li>Pulire il rullo di<br/>pulizia (vedere<br/>pagina 16-21).</li> </ol> |
| Le stampe              | Pulire la testina di                                                          |
| presentano una riga    | stampa termica                                                                |
| bianca verticale.      | (vedere pagina 16-19).                                                        |
| Le stampe              | Pulire il rullo di                                                            |
| presentano segni       | esposizione (vedere                                                           |
| a intervalli regolari. | pagina 16-21).                                                                |
| Le stampe              | Ripristinare la                                                               |
| presentano una         | calibrazione (vedere                                                          |
| sfumatura di colore.   | pagina 16-16).                                                                |

## Risoluzione di altri problemi della stampante

| Problema/<br>Messaggio                              | Possibile soluzione                                                                                                    | dispositivo, viene<br>visualizzato il<br>messaggio NON               |
|-----------------------------------------------------|----------------------------------------------------------------------------------------------------|----------------------------------------------------------------------|
| Si è verificato un<br>inceppamento della<br>carta.  | Rimuovere l'inceppamento<br>della carta (vedere<br>pagina 16-25).                                                                                                    | TROVATO.                                                             |
| Le stampe non<br>vengono tagliate<br>completamente. | ATTENZIONE:<br>Nell'area anteriore<br>del rullo vi sono delle<br>lame affilate. Non<br>introdurre le mani<br>o altri oggetti.                                                                                                    | Le applicazioni della<br>stampante non<br>appaiono sullo<br>schermo. |
|                                                     | <ol> <li>Svuotare il vassoio<br/>ritagli.</li> <li>Spegnere e<br/>riaccendere la<br/>stampante.</li> <li>Verificare che non vi<br/>siano frammenti di<br/>carta che bloccano<br/>l'uscita dei ritagli<br/>o che interferiscono<br/>con il movimento della<br/>carta.</li> </ol> |                                                                      |

Indice

#### Uso della stampante KODAK 605 Photo Printer

| Problema/<br>Messaggio                                                             | Possibile soluzione                                                                                                    |
|------------------------------------------------------------------------------------|----------------------------------------------------------------------------------------------------|
| Nella schermata<br>Verifiche funzionalità<br>dispositivo, viene<br>visualizzato il | Verificare che:                                                                                                    |
|                                                                                    | <ul> <li>La stampante sia<br/>accesa.</li> </ul>                                                                                                    |
| messaggio NON<br>TROVATO.                                                          | <ul> <li>Il cavo di alimentazione<br/>sia collegato.</li> </ul>                                                                                                   |
|                                                                                    | <ul> <li>Il cavo USB sia<br/>collegato alla<br/>stampante e alla<br/>console.</li> </ul>                                                                          |
| Le applicazioni della<br>stampante non<br>appaiono sullo<br>schermo                | Verificare che:                                                                                                    |
|                                                                                    | <ul> <li>La stampante sia<br/>accesa.</li> </ul>                                                                                                    |
|                                                                                    | <ul> <li>Il cavo USB sia<br/>collegato.</li> </ul>                                                                                                    |
|                                                                                    | <ul> <li>Non siano presenti<br/>errori di stampa.</li> </ul>                                                                                                    |
|                                                                                    | <ul> <li>L'applicazione sia<br/>abilitata in modalità<br/>utente.</li> <li>Eseguire l'applicazione<br/>Verifiche funzionalità<br/>applicazioni (vedere</li> </ul> |
|                                                                                    | pagina 30-3).                                                                                                    |

16-24

## Come rimuovere un inceppamento della carta

**1.** Tenere premuto il pulsante *Paper Rewind* fino alla visualizzazione del messaggio Carta esaurita.

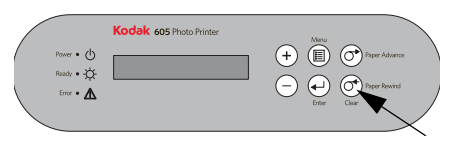

2. A questo punto:

Sommario

a. Aprire lo sportello della carta.

#### ATTENZIONE: Non danneggiare in alcun modo i rulli.

**b.** Tagliare le parti danneggiate o stampate della carta.

Avanti

Indice

### Uso della stampante KODAK 605 Photo Printer

- **c.** Caricare la carta (vedere pagina 16-9). Se sul pannello operatore viene visualizzato il messaggio Ready, l'inceppamento è stato rimosso.
- **3.** Se il messaggio relativo all'inceppamento della carta è ancora visualizzato sul pannello operatore:
- a. Spegnere la stampante.
- **b.** Aprire lo sportello della carta.
- c. Aprire il coperchio.
- d. Rimuovere il nastro.

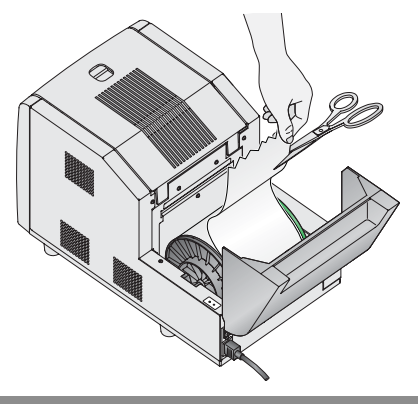

Indietro

#### ATTENZIONE: Evitare di danneggiare la stampante. Rimuovere la carta delicatamente.

4. Riavvolgere manualmente la carta sul rullo.

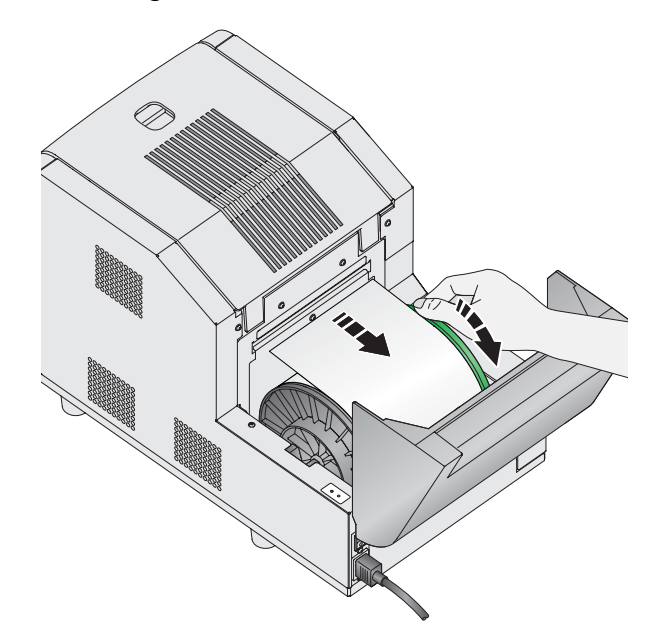

## ATTENZIONE:

Non danneggiare in alcun modo i rulli.

**5.** Tagliare le parti danneggiate o stampate della carta.

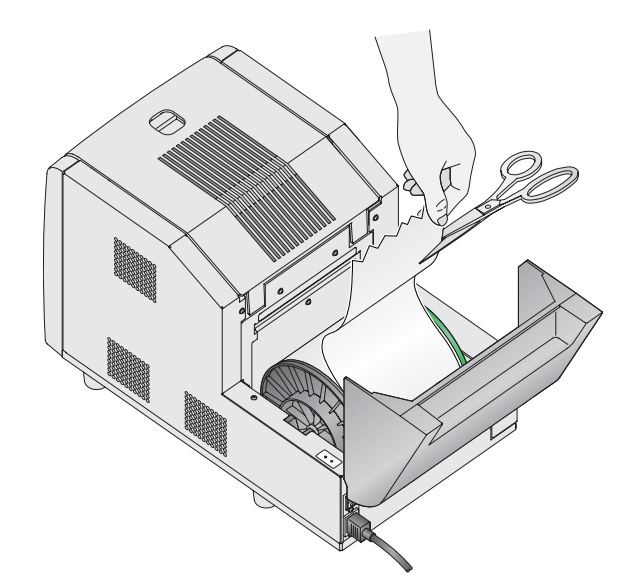

 Sommario
 Indietro
 Avanti
 Indice
 16-26
 Esci

6. Esaminare l'interno della stampante e rimuovere delicatamente eventuali pezzi di carta.

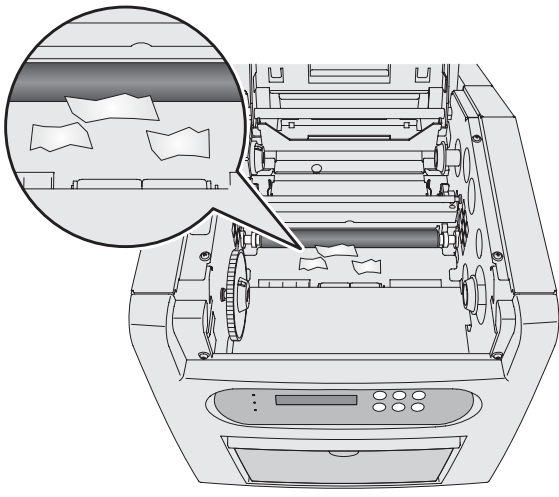

- 7. Accendere la stampante.
- 8. Caricare il nastro (vedere pagina 16-11).
- 9. Caricare la carta (vedere pagina 16-9).
- NOTA: Se il messaggio di inceppamento della carta è ancora visualizzato sul pannello operatore e il rullo della carta sta per terminare, è possibile che il segmento di carta residuo sia troppo corto per essere espulso automaticamente dalla stampante. Rivolgersi al servizio di assistenza KODAK.

Indice

#### Uso della stampante KODAK 605 Photo Printer

## Ripristino dopo un'interruzione dell'alimentazione

## ATTENZIONE:

Se si verifica un calo di potenza dell'alimentazione della stampante, questa si arresta con la testina termica posizionata verso il rullo di esposizione. Se si lascia la testina in questa posizione, il rullo potrebbe venire danneggiato.

- Aprire immediatamente il coperchio per togliere la pressione esercitata sul rullo di esposizione. Lasciare il coperchio aperto fino al ripristino dell'alimentazione.
- 2. Una volta ripristinata l'alimentazione, riavviare la stampante e seguire la procedura per la "Come rimuovere un inceppamento della carta" a pagina 16-25.
- 3. Inviare nuovamente il processo di stampa.

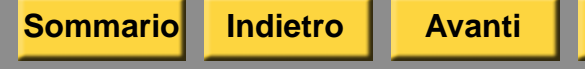

Questo capitolo contiene istruzioni sull'uso della stampante KODAK 8810 Photo Printer con KODAK Picture Kiosk.

## ATTENZIONE:

La stampante pesa circa 27 kg (60 libbre) e il peso è concentrato maggiormente nella parte anteriore, rispetto a quella posteriore. Per sollevare o spostare la stampante, occorre essere in due.

Prima di utilizzare la stampante, accertarsi di aver:

- Leggere e comprendere le informazioni relative alla sicurezza.
- Caricato la carta e il nastro (vedere pagina 17-9 e pagina 17-7).
- Calibrato la stampante (vedere pagina 17-13).

Indietro

• Configurato le impostazioni di stampa termica (vedere pagina 2-32).

#### Uso della stampante KODAK 8810 Photo Printer

# Identificazione dei componenti della stampante

#### Vista anteriore

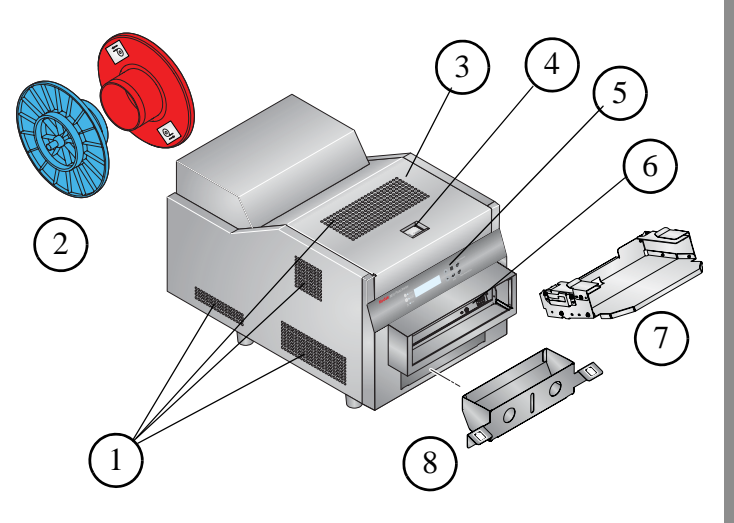

- 1. Aperture filtro
- 2. Flange carta
- 3. Coperchio superiore
- 4. Rilascio coperchio
- 5. Pannello operatore
- 6. Slot di uscita stampe
- 7. Vassoio di uscita
- 8. Vassoio ritagli

#### Vista posteriore

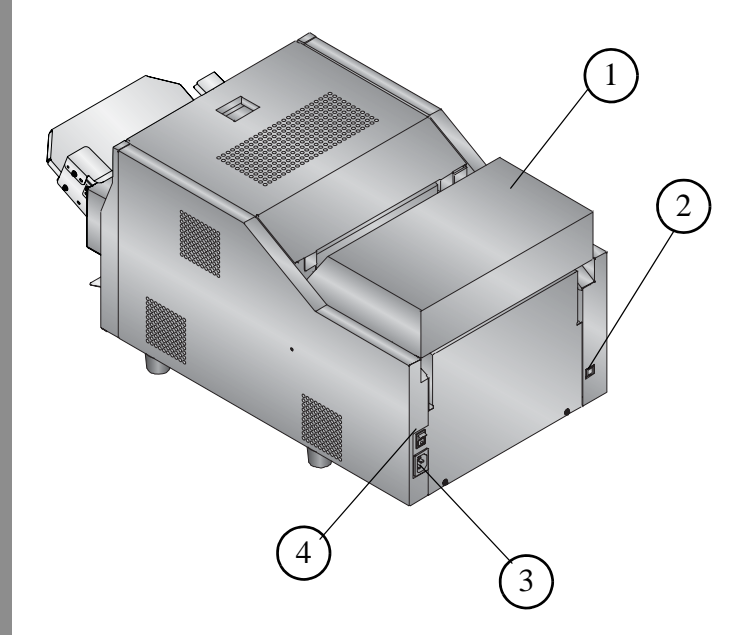

- 1. Sportello carta
- 2. Porta USB
- 3. Connettore alimentazione
- 4. Interruttore di alimentazione

## Uso della stampante KODAK 8810 Photo Printer Installazione del cassetto dei ritagli

Il vassoio ritagli raccoglie i ritagli di carta che sono prodotti quando la stampante taglia le stampe. Inserire il vassoio ritagli nella stampante, come illustrato.

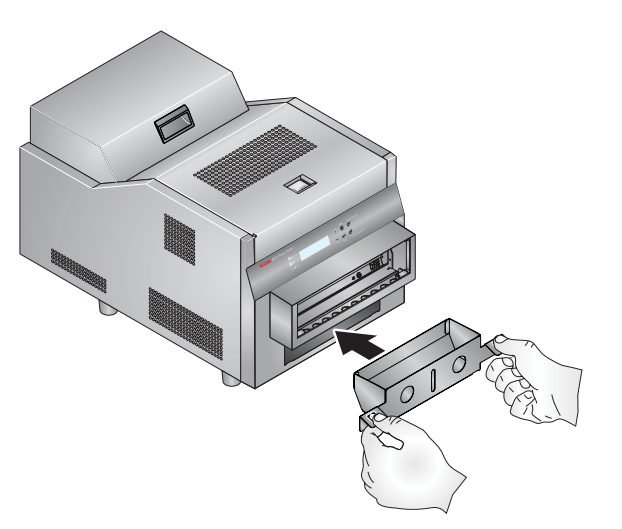

IMPORTANTE: Per evitare di esporre le stampe alla polvere e che la stampante si inceppi, svuotare il vassoio ritagli ogni volta che si sostituisce la carta.

## Installazione del vassoio di uscita

Il vassoio di uscita raccoglie le stampe completate che escono dalla stampante.

Inserire il vassoio di uscita nella stampante, come illustrato.

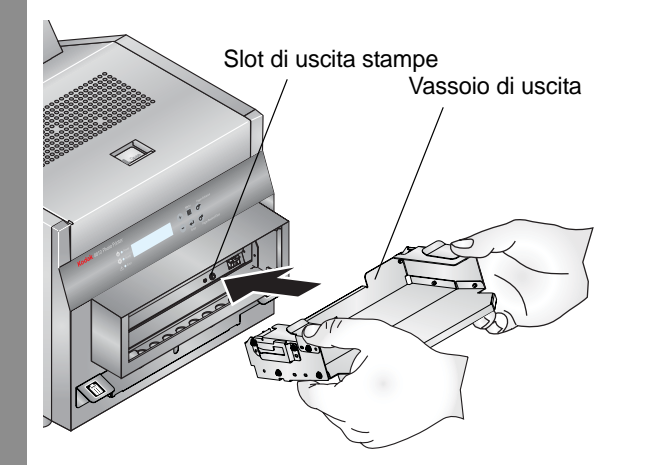

Indietro

#### Uso della stampante KODAK 8810 Photo Printer

## Accensione e spegnimento della stampante

1. Spostare l'interruttore di accensione su ON ( | ).

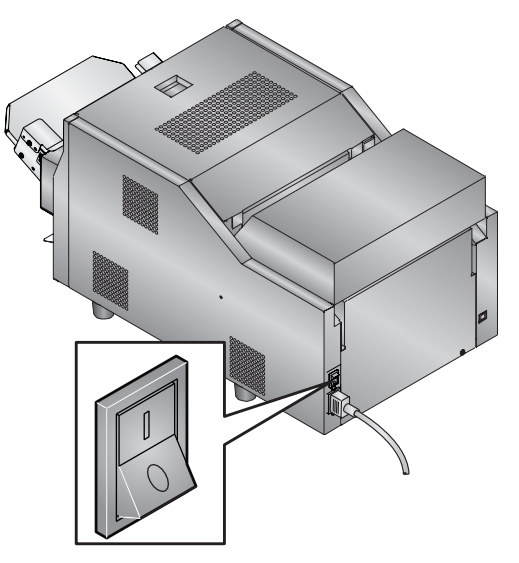

Sul pannello operatore, la spia arancione dell'alimentazione si illumina. Se sono caricati carta e nastro, viene visualizzato il messaggio Ready.

2. Per spegnere la stampante, spostare l'interruttore di accensione su OFF (O).

Sommario

Indice

## Pannello operatore

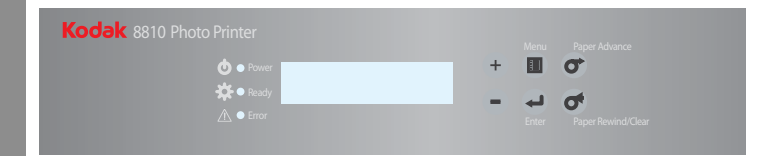

### Spie del pannello operatore

| Spia |                         | Colore         | Stato stampante                                                                                                    |
|------|-------------------------|----------------|----------------------------------------------------------------------------------------------------|
| Ċ    | Ali-<br>men-<br>tazione | Aran-<br>cione | La stampante sia<br>accesa.                                                                                                    |
| Ŋ.   | Ready                   | Verde          | La stampante è pronta<br>all'uso.                                                                                                    |
|      | Errore                  | Rosso          | Si è verificato un errore.<br>Controllare il messaggio<br>sul pannello operatore,<br>quindi vedere<br>"Risoluzione dei<br>messaggi di errore della<br>stampante" a<br>pagina 17-24. |

#### Uso della stampante KODAK 8810 Photo Printer

## Pulsanti del pannello operatore

| Pulsant | e                                         | Uso                                                             |
|---------|-------------------------------------------|-----------------------------------------------------------------|
|         | Menu                                      | Per selezionare<br>la modalità di<br>impostazione.              |
|         | Menu Scroll                               | Per scorrere l'elenco<br>delle impostazioni<br>della stampante. |
| +       | Impostazione<br>opzioni di<br>scorrimento | Per scorrere avanti<br>o indietro tra le<br>diverse opzioni.    |
| -       |                                           |                                                                 |
| L       | Invio                                     | Per iniziare un'attività<br>o accettare una<br>modifica.        |
| 0       | Paper<br>Advance                          | Per far avanzare la carta.                                      |
| 0       | Paper<br>Rewind/Clear                     | Per riavvolgere la carta.                                       |
|         |                                           | Per tornare al menu precedente.                                 |

Sommario

### Impostazioni della stampante

Utilizzare i pulsanti del pannello operatore per controllare e modificare le impostazioni della stampante.

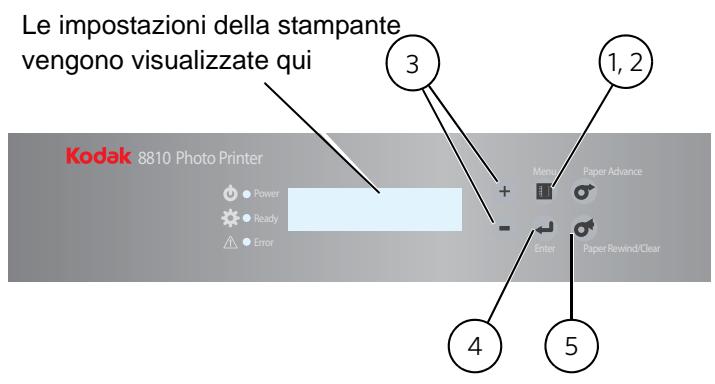

- 1. Premere Menu per accedere alla modalità di impostazione.
- 2. Premere più volte **Menu** per scorrere l'elenco delle impostazioni della stampante.
- **3.** Premere +/- per scorrere l'elenco delle selezioni.
- **4.** Premere **Enter** per iniziare un'operazione o accettare una modifica.
- 5. Premere Clear per uscire dalla modalità di impostazione.

| Visualizza                       | Descrizione                                                                                                    |
|----------------------------------|----------------------------------------------------------------------------------------------------|
| Ready                            | La stampante è accesa e pronta<br>per la stampa.                                                                                                    |
| Modalità risparmio<br>energetico | Se selezionata, premere Enter<br>(Invio), quindi + o - per attivare<br>o disattivare la modalità di<br>risparmio energetico (per<br>impostazione predefinita, la<br>modalità è disattivata). Quando<br>la modalità è attivata, per<br>risparmiare energia la<br>stampante non mantiene la<br>temperatura di stampa quando<br>è inattiva. In questo caso, prima<br>di avviare la stampa, il<br>dispositivo impiegherà più tempo<br>per riscaldarsi. |
| Modalità Stampa<br>di prova      | Se selezionata, premere Enter<br>(Invio) per eseguire una stampa<br>di prova.                                                                                                    |
| Rimanente =<br>XXX/YYY           | XXX rappresenta il numero di<br>stampe rimanenti che è possibile<br>eseguire con il rullo di carta<br>corrente. YYY rappresenta il<br>numero totale di stampe che<br>è possibile eseguire con un<br>rullo di carta. Il contatore viene<br>azzerato ogni volta che si preme<br>Riavvolgi carta.                                                                                                    |

| Visualizza                          | Descrizione                                                                                                    |
|-------------------------------------|----------------------------------------------------------------------------------------------------|
| Stampato =<br>XXXXXX                | XXXXXX rappresenta il numero<br>totale di stampe eseguite dalla<br>stampante dal momento della<br>sua fabbricazione. Questo<br>contatore non può essere<br>azzerato. |
| Disponibile =<br>XXX[%]             | XXX[%] rappresenta la<br>percentuale del nastro installato<br>disponibile per la stampa.                                                                             |
| Firmware<br>principale = XX .<br>YY | XX . YY indica il numero di<br>versione del firmware di controllo<br>della stampante.                                                                                |
| Firmware DSP =<br>XX . YY           | XX . YY indica il numero di<br>versione del firmware di<br>elaborazione delle immagini.                                                                              |
| Firmware USB = XX . YY              | XX . YY rappresenta il numero di versione del firmware USB.                                                                                                    |
| Firmware<br>TABELLA = XX .<br>YY    | XX . YY rappresenta il numero di<br>versione della tabella dei<br>parametri di stampa.                                                                               |

# Come maneggiare e conservare la carta e il nastro

Per ottenere stampe di qualità ottimale, maneggiare e conservare con cura la carta e i nastri.

- Per evitare di lasciare impronte, afferrare il nastro dalle estremità delle bobine; non toccare il materiale del nastro. Tenere i fogli per le estremità; non toccare il lato lucido della carta.
- Conservare la carta e il nastro al riparo dalla luce solare diretta.
- Conservare la carta e il nastro in ambienti la cui temperatura sia pari o inferiore ai 30 °C (86 °F) e l'umidità relativa del 60% o inferiore.

## Kit per stampa

Il kit di stampa e il kit di supporti contengono il tipo di carta e nastro corretto per il modello di stampante in uso. Tali kit sono in vendita separatamente.

Visitare il sito www.kodak.com/go/printerupdates per informazioni sull'ordinazione dei supporti.

IMPORTANTE: Per risultati ottimali, sostituire contemporaneamente la carta e il nastro. Il nastro usato deve essere gettato nelle discariche per lo smaltimento di materiali solidi. Non riciclare il nastro usato.

| KODAK Photo Print Kit 8800/8810S |                                               |  |
|----------------------------------|-----------------------------------------------|--|
| Sommario                         | 1 rullo di carta<br>1 nastro da 25,4 cm (10") |  |
| Capacità*                        | 300 stampe da 20,3 x 25,4 cm<br>(8 x 10")     |  |

| KODAK Photo Print Kit 8800/8810L |                                               |  |
|----------------------------------|-----------------------------------------------|--|
| Sommario                         | 1 rullo di carta<br>1 nastro da 30,5 cm (12") |  |
| Capacità*                        | 250 stampe da 20,3 x 30,5 cm<br>(8 x 12")     |  |

\* I rulli di nastro e carta contengono il materiale necessario per la quantità di stampe specificata. Il rullo di carta contiene una piccola quantità aggiuntiva di carta per il consumo del bordo di entrata e di uscita.

Uso della stampante KODAK 8810 Photo Printer

## Caricamento del nastro

È necessario disporre di un KODAK Photo Print Kit 8800S o KODAK Photo Print Kit 8800L

1. Aprire il coperchio superiore.

## ATTENZIONE:

La testina di stampa termica raggiunge temperature molto elevate durante le normali operazioni di stampa. Non toccarla.

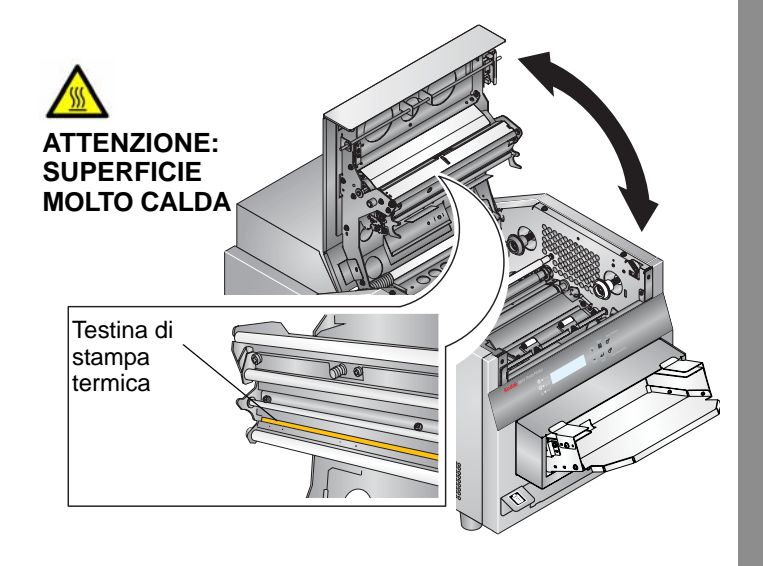

Indietro

Indice

- IMPORTANTE: Le immagini rimangono sul nastro dopo la stampa. Per questioni di riservatezza, disfarsi del nastro usato in modo appropriato.
- 2. Per sostituire un nastro usato:
- a. Rimuovere il nastro
- **b.** Smaltire il nastro usato nel modo appropriato.
- **c.** Pulire la stampante. Vedere "Manutenzione della stampante" a pagina 17-17.
- 3. Rimuovere la plastica dal nastro.
  - NOTA: Non rimuovere l'etichetta dal nastro per il momento.
- **4.** Inserire l'estremità della bobina di trascinamento senza il codice a barre nel supporto anteriore destro.
- Inserire l'estremità della bobina di trascinamento con il codice a barre nel supporto a sinistra. Allineare le tacche sulla bobina di trascinamento con i dentini del supporto della bobina.

Indice

6. Ruotare la bobina di trascinamento finché non scatta in posizione.

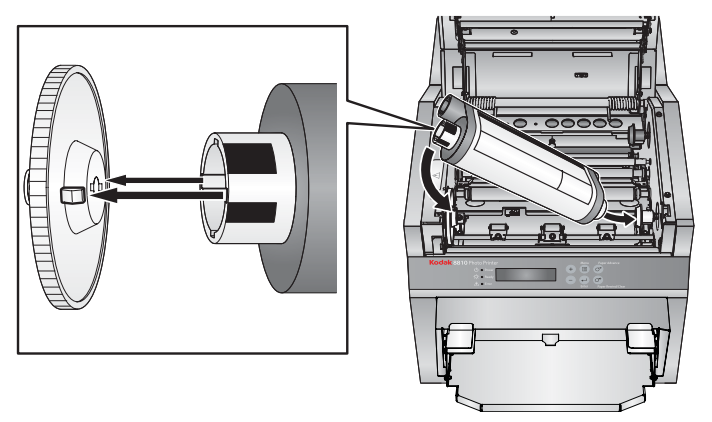

7. Rimuovere l'etichetta.

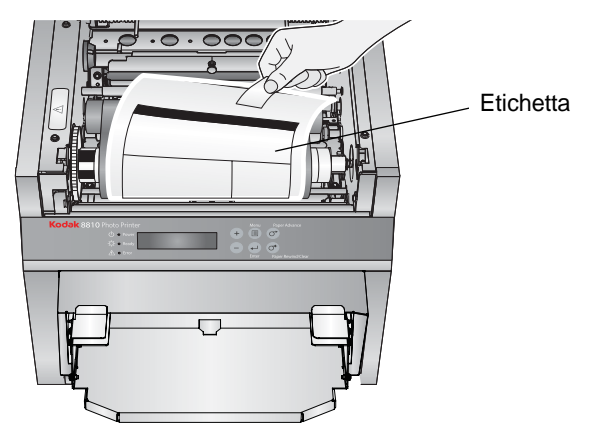

8. Inserire la bobina di avvolgimento nel supporto a destra. Inserire l'altra estremità della bobina di avvolgimento nel supporto a sinistra.

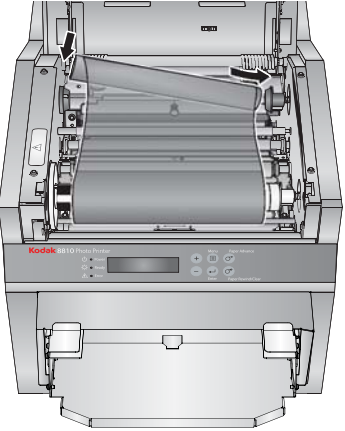

**9.** Ruotare la bobina di avvolgimento finché non scatta in posizione.

IMPORTANTE: Se il nastro non è teso, possono verificarsi inceppamenti della carta.

- **10.** Se il nastro risulta allentato, tenderlo ruotando la bobina di trascinamento.
- **11.** Chiudere il coperchio.

Sommario

**12.** Per assicurarsi una buona qualità di stampa, calibrare la stampante. Vedere "Calibrazione della stampante" a pagina 17-13.

#### Uso della stampante KODAK 8810 Photo Printer

## Caricamento della carta

È necessario disporre di un KODAK Photo Print Kit 8800S o KODAK Photo Print Kit 8800L. Vedere "Kit per stampa" a pagina 17-6.

- 1. Aprire lo sportello della carta.
- 2. Prima di sostituire la carta, è necessario rimuovere il rullo di carta usata. Se è rimasta della carta e si desidera sostituirla, chiudere lo sportello della carta e seguire le istruzioni riportate nella sezione "Come rimuovere un inceppamento della carta" a pagina 17-27.
- **3.** Rimuovere le flange dal rullo.
- **4.** Rimuovere la plastica dal nuovo rullo di carta.

IMPORTANTE: Non rimuovere l'etichetta dal rullo di carta prima di aver caricato correttamente la carta nella stampante.

Indice

- **5.** Inserire le flange nel nuovo rullo di carta. Allineare i dentini della flangia blu alle tacche del rullo.
  - NOTA: Se le flange non vengono applicate correttamente, il rullo di carta non potrà essere inserito nella stampante.

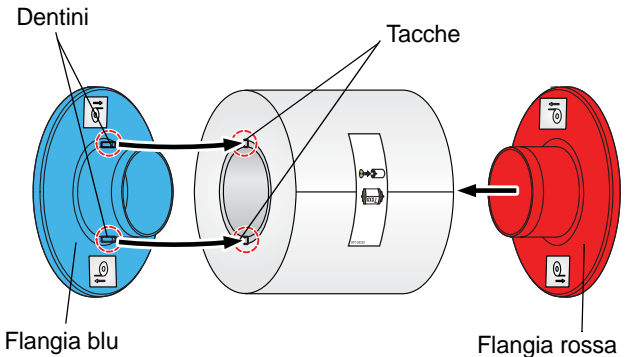

6. Far corrispondere il colore delle flange con il colore degli slot della stampante, quindi abbassare delicatamente il rullo di carta negli slot.

7. Rimuovere l'etichetta.

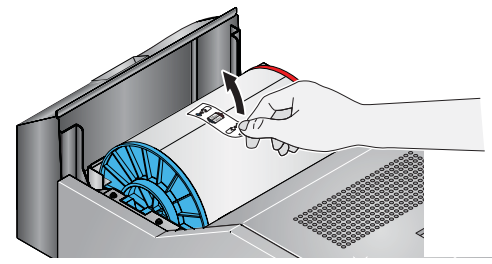

8. Chiudere lo sportello della carta.

La carta viene caricata automaticamente. La stampante fa avanzare la carta e scarta un foglio bianco. Ciò non diminuisce la capacità di stampa del rullo di carta. Sul pannello operatore, viene visualizzato il messaggio Ready.

- 9. Rimuovere il vassoio dei ritagli:
- **a.** Afferrare entrambi i lati del vassoio dei ritagli.
- **b.** Sollevare la parte anteriore del vassoio dei ritagli.
- **c.** Estrarre il vassoio dei ritagli dalla stampante.

Indice

17-10

10. Svuotare il vassoio ritagli.

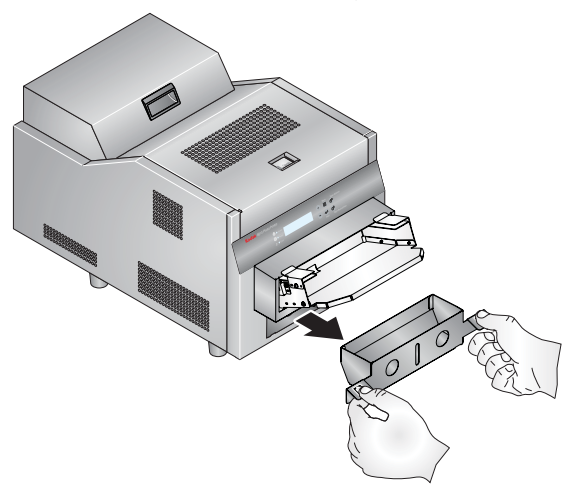

NOTA: Per evitare di esporre le stampe alla polvere e che la stampante si inceppi, svuotare il vassoio ritagli ogni volta che si sostituisce la carta.

#### Uso della stampante KODAK 8810 Photo Printer

11. Sostituire il vassoio dei ritagli. Accertarsi di spingerlo completamente all'interno, fino a inserire completamente entrambe le linguette della stampante negli slot del vassoio dei ritagli.

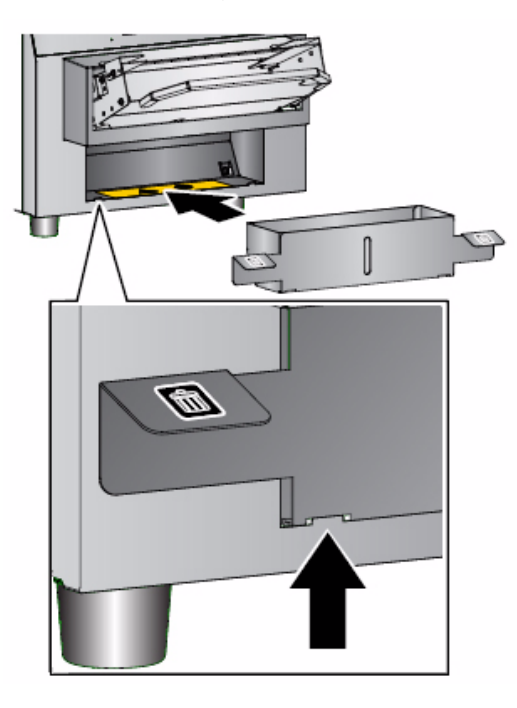

Sommario

Indietro

Indice

17-11

Se il vassoio non è inserito correttamente, può verificarsi un inceppamento della carta.

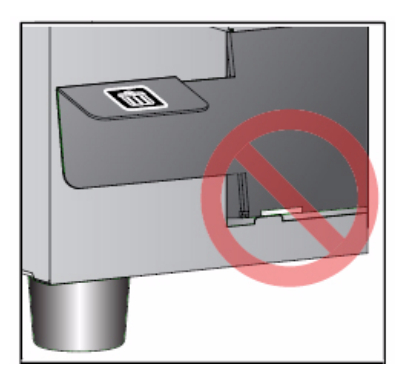

12. Per assicurarsi una buona gualità di stampa, calibrare la stampante. Vedere "Calibrazione della stampante" a pagina 17-13.

#### Uso della stampante KODAK 8810 Photo Printer

## Stampa di una pagina di prova

Per verificare il corretto funzionamento della stampante, è possibile stampare una pagina di prova. Se le stampe non risultano soddisfacenti dopo l'eliminazione di un inceppamento della carta, è possibile utilizzare la pagina di prova come strumento diagnostico. La pagina di prova è utile anche guando ci si rivolge a Kodak per assistenza.

IMPORTANTE: È necessario attendere il completamento di tutti i processi prima di eseguire questa attività.

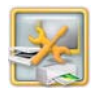

1. Dalla schermata Impostazione, toccare Gestione dispositivi.

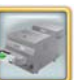

2. Toccare Opzioni stampante KODAK 8810 Photo Printer.

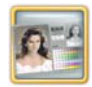

- 3. Toccare Esegui stampa di prova.
- NOTA: La stampa richiede alcuni minuti.
- 4. Quando viene visualizzato il messaggio "Stampa pagina di prova riuscita", toccare *OK*.
- 5. Toccare *Ricomincia* per tornare alla schermata Impostazione.

Sommario

Indietro

17-12

## Calibrazione della stampante

Per ottenere una qualità di immagine ottimale, si consiglia di calibrare la stampante:

- quando si sostituisce il nastro o la carta.
- dopo aver installato il software;

IMPORTANTE: È necessario attendere il completamento di tutti i processi prima di eseguire questa attività.

## Calibrazione con uno scanner per foto

Seguire queste istruzioni se si usa uno scanner per foto collegato al chiosco.

NOTA: Se al chiosco non è collegato uno scanner foto, vedere "Calibrazione senza uno scanner per foto" a pagina 17-14.

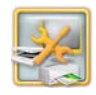

1. Dalla schermata Impostazione, toccare *Gestione dispositivi*.

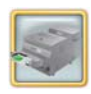

2. Toccare Opzioni stampante KODAK 8810 Photo Printer.

Indice

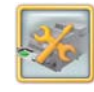

- **3.** Toccare Calibra stampante. Viene stampato un campione di calibrazione.
- 4. Posizionare il campione di calibrazione sullo scanner per foto come mostrato sullo schermo. Far corrispondere la freccia del campione di calibrazione con la freccia sullo scanner piano.
- 5. Toccare Calibra.

Al termine della calibrazione, viene visualizzato il messaggio: "Calibrazione completata".

- 6. Toccare OK.
- **7.** Toccare *Ricomincia* per tornare alla schermata Impostazione.

## Calibrazione senza uno scanner per foto

Seguire le presenti istruzioni se **non** si usa un sistema collegato a uno scanner foto.

NOTA: Se lo scanner foto è collegato al chiosco, vedere "Calibrazione con uno scanner per foto" a pagina 17-13.

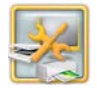

1. Dalla schermata Impostazione, toccare Gestione dispositivi.

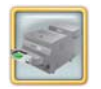

2. Toccare Opzioni stampante KODAK 8810 Photo Printer.

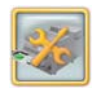

3. Toccare Calibra stampante.

Il chiosco stampa un campione di calibrazione. Il campione di calibrazione contiene 49 quadrati. Ciascun quadrato è identificato da un numero posizionato nell'angolo superiore sinistro.

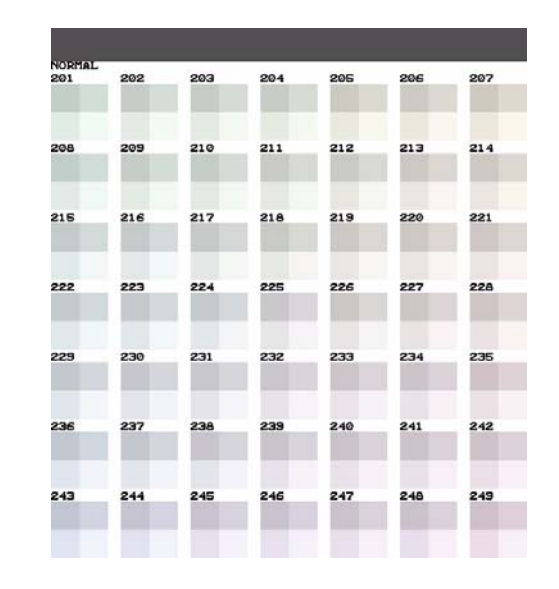

- **4.** Rimuovere il campione di calibrazione dalla stampante.
- 5. Osservare il campione di calibrazione. Selezionare il quadrato che appare con la migliore risoluzione di grigio neutro (ovvero, che è composto dalla minor combinazione di colori). Generalmente, la migliore risoluzione di grigio neutro è situata al centro del campione di calibrazione (numero 225).

Indice

17-14

6. Usare il tastierino sullo schermo per inserire il numero del quadrato con la migliore risoluzione di grigio neutro e toccare *OK*.

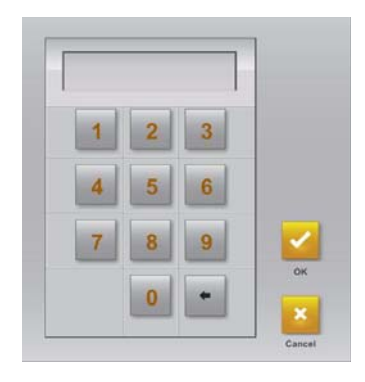

Al termine della calibrazione, viene visualizzato il seguente messaggio: "Calibrazione completata".

7. Toccare OK.

Indietro

8. Toccare *Ricomincia* per tornare alla schermata Impostazione.

#### Uso della stampante KODAK 8810 Photo Printer

# Ripristino della calibrazione della stampante

IMPORTANTE È necessario attendere il completamento di tutti i processi prima di eseguire questa attività.

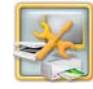

1. Dalla schermata Impostazione, toccare Gestione dispositivi.

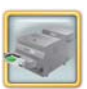

- 2. Toccare Opzioni stampante KODAK 8810 Photo Printer.
- Ja Contraction of the second second s
- **3.** Toccare *Ripristina calibrazione predefinita.*
- **4.** Toccare Sì quando viene richiesto. Viene visualizzato un messaggio simile al seguente:

"Calibrazione completata. Toccare OK per continuare".

- 5. Toccare OK.
- 6. Toccare *Ricomincia* per tornare alla schermata Impostazione.

# Attivazione e disattivazione della stampante

IMPORTANTE: È necessario attendere il completamento di tutti i processi prima di eseguire questa attività.

La stampante deve essere attivata prima di poter iniziare a stampare. La stampante è attivata per impostazione predefinita. Verificare che la stampante sia attivata prima di caricare la carta e il nastro.

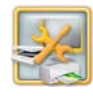

1. Dalla schermata Impostazione, toccare *Gestione dispositivi*.

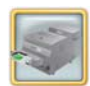

2. Toccare Opzioni stampante KODAK 8810 Photo Printer.

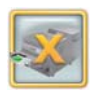

- **3.** Se la stampante è attivata, viene visualizzato il pulsante Disattiva stampante. Toccare *Disattiva stampante* per disattivare la stampante.
- **4.** Se la stampante è disattivata, viene visualizzato il pulsante Attiva stampante. Toccare *Attiva stampante* per attivare la stampante.

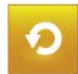

Sommario

**5.** Toccare *Ricomincia* per tornare alla schermata Impostazione.

Indietro

### Uso della stampante KODAK 8810 Photo Printer

# Regolazione dei colori della stampante

Il chiosco consente di regolare il colore, la luminosità e il contrasto degli output di stampa.

- NOTA Queste regolazioni non vengono visualizzate sullo schermo, ma solo sull'immagine stampata.
- IMPORTANTE È necessario attendere il completamento di tutti i processi prima di eseguire questa attività.

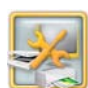

1. Dalla schermata Impostazione, toccare *Gestione dispositivi*.

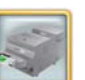

2. Toccare Opzioni stampante KODAK 8810 Photo Printer.

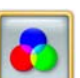

- **3.** Toccare Regolazione colori della stampante.
- **4.** Toccare le frecce *Luminosità* per modificare la luminosità di tutte le stampe a colori.
- **5.** Toccare le frecce *Contrasto* per modificare il contrasto di tutte le stampe a colori.

- **6.** Toccare le frecce *Rosso, Verde e Blu* per modificare la quantità globale di ogni singolo colore in tutte le stampe a colori.
- 7. Toccare Salva.

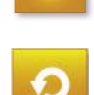

8. Toccare *Ricomincia* per tornare alla schermata Impostazione.

## Manutenzione della stampante

## Kit di pulizia

Per la manutenzione ordinaria, usare il kit di pulizia per stampante termica KODAK. Un kit di pulizia è in dotazione con la stampante.

| Kit di pulizia della stampante termica KODAK |                                                        |  |  |
|----------------------------------------------|--------------------------------------------------------|--|--|
| Numero di catalogo                           | 172-1117                                               |  |  |
| Sommario                                     | 10 salviette di alcol<br>confezionate<br>separatamente |  |  |

#### Uso della stampante KODAK 8810 Photo Printer

#### Esecuzione della manutenzione ordinaria

Durante l'uso regolare della stampante si accumulano polvere e detriti. Se la stampante e l'ambiente circostante non vengono puliti regolarmente, si possono verificare una riduzione della qualità di stampa e altri problemi.

Prima di iniziare le procedure di pulizia:

- 1. Se la carta e il nastro sono caricati, rimuoverli. Vedere "Caricamento della carta" a pagina 17-9 e "Caricamento del nastro" a pagina 17-7.
- 2. Spegnere e scollegare la stampante.

## ATTENZIONE:

L'alcol è un liquido infiammabile. Può causare irritazione agli occhi e secchezza della pelle. Lavarsi le mani con acqua e sapone dopo aver eseguito le procedure di manutenzione in caso di utilizzo di salviette imbevute di alcol. Per ulteriori informazioni, consultare il documento MSDS (Material Safety Data Sheet) o visitare il sito http://msds.kodak.com

Per questioni di ordine sanitario, ambientale e in materia di sicurezza negli Stati Uniti, rivolgersi al numero 585-722-5151. I clienti di paesi diversi dagli Stati Uniti possono rivolgersi al proprio rappresentante del servizio clienti Kodak.

## Pulizia della superficie esterna

Per garantire le massime prestazioni e un'alta qualità di resa, assicurarsi di mantenere l'ambiente operativo pulito. Pulire la superficie esterna della stampante e vassoio di uscita una volta alla settimana.

- 1. Controllare che la stampante sia spenta.
- 2. Aspirare la polvere dalle aperture del filtro.
- **3.** Per la superficie esterna della stampante, il vano carta e il vassoio di uscita, usare un panno inumidito e privo di lanugine.

## Pulizia della testina di stampa termica e del Rullo rimovibile

- 1. Controllare che la stampante sia spenta.
- 2. Aprire il coperchio superiore.

## ATTENZIONE:

La testina di stampa termica raggiunge temperature molto elevate durante le normali operazioni di stampa. Non toccarla. **3.** Attendere circa cinque minuti per consentire alla testina di stampa termica di raffreddarsi.

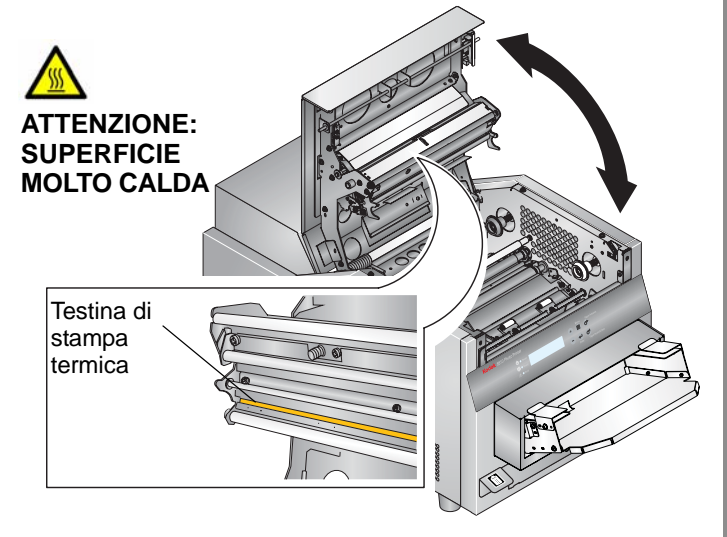

## ATTENZIONE:

Le impronte digitali possono danneggiare la parte in vetro della testina di stampa termica. Evitare rigorosamente di toccarla a mani nude o con le dita.

Indice

17-18

- 4. Togliere una nuova salvietta imbevuta di alcol dalla confezione. Passare la salvietta per tutta la lunghezza della testina di stampa termica, sempre nella stessa direzione. Quando si pulisce la testina di stampa termica:
- a. Applicare una pressione decisa e uniforme.
- **b.** Eseguire tre passaggi sulla testina di stampa termica.
- **c.** Usare una parte pulita della salvietta per ogni passaggio.

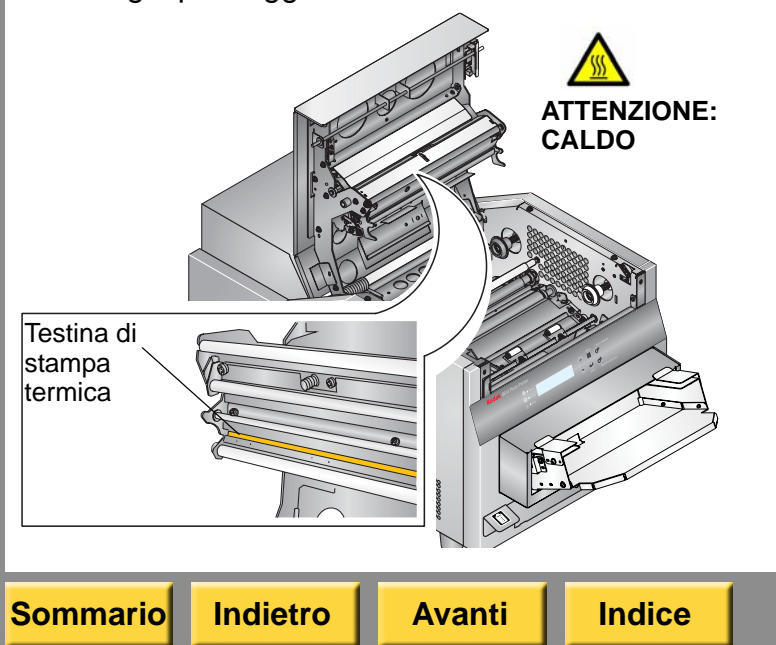

5. Usare una nuova salvietta imbevuta di alcol per pulire il rullo rimovibile. Strofinare il rullo rimovibile facendolo ruotare in modo da pulire tutta la superficie del rullo.

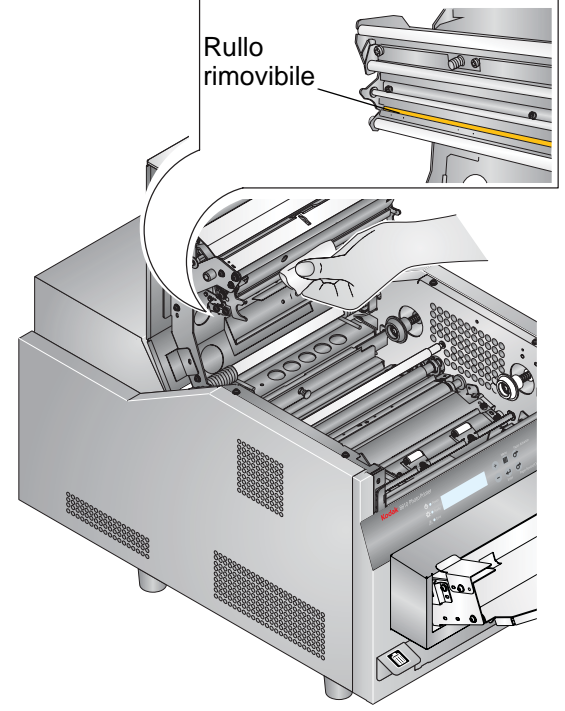

- 6. Lasciare asciugare completamente l'alcol per circa cinque minuti prima di riprendere le operazioni di stampa.
- 7. Chiudere il coperchio superiore.

## Pulizia del rullo di esposizione

- 1. Controllare che la stampante sia spenta.
- 2. Aprire il coperchio superiore.

### ATTENZIONE:

La testina di stampa termica raggiunge temperature molto elevate durante le normali operazioni di stampa. Non toccarla.

All'interno della stampante vi sono delle lame affilate. Seguire attentamente le istruzioni per evitare di toccare le zone pericolose. **3.** Utilizzare una salvietta imbevuta di alcol e priva di lanugine per pulire il rullo di esposizione. Detergere solo in una direzione, ruotando il rullo per pulirne tutta la superficie.

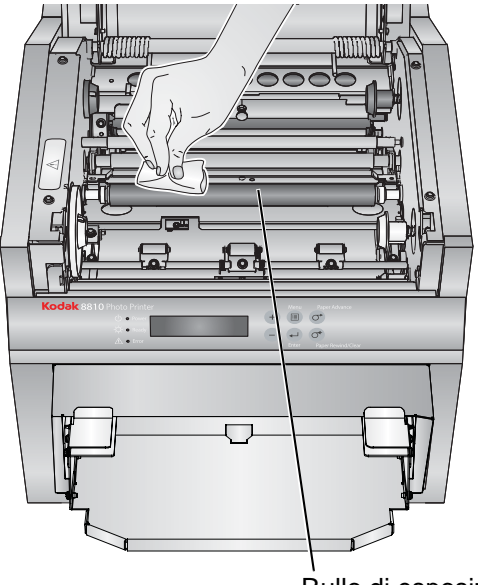

Rullo di esposizione

- **4.** Lasciare asciugare completamente l'alcol per circa cinque minuti prima di riprendere le operazioni di stampa.
- 5. Chiudere il coperchio superiore.

 Sommario
 Indietro
 Avanti
 Indice
 17-20
 Esci

## Pulizia dei rulli di pulizia

È essenziale tenere puliti i rulli di pulizia per evitare che possa depositarsi sporcizia sulle stampe e affinché la stampante funzioni sempre al meglio.

## ATTENZIONE:

La testina di stampa termica raggiunge temperature molto elevate durante le normali operazioni di stampa. Non toccarla.

- **1.** Controllare che la stampante sia spenta.
- 2. Aprire il coperchio superiore.

Indietro

Sommario

Indice

**Avanti** 

#### Uso della stampante KODAK 8810 Photo Printer

**3.** Estrarre i due chiodini di colore nero, situati sulla parete posteriore del vano nastro, per rimuovere la piastra di sostegno del rullo di pulizia posteriore.

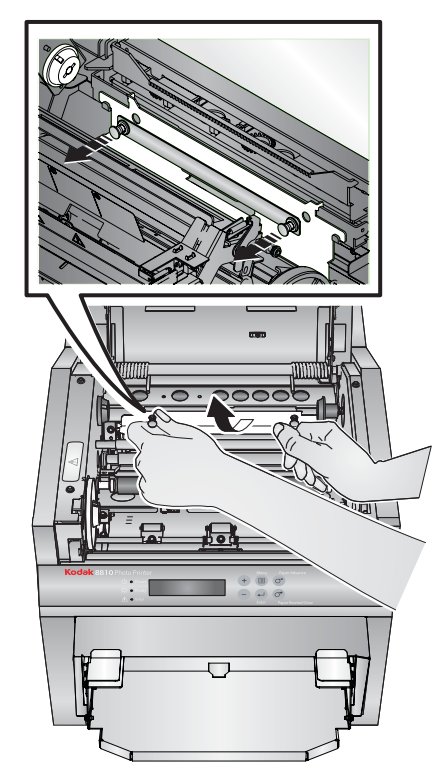

17-21

**4.** Sollevare il gruppo rullo di pulizia posteriore verso l'alto per rimuoverlo.

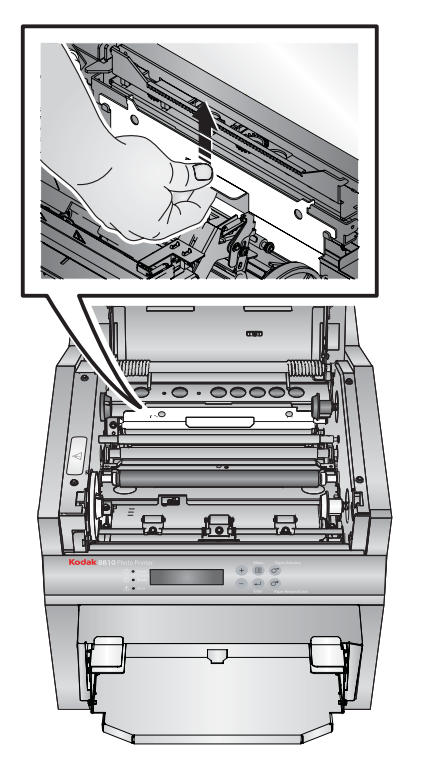

#### Uso della stampante KODAK 8810 Photo Printer

**5.** Togliere una salvietta imbevuta di alcol dalla confezione. Pulire la parte in gomma del rullo con la salvietta.

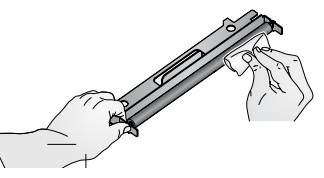

**6.** Reinstallare il gruppo rullo. Premere delicatamente sul gruppo rullo per verificare che sia inserito correttamente.

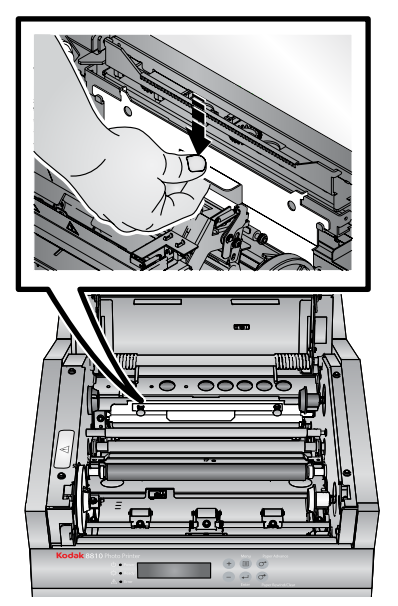

Sommario

rio Indietro

Indice

17-22

7. Sostituire la piastra di sostegno. Spingere i chiodini di colore nero finché ogni lato non scatta in posizione.

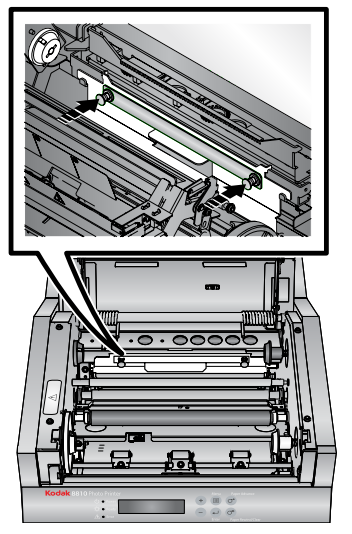

## ATTENZIONE:

Nell'area anteriore del rullo vi sono delle lame affilate. Non introdurre le mani o altri oggetti.

- 8. Tirare verso l'alto i due chiodini di colore nero, situati vicino alla parte anteriore del vano nastro.
- **9.** Togliere una salvietta imbevuta di alcol dalla confezione. Pulire la parte in gomma del rullo con la salvietta.

### Uso della stampante KODAK 8810 Photo Printer

**10.** Riposizionare il gruppo rullo di pulizia anteriore. Spingere i chiodini di colore nero finché ogni lato non scatta in posizione.

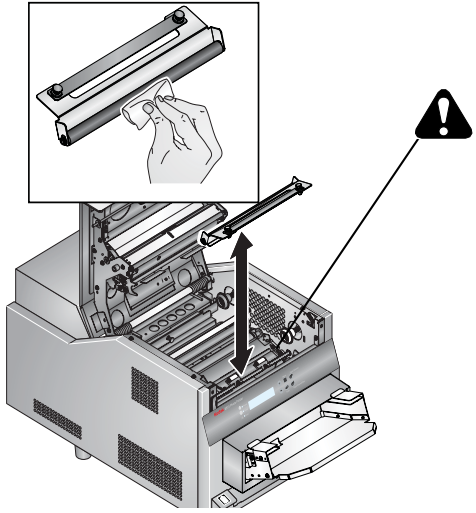

- **11.** Lasciare asciugare completamente l'alcol per circa cinque minuti prima di riprendere le operazioni di stampa.
- 12. Chiudere il coperchio superiore.

## Risoluzione dei problemi

Le informazioni contenute in questa sezione consentono di identificare i problemi e le procedure consigliate per la loro risoluzione. Se non si è in grado di risolvere il problema, rivolgersi al servizio di assistenza KODAK.

# Risoluzione dei messaggi di errore della stampante

Consultare la tabella seguente per risolvere i problemi segnalati sul pannello operatore.

| Messaggio<br>LCD     | Problema                                                                                                    | Soluzione                                                                                                    |
|----------------------|----------------------------------------------------------------------------------------------------|----------------------------------------------------------------------------------------------------|
| Carta<br>esaurita    | Il vassoio della<br>carta è vuoto, la<br>carta non è stata<br>caricata<br>correttamente<br>oppure<br>l'etichetta<br>è ancora<br>attaccata al<br>rullo. | Caricare<br>(o ricaricare) la<br>carta (vedere<br>pagina 17-9).                                                                      |
| Nastro<br>esaurito   | Il nastro è vuoto,<br>non è caricato<br>o si è inceppato<br>nella carta.                                                                               | Caricare<br>(o ricaricare) il<br>nastro (vedere<br>pagina 17-7).                                                                     |
| Nastro non<br>adatto | La stampante<br>non è stata in<br>grado di leggere<br>il codice a barre<br>sul nastro<br>oppure è stato<br>installato il tipo<br>di nastro errato.     | Verificare che il<br>nastro disponga di<br>codice a barre e/o<br>sostituirlo con uno<br>di tipo corretto<br>(vedere<br>pagina 17-7). |

#### Uso della stampante KODAK 8810 Photo Printer

| Messaggio<br>LCD                   | Problema                                                             | Soluzione                                                                                                    |
|------------------------------------|----------------------------------------------------------------------|----------------------------------------------------------------------------------------------------|
| Coperchio<br>aperto                | Il coperchio<br>superiore<br>è aperto.                               | Assicurarsi<br>che il coperchio<br>superiore sia<br>chiuso.                                                                                                    |
| Coperchio<br>della carta<br>aperto | Lo sportello<br>della carta<br>è aperto.                             | Assicurarsi che<br>il coperchio della<br>carta sia chiuso.                                                                                                    |
| Inceppa-<br>mento carta<br>XX      | La carta<br>è inceppata.                                             | Eliminare<br>l'inceppamento<br>della carta (vedere<br>pagina 17-27),<br>quindi ricaricare la<br>carta. Se l'errore<br>persiste, spegnere<br>e accendere<br>nuovamente la<br>stampante. |
| Raffredda-<br>mento in<br>corso    | La stampante si<br>è surriscaldata<br>e non è possibile<br>stampare. | Attendere<br>il completo<br>raffreddamento<br>della stampante.                                                                                                    |
| Pronta per il caricamento          | La stampante si<br>sta preparando<br>per caricare la<br>carta.       | Non è richiesta<br>alcuna azione.                                                                                                    |

Sommario
| Messaggio                                                  | Problema                                                       | Soluzione                                                                                                    |                                                                                                    |                                                                                                    |                                                                                                    |
|------------------------------------------------------------|----------------------------------------------------------------|----------------------------------------------------------------------------------------------------|----------------------------------------------------------------------------------------------------|----------------------------------------------------------------------------------------------------|----------------------------------------------------------------------------------------------------|
| Errore                                                     | La stampante                                                   | Spegnere la                                                                                                    | Problema/<br>Messaggio                                                                                                    | Problema                                                                                                    | Soluzione                                                                                                    |
| sensore XX<br>Errore<br>mecc. XX<br>Errore<br>controllo XX | presenta un<br>errore specifico<br>che richiede<br>assistenza. | <ul> <li>stampante. Dopo<br/>almeno 10 secondi,<br/>accendere la<br/>stampante. Se, dopo<br/>il riscaldamento,<br/>l'errore persiste,<br/>contattare il servizio<br/>di assistenza<br/>KODAK. Tenere a<br/>portata di mano:</li> <li>il numero del<br/>codice di errore<br/>(XX.YY.ZZ)</li> <li>il numero del<br/>modello della<br/>stampante e il<br/>numero di serie<br/>(indicato sulla<br/>targhetta dei<br/>dati della<br/>stampante)</li> </ul> | Pur avendo<br>caricato il<br>nastro, non<br>viene<br>visualizzato<br>alcun<br>messaggio<br>indicante la<br>presenza del                                                                                                    | II nastro<br>non viene<br>rilevato.                                                                                                    | <ol> <li>Spegnere il<br/>chiosco.</li> <li>Accendere<br/>chiosco.</li> <li>Se il<br/>problema<br/>persiste,</li> </ol> |
|                                                            |                                                                |                                                                                                    | <ul> <li>il numero del<br/>codice di errore<br/>(XX.YY.ZZ)</li> <li>il numero del<br/>modello della<br/>stampante e il<br/>numero di serie<br/>(indicato sulla<br/>targhetta dei<br/>dati della<br/>stampante)</li> <li>il numero del<br/>modello della<br/>carta, viene<br/>visualizzato<br/>messaggio<br/>segnala la<br/>necessità di<br/>caricare<br/>nuovament</li> </ul> | Pur avendo<br>caricato la<br>carta, viene<br>visualizzato un<br>messaggio che<br>segnala la<br>necessità di<br>caricare<br>nuovamente la | La carta<br>non viene<br>rilevata.                                                                                     |
| Inizializzazi-<br>one                                      | La stampante si<br>sta preparando<br>per la stampa.            | Attendere che venga<br>visualizzato il<br>messaggio "Ready".                                                                                                    | carta.                                                                                                    |                                                                                                    |                                                                                                    |

#### Sommario

Uso della stampante KODAK 8810 Photo Printer

## Risoluzione dei problemi relativi alla qualità di stampa

| Problema/<br>Messaggio                                       | Possibile soluzione                                                                                                    |
|--------------------------------------------------------------|----------------------------------------------------------------------------------------------------|
| Le stampe<br>presentano<br>macchie<br>bianche<br>o colorate. | <ol> <li>Pulire la superficie esterna<br/>(vedere pagina 17-18).</li> <li>Pulire i rulli di pulizia (vedere<br/>pagina 17-21).</li> </ol>                                                                        |
| Le stampe<br>presentano<br>una riga bianca<br>verticale.     | Pulire la testina di stampa termica (vedere pagina 17-18).                                                                                                    |
| Le stampe<br>presentano<br>segni a intervalli<br>regolari.   | Pulire il rullo di esposizione<br>(vedere pagina 17-20).                                                                                                    |
| Le stampe<br>presentano una<br>sfumatura di<br>colore.       | <ol> <li>Correggere le impostazioni<br/>di regolazione dei colori<br/>della stampante (vedere<br/>pagina 17-16).</li> <li>Ripristinare la calibrazione<br/>della stampante (vedere<br/>pagina 17-15).</li> </ol> |
| Le stampe si<br>presentano<br>sfocate.                       | Verificare che il nastro sia caricato<br>correttamente. Se il nastro è quasi<br>esaurito, caricarne uno nuovo<br>(vedere pagina 17-7).                                                                           |

#### Uso della stampante KODAK 8810 Photo Printer

## Risoluzione di altri problemi della stampante

| Problema                                            | Possibile soluzione                                                                                                    |
|-----------------------------------------------------|----------------------------------------------------------------------------------------------------|
| Si è verificato un<br>inceppamento della<br>carta.  | Rimuovere l'inceppamento<br>della carta (vedere<br>pagina 17-27).                                                                                        |
| Le stampe non<br>vengono tagliate<br>completamente. | ATTENZIONE:<br>Nell'area anteriore del<br>rullo vi sono delle<br>lame affilate. Non<br>introdurre le mani<br>o altri oggetti.                            |
|                                                     | <ol> <li>Svuotare il vassoio<br/>ritagli.</li> <li>Spegnere<br/>e riaccendere la<br/>stampante.</li> </ol>                                               |
|                                                     | 3. Verificare che non vi<br>siano frammenti di<br>carta che bloccano<br>l'uscita dei ritagli<br>o che interferiscono<br>con il movimento della<br>carta. |

Sommario

Indietro

Indice

17-26

| Problema                                    | Possibile soluzione                                                                        |
|---------------------------------------------|--------------------------------------------------------------------------------------------|
| Nella schermata                             | Verificare che:                                                                            |
| dispositivo, viene<br>visualizzato il       | <ul> <li>La stampante sia<br/>accesa.</li> </ul>                                           |
| messaggio NON<br>TROVATO.                   | <ul> <li>Il cavo di alimentazione<br/>sia collegato.</li> </ul>                            |
|                                             | <ul> <li>Il cavo USB sia<br/>collegato alla<br/>stampante e alla<br/>console.</li> </ul>   |
| Le applicazioni della                       | Verificare che:                                                                            |
| stampante non<br>appaiono sullo<br>schermo. | <ul> <li>La stampante sia<br/>accesa.</li> </ul>                                           |
|                                             | <ul> <li>II cavo USB sia<br/>collegato.</li> </ul>                                         |
|                                             | <ul> <li>Non siano presenti<br/>errori di stampa.</li> </ul>                               |
|                                             | <ul> <li>L'applicazione sia<br/>abilitata in modalità<br/>utente.</li> </ul>               |
|                                             | Eseguire l'applicazione<br>Verifiche funzionalità<br>applicazioni (vedere<br>pagina 30-3). |

#### Uso della stampante KODAK 8810 Photo Printer

## Come rimuovere un inceppamento della carta

Se sul pannello operatore viene visualizzato il messaggio di inceppamento della carta:

- 1. Premere due volte il pulsante Paper Rewind.
- 2. Aprire il coperchio.
- **3.** Se la carta non si riavvolge, riavvolgerla manualmente sul rullo.

#### ATTENZIONE:

Evitare di danneggiare la stampante. Rimuovere la carta delicatamente.

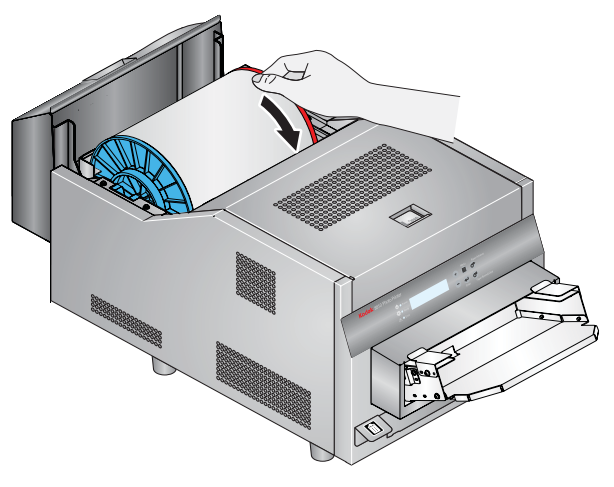

Sommario

- IMPORTANTE: Fare attenzione a non danneggiare in alcun modo i rulli.
- **4.** Tagliare le parti danneggiate o stampate della carta.

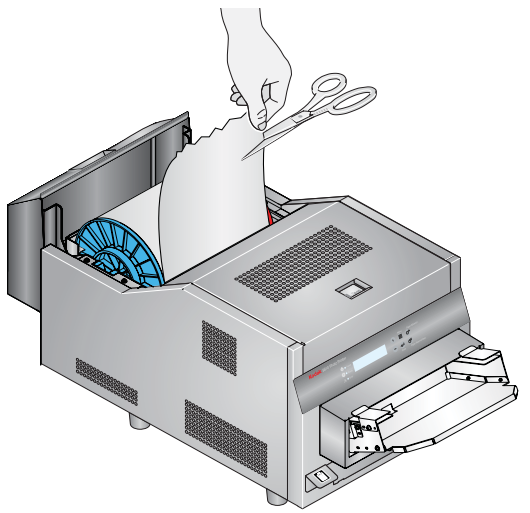

5. Caricare la carta (vedere pagina 17-9).

Indice

6. Chiudere il coperchio.

#### Uso della stampante KODAK 8810 Photo Printer

## Ripristino dopo un'interruzione dell'alimentazione

#### ATTENZIONE:

Se si verifica un calo di potenza dell'alimentazione della stampante, questa si arresta con la testina termica posizionata verso il rullo di esposizione. Se si lascia la testina in questa posizione, il rullo potrebbe venire danneggiato.

- Aprire immediatamente il coperchio per togliere la pressione esercitata sul rullo di esposizione. Lasciare il coperchio aperto fino al ripristino dell'alimentazione.
- 2. Una volta ripristinata l'alimentazione, riavviare la stampante e seguire la procedura per la "Come rimuovere un inceppamento della carta" a pagina 17-27.
- 3. Inviare nuovamente il processo di stampa.

#### 18 Uso della stampante KODAK Photo Printer 8800

Questo capitolo contiene istruzioni sull'uso della stampante KODAK Photo Printer 8800 con KODAK Picture Kiosk.

#### ATTENZIONE:

La stampante pesa 18 kg (40 libbre). Prestare particolare attenzione quando si solleva o si sposta la stampante.

Prima di utilizzare la stampante, accertarsi di aver:

- Leggere e comprendere le informazioni relative alla sicurezza.
- Caricato la carta e il nastro (vedere pagina 18-7 e pagina 18-11).
- Calibrato la stampante (vedere pagina 18-13).
- Configurato le impostazioni di stampa termica (vedere pagina 2-32).

#### Etichette di sicurezza

Si consiglia di osservare le avvertenze di sicurezza applicate sulla stampante.

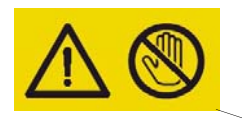

ATTENZIONE: ESTREMITÀ ACUMINATE Evitare di toc care con le mani o le dita.

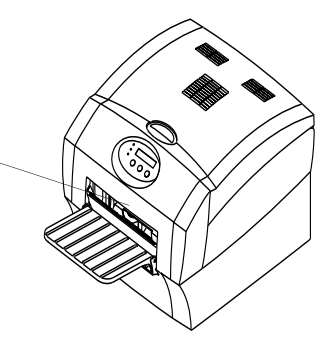

Indice

## Identificazione dei componenti della stampante

#### Vista anteriore

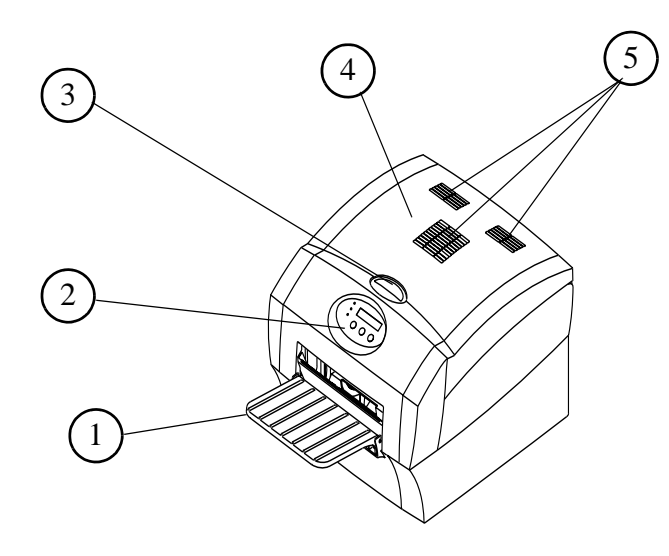

- 1. Vassoio di stampa
- 2. Pannello operatore
- 3. Rilascio coperchio
- 4. Coperchio
- 5. Aperture filtro

#### Uso della stampante KODAK Photo Printer 8800

#### Vista posteriore

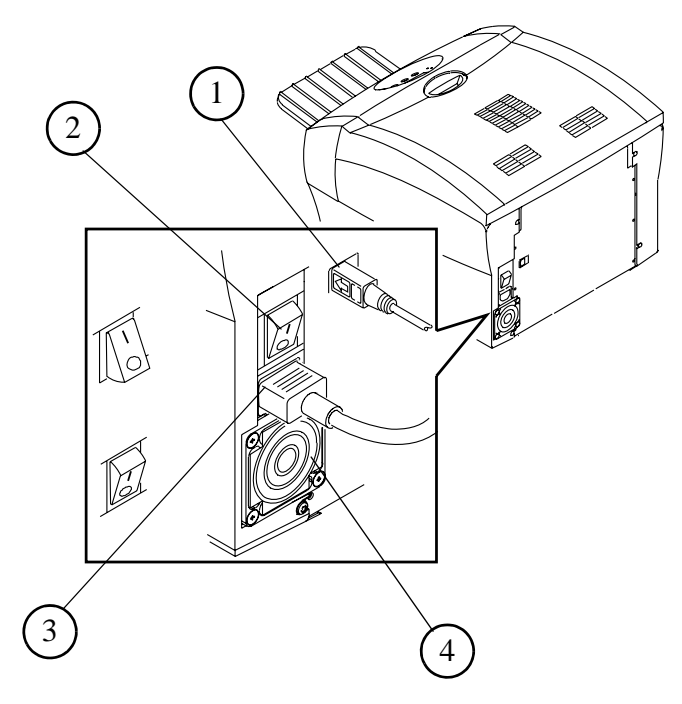

- 1. Porta USB
- 2. Interruttore di alimentazione
- 3. Connettore alimentazione
- 4. Apertura filtro

#### Vista dell'interno con il nastro installato

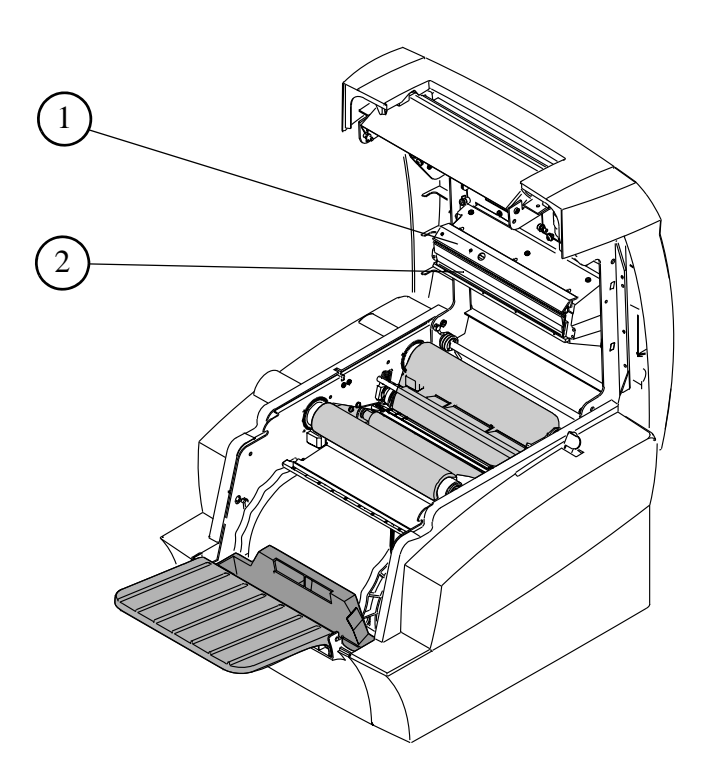

- 1. Testina di stampa termica
- 2. Piastra di estrazione

#### Uso della stampante KODAK Photo Printer 8800

#### Installazione del cassetto di uscita

La funzione del vassoio di stampa è quella di raccogliere le stampe al termine del processo di stampa.

Inserire il vassoio di stampa nella stampante, come illustrato nella figura.

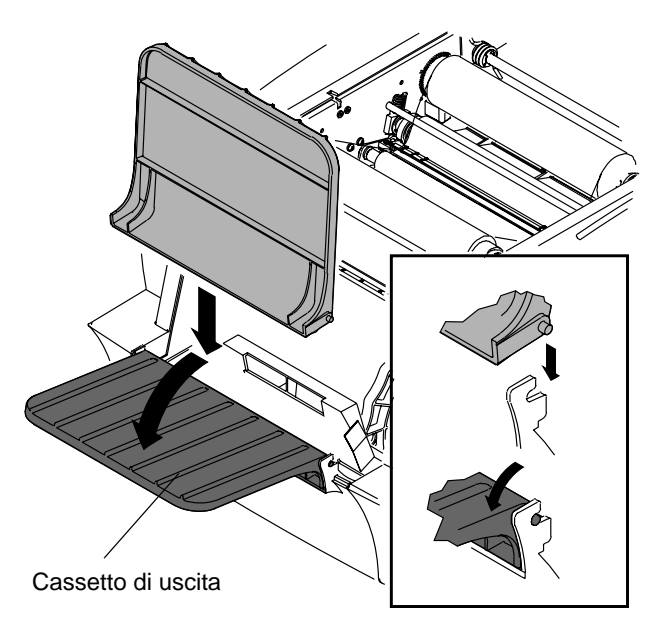

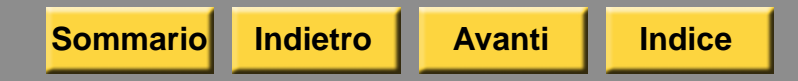

#### Uso della stampante

Questo capitolo contiene informazioni su:

- accensione e spegnimento della stampante
- utilizzo del pannello operatore
- caricamento della carta
- caricamento del nastro
- stampa di una pagina di prova
- calibrazione della stampante
- utilizzo della regolazione colori della stampante

#### Uso della stampante KODAK Photo Printer 8800

## Accensione e spegnimento della stampante

1. Spostare l'interruttore di accensione su ON (|).

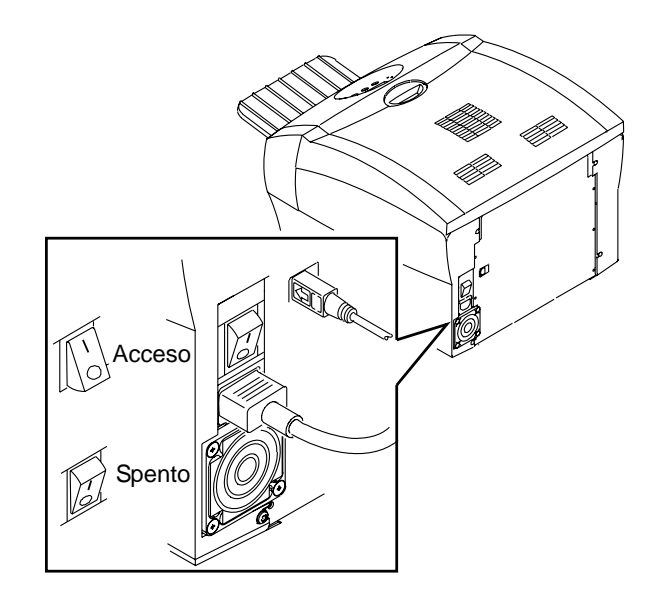

Sul pannello operatore, vengono visualizzati la spia verde Ready e il messaggio Ready.

**2.** Per spegnere la stampante, spostare l'interruttore di accensione su OFF (O).

#### Uso della stampante KODAK Photo Printer 8800

#### **Pannello operatore**

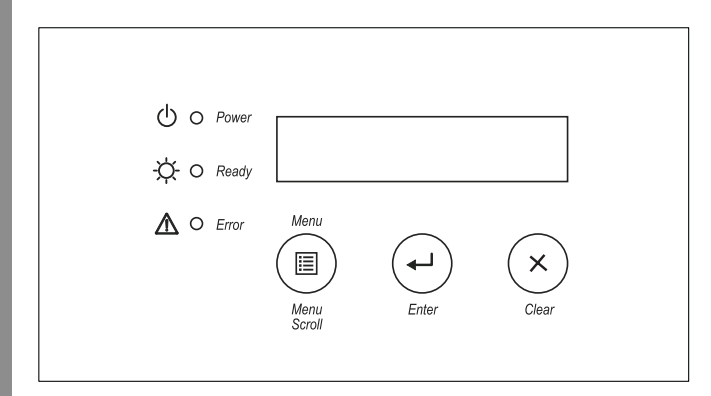

#### Spie del pannello operatore

| Spia |                   | Colore    | Stato stampante                                                                                                    |
|------|-------------------|-----------|----------------------------------------------------------------------------------------------------|
| Ċ    | Alimenta<br>zione | Arancione | La stampante<br>è accesa.                                                                                                    |
| ¢    | Ready             | Verde     | La stampante<br>è pronta per<br>stampare.                                                                                      |
|      | Errore            | Rosso     | Si è verificato un<br>errore. Controllare il<br>tipo di messaggio sul<br>pannello operatore,<br>quindi vedere<br>pagina 18-22. |

#### Pulsanti del pannello operatore

| Pulsante     |             | Uso                                                       |  |
|--------------|-------------|-----------------------------------------------------------|--|
|              | Menu        | Per selezionare la modalità di impostazione.              |  |
| $\bigcirc$   | Menu Scroll | Per scorrere l'elenco delle impostazioni della stampante. |  |
| (L)          | Invio       | Per iniziare un'attività<br>o accettare una modifica.     |  |
| $\mathbf{x}$ | Clear       | Per tornare al menu precedente.                           |  |

Sommario

Indietro

#### **Photo Print Kit**

KODAK Photo Print Kit 8800S e KODAK Photo Print 8800L contengono la carta e il nastro corretti per la stampante KODAK Photo Printer 8800. I kit per stampa fotografica sono in vendita separatamente.

Visitare il sito www.kodak.com/go/printerupdates per informazioni sull'ordinazione dei supporti.

Il rullo di carta contiene una piccola quantità aggiuntiva di carta per consentire l'alimentazione supplementare durante il caricamento della carta e per ridurre al minimo eventuali segni a fine rullo.

## KODAK Photo Print Kit 8800S Colore della striscia Bianco Sommario 1 rullo di carta e 1 nastro

# CapacitàCarta e nastro per 300 stampe<br/>formato 20 x 30 cm (8 x 10")Larghezza<br/>carta e nastro20,3 cm (8 poll.)Lunghezza<br/>sezione<br/>nastro30,48 cm (102 poll.)

#### Uso della stampante KODAK Photo Printer 8800

| KODAK Photo Print Kit 8800L    |                                                               |  |  |
|--------------------------------|---------------------------------------------------------------|--|--|
| Colore della striscia          | Rosa                                                          |  |  |
| Sommario                       | 1 rullo di carta e 1 nastro                                   |  |  |
| Capacità                       | Carta e nastro per 250 stampe<br>formato 20 x 35 cm (8 x 12") |  |  |
| Larghezza<br>carta e nastro    | 20,3 cm (8 poll.)                                             |  |  |
| Lunghezza<br>sezione<br>nastro | 35,5 cm (12")                                                 |  |  |

Sommario

Indice

## Come maneggiare e conservare la carta e il nastro

Per ottenere stampe di qualità ottimale, maneggiare e conservare con cura la carta e i nastri.

- Per evitare di lasciare impronte, afferrare il nastro dalle estremità delle bobine; non toccare il materiale del nastro. Tenere i fogli per le estremità; non toccare il lato lucido della carta.
- Conservare la carta e il nastro al riparo dalla luce solare diretta.
- Conservare la carta e il nastro in ambienti la cui temperatura sia pari o inferiore ai 30 °C (86 °F) e l'umidità relativa del 60% o inferiore.

#### Uso della stampante KODAK Photo Printer 8800

#### Caricamento della carta

È necessario disporre di un KODAK Photo Print Kit 8800S o KODAK Photo Print Kit 8800L. Vedere "Photo Print Kit" a pagina 18-6.

- 1. Aprire il coperchio.
- 2. Rimuovere il nastro. Vedere "Caricamento del nastro" a pagina 18-11.
- 3. Spostare la leva in posizione di sblocco.

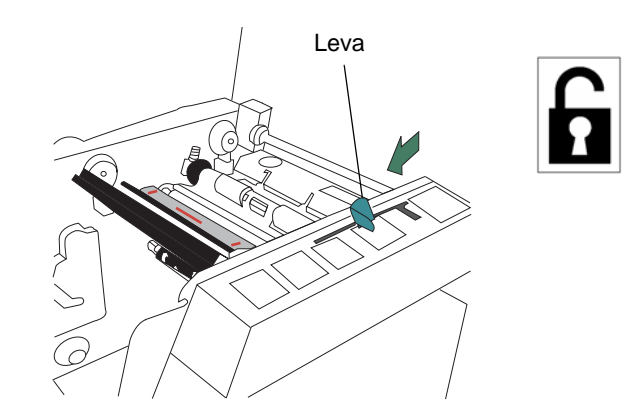

Indice

#### 4. Per sostituire un rullo di carta usato:

- **a.** Rimuovere il rullo di carta usata. Rimuovere le flange dal rullo e conservarle.
- b. Svuotare il vassoio ritagli.

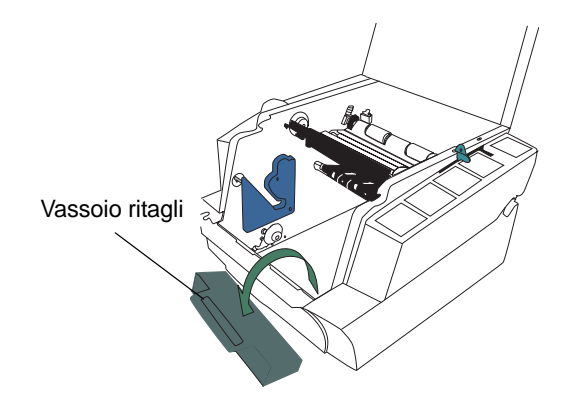

#### Uso della stampante KODAK Photo Printer 8800

- **5.** Inserire le flange nel nuovo rullo di carta. Allineare i dentini della flangia blu alle tacche del rullo.
  - NOTA: Se le flange non vengono applicate correttamente, il rullo di carta non potrà essere inserito nella stampante.

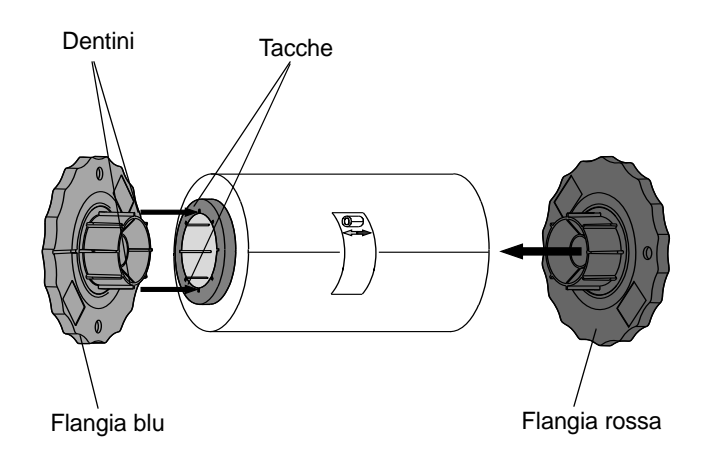

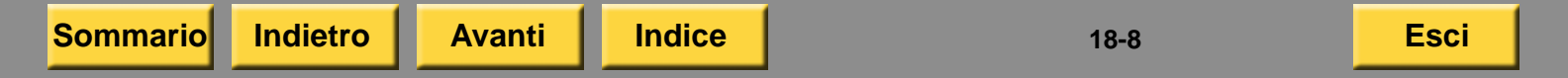

6. Inserire il rullo di carta nella stampante. Seguire le frecce blu e rossa poste sull'etichetta.

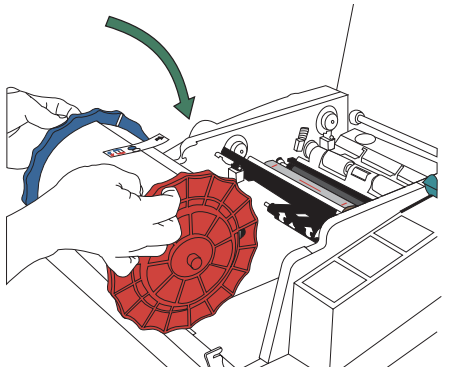

7. Rimuovere l'etichetta. Accertarsi che la carta si dispieghi sulla parte superiore del rullo.

Sommario

Indietro

#### Uso della stampante KODAK Photo Printer 8800

8. Inserire la carta in direzione delle frecce bianche finché non si avvolge sul retro della stampante e non tocca le guide rosse.

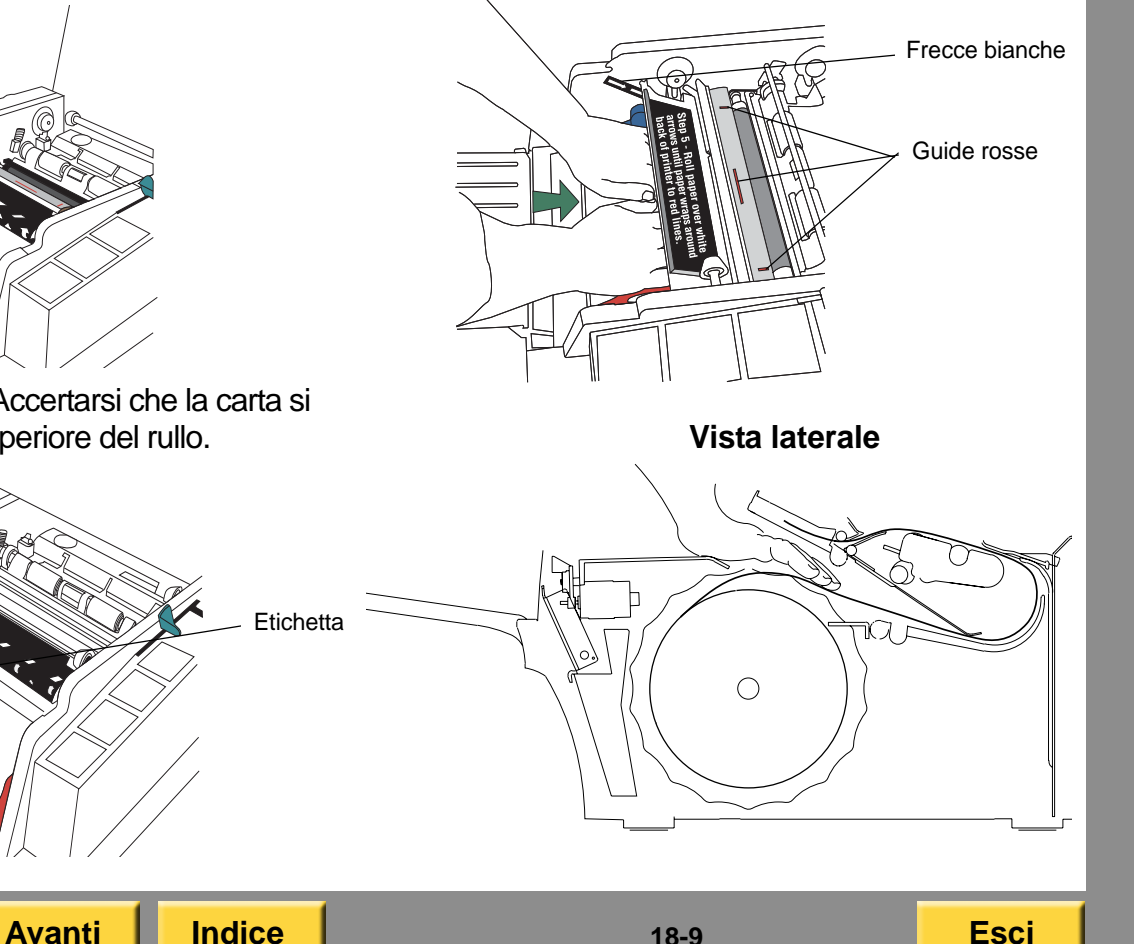

18-9

**9.** Tenere ferma la carta tra le guide rosse. Verificare che i bordi della carta non oltrepassino le guide.

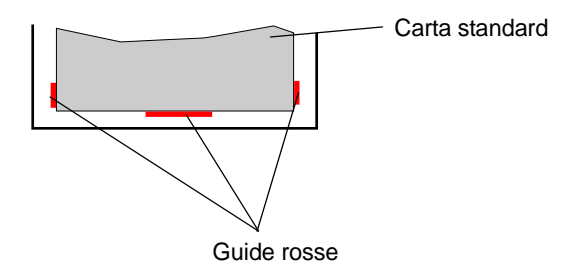

**10.** Continuare a tenere ferma la carta e spostare la leva nella posizione di blocco.

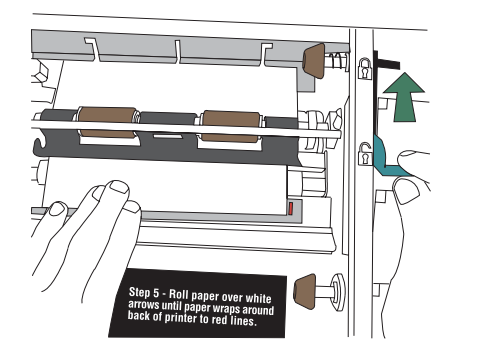

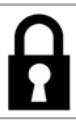

Indice

#### Uso della stampante KODAK Photo Printer 8800

11. Installare il vassoio ritagli.

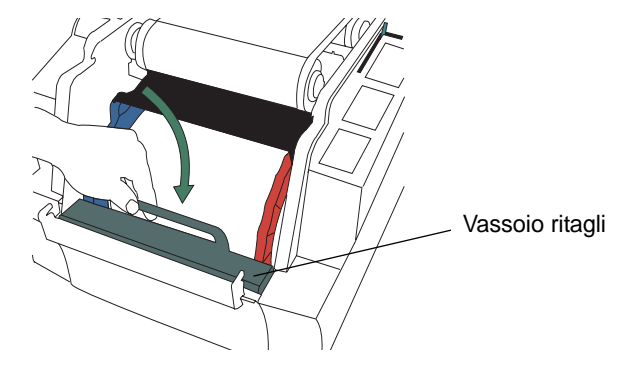

- **12.** Caricare il nastro. Vedere "Caricamento del nastro" a pagina 18-11.
- 13. Chiudere il coperchio.
- Per assicurarsi una buona qualità di stampa, calibrare la stampante. Vedere "Calibrazione della stampante" a pagina 18-13.

18-10

#### Caricamento del nastro

È necessario disporre di un KODAK Photo Print Kit 8800S o KODAK Photo Print Kit 8800L. Vedere "Photo Print Kit" a pagina 18-6.

1. Aprire il coperchio.

#### ATTENZIONE:

La testina di stampa termica raggiunge temperature molto elevate durante le normali operazioni di stampa. Non toccarla.

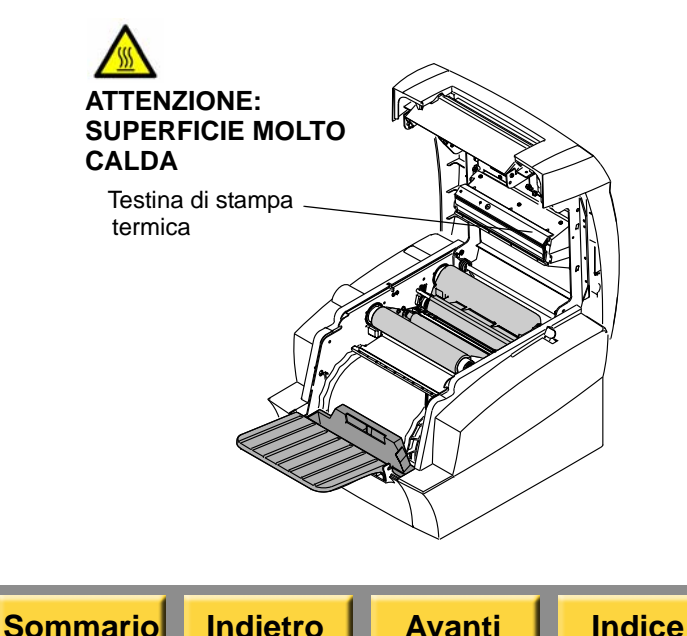

#### Uso della stampante KODAK Photo Printer 8800

- IMPORTANTE: Le immagini rimangono sul nastro dopo la stampa. Osservare le consuete norme di riservatezza.
- 2. Per sostituire un nastro usato:
- a. Rimuovere il nastro
- b. Smaltire il nastro usato nel modo appropriato.
- c. Pulire la stampante. Vedere "Manutenzione della stampante" a pagina 18-17.
- **3.** Inserire l'estremità della bobina di trascinamento nell'apposito supporto a destra.

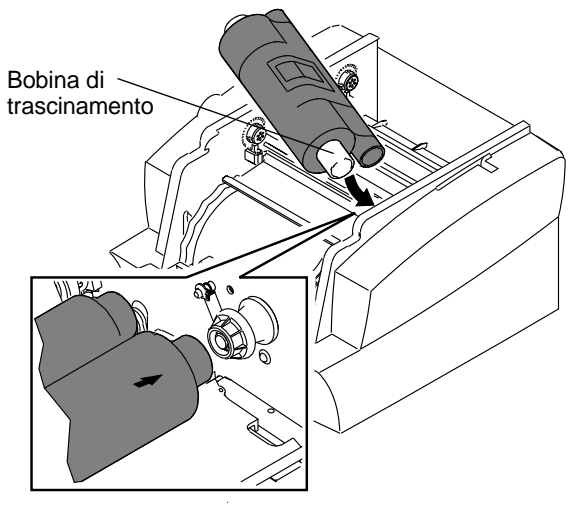

18-11

#### Uso della stampante KODAK Photo Printer 8800

- **4.** Inserire l'estremità con il codice a barre della bobina di trascinamento nel supporto a sinistra.
- **5.** Allineare le tacche sulla bobina di trascinamento con i dentini del supporto della bobina.

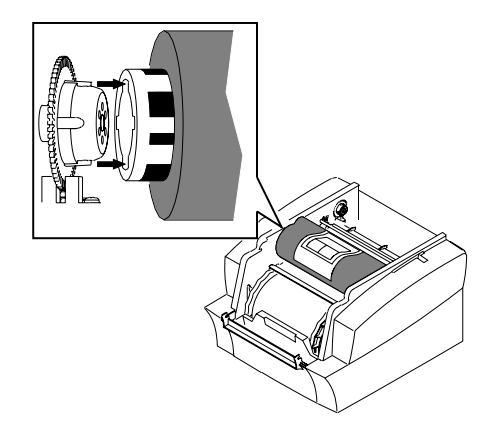

6. Rimuovere l'etichetta.

Indietro

Sommario

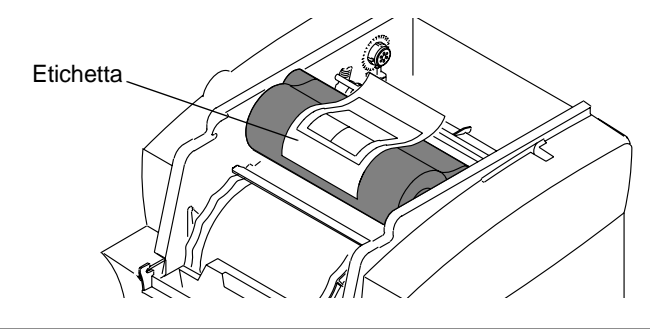

Avanti

- 7. Inserire la bobina di avvolgimento nel supporto a destra. Inserire l'altra estremità della bobina di avvolgimento nel supporto a sinistra.
- 8. Ruotare la bobina di avvolgimento finché non scatta in posizione.

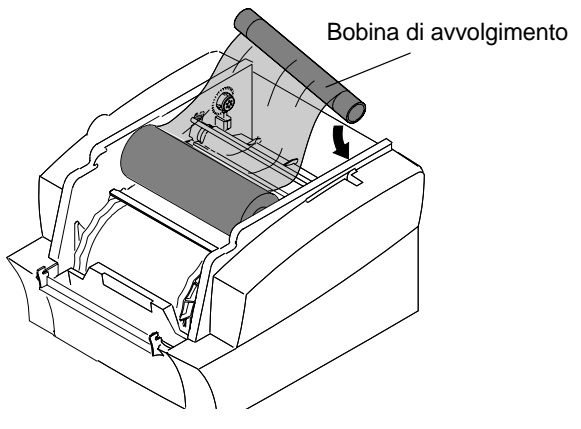

- IMPORTANTE: Se il nastro non è teso, possono verificarsi inceppamenti della carta.
- **9.** Se il nastro risulta allentato, tenderlo ruotando la bobina di trascinamento.
- 10. Chiudere il coperchio.
- **11.** Per assicurarsi una buona qualità di stampa, calibrare la stampante. Vedere "Calibrazione della stampante" a pagina 18-13.

#### Stampa di una pagina di prova

Per verificare il corretto funzionamento della stampante, è possibile stampare una pagina di prova. Se le stampe non risultano soddisfacenti dopo l'eliminazione di un inceppamento della carta, è possibile utilizzare la pagina di prova come strumento diagnostico. La pagina di prova è utile anche quando ci si rivolge a Kodak per assistenza.

IMPORTANTE: È necessario attendere il completamento di tutti i processi prima di eseguire questa attività.

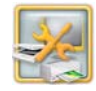

1. Dalla schermata Impostazione, toccare *Gestione dispositivi*.

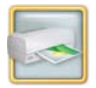

**2.** Toccare Opzioni stampante KODAK Photo Printer 8800.

**Avanti** 

Indice

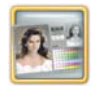

- 3. Toccare Esegui stampa di prova.
- NOTA: La stampa richiede alcuni minuti.

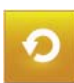

Sommario

4. Toccare Ricomincia.

Indietro

#### Uso della stampante KODAK Photo Printer 8800

#### Calibrazione della stampante

Per ottenere una qualità di immagine ottimale, si consiglia di calibrare la stampante:

- quando si sostituisce il nastro o la carta.
- dopo aver installato il software;

IMPORTANTE: È necessario attendere il completamento di tutti i processi prima di eseguire questa attività.

#### Calibrazione con uno scanner per foto

Seguire queste istruzioni se si usa uno scanner per foto collegato al chiosco.

NOTA: Se al chiosco non è collegato uno scanner foto, vedere "Calibrazione senza uno scanner per foto" a pagina 18-14.

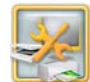

1. Dalla schermata Impostazione, toccare *Gestione dispositivi*.

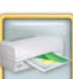

**2.** Toccare Opzioni stampante KODAK Photo Printer 8800.

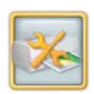

- **3.** Toccare Calibra stampante. Viene stampato un campione di calibrazione.
- Posizionare il campione di calibrazione sullo scanner per foto come mostrato sullo schermo. Far corrispondere la freccia del campione di calibrazione con la freccia sullo scanner piano.
- 5. Toccare Calibra.

Al termine della calibrazione, viene visualizzato il messaggio: "Calibrazione completata".

6. Toccare OK.

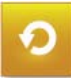

7. Toccare Ricomincia.

#### Uso della stampante KODAK Photo Printer 8800

#### Calibrazione senza uno scanner per foto

Seguire le presenti istruzioni se **non** si usa un sistema collegato a uno scanner foto.

NOTA: Se lo scanner foto è collegato al chiosco, vedere "Calibrazione con uno scanner per foto" a pagina 18-13.

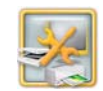

1. Dalla schermata Impostazione, toccare *Gestione dispositivi*.

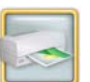

2. Toccare Opzioni stampante KODAK Photo Printer 8800.

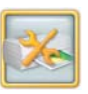

**3.** Toccare Calibra stampante.

Il chiosco stampa un campione di calibrazione. Il campione di calibrazione contiene 49 quadrati. Ciascun quadrato è identificato da un numero posizionato nell'angolo superiore sinistro.

Indice

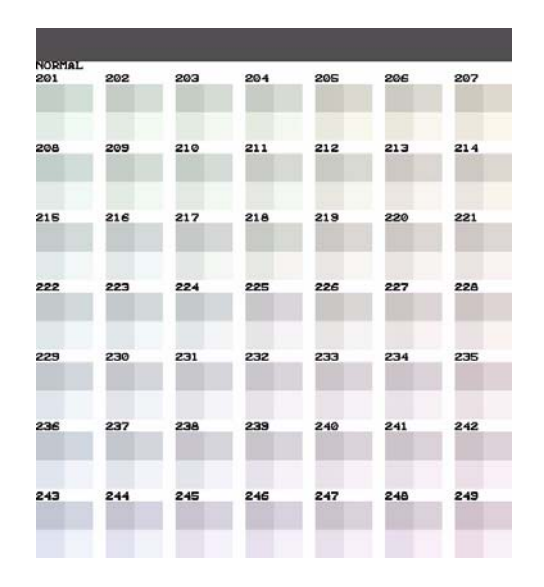

- **4.** Rimuovere il campione di calibrazione dalla stampante.
- Osservare il campione di calibrazione. Selezionare il quadrato che appare con la migliore risoluzione di grigio neutro (ovvero, che è composto dalla minor combinazione di colori). Generalmente, la migliore risoluzione di grigio neutro è situata al centro della stampa di calibrazione (numero 225).

#### Uso della stampante KODAK Photo Printer 8800

6. Usare il tastierino sullo schermo per inserire il numero del quadrato con la migliore risoluzione di grigio neutro e toccare *OK*.

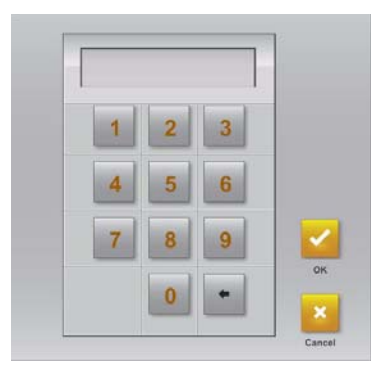

Al termine della calibrazione, viene visualizzato il messaggio: "Calibrazione completata".

7. Toccare OK.

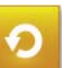

8. Toccare *Ricomincia*.

## Ripristino della calibrazione della stampante

IMPORTANTE: È necessario attendere il completamento di tutti i processi prima di eseguire questa attività.

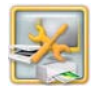

1. Dalla schermata Impostazione, toccare *Gestione dispositivi*.

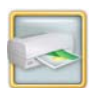

**2.** Toccare Opzioni stampante KODAK Photo Printer 8800.

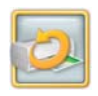

- **3.** Toccare *Ripristina calibrazione predefinita*.
- **4.** Toccare Sì quando viene richiesto. Viene visualizzato un messaggio simile al seguente:

"Ripristina calibrazione selezionata".

5. Toccare OK.

Indietro

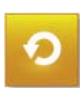

6. Toccare Ricomincia.

#### Uso della stampante KODAK Photo Printer 8800

#### Regolazione dei colori della stampante

Il chiosco consente di regolare il colore, la luminosità e il contrasto degli output di stampa.

- NOTA: Queste regolazioni non vengono visualizzate sullo schermo, ma solo sull'immagine stampata.
- IMPORTANTE: È necessario attendere il completamento di tutti i processi prima di eseguire questa attività.

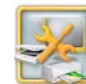

1. Dalla schermata Impostazione, toccare Gestione dispositivi.

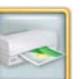

**2.** Toccare Opzioni stampante KODAK Photo Printer 8800.

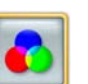

- **3.** Toccare *Regolazione colori della stampante.*
- **4.** Toccare le frecce *Luminosità* per modificare la luminosità di tutte le stampe a colori.
- **5.** Toccare le frecce *Contrasto* per modificare il contrasto di tutte le stampe a colori.

Avanti

Indice

18-16

- 6. Toccare le frecce *Rosso, Verde e Blu* per modificare la quantità globale di ogni singolo colore in tutte le stampe a colori.
- 7. Toccare Salva.

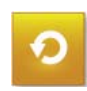

8. Toccare Ricomincia.

#### Manutenzione della stampante

#### Kit di pulizia

Per la manutenzione ordinaria, usare il kit di pulizia della stampante KODAK Photo Printer 8800/9810. Un kit di pulizia è in dotazione con la stampante.

| Kit di pulizia per la stampante KODAK<br>8800/9810 |                                                                                   |  |
|----------------------------------------------------|-----------------------------------------------------------------------------------|--|
| Numero di catalogo                                 | 128-9446                                                                          |  |
| Sommario                                           | 10 schede per la pulizia<br>5 salviette di alcol<br>confezionate<br>separatamente |  |

Indietro

#### Uso della stampante KODAK Photo Printer 8800

## Esecuzione della manutenzione ordinaria

Durante l'uso regolare della stampante si accumulano polvere e detriti. Se la stampante e l'ambiente circostante non vengono puliti regolarmente, si possono verificare una riduzione della qualità di stampa e altri problemi.

Prima di iniziare le procedure di pulizia:

- 1. Se la carta e il nastro sono caricati, rimuoverli. Vedere "Caricamento della carta" a pagina 18-7 e "Caricamento del nastro" a pagina 18-11.
- 2. Spegnere e scollegare la stampante.

Sommario

#### ATTENZIONE:

Non utilizzare mai materiali abrasivi o sostanze caustiche per pulire i componenti della stampante.

Evitare di lasciare cadere corpi estranei o di versare liquidi all'interno della stampante. Incidenti di questo genere potrebbero dare origine a incendi o scosse elettriche. Se dovessero entrare inavvertitamente corpi estranei nella stampante, spegnere immediatamente l'apparecchio, staccare il cavo di alimentazione e contattare il Servizio di assistenza.

L'alcol è un liquido infiammabile. Può causare irritazione agli occhi e secchezza della pelle. Il contatto prolungato o ripetuto con la pelle può causare screpolature o irritazioni. Lavarsi le mani con acqua e sapone attenendosi alle procedure di manutenzione in caso di utilizzo di salviette imbevute di alcol. Per ulteriori informazioni, consultare il documento MSDS (Material Safety Data Sheet) o visitare il sito http://msds.kodak.com

Per questioni di ordine sanitario, ambientale e in materia di sicurezza negli Stati Uniti, rivolgersi al numero 585-722-5151. I clienti di paesi diversi dagli Stati Uniti possono rivolgersi al proprio rappresentante del servizio clienti Kodak.

Indietro

#### Uso della stampante KODAK Photo Printer 8800

#### Pulizia della superficie esterna

Per garantire le massime prestazioni e un'alta qualità di resa, assicurarsi di mantenere l'ambiente operativo pulito. Pulire la superficie esterna della stampante e vassoio di stampa una volta alla settimana.

- **1.** Controllare che la stampante sia spenta.
- 2. Aspirare la polvere dalle aperture del filtro.
- **3.** Per la superficie esterna della stampante, il vano carta e il vassoio di stampa, usare un panno inumidito e privo di lanugine.
- **4.** Continuare con la sezione "Pulizia della testina di stampa termica" a pagina 18-18.

#### Pulizia della testina di stampa termica

- 1. Controllare che la stampante sia spenta.
- 2. Aprire il coperchio.

#### ATTENZIONE:

La testina di stampa termica raggiunge temperature molto elevate durante le normali operazioni di stampa. Non toccarla.

**3.** Attendere circa due minuti che la testina di stampa termica si raffreddi.

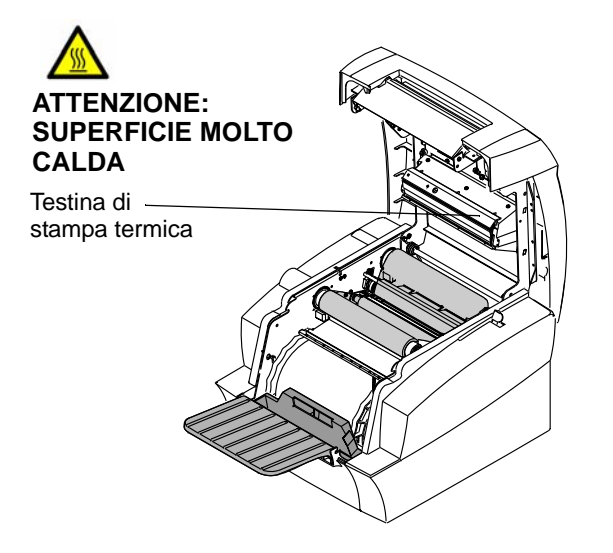

#### ATTENZIONE:

Indietro

Sommario

Le impronte digitali possono danneggiare la parte in vetro della testina di stampa termica. Evitare rigorosamente di toccarla a mani nude o con le dita.

Avanti

Indice

#### Uso della stampante KODAK Photo Printer 8800

- Utilizzare salviette imbevute di alcol e prive di lanugine per pulire la piastra di estrazione, la barra di vetro e la barra di guida come indicato di seguito:
- **a.** Applicare una pressione decisa e uniforme.
- **b.** Strofinare su tutta la lunghezza dell'area, sempre nella stessa direzione.
- **c.** Assicurarsi di passare la salvietta per tre volte, utilizzando una parte pulita della salvietta per ogni passaggio.
- **d.** Ripetere, se necessario, l'operazione, fino a quando sulla salvietta non compaia più alcuna traccia di sporco.

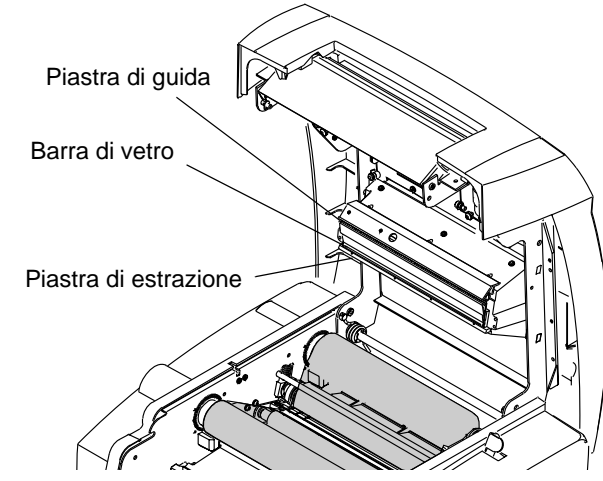

5. Continuare con la sezione "Pulizia del sensore del dispositivo di rilevamento nastro".

18-19

## Pulizia del sensore del dispositivo di rilevamento nastro

- 1. Controllare che la stampante sia spenta.
- 2. Utilizzare una salvietta imbevuta di alcol e priva di lanugine per pulire il sensore del dispositivo di rilevamento nastro.

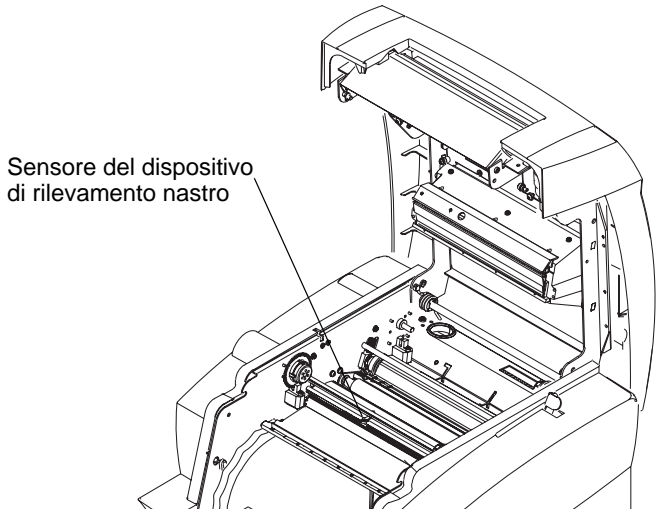

**3.** Continuare con la sezione "Pulizia del rullo di esposizione" a pagina 18-20.

#### Uso della stampante KODAK Photo Printer 8800

#### Pulizia del rullo di esposizione

- 1. Controllare che la stampante sia spenta.
- 2. Utilizzare una salvietta imbevuta di alcol e priva di lanugine per pulire il rullo di esposizione. Detergere solo in una direzione, ruotando il rullo per pulirne tutta la superficie.

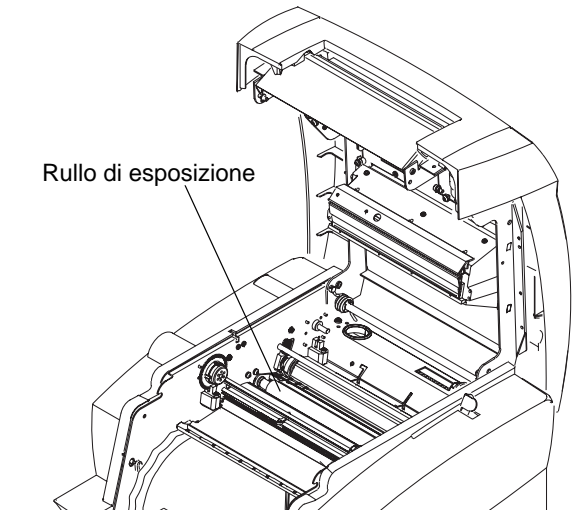

**3.** Continuare con la sezione "Pulizia dei rulli di trascinamento e dei meccanismi dei rulli".

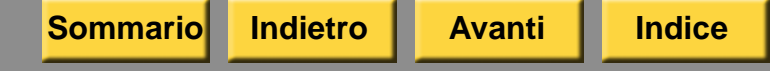

## Pulizia dei rulli di trascinamento e dei meccanismi dei rulli

- 1. Controllare che la stampante sia spenta.
- 2. Rimuovere la protezione delle schede per la pulizia.
- 3. Spostare la leva in posizione di sblocco.

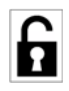

- 4. Sollevare leggermente la protezione della carta.
- Inserire la scheda per la pulizia tra il meccanismo del rullo sinistro e il rullo di trascinamento sinistro con il lato adesivo rivolto verso l'alto.
- 6. Spostare la leva in posizione di blocco.

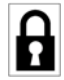

- 7. Tirare leggermente la scheda per la pulizia tra i rulli.
- 8. Spostare la leva in posizione di sblocco.
- 9. Sollevare leggermente la protezione della carta.
- Inserire la scheda per la pulizia tra il meccanismo del rullo sinistro e il rullo di trascinamento sinistro con il lato adesivo rivolto verso il basso.
- **11.** Spostare la leva in posizione di blocco.

#### Uso della stampante KODAK Photo Printer 8800

**12.** Tirare leggermente la scheda per la pulizia tra i rulli.

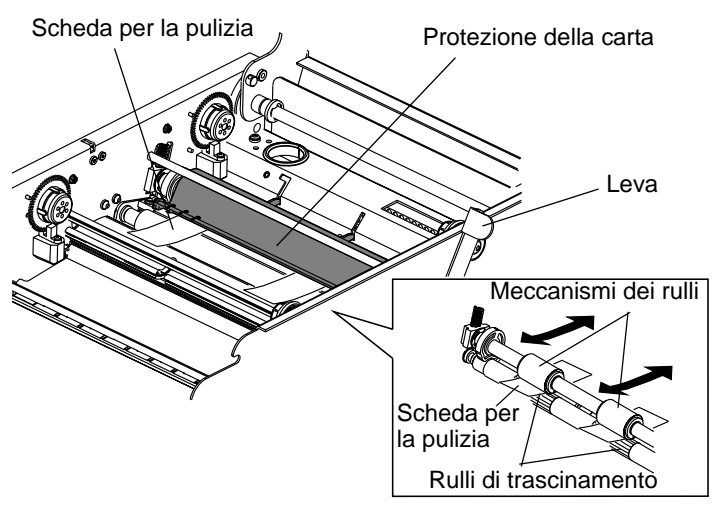

- NOTA: Potrebbe essere necessario ripetere i passaggi da 3 a 12 per pulire completamente i rulli. Potrebbe essere necessaria più di una scheda per la pulizia.
- **13.** Ripetere i passaggi da 3 a 12 per il meccanismo del rullo destro e per il rullo di trascinamento destro. Usare una scheda per la pulizia differente.
- **14.** Collegare il cavo di alimentazione e accendere la stampante.

**15.** Caricare la carta e il nastro. Vedere "Caricamento della carta" a pagina 18-7 e "Caricamento del nastro" a pagina 18-11.

#### Risoluzione dei problemi

Le informazioni contenute in questa sezione consentono di identificare i problemi e le procedure consigliate per la loro risoluzione. Se non si è in grado di risolvere il problema, rivolgersi al servizio di assistenza KODAK.

#### Uso della stampante KODAK Photo Printer 8800

## Risoluzione dei messaggi di errore della stampante

Consultare la tabella seguente per risolvere i problemi segnalati sul pannello operatore.

| Messaggio<br>LCD    | Problema                                                                    | Soluzione                                                                                                    |
|---------------------|-----------------------------------------------------------------------------|----------------------------------------------------------------------------------------------------|
| Carta<br>esaurita   | Il vassoio della<br>carta è vuoto<br>oppure non<br>è stato caricato.        | Caricare la carta<br>(vedere<br>pagina 18-7).                                                                                                    |
| Verifica<br>nastro  | Il nastro<br>è esaurito o si<br>è verificato un<br>inceppamento.            | <ol> <li>Rimuovere il<br/>nastro.</li> <li>Accertarsi che<br/>non ci siano<br/>inceppamenti<br/>del nastro nella<br/>stampante.</li> <li>Installare<br/>nuovamente il<br/>nastro (vedere<br/>pagina 18-11).</li> </ol> |
| Verificare<br>carta | La carta si<br>è inceppata<br>nella stampante<br>o nel proprio<br>percorso. | Rimuovere<br>l'inceppamento<br>della carta (vedere<br>pagina 18-25).                                                                                                    |
| Coperchio<br>aperto | Il coperchio<br>della stampante<br>è aperto.                                | Assicurarsi che il<br>coperchio sia ben<br>chiuso.                                                                                                    |

Sommario

| Messaggio<br>LCD            | Problema                                                                                | Soluzione                                                                                                    |
|-----------------------------|-----------------------------------------------------------------------------------------|----------------------------------------------------------------------------------------------------|
| Nastro non<br>adatto        | Il nastro non<br>è adatto alla<br>stampante                                             | <ul> <li>Accertarsi di<br/>aver caricato il<br/>nastro corretto.</li> </ul>                                                       |
|                             | è stato installato<br>correttamente.                                                    | <ul> <li>Verificare che il<br/>nastro sia<br/>caricato<br/>correttamente<br/>(vedere<br/>pagina 18-11).</li> </ul>                |
| Raffreddame<br>nto in corso | La testina di<br>stampa termica<br>si è surriscaldata<br>e non è possibile<br>stampare. | Attendere. La<br>stampante<br>riprenderà<br>a stampare quando<br>la testina di stampa<br>avrà raggiunto la<br>temperatura adatta. |
| Surriscaldam<br>ento        | La testina di<br>stampa termica<br>si è raffreddata<br>e non è possibile<br>stampare.   | Attendere. La<br>stampante<br>riprenderà<br>a stampare quando<br>la testina di stampa<br>avrà raggiunto la<br>temperatura adatta. |

#### Uso della stampante KODAK Photo Printer 8800

#### Risoluzione dei problemi relativi alla qualità di stampa

| Problema/Messaggio                                      | Possibile soluzione                                                                                                    |
|---------------------------------------------------------|----------------------------------------------------------------------------------------------------|
| Le stampe presentano<br>macchie bianche<br>o colorate.  | <ol> <li>Pulire la superficie<br/>esterna (vedere<br/>pagina 18-18).</li> <li>Pulire i meccanismi<br/>dei rulli (vedere<br/>pagina 18-21).</li> </ol>          |
| Le stampe presentano<br>una riga bianca<br>verticale.   | Pulire la testina di stampa<br>termica (vedere<br>pagina 18-18).                                                                                               |
| Le stampe presentano<br>segni a intervalli<br>regolari. | <ol> <li>Pulire il rullo di<br/>esposizione (vedere<br/>pagina 18-20).</li> <li>Pulire il rullo di<br/>trascinamento<br/>(vedere pagina<br/>18-21).</li> </ol> |
| Le stampe presentano<br>una sfumatura di<br>colore.     | Ripristinare la calibrazione (vedere pagina 18-16).                                                                                                    |

Avanti

## Risoluzione di altri problemi della stampante

| Problema                                            | Possibile soluzione                                                                                                    | schermo |
|-----------------------------------------------------|----------------------------------------------------------------------------------------------------|---------|
| Si è verificato un<br>inceppamento della<br>carta.  | Rimuovere<br>l'inceppamento della<br>carta (vedere<br>pagina 18-25).                                                                                                    |         |
| Le stampe non<br>vengono tagliate<br>completamente. | Verificare che non vi<br>siano frammenti di carta<br>nel taglierino e assicurarsi<br>che non interferiscano<br>con il movimento della<br>carta.<br>Svuotare il vassoio ritagli. |         |
| Nella schermata                                     | Verificare che:                                                                                                    |         |
| dispositivo, viene<br>visualizzato il               | <ul> <li>La stampante sia<br/>accesa.</li> </ul>                                                                                                    |         |
| messaggio NON<br>TROVATO.                           | <ul> <li>Il cavo di<br/>alimentazione sia<br/>collegato.</li> </ul>                                                                                                    |         |
|                                                     | <ul> <li>Il cavo USB sia<br/>collegato alla<br/>stampante e alla<br/>console.</li> </ul>                                                                                        |         |
| Sommario Indietro                                   | Avanti Indice                                                                                                    | 1       |

#### Uso della stampante KODAK Photo Printer 8800

| Problema                                                             | Possibile soluzione                                                                                                    |
|----------------------------------------------------------------------|----------------------------------------------------------------------------------------------------|
| Le applicazioni della<br>stampante non<br>appaiono sullo<br>schermo. | Verificare che:                                                                                                    |
|                                                                      | <ul> <li>La stampante sia<br/>accesa.</li> </ul>                                                                                                    |
|                                                                      | <ul> <li>Il cavo USB sia<br/>collegato.</li> </ul>                                                                                                    |
|                                                                      | <ul> <li>Non siano presenti<br/>errori di stampa.</li> </ul>                                                                                                    |
|                                                                      | <ul> <li>L'applicazione sia<br/>abilitata in modalità<br/>utente.</li> <li>Eseguire l'applicazione<br/>Verifiche funzionalità<br/>applicazioni (vedere<br/>pagina 30-3).</li> </ul> |
|                                                                      |                                                                                                    |

18-24

## Come rimuovere un inceppamento della carta

Se sul pannello operatore viene visualizzato il messaggio di verifica della carta:

- 1. Spegnere la stampante.
- 2. Aprire il coperchio.

#### ATTENZIONE:

La testina di stampa termica raggiunge temperature molto elevate durante le normali operazioni di stampa. Non toccarla.

- 3. Spostare la leva in posizione di sblocco.
- 4. Rimuovere il nastro dalla stampante.

IMPORTANTE: Estrarre la carta con molta delicatezza per evitare di danneggiare la stampante.

- **5.** Sfilare lentamente e delicatamente la carta inceppata dalla stampante.
- 6. Tagliare le parti danneggiate o stampate della carta.
- 7. Caricare la carta (vedere pagina 18-7).
- 8. Caricare il nastro (vedere pagina 18-11).

Avanti

Indice

9. Accendere la stampante.

Indietro

Sommario

#### Regolazione della testina di stampa e della registrazione del taglierino della carta

Se la pagina non risulta centrata in modo corretto, potrebbe essere necessario regolare la testina di stampa e la registrazione del taglierino.

#### 1. Fare clic su Start > Programmi > KODAK 9810 Printer > Strumento di diagnostica.

| Error history:<br>Print Started             | User e<br>Plane           | errors C Se<br>Paper Use | er <u>v</u> ice errors<br>Ribbon Use | C Interfa<br>Code                      | Description                   | Printer serial no:                                    |
|---------------------------------------------|---------------------------|--------------------------|--------------------------------------|----------------------------------------|-------------------------------|-------------------------------------------------------|
|                                             |                           |                          |                                      |                                        |                               | Printer State<br>Ready<br>Reset Printer               |
|                                             |                           |                          |                                      |                                        |                               | pen Status >                                          |
| Totals<br>Paper use for p<br>Ribbon use for | printer (fe<br>r head (fe | et):                     | 0<br>0 Pri<br>Cut                    | Prints sta<br>ints compl<br>ter actuat | rted: 0<br>eted: 0<br>ions: 0 | <u>A</u> bout<br><u>S</u> ave report<br>E <u>x</u> it |

- 2. Selezionare il numero di serie della stampante.
- 3. Fare clic sulla scheda Regolazioni.

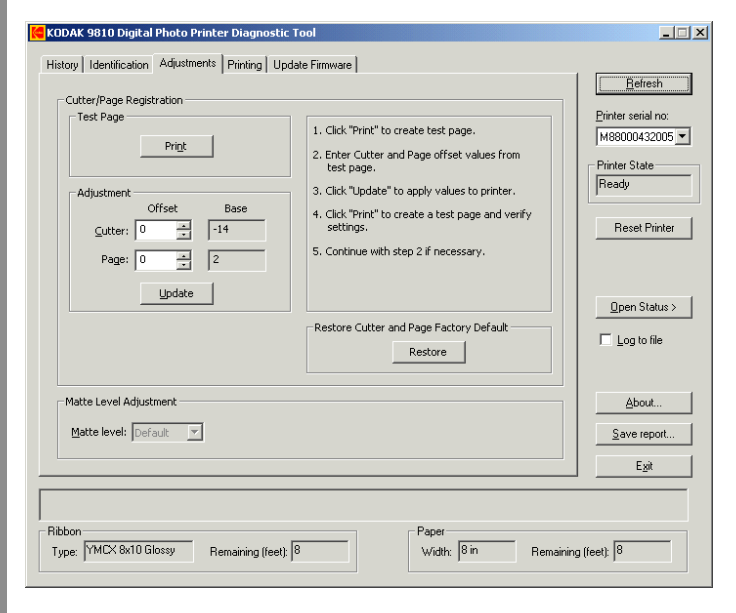

4. Fare clic su **Stampa** per stampare una pagina di prova.

Avanti

#### Uso della stampante KODAK Photo Printer 8800

- Posizionare le due stampe una vicino all'altra e annotare il numero più rappresentativo dei seguenti fenomeni:
  - Offset orizzontale: il punto in cui il taglio interseca la linea orizzontale
  - Offset verticale: il punto in cui il lato destro della pagina interseca la linea verticale
- **6.** Inserire i valori relativi a Offset orizzontale e Offset verticale. Fare clic su **Aggiorna**.
- Fare clic su Stampa per stampare un'altra pagina di prova e verificare le impostazioni.
- 8. Ripetere i passaggi 2-7, se necessario.
  - NOTA: In teoria, l'offset orizzontale e l'offset verticale dovrebbero risultare pari a 0.

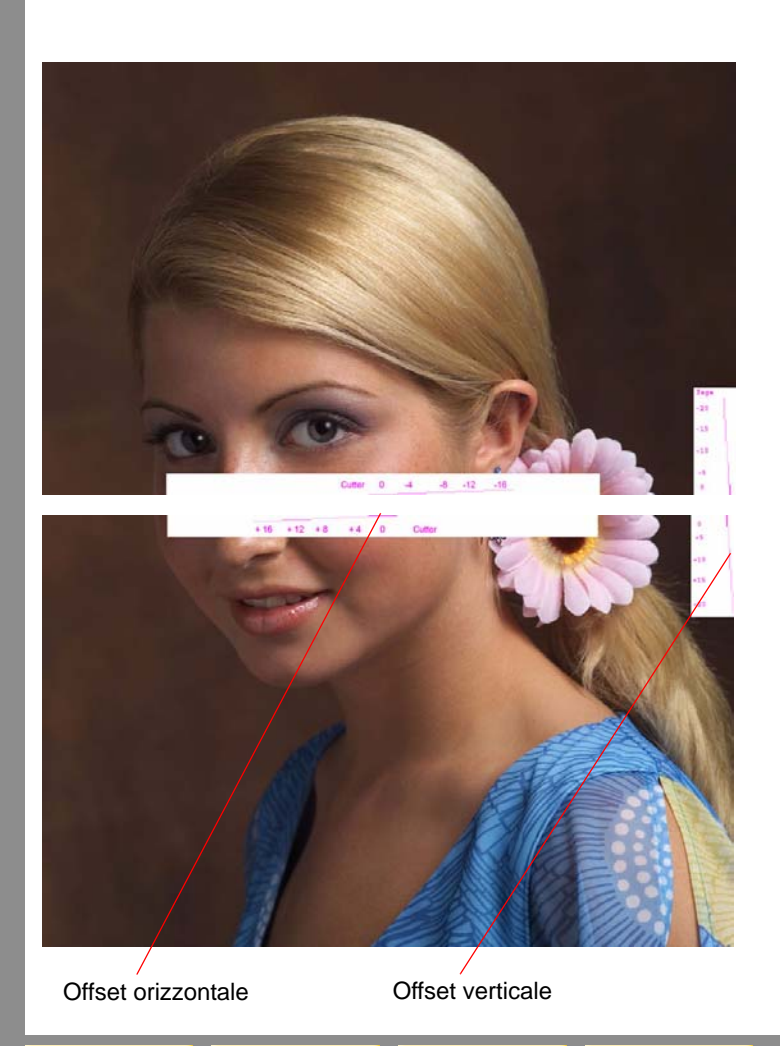

Indietro

Sommario

Indice

Avanti

#### Uso della stampante KODAK Photo Printer 8800

## Ripristino dopo un'interruzione dell'alimentazione

#### ATTENZIONE:

Se si verifica un calo di potenza dell'alimentazione della stampante, questa si arresta con la testina termica posizionata verso il rullo di esposizione. Se si lascia la testina in questa posizione, il rullo potrebbe venire danneggiato.

- 1. Aprire immediatamente il coperchio per togliere la pressione esercitata sul rullo di esposizione. Lasciare il coperchio aperto fino al ripristino dell'alimentazione.
- 2. Una volta ripristinata l'alimentazione, riavviare la stampante e seguire la procedura per la "Come rimuovere un inceppamento della carta" a pagina 18-25.
- 3. Inviare nuovamente il processo di stampa.

#### 19 Uso della stampante KODAK 805 Photo Printer

Questo capitolo contiene istruzioni sull'uso della stampante KODAK 805 Photo Printer con KODAK Picture Kiosk.

#### ATTENZIONE:

La stampante pesa 13 kg (28,7 libbre). Prestare particolare attenzione quando si solleva o si sposta la stampante.

Prima di utilizzare la stampante, accertarsi di aver:

- Leggere e comprendere le informazioni relative alla sicurezza.
- Caricato la carta e il nastro (vedere pagina 19-7 e pagina 19-9).
- Calibrato la stampante (vedere pagina 19-12).
- Configurato le impostazioni di stampa termica (vedere pagina 2-32).

#### Identificazione dei componenti

#### della stampante

#### Vista anteriore

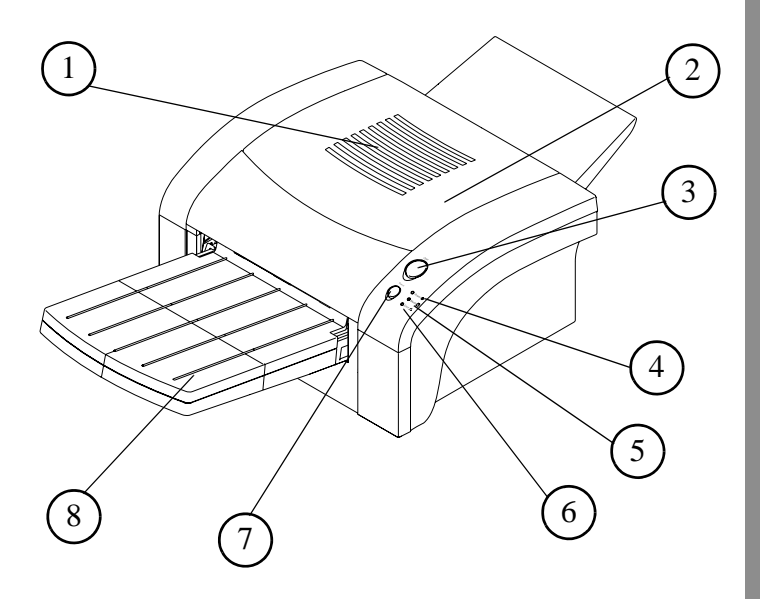

- 1. Aperture filtro
- 2. Coperchio
- 3. Rilascio coperchio
- 4. Spia di alimentazione
- 5. Spia dei supporti
- 6. Spia di errore
- 7. Pulsante di annullamento
- 8. Vassoio della carta

### Uso della stampante KODAK 805 Photo Printer

#### Vista dell'interno senza nastro

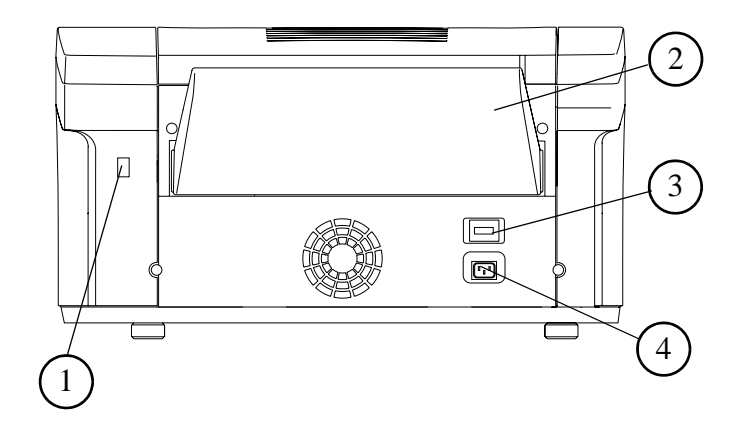

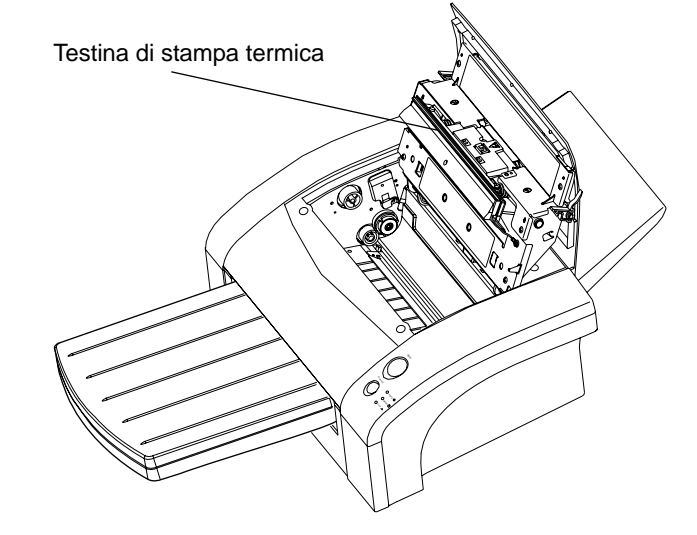

1. Porta USB

Vista posteriore

- 2. Coperchio di protezione
- 3. Interruttore di accensione
- 4. Connettore alimentazione

Indice

## Installazione del coperchio di protezione

Applicare il coperchio di protezione sullo slot posteriore, come mostrato.

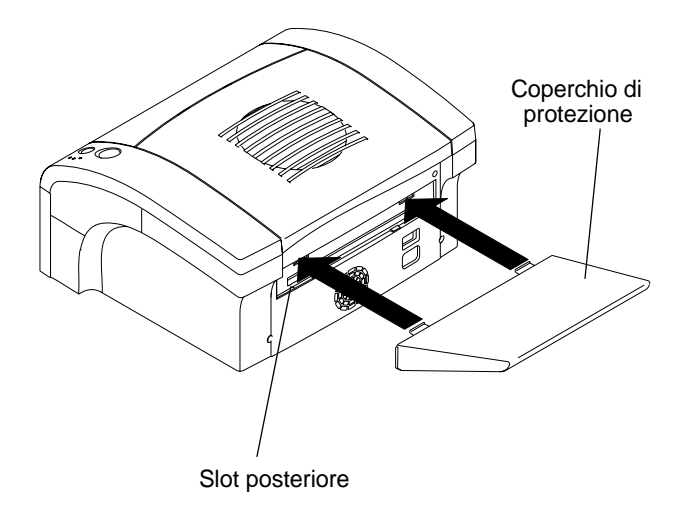

#### Uso della stampante KODAK 805 Photo Printer

#### Uso della stampante

Questo capitolo contiene informazioni su:

- accensione e spegnimento della stampante
- uso delle spie e dei pulsanti
- caricamento del nastro
- caricamento della carta
- stampa di una pagina di prova
- calibrazione della stampante
- utilizzo della regolazione colori della stampante

**Avanti** 

## Accensione e spegnimento della stampante

1. Spostare l'interruttore di accensione su On.

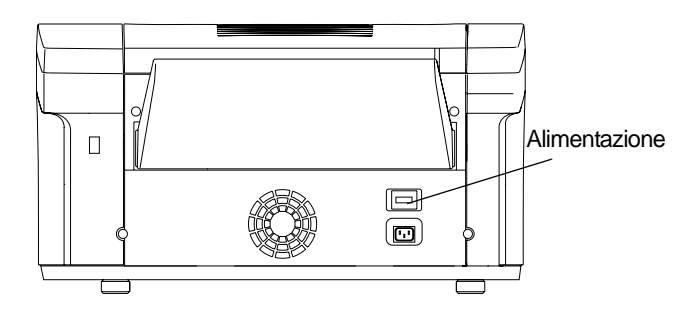

- Durante l'inizializzazione, le spie di alimentazione e dei supporti lampeggiano. Quando la stampante è accesa, la spia di alimentazione diventa verde.
- **2.** Per spegnere la stampante, spostare l'interruttore di accensione su Off.

Indietro

#### Uso della stampante KODAK 805 Photo Printer

Spie

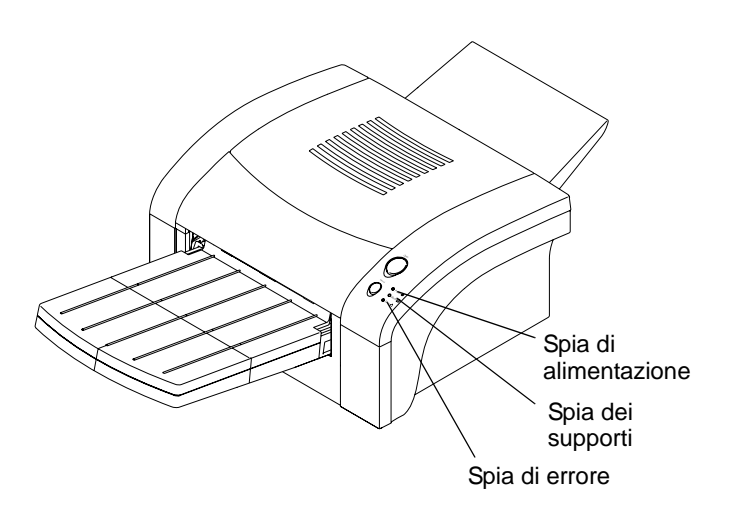

- Spia di alimentazione: lampeggia durante l'inizializzazione e diventa verde quando la stampante è accesa.
- Spia dei supporti: lampeggia durante l'inizializzazione e diventa rossa quando si verifica un errore della carta per la stampa.
- Spia di errore: diventa rossa quando si verifica un errore. La spia rimane accesa fino a quando vengono risolti tutti gli errori.

Indice

19-4

#### Pulsanti

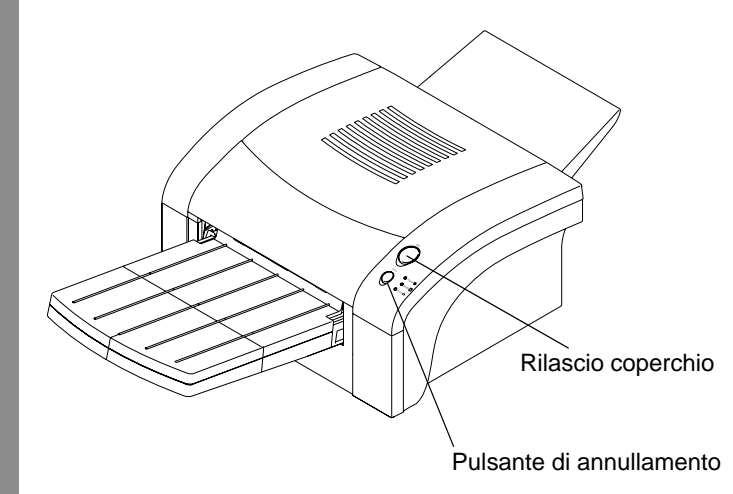

Aprire il coperchio premendo il relativo rilascio. Aprire il coperchio superiore durante il caricamento del nastro o della carta, la pulizia della stampante o la rimozione di un inceppamento della carta.

IMPORTANTE: Non aprire il coperchio durante la stampa. Ciò potrebbe causare un errore di stampa e l'errato funzionamento della stampante.

Indietro

#### Uso della stampante KODAK 805 Photo Printer

#### **Photo Print Kit**

KODAK Photo Print Kit 805S e KODAK Photo Print Kit 805L contengono la carta e il nastro corretti per la stampante KODAK Photo Printer 805. I kit per stampa fotografica sono in vendita separatamente.

Visitare il sito www.kodak.com/go/printerupdates per informazioni sull'ordinazione dei supporti.

Il nastro fornisce i colori per la stampa delle immagini. Il nastro a tre colori contiene colore sufficiente per effettuare 50 stampe. Il nastro contiene anche un rivestimento protettivo che protegge le immagini da impronte e scolorimento.

#### KODAK Photo Print Kit 805S

| Dimensioni nastro | 30,7 cm (12")            |  |
|-------------------|--------------------------|--|
| Formato carta     | 21 x 30,7 cm (8,5 x 12") |  |

| KODAK Photo Print Kit 805L |                          |  |  |
|----------------------------|--------------------------|--|--|
| Dimensioni nastro          | 35,5 cm (14")            |  |  |
| Formato carta              | 21 x 35,5 cm (8,5 x 14") |  |  |
## Come maneggiare il nastro e la carta

Per ottenere stampe di qualità ottimale, maneggiare con cura la carta e il nastro.

- Tenere chiuso il coperchio se non si devono effettuare operazioni all'interno della stampante.
- Per evitare di lasciare impronte, afferrare il nastro dalle estremità delle bobine; non toccare il materiale del nastro. Tenere i fogli per le estremità; non toccare il lato lucido della carta.
- Non caricare più di 50 fogli di carta nell'apposito cassetto.
- Non usare carta rovinata o umida.

### Uso della stampante KODAK 805 Photo Printer

### Conservare il nastro e la carta

Per ottenere stampe di qualità ottimale, conservare con cura la carta e i nastri.

- Conservare la carta e il nastro al riparo dalla luce solare diretta.
- Conservare la carta e il nastro ad una temperatura inferiore ai 25 °C (77 °F).
   Evitare l'esposizione a temperature superiori ai 38 °C (100 °F).
- Quando non sono installati nella stampante, conservare i nastri parzialmente usati nel loro involucro originale, per proteggerli da polvere e sporcizia. I granelli di polvere e sporcizia sul nastro appaiono come macchie notevolmente ingrandite sulle stampe.
- Conservare le risme di carta sfuse nel loro involucro originale.

## Caricamento del nastro

È necessario disporre di un KODAK Photo Print Kit 805S o KODAK Photo Print Kit 805L. Vedere "Photo Print Kit" a pagina 19-5.

1. Aprire il coperchio.

## ATTENZIONE:

La testina di stampa termica raggiunge temperature molto elevate durante le normali operazioni di stampa. Non toccarla.

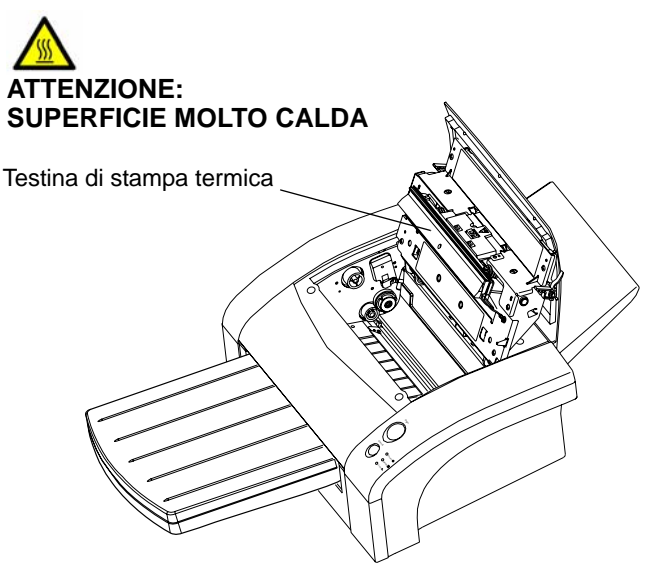

Avanti

Indice

Indietro

Sommario

### Uso della stampante KODAK 805 Photo Printer

- IMPORTANTE: Le immagini rimangono sul nastro dopo la stampa. Osservare le consuete norme di riservatezza.
- 2. Per sostituire un nastro usato:
- **a.** Spingere a sinistra il caricatore del nastro usato e sollevarlo per rimuoverlo.

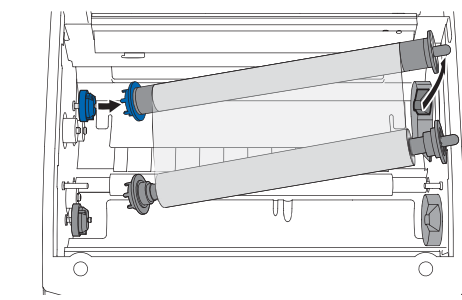

- **b.** Smaltire il nastro usato nel modo appropriato.
- **c.** Pulire i rulli di prelievo. Vedere "Pulizia dei rulli di prelievo" a pagina 19-20.

IMPORTANTE: Toccando le aree inchiostrate, si rischia di rovinare il nastro, causando graffi sulle stampe. **3.** Posizionare il nuovo nastro in modo tale che si dispieghi tra le parti superiori delle bobine.

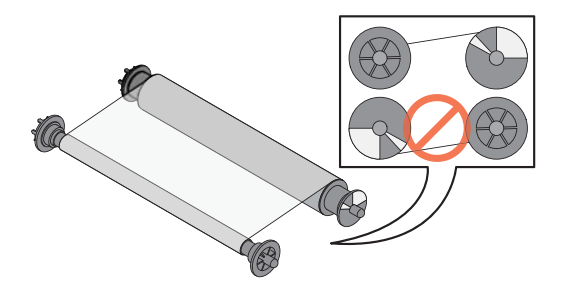

4. Inserire la bobina di trascinamento sui due perni.

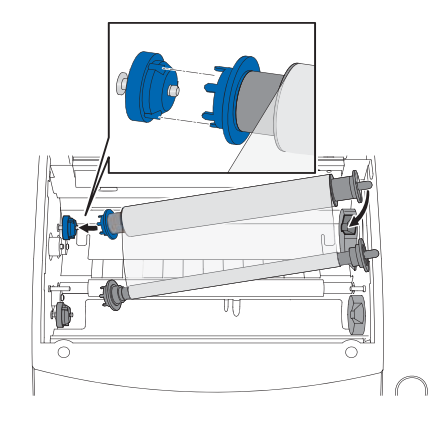

Sommario

### Uso della stampante KODAK 805 Photo Printer

5. Inserire la bobina di avvolgimento sui due perni.

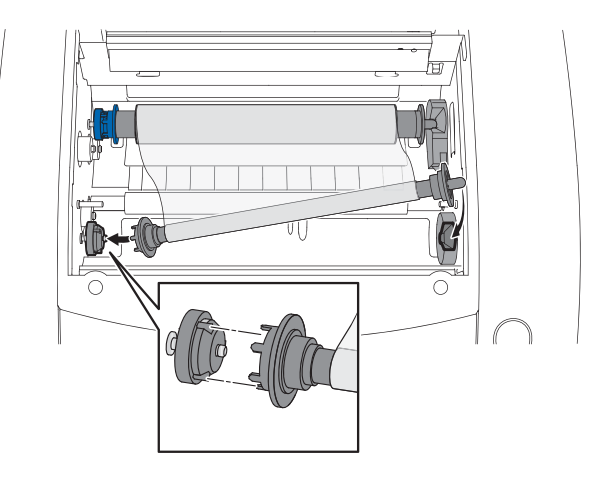

- **6.** Se il nastro risulta allentato, tenderlo ruotando la bobina di trascinamento.
- 7. Chiudere il coperchio.
- Per assicurarsi una buona qualità di stampa, calibrare la stampante. Vedere "Calibrazione della stampante" a pagina 19-12.

Indice

## Caricamento della carta

È necessario disporre di un KODAK Photo Print Kit 805S o KODAK Photo Print Kit 805L. Vedere "Photo Print Kit" a pagina 19-5.

1. Rimuovere il cassetto della carta.

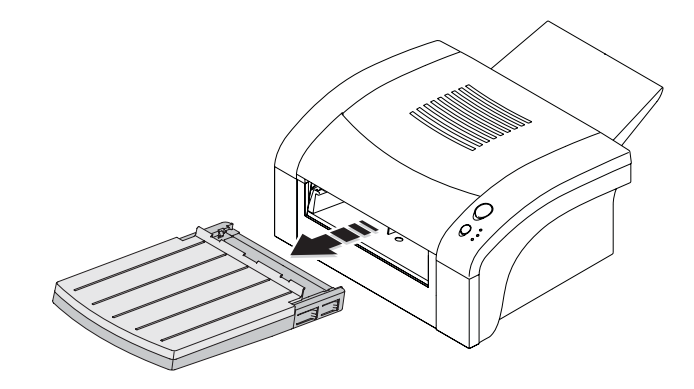

### Uso della stampante KODAK 805 Photo Printer

2. Rimuovere il coperchio dal cassetto della stampante.

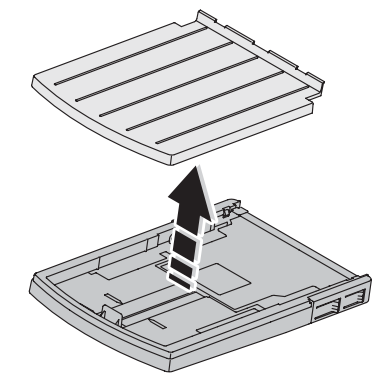

**3.** Spingere il supporto della carta in plastica sul cassetto della carta fino a quando non si blocca in posizione.

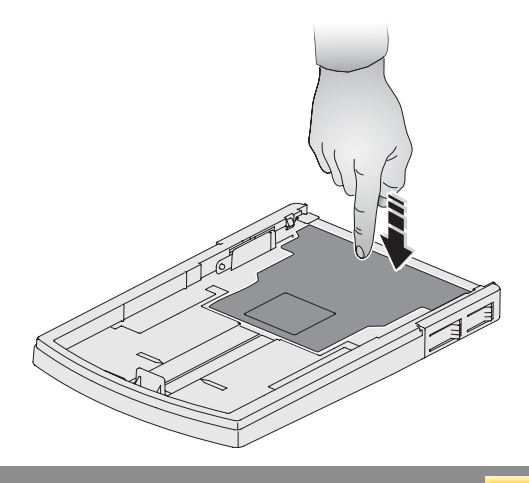

Sommario

Indice

19-9

Esci

- IMPORTANTE: Usare solo il cassetto progettato per la stampante 805. Non cercare di inserire carta troppo lunga o troppo larga nel cassetto.
- 4. Se necessario, regolare il cassetto in base al formato della carta da inserire.
  - Fare pressione su ciascun lato del regolatore della lunghezza della carta.
  - Spostare il regolatore della lunghezza della carta nella posizione corretta per la lunghezza della carta da caricare. Verificare che il regolatore della lunghezza della carta sia bloccato in posizione.

#### Uso della stampante KODAK 805 Photo Printer

- **5.** Inserire la carta nel cassetto in modo tale che il logo sia rivolto verso il basso e che gli angoli anteriori si trovino sotto le linguette di metallo.
  - NOTA: Si possono caricare fino a un massimo di 50 fogli di carta nel cassetto.

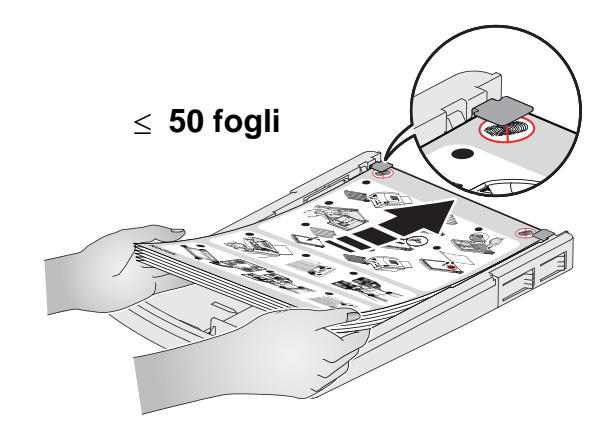

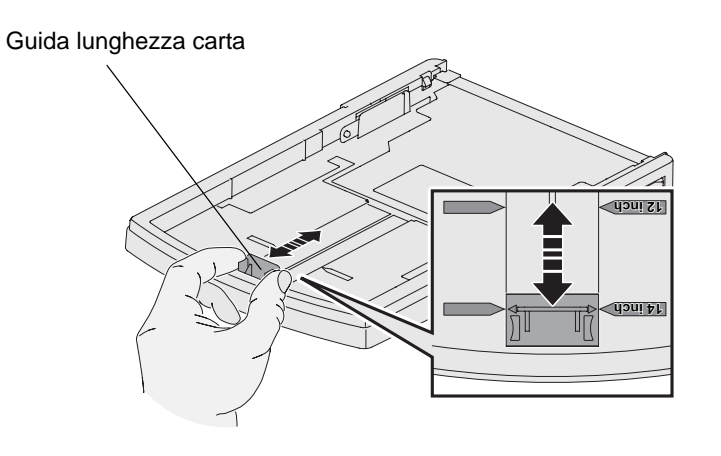

Avanti

Sommario

Indietro

Indice 19-10 Esci

### Uso della stampante KODAK 805 Photo Printer

6. Rimuovere le istruzioni per l'installazione.

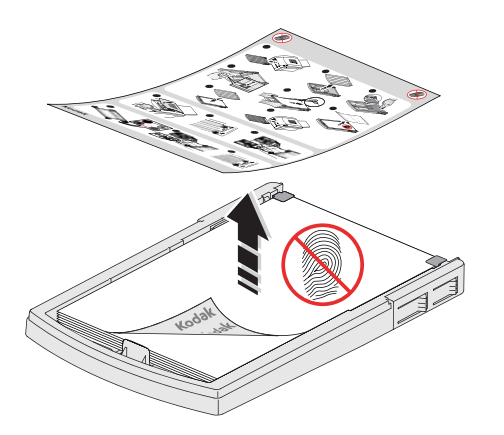

8. Installare il vassoio ritagli.

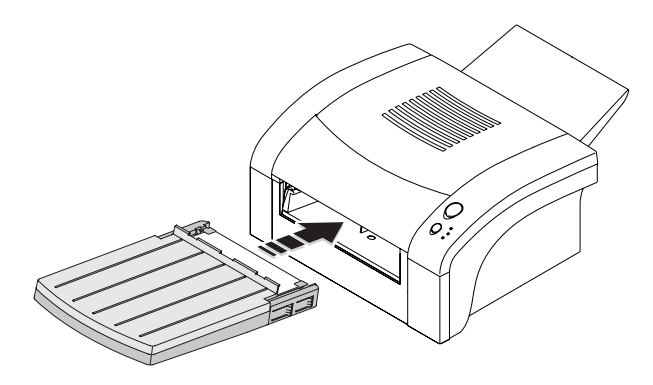

7. Riposizionare il coperchio sul cassetto della carta.

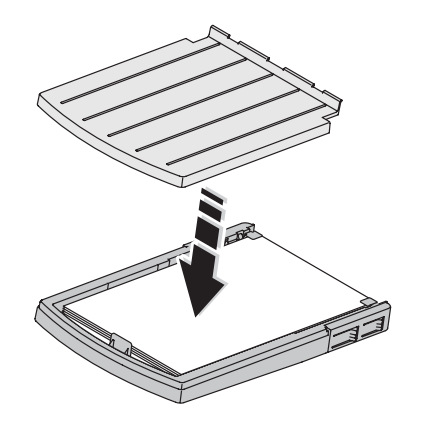

| Sommario Indietro Avanti Indice | 19-11 Esci |
|---------------------------------|------------|
|---------------------------------|------------|

## Stampa di una pagina di prova

Per verificare il corretto funzionamento della stampante, è possibile stampare una pagina di prova. Se le stampe non risultano soddisfacenti dopo l'eliminazione di un inceppamento della carta, è possibile utilizzare la pagina di prova come strumento diagnostico. La pagina di prova è utile anche quando ci si rivolge a Kodak per assistenza.

IMPORTANTE: È necessario attendere il completamento di tutti i processi prima di eseguire questa attività.

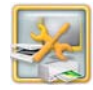

1. Dalla schermata Impostazione, toccare *Gestione dispositivi*.

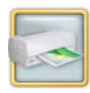

2. Toccare Opzioni stampante KODAK 805 Photo Printer.

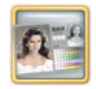

3. Toccare Esegui stampa di prova.

Avanti

Indice

NOTA: La stampa richiede alcuni minuti.

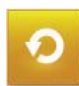

Sommario

4. Toccare Ricomincia.

Indietro

### Uso della stampante KODAK 805 Photo Printer

## Calibrazione della stampante

Per ottenere una qualità di immagine ottimale, si consiglia di calibrare la stampante:

- dopo la sostituzione del nastro;
- dopo aver installato il software;

IMPORTANTE: È necessario attendere il completamento di tutti i processi prima di eseguire questa attività.

### Calibrazione con uno scanner per foto

Seguire queste istruzioni se si usa uno scanner per foto collegato al chiosco.

NOTA: Se al chiosco non è collegato uno scanner foto, vedere "Calibrazione senza uno scanner per foto" a pagina 19-13.

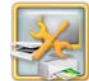

- 1. Dalla schermata Impostazione, toccare *Gestione dispositivi*.
- 2. Toccare Opzioni stampante KODAK 805 Photo Printer.

NOTA: Se si utilizzano stampanti multiple, calibrare ogni stampante separatamente. Per ottenere risultati ottimali, eseguire la calibrazione di tutte le stampanti.

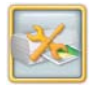

- **3.** Toccare Calibra stampante. Viene stampato un campione di calibrazione.
- Posizionare il campione di calibrazione sullo scanner per foto come mostrato sullo schermo. Far corrispondere la freccia del campione di calibrazione con la freccia sullo scanner piano.
- 5. Toccare Calibra.

Al termine della calibrazione, viene visualizzato il messaggio: "Calibrazione completata".

6. Toccare OK.

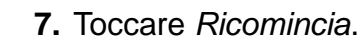

### Uso della stampante KODAK 805 Photo Printer

### Calibrazione senza uno scanner per foto

Seguire le presenti istruzioni se **non** si usa un sistema collegato a uno scanner foto.

NOTA: Se lo scanner foto è collegato al chiosco, vedere "Calibrazione con uno scanner per foto" a pagina 19-12.

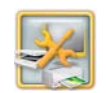

1. Dalla schermata Impostazione, toccare *Gestione dispositivi*.

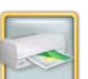

- 2. Toccare Opzioni stampante KODAK 805 Photo Printer.
- NOTA: Se si utilizzano stampanti multiple, calibrare ogni stampante separatamente. Per ottenere risultati ottimali, eseguire la calibrazione di tutte le stampanti.

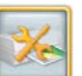

3. Toccare Calibra stampante.

Il chiosco stampa un campione di calibrazione. Il campione di calibrazione contiene 49 quadrati. Ciascun quadrato è identificato da un numero posizionato nell'angolo superiore sinistro.

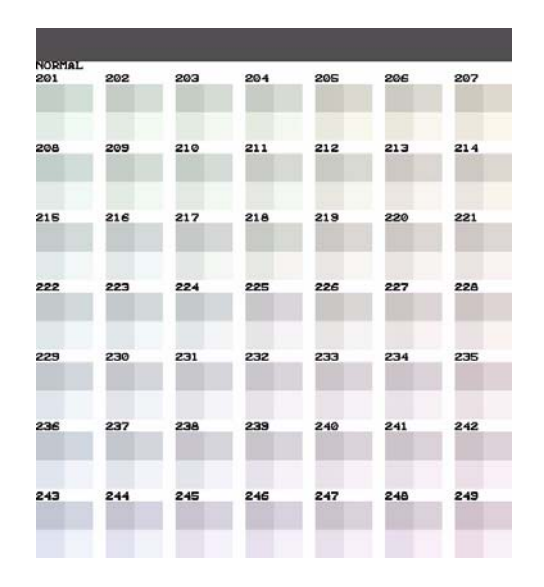

- **4.** Rimuovere il campione di calibrazione dalla stampante.
- 5. Osservare il campione di calibrazione. Selezionare il quadrato che appare con la migliore risoluzione di grigio neutro (ovvero, che è composto dalla minor combinazione di colori). Generalmente, la migliore risoluzione di grigio neutro è situata al centro del campione di calibrazione (numero 225).

### Uso della stampante KODAK 805 Photo Printer

6. Usare il tastierino sullo schermo per inserire il numero del quadrato con la migliore risoluzione di grigio neutro e toccare *OK*.

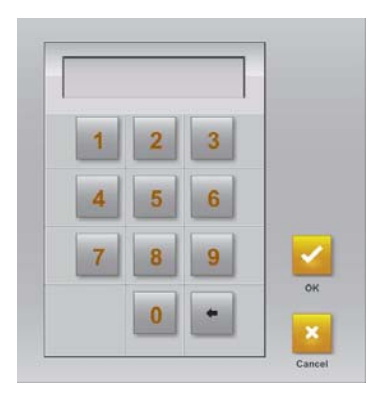

Al termine della calibrazione, viene visualizzato il seguente messaggio: "Calibrazione completata".

7. Toccare OK.

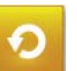

8. Toccare Ricomincia.

Indice

# Ripristino della calibrazione della stampante

IMPORTANTE: È necessario attendere il completamento di tutti i processi prima di eseguire questa attività.

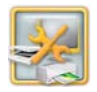

1. Dalla schermata Impostazione, toccare *Gestione dispositivi*.

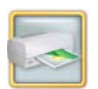

2. Toccare Opzioni stampante KODAK 805 Photo Printer.

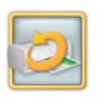

- **3.** Toccare *Ripristina calibrazione su impostazioni predefinite.*
- **4.** Toccare Sì quando viene richiesto. Viene visualizzato un messaggio simile al seguente:

*"Calibrazione completata. Toccare OK per continuare".* 

5. Toccare OK.

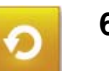

6. Toccare Ricomincia.

### Uso della stampante KODAK 805 Photo Printer

## Regolazione dei colori della stampante

Il chiosco consente di regolare il colore, la luminosità e il contrasto degli output di stampa.

- NOTA: Queste regolazioni non vengono visualizzate sullo schermo, ma solo sull'immagine stampata.
- IMPORTANTE: È necessario attendere il completamento di tutti i processi prima di eseguire questa attività.

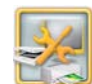

1. Dalla schermata Impostazione, toccare Gestione dispositivi.

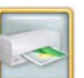

**2.** Toccare Opzioni stampante KODAK 805 Photo Printer.

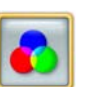

- **3.** Toccare *Regolazione colori della stampante*.
- **4.** Toccare le frecce *Luminosità* per modificare la luminosità di tutte le stampe a colori.
- **5.** Toccare le frecce *Contrasto* per modificare il contrasto di tutte le stampe a colori.

Avanti

Indice

- 6. Toccare le frecce *Rosso, Verde e Blu* per modificare la quantità globale di ogni singolo colore in tutte le stampe a colori.
- 7. Toccare Salva.

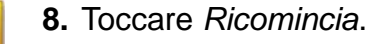

### Uso della stampante KODAK 805 Photo Printer

## Manutenzione della stampante

## Kit di pulizia

Per la manutenzione ordinaria, usare il kit di pulizia per stampante termica KODAK. Un kit di pulizia è in dotazione con la stampante.

| Kit di pulizia della stampante termica KODAK |                                                        |  |
|----------------------------------------------|--------------------------------------------------------|--|
| Numero di catalogo                           | 172-1117                                               |  |
| Sommario                                     | 10 salviette di alcol<br>confezionate<br>separatamente |  |

# Esecuzione della manutenzione ordinaria

Durante l'uso regolare della stampante si accumulano polvere e detriti. Se la stampante e l'ambiente circostante non vengono puliti regolarmente, si possono verificare una riduzione della qualità di stampa oppure problemi nel prelevamento o nell'emissione della carta.

Prima di iniziare le procedure di pulizia:

- 1. Se nella stampante è presente il nastro, rimuoverlo. Vedere "Caricamento del nastro" a pagina 19-7.
- 2. Spegnere e scollegare la stampante.

Sommario

Indice

### ATTENZIONE:

Non utilizzare mai materiali abrasivi o sostanze caustiche per pulire i componenti della stampante.

Evitare di lasciare cadere corpi estranei o di versare liquidi all'interno della stampante. Incidenti di questo genere potrebbero dare origine a incendi o scosse elettriche. Se dovessero entrare inavvertitamente corpi estranei nella stampante, spegnere immediatamente l'apparecchio, staccare il cavo di alimentazione e contattare il Servizio di assistenza.

L'alcol è un liquido infiammabile. Può causare irritazione agli occhi e secchezza della pelle. Il contatto prolungato o ripetuto con la pelle può causare screpolature o irritazioni. Lavarsi le mani con acqua e sapone attenendosi alle procedure di manutenzione in caso di utilizzo di salviette imbevute di alcol. Per ulteriori informazioni, consultare il documento MSDS (Material Safety Data Sheet) o visitare il sito http://msds.kodak.com

Per questioni di ordine sanitario, ambientale e in materia di sicurezza negli Stati Uniti, rivolgersi al numero 585-722-5151. I clienti di paesi diversi dagli Stati Uniti possono rivolgersi al proprio rappresentante del servizio clienti Kodak.

**Avanti** 

### Uso della stampante KODAK 805 Photo Printer

## Pulizia della superficie esterna

Per garantire le massime prestazioni e un'alta qualità di resa, assicurarsi di mantenere l'ambiente operativo pulito. Pulire la superficie esterna della stampante e il vassoio della carta una volta alla settimana.

- **1.** Controllare che la stampante sia spenta.
- 2. Aspirare la polvere dalle aperture del filtro.
- **3.** Per la superficie esterna della stampante e il cassetto della carta, usare un panno inumidito e privo di lanugine.

Indice

Esci

### Pulizia della testina di stampa termica

Pulire la testina di stampa termica quando necessario oppure se le stampe presentano graffi o righe bianche verticali.

- 1. Controllare che la stampante sia spenta.
- 2. Aprire il coperchio.

## ATTENZIONE:

La testina di stampa termica raggiunge temperature molto elevate durante le normali operazioni di stampa. Non toccarla.

**3.** Attendere circa due minuti che la testina di stampa termica si raffreddi.

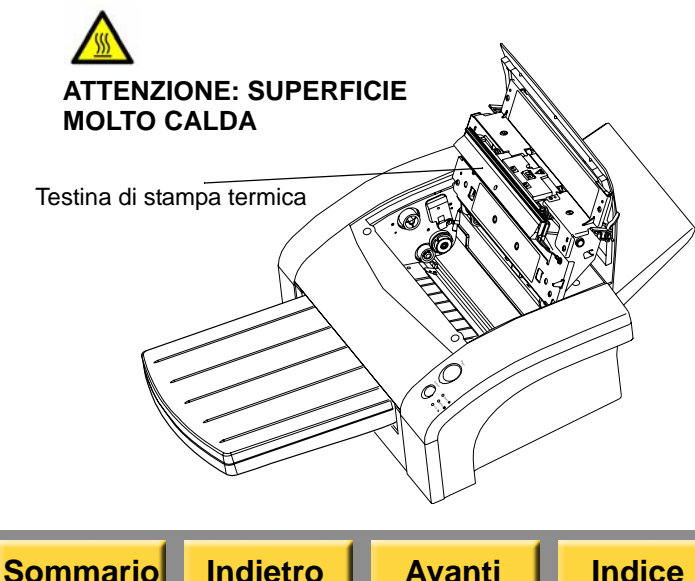

### Uso della stampante KODAK 805 Photo Printer

## ATTENZIONE:

Le impronte digitali possono danneggiare la parte in vetro della testina di stampa termica. Evitare rigorosamente di toccarla a mani nude o con le dita.

- **4.** Utilizzare salviette imbevute di alcol e prive di lanugine per pulire linea termica e piastra di estrazione, come indicato di seguito:
- a. Applicare una pressione decisa e uniforme.
- **b.** Strofinare su tutta la lunghezza dell'area, sempre nella stessa direzione.
- **c.** Assicurarsi di passare la salvietta per tre volte, utilizzando una parte pulita della salvietta per ogni passaggio.
- **d.** Ripetere, se necessario, l'operazione, fino a quando sulla salvietta non compaia più alcuna traccia di sporco.

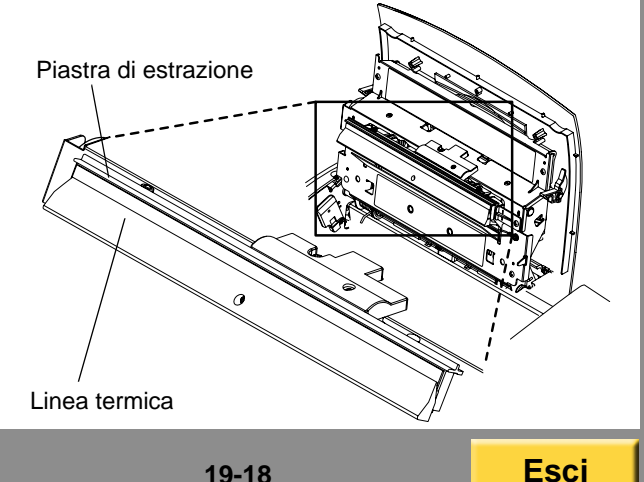

## Pulizia del rullo di esposizione

Pulire il rullo di esposizione quando necessario oppure se le stampe presentano segni.

- 1. Controllare che la stampante sia spenta.
- 2. Disinserire il cavo di alimentazione.
- **3.** Utilizzare una salvietta imbevuta di alcol e priva di lanugine per pulire il rullo di esposizione. Detergere solo in una direzione, ruotando il rullo per pulirne tutta la superficie.

### Uso della stampante KODAK 805 Photo Printer

## Pulizia del rullo di trascinamento

Pulire il rullo di trascinamento quando necessario oppure se le stampe presentano segni.

- 1. Controllare che la stampante sia spenta.
- 2. Usare del nastro adesivo trasparente o biadesivo per pulire il rullo di trascinamento. Ruotare il rullo per pulirne tutta la superficie.

Rullo di trascinamento

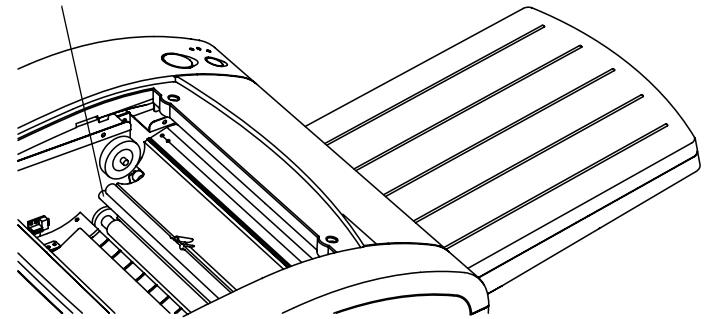

19-19

Esci

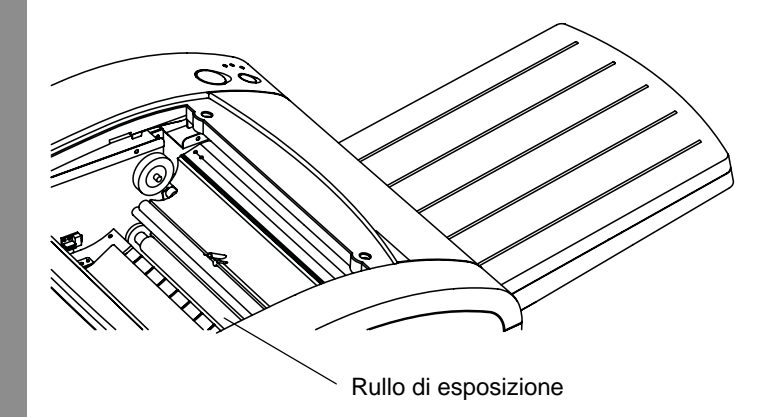

Avanti

Indice

Indietro

Sommario

## Pulizia dei rulli di prelievo

Se la carta non viene alimentata correttamente o se si verificano falsi errori di esaurimento o inceppamento della carta, pulire i rulli di prelievo ogni volta che si sostituisce il supporto.

- 1. Assicurarsi che la stampante sia spenta e che il cavo di alimentazione sia scollegato.
- 2. Rimuovere il cassetto della carta.
- **3.** Utilizzare una salvietta imbevuta di alcol per pulire i rulli di prelievo. Detergere solo in una direzione, ruotando il rullo per pulirne tutta la superficie.

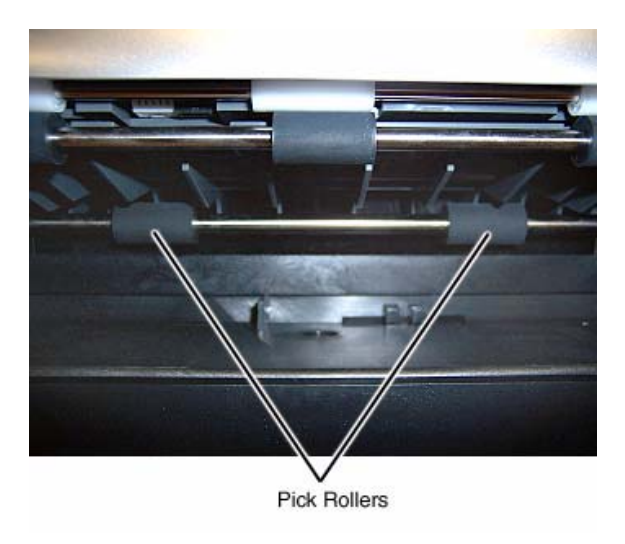

### Uso della stampante KODAK 805 Photo Printer

- **4.** Attendere circa due minuti per consentire alle aree pulite di asciugarsi.
- **5.** Collegare il cavo di alimentazione e accendere la stampante.
- 6. Caricare il nastro (vedere pagina 19-7).
- **7.** Installare il vassoio della carta (vedere pagina 19-9).

## Risoluzione dei problemi

Le informazioni contenute in questa sezione consentono di identificare i problemi e le procedure consigliate per la loro risoluzione. Se non si è in grado di risolvere il problema, rivolgersi al servizio di assistenza KODAK.

# Risoluzione dei problemi indicati dalle spie di errore e dei supporti

Consultare le seguenti tabelle per risolvere i problemi indicati dalle spie situati sulla parte anteriore della stampante.

### Spia di errore spenta, spia dei supporti rossa

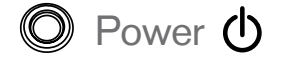

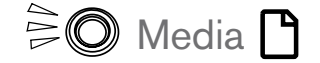

## 🔘 Error <u>M</u>

Uso della stampante KODAK 805 Photo Printer

Spia di errore rossa, spia dei supporti spenta

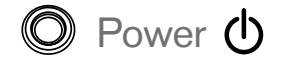

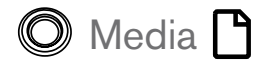

| _     | Λ  |
|-------|----|
| ⊢rr∩r |    |
|       | ىك |

| Problema/Messaggio                                                                                                    | Possibile soluzione | Problema/Messaggio                                                              | Possibile soluzione                                                                           |  |
|----------------------------------------------------------------------------------------------------|---------------------|---------------------------------------------------------------------------------|-----------------------------------------------------------------------------------------------|--|
| Supporto (nastro)<br>esaurito o tipo di nastro<br>non riconosciuto.Caricare un nuovo<br>nastro (vedere<br>pagina 19-7). |                     | Si è verificato un<br>inceppamento della<br>carta.                              | Eliminare<br>l'inceppamento<br>della carta (vedere<br>pagina 19-25).                          |  |
|                                                                                                    |                     | Si è verificato un errore meccanico.                                            | Rimuovere il cassetto<br>della carta e il nastro.<br>Spegnere la stampante<br>e riaccenderla. |  |
|                                                                                                    |                     | Il cassetto della carta<br>è vuoto o il cassetto della<br>carta non è impostato | Caricare la carta<br>(vedere pagina 19-9).                                                    |  |

Sommario

### Spia di errore rossa, spia dei supporti rossa

Power 🛈

A Media

## Error 🔬

| Problema/Messaggio                                          | Possibile soluzione                                                       |
|-------------------------------------------------------------|---------------------------------------------------------------------------|
| La carta non è caricata correttamente.                      | Caricare la carta nel cassetto correttamente.                             |
| Il coperchio della<br>stampante è aperto.                   | Chiudere il coperchio.                                                    |
| Formato carta non regolare.                                 | Assicurarsi che la carta sia di un formato valido.                        |
| Il formato carta non<br>corrisponde al formato<br>immagine. | Utilizzare un diverso<br>formato carta<br>o ridimensionare<br>l'immagine. |

### Uso della stampante KODAK 805 Photo Printer

# Risoluzione dei problemi relativi alla qualità di stampa

| Problema/Messaggio                                              | Possibile soluzione                                                                                                    |
|-----------------------------------------------------------------|----------------------------------------------------------------------------------------------------|
| Le stampe<br>presentano macchie<br>bianche o colorate.          | Pulire la superficie<br>esterna (vedere<br>pagina 19-17).                                                                                                    |
| Le stampe<br>presentano graffi<br>o righe bianche<br>verticali. | Pulire la testina di<br>stampa termica<br>(vedere pagina 19-18).                                                                                                   |
| Le stampe<br>presentano segni<br>a intervalli regolari.         | <ol> <li>Pulire il rullo di<br/>esposizione<br/>(vedere<br/>pagina 19-19).</li> <li>Pulire il rullo di<br/>trascinamento<br/>(vedere<br/>pagina 19-19).</li> </ol> |
| Le stampe<br>presentano una<br>sfumatura di colore.             | Ripristinare la calibrazione (vedere pagina 19-15).                                                                                                    |

Sommario

Indice

### Risoluzione di altri problemi della stampante

| Problema/Messaggio                                                                                              | Possibile soluzione                                                                      |
|----------------------------------------------------------------------------------------------------|------------------------------------------------------------------------------------------|
| Si è verificato un<br>inceppamento della<br>carta.                                                              | Rimuovere<br>l'inceppamento<br>della carta (vedere<br>pagina 19-25).                     |
| Nella schermata<br>Verifiche funzionalità<br>dispositivo, viene<br>visualizzato il<br>messaggio NON<br>TROVATO. | Verificare che:                                                                          |
|                                                                                                    | <ul> <li>La stampante sia<br/>accesa.</li> </ul>                                         |
|                                                                                                    | <ul> <li>Il cavo di<br/>alimentazione sia<br/>collegato.</li> </ul>                      |
|                                                                                                    | <ul> <li>Il cavo USB sia<br/>collegato alla<br/>stampante e alla<br/>console.</li> </ul> |

### Uso della stampante KODAK 805 Photo Printer

| Problema/Messaggio                          | Possibile soluzione                                                                                                    |  |
|---------------------------------------------|----------------------------------------------------------------------------------------------------|--|
| Le applicazioni della                       | Verificare che:                                                                                                    |  |
| stampante non<br>appaiono sullo<br>schermo. | <ul> <li>La stampante sia<br/>accesa.</li> </ul>                                                                                                    |  |
|                                             | <ul> <li>Il cavo USB sia<br/>collegato.</li> </ul>                                                                                                    |  |
|                                             | <ul> <li>Non siano presenti<br/>errori di stampa.</li> </ul>                                                                                                    |  |
|                                             | <ul> <li>L'applicazione sia<br/>abilitata in modalità<br/>utente.</li> <li>Eseguire l'applicazione<br/>Verifiche funzionalità<br/>applicazioni (vedere<br/>pagina 30-3).</li> </ul> |  |
| Coperchio aperto                            | Chiudere il coperchio.                                                                                                    |  |
| Carta esaurita                              | Verificare che la carta<br>sia stata caricata. Se<br>necessario, caricare<br>nuova carta<br>(vederepagina 19-9).                                                                    |  |

Sommario

Indice

Esci

| Problema/M<br>Caricato.<br>Sesario,<br>il nastro<br>pagina 19-7).<br>Degnere<br>riaccendere<br>stampante.<br>La stampante<br>è accesa.<br>Il cavo di alim<br>non è collega<br>saldamente. |
|----------------------------------------------------------------------------------------------------|
| pegnere<br>riaccendere<br>stampante.<br>A una spia non                                                                                                    |
| accende,<br>egnere la<br>ampante e il<br>iosco.La carta noProblema/MCaricamento<br>o installazioni<br>corretti del ca<br>della carta.ampante<br>accendere la<br>ampante.                  |
|                                                                                                    |
|                                                                                                    |

## Uso della stampante KODAK 805 Photo Printer

## La stampante non si accende

| Problema/Messaggio                                         | Possibile soluzione                                                         |
|------------------------------------------------------------|-----------------------------------------------------------------------------|
| La stampante non<br>è accesa.                              | Verificare che<br>l'interruttore di<br>accensione sia<br>posizionato su ON. |
| Il cavo di alimentazione<br>non è collegato<br>saldamente. | Verificare che il cavo<br>di alimentazione sia<br>collegato saldamente.     |

## \_a carta non viene alimentata

| Problema/Messaggio                                                          | Possibile soluzione                                                                                                    |
|-----------------------------------------------------------------------------|----------------------------------------------------------------------------------------------------|
| Caricamento<br>o installazione non<br>corretti del cassetto<br>della carta. | <ol> <li>Rimuovere i fogli<br/>irregolari.</li> <li>Verificare che il<br/>cassetto sia<br/>regolato<br/>correttamente per<br/>il formato di carta</li> </ol> |
|                                                                             | <b>3.</b> Ridurre il formato<br>della risma di<br>carta nel cassetto<br>della carta.                                                                         |

19-24

Esci

### Come rimuovere un inceppamento della carta

A volte la carta o il nastro si possono inceppare nella stampante. Generalmente, gli inceppamenti sono indicati dalla spia di errore rossa. Possono verificarsi inceppamenti nelle seguenti posizioni:

### Uso della stampante KODAK 805 Photo Printer

## Eliminazione degli inceppamenti della carta dall'area anteriore

1. Rimuovere il cassetto della carta.

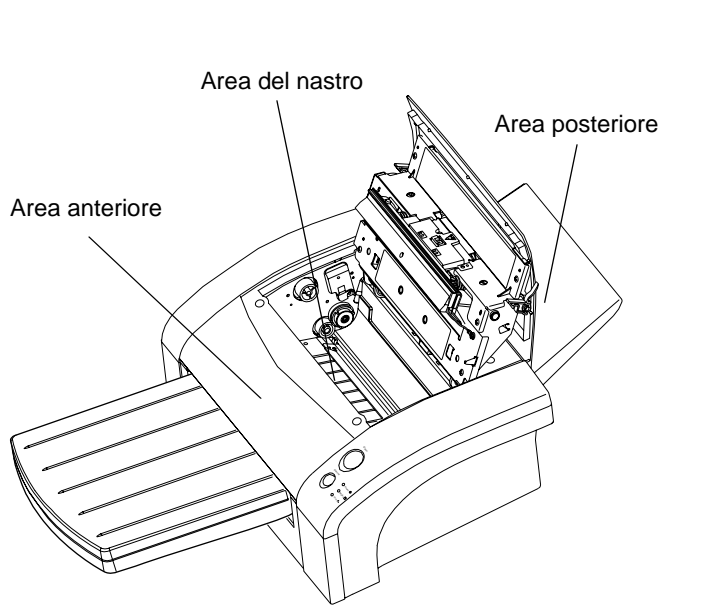

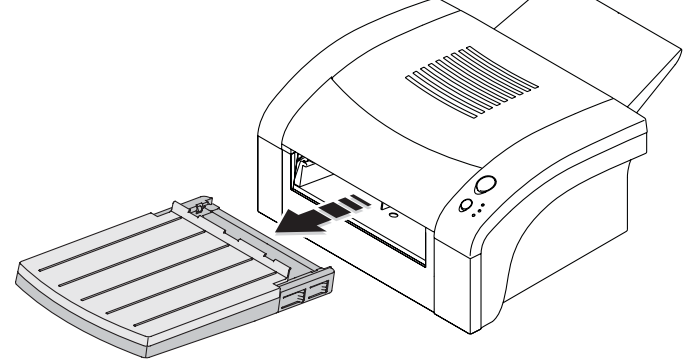

- **2.** Rimuovere l'eventuale carta parzialmente inserita dalla stampante.
- 3. Eliminare la carta.
- 4. Installare il vassoio ritagli.

## Eliminazione degli inceppamenti della carta dall'area del nastro

1. Aprire il coperchio.

## ATTENZIONE:

La testina di stampa termica raggiunge temperature molto elevate durante le normali operazioni di stampa. Non toccarla.

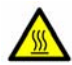

ATTENZIONE: SUPERFICIE MOLTO CALDA

Indice

### Uso della stampante KODAK 805 Photo Printer

2. Rimuovere il nastro dalla stampante. Spingere a sinistra il nastro e sollevarlo per rimuoverlo.

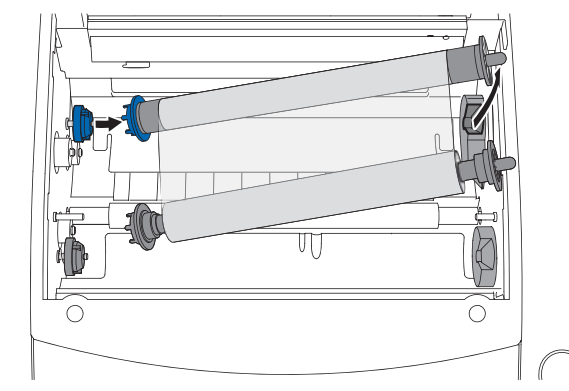

- **3.** Estrarre attentamente la carta visibile ed eliminarla.
- 4. Inserire il nastro e chiudere il coperchio.

IMPORTANTE: Non reinserire la carta parzialmente inserita nel cassetto della carta.

## Eliminazione degli inceppamenti della carta dall'area posteriore

1. Rimuovere il coperchio di protezione.

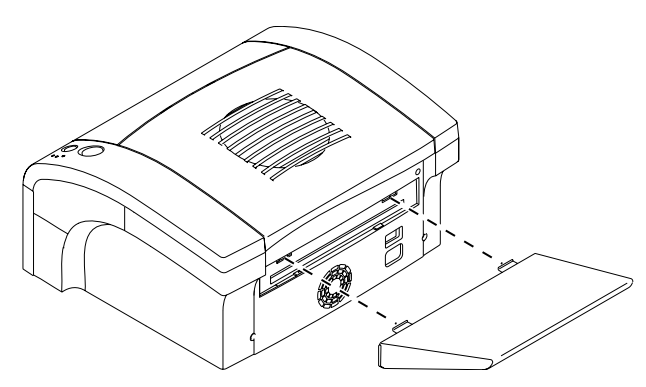

- 2. Rimuovere l'eventuale carta parzialmente inserita.
- 3. Eliminare la carta.

Indietro

4. Installare il coperchio di protezione.

### Uso della stampante KODAK 805 Photo Printer

### Riparazione di un nastro lacerato

- **1.** Posizionare il nastro lacerato su un'area pulita come mostrato di seguito.
- 2. Porre un pezzo di nastro adesivo trasparente al centro del nastro.

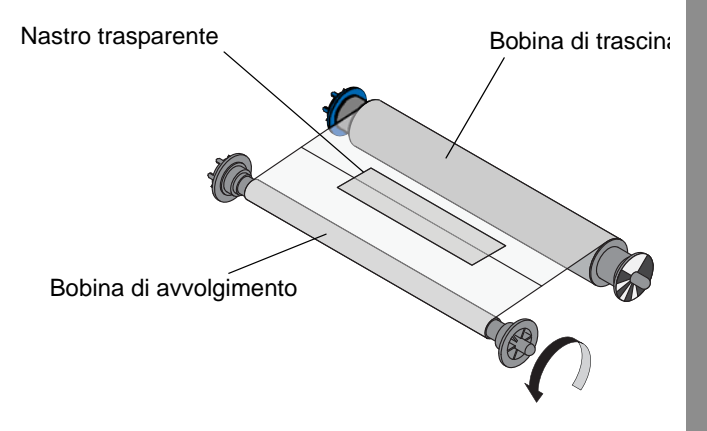

- 3. Caricare il nastro nella stampante.
- **4.** Girare la bobina di avvolgimento in senso antiorario in modo che il nastro adesivo non sia visibile e il nastro sia dritto.

Indice

# Ripristino dopo un'interruzione dell'alimentazione

## ATTENZIONE:

Se si verifica un calo di potenza dell'alimentazione della stampante, questa si arresta con la testina termica posizionata verso il rullo di esposizione. Se si lascia la testina in questa posizione, il rullo potrebbe venire danneggiato.

- 1. Aprire immediatamente il coperchio per togliere la pressione esercitata sul rullo di esposizione. Lasciare il coperchio aperto fino al ripristino dell'alimentazione.
- 2. Una volta ripristinata l'alimentazione, riavviare la stampante e seguire la procedura per la "Pulizia della testina di stampa termica" a pagina 19-18.
- 3. Inviare nuovamente il processo di stampa.

## 20 Uso di KODAK D4000 Duplex Photo Printer

Questo capitolo contiene istruzioni sull'uso della stampante KODAK D4000 Duplex Photo Printer con KODAK Picture Kiosk.

## ATTENZIONE:

La stampante pesa 68,7 kg (151,5 libbre). Prestare particolare attenzione quando si solleva o si sposta la stampante.

Prima di utilizzare la stampante, accertarsi di aver:

- Leggere e comprendere le informazioni relative alla sicurezza.
- Caricato la carta e il nastro (vedere pagina 20-7 e pagina 20-11).
- Calibrato la stampante (vedere pagina 20-17).

## Identificazione dei componenti

## della stampante

### Vista anteriore lato destro

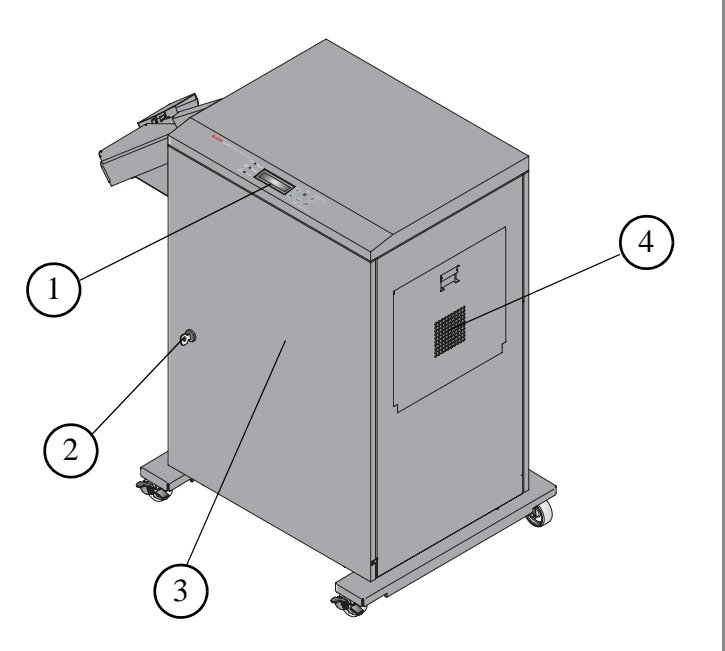

- 1. Pannello operatore
- 2. Blocco
- 3. Sportello anteriore
- 4. Aperture filtro (entrambi i lati)

Avanti

### Vista anteriore lato sinistro

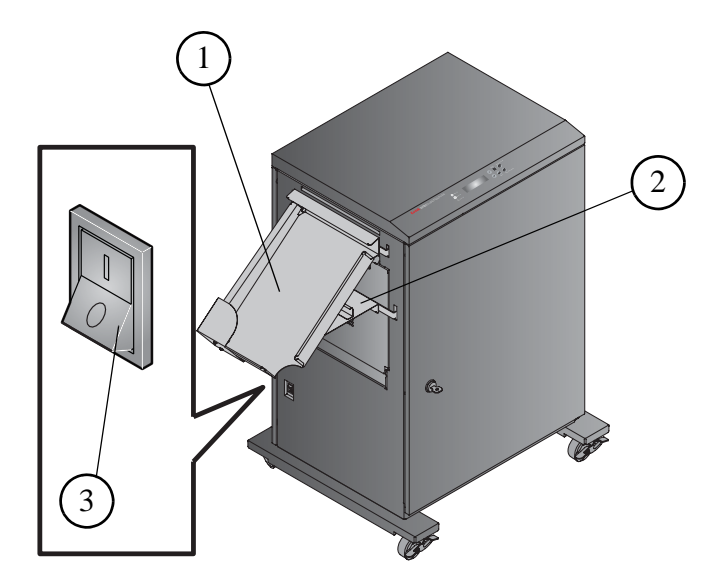

- 1. Vassoio di uscita
- 2. Cassetto dei ritagli (non installato)
- 3. Interruttore di alimentazione

### Uso di KODAK D4000 Duplex Photo Printer

### Vista posteriore

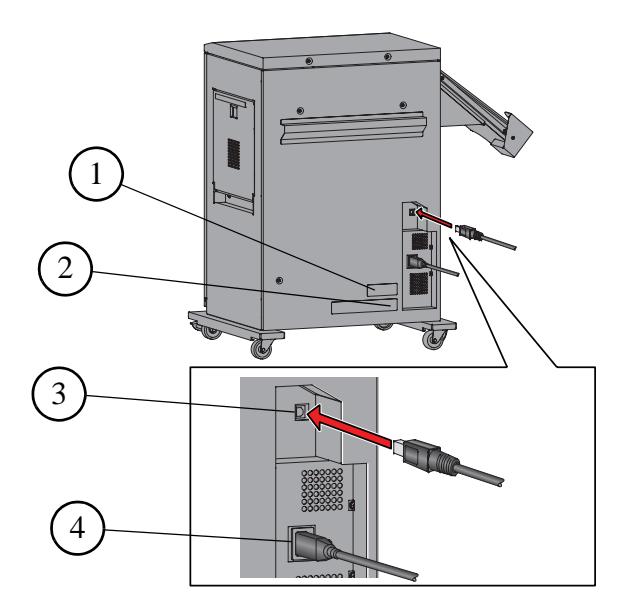

- 1. Numero di serie
- 2. Targhetta dei dati
- 3. Porta USB
- 4. Connettore alimentazione

Indice

## Installazione del vassoio di uscita

Il vassoio di uscita raccoglie le stampe completate che escono dalla stampante.

Far scivolare il vassoio di uscita verso il basso nei quattro slot sulla stampante, come illustrato.

Indietro

Avanti

Indice

Sommario

### Uso di KODAK D4000 Duplex Photo Printer

## Installazione del cassetto dei ritagli

Il vassoio ritagli raccoglie i ritagli di carta che sono prodotti quando la stampante taglia le stampe.

## ATTENZIONE:

All'interno della stampante vi sono delle lame affilate. Non introdurre le mani o altri oggetti.

Allineare il vassoio ritagli alla guida sulla parte laterale della stampante, come illustrato.

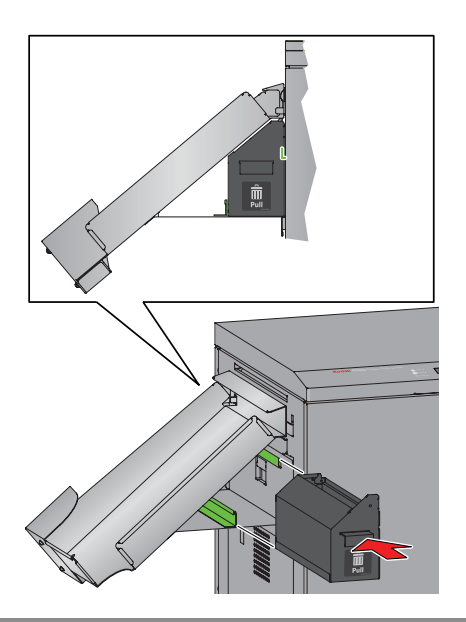

20-3

Esci

IMPORTANTE: Per evitare di esporre le stampe alla polvere e che la stampante si inceppi, svuotare il vassoio ritagli ogni volta che si sostituisce la carta.

## Uso della stampante

Questo capitolo contiene informazioni su:

- accensione e spegnimento della stampante
- utilizzo del pannello operatore
- attivazione e disattivazione della stampante
- caricamento della carta
- caricamento del nastro
- stampa di una pagina di prova
- calibrazione della stampante
- utilizzo della regolazione colori della stampante

### Uso di KODAK D4000 Duplex Photo Printer

# Accensione e spegnimento della stampante

1. Spostare l'interruttore di accensione su ON (|).

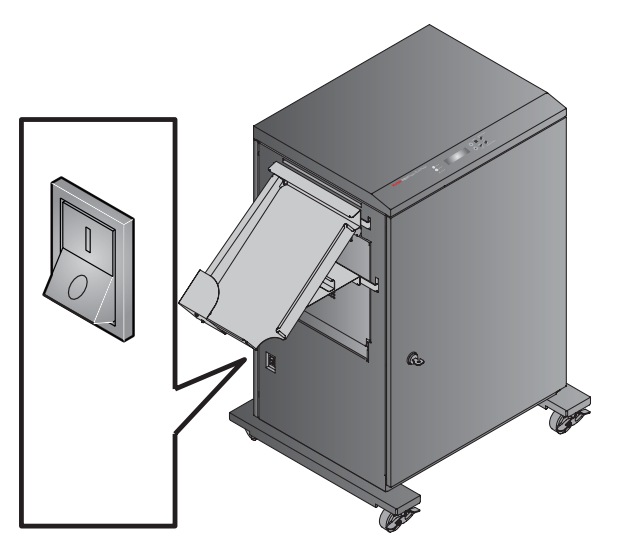

Sul pannello operatore, la spia arancione dell'alimentazione si illumina. Se sono caricati carta e nastro, viene visualizzato il messaggio "8x10 YMC-YMC" o "8x12 YMC-YMC", a seconda delle dimensioni del nastro caricato.

**2.** Per spegnere la stampante, spostare l'interruttore di accensione su OFF (O).

Indice

## Pannello operatore

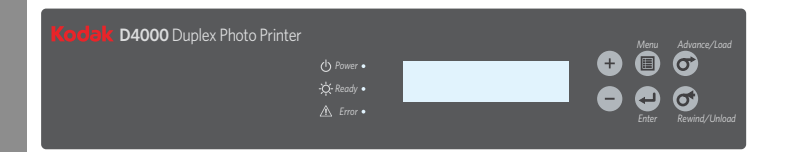

### Spie del pannello operatore

| Spia |                    | Colore    | Stato<br>stampante                                                                                                    |
|------|--------------------|-----------|----------------------------------------------------------------------------------------------------|
| Ċ    | Alimentazi-<br>one | Arancione | La stampante<br>è accesa.                                                                                                    |
| Ņ.   | Ready              | Verde     | La stampante<br>è pronta per<br>stampare.                                                                                               |
|      | Errore             | Rosso     | Si è verificato<br>un errore.<br>Controllare il<br>tipo di<br>messaggio sul<br>pannello<br>operatore,<br>quindi vedere<br>pagina 20-32. |

### Uso di KODAK D4000 Duplex Photo Printer

### Pulsanti del pannello operatore

| Pulsante |               | Uso                                                                                                    |
|----------|---------------|----------------------------------------------------------------------------------------------------|
| +        | Più           | Per scorrere l'elenco<br>delle selezioni della<br>stampante.                                                                                              |
| -        | Meno          | Per scorrere l'elenco<br>delle selezioni della<br>stampante.                                                                                              |
|          | Menu          | Per selezionare la<br>modalità di<br>impostazione.<br>Premere più volte<br><i>Menu</i> per scorrere<br>l'elenco delle<br>impostazioni della<br>stampante. |
| L        | Invio         | Per iniziare un'attività<br>o accettare una<br>modifica.                                                                                                  |
| 6        | Advance/Load  | Per far avanzare la carta.                                                                                                    |
| 0        | Rewind/Unload | Per riavvolgere la carta o per tornare al menu precedente.                                                                                                |

Sommario

# Attivazione e disattivazione della stampante

IMPORTANTE: È necessario attendere il completamento di tutti i processi prima di eseguire questa attività.

La stampante deve essere attivata prima di poter iniziare a stampare. La stampante è attivata per impostazione predefinita. Verificare che la stampante sia attivata prima di caricare la carta e il nastro.

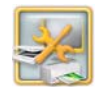

1. Dalla schermata Impostazione, toccare *Gestione dispositivi.* 

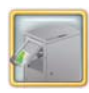

**2.** Toccare Opzioni stampante KODAK D4000 Duplex Photo Printer.

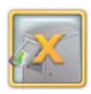

**3.** Se la stampante è attivata, viene visualizzato il pulsante Disattiva stampante. Toccare *Disattiva stampante* per disattivare la stampante.

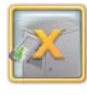

**4.** Se la stampante è disattivata, viene visualizzato il pulsante Attiva stampante. Toccare *Attiva stampante* per attivare la stampante.

Avanti

Indice

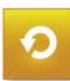

Sommario

5. Toccare Ricomincia.

Indietro

### Uso di KODAK D4000 Duplex Photo Printer

### Carta e nastro

Carta e nastro sono in vendita separatamente.

Visitare il sito www.kodak.com/go/printerupdates per informazioni sull'ordinazione dei supporti.

Il rullo di carta contiene una piccola quantità aggiuntiva di carta per consentire l'alimentazione supplementare durante il caricamento della carta e per ridurre al minimo eventuali segni a fine rullo.

#### **KODAK Photo Ribbon D4000S**

| Sommario | 2 nastri da 25,4 cm (10")                                      |  |
|----------|----------------------------------------------------------------|--|
| Capacità | Carta e nastro per 300 stampe<br>20,3 x 25,4 cm (8 x 10 poll.) |  |

#### **KODAK Photo Ribbon D4000L**

| Sommario | 2 nastri da 30,5 cm (12")                                      |
|----------|----------------------------------------------------------------|
| Capacità | Carta e nastro per 250 stampe<br>20,3 x 30,5 cm (8 x 12 poll.) |

| KODAK XTRALIFE Photo Book Paper D4000 |                                                                                                    |  |
|---------------------------------------|----------------------------------------------------------------------------------------------------|--|
| Sommario                              | 1 rullo                                                                                                    |  |
| Capacità                              | Carta e nastro per 300 stampe<br>20,3 x 25,4 cm (8 x 10 poll.)<br>Carta e nastro per 250 stampe<br>20,3 x 30,5 cm (8 x 12 poll.) |  |

20-6

**Esci** 

# Come maneggiare e conservare la carta e il nastro

Per ottenere stampe di qualità ottimale, maneggiare e conservare con cura la carta e i nastri.

- Per evitare di lasciare impronte, afferrare il nastro dalle estremità delle bobine; non toccare il materiale del nastro. Tenere i fogli per le estremità; non toccare i lati lucido della carta.
- Conservare la carta e il nastro al riparo dalla luce solare diretta.
- Conservare la carta e il nastro in ambienti la cui temperatura sia pari o inferiore ai 30 °C (86 °F) e l'umidità relativa del 60% o inferiore.

### Uso di KODAK D4000 Duplex Photo Printer

## Caricamento della carta

Avere a portata di mano la carta per libro fotografico KODAK XTRALIFE D4000. Vedere "Carta e nastro" a pagina 20-6.

1. Verificare che l'interruttore di alimentazione sia impostato su ON ( ) e che lo sportello anteriore sia chiuso.

2. Se:

- Si carica la carta per la prima volta, accedere al passaggio 5.
- Si sostituisce la carta, continuare con il passaggio successivo.
- **3.** Premere *Rewind/Unload* sul pannello operatore.
- **4.** Quando viene visualizzato il messaggio "RollBack riuscito?", premere *Enter*.

Viene visualizzato il messaggio "Rollback carta" seguito da "Caricare la carta".

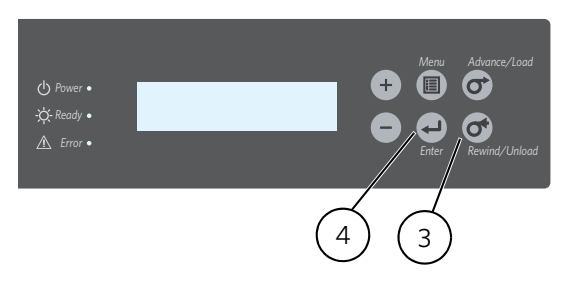

Esci

Sommario

Indice

**5.** Quando viene visualizzato il messaggio "Caricare la carta" sul pannello operatore, sbloccare e aprire lo sportello anteriore.

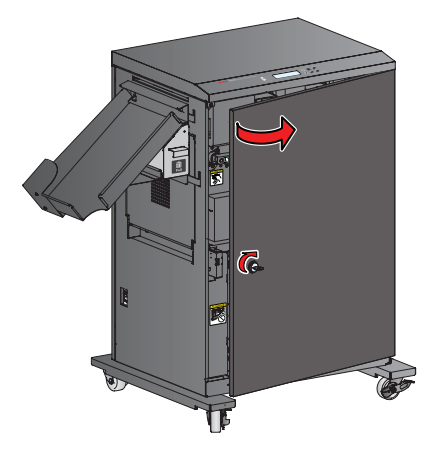

### Uso di KODAK D4000 Duplex Photo Printer

6. Sollevare la maniglia sul supporto della carta per rilasciare il fermo, quindi aprire il supporto della carta.

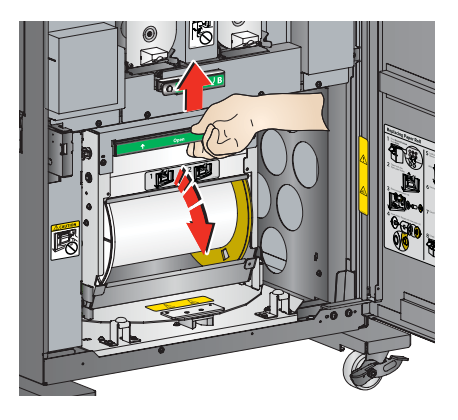

7. Se:

- Si carica la carta per la prima volta, accedere al passaggio 13.
- Si sostituisce la carta, continuare con il passaggio successivo.

- 8. Tirare la maniglia del vassoio ritagli per rimuovere il vassoio.
- 9. Svuotare il vassoio ritagli.
  - NOTA: Per evitare di esporre le stampe alla polvere e che la stampante si inceppi, vuotare il vassoio dei ritagli ogni volta che si cambia la carta.

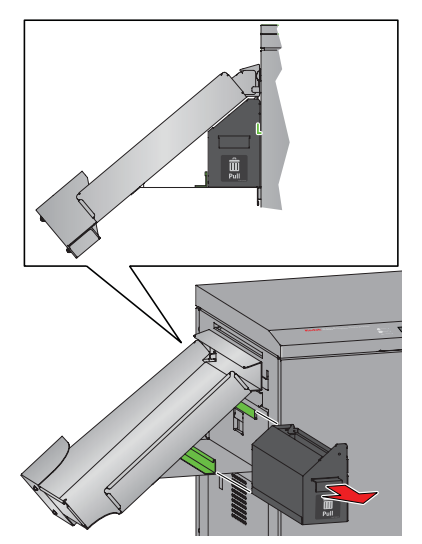

- **10.** Inserire il vassoio ritagli. Allinearlo con la guida sul lato della stampante.
  - NOTA: Se il vassoio non è inserito correttamente, può verificarsi un inceppamento della carta.

### Uso di KODAK D4000 Duplex Photo Printer

- 11. Rimuovere il rullo di carta usata.
- **12.** Rimuovere le flange bianche e gialle dal rullo di carta usata e conservarle.

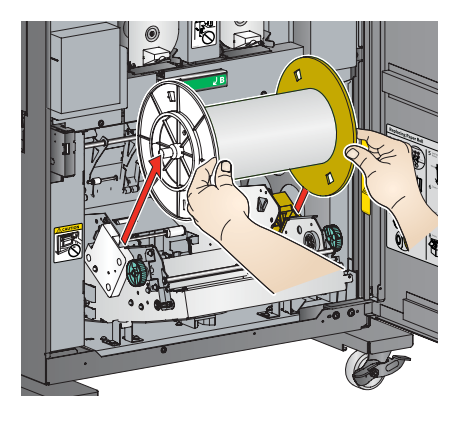

- **13.** Rimuovere l'involucro di plastica dal nuovo rullo. Non rimuovere l'etichetta.
- **14.** Allineare i dentini della flangia bianca alle tacche del nuovo rullo, quindi inserire la flangia bianca nel rullo.
- **15.** Inserire la flangia gialla sull'altra estremità del rullo di carta.

### Uso di KODAK D4000 Duplex Photo Printer

NOTA: Se le flange non vengono applicate correttamente, il rullo di carta non potrà essere inserito nella stampante.

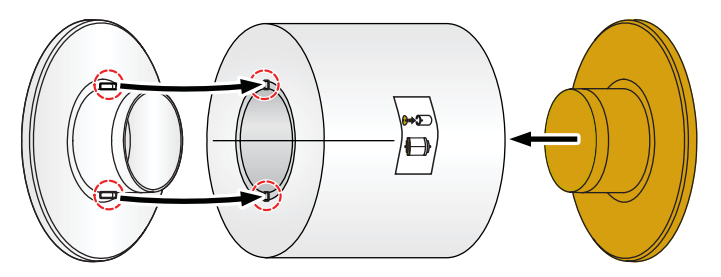

16. Far corrispondere il colore delle flange con il colore degli slot della stampante, quindi abbassare delicatamente il rullo di carta negli slot.

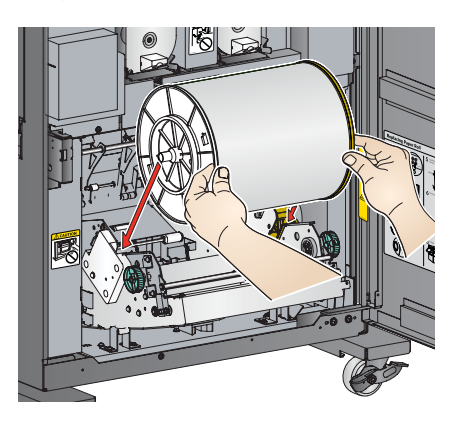

Indietro

Avanti

Indice

Sommario

17. Rimuovere l'etichetta.

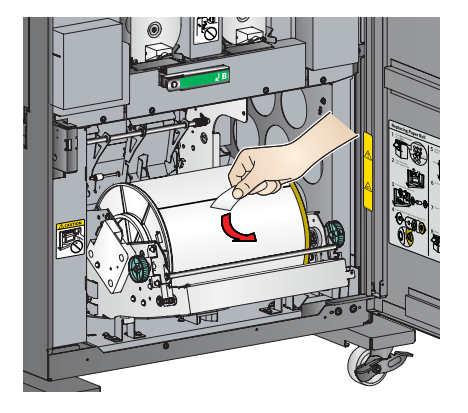

18. Chiudere il supporto della carta.

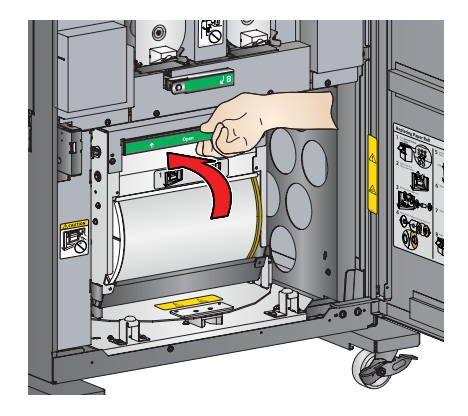

IMPORTANTE È necessario caricare il nastro nella stampante (vedere "Caricamento del nastro" a pagina 20-11) prima che la carta venga caricata e avanzi.

19. Chiudere lo sportello anteriore.

La stampante carica la carta e stampa tre fogli di carta bianchi, in quanto il rullo è stato maneggiato e una parte di esso potrebbe presentare impronte. La stampa di questi fogli non diminuisce la capacità di stampa del rullo. A seconda delle dimensioni del nastro caricato, sul pannello operatore viene visualizzato il messaggio "8x10 YMC-YMC" o "8x12 YMC-YMC". Uso di KODAK D4000 Duplex Photo Printer

### Caricamento del nastro

Tenere a portata di mano il nastro foto KODAK D4000S o KODAK D4000L. Vedere "Carta e nastro" a pagina 20-6. È necessario caricare lo stesso tipo di nastro su entrambi i lati della stampante. È possibile sostituire il nastro su entrambi i lati contemporaneamente o su un lato alla volta.

- 1. Verificare che l'interruttore di accensione sia acceso ( | ).
- 2. Sbloccare e aprire lo sportello anteriore.

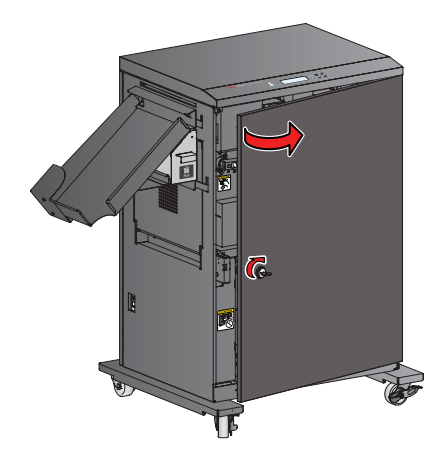

Sommario

Indice

3. Ruotare in giù la leva di sblocco della testina termica sul lato sinistro (identificata con L1) o sul lato destro (identificata con R1) in posizione di sblocco.

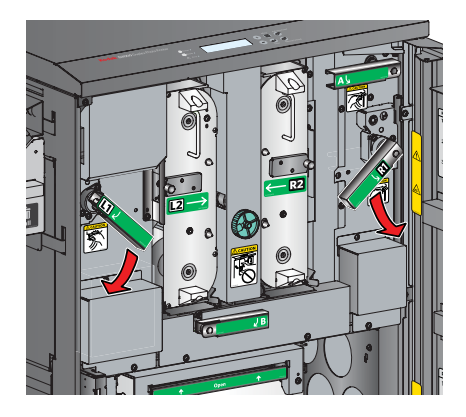

### 4. Se:

- si carica il nastro per la prima volta, accedere al passaggio 10.
- si sostituisce il nastro, continuare con il passaggio successivo.

### Uso di KODAK D4000 Duplex Photo Printer

5. Ruotare la leva di sblocco del vassoio sul lato sinistro (identificata con L2) o sul lato destro (identificata con R2) in posizione di sblocco. Estrarre il vassoio leggermente in avanti.

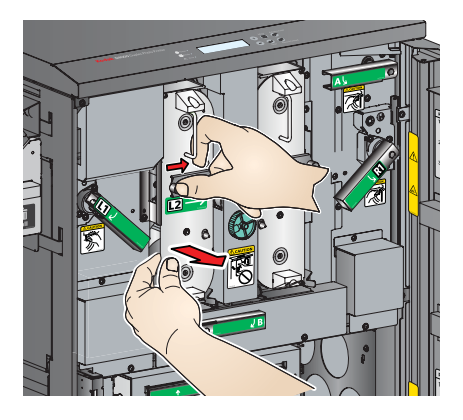

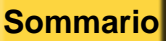

Indice

Esci

6. Tirare la maniglia per rimuovere il vassoio. Sostenere il cassetto con entrambe le mani.

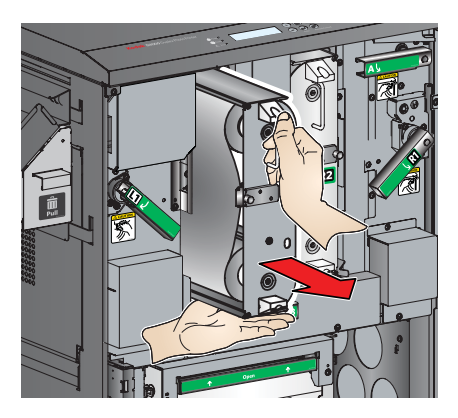

- 7. Posizionare il vassoio su una superficie piana con la maniglia rivolta verso di sé.
- **8.** Se necessario, ripetere i passaggi 3-7 per rimuovere il cassetto sull'altro lato.
  - IMPORTANTE Le immagini rimangono sul nastro dopo la stampa. Osservare le consuete norme di riservatezza.

### Uso di KODAK D4000 Duplex Photo Printer

**9.** Rimuovere il nastro usato da ciascun vassoio e smaltirlo nel modo appropriato.

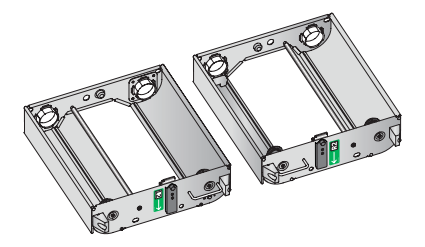
- **10.** Per caricare il nuovo nastro nel vassoio sinistro (identificato con L2):
  - **a.** Rimuovere l'involucro di plastica dal nuovo nastro. Non rimuovere la striscia di carta.
  - b. Allineare l'estremità con il codice a barre della bobina di trascinamento con l'etichetta che mostra la posizione del codice a barre sul vassoio.
  - c. Spingere l'estremità con il codice a barre della bobina di trascinamento nel supporto a molla. Inserire l'altra estremità della bobina di trascinamento attraverso il foro nel telaio del vassoio.

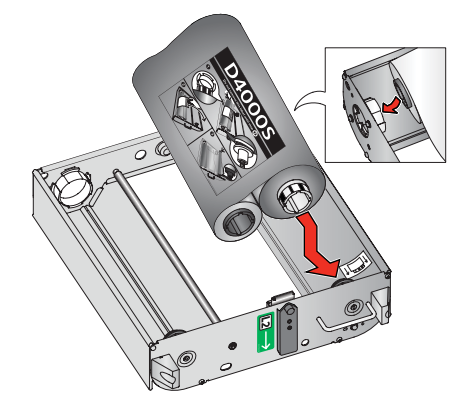

11. Rimuovere la striscia di carta dal nastro.

#### Uso di KODAK D4000 Duplex Photo Printer

 Spingere l'estremità della bobina di avvolgimento nel supporto a molla. Inserire l'altra estremità della bobina di avvolgimento attraverso il foro nel telaio del vassoio.

IMPORTANTE Se il nastro non è teso, possono verificarsi inceppamenti della carta.

**13.** Se il nastro risulta allentato, tenderlo ruotando la bobina di trascinamento.

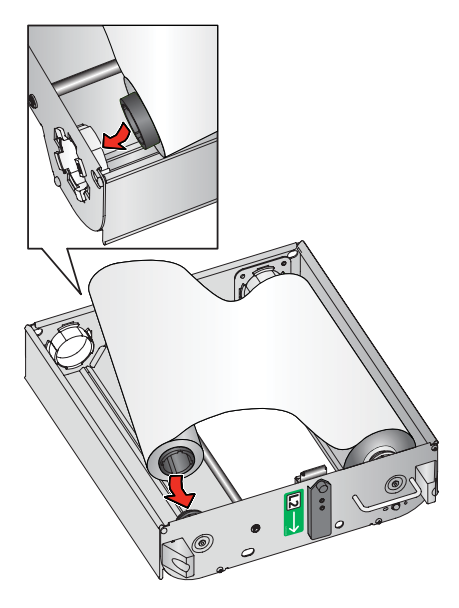

SommarioIndietroAvantiIndice20-14Esci

- **14.** Per caricare il nuovo nastro nel vassoio destro (identificato con R2):
  - **a.** Rimuovere l'involucro di plastica dal nuovo nastro. Non rimuovere la striscia di carta.
  - b. Allineare l'estremità con il codice a barre della bobina di trascinamento con l'etichetta che mostra la posizione del codice a barre sul vassoio.
  - c. Spingere l'estremità senza il codice a barre della bobina di trascinamento nel supporto a molla. Inserire l'estremità con il codice a barre della bobina di trascinamento attraverso il foro nel telaio del vassoio.

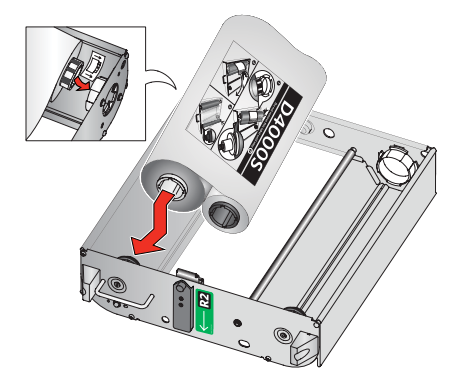

15. Rimuovere la striscia di carta dal nastro.

Avanti

Indice

Indietro

Sommario

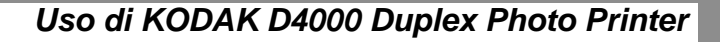

16. Spingere l'estremità della bobina di avvolgimento nel supporto a molla. Inserire l'altra estremità della bobina di avvolgimento attraverso il foro nel telaio del vassoio.

IMPORTANTE Se il nastro non è teso, possono verificarsi inceppamenti della carta.

**17.** Se il nastro risulta allentato, tenderlo ruotando la bobina di trascinamento.

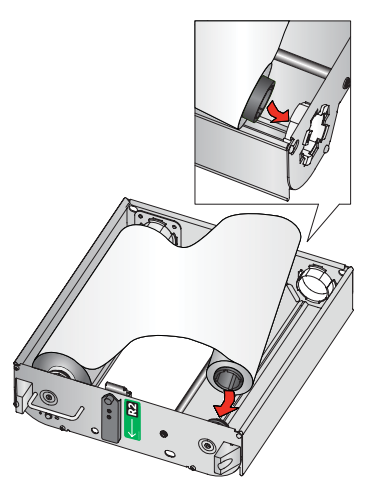

**18.** Inserire ciascun vassoio fino a bloccarlo in posizione.

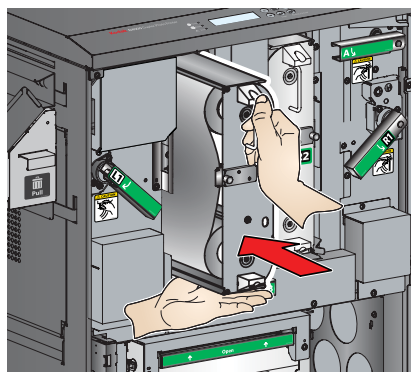

 Ruotare in su la leva di sblocco della testina termica sul lato sinistro (identificata con L1) e/o sul lato destro (identificata con R1) in posizione di blocco.

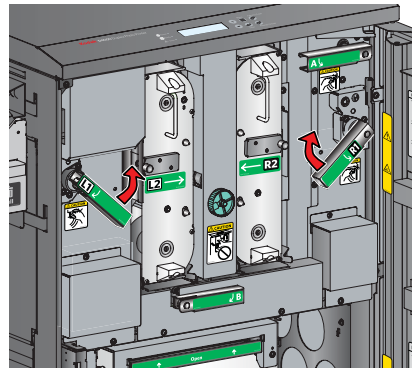

20. Chiudere lo sportello anteriore.

Avanti

Indice

Indietro

Sommario

#### Uso di KODAK D4000 Duplex Photo Printer

### Stampa di una pagina di prova dal chiosco

Per verificare il corretto funzionamento della stampante, è possibile stampare una pagina di prova. Se le stampe non risultano soddisfacenti dopo l'eliminazione di un inceppamento della carta, è possibile utilizzare la pagina di prova come strumento diagnostico. La pagina di prova è utile anche quando ci si rivolge a Kodak per assistenza.

IMPORTANTE: È necessario attendere il completamento di tutti i processi prima di eseguire questa attività.

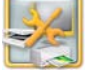

1. Dalla schermata Impostazione, toccare *Gestione dispositivi*.

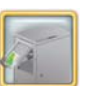

- 2. Toccare Opzioni stampante KODAK D4000 Duplex Photo Printer.
- **A**-4
- Toccare Esegui stampa di prova.
   Viene stampata una pagina di prova.
   NOTA: La stampa richiede alcuni minuti.
- 4. Toccare Ricomincia.

## Stampa di una pagina di prova dalla stampante

- Sul pannello operatore, premere due volte Menu finché non viene visualizzato "Modalità Stampa di prova".
- 2. Premere *Enter* (Invio) per avviare la stampa di prova.
- Per uscire dalla modalità Stampa di prova, premere *Rewind/Unload* finché non viene visualizzato il messaggio "8x10 YMC-YMC" o "8x12 YMC-YMC".

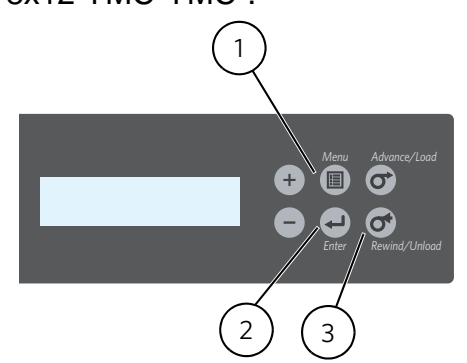

Avanti

Indice

Sommario

Indietro

#### Uso di KODAK D4000 Duplex Photo Printer

### Calibrazione della stampante

Per ottenere una qualità di immagine ottimale, si consiglia di calibrare la stampante:

- quando si sostituisce il nastro o la carta.
- dopo aver installato il software;

IMPORTANTE È necessario attendere il completamento di tutti i processi prima di eseguire questa attività.

#### Calibrazione con uno scanner per foto

Seguire queste istruzioni se si usa uno scanner per foto collegato al chiosco.

NOTA: Se al chiosco non è collegato uno scanner foto, vedere "Calibrazione senza uno scanner per foto" a pagina 20-18.

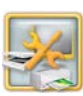

1. Dalla schermata Impostazione, toccare Gestione dispositivi.

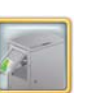

2. Toccare Opzioni stampante KODAK D4000 Duplex Photo Printer.

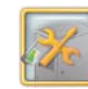

**3.** Toccare Calibra stampante. Vengono stampati due campioni di calibrazione.

20-17

- Posizionare il campione di calibrazione A sullo scanner foto come mostrato sullo schermo. Far corrispondere la freccia del campione di calibrazione con la freccia sullo scanner piano.
- 5. Toccare Digitalizza.

Al termine della calibrazione, viene visualizzato il messaggio: "Calibrazione completata".

- 6. Toccare OK.
- 7. Rimuovere il campione di calibrazione A dallo scanner foto.
- 8. Ripetere i passaggi 4-7 per il campione di calibrazione B.
- 9. Toccare Ricomincia.

#### Uso di KODAK D4000 Duplex Photo Printer

#### Calibrazione senza uno scanner per foto

Seguire le presenti istruzioni se **non** si usa un sistema collegato a uno scanner foto.

NOTA: Se lo scanner foto è collegato al chiosco, vedere "Calibrazione con uno scanner per foto" a pagina 20-17.

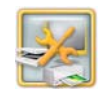

1. Dalla schermata Impostazione, toccare *Gestione dispositivi*.

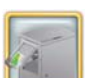

2. Toccare Opzioni stampante KODAK D4000 Duplex Photo Printer.

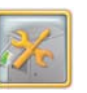

3. Toccare Calibra stampante.

*Il chiosco stampa due campioni di calibrazione. Ciascun campione di calibrazione contiene 49 quadrati. Ciascun quadrato è identificato da un numero posizionato nell'angolo superiore sinistro.* 

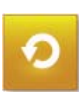

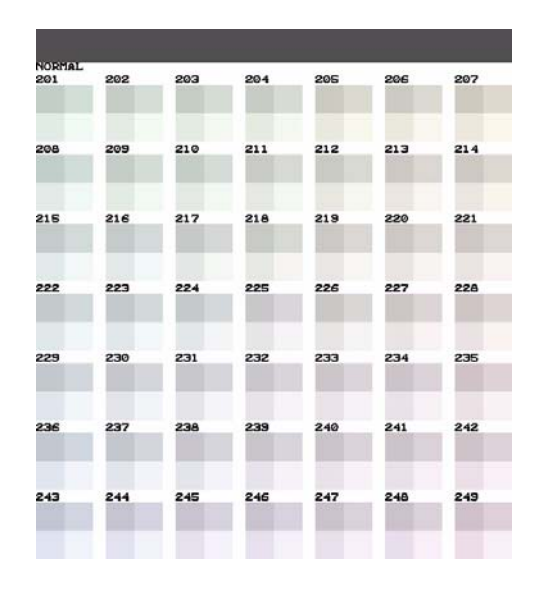

- **4.** Rimuovere i campioni di calibrazione dalla stampante.
- Osservare il campione di calibrazione
   A. Selezionare il quadrato che appare
   con la migliore risoluzione di grigio
   neutro (ovvero, che è composto dalla
   minor combinazione di colori).
   Generalmente, la migliore risoluzione
   di grigio neutro è situata al centro del
   campione di calibrazione (numero 225).

#### Uso di KODAK D4000 Duplex Photo Printer

6. Usare il tastierino sullo schermo per inserire il numero del quadrato con la migliore risoluzione di grigio neutro e toccare *OK*.

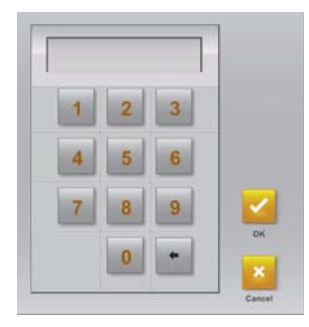

**7.** Ripetere i passaggi <u>5-6</u> per il campione di calibrazione B.

Al termine della calibrazione, viene visualizzato il seguente messaggio: "Calibrazione completata".

- 8. Toccare OK.
- 9. Toccare Ricomincia.

## Ripristino della calibrazione della stampante

IMPORTANTE: È necessario attendere il completamento di tutti i processi prima di eseguire questa attività.

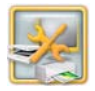

1. Dalla schermata Impostazione, toccare *Gestione dispositivi*.

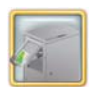

2. Toccare Opzioni stampante KODAK D4000 Duplex Photo Printer.

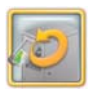

- **3.** Toccare *Ripristina calibrazione predefinita*.
- **4.** Toccare Sì quando viene richiesto. Viene visualizzato un messaggio simile al seguente:

"Ripristino della calibrazione riuscito".

5. Toccare OK.

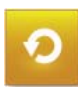

6. Toccare Ricomincia.

#### Uso di KODAK D4000 Duplex Photo Printer

#### Regolazione dei colori della stampante

Il chiosco consente di regolare il colore, la luminosità e il contrasto degli output di stampa.

- NOTA: Queste regolazioni non vengono visualizzate sullo schermo, ma solo sull'immagine stampata.
- IMPORTANTE: È necessario attendere il completamento di tutti i processi prima di eseguire questa attività.

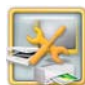

1. Dalla schermata Impostazione, toccare *Gestione dispositivi*.

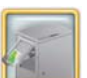

2. Toccare Opzioni stampante KODAK D4000 Duplex Photo Printer.

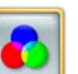

- **3.** Toccare Regolazione colori della stampante.
- **4.** Toccare le frecce *Rosso, Verde e Blu* per modificare la quantità globale di ogni singolo colore in tutte le stampe a colori.
- 5. Toccare le frecce *Luminosità* per modificare la luminosità di tutte le stampe a colori.

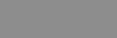

- 6. Toccare le frecce *Contrasto* per modificare il contrasto di tutte le stampe a colori.
- 7. Toccare Salva.

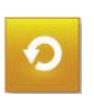

8. Toccare Ricomincia.

#### Uso di KODAK D4000 Duplex Photo Printer

### Manutenzione della stampante

### Kit di pulizia

Per la manutenzione ordinaria, usare il kit di pulizia per stampante termica KODAK.

| Kit di pulizia della stampante termica KODAK |                                                        |  |
|----------------------------------------------|--------------------------------------------------------|--|
| Numero di catalogo                           | 172-1117                                               |  |
| Sommario                                     | 10 salviette di alcol<br>confezionate<br>separatamente |  |

#### Esecuzione della manutenzione ordinaria

Per mantenere una buona gualità di stampa, pulire regolarmente la superficie esterna della stampante e le aperture del filtro (vedere pagina 20-23) per eliminare gli accumuli di polvere ed evitare che lo sporco si depositi all'interno della stampante.

Inoltre, ogni volta che si sostituisce il nastro, pulire i seguenti componenti sul lato sinistro e destro della stampante:

- Testine di stampa termica e relativi rulli (vedere pagina 20-27).
- Rulli di esposizione (vedere pagina 20-29).
- Rulli di presa (vedere pagina 20-30).
- I rulli di pulizia (vedere pagina 20-31).

Sommario

Indietro

Indice

#### ATTENZIONE:

Non utilizzare mai materiali abrasivi o sostanze caustiche per pulire i componenti della stampante.

Evitare di lasciare cadere corpi estranei o di versare liquidi all'interno della stampante. Incidenti di questo genere potrebbero dare origine a incendi o scosse elettriche. Se dovessero entrare inavvertitamente corpi estranei nella stampante, spegnere immediatamente l'apparecchio, staccare il cavo di alimentazione e contattare il Servizio di assistenza.

L'alcol è un liquido infiammabile. Può causare irritazione agli occhi e secchezza della pelle. Il contatto prolungato o ripetuto con la pelle può causare screpolature o irritazioni. Lavarsi le mani con acqua e sapone attenendosi alle procedure di manutenzione in caso di utilizzo di salviette imbevute di alcol. Per ulteriori informazioni, consultare il documento MSDS (Material Safety Data Sheet) o visitare il sito http://msds.kodak.com

Per questioni di ordine sanitario, ambientale e in materia di sicurezza negli Stati Uniti, rivolgersi al numero 585-722-5151. I clienti di paesi diversi dagli Stati Uniti possono rivolgersi al proprio rappresentante del servizio clienti Kodak.

#### Uso di KODAK D4000 Duplex Photo Printer

## Rimozione del vassoio ritagli e del vassoio di uscita

**1.** Tirare la maniglia del vassoio ritagli per rimuovere il vassoio.

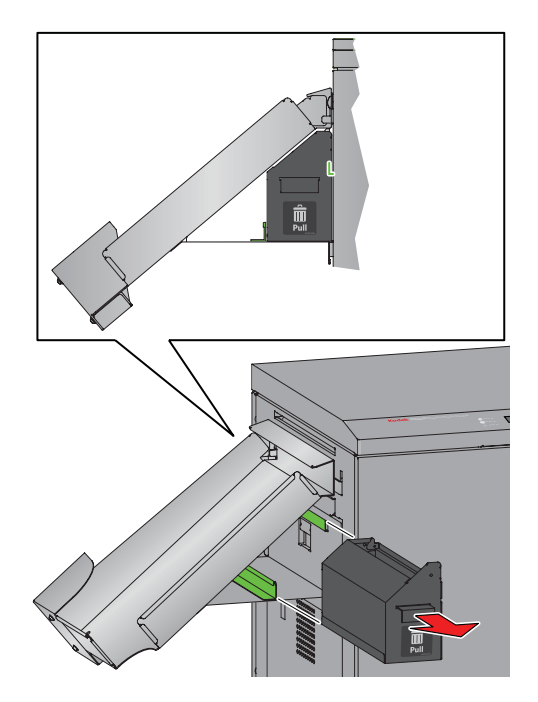

2. Sollevare il vassoio di uscita e rimuoverlo.

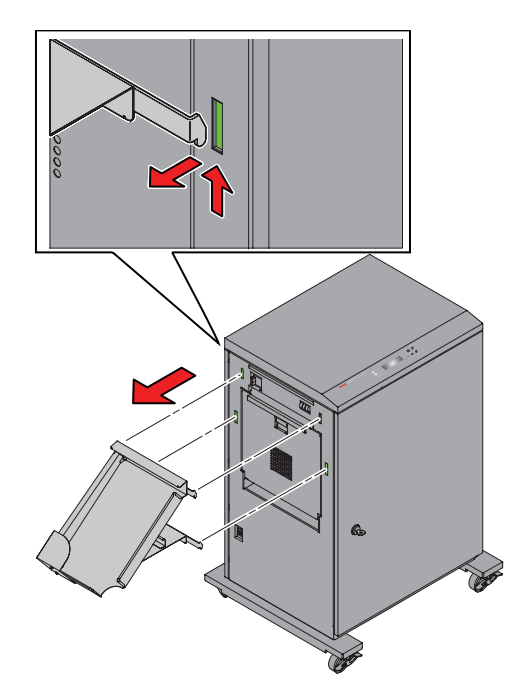

#### Uso di KODAK D4000 Duplex Photo Printer

### Pulizia della superficie esterna

- Rimuovere il vassoio ritagli e il vassoio di uscita (vedere "Rimozione del vassoio ritagli e del vassoio di uscita" a pagina 20-22).
- 2. Pulire la superficie esterna della stampante, il vassoio di uscita e quello dei ritagli con un panno umido e privo di lanugine.
- **3.** Sul lato sinistro e sul lato destro, aspirare la polvere dalle aperture del filtro.

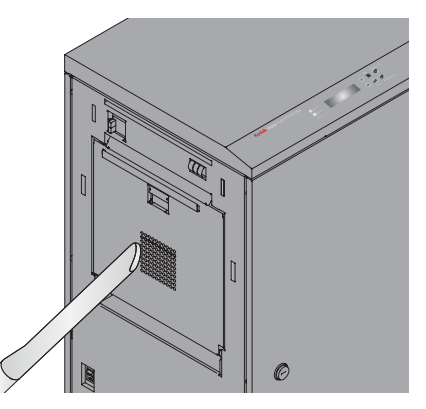

4. Continuare con "Accesso alla superficie interna" a pagina 20-24, oppure installare il vassoio di uscita e il vassoio ritagli.

Indice

#### Accesso alla superficie interna

**1.** Sbloccare e aprire lo sportello anteriore.

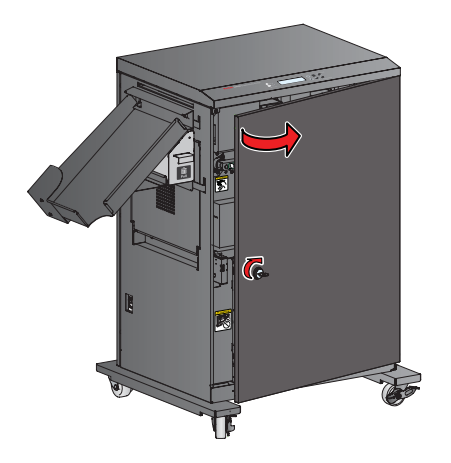

#### Uso di KODAK D4000 Duplex Photo Printer

 Ruotare in giù la leva di sblocco della testina termica sul lato sinistro (identificata con L1) o sul lato destro (identificata con R1) in posizione di sblocco.

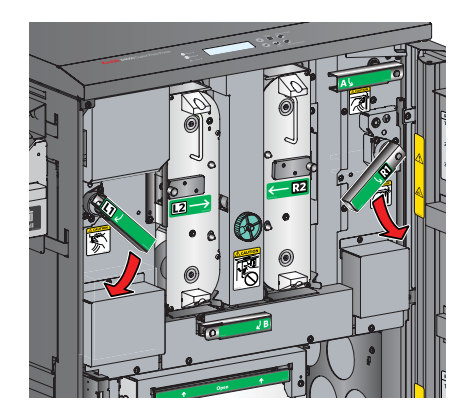

Sommario

Indietro Avanti

Indice

 Ruotare la leva di sblocco del vassoio sul lato sinistro (identificata con L2) o sul lato destro (identificata con R2) in posizione di sblocco. Estrarre il vassoio leggermente in avanti.

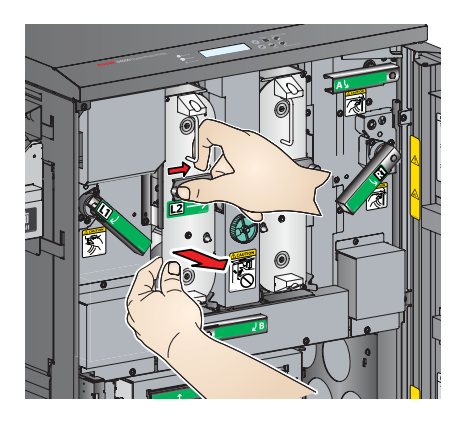

#### Uso di KODAK D4000 Duplex Photo Printer

**4.** Tirare la maniglia per rimuovere il vassoio. Sostenere il cassetto con entrambe le mani.

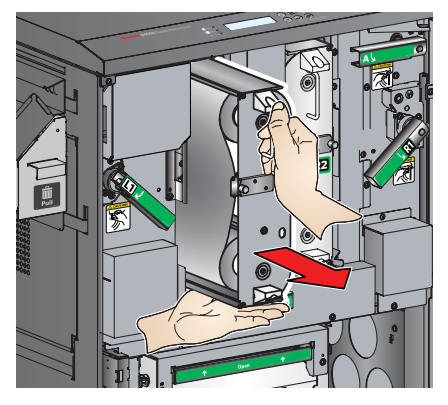

- **5.** Ripetere i passaggi 2-4 per rimuovere il cassetto sull'altro lato.
- 6. Se la carta è caricata:
- **a.** Verificare che l'interruttore di accensione sia acceso ( | ).
- **b.** Chiudere lo sportello anteriore.
- **c.** Premere *Rewind/Unload* sul pannello operatore.
- **d.** Quando viene visualizzato il messaggio "RollBack riuscito?", premere *Enter*.

Indice

Viene visualizzato "Rollback carta", seguito da "Caricare la carta".

e. Attendere finché non viene visualizzato il messaggio "Caricare la carta".

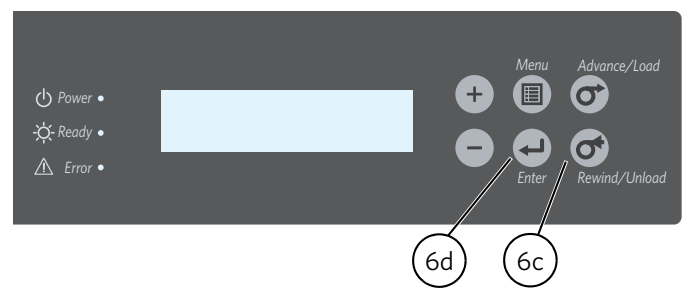

- **7.** Spostare l'interruttore di alimentazione su OFF (O).
- Per pulire i componenti sul lato sinistro, rimuovere il vassoio ritagli e il vassoio di uscita (vedere "Rimozione del vassoio ritagli e del vassoio di uscita" a pagina 20-22).

**Avanti** 

#### Uso di KODAK D4000 Duplex Photo Printer

**9.** Sul lato sinistro e sul lato destro, aprire lentamente il pannello laterale.

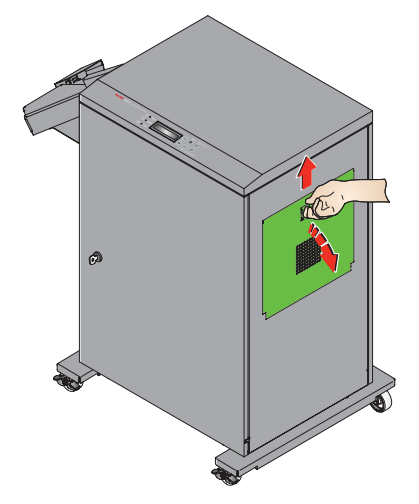

*Il gruppo della testina di stampa termica scende verso il basso.* 

### ATTENZIONE:

La testina di stampa termica raggiunge temperature elevate durante le normali operazioni di stampa e le impronte possono danneggiarla. Evitare rigorosamente di toccare la testina di stampa termica.

Evitare di lasciare cadere alcun oggetto sulla testina di stampa termica.

**10.** Attendere circa cinque minuti per consentire alla testina di stampa termica di raffreddarsi su ciascun lato.

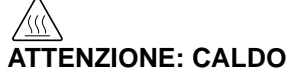

Testina di stampa termica

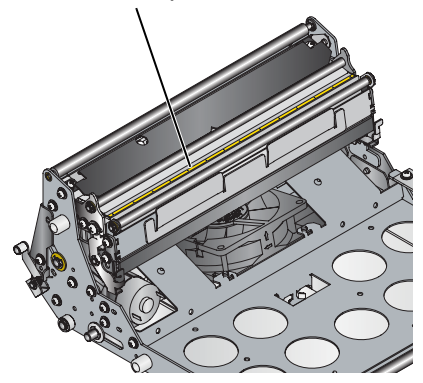

Pulizia delle testine di stampa termica e dei relativi rulli

## ATTENZIONE:

Per evitare di danneggiare le testine di stampa, rimuovere eventuali gioielli indossati, prima di pulire le testine di stampa e i rulli.

1. Accedere alla superficie interna (vedere "Accesso alla superficie interna" a pagina 20-24).

Indice

#### Uso di KODAK D4000 Duplex Photo Printer

- 2. Sul lato sinistro, utilizzare un'altra salviettina imbevuta di alcol per pulire la testina di stampa termica.
  - Applicare una pressione decisa e uniforme.
  - Pulire la testina di stampa termica su tutta la lunghezza, solo in un'unica direzione.
  - Assicurarsi di passare la salvietta per tre volte, utilizzando una parte pulita della salvietta ad ogni passaggio.

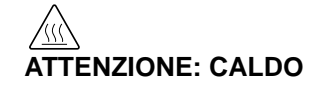

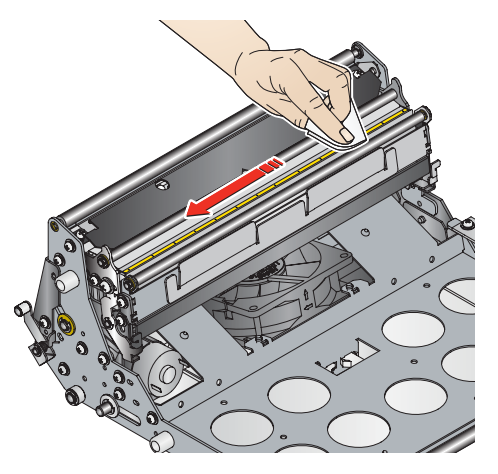

20-27

**3.** Sul lato sinistro, pulire il rullo di guida, il rullo regolabile e il rullo rimovibile con salviettine imbevute di alcol pulite. Pulire solo in un'unica direzione, ruotando ciascun rullo per pulirne tutta la superficie.

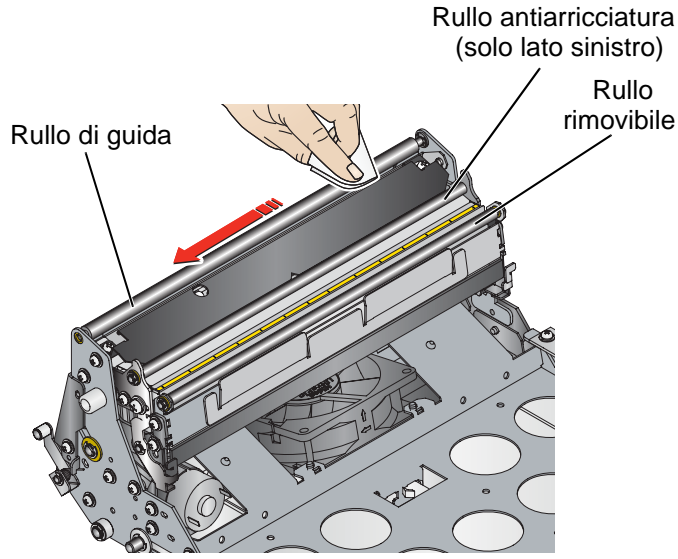

- 4. Ripetere i passaggi 2-3 sul lato destro.
  - NOTA: Il lato destro della stampante non comprende un rullo regolabile.
- 5. Lasciare asciugare completamente l'alcol per circa cinque minuti prima di riprendere le operazioni di stampa.

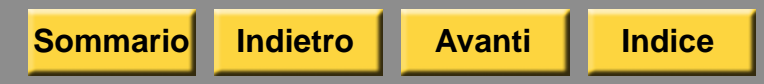

#### Uso di KODAK D4000 Duplex Photo Printer

6. Continuare con "Pulizia dei rulli di esposizione" a pagina 20-29, oppure chiudere la stampante eseguendo in ordine inverso i passaggi effettuati per accedere alla parte interna (vedere "Accesso alla superficie interna" a pagina 20-24).

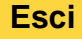

### Pulizia dei rulli di esposizione

- 1. Accedere alla superficie interna (vedere "Accesso alla superficie interna" a pagina 20-24).
- Sul lato sinistro e sul lato destro, pulire la parte in gomma del rullo di esposizione con un'altra salviettina imbevuta di alcol. Detergere solo in una direzione, ruotando il rullo per pulirne tutta la superficie.

#### Lato sinistro

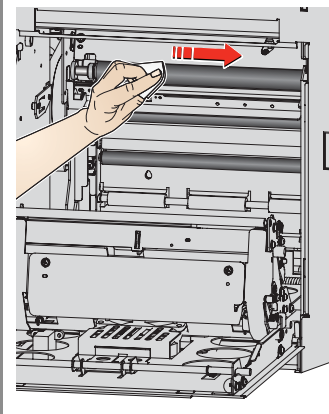

Sommario

#### Lato destro

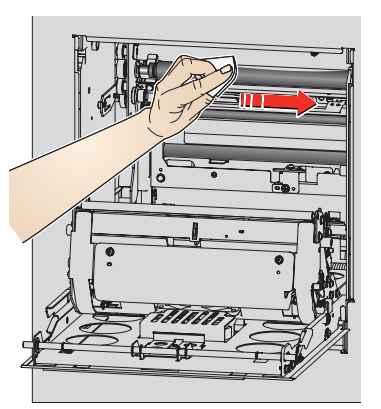

Indice

**3.** Lasciare asciugare completamente l'alcol per circa cinque minuti prima di riprendere le operazioni di stampa.

**Avanti** 

Indietro

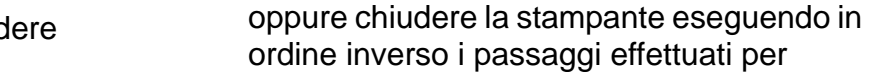

accedere alla parte interna (vedere "Accesso alla superficie interna" a pagina 20-24).

Uso di KODAK D4000 Duplex Photo Printer

4. Continuare con "Pulizia dei rulli di presa",

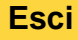

### Pulizia dei rulli di presa

- 1. Accedere alla superficie interna (vedere "Accesso alla superficie interna" a pagina 20-24).
- Sul lato sinistro e sul lato destro, utilizzare un'altra salviettina imbevuta di alcol per pulire la parte in gomma del rullo di presa. Detergere solo in una direzione, ruotando il rullo per pulirne tutta la superficie.

#### Lato sinistro

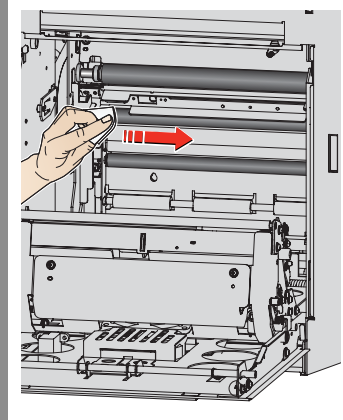

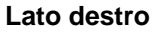

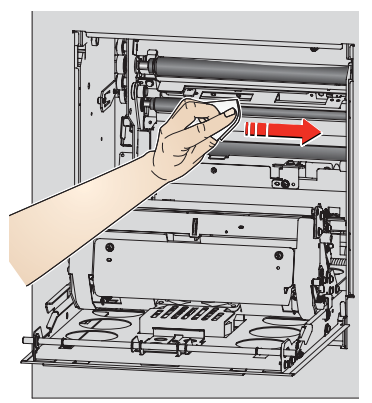

**3.** Lasciare asciugare completamente l'alcol per circa cinque minuti prima di riprendere le operazioni di stampa.

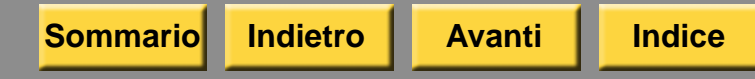

#### Uso di KODAK D4000 Duplex Photo Printer

 Continuare con "Pulizia dei rulli di pulizia", oppure chiudere la stampante eseguendo in ordine inverso i passaggi effettuati per accedere alla parte interna (vedere "Accesso alla superficie interna" a pagina 20-24).

### Pulizia dei rulli di pulizia

- 1. Accedere alla superficie interna (vedere "Accesso alla superficie interna" a pagina 20-24).
- Sul lato sinistro e sul lato destro, pulire le parti in gomma del rullo di pulizia con un'altra salviettina imbevuta di alcol. Detergere solo in una direzione, ruotando il rullo per pulirne tutta la superficie.

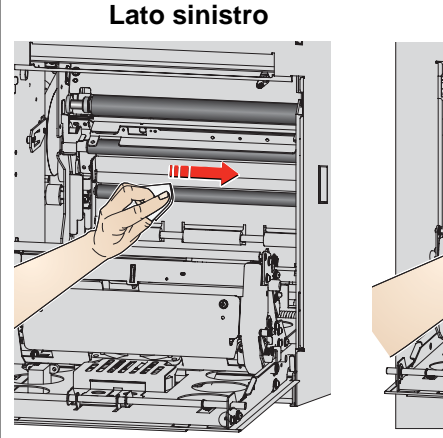

Indietro

Sommario

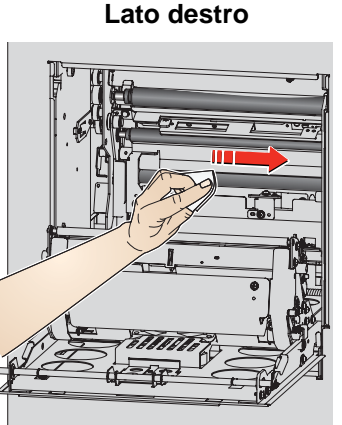

Indice

**3.** Lasciare asciugare completamente l'alcol per circa cinque minuti prima di riprendere le operazioni di stampa.

Avanti

## 4. Chiudere la stampante eseguendo in ordine

4. Chiudere la stampante eseguendo in ordine inverso i passaggi effettuati per accedere alla parte interna (vedere "Accesso alla superficie interna" a pagina 20-24).

Uso di KODAK D4000 Duplex Photo Printer

## Risoluzione dei problemi

Le informazioni contenute in questa sezione consentono di identificare i problemi e le procedure consigliate per la loro risoluzione. Se non si è in grado di risolvere il problema, rivolgersi al servizio di assistenza KODAK.

## Risoluzione dei messaggi di errore della stampante

Consultare la tabella seguente per risolvere i problemi segnalati sul pannello operatore.

| Messaggio<br>LCD                         | Problema                                                                                       | Soluzione                                                                                                    |
|------------------------------------------|------------------------------------------------------------------------------------------------|----------------------------------------------------------------------------------------------------|
| Coperchio<br>laterale<br>sinistro aperto | Il pannello laterale<br>a sinistra<br>è aperto.                                                | Chiudere<br>correttamente il<br>pannello laterale<br>a sinistra.                                                                         |
| Coperchio<br>laterale destro<br>aperto   | Il pannello laterale<br>a destra<br>è aperto.                                                  | Chiudere<br>correttamente il<br>pannello laterale<br>a destra.                                                                           |
| Unità super.<br>sinistra in su           | La testina di<br>stampa termica a<br>sinistra non si<br>trova nella<br>posizione di<br>stampa. | Ruotare in su la leva<br>di sblocco della<br>testina termica sul<br>lato sinistro<br>(identificata con L1)<br>in posizione di<br>blocco. |
| Unità super.<br>destra in su             | La testina di<br>stampa termica a<br>destra non si trova<br>nella posizione di<br>stampa.      | Ruotare in su la leva<br>di sblocco della<br>testina termica sul<br>lato destro<br>(identificata con R1)<br>in posizione di<br>blocco.   |

Avanti

Indice

Sommario

Indietro

#### Messaggio **Problema** Soluzione LCD Coperchio Il coperchio Chiudere anteriore anteriore correttamente è aperto. lo sportello anteriore. aperto Coperchio Il supporto della Chiudere della carta carta è aperto. correttamente il supporto della carta. aperto Nastro sinistro Verificare che il La stampante non errato è stata in grado di nastro sul lato leggere il codice a sinistro disponga di codice a barre e/o barre sul nastro sul lato sinistro sostituirlo con uno di oppure è stato tipo corretto (vedere caricato il tipo di pagina 20-11). nastro errato. Verificare che il Nastro destro La stampante non nastro sul lato destro è stata in grado di errato leggere il codice a disponga di codice a barre sul nastro barre e/o sostituirlo sul lato destro con uno di tipo oppure è stato corretto (vedere caricato il tipo di pagina 20-11). nastro errato. Mancata Caricare nastri delle I nastri caricati sul corrispondenz lato destro stesse dimensioni a dei nastri e sul lato sinistro (vedere pagina 20-11). presentano

Uso di KODAK D4000 Duplex Photo Printer

dimensioni diverse.

| Messaggio<br>LCD            | Problema                                                                                                    | Soluzione                                                                              |
|-----------------------------|----------------------------------------------------------------------------------------------------|----------------------------------------------------------------------------------------|
| Nastro sinistro<br>esaurito | Il nastro sul<br>lato sinistro<br>è esaurito.                                                                           | Caricare<br>(o ricaricare) il<br>nastro sul lato<br>sinistro (vedere<br>pagina 20-11). |
| Nastro destro<br>esaurito   | Il nastro<br>sul lato destro<br>è esaurito.                                                                             | Caricare<br>(o ricaricare) il<br>nastro sul lato<br>destro (vedere<br>pagina 20-11).   |
| Carta esaurita              | La carta<br>è esaurita oppure<br>non è stata<br>caricata<br>correttamente.<br>Caricamento<br>automatico non<br>riuscito | Caricare<br>(o ricaricare)<br>la carta (vedere<br>pagina 20-7).                        |
| Caricare la carta           | La carta è esaurita<br>oppure non<br>è stata caricata<br>correttamente.                                                 | Caricare<br>(o ricaricare)<br>la carta (vedere<br>pagina 20-7).                        |
| Estrarre la carta           | La stampante ha<br>rilevato la fine<br>della carta e ha<br>espulso la carta<br>residua.                                 | Caricare nuova carta<br>(vedere pagina 20-7)                                           |

| Messaggio<br>LCD          | Problema                                                                        | Soluzione                                                                                                    |  |
|---------------------------|---------------------------------------------------------------------------------|----------------------------------------------------------------------------------------------------|--|
| Pronta per il caricamento | La stampante si<br>sta preparando<br>per caricare la<br>carta.                  | Non è richiesta<br>alcuna azione.                                                                                  |  |
| Errore mecc.              | Si è verificato<br>un errore<br>meccanico nella<br>stampante.                   | Spegnere la<br>stampante. Dopo<br>almeno 10 secondi,<br>accendere la<br>stampante e                                |  |
| Errore<br>controllo       | Si è verificato<br>un errore di<br>controllo del<br>sistema nella<br>stampante. | attendere che si<br>riscaldi. Se il<br>problema persiste,<br>contattare il servizio<br>di assistenza               |  |
| Errore term.              | Si è verificato un<br>problema con il<br>sensore termico<br>della stampante.    | <ul> <li>KODAK. Ienere</li> <li>a portata di mano:</li> <li>il numero del<br/>codice di errore<br/>(XX)</li> </ul> |  |
| Errore sensore            | Si è verificato un<br>problema al<br>sensore.                                   | <ul> <li>il numero del<br/>modello della<br/>stampante</li> <li>il numero di</li> </ul>                            |  |
|                           |                                                                                 | serie                                                                                                    |  |

### Uso di KODAK D4000 Duplex Photo Printer

Sommario

Indietro

Avanti

Indice

20-33

| Problema/<br>Messaggio                | Problema                                                                            | Soluzione                                                                                                    |                                             | Risoluzione dei pro<br>qualità di stampa  | blemi relativi alla                                                                                                    |
|---------------------------------------|-------------------------------------------------------------------------------------|----------------------------------------------------------------------------------------------------|---------------------------------------------|-------------------------------------------|----------------------------------------------------------------------------------------------------|
| Inceppamento<br>superiore<br>sinistro | La carta<br>è inceppata<br>sul lato                                                 | Rimuovere<br>l'inceppamento<br>della carta dal                                                                                                    |                                             | Problema/Messaggio                        | Possibile soluzione                                                                                                    |
|                                       | percorso<br>carta<br>superiore.                                                     | percorso carta<br>superiore (vedere<br>pagina 20-37),<br>quindi ricaricare la<br>carta. Se il<br>problema persiste,<br>spegnere<br>e riaccendere<br>la stampante.                                                   |                                             | Parti dell'immagine non sono stampate.    | <b>1.</b> Pulire i rulli di<br>esposizione<br>(vedere                                                                                                    |
| Inceppamento<br>superiore destro      | La carta<br>è inceppata<br>sul lato<br>destro del<br>percorso<br>carta<br>superiore |                                                                                                    |                                             |                                           | pagina 20-29).<br>2. Pulire i rulli di presa<br>(vedere<br>pagina 20-30).<br>3. Pulire i rulli di                                                                                                    |
| Inceppamento<br>inferiore             | La carta<br>è inceppata<br>nel percorso<br>carta<br>inferiore.                      | Rimuovere<br>l'inceppamento<br>della carta dal<br>percorso carta<br>inferiore (vedere<br>pagina 20-40),<br>quindi ricaricare la<br>carta. Se il<br>problema persiste,<br>spegnere<br>e riaccendere la<br>stampante. | o<br>a<br>ere<br>,<br>re la<br>siste,<br>la | La superficie della carta<br>è graffiata. | <ul> <li>pulizia (vedere<br/>pagina 20-31).</li> <li>1. Pulire le testine di<br/>stampa termica<br/>(vedere<br/>pagina 20-27).</li> <li>2. Rimuovere<br/>eventuali<br/>residui dal percorso<br/>della carta (vedere<br/>pagina 20-37).</li> </ul> |

Indice

Sommario

Indietro

Avanti

#### Uso di KODAK D4000 Duplex Photo Printer

20-34

dal percorso

| Problema/Messaggio                         | Possibile soluzione                                                                                                    | Problema/Messa                       |
|--------------------------------------------|----------------------------------------------------------------------------------------------------|--------------------------------------|
| Le stampe presentano<br>righe orizzontali. | <ol> <li>Pulire le testine di<br/>stampa termica,<br/>inclusi i rulli<br/>rimovibili (vedere<br/>pagina 20-27).</li> <li>Pulire i rulli di<br/>esposizione<br/>(vedere<br/>pagina 20-29).</li> <li>Pulire i rulli di presa<br/>(vedere<br/>pagina 20-30).</li> <li>Pulire i rulli di<br/>pulizia (vedere<br/>pagina 20-31).</li> </ol> | Le stampe preser<br>righe verticali. |

### Uso di KODAK D4000 Duplex Photo Printer

| Problema/Messaggio                                          | Possibile soluzione                                              |
|-------------------------------------------------------------|------------------------------------------------------------------|
| Le stampe presentano<br>righe verticali.                    | Pulire le testine<br>di stampa termica<br>(vedere pagina 20-27). |
| Le stampe presentano<br>righe composte da piccoli<br>punti. | Pulire i rulli di esposizione<br>(vedere pagina 20-29).          |

Indice

## Risoluzione di altri problemi della stampante

| Problema                                                                    | Possibile soluzione                                                                                                 |
|-----------------------------------------------------------------------------|----------------------------------------------------------------------------------------------------|
| La carta<br>è disallineata.                                                 | 1. Verificare che la<br>carta sia stata<br>caricata e avvolta<br>correttamente al<br>rullo (vedere<br>pagina 20-7). |
|                                                                             | <ol> <li>Rimuovere eventuali<br/>residui dal percorso<br/>della carta (vedere<br/>pagina 20-37).</li> </ol>         |
|                                                                             | <ol> <li>Pulire i rulli<br/>di presa (vedere<br/>pagina 20-30).</li> </ol>                                          |
| Il bordo della carta<br>è piegato.                                          | Rimuovere eventuali<br>residui dal percorso                                                                         |
| Si verifica un rumore<br>anomalo durante<br>l'alimentazione della<br>carta. | pagina 20-37).                                                                                                    |

#### Uso di KODAK D4000 Duplex Photo Printer

| Problema                                            | Possibile soluzione                                                                                                    |
|-----------------------------------------------------|----------------------------------------------------------------------------------------------------|
| Le stampe non<br>vengono tagliate<br>completamente. | ATTENZIONE:<br>Nell'area anteriore<br>del rullo vi sono<br>delle lame affilate.<br>Non introdurre le<br>mani o altri oggetti.                            |
|                                                     | <b>1.</b> Svuotare il vassoio ritagli.                                                                                                    |
|                                                     | 2. Spegnere<br>e riaccendere<br>la stampante.                                                                                                    |
|                                                     | 3. Verificare che non vi<br>siano frammenti di<br>carta che bloccano<br>l'uscita dei ritagli<br>o che interferiscono<br>con il movimento<br>della carta. |

Sommario

Indice

20-36

| Problema                                                                           | Possibile soluzione                                                                        |
|------------------------------------------------------------------------------------|--------------------------------------------------------------------------------------------|
| Nella schermata<br>Verifiche funzionalità<br>dispositivo, viene<br>visualizzato il | Verificare che:                                                                            |
|                                                                                    | <ul> <li>La stampante<br/>sia accesa.</li> </ul>                                           |
| messaggio NON<br>TROVATO.                                                          | <ul> <li>Il cavo di<br/>alimentazione<br/>sia collegato.</li> </ul>                        |
|                                                                                    | <ul> <li>Il cavo USB sia<br/>collegato alla<br/>stampante e alla<br/>console.</li> </ul>   |
| Le applicazioni della                                                              | Verificare che:                                                                            |
| stampante non<br>appaiono sullo<br>schermo                                         | <ul> <li>La stampante<br/>sia accesa.</li> </ul>                                           |
|                                                                                    | <ul> <li>Il cavo USB sia<br/>collegato.</li> </ul>                                         |
|                                                                                    | <ul> <li>Non siano presenti<br/>errori di stampa.</li> </ul>                               |
|                                                                                    | <ul> <li>L'applicazione sia<br/>abilitata in modalità<br/>utente.</li> </ul>               |
|                                                                                    | Eseguire l'applicazione<br>Verifiche funzionalità<br>applicazioni (vedere<br>pagina 30-3). |
| Sommario Indietro                                                                  | Avanti Indice                                                                              |

#### Uso di KODAK D4000 Duplex Photo Printer

## Come rimuovere un inceppamento della carta

## Rimozione di un inceppamento della carta dal percorso della carta superiore

Se sul pannello operatore viene visualizzato un messaggio del tipo "Inceppamento superiore L", attenersi alla procedura riportata di seguito sul lato sinistro della stampante. Se sul pannello operatore viene visualizzato un messaggio del tipo "Inceppamento superiore R", attenersi alla procedura riportata di seguito sul lato destro della stampante:

1. Sbloccare e aprire lo sportello anteriore.

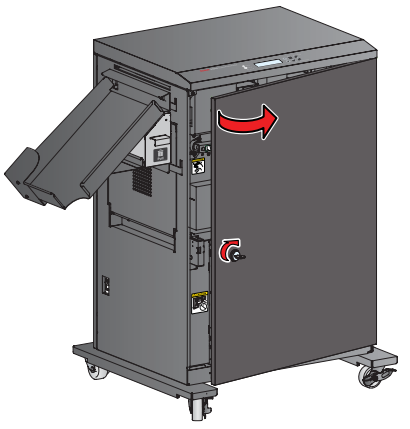

2. Ruotare in giù la leva di sblocco del percorso carta sulla parte superiore (identificata con A) in posizione di sblocco.

 Ruotare in giù la leva di sblocco della testina termica sul lato sinistro (identificata con L1) o sul lato destro (identificata con R1) in posizione di sblocco.

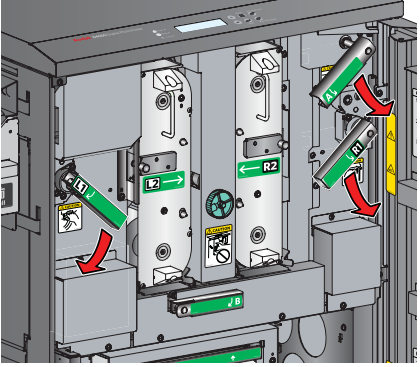

 Ruotare la leva di sblocco del vassoio sul lato sinistro (identificata con L2) o sul lato destro (identificata con R2) in posizione di sblocco. Estrarre il vassoio leggermente in avanti.

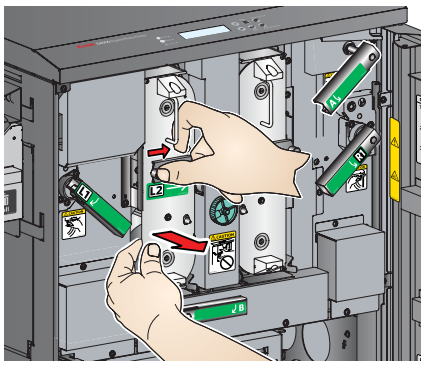

Indietro

#### Uso di KODAK D4000 Duplex Photo Printer

5. Tirare la maniglia per rimuovere il vassoio. Sostenere il cassetto con entrambe le mani.

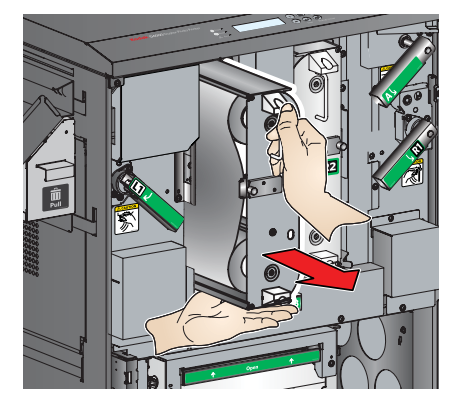

- 6. Per accedere ai componenti sul lato sinistro, rimuovere il vassoio ritagli e il vassoio di uscita (vedere "Rimozione del vassoio ritagli e del vassoio di uscita" a pagina 20-22).
- 7. Sul lato sinistro o sul lato destro, aprire lentamente il pannello laterale.

## Il gruppo della testina di stampa termica scende verso il basso.

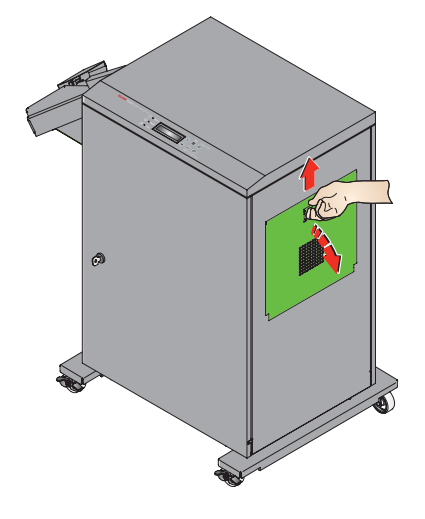

### ATTENZIONE:

La testina di stampa termica raggiunge temperature elevate durante le normali operazioni di stampa e le impronte possono danneggiarla. Evitare rigorosamente di toccare la testina di stampa termica.

Evitare di lasciare cadere alcun oggetto sulla testina di stampa termica.

Indietro

#### Uso di KODAK D4000 Duplex Photo Printer

8. Attendere circa cinque minuti per consentire alla testina di stampa termica di raffreddarsi.

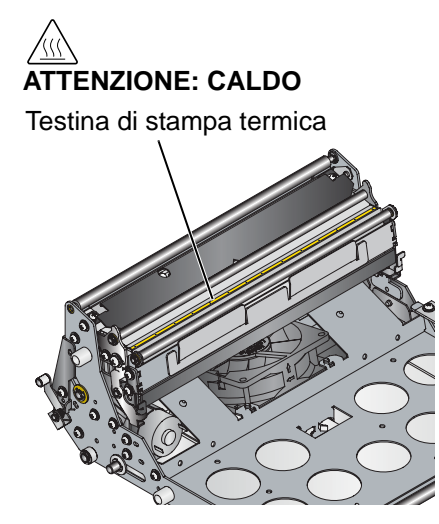

## ATTENZIONE:

Fare attenzione a non danneggiare in alcun modo i rulli.

- **9.** Tagliare le parti danneggiate o stampate della carta.
- **10.** Esaminare l'interno della stampante e rimuovere delicatamente eventuali pezzi di carta.

20-39

### ATTENZIONE:

Per evitare danni alla stampante, rimuovere la carta delicatamente.

- 11. Riavvolgere manualmente la carta sul rullo.
- **12.** Per chiudere la stampante, eseguire i passaggi 1-7 in ordine inverso.

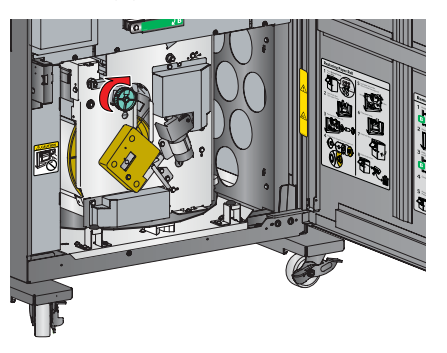

## Rimozione di un inceppamento della carta dal percorso della carta inferiore

Se sul pannello operatore viene visualizzato un messaggio del tipo "Inceppamento inferiore", attenersi alla procedura riportata di seguito.

#### Uso di KODAK D4000 Duplex Photo Printer

1. Sbloccare e aprire lo sportello anteriore.

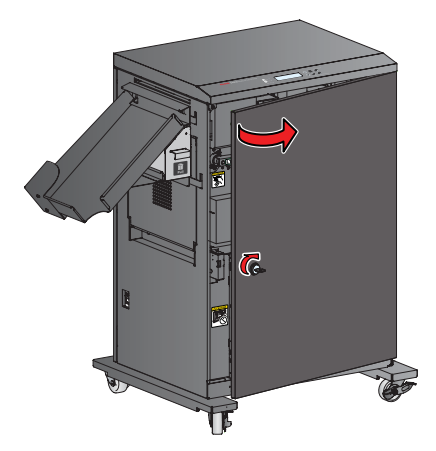

 Ruotare in giù la leva di sblocco del percorso carta sulla parte inferiore (identificata con B) in posizione di sblocco.

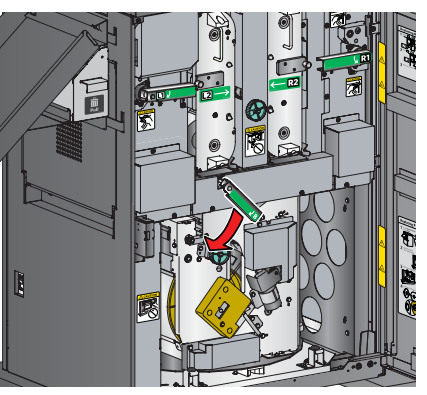

### ATTENZIONE:

## Per evitare danni alla stampante, rimuovere la carta delicatamente.

3. Riavvolgere manualmente la carta sul rullo.

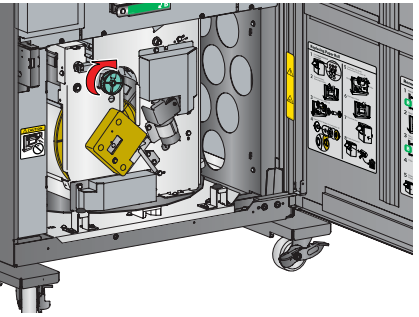

 Ruotare in su la leva di sblocco del percorso carta sulla parte inferiore (identificata con B) in posizione di blocco.

Avanti

Indice

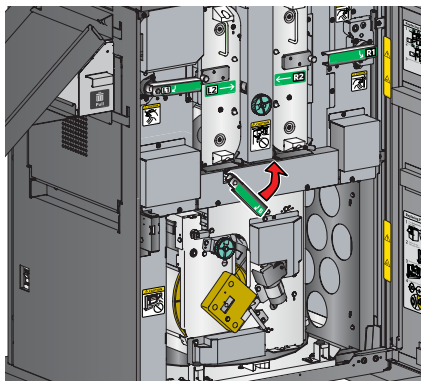

Indietro

Sommario

#### Uso di KODAK D4000 Duplex Photo Printer

- 5. Chiudere lo sportello anteriore.
- 6. Premere *Rewind/Unload* sul pannello operatore.
- 7. Quando viene visualizzato il messaggio "RollBack riuscito?", premere *Enter*.

Viene visualizzato il messaggio "Rollback carta" seguito da "Caricare la carta".

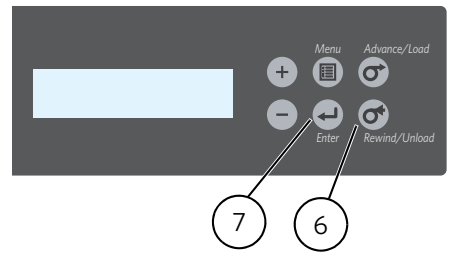

- 8. Aprire il pannello anteriore.
- **9.** Sollevare la maniglia sul supporto della carta per rilasciare il fermo, quindi aprire il supporto della carta.

## ATTENZIONE:

Fare attenzione a non danneggiare in alcun modo i rulli.

**10.** Tagliare le parti danneggiate o stampate della carta.

- **11.** Esaminare l'interno della stampante e rimuovere delicatamente eventuali pezzi di carta.
- **12.** Chiudere il supporto della carta.

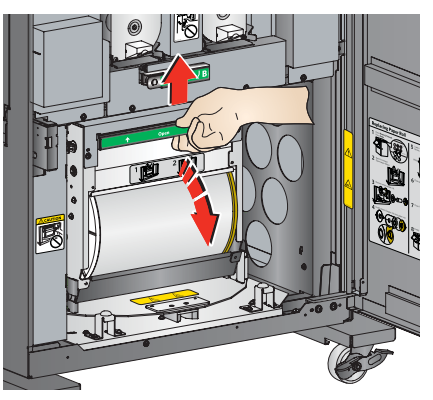

**13.** Chiudere e bloccare lo sportello anteriore.

#### Uso di KODAK D4000 Duplex Photo Printer

## Ripristino dopo un'interruzione dell'alimentazione

## ATTENZIONE:

Se durante la stampa si verifica un calo di potenza dell'alimentazione della stampante, questa si arresta con le testine di stampa termica posizionate contro i rulli di esposizione. Se si lasciano le testine di stampa termica in guesta posizione, i rulli di esposizione potrebbero venire danneggiati.

**1.** Sbloccare e aprire lo sportello anteriore.

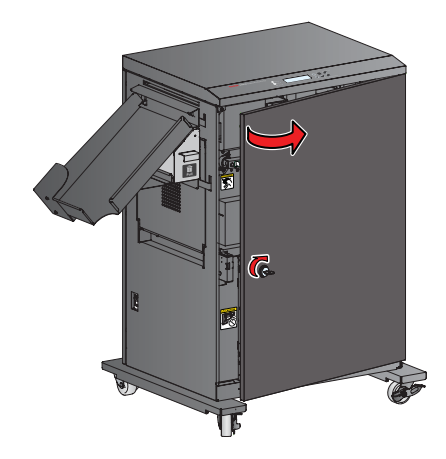

Sommario

Indietro

Indice

2. Ruotare in giù le leve di sblocco della testina termica (identificate con L1 e R1) in posizione di sblocco.

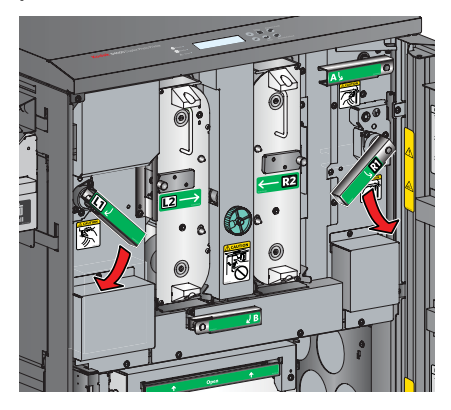

- 3. Una volta ripristinata l'alimentazione:
- **a.** Ruotare in su le leve di sblocco della testina termica (identificate con L1 e R1) in posizione di blocco. Posizionare tutte e due le mani su ciascuna leva e ruotare lentamente.

#### Uso di KODAK D4000 Duplex Photo Printer

NOTA: Ruotare le leve dopo un'interruzione dell'alimentazione richiede più forza che ruotarle durante le normali operazioni di stampa.

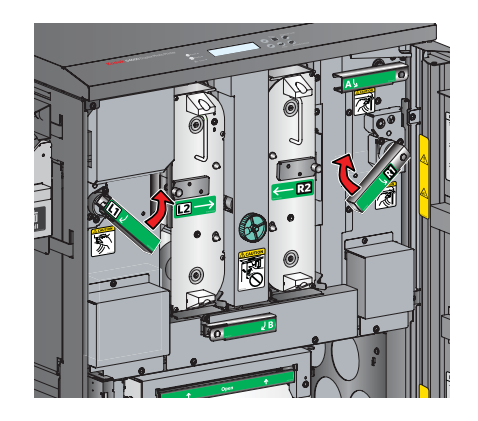

- b. Riavviare la stampante.
- c. Inviare nuovamente il processo di stampa.

### 21 Ordinazione di materiali di consumo per la stampante EPSON STYLUS PRO 7880

La tabella riportata di seguito contiene informazioni sull'ordinazione dei materiali di consumo per la stampante EPSON STYLUS Pro 7880 Printer. Per informazioni sull'uso della stampante, consultare il Manuale per l'utente fornito con la stampante.

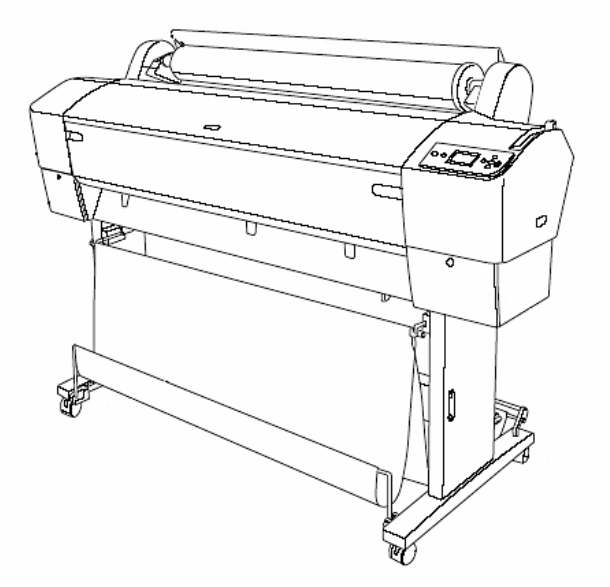

| Articolo                                                           | Descrizione                                                                 | Numero di<br>catalogo |
|--------------------------------------------------------------------|-----------------------------------------------------------------------------|-----------------------|
| Cartucce<br>d'inchiostro da                                        | Inchiostro EPSON ULTRACHROME<br>K3 – Nero fotografico                       | 804-8431              |
|                                                                    | Inchiostro EPSON ULTRACHROME<br>K3 – Nero chiaro                            | 822-7068              |
|                                                                    | Inchiostro EPSON ULTRACHROME<br>K3 – Nero chiarissimo                       | 856-4429              |
|                                                                    | Inchiostro EPSON ULTRACHROME<br>K3 – Ciano                                  | 870-4330              |
|                                                                    | Inchiostro EPSON ULTRACHROME<br>K3 – Ciano chiaro                           | 880-3629              |
|                                                                    | Inchiostro EPSON ULTRACHROME<br>K3 – Magenta vivace                         | 110-0817              |
|                                                                    | Inchiostro EPSON ULTRACHROME<br>K3 – Magenta chiaro vivace                  | 835-3385              |
|                                                                    | Inchiostro EPSON ULTRACHROME<br>K3 – Giallo                                 | 853-2871              |
| Carta standard                                                     | KODAK Rapid-Dry Poster Paper –<br>Lustre, 260 g                             | 842-5696              |
| Software di<br>abilitazione per<br>stampante per<br>formati poster | Modulo della stampante EPSON<br>STYLUS Pro                                  | 844-1503              |
| Parti sostituibili<br>dall'utente                                  | Serbatoio di manutenzione<br>inchiostro sostitutivo per EPSON<br>STYLUS Pro | 811-4639              |

Indice

### 22 Ordinazione di materiali di consumo per la stampante EPSON STYLUS PRO 7890

La tabella riportata di seguito contiene informazioni sull'ordinazione dei materiali di consumo per la stampante EPSON STYLUS Pro 7890 Printer. Per informazioni sull'uso della stampante, consultare il Manuale per l'utente fornito con la stampante.

| Articolo                    | Descrizione                                                | Numero di<br>catalogo |
|-----------------------------|------------------------------------------------------------|-----------------------|
| Cartucce<br>d'inchiostro da | Inchiostro EPSON ULTRACHROME<br>K3 – Nero fotografico      | 195-0781              |
|                             | Inchiostro EPSON ULTRACHROME<br>K3 – Nero chiaro           | 106-2199              |
|                             | Inchiostro EPSON ULTRACHROME<br>K3 – Nero chiarissimo      | 162-3057              |
|                             | Inchiostro EPSON ULTRACHROME<br>K3 – Ciano                 | 159-4555              |
|                             | Inchiostro EPSON ULTRACHROME<br>K3 – Ciano chiaro          | 880-3876              |
|                             | Inchiostro EPSON ULTRACHROME<br>K3 – Magenta vivace        | 821-3928              |
|                             | Inchiostro EPSON ULTRACHROME<br>K3 – Magenta chiaro vivace | 140-6465              |
|                             | Inchiostro EPSON ULTRACHROME<br>K3 – Giallo                | 157-9499              |

| Articolo                                                           | Descrizione                                                                 | Numero di<br>catalogo |
|--------------------------------------------------------------------|-----------------------------------------------------------------------------|-----------------------|
| Carta standard                                                     | KODAK Rapid-Dry Poster Paper –<br>Lustre, 260 g                             | 842-5696              |
| Software di<br>abilitazione per<br>stampante per<br>formati poster | Modulo della stampante EPSON<br>STYLUS Pro                                  | 844-1503              |
| Parti sostituibili<br>dall'utente                                  | Serbatoio di manutenzione<br>inchiostro sostitutivo per EPSON<br>STYLUS Pro | 811-4639              |

Sommario

Indietro Avanti

Indice

22-1

## 23 Utilizzo del chiosco con il Minilab CIS

Questo capitolo contiene informazioni sull'impostazione e sull'uso dei KODAK Picture Kiosk con un Minilab ad alta produttività CIS.

NOTA: Questa funzionalità richiede l'installazione e la configurazione del Minilab da parte di un tecnico del servizio assistenza.

Per utilizzare il Minilab con il chiosco, assicurarsi di:

- Leggere e comprendere le informazioni relative alla sicurezza.
- Disporre di KODAK Picture Maker G3, KODAK Picture Kiosk G4/G4x/G4XE o KODAK Picture Kiosk GS Order Station con versione software 1.6 o successiva.
- Richiedere e utilizzare una connessione ISDN o ADSL.
- Far effettuare le seguenti operazioni da un tecnico del servizio di assistenza:
  - installare il software di abilitazione
  - installazione e configurazione dell'adattatore ISDN (se si utilizza una connessione ISDN);
  - connessione del cavo Ethernet dell'ADSL al router (se si utilizza una connessione ADSL);
  - configurazione delle impostazioni dell'ISP.
- Configurare le impostazioni del Minilab.

Indietro

# Configurazione delle impostazioni del Minilab

Molte delle opzioni del Minilab dispongono già di valori di impostazione predefiniti.

Le seguenti opzioni devono essere impostate per utilizzare il chiosco con il Minilab:

- Informazioni di connessione del Minilab ad alta produttività (vedere pagina 23-2)
- Opzioni Minilab (vedere pagina 2-37)
- Opzioni di applicazione batch e formato di stampa del Minilab (vedere pagina 2-39)
- Opzioni relative alle informazioni sul cliente (vedere pagina 2-42)
- Opzioni di ringraziamento del Minilab (vedere pagina 2-41)
- Limite di stampa (vedere pagina 2-31).
- Opzioni relative alle stampe Premium (vedere pagina 2-42)
- Codici prodotti Minilab (vedere pagina 23-3)
- Opzione Minilab non in linea (vedere pagina 2-44)
- Gestione ordini Offline (vedere pagina 2-46)
- Opzioni stampante per ricevute, se la stampante per ricevute è abilitata (vedere pagina 29-1)
- Informazioni sul rivenditore (vedere pagina 2-7)
- Informazioni sui prezzi, se l'opzione Prezzi è abilitata (vedere pagina 2-25)

#### Utilizzo del chiosco con il Minilab CIS

NOTA: Vedere "Salvataggio e caricamento delle impostazioni" a pagina 2-56 per informazioni sul salvataggio delle impostazioni del Minilab. Queste informazioni possono risultare utili nel caso sia necessario caricare le stesse informazioni di impostazione su un altro chiosco o qualora si desideri disporre di una copia di backup delle impostazioni disponibili da utilizzare in futuro.

#### Verifica delle informazioni di connessione del Minilab ad alta produttività

La schermata Setup del Minilab ad alta produttività consente di visualizzare le informazioni relative alla connessione del Minilab CIS. Tali informazioni vengono inserite dal tecnico del servizio di assistenza. Tuttavia, potrebbe essere necessario accedere a questa schermata per controllare le informazioni o per verificare la connessione del Minilab CIS.

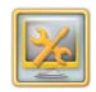

1. Dalla schermata Impostazione, toccare Gestione funzioni.

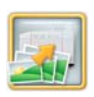

2. Toccare Stampa nel Minilab.

Indietro

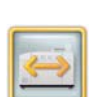

Sommario

**3.** Toccare *Minilab ad alta produttività*.

Avanti

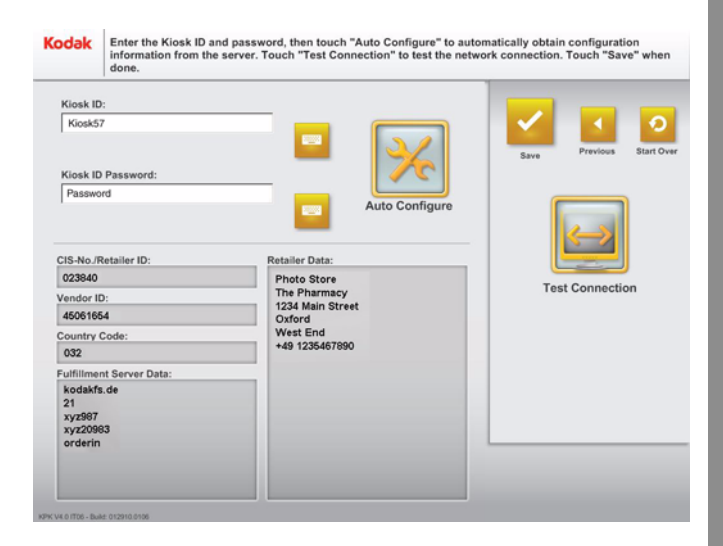

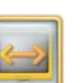

- 4. Toccare Verifica connessione per verificare il collegamento del Minilab CIS.
- NOTA: Per ulteriori informazioni sulla verifica della connessione del Minilab CIS, vedere "Correzione delle condizioni del sistema" a pagina 23-3.

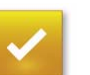

Indice

- 5. Toccare Salva.
- 6. Toccare Ricomincia.

#### Impostazione dei codici prodotti del Minilab

IMPORTANTE: I codici dei prodotti del Minilab sono stati precedentemente inseriti da un tecnico del Servizio di assistenza. e non necessitano di modifiche. Tuttavia, nel caso in cui si decida di modificare un codice, verificare che il codice inserito sia supportato, per evitare malfunzionamenti del Minilab CIS. È necessario aggiungere codici di

E necessario aggiungere codici di prodotto solo per i formati che si desidera inviare al Minilab CIS.

Vedere "Impostazione dei codici prodotti del Minilab" a pagina 2-43.

## Creazione di ordini

Il chiosco consente di offrire ai propri clienti diverse opzioni di stampa. Collegando in rete il chiosco a un Minilab ad alta produttività CIS, è possibile eseguire ristampe e ingrandimenti di alta qualità in piccole o grandi quantità.

Per ulteriori informazioni, vedere:

- "Realizzazione di stampe da foto digitali su un Minilab" a pagina 4-9
- "Realizzazione di mini stampe su un Minilab" a pagina 4-11

Indice

#### Utilizzo del chiosco con il Minilab CIS

## Risoluzione dei problemi

Utilizzare queste procedure per risolvere i problemi relativi al chiosco.

### Correzione delle condizioni del sistema

| Problema                                                                                                    | Possibile soluzione                                                                                                    |
|----------------------------------------------------------------------------------------------------|----------------------------------------------------------------------------------------------------|
| mpossibile<br>collegarsi alla<br>ete. Verrà<br>effettuato<br>automaticament<br>e un nuovo<br>entativo. Se il<br>problema<br>persiste,<br>contattare un<br>dipendente del<br>negozio. | <ul> <li>Questo problema indica che il<br/>chiosco è configurato per la<br/>connessione remota ma non si<br/>riesce a stabilire la connessione<br/>a Internet.</li> <li>1. Verificare che la linea<br/>telefonica (o Ethernet) sia<br/>attiva.</li> <li>2. Toccare <i>Verifica</i><br/><i>connessione</i> sulla<br/>schermata Impostazione del<br/>Minilab ad alta produttività<br/>(vedere pagina 23-2).</li> <li>3. Contattare il servizio di</li> </ul> |
|                                                                                                    | assistenza KODAK.                                                                                                    |

#### Utilizzo del chiosco con il Minilab CIS

| Problema                                                                                                    | Possibile soluzione                                                                                                    | Problema                                                                                                    | Possibile soluzione                                                                                                    |
|----------------------------------------------------------------------------------------------------|----------------------------------------------------------------------------------------------------|----------------------------------------------------------------------------------------------------|----------------------------------------------------------------------------------------------------|
| L'output per il<br>Minilab non<br>è stato<br>configurato<br>o è stato<br>configurato in<br>modo errato.<br>Rivolgersi ad un<br>assistente del<br>negozio. | <ul> <li>Questo problema indica che il<br/>chiosco non è stato configurato<br/>correttamente.</li> <li>1. Verificare che sulla<br/>schermata Setup del Minilab<br/>ad alta produttività siano<br/>visualizzate le informazioni<br/>relative a ID chiosco, ID<br/>rivenditore, ID fornitore<br/>e Codice paese (vedere<br/>pagina 23-2). In caso<br/>contrario, contattare il<br/>Servizio di assistenza<br/>KODAK.</li> <li>2. Verificare che i codici di<br/>prodotto siano impostati<br/>(vedere pagina 23-3). Se<br/>i codici di prodotto non sono<br/>impostati, contattare il<br/>Minilab ad alta produttività<br/>CIS per ottenere i codici di<br/>prodotto appropriati.</li> </ul> | Al momento non<br>è possibile<br>inviare il lavoro<br>al Minilab. Verrà<br>effettuato<br>automaticament<br>e un nuovo<br>tentativo. Se il<br>problema<br>persiste,<br>contattare un<br>dipendente del<br>negozio. | <ul> <li>Questo problema indica che non<br/>è possibile stabilire una<br/>connessione o inviare un ordine al<br/>Minilab CIS.</li> <li>1. Verificare che la linea<br/>telefonica (o Ethernet) sia<br/>attiva.</li> <li>2. Toccare Verifica<br/>connessione sulla<br/>schermata Impostazione del<br/>Minilab ad alta produttività<br/>(vedere pagina 23-2).</li> <li>3. Contattare il servizio di<br/>assistenza KODAK.</li> </ul> |
# Utilizzo del chiosco con il Minilab CIS

| Problema                                                                                                    | Possibile soluzione | Problema                                                                                                    | Possibile soluzione |
|----------------------------------------------------------------------------------------------------|---------------------|----------------------------------------------------------------------------------------------------|---------------------|
| Quando si<br>ricercano le foto<br>e i lettori di<br>schede della<br>fotocamera<br>sono vuoti, nel<br>chiosco viene<br>visualizzato il<br>messaggio:<br>"Nessuna foto<br>trovata", oppure<br>vengono<br>visualizzate foto<br>che non sono<br>presenti nella<br>scheda.<br>È possibile che<br>il chiosco scorra<br>gli ordini in<br>modo errato dal<br>dispositivo<br>Minilab non in<br>linea. | Vedere pagina 30-6. | Nella schermata<br>Verifiche<br>funzionalità<br>dispositivo,<br>viene<br>visualizzato un<br>messaggio<br>a indicare che<br>non è possibile<br>trovare uno<br>o più lettori di<br>schede della<br>fotocamera. | Vedere pagina 30-6. |

# Utilizzo degli strumenti per la risoluzione dei problemi

Per ulteriori informazioni, vedere:

- "Verifica della connessione di rete" a pagina 30-21
- "Visualizzazione del registro remoto cronologia ordini" a pagina 30-17
- "Installazione del software di abilitazione" a pagina 30-26
  - NOTA: Il tecnico specializzato avrà già installato il software di abilitazione sul chiosco. Tuttavia, in caso sia necessario installarlo di nuovo, attenersi alle istruzioni contenute in questo capitolo.

Indice

Questo capitolo contiene informazioni sull'installazione e sull'uso del Minilab DI Controller FUJI FRONTIER con KODAK Picture Kiosk.

NOTA: Tale funzione richiede che l'operazione di installazione e di configurazione iniziale del Minilab venga eseguita da un tecnico specializzato.

Per utilizzare il Minilab con il chiosco, assicurarsi di:

- Leggere e comprendere le informazioni relative alla sicurezza.
- Disporre di un Minilab FUJI FRONTIER con un DI Controller che esegua la seguente versione del software:
  - DI Print/Data Writing Services C4/C5 versione 4.6-0E-707 (software opzionale)
  - DI Simple Print Software C8 versione 1.1-0E-016
- Disporre di KODAK Picture Kiosk G4/G4X/G4XE o KODAK Picture Kiosk GS Order Station 1.6 o versioni successive.

Indietro

- Farsi installare il software di abilitazione e collegare il chiosco al Minilab da un tecnico del servizio di assistenza
- Configurare le impostazioni del Minilab.

# Configurazione delle impostazioni del Minilab

Molte delle opzioni del Minilab dispongono già di valori di impostazione predefiniti. Attenersi alle procedure presenti in questo capitolo per modificare i valori di impostazione predefiniti.

Le seguenti opzioni devono essere impostate per utilizzare il chiosco con il Minilab:

- Funzioni del Minilab (vedere pagina 2-16)
- Opzioni Minilab (vedere pagina 2-37)
- Opzioni di applicazione batch e formato di stampa del Minilab (vedere pagina 24-2)
- Opzioni di ringraziamento del Minilab (vedere pagina 2-41)
- Limite di stampa (vedere pagina 2-31).
- Opzioni relative alle informazioni sul cliente (vedere pagina 2-42)
- Codici prodotti Minilab (vedere pagina 2-43)
- Nome del controller imaging, directory della bobina immagine e dispositivo di output (vedere pagina 24-4)

- Opzioni stampante per ricevute, se la stampante per ricevute è abilitata (vedere pagina 29-1)
- Informazioni sul rivenditore (vedere pagina 2-7)
- Informazioni sui prezzi, se l'opzione Prezzi è abilitata (vedere pagina 2-25)
- Informazioni sul pagamento, se l'elaborazione dei pagamenti è abilitata (vedere il Manuale per l'utente del kit di elaborazione dei pagamenti)
- NOTA: Vedere "Salvataggio e caricamento delle impostazioni" a pagina 2-56 per informazioni sul salvataggio delle impostazioni del Minilab. Queste informazioni possono risultare utili nel caso sia necessario caricare le stesse informazioni di impostazione su un altro chiosco o qualora si desideri disporre di una copia di backup delle impostazioni disponibili da utilizzare in futuro.

## Impostazione delle opzioni di applicazione batch e formato di stampa del Minilab

Il chiosco fornisce il supporto per i seguenti prodotti del Minilab:

| Prodotto<br>Kiosk      | Kiosk<br>Lab<br>Product<br>Code | Nome del<br>formato<br>di stampa<br>del<br>Minilab | Caricatore di<br>carta del<br>Minilab |
|------------------------|---------------------------------|----------------------------------------------------|---------------------------------------|
| 10 x 15 cm             | 6x4                             | 6x4                                                | 15,2 cm (6")                          |
| 13 x 18 cm             | 5x7                             | 5x7                                                | 12,7 cm (5")                          |
| 15 x 20 cm             | 6X8                             | 6X8                                                | 15,2 cm (6")                          |
| 20 x 25 cm             | 8x10                            | 8x10                                               | 20,3 cm (8")                          |
| Biglietti di<br>auguri | GC48                            | GC48                                               | 10,16 cm (4")                         |
| Inviti                 | PMINV                           | PMINV                                              | 10,16 cm (4")                         |

È possibile modificare i codici dei prodotti del Minilab sul chiosco se i nomi dei formati di stampa del Minilab non corrispondono.

IMPORTANTE: È necessario eseguire un controllo preoperativo sul Minilab se si aggiungono o modificano i formati di stampa.

Se i formati di stampa e/o i prodotti del Minilab sono attivati sul chiosco, è necessario definire i formati di stampa corrispondenti sul Minilab.

Attenersi alla seguente procedura utilizzando il mouse e la tastiera sul Minilab per impostare i formati di stampa.

- 1. Nel Minilab, selezionare Setup e manutenzione>Setup e controllo delle condizioni di stampa>Setup del formato di stampa.
- **2.** Creare la voce relativa al formato di stampa. Consultare le tabelle seguenti.
- 3. Selezionare OK.

| Nome  | carta | Lunghez<br>za | Bordo | Visualiz<br>za |
|-------|-------|---------------|-------|----------------|
| 6x4   | 152   | 102           | BL    | ON             |
| 5x7   | 127   | 178           | BL    | ON             |
| 6X8   | 152   | 203           | BL    | ON             |
| 8x10  | 203   | 254           | BL    | ON             |
| GC48  | 102   | 203           | BL    | ON             |
| PMINV | 102   | 140           | BL    | ON             |

| Superiore | Inferiore | Sinistro | Destro |
|-----------|-----------|----------|--------|
| 0         | 0         | 0        | 0      |
| 0         | 0         | 0        | 0      |
| 0         | 0         | 0        | 0      |
| 0         | 0         | 0        | 0      |
| 0         | 0         | 0        | 0      |
| 0         | 0         | 0        | 0      |

Per modificare i formati di stampa nel chiosco, vedere "Impostazione delle opzioni di applicazione batch e formato di stampa del Minilab" a pagina 2-39.

Avanti

# Impostazione del nome del controller imaging, della directory della bobina immagine e del dispositivo di output

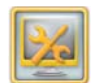

1. Dalla schermata Impostazione, toccare Gestione funzioni

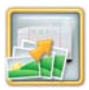

2. Toccare Stampa nel Minilab.

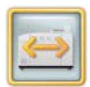

3. Toccare Impostazione Frontier DI.

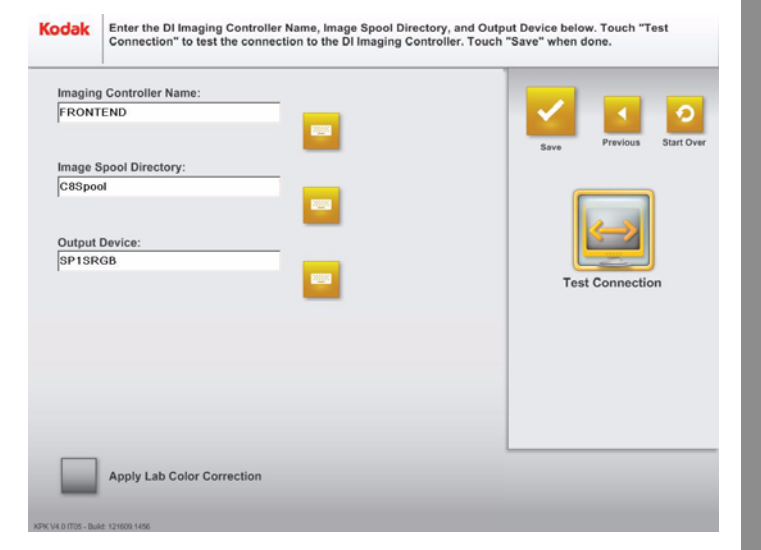

Indietro

- IMPORTANTE: non modificare queste impostazioni salvo diversa disposizione da parte del servizio di assistenza KODAK.
  - 4. Per inserire il nome del controller imaging, la directory della bobina immagine o il dispositivo di output:
    - **a.** Toccare l'icona della tastiera accanto al campo di testo appropriato.
    - **b.** Digitare le informazioni usando la tastiera visualizzata sullo schermo.
    - c. Toccare Completato.
- $\checkmark$
- 5. Toccare Applica correzione colore Minilab, se richiesto.

Quando questa funzione è selezionata, il Minilab applica la correzione del colore.

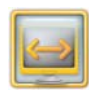

- **6.** Toccare Verifica connessione. Viene visualizzato un messaggio contenente informazioni sulla verifica della connessione di rete.
- 7. Toccare OK.

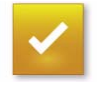

Sommario

8. Toccare Salva.

Indietro

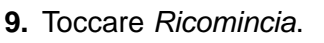

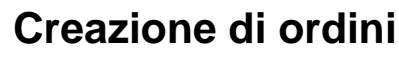

È possibile offrire ai propri clienti realizzazioni speciali di foto e stampe collegando il chiosco a un Minilab FUJI FRONTIER. È possibile creare:

- Quantità grandi e piccole di ristampe e ingrandimenti di alta qualità (vedere "Realizzazione di stampe da foto digitali su un Minilab" a pagina 4-9 e "Realizzazione di mini stampe su un Minilab" a pagina 4-11).
- Foto speciali per regali (vedere "Realizzazione di pacchetti creativi" a pagina 6-1) che comprendono:
  - inviti
  - annunci
  - biglietti di ringraziamento
  - cartoline d'auguri

Avanti

Indice

24-5

# Risoluzione dei problemi

Utilizzare queste procedure per risolvere i problemi relativi al chiosco.

# Correzione delle condizioni del sistema

| Problema           | Possibile soluzione              |
|--------------------|----------------------------------|
| Non viene          | Installare il software di        |
| visualizzata       | abilitazione di FUJI             |
| l'opzione Minilab  | FRONTIER (vedere pagina          |
| per la             | 30-26).                          |
| realizzazione di   | Attivare le funzioni del Minilab |
| regali o ristampe. | (vedere pagina 2-16).            |

**Problema** Possibile soluzione Gli ordini non Verificare che: raggiungono il Il chiosco e il Minilab Minilab. siano correttamente collegati in rete. La condivisione di file e stampante sia attivata (vederepagina 2-9). L'opzione di invio degli ordini nella coda di caricamento non sia impostata su "Mantieni per invio manuale" (vedere pagina 10-4). Il nome del dispositivo di output per la stampante (SRGB), definito nel Minilab FUJI FRONTIER, corrisponda a quello indicato nel chiosco (vedere pagina 24-4). Il software DI Simple Print sia in esecuzione e non in pausa.

Indice

# Verifica della connessione di rete

Questa funzione può essere usata per verificare se il chiosco è in grado di accedere a un indirizzo IP specifico.

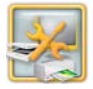

1. Dalla schermata Impostazione, toccare Gestione dispositivi.

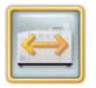

2. Toccare Impostazione Frontier DI.

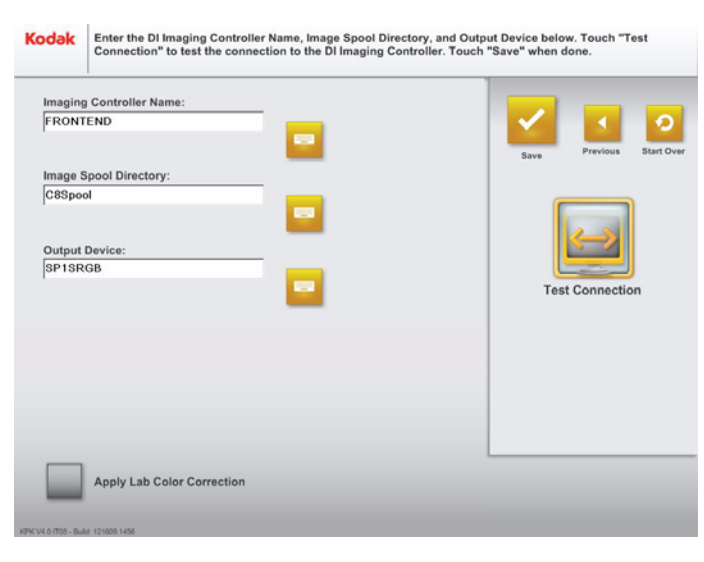

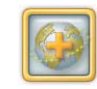

**3.** Toccare Verifica connessione.

Viene visualizzato un messaggio contenente informazioni sulla verifica della connessione di rete.

4. Toccare OK.

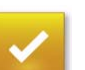

5. Toccare Salva.

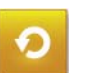

6. Toccare Ricomincia.

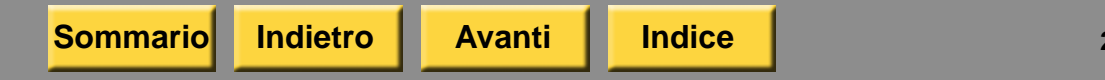

# Verifica dei collegamenti tra il chiosco e il DI Controller

- 1. Spegnere il chiosco e il DI Controller.
  - IMPORTANTE: Assicurarsi che tutti i componenti del chiosco e del Minilab siano spenti e che i cavi di alimentazione siano scollegati.
- 2. Verificare la connessione Ethernet sul:
  - retro della console
  - DI Controller
  - Hub
    - NOTA: Se più di un chiosco è collegato al DI Controller, a ognuno deve essere associato un nome di computer univoco.
- Collegare tutti i cavi di alimentazione e accendere tutti i componenti del chiosco e del Minilab.

#### Schema di collegamento – KODAK Picture Kiosk G4/G4X/G4XE

Stazione di lavoro del Minilab

Console

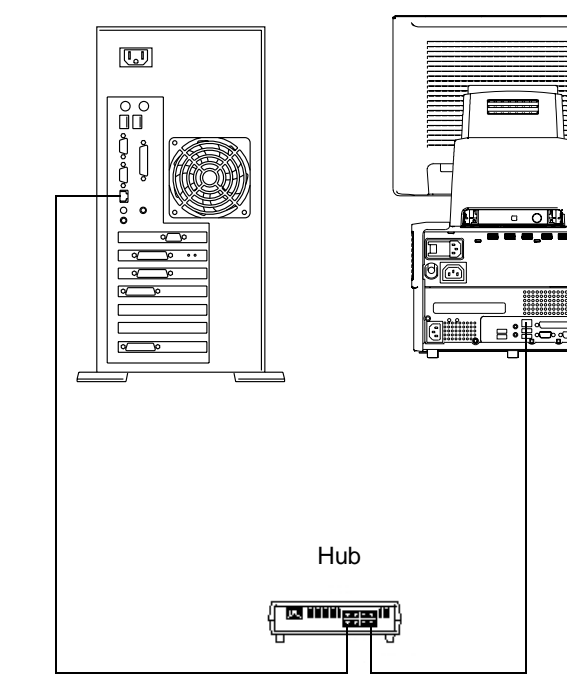

Indice

Esci

#### Schema di collegamento – KODAK Picture **Kiosk GS Order Station**

#### Schema di collegamento – KODAK Picture Kiosk GS Order Station (serie M)

Stazione di lavoro del Minilab U ៣ Hub 

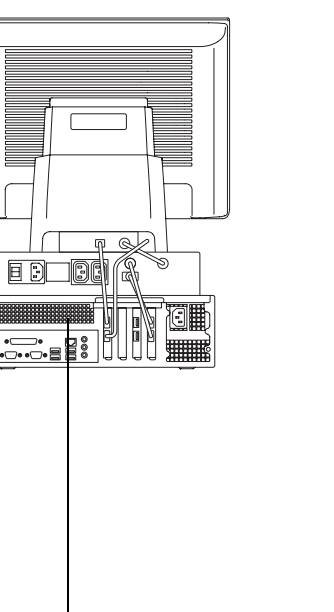

Console

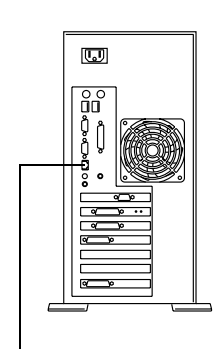

Stazione di lavoro del Minilab

Console

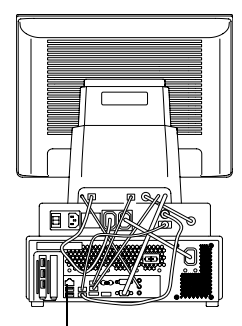

| Hub |  |
|-----|--|
|     |  |

Sommario Indietro Indice Avanti Esci 24-9

# Utilizzo degli strumenti per la risoluzione dei problemi

Per ulteriori informazioni, vedere:

- "Visualizzazione del registro remoto cronologia ordini" a pagina 30-17
- "Installazione del software di abilitazione" a pagina 30-26
  - NOTA: Il tecnico specializzato avrà già installato il software di abilitazione sul chiosco. Tuttavia, in caso sia necessario installarlo di nuovo, attenersi alle istruzioni contenute in questo capitolo.

Questo capitolo contiene informazioni sull'impostazione e sull'uso del Minilab digitale GRETAG MASTERFLEX (1008D) con Picture Kiosk. Prima di iniziare, accertarsi che il kit di connettività del Minilab digitale GRETAG MASTERFLEX (1008D) includa il relativo CD del software di abilitazione.

NOTA: Tale funzione richiede che l'operazione di installazione e di configurazione iniziale del Minilab venga eseguita da un tecnico specializzato.

Per utilizzare il Minilab con il chiosco, assicurarsi di:

- Leggere e comprendere le informazioni relative alla sicurezza.
- disporre del software per Minilab digitale GRETAG MASTERFLEX 1008D 3.0 o versioni successive
- Disporre di KODAK Picture Kiosk G4/G4X/G4XE o KODAK Picture Kiosk GS Order Station 1.6 o versioni successive.
- Farsi installare il software di abilitazione e collegare il chiosco al Minilab da un tecnico del servizio di assistenza.

Avanti

Indice

• Configurare le impostazioni del Minilab.

Indietro

Sommario

# Configurazione delle impostazioni del Minilab

Molte delle opzioni del Minilab dispongono già di valori di impostazione predefiniti. Attenersi alle procedure presenti in questo capitolo per modificare i valori di impostazione predefiniti.

Le seguenti opzioni devono essere impostate per utilizzare il chiosco con il Minilab:

- Funzioni del Minilab (vedere pagina 2-16)
- Opzioni Minilab (vedere pagina 2-37)
- Opzioni di applicazione batch e formato di stampa del Minilab (vedere pagina 2-39)
- Codici prodotti Minilab (vedere pagina 25-2)
- Impostazione delle hot folder del Minilab (vedere pagina 25-3)
- Configurazione della connessione del Minilab (vedere pagina 25-4)
- Limite di stampa (vedere pagina 2-31).
- Opzioni relative alle informazioni sul cliente (vedere pagina 2-42)
- Opzioni di ringraziamento del Minilab (vedere pagina 2-41)
- Opzioni stampante per ricevute, se la stampante per ricevute è abilitata (vedere pagina 29-1)
- Informazioni sul rivenditore (vedere pagina 2-7)

- Informazioni sui prezzi, se l'opzione Prezzi è abilitata (vedere pagina 2-25)
- Informazioni sul pagamento, se l'elaborazione dei pagamenti è abilitata (vedere il Manuale per l'utente del kit di elaborazione dei pagamenti)

NOTA: Vedere "Salvataggio e caricamento delle impostazioni" a pagina 2-56 per informazioni sul salvataggio delle impostazioni del Minilab. Queste informazioni possono risultare utili nel caso sia necessario caricare le stesse informazioni di impostazione su un altro chiosco o qualora si desideri disporre di una copia di backup delle impostazioni disponibili da utilizzare in futuro.

#### Impostazione dei codici prodotti del Minilab

I codici prodotti rappresentano il nome di una hot folder sul Minilab. non modificare queste impostazioni salvo diversa disposizione da parte del servizio di assistenza KODAK. Se i formati di stampa e/o i prodotti del Minilab sono attivati sul chiosco, è necessario definire la hot folder corrispondente sul Minilab digitale GRETAG MASTERFLEX (1008D).

IMPORTANTE: L'impostazione della hot folder del Minilab deve corrispondere all'impostazione del chiosco.

Il chiosco fornisce il supporto per i seguenti prodotti del Minilab:

| Prodotto<br>Kiosk | Kiosk<br>Lab<br>Product<br>Code | Nome della<br>hot folder<br>del Minilab | Caricatore di<br>carta del<br>Minilab |
|-------------------|---------------------------------|-----------------------------------------|---------------------------------------|
| 10 x 15 cm        | 4XCut                           | 4XCut                                   | 10,16 cm (4")                         |
| 13 x 18 cm        | 5XCut                           | 5XCut                                   | 12,7 cm (5")                          |
| 15 x 22 cm        | 6XCut                           | 6XCut                                   | 15,2 cm (6")                          |
| 20 x 30 cm        | 8XCut                           | 8XCut                                   | 20,3 cm (8")                          |

Vedere "Impostazione dei codici prodotti del Minilab" a pagina 2-43.

Sommario

# Impostazione delle hot folder sul Minilab

Utilizzare la seguente tabella per configurare le hot folder sul Minilab.

| Impostazione<br>della hot<br>folder | Valore            | Note                                                                                                    |
|-------------------------------------|-------------------|----------------------------------------------------------------------------------------------------|
| Stampa<br>immediatame<br>nte        | Deseleziona<br>to | Il Minilab attende fino<br>a quando non riceve la<br>"fine del file di ordine".                                                                                                    |
| Includi fine del<br>file di ordine  | Selezionato       | La "fine del file ordine"<br>(l'ultimo file<br>nell'ordine) contiene<br>i dati immagine<br>e viene usato per<br>contrassegnare la fine<br>del file.<br>È configurabile.<br>L'impostazione del<br>chiosco deve<br>corrispondere<br>all'impostazione della<br>hot folder del Minilab. |
| Proporzioni                         | Ritaglia          | Possono essere<br>ritagliati alcuni dati<br>immagine, ma non<br>i bordi bianchi.                                                                                                    |

| Impostazione<br>della hot<br>folder   | Valore      | Note                                                                                                    |
|---------------------------------------|-------------|----------------------------------------------------------------------------------------------------|
| Numero di<br>copie dal<br>nome file   | Selezionato | Usato come _Pnnn nel<br>nome del file per<br>impostare<br>automaticamente il<br>numero di copie per<br>ogni immagine.                                                                                             |
| Fine del<br>contrassegno<br>di ordine | _END        | Viene aggiunto<br>all'ultima immagine<br>nell'ordine. Può<br>essere una qualsiasi<br>stringa.<br>È configurabile.<br>L'impostazione del<br>chiosco deve<br>corrispondere<br>all'impostazione della<br>hot folder. |
| Carta<br>standard                     | 4.0 X Cut   | Cut significa che il<br>Minilab ritaglia la carta<br>in lunghezza. NOTA:<br>è necessario creare<br>una hot folder per ogni<br>tipo di larghezza della<br>carta (ad esempio,<br>"5.0 x Cut").                      |

| Impostazione<br>della hot<br>folder | Valore  | Note                                                                                                    |
|-------------------------------------|---------|----------------------------------------------------------------------------------------------------|
| Nome della<br>hot folder            | 4 X Cut | Quando si ritaglia il<br>formato di carta per la<br>lunghezza, il nome<br>della hot folder<br>dovrebbe (ma non<br>è obbligatorio)<br>contenere<br>l'indicazione "XCut".<br>Per il formato di carta<br>"4.0 X Cut", usare<br>"4 X Cut" come nome<br>della hot folder.<br>L'impostazione dei<br>codici prodotti del<br>Minilab sul chiosco<br>e l'impostazione della<br>hot folder devono<br>corrispondere. |

# Configurazione della connessione del Minilab

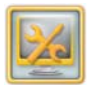

1. Dalla schermata Impostazione, toccare *Gestione funzioni*.

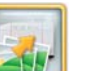

2. Toccare Stampa nel Minilab.

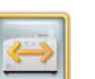

3. Toccare MASTERFLEX.

Kodak Enter the lab information. Touch "Test Server Connection" to test the connection to the lab. Touch "Save" when done. Server Name: 192.168.7.221 Test Server Connection Share Name: Import\_Export Base Folder: HotFolders End of Order Marker END Include End of Order File

Sommario

Indietro

**Avanti** 

Indice

25-4

Esci

- 4. Per immettere il nome del server.
  - Toccare l'icona della tastiera accanto al campo di testo appropriato.
  - Inserire le informazioni mediante la tastiera sullo schermo.
  - Toccare Completato.
    - NOTA: Non cambiare le impostazioni per Nome condivisione, Cartella di base oppure Fine del contrassegno di ordine, salvo diversa disposizione da parte del servizio di assistenza KODAK.
- ٢
- **5.** Toccare Verifica connessione server. Viene visualizzato un messaggio contenente informazioni sulla verifica della connessione di rete.
- 6. Toccare OK.

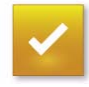

7. Toccare Salva.

Indietro

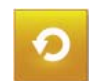

8. Toccare *Ricomincia*.

# Creazione di ordini

È possibile offrire ai propri clienti diverse opzioni di stampa. Collegando in rete il chiosco al Minilab digitale GRETAG MASTERFLEX 1008D, è possibile eseguire ristampe di alta qualità in piccole o grandi quantità.

Per ulteriori informazioni, vedere:

- "Realizzazione di stampe da foto digitali su un Minilab" a pagina 4-9
- "Realizzazione di mini stampe su un Minilab" a pagina 4-11

# Risoluzione dei problemi

Utilizzare queste procedure per risolvere i problemi relativi al chiosco.

Indice

25-5

# Correzione delle condizioni del sistema

| Problema                                                         | Possibile soluzione                                                                                                    |  |
|------------------------------------------------------------------|----------------------------------------------------------------------------------------------------|--|
| Non viene<br>visualizzata<br>l'opzione di stampa<br>del Minilab. | Installare il software di<br>abilitazione del Minilab<br>digitale GRETAG<br>MASTERFLEX 1008D<br>(vedere pagina 30-26).<br>Attivare le funzioni del<br>Minilab (vedere pagina<br>2-16). |  |
| Gli ordini non                                                   | Verificare che:                                                                                                    |  |
| raggiungono li<br>Minilab.                                       | <ul> <li>Il chiosco e il Minilab<br/>siano correttamente<br/>collegati in rete.</li> </ul>                                                                                             |  |
|                                                                  | <ul> <li>La condivisione di file<br/>e stampante sia attivata<br/>(vederepagina 2-9).</li> </ul>                                                                                       |  |
|                                                                  | <ul> <li>L'opzione di invio degli<br/>ordini nella coda di<br/>caricamento non sia<br/>impostata su "Mantieni<br/>per invio manuale"<br/>(vedere pagina 10-4).</li> </ul>              |  |

# Verifica dei collegamenti tra il chiosco e il Minilab

- 1. Spegnere il chiosco e il Minilab.
  - IMPORTANTE: Assicurarsi che tutti i componenti del chiosco e del Minilab siano spenti e che i cavi di alimentazione siano scollegati.
- 2. Verificare la connessione Ethernet sul:
  - retro della console
  - DI Controller
  - Hub
  - NOTA: Se più di un chiosco è collegato al DI Controller, a ognuno deve essere associato un nome di computer univoco.
- **3.** Collegare tutti i cavi di alimentazione e accendere tutti i componenti del chiosco e del Minilab.

Indice

25-6

#### Schema di collegamento – KODAK Picture Kiosk G4/G4X/G4XE

#### Schema di collegamento – KODAK Picture Kiosk GS Order Station

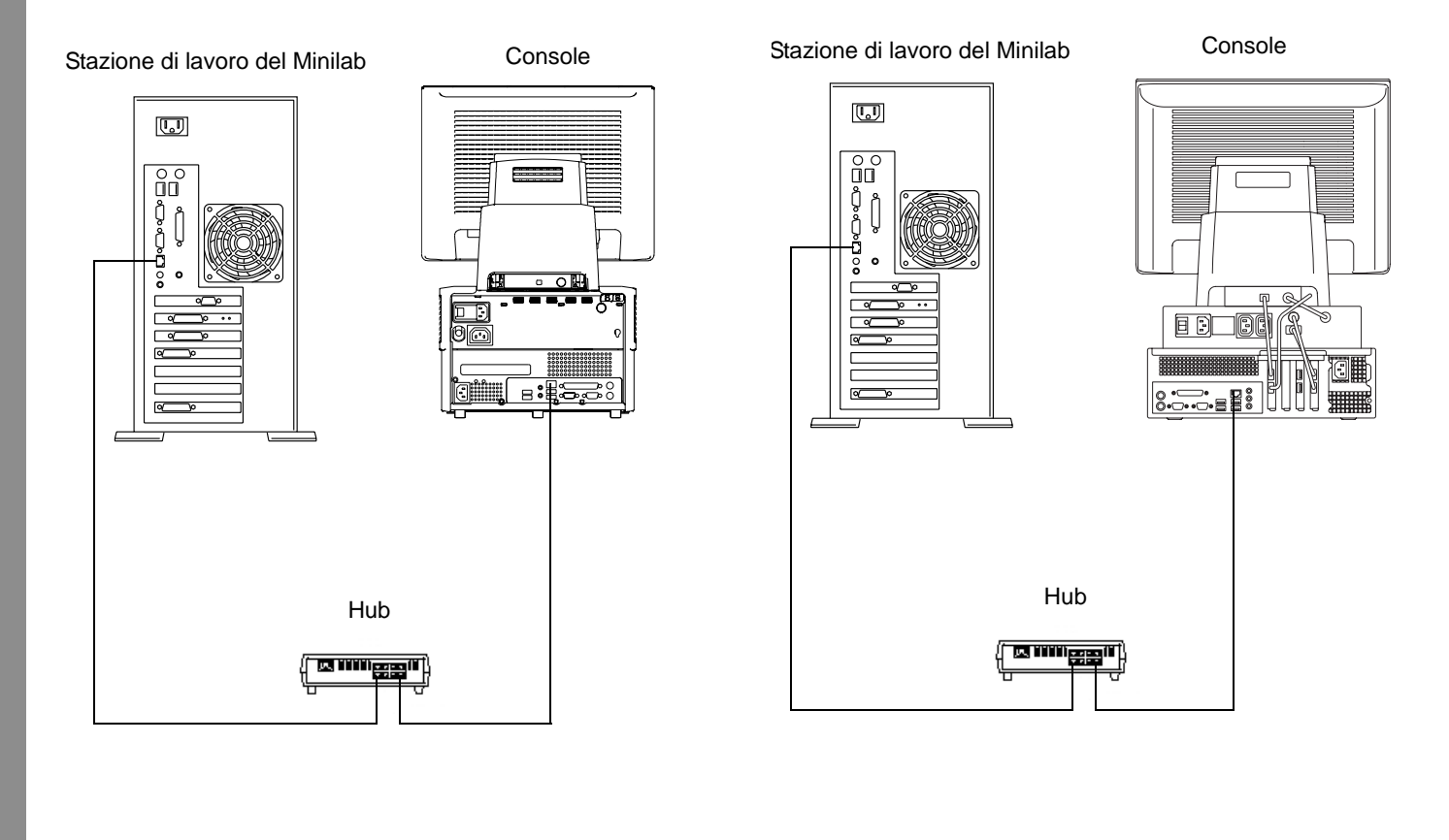

 Sommario
 Indietro
 Avanti
 Indice
 25-7
 Esci

#### Schema di collegamento – KODAK Picture Kiosk GS Order Station (serie M)

Hub

Stazione di lavoro del Minilab

Sommario

Console

# Utilizzo degli strumenti per la risoluzione dei problemi

Per ulteriori informazioni, vedere:

- "Verifica della connessione di rete" a pagina 30-21
- "Visualizzazione del registro remoto cronologia ordini" a pagina 30-17
- "Installazione del software di abilitazione" a pagina 30-26
  - NOTA: Il tecnico specializzato avrà già installato il software di abilitazione sul chiosco. Tuttavia, in caso sia necessario installarlo di nuovo, attenersi alle istruzioni contenute in questo capitolo.

Indietro Avanti

Indice

Esci

# 26 Utilizzo del chiosco con il Minilab GRETAG MASTERFLEX

Questo capitolo contiene informazioni sull'installazione e sull'uso del Minilab MASTERFLEX con KODAK Picture Kiosk.

NOTA: Tale funzione richiede che l'operazione di installazione e di configurazione iniziale del Minilab venga eseguita da un tecnico specializzato.

Per utilizzare il Minilab con il chiosco, assicurarsi di:

- Leggere e comprendere le informazioni relative alla sicurezza.
- Possedere un minilab GRETAG MASTERFLEX con un kit di personalizzazione di stampa indice APS e un kit Digital 4 Master.
- Disporre di KODAK Picture Kiosk G4/G4X/G4XE o KODAK Picture Kiosk GS Order Station 1.6 o versioni successive.
- Farsi installare il software di abilitazione e collegare il chiosco al Minilab da un tecnico del servizio di assistenza.
- Configurare le impostazioni del Minilab.

Sommario

# Configurazione delle impostazioni del Minilab

Molte delle opzioni del Minilab dispongono già di valori di impostazione predefiniti. Attenersi alle procedure presenti in questo capitolo per modificare i valori di impostazione predefiniti.

Le seguenti opzioni devono essere impostate per utilizzare il chiosco con il Minilab:

- Opzioni Minilab (vedere pagina 2-37)
- Opzioni di applicazione batch e formato di stampa del Minilab (vedere pagina 2-39)
- Opzioni di ringraziamento del Minilab (vedere pagina 2-41)
- Limite di stampa (vedere pagina 2-31).
- Opzioni relative alle informazioni sul cliente (vedere pagina 2-42)
- Opzioni stampante per ricevute, se la stampante per ricevute è abilitata (vedere pagina 29-1)
- Informazioni sul rivenditore (vedere pagina 2-7)
- Informazioni sui prezzi, se l'opzione Prezzi è abilitata (vedere pagina 2-25)

- Informazioni sul pagamento, se l'elaborazione dei pagamenti è abilitata (vedere il Manuale per l'utente del kit di elaborazione dei pagamenti)
- NOTA: Vedere "Salvataggio e caricamento delle impostazioni" a pagina 2-56 per informazioni sul salvataggio delle impostazioni del Minilab. Queste informazioni possono risultare utili nel caso sia necessario caricare le stesse informazioni di impostazione su un altro chiosco o qualora si desideri disporre di una copia di backup delle impostazioni disponibili da utilizzare in futuro.

# Creazione di ordini

È possibile offrire ai propri clienti diverse opzioni di stampa. Collegando in rete il chiosco al Minilab, è possibile eseguire ristampe di alta qualità in piccole o grandi quantità.

Per ulteriori informazioni, vedere:

Indietro

- "Realizzazione di stampe da foto digitali su un Minilab" a pagina 4-9
- "Realizzazione di mini stampe su un Minilab" a pagina 4-11

# Stampa digitale con il Minilab MASTERFLEX

In questa sezione sono contenute le funzioni del Minilab GRETAG MASTERFLEX visualizzate durante la stampa digitale. Inoltre, vengono fornite informazioni relative alla risoluzione dei problemi che possono verificarsi durante la stampa digitale.

# Funzioni della stampa digitale MASTERFLEX

# Tasto stampa digitale

Il tasto della *stampa digitale* (*DP*) sulla schermata principale del Minilab GRETAG MASTERFLEX indica lo stato corrente del chiosco.

| •     | H:            | P:    | т:        |         |
|-------|---------------|-------|-----------|---------|
| x:    |               |       |           | 1.2     |
|       | Product:      | 135   | 4" GLOSSY | $\odot$ |
|       |               |       |           |         |
|       |               |       |           |         |
|       | □ 4" G        | LOSSY |           |         |
| ready | <b>⊡</b> 4" 0 | LOSSY |           | ready   |

Le informazioni riportate di seguito mostrano tutti i tasti *DP* disponibili che possono apparire sulla schermata principale.

| DP  |           |
|-----|-----------|
| OFF |           |
|     | DP<br>OFF |

La stampa digitale **non è attivata**. Il testo appare inattivo. Quando la pellicola si trova nell'alloggiamento, il tasto *DP* è inattivo.

DP ready

Sommario

Indietro

La stampa digitale è **attivata ma il chiosco è spento**. Premere il tasto *DP* per aprire la schermata della stampa digitale.

Avanti

Indice

DP ready

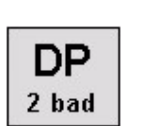

La stampa digitale è **attivata**, il chiosco è **acceso**, ma **non sono presenti processi di stampa**. Questa è la normale modalità di standby.

La stampa digitale è **attivata**, ma il **chiosco non funziona** e **non sono presenti processi di stampa**.

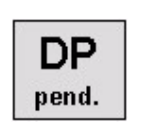

La stampa digitale è **attivata**, il chiosco funziona correttamente e un processo di stampa è stato inviato al Minilab. La stampa comincia dopo il ritardo (10 secondi).

Esci

#### Schermata della stampa digitale

La schermata della stampa digitale, con i tasti *Cancel* e *Break Job* inattivi, viene visualizzata per 10 secondi per consentire all'utente di tornare alla schermata principale analogica, se necessario.

NOTA: Premere il tasto *AP* solo se si desidera tornare alla schermata principale analogica per fare avanzare la stampa delle pellicole comuni.

Dopo i 10 secondi di ritardo, tutti i tasti da inattivi diventano nuovamente attivi.

#### Schermata della stampa digitale

Indietro

|               | DIGITAL PRINTING                        |                | Break<br>Job |
|---------------|-----------------------------------------|----------------|--------------|
| Cancel<br>Job | Product: DigitalPrinting                | AP             |              |
| Break<br>Job  | Job ID: 0-555-55<br>Each:               | Contr.<br>Info |              |
| List<br>Jobs  | Images: 1 / 5<br>Remain. Time: 2min 45s | Þ              | List<br>Jobs |
| ready         | ☐ 4" GLOSSY<br>☑ 4" GLOSSY              | ready          |              |

Le informazioni elencate qui di seguito illustrano le funzioni dei tasti sulla schermata della stampa digitale.

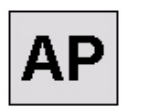

Stampa analogica: premendo questo tasto, il display ritorna alla schermata analogica dopo aver completato il processo di stampa.

Cancel Job Se si preme questo tasto, il processo di stampa digitale attualmente in corso viene **terminato**. Il processo di stampa viene contrassegnato come non completato e può essere ripianificato esclusivamente dal chiosco.

Se si preme questo tasto, il processo di stampa digitale attualmente in corso viene **terminato**. Il raccoglitore avvia una separazione dell'ordine dopo che l'ultima stampa è uscita dalla sviluppatrice carta. Il processo di stampa interrotto riprende senza l'intervento dell'operatore non appena la stampante è di nuovo in grado di effettuare la stampa digitale.

Se si preme questo tasto, viene visualizzata una lista dei processi di stampa digitale attualmente in sospeso.

- F = lavori in sospeso
- I = lavori annullati
- S = lavori interrotti

Indice

Contr. Info Se si preme questo tasto, viene visualizzato un elenco di tutti i chioschi collegati con il relativo stato e le informazioni dettagliate (ok = pronto, bad = non pronto).

NOTA: Durante la stampa digitale, il tasto *STOP* è inattivo.

# Risoluzione dei problemi relativi alla stampa digitale MASTERFLEX

Seguire le procedure descritte in questa sezione per risolvere gli eventuali problemi che possono verificarsi durante la stampa digitale con il Minilab MASTERFLEX.

# Impostazione dell'accesso alla rete

- 1. Premere:
  - Impostazione
  - [3] [3] [4] [0]
  - ENTER
  - Sistema

Indietro

• [Ø]

Sommario

Network Access

Avanti

Indice

- 2. Se necessario, selezionare l'opzione di specificazione dell'indirizzo IP premendo *Select*.
- 3. Nel campo dell'indirizzo, inserire: 192.168.7.219.
- 4. Nel campo della subnet, inserire: 255.255.255.0.
- 5. Nel campo del gateway, inserire: 0.0.0.0.
- **6.** Premere [3] per completare la regolazione.
- 7. Premere ON/STBY per spegnere il Minilab.
- 8. Premere ON/STBY per accendere il Minilab.

# Modifica dei prodotti di stampa digitale

1. Caricare il magazzino della carta da 10,16 cm (4")

**Esci** 

- 2. Premere:
  - Impostazione
  - [3] [3] [4] [0]
  - ENTER
  - Stampante

26-5

Prodotto

#### Utilizzo del chiosco con il Minilab GRETAG MASTERFLEX

| Setup – Printer – Product           |                                                                                                    |        |
|-------------------------------------|----------------------------------------------------------------------------------------------------|--------|
| Edit<br>Create<br>product<br>Delete | ** = digital product<br>135 4x6" Only<br>135 4x12" Only<br>135 4" Greeting Card<br>135 4" Auto/Index<br>135 Index Only<br>** Digital Printing<br>135 5x7"<br>135 8x10" | Return |
|                                     |                                                                                                    | ✔      |

- **3.** Premere le frecce per selezionare l'opzione di stampa digitale.
- 4. Premere Modifica per modificare l'elemento selezionato.
- 5. Premere Overspill.
- 6. Inserire: 2.0

- 7. Premere:
  - ENTER
  - Cartal
  - le frecce per selezionare \*\*4" lucida
  - [<]
  - 3
  - [<]
  - [<]
  - [<]

Sommario

# Utilizzo del chiosco con il Minilab GRETAG MASTERFLEX

#### Impostazione della stampa digitale

Seguire questa procedura per impostare il tempo entro il quale sul Minilab viene visualizzata automaticamente la schermata della stampa digitale. Se le impostazioni sono corrette, quando sono presenti nuovi processi di stampa e il Minilab non è occupato, la schermata si apre entro 30 secondi.

- 1. Premere:
  - Impostazione
  - [3] [3] [4] [0]
  - ENTER
  - Sistema
  - [Ø]
  - Digital Printing
  - Delay first job
- 2. Utilizzare il tastierino per immettere 30 nel campo "Delay first job".

- 3. Premere Solution Controller.
- 4. Verificare che nel campo relativo al nome del controller venga visualizzato "KPM".
- 5. Premere Use fino a quando non appare "yes" nel campo "Contr. Use".
- 6. Premere:
  - [3] per completare la regolazione.
  - Se vengono visualizzati messaggi d'informazione, premere OK.
  - 3
  - [<]
  - [<]

# Utilizzo del chiosco con il Minilab GRETAG MASTERFLEX

# Risoluzione dei problemi

Utilizzare queste procedure per risolvere i problemi relativi al chiosco.

# Correzione delle condizioni del sistema

| Problema                                                                                                    | Possibile soluzione                                                                                                    |
|----------------------------------------------------------------------------------------------------|----------------------------------------------------------------------------------------------------|
| L'opzione del Minilab che<br>consente di realizzare<br>foto 10 cm x 15 cm da<br>diverse sorgenti digitali<br>non viene visualizzata. | Abilitare il formato di<br>stampa 10 x 15 cm<br>(vedere pagina 2-39).                                                                                                    |
| Gli ordini non                                                                                                    | Verificare che:                                                                                                    |
| raggiungono il Minilab.                                                                                                    | <ul> <li>Il chiosco e il Minilab<br/>siano collegati<br/>correttamente alla<br/>rete.</li> </ul>                                                                              |
|                                                                                                    | <ul> <li>L'opzione di invio<br/>degli ordini nella<br/>coda di caricamento<br/>non sia impostata su<br/>"Mantieni per invio<br/>manuale" (vedere<br/>pagina 10-4).</li> </ul> |

| Problema               | Possibile soluzione                                                                                                    |
|------------------------|----------------------------------------------------------------------------------------------------|
| Gli ordini raggiungono | Verificare che:                                                                                                    |
| vengono stampati.      | <ul> <li>Il sistema Minilab<br/>sia configurato<br/>correttamente.</li> </ul>                                                                                                    |
|                        | <ul> <li>Le impostazioni di<br/>data e ora del<br/>chiosco e del<br/>Minilab siano<br/>sincronizzate. Se le<br/>impostazioni di data<br/>e ora del chiosco<br/>sono in anticipo<br/>rispetto a quelle del<br/>Minilab, è possibile<br/>che gli ordini<br/>rimangano in attesa<br/>finché il Minilab non<br/>abbia raggiunto l'ora<br/>programmata per<br/>l'esecuzione.</li> </ul> |

|                                                             | Utilizzo                                                                                                    | del chiosco con il Minilab GRETAG MASTERFLEX                                                                                                    |
|-------------------------------------------------------------|----------------------------------------------------------------------------------------------------|----------------------------------------------------------------------------------------------------|
| Problema                                                    | Possibile soluzione                                                                                                    | Utilizzo degli strumenti per la                                                                                                    |
| La configurazione del<br>Minilab non è stata<br>completata. | <ul> <li>Verificare che:</li> <li>Sul Minilab siano<br/>impostati i formati di<br/>carta corretti<br/>(vedere<br/>pagina 2-39).</li> <li>Il vassoio della carta<br/>sia inserito<br/>correttamente.</li> <li>tutti i test del lab<br/>siano stati superati<br/>(ad esempio,<br/>emulsione della<br/>carta).</li> <li>Consultare i capitoli<br/>pagina 26-2 per<br/>informazioni relative alla<br/>stampa digitale del<br/>Minilab.</li> </ul> | <ul> <li>Per ulteriori informazioni, vedere:</li> <li>"Verifica della connessione di rete" a pagina 30-21</li> <li>"Visualizzazione del registro remoto cronologia ordini" a pagina 30-17</li> <li>"Installazione del software di abilitazione" a pagina 30-26</li> <li>NOTA: Il tecnico specializzato avrà già installato il software di abilitazione sul chiosco. Tuttavia, in caso sia necessario installarlo di nuovo, attenersi alle istruzioni contenute in questo capitolo.</li> </ul> |

# Sommario

Indice

26-9

# 27 Utilizzo del chiosco con il Minilab KODAK IAS

Questo capitolo contiene informazioni sull'installazione e l'uso di KODAK Picture Kiosk con il kit di connessione KODAK Picture Maker G4 per i Minilab KODAK IAS.

Per utilizzare il Minilab con il chiosco, assicurarsi di:

- Leggere e comprendere le informazioni relative alla sicurezza.
- Disporre di un Minilab digitale dotato del software KODAK DLS System Management 2.1 LP, LX o 3.0 LA.

Disporre di un Minilab DKS 15xx o KIS 15xx.

- Disporre di un sistema KODAK Picture Kiosk G4/G4X/G4XE o KODAK Picture Kiosk GS Order Station 1.6.
- Disporre di un hub che colleghi in rete il chiosco e il Minilab.
- Collegare il Minilab al chiosco (vedere pagina 27-2).
- Installare il software di abilitazione (vedere pagina 30-26).
- Configurare le impostazioni del Minilab (vedere pagina 27-1).

Indietro

# Configurazione delle impostazioni del Minilab

Molte delle opzioni del Minilab dispongono già di valori di impostazione predefiniti. Attenersi alle procedure presenti in questo capitolo per modificare i valori di impostazione predefiniti.

Le seguenti opzioni devono essere impostate per utilizzare il chiosco con il Minilab:

- Funzioni del Minilab (vedere pagina 2-16)
- Indirizzo IP (vedere pagina 27-4)
- Opzioni Minilab (vedere pagina 27-5)
- Opzioni di applicazione batch e formato di stampa del Minilab (vedere pagina 2-39)
- Opzioni di ringraziamento del Minilab (vedere pagina 2-41)
- Limite di stampa (vedere pagina 2-31).
- Opzioni relative alle informazioni sul cliente (vedere pagina 2-42)
- Opzioni relative alle stampe Premium (vedere pagina 2-42)
- Opzioni stampante per ricevute, se la stampante per ricevute è abilitata (vedere pagina 29-1)
- Informazioni sul rivenditore (vedere pagina 2-7)
- Informazioni sui prezzi, se l'opzione Prezzi è abilitata (vedere pagina 2-25)

# Utilizzo del chiosco con il Minilab KODAK IAS

- Informazioni sul pagamento, se l'elaborazione dei pagamenti è abilitata (vedere il Manuale per l'utente del kit di elaborazione dei pagamenti)
- NOTA: Vedere "Salvataggio e caricamento delle impostazioni" a pagina 2-56 per informazioni sul salvataggio delle impostazioni del Minilab. Queste informazioni possono risultare utili nel caso sia necessario caricare le stesse informazioni di impostazione su un altro chiosco o qualora si desideri disporre di una copia di backup delle impostazioni disponibili da utilizzare in futuro.

# Collegamento del Minilab al chiosco

NOTA: KODAK non fornisce l'hub e i cavi.

- 1. Spegnere il chiosco e il Minilab.
  - IMPORTANTE: Assicurarsi che tutti i componenti del chiosco e del Minilab siano spenti e che i cavi di alimentazione siano scollegati.
- 2. Collegare la console al Minilab:
  - Collegare un'estremità del cavo Ethernet al relativo connettore sul retro della console.

Indice

• Collegare l'altra estremità del cavo Ethernet all'hub.

## Collegare un secondo cavo Ethernet dall'hub al relativo connettore Ethernet sul retro della stazione di lavoro del Minilab.

- **3.** Collegare tutti i cavi di alimentazione e accendere tutti i componenti del chiosco e del Minilab.
- 4. Contattare l'amministratore per configurare il chiosco sulla rete. Vedere "Impostazione della LAN (Local Area Network)" a pagina 2-9.

#### Schema di collegamento – KODAK Picture Kiosk G4/G4X/G4XE

Stazione di lavoro del Minilab U в Hub 

# Console ň OH

## Utilizzo del chiosco con il Minilab KODAK IAS

#### Schema di collegamento – KODAK Picture Kiosk GS Order Station

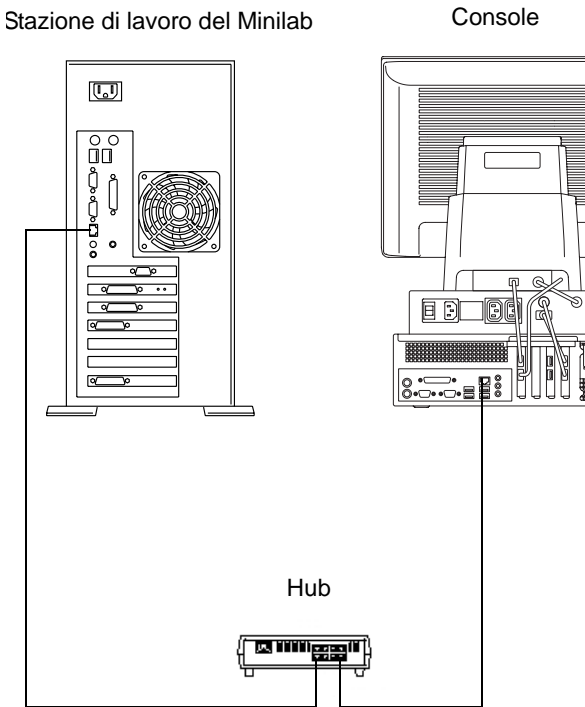

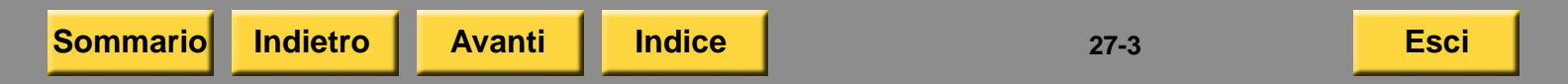

## Schema di collegamento – KODAK Picture Kiosk GS Order Station (serie M)

#### Stazione di lavoro del Minilab

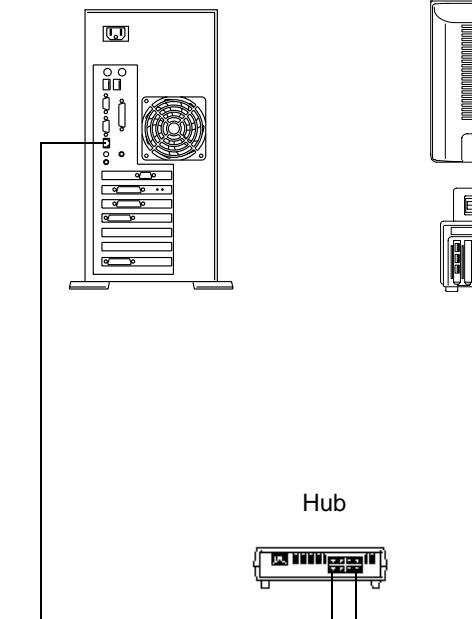

Console

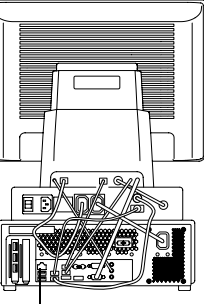

# Utilizzo del chiosco con il Minilab KODAK IAS

# Impostazione dell'indirizzo IP

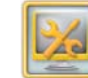

1. Dalla schermata Impostazione, toccare *Gestione funzioni*.

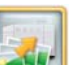

2. Toccare Stampa nel Minilab.

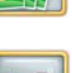

3. Toccare DLS.

| Kodak               | Enter the IP Address of the DLS. Test the connection and t | touch "Save" when done. |                 |
|---------------------|------------------------------------------------------------|-------------------------|-----------------|
| IP Addr<br>192.16   | ess:<br>.0.4                                               | Save Pre                | ious Start Over |
|                     | Test DLS Connection                                        |                         |                 |
|                     |                                                            |                         |                 |
| 10% V4.0 (700 - Bui | H: 012910.0100                                             |                         |                 |

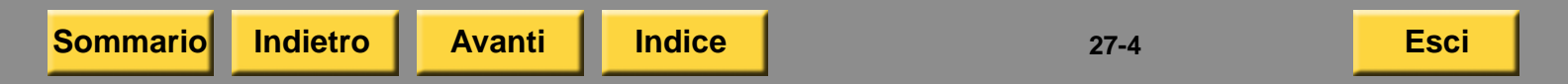

- 4. Per inserire l'indirizzo IP del Minilab:
  - Toccare l'icona Tastiera.
  - Inserire le informazioni mediante il tastierino visualizzato sullo schermo.
  - Toccare OK.

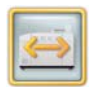

- **5.** Toccare Verifica connessione DLS. Viene visualizzato un messaggio contenente informazioni sulla verifica della connessione di rete.
- NOTA: Se nella finestra di dialogo appare un errore, vedere "Risoluzione dei problemi" a pagina 27-9.

Avanti

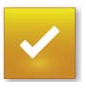

Sommario

6. Toccare Salva.

Indietro

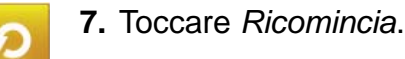

# Utilizzo del chiosco con il Minilab KODAK IAS Impostazione delle opzioni del

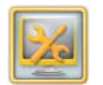

Minilab

1. Dalla schermata Impostazione, toccare *Gestione funzioni*.

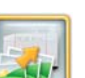

2. Toccare Stampa nel Minilab.

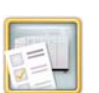

Indice

3. Toccare Opzioni Minilab.

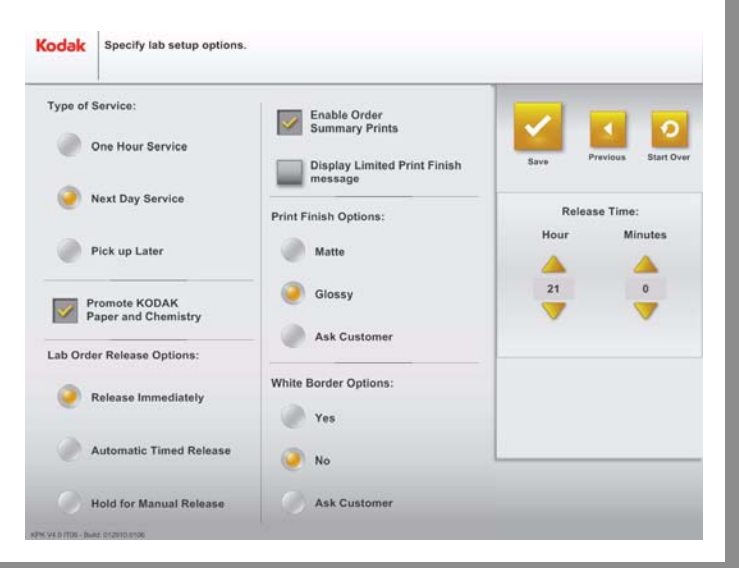

27-5

Esci

## Utilizzo del chiosco con il Minilab KODAK IAS

- 4. Toccare un punto accanto al tipo di servizio che si desidera offrire al cliente:
  - Servizio entro un'ora
  - Servizio entro il giorno successivo
  - Ritira in seguito

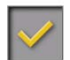

5. Toccare Promozione di prodotti chimici e carta KODAK se si utilizzano nel Minilab.

Selezionando questa funzione, il pulsante Stampa in seguito viene visualizzato su uno sfondo giallo. In caso contrario, il pulsante Stampa in seguito viene visualizzato su uno sfondo bianco.

- 6. Toccare un punto accanto ad un'opzione di invio degli ordini del Minilab. Tale opzione consente di stabilire il momento in cui inviare gli ordini al Minilab.
  - Invia immediatamente per inviare ordini non appena vengono effettuati.
  - Invio temporizzato automatico per inviare ordini in un momento specificato.
  - Mantieni per invio manuale per inviare ordini in modo manuale.
- NOTA: Per informazioni sulla gestione della coda di caricamento che consente di stabilire il momento in cui inviare gli ordini del Minilab, vedere "Utilizzo della gestione della coda di caricamento" a pagina 10-4.

# Utilizzo del chiosco con il Minilab KODAK IAS

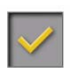

7. Toccare Abilita stampa del riepilogo ordine, se richiesto.

Quando questa funzione è selezionata, viene stampata la descrizione dell'ordine effettuato. L'operatore può utilizzare tale stampa per ordinare e identificare gli ordini.

8. Toccare Visualizza messaggio per la finitura delle stampe limitata, se richiesto.

Quando questa funzione è selezionata, nella parte inferiore della schermata di selezione della finitura delle stampe viene visualizzato il seguente messaggio:

"La scelta della finitura delle stampe si applica solo agli ingrandimenti.

Alcune dimensioni di stampa di ingrandimenti possono non essere disponibili nella finitura di stampa selezionata".

- **9.** Toccare un'opzione di finitura di stampa:
  - Lucida
  - Opaca
  - Chiedere al cliente il cliente può scegliere una finitura di stampa opača o lucida.

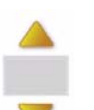

**10.** Usare le frecce per impostare l'ora di invio per l'opzione Invio temporizzato automatico.

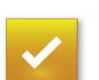

11. Toccare Salva.

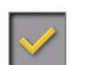

12. Toccare Ricomincia.

# Creazione di ordini

È possibile offrire ai propri clienti diverse opzioni di stampa e foto. Collegando in rete il chiosco al sistema KODAK Digital Lab System (DLS), è possibile realizzare:

- Quantità grandi e piccole di ristampe e ingrandimenti di alta gualità (vedere pagina 27-8 e pagina 4-11).
- Foto speciali per regali (vedere pagina 6-1) che comprendono:
  - inviti
  - e annunci
  - biglietti di ringraziamento
  - cartoline d'auguri
  - calendari

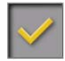

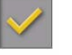

Indietro Sommario

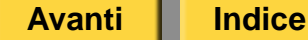

Esci
## Realizzazione di stampe da foto digitali

- 1. Toccare Stampe e ingrandimenti.
- **2.** Toccare Realizza stampe e ingrandimenti.
- 3. Toccare:

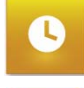

.....

- Servizio entro un'ora
- Servizio entro il giorno successivo
- Ritira in seguito
- NOTA: Questi pulsanti variano a seconda del tipo di servizio selezionato in "Impostazione delle opzioni del Minilab" a pagina 27-5.
- **4.** Toccare Realizza stampe e ingrandimenti.
- 5. Se si seleziona *Servizio entro il giorno successivo* e la funzione di stampa Premium è attivata, toccare una finitura di stampa:
  - Stampe Premium 10 x 15 cm
  - Stampe base 10 x 15 cm

Indietro

#### Utilizzo del chiosco con il Minilab KODAK IAS

- 6. Se si seleziona Servizio entro il giorno successivo e la funzione di finitura di stampa è attivata, toccare una finitura di stampa:
  - Lucida
  - Opaca
- **7.** Seguire le istruzioni visualizzate sullo schermo per completare l'ordine.

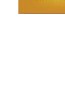

## Risoluzione dei problemi

Utilizzare queste procedure per risolvere i problemi relativi al chiosco.

### Correzione delle condizioni del sistema

| Problema                                                                                                    | Possibile soluzione                                                                                                    |
|----------------------------------------------------------------------------------------------------|----------------------------------------------------------------------------------------------------|
| Non viene<br>visualizzata<br>l'opzione<br>Minilab per la<br>realizzazione<br>di regali<br>o ristampe.                | Installare il software di<br>abilitazione per il Minilab (vedere<br>pagina 30-26).<br>Attivare le funzioni del Minilab<br>(vedere pagina 2-16). |
| Quando si<br>esegue la<br>Verifica<br>connessione<br>di rete viene<br>visualizzato il<br>messaggio<br>"Non trovato". | Verificare che il software del<br>Minilab sia in esecuzione.                                                                                    |

#### Utilizzo del chiosco con il Minilab KODAK IAS

| Problema                                                                           | Possibile soluzione                                                                                                    |
|------------------------------------------------------------------------------------|----------------------------------------------------------------------------------------------------|
| Gli ordini<br>relativi a regali<br>e ristampe<br>non<br>raggiungono il<br>Minilab. | <ul> <li>a. Verificare che:</li> <li>II chiosco e il Minilab<br/>siano collegati<br/>correttamente alla rete</li> <li>Le informazioni sulla<br/>configurazione del<br/>Minilab immesse nel<br/>chiosco siano corrette<br/>(vedere pagina 27-4).</li> <li>Il numero della porta non<br/>sia stato modificato<br/>mentre gli ordini erano in<br/>attesa nella coda.</li> </ul> |
|                                                                                    | <ul> <li>b. Verificare il collegamento del<br/>chiosco al Minilab utilizzando il<br/>pulsante Verifica connessione<br/>di rete nella schermata<br/>Configurazione di rete (vedere<br/>pagina 27-10). Immettere<br/>l'indirizzo IP del Minilab per<br/>verificare la connessione.</li> </ul>                                                                                  |

Sommario

Avanti

Indice

27-9

Esci

## Verifica della connessione di rete

Il chiosco consente di verificare la connessione di rete per l'accesso a uno specifico indirizzo IP..

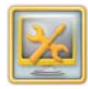

1. Dalla schermata Impostazione, toccare *Gestione funzioni*.

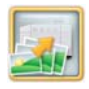

2. Toccare Stampa nel Minilab.

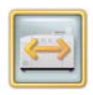

3. Toccare DLS.

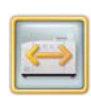

- **4.** Toccare Verifica connessione DLS. Viene visualizzato un messaggio contenente informazioni sulla verifica della connessione di rete.
- NOTA: Se nella finestra di dialogo appare un errore, vedere "Risoluzione dei problemi" a pagina 27-9.
- 5. Toccare OK.

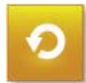

6. Toccare Ricomincia.

#### Utilizzo del chiosco con il Minilab KODAK IAS

## Utilizzo degli strumenti per la risoluzione dei problemi

Per ulteriori informazioni, vedere:

- "Visualizzazione del registro remoto cronologia ordini" a pagina 30-17
- "Installazione del software di abilitazione" a pagina 30-26
  - NOTA: Il tecnico specializzato avrà già installato il software di abilitazione sul chiosco. Tuttavia, in caso sia necessario installarlo di nuovo, attenersi alle istruzioni riportate sopra.

Indice

27-10

Questo capitolo contiene informazioni sull'installazione e sull'uso del Minilab NORITSU totalmente digitale non DLS con KODAK Picture Kiosk.

NOTA: Tale funzione richiede che l'operazione di installazione e di configurazione iniziale del Minilab venga eseguita da un tecnico specializzato.

Per utilizzare il Minilab con il chiosco, assicurarsi di:

- Leggere e comprendere le informazioni relative alla sicurezza.
- Disporre di un Minilab NORITSU totalmente digitale non DLS che utilizzi la seguente versione software:
  - 28xx Ver. G001 o versioni successive
  - 29xx Ver. D004 o versioni successive
  - 30xx Ver. E001 o versioni successive
  - 31xx Ver. C001 o versioni successive
  - 32xx Ver. 2.00.13

Sommario

- Disporre di KODAK Picture Kiosk G4/G4X/G4XE o KODAK Picture Kiosk GS Order Station 1.6 o versioni successive.
- Configurare le impostazioni del Minilab.

# Configurazione delle impostazioni del Minilab

Molte delle opzioni del Minilab dispongono già di valori di impostazione predefiniti. Attenersi alle procedure presenti in questo capitolo per modificare i valori di impostazione predefiniti.

Le seguenti opzioni devono essere impostate per utilizzare il chiosco con il Minilab:

- Funzioni del Minilab (vedere pagina 2-16)
- Opzioni Minilab (vedere pagina 28-2)
- Opzioni di applicazione batch e formato di stampa del Minilab (vedere pagina 2-39)
- Opzioni di ringraziamento del Minilab (vedere pagina 2-41)
- Limite di stampa (vedere pagina 2-31).
- Opzioni relative alle informazioni sul cliente (vedere pagina 2-42)
- Opzioni relative alle stampe Premium (vedere pagina 2-42)
- Opzioni Minilab non in linea (vedere pagina 2-44)
- Gestione ordini Offline (vedere pagina 2-46)
- Canali di stampa del Minilab (vedere pagina 28-4)
- Opzioni per la selezione della stampa (vedere pagina 28-6)
- Opzioni stampante per ricevute, se la stampante per ricevute è abilitata (vedere pagina 29-1)
- Informazioni sul rivenditore (vedere pagina 2-7)

- Informazioni sui prezzi, se l'opzione Prezzi è abilitata (vedere pagina 2-25)
- Informazioni sul pagamento, se l'elaborazione dei pagamenti è abilitata (vedere il Manuale per l'utente del kit di elaborazione dei pagamenti)
- NOTA: Vedere "Salvataggio e caricamento delle impostazioni" a pagina 2-56 per informazioni sul salvataggio delle impostazioni del Minilab. Queste informazioni possono risultare utili nel caso sia necessario caricare le stesse informazioni di impostazione su un altro chiosco o qualora si desideri disporre di una copia di backup delle impostazioni disponibili da utilizzare in futuro.

## Impostazione delle opzioni del Minilab

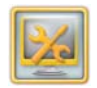

1. Dalla schermata Impostazione, toccare *Gestione funzioni*.

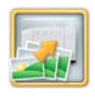

2. Toccare Stampa nel Minilab.

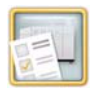

3. Toccare Opzioni Minilab.

| Kodak Specify lab setup options.     |                                                                           |      |                     |
|--------------------------------------|---------------------------------------------------------------------------|------|---------------------|
| Type of Service:<br>One Hour Service | Enable Order<br>Summary Prints<br>Display Limited Print Finish<br>message | Save | Previous Start Over |
| Vext Day Service                     | Print Finish Options:                                                     | Rele | ease Time:          |
| Pick up Later                        | Matte                                                                     | Hour | Minutes             |
| Promote KODAK<br>Paper and Chemistry | Glossy                                                                    | 21   | 0                   |
| Lab Order Release Options:           | Ask Customer                                                              | -    |                     |
| Release Immediately                  | White Border Options:                                                     |      |                     |
| Automatic Timed Release              | No                                                                        |      |                     |
| Hold for Manual Release              | Ask Customer                                                              |      |                     |
| NOVED TTO S THERE IT TO AND LESS     |                                                                           |      |                     |

- **4.** Toccare un punto accanto al tipo di servizio che si desidera offrire al cliente:
  - Servizio entro un'ora
  - Servizio entro il giorno successivo
  - Ritira in seguito

Indice

28-2

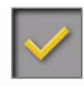

**5.** Toccare *Promozione di prodotti chimici e carta KODAK* se si utilizzano nel Minilab.

Selezionando questa funzione, il pulsante Stampa in seguito viene visualizzato su uno sfondo giallo. In caso contrario, il pulsante Stampa in seguito viene visualizzato su uno sfondo bianco.

- 6. Toccare un punto accanto ad un'opzione di invio degli ordini del Minilab. Tale opzione consente di stabilire il momento in cui inviare gli ordini al Minilab.
  - Invia immediatamente per inviare ordini non appena vengono effettuati.
  - Invio temporizzato automatico per inviare ordini in un momento specificato.
  - Mantieni per invio manuale per inviare ordini in modo manuale.
- NOTA: Per informazioni sulla gestione della coda di caricamento che consente di stabilire il momento in cui inviare gli ordini del Minilab, vedere "Utilizzo della gestione della coda di caricamento" a pagina 10-4.

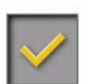

- 7. Toccare Abilita stampa del riepilogo ordine, se richiesto.
  - Quando questa funzione è selezionata, viene stampata la descrizione dell'ordine effettuato. L'operatore può utilizzare tale stampa per ordinare e identificare gli ordini.

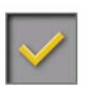

**8.** Toccare Visualizza messaggio per la finitura delle stampe limitata, se richiesto.

Quando questa funzione è selezionata, nella parte inferiore della schermata di selezione della finitura delle stampe viene visualizzato il seguente messaggio:

"La scelta della finitura delle stampe si applica solo agli ingrandimenti.

Alcune dimensioni di stampa di ingrandimenti possono non essere disponibili nella finitura di stampa selezionata".

- 9. Toccare un'opzione di finitura di stampa:
  - Lucida
  - Opaca
  - Chiedere al cliente il cliente può scegliere una finitura di stampa opaca o lucida.

Indice

28-3

- 10. Toccare un'opzione di finitura di stampa con bordi bianchi
  - Sì
  - No
  - Chiedere al cliente il cliente può scegliere una finitura di stampa che include i bordi bianchi. Le opzioni disponibili sono Stampe lucide con bordi bianchi e Stampe opache con bordi bianchi.
    - NOTA: I bordi bianchi non possono essere aggiunti a biglietti di auguri, calendari, inviti o a mini stampe singole.
- **11.** Usare le frecce per impostare l'ora di invio per l'opzione Invio temporizzato automatico.

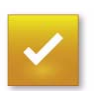

12. Toccare Salva.

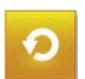

13. Toccare Ricomincia.

#### Impostazione dei canali di stampa del Minilab sul chiosco

Seguire le istruzioni contenute in guesta sezione per impostare un valore del canale di stampa del Minilab sul chiosco.

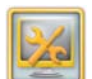

**1.** Dalla schermata Impostazione, toccare Gestione funzioni

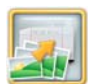

2. Toccare Stampa nel Minilab.

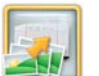

3. Toccare Configurazione del canale di stampa del Minilab.

| Product      | Glossy<br>(no white border) | Matte<br>(no white border) | Glossy<br>(w/white border) | Matte<br>(w/ white border) | $\mathbf{x}$ |
|--------------|-----------------------------|----------------------------|----------------------------|----------------------------|--------------|
| 4            |                             |                            |                            |                            | Save         |
| .25 x 4.625° |                             |                            |                            |                            |              |
| .25 x 4.75*  |                             |                            |                            |                            | Previous     |
| .25 × 5*     |                             |                            |                            |                            | _            |
| .25 x 5.75*  |                             |                            |                            |                            | Start Over   |
| .25 x 9.25*  |                             |                            |                            |                            | -            |
| .5 x 5*      |                             |                            |                            |                            |              |
| ~            |                             |                            |                            |                            |              |

- 4. Toccare un campo per selezionarlo.
- NOTA: Toccare le frecce per visualizzare altri formati di stampa.

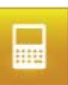

5. Toccare l'icona del tastierino.

- 6. Immettere il valore relativo al canale di stampa mediante il tastierino visualizzato sullo schermo.
  - Toccare per tornare indietro.
  - Toccare per annullare.
    - Toccare per continuare.
- NOTA: Ogni campo può contenere un numero compreso tra 1 e 700.
  - 7. Ripetere i passaggi 4-6 per ogni canale di stampa che si desidera immettere.

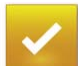

101 121 121

8. Toccare Salva.

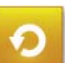

9. Toccare *Ricomincia*.

## Impostazione delle opzioni per la selezione di stampa del Minilab

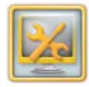

1. Dalla schermata Impostazione, toccare *Gestione funzioni*.

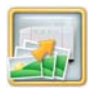

2. Toccare Stampa nel Minilab.

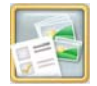

- **3.** Toccare Opzioni di selezione della stampa.
- Toccare un punto vicino alle opzioni che si desidera vengano visualizzate sulla schermata di selezione di stampa. È possibile scegliere fino a due opzioni:
  - Stampe doppie
  - Ingrandimenti veloci
  - Modifica formato di stampa
- 5. Toccare Salva.

Indietro

## Creazione di ordini

È possibile offrire ai propri clienti diverse opzioni di stampa e foto. Collegando il chiosco al Minilab NORITSU totalmente digitale non DLS NORITSU, è possibile realizzare:

- Quantità grandi e piccole di ristampe e ingrandimenti di alta qualità (vedere pagina 28-7 e pagina 28-7).
- Foto speciali per regali (vedere pagina 6-1) che comprendono:
  - inviti
  - annunci
  - biglietti di ringraziamento
  - cartoline d'auguri
  - calendari

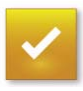

### Realizzazione di stampe da foto digitali

- 1. Toccare Stampe e ingrandimenti.
- 2. Toccare Realizza stampe e ingrandimenti.

Servizio entro un'ora

3. Toccare:

C

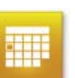

- Servizio entro il giorno successivo
  Ritira in seguito
- Se si seleziona *Servizio entro il giorno successivo* e la funzione stampa Premium è attivata, toccare livello di servizio:
  - Un'ora
  - Giorno successivo
- NOTA: Questi pulsanti variano a seconda del tipo di servizio selezionato in "Impostazione delle opzioni del Minilab" a pagina 28-2.

- 4. Se si seleziona *Servizio entro il giorno successivo* e la funzione di finitura di stampa è attivata, toccare una finitura di stampa:
  - Lucida
  - Opaca
  - Stampe lucide con bordi bianchi
  - Stampe opache con bordi bianchi
- NOTA: Le selezioni della finitura di stampa vengono visualizzate se è attivata la relativa funzione. Vedere pagina 28-3.
- **5.** Seguire le istruzioni visualizzate sullo schermo per completare l'ordine.

### Esecuzione di mini stampe

Per abilitare formati di stampa mini, vedere "Impostazione delle opzioni di applicazione batch e formato di stampa del Minilab" a pagina 2-39.

- 1. Nella schermata principale, toccare *Collage*.
- 2. Toccare Crea Mini-Prints.

3. Toccare:

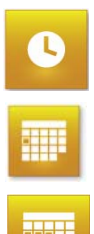

- Servizio entro un'ora
- Servizio entro il giorno successivo
- Ritira in seguito

Se si seleziona Servizio entro il giorno successivo e la funzione stampa Premium è attivata, toccare livello di servizio:

- Un'ora
- Giorno successivo
- NOTA: Questi pulsanti variano a seconda del tipo di servizio selezionato in "Impostazione delle opzioni del Minilab" a pagina 28-2.
  - 4. Seguire le istruzioni visualizzate sullo schermo per completare l'ordine

## **Risoluzione dei problemi**

Utilizzare queste procedure per risolvere i problemi relativi al chiosco.

### Correzione delle condizioni del sistema

| Problema                                                                                                    | Possibile soluzione                                                                                                    |
|----------------------------------------------------------------------------------------------------|----------------------------------------------------------------------------------------------------|
| Non viene<br>visualizzata<br>l'opzione Minilab<br>per la<br>realizzazione di<br>regali<br>o ristampe.                 | Installare il software di abilitazione<br>NORITSU non DLS (vedere pagina<br>30-26).<br>Attivare le funzioni del Minilab<br>(vedere pagina 2-16).                                                                                       |
| Gli ordini di<br>calendari, inviti o<br>cartoline di<br>auguri non<br>vengono<br>stampati<br>o generano un<br>errore. | Accertarsi che i canali di stampa<br>siano stati impostati per questi<br>formati di stampa. Consultare la<br>guida per l'utente allegata al<br>Minilab NORITSU per informazioni<br>relative alle impostazioni dei canali<br>di stampa. |
| I calendari non<br>vengono<br>stampati<br>o generano un<br>errore.                                                    | Accertarsi che la memoria del<br>Minilab sia sufficiente per la<br>realizzazione di calendari. Eseguire<br>l'applicazione Verifiche funzionalità<br>applicazioni (vedere pagina 30-1).                                                 |

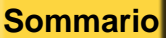

Indice

| Gli ordini non <b>a</b> . Verificare che:                                                                                                    | Viene                                                                                                    | 1 Deceare alle directory                                                                                                    |
|----------------------------------------------------------------------------------------------------|----------------------------------------------------------------------------------------------------|----------------------------------------------------------------------------------------------------|
| <ul> <li>Il chiosco e il Minilab siano collegati correttamente alla rete</li> <li>La condivisione di file e stampante sia attivata (vederepagina 2-9).</li> <li>Il chiosco sia registrato con il Minilab e comunichi attraverso la schermata Registrazione cartella di rete (vedere pagina 28-13).</li> <li>Il Minilab disponga di memoria sufficiente per il formato di stampa selezionato (vedere pagina 30-1).</li> <li>L'opzione di invio degli ordini nella coda di caricamento non sia impostata su "Mantieni per invio manuale" (vedere pagina 10-4).</li> <li>Verificare il collegamento del chiosco al Minilab utilizzando il pulsante Verifica connessione di rete nella schermata Configurazione di rete (vedere pagina 30-21). Immettere l'indirizzo IP della connessione.</li> </ul> | visualizzato un<br>messaggio di<br>errore che indica<br>che lo spazio sul<br>disco fisso è<br>insufficiente. | <ul> <li>Assare and directory<br/>\QSS\order nel chiosco<br/>attraverso ESPLORA<br/>RISORSE sul Minilab.</li> <li>Individuare e cancellare tutte<br/>le cartelle eXXXX e qXXXX<br/>per recuperare spazio.</li> <li>IMPORTANTE: Non<br/>cancellare<br/>cartelle che<br/>non<br/>comincino<br/>per "e" o "q".</li> <li>Accertarsi che sia stato impostato<br/>un canale di stampa per l'ordine<br/>(vedere pagina 28-4).</li> <li>E possibile visualizzare le<br/>dimensioni dell'ordine sulla<br/>schermata Gestione coda<br/>(vederepagina 10-4).</li> </ul> |

Indice

Indietro

| Problema                                                                                                    | Possibile soluzione | Problema                                                                                                    | Possibile soluzione |
|----------------------------------------------------------------------------------------------------|---------------------|----------------------------------------------------------------------------------------------------|---------------------|
| Quando si<br>ricercano le foto<br>e i lettori di<br>schede della<br>fotocamera<br>sono vuoti, nel<br>chiosco viene<br>visualizzato il<br>messaggio:<br>"Nessuna foto<br>trovata", oppure<br>vengono<br>visualizzate foto<br>che non sono<br>presenti nella<br>scheda.<br>È possibile che il<br>chiosco scorra<br>gli ordini in<br>modo errato dal<br>dispositivo<br>Minilab non in<br>linea. | Vedere pagina 30-6. | Nella schermata<br>Verifiche<br>funzionalità<br>dispositivo, viene<br>visualizzato un<br>messaggio<br>a indicare che<br>non è possibile<br>trovare uno o più<br>lettori di schede<br>della fotocamera. | Vedere pagina 30-6. |

Sommario

Indietro

Avanti

Indice

28-10

Esci

**DI** Controller

## Verifica dei collegamenti tra il chiosco e il Minilab

- 1. Spegnere il chiosco e il Minilab.
  - IMPORTANTE: Assicurarsi che tutti i componenti del chiosco e del Minilab siano spenti e che i cavi di alimentazione siano scollegati.
- 2. Verificare la connessione Ethernet sul:
  - retro della console
  - DI Controller
  - Hub
- **3.** Collegare tutti i cavi di alimentazione e accendere tutti i componenti del chiosco e del Minilab.

#### Schema di collegamento – KODAK Picture Kiosk G4/G4X/G4XE

Console

U ĝ • OH Hub 

#### Schema di collegamento – KODAK Picture Kiosk GS Order Station

Schema di collegamento – KODAK Picture Kiosk GS Order Station (serie M)

Hub

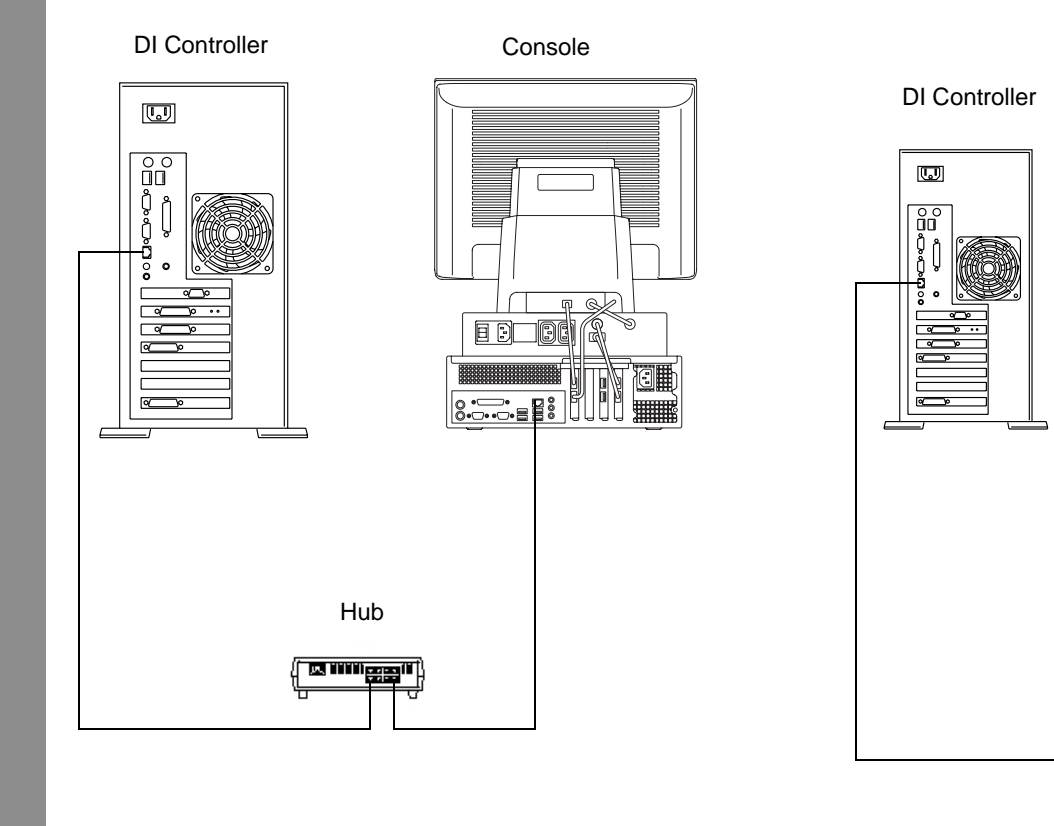

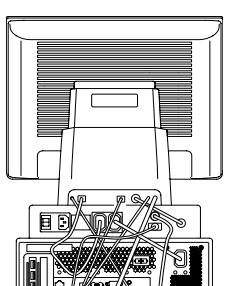

Console

 Sommario
 Indietro
 Avanti
 Indice
 28-12
 Esci

## Utilizzo degli strumenti per la risoluzione dei problemi

Per ulteriori informazioni, vedere:

- "Verifica della connessione di rete" a pagina 30-21
- "Visualizzazione del registro remoto cronologia ordini" a pagina 30-17
- "Installazione del software di abilitazione" a pagina 30-26
  - NOTA: Il tecnico specializzato avrà già installato il software di abilitazione sul chiosco. Tuttavia, in caso sia necessario installarlo di nuovo, attenersi alle istruzioni contenute in questo capitolo.

# Informazioni di impostazione aggiuntive

Le procedure descritte in questa sezione sono già state effettuate da un tecnico specializzato al momento dell'installazione iniziale e della configurazione del Minilab. **Questa sezione** è solo a scopo di consultazione.

### Configurazione della rete

Per utilizzare il chiosco con il Minilab, è necessario configurare la rete. Vedere "Impostazione della LAN (Local Area Network)" a pagina 2-9.

IMPORTANTE: Quando si configura la rete, fare clic sull'opzione di condivisione file e stampanti per reti Microsoft nella finestra di dialogo Proprietà connessione alla rete locale (LAN).

## Registrare il chiosco con il Minilab.

Per registrare il chiosco con il Minilab, attenersi alla seguente procedura utilizzando il mouse e la tastiera sul Minilab:

1. Dalla schermata di visualizzazione dell'ordine, fare clic su *F*.

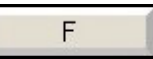

2. Fare clic su Menu.

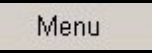

3. Fare clic su Estensione.

Option Registration

Extension

Sommario

4. Fare clic su Registrazione opzioni.

| lo:  | Device               | Type | _     |
|------|----------------------|------|-------|
| 01   | Pricing Unit         | 1.40 |       |
| 02   | Digital Flowmeter    |      |       |
| 03   | Effuent Concentrator |      |       |
| 04   | NMC                  |      |       |
| 105  | digital ICE          |      |       |
| 00   | Platbed Scanner      |      |       |
| 2 ne | 135/240 AEC          |      |       |
| 109  | 135AFC               |      |       |
| 1 10 | Compact Archive Unit |      |       |
|      |                      |      |       |
|      |                      |      |       |
|      |                      |      |       |
|      |                      |      |       |
|      |                      |      |       |
|      |                      |      |       |
|      |                      |      |       |
|      |                      |      |       |
|      |                      |      |       |
|      |                      |      |       |
|      |                      |      |       |
|      |                      |      |       |
|      |                      |      |       |
|      |                      |      |       |
|      |                      |      |       |
|      |                      |      |       |
|      |                      |      |       |
|      |                      |      | _     |
|      |                      | d    | oital |
|      |                      | ()   | C     |
|      |                      | N N  | Ľ     |
|      |                      | G    |       |

5. Selezionare la casella di controllo NMC.

Avanti

Indice

Indietro

**6.** Fare clic su *Sì:OK*. *Viene visualizzata la seguente finestra di dialogo.* 

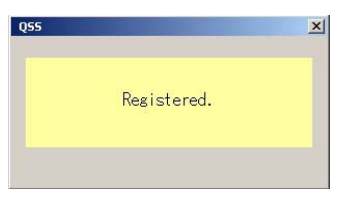

- 7. Fare clic su *NO:Annulla* per tornare alla schermata precedente.
- 8. Fare clic su Selezioni operatore.

Operator Selections

Viene visualizzata la seguente schermata.

| And in some                | • Pictal Play Recet             |                                              |                |
|----------------------------|---------------------------------|----------------------------------------------|----------------|
| G 340 Pers Guantity User A | ece (Camera Data)               |                                              |                |
| P P.P.A./TOPPI Automatic   | Dider                           |                                              |                |
| E Report Automatic Order   |                                 |                                              |                |
| Sort Function by Each Fra  | No. 1                           |                                              |                |
| 6 Frames                   | Humber of Frames of             | on the Stop of Negatives (135/120/110)       |                |
| 5 Frames                   | Number of Frames a              | on the Strip of Negatives (240)              |                |
| 6 Frames                   | Judgmant Display S              | lpecification                                |                |
| Normal                     | Display Design                  |                                              |                |
| Normal                     | · Humber of Display B           | tama Switch                                  |                |
| Collor Creation/Col        | Color of PASS Fram              | Na l                                         |                |
| Colur Division/Col         | r Change Calor Selection of P   | Vird Frame Display                           |                |
| Color Deatton/Col          | r Change Color Selectors of Pr  | verne Display                                |                |
| Color DeatoryCal           | or Change Color Selection of Pr | Viet Frame for 1 Frame Magnification Display |                |
| Judge Al Files             | · Selecting Judgmand            | Type for the logut Media                     |                |
|                            |                                 |                                              |                |
|                            |                                 |                                              |                |
|                            |                                 |                                              |                |
| F Image Change of Judge    | Arabing Screen                  |                                              |                |
|                            |                                 |                                              | 10177777777777 |

28-14

Esci

9. Selezionare la scheda Operazione di stampa.

Viene visualizzata la seguente schermata.

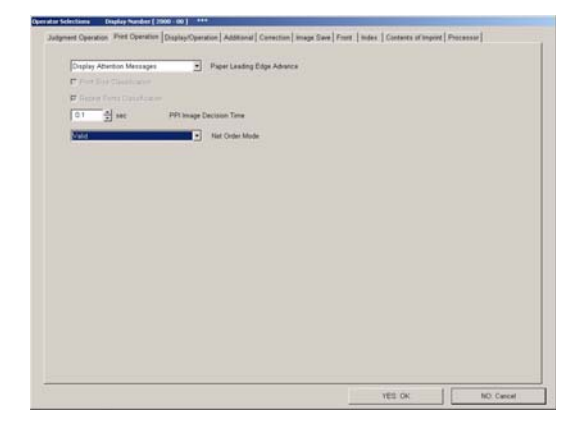

- **10.** Selezionare *Valido* dal menu a discesa della modalità Ordine in rete.
- 11. Fare clic su Sì:OK.

Viene visualizzata la seguente finestra di dialogo.

Indice

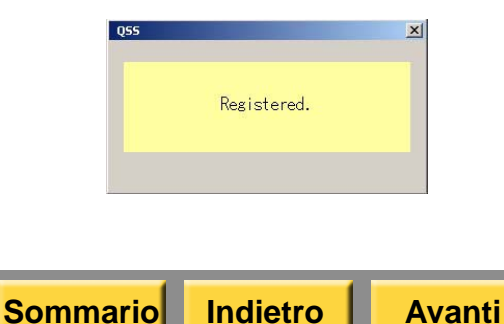

- **12.** Fare clic su*No:Annulla* tre volte di seguito per tornare alla schermata di visualizzazione dell'ordine.
- 13. Fare clic su F.
- **14.** Fare clic sulla modalità Ordine in rete. Viene visualizzata la seguente schermata.

| Receipt Number | Status | Paper | Number of Frames | Size | Receipt Date | Host       | Construction between the                                |          |
|----------------|--------|-------|------------------|------|--------------|------------|---------------------------------------------------------|----------|
|                |        |       |                  |      |              |            | Number of Orders 0<br>Free Space 3000                   | MB       |
|                |        |       |                  |      |              |            | Main Status Order Status Processor                      | r Status |
|                |        |       |                  |      |              |            | Paper Magazine A 102 (1)     Paper Magazine B      ·    | 59 n     |
| Top<br>Parsmet | A Up   | Print | m Eottom         |      | c P          | elete<br>H | Paper Magazine A     102 (7)     Paper Magazine B     . |          |

- 15. Fare clic su F.
- 16. Fare clic su Registrazione cartella di rete.

Net Folder Registration

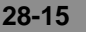

| last Nama | Notwork Path | Connection Status   |          |
|-----------|--------------|---------------------|----------|
| iost name | Incover attr | journeet fon status |          |
|           |              |                     |          |
|           |              |                     |          |
|           |              |                     |          |
|           |              |                     |          |
|           |              |                     |          |
|           |              |                     |          |
|           | -            |                     |          |
|           |              |                     |          |
|           |              |                     |          |
|           |              |                     |          |
|           |              |                     |          |
|           |              |                     |          |
|           |              |                     |          |
|           |              |                     |          |
|           |              |                     |          |
|           |              |                     |          |
|           |              |                     |          |
|           |              |                     |          |
|           |              |                     |          |
|           |              |                     |          |
|           |              |                     |          |
|           |              |                     | <u>•</u> |
|           |              |                     |          |
| A         | 0            | Defen               | NO. E.J  |
| Addition  | Uorrection   | Delete              | NU; End  |

Viene visualizzata la seguente schermata.

#### **17.** Fare clic su *Aggiunta*.

Viene visualizzata la seguente schermata.

| Addition/Correction of Net Folder | Display Number [ 0110 - 04 ] *** |
|-----------------------------------|----------------------------------|
| Network Path                      | Reference                        |
| User Name                         |                                  |
| Password                          |                                  |
|                                   |                                  |
|                                   | YES: 0K NO: End                  |

- 18. Nel campo del percorso di rete, digitare:
  - \\KPM\QSS (dove KPM è il nome del chiosco) - per stampe entro il giorno successivo o normali.
  - \\KPM\QSS\PrmOrder (dove KPM è il nome del chiosco) - per stampe entro un'ora se è stata attivata l'opzione stampe Premium.

NOTA: Il nome del chiosco può variare.

- 19. Immettere le seguenti informazioni:
  - Nome utente: QSS
  - Password: lasciare questo campo vuoto
- 20. Fare clic su Sì:OK.

Ora il chiosco è registrato con il Minilab. Nella schermata Registrazione cartella di rete viene visualizzato lo stato di avvio della connessione.

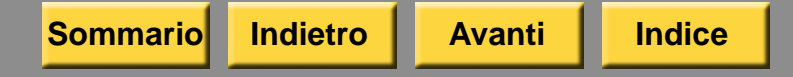

- NOTA: Per attivare la stampa entro un'ora di stampe Premium prima della stampa di formati normali entro il giorno successivo, è necessario:
  - Selezionare il nome host sulla schermata Registrazione cartella di rete per abilitare il percorso PrmOrder.
  - Deselezionare il nome host per il percorso dell'ordine.

Dopo che tutti gli ordini sono stati elaborati, è necessario attivare nuovamente il nome host per il percorso dell'ordine per ricevere gli ordini di stampe normali entro il giorno successivo.

*Dopo aver digitato "\\KPM\QSS\Order"* appare la seguente schermata.

| Host Name | Network Path    | Connection Status   |
|-----------|-----------------|---------------------|
| ⊿KPM      | ¥¥KPM¥QSS¥Order | -: Not Communicated |
|           |                 |                     |
|           |                 |                     |
|           |                 |                     |
|           |                 |                     |
|           |                 |                     |
|           |                 |                     |
|           |                 |                     |
|           |                 |                     |
| d         |                 |                     |

Avanti

Indice

Indietro

Sommario

Dopo aver digitato "\\KPM\QSS\PrmOrder" appare la seguente schermata.

| et Folder Registra | tion Display Number [ 0110 | 13] X               |
|--------------------|----------------------------|---------------------|
| Host Name          | Network Path               | Connection Status   |
| □KPM               | ¥¥KPM¥QSS¥Order            | -: Not Communicated |
| <b>⊠</b> KPM       | ¥¥KPM¥QSS¥PrmOrder         | -: Not Communicated |
|                    |                            |                     |
|                    |                            |                     |
|                    |                            |                     |
|                    |                            |                     |
|                    |                            |                     |
|                    |                            |                     |
|                    |                            |                     |
|                    |                            |                     |
|                    |                            |                     |
|                    |                            |                     |
|                    |                            |                     |
|                    |                            |                     |
|                    |                            |                     |
| •                  |                            |                     |
| Lord a             |                            |                     |
| Addition           | Correction                 | Delete NO: End      |
|                    |                            |                     |

- 21. Ripetere i passaggi da 14 a 20 sia per le stampe entro il giorno successivo che per le stampe entro un'ora se la funzione stampe Premium è attiva.
- **22.** Fare clic su *NO:Fine* per uscire dalla schermata Registrazione cartella di rete.
- **23.** Fare clic su *Fine* per uscire dalla schermata di visualizzazione degli ordini in rete.
- **24.** Fare clic su *Sì* per tornare alla schermata di visualizzazione dell'ordine.

Esci

25. Continuare con la sezione "Selezionare una superficie di stampa".

#### Selezionare una superficie di stampa

Attenersi alla seguente procedura utilizzando il mouse e la tastiera sul Minilab per selezionare la superficie di stampa.

1. Dalla schermata di visualizzazione dell'ordine, fare clic su *F*.

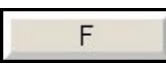

2. Fare clic su Menu.

Menu

3. Fare clic su Estensione.

Extension

4. Fare clic su Impostazione.

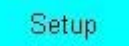

Sommario

5. Fare clic su Canale di stampa.

| Print | Channel |
|-------|---------|

Indietro

Avanti

Indice

| Balliolation         Control (Control)         Control (Control)         Control (Control)           mail Pret         Control (Control)         0:07 (Control)         0:07 (Control)         0:07 (Control)           mail Pret         Control (Peg)         -         C/         P / H         2001(r):05 (Control)           mail Pret         Control (Peg)         -         C/         P / H         2001(r):05 (Control)         0:07 (Control)         0:07 (Contro)         0:07 (Control)         0:07 (Control)                                                                                                    |
|----------------------------------------------------------------------------------------------------|
| mm Pret         Color (Heg)         -         Br0 / /         Br1 /         2020(1)/2540 /           mm Pret         FD         -         C /         P /         H         2020(1)/2540 /           mm Pret         Color (Heg)         -         C /         P /         H         2020(1)/2540 /           mm Pret         Color (Heg)         -         C /         P /         H         2020(1)/250 /           mm Pret         Color (Heg)         -         6/1 /         B/21 /// B/21 ////250 /         B/21 /////250 /         B/21 ////250 ////250 /           mm Pret         Color (Heg)         -         B/2 ////2014 ///2014 ///2010/050 /         D/2010/250 ///2010/050 /           mm Pret         Color (Heg)         -         B/2 ///2014 //2010/050 /         D/2010/250 ///2010/050 /           mm Pret         Color (Heg)         -         A/2 //2012 //2014 //2010/050 /         D/2010/1520 /           mm Pret         Color (Heg)         -         A/2 //412 //417         D/2010/1520 /         D/2010/1520 /           mm Pret         Color (Heg)         -         B/2 //41 //12 //417         D/2010/1520 //1201 //1201 //1201 //1201 //1201 //1201 //1201 //1201 //1201 //1201 //1201 //1201 //1201 //1201 //1201 //1201 //1201 //1201 //1201 //1201 //1201 //1201 //1201 //1201 //1201 //1201 //1201 //1201 //1201 //1201 //1201 //1201 //1201 //12                                                                                                    |
| max         Prima         Prima         P                                                                                                    |
| max         Print         Color (Neg)         -         C /         P /         H         2002(1):152.0 /           mail Print         Color (Neg)         -         B/1.2 /         B/10 /         B/10 /         2001(1):350.0 /         2001(1):350.0 /         2001(1):350.0 /         2001(1):350.0 /         2001(1):350.0 /         2001(1):350.0 /         2001(1):350.0 /         2001(1):350.0 /         2001(1):350.0 /         2001(1):350.0 /         2001(1):350.0 /         2001(1):350.0 /         2001(1):350.0 /         2001(1):350.0 /         2001(1):350.0 /         2001(1):350.0 /         2001(1):350.0 /         2001(1):350.0 /         2001(1):350.0 /         2001(1):350.0 /         2001(1):350.0 /         2001(1):350.0 /         2001(1):350.0 /         2001(1):350.0 /         2001(1):350.0 /         2001(1):350.0 /         2001(1):350.0 /         2001(1):350.0 /         2001(1):350.0 /         2001(1):350.0 /         2001(1):350.0 /         2001(1):350.0 /         2001(1):350.0 /         2001(1):350.0 /         2001(1):350.0 /         2001(1):350.0 /         2001(1):350.0 /         2001(1):350.0 /         2001(1):350.0 /         2001(1):350.0 /         2001(1):350.0 /         2001(1):350.0 /         2001(1):350.0 /         2001(1):350.0 /         2001(1):350.0 /         2001(1):350.0 /         2001(1):350.0 /         2001(1):350.0 /         2001(1):350.0 /         2001(1):350.0 /         2001(1):350.0 /                                                                                                    |
| mail Print         Compact Flash         -         C /         P /         H         2000(1):0540 /           mail Print         Color (Neg)         -         B1/2         B1/10 /         B1/2         B1/10 /         B1/2         B1/10 /         B1/2         B1/10 /         B1/2         B1/10 /         B1/2         B1/10 /         B1/2         B1/10 /         B1/2         B1/10 /         B1/2         B1/10 /         B1/10 / </td                                                                                                    |
| mail Print         Color (Neg)         -         BH / /         2000(1):0050 /           mail Print         Color (Neg)         -         H / /         2000(1):0050 /           mail Print         Color (Neg)         -         / /         2000(1):0050 /           mail Print         Color (Neg)         -         / /         2000(1):0050 /           mail Print         Color (Neg)         -         / / /         2000(1):0050 /           mail Print         Color (Neg)         -         / / /         1000(1):1520 /           mail Print         Color (Neg)         -         / / /         1000(1):1520 /           mail Print         Color (Neg)         -         / / /         2000(1):0550 /           mail Print         Color (Neg)         -         / / /         2000(1):050 /           mail Print         HD         -         / /         2000(1):050 /           mail Print         HD         -         / /         2000(1):050 /           mail Print         HD         -         / /         2000(1):050 /           mail Print         HD         -         / / /         2000(1):050 /           mail Print         HD         -         / / /         2000(1):050 /                                                                                                    |
| mail Print         Color (Neg)         ·         BB / /         2000(1):0546 //           mail Print         Color (Neg)         ·         /         2001(1):056 //         2001(1):056 //           mail Print         Color (Neg)         ·         /         2001(1):056 //         2001(1):056 //           mail Print         Color (Neg)         ·         4R /         4x12 /         4x7         102(1):152 //           mail Print         Color (Neg)         ·         4R /         4x12 /         4x7         102(1):152 //           mail Print         Color (Neg)         ·         4R /         4x12 /         4x7         102(1):152 //           mail Print         Color (Neg)         ·         BR /         /         2003(1):050 //         2003(1):050 //           mail Print         Color (Neg)         ·         BR /         /         2003(1):050 //         2003(1):050 //           mail Print         HD         ·         /         /         2003(1):050 //         2003(1):050 //         2003(1):050 //           mail Print         Color (Neg)         ·         /         4x11 //         102(1):152 //         2003(1):050 //         2003(1):050 //         2003(1):050 //         2003(1):050 //         2003(1):050 //         2003(                                                                                                    |
| mail Print         Color (Neg)         ·         /         2000           mail Print         Color (Neg)         ·         4R /         4x12 /         4x7         102(1)(x152 0 /           mail Print         Color (Neg)         ·         4R /         4x12 /         4x7         102(1)(x152 0 /           mail Print         Color (Neg)         ·         4R /         4x12 /         4x7         102(1)(x152 0 /           mail Print         Color (Neg)         ·         4R /         4x12 /         4x7         102(1)(x152 0 /           mail Print         Color (Neg)         ·         4R /         4x12 /         4x7         102(1)(x152 0 /           mail Print         Color (Neg)         ·         4R /         4x12 /         4x7         102(1)(x152 0 /           mail Print         Color (Neg)         ·         4R /         4x12 /         4x7         102(1)(x152 0 /           mail Print         HO         ·         /         /         203(2)(x56 0 /         203(2)(x150 /         203(2)(x150 /         203(2)(x150 /         203(2)(x150 /         203(2)(x150 /         203(2)(x150 /         4x11 /         152(2)(x150 /         203(2)(x150 /         203(2)(x150 /         4x11 /         203(2)(x150 /         203(2)(x150 /                                                                                                    |
| mix Pieta         Color (Neg)         -         487         4127         407         102(1)(1450.0           mail Pieta         Color (Neg)         -         487         4127         407         102(1)(1450.0           mail Pieta         Color (Neg)         -         487         4127         447         102(1)(1450.0           mail Pieta         Color (Neg)         -         487         4127         447         102(1)(150.0           mail Pieta         Color (Neg)         -         887         /         2002(1)(350.0         0           mail Pieta         Color (Neg)         -         887         /         2002(1)(350.0         0           mail Pieta         Color (Neg)         -         /         411         102(1)(150.0         0           mail Pieta         Color (Neg)         -         /         411         102(1)(150.0         0           mail Pieta         Color (Neg)         -         /         411         102(1)(150.0         0           mail Pieta         Color (Neg)         -         /         411         102(1)(150.0         0           mail Pieta         Color (Neg)         -         /         411         90(1)(150.0         0                                                                                                    |
| mail Print         Color (Neg)         -         4R /         4x12 /         4x7         102(1):452 0 /           mail Print         Color (Neg)         -         4R /         4x12 /         4x7         102(1):452 0 /           mail Print         Color (Neg)         -         6R /         /         2002(1):452 0 /           mail Print         Color (Neg)         -         6R /         /         2002(1):452 0 /           mail Print         Color (Neg)         -         6R /         /         2002(1):452 0 /           mail Print         Color (Neg)         -         6R /         /         2002(1):452 0 /           mail Print         Color (Neg)         -         6R /         /         2002(1):452 0 /           mail Print         Color (Neg)         -         /         4x11 /         102(1):452 0 /           mail Print         Color (Neg)         -         /         4x11 /         152(1):450 /           mail Print         Color (Neg)         -         /         /         4x11 /         152(1):520 /           mail Print         Color (Neg)         -         9x12 /         9x10 /         8x10 /         3202(2):550 /           mail Print         Color (Neg)         -                                                                                                    |
| mail Print         Color (Neg)         -         4R /         4/12 /         4/27         102(1):152.0 /           mail Print         Color (Neg)         -         BR /         /         2002(2):350.0 /         2002(2):350.0 /         2002(2):350.0 /         2002(2):350.0 /         2002(2):350.0 /         2002(2):350.0 /         2002(2):350.0 /         2002(2):350.0 /         2002(2):350.0 /         2002(2):350.0 /         2002(2):350.0 /         2002(2):350.0 /         2002(2):350.0 /         2002(2):350.0 /         2002(2):350.0 /         2002(2):350.0 /         2002(2):350.0 /         2002(2):350.0 /         2002(2):350.0 /         2002(2):350.0 /         2002(2):350.0 /         2002(2):350.0 /         2002(2):350.0 /         2002(2):350.0 /         2002(2):350.0 /         2002(2):350.0 /         2002(2):350.0 /         2002(2):350.0 /         2002(2):350.0 /         2002(2):350.0 /         2002(2):350.0 /         2002(2):350.0 /         2002(2):350.0 /         2002(2):350.0 /         2002(2):350.0 /         2002(2):350.0 /         2002(2):350.0 /         2002(2):350.0 /         2002(2):350.0 /         2002(2):350.0 /         2002(2):350.0 /         2002(2):350.0 /         2002(2):350.0 /         2002(2):350.0 /         2002(2):350.0 /         2002(2):350.0 /         2002(2):350.0 /         2002(2):350.0 /         2002(2):350.0 /         2002(2):350.0 /         2002(2):350.0 /         2002(2):350.0 /                                                                                                    |
| max Preta         Color (Neg)         -         BF /         2020/2050.0           max Preta         Color (Neg)         -         BF /         2030/2030.0           max Preta         HO         -         /         1000/11/52.0           max Preta         HO         -         /         1000/11/52.0           max Preta         HO         -         /         2030/11/20.0           max Preta         Color (Neg)         -         /         4x11 /         1502/11/20.0           max Preta         Color (Neg)         -         /         4x11 /         1502/11/20.0           max Preta         Color (Neg)         -         /         4x11 /         1502/11/20.0           max Preta         Color (Neg)         -         /         4x11 /         1502/11/20.0           max Preta         Color (Neg)         -         9x12 /         9x10 /         8x10 /         8x10 /         1000/10x10 /////20 /////////////////                                                                                                    |
| mail Print         Color (Neg)         -         BR /         /         2000/10550.0           mail Print         HD         -         /         /         2000/10550.0           mail Print         HD         -         /         2000/10550.0         2000/10550.0           mail Print         HD         -         /         /         2000/10520.0         2000/10520.0           mail Print         HD         -         /         /         2000/10520.0         2000/10520.0           mail Print         Color (Neg)         -         /         4.11 /         1502/10520.0         2000/10520.0         2000/10520.0         2000/10520.0         2000/10520.0         2000/10520.0         2000/10520.0         2000/10520.0         2000/10520.0         2000/10520.0         2000/10520.0         2000/10520.0         2000/10520.0         2000/10520.0         2000/10520.0         2000/10520.0         2000/10520.0         2000/10520.0         2000/10520.0         2000/10520.0         2000/10520.0         2000/10520.0         2000/10520.0         2000/10520.0         2000/10520.0         2000/10520.0         2000/10520.0         2000/10520.0         2000/10520.0         2000/10520.0         2000/10520.0         2000/10520.0         2000/10520.0         2000/10520.0         2000/10520.0         2                                                                                                    |
| mal Print         HD         -         /         /         102(1)(1452.0.           mal Print         HD         -         /         /         203(1)(142.0.           mal Print         Color (Neg)         -         /         4x11 /         102(1)(1452.0.           mal Print         Color (Neg)         -         /         4x11 /         102(1)(1452.0.           mal Print         Color (Neg)         -         /         4x11 /         102(1)(1452.0.           mal Print         Color (Neg)         -         /         4x11 /         102(1)(1452.0.           mal Print         Color (Neg)         -         /         4x11 /         102(1)(1452.0.           mal Print         Color (Neg)         -         8x12 /         8x10 /         8x8         203(5)(205.0.           mal Print         Color (Neg)         -         8x10 /         8x10 /         8x10 /         8x10 /         8x10 /         102(1)(152.0.           mal Print         Color (Neg)         -         8x10 /         4x5 /         4x5 /         102(1)(127.0.           mal Print         Color (Neg)         -         4x5 /         4x5 /         102(1)(127.0.                                                                                                    |
| mail Print         HD         /         /         2000/11/20 //           mail Print         Color (Mag)         -         /         4.11 //         1000/11/20 //           mail Print         Color (Mag)         -         /         4.11 //         1000/11/20 //           mail Print         Color (Mag)         -         /         4.11 //         1000/11/20 //           mail Print         Color (Mag)         -         /         4.11 //         1000/11/20 //           mail Print         Color (Mag)         -         /         4.11 //         1000/11/20 //           mail Print         Color (Mag)         -         8.12 //         8.10 //         6.40 //         2005/0.050 //           mail Print         Color (Mag)         -         8.10 //         8.10 //         8.41 //         2005/0.050 //           mail Print         Color (Mag)         -         8.10 //         8.10 //         8.10 //         8.10 //         8.10 //         8.10 //         8.10 //         8.10 //         8.10 //         8.10 //         8.10 //         8.10 //         8.10 //         8.10 //         8.10 //         8.10 //         8.10 //         8.10 //         8.10 //         8.10 //         8.10 //         100 ///         1000/// </td                                                                                                    |
| max Pinet         Color (Neg)         -         /         4.11 /         100(1):152.0           max Pinet         Color (Neg)         -         /         4.11 /         152(2):102.0           max Pinet         Color (Neg)         -         /         4.11 /         152(2):102.0           max Pinet         Color (Neg)         -         /         4.11 /         150(2):152.0           max Pinet         Color (Neg)         -         8.12 /         8.10 /         8.0         2005(2):050.0           max Pinet         Color (Neg)         -         8.12 /         8.10 /         8.0         2005(2):050.0           max Pinet         Color (Neg)         -         8.12 /         8.10 /         8.10         2005(2):050.0           max Pinet         Color (Neg)         -         8.10 /         8.10 /         8.10         2005(2):050.0           max Pinet         Color (Neg)         -         8.10 /         8.10         2005(2):050.0           max Pinet         Color (Neg)         -         4.65 /         4.65 /         102(1):127.0 /           max Pinet         Color (Neg)         -         4.45 /         4.45 /         102(1):127.0 /                                                                                                    |
| mail Print         Color (Neg)         -         /         4x11 /         152(2):102.0           mail Print         Color (Neg)         -         /         4x11 /         152(2):102.0           mail Print         Color (Neg)         -         /         /         40(1):556.0           mail Print         Color (Neg)         -         9x12 /         0x02(2):552.0         0x02(2):552.0           mail Print         Color (Neg)         -         9x12 /         0x02(2):552.0         0x02(2):552.0           mail Print         Color (Neg)         -         8x10 /         8x10 /         8x10 /         0x02(2):552.0           mail Print         Color (Neg)         -         8x10 /         4x5 /         4x5 /         102(1):127.0           mail Print         Color (Neg)         -         4x5 /         4x5 /         102(1):127.0                                                                                                    |
| mal Print         Color (Neg)         -         /         4.11 /         102(5):452.0.           mal Print         Color (Neg)         -         /         /         80(1):55.0.           mal Print         Color (Neg)         -         8:12 /         8:10 /         8:6         203(5):05.0.           mal Print         Color (Neg)         -         8:12 /         8:10 /         8:10 /         8:10 /         8:10         8:10         8:10         8:10         8:10         8:10 /         8:10 /         8:10 /         8:10 /         8:10         8:10 /         8:10 /         8:10 /         8:10 /         8:10 /         8:10 /         102(1):125.0.         0:00(1):25.0.         0:00(1):25.0.         0:00(1):25.0.         0:00(1):25.0.         0:00(1):25.0.         0:00(1):25.0.         0:00(1):25.0.         0:00(1):25.0.         0:00(1):25.0.         0:00(1):25.0.         0:00(1):25.0.         0:00(1):25.0.         0:00(1):25.0.         0:00(1):25.0.         0:00(1):25.0.         0:00(1):25.0.         0:00(1):25.0.         0:00(1):25.0.         0:00(1):15.0.         0:00(1):15.0.         0:00(1):15.0.         0:00(1):15.0.         0:00(1):15.0.         0:00(1):15.0.         0:00(1):15.0.         0:00(1):15.0.         0:00(1):15.0.         0:00(1):15.0.         0:00(1):15.0.         0:00(1):15.0.         <                                                                                                    |
| mail Print         Color (Neg)         -         /         /         0812/         8812/         8812/         8812/         8812/         8812/         8812/         8812/         8812/         8812/         8812/         8812/         8812/         8812/         8812/         8812/         8812/         8812/         8812/         8812/         8812/         8812/         8812/         8812/         8812/         8812/         8812/         8812/         8812/         8812/         8812/         8812/         8812/         8812/         8812/         8812/         8812/         8812/         8812/         8812/         8812/         8812/         8812/         8812/         8812/         8812/         8812/         8812/         8812/         8812/         8812/         8812/         8812/         8812/         8812/         8812/         8812/         8812/         8812/         8812/         8812/         8812/         8812/         8812/         8812/         8812/         8812/         8812/         8812/         8812/         8812/         8812/         8812/         8812/         8812/         8812/         8812/         8812/         8812/         8812/         8812/         8812/         8812/                                                                                                    |
| mal Print         Color (Neg)         -         0+12/         0+10/         9+6         2030(2):055.0           mal Print         Color (Neg)         -         0+12/         0+10/         8+10/         8+10/         8+10/         8+10/         8+10/         8+10/         8+10/         8+10/         8+10/         8+10/         8+10/         8+10/         8+10/         8+10/         8+10/         8+10/         8+10/         8+10/         8+10/         8+10/         8+10/         8+10/         8+10/         8+10/         8+10/         8+10/         8+10/         8+10/         8+10/         8+10         102(1):125/         0         102(1):127/         0         102(1):127/         0         102(1):127/         102(1):152.0         102(1):152.0         102(1):152.0         102(1):152.0         102(1):152.0         102(1):152.0         102(1):152.0         102(1):152.0         102(1):152.0         102(1):152.0         102(1):152.0         102(1):152.0         102(1):152.0         102(1):152.0         102(1):152.0         102(1):152.0         102(1):152.0         102(1):152.0         102(1):152.0         102(1):152.0         102(1):152.0         102(1):152.0         102(1):152.0         102(1):152.0         102(1):152.0         102(1):152.0         102(1):152.0         102(1):152.0         102(1):1                                                                                                    |
| mai Pret Color (Neg) - 8:12/ 8:10/ 8:6 203(5):056.0<br>mai Pret Color (Neg) - 8:10 / 8:10 / 8:10 / 203(5):056.0<br>mai Pret Color (Neg) - 4:17 / 4:5 10(1):152.0<br>mai Pret Color (Neg) - 4:57 4:57 4:5 10(1):152.0<br>mai Pret HD - / 4:11 / 102(1):152.0                                                                                                    |
| mai Print Color (Neg) - 8:10 / 8:10 / 8:10 / 0:10 / 2001)/254.0 / 2001)/254.0 / 2001)/254.0 / 2001/0:250 / 2001/0:150 / 2001/0:150 / 20 |
| mail Print Color (Neg) - 4x6 / 4x6 / 4x6 / 102(1):152.0 /<br>mail Print Color (Neg) - 4x5 / 4x5 / 4x5 / 102(1):127.0 /<br>mail Print HD - / 4x11 / 102(1):152.0 /                                                                                                    |
| mai Print Color (Neg) - 4x5 / 4x5 / 4x5 102(1)x127 0 /<br>mai Print HD - / 4x11 / 102(1)x152 0 /                                                                                                    |
| mai Print HD - / 4x11 / 102(1)x152.0                                                                                                    |
|                                                                                                    |
| mal Print Color (Neg) - 8x10 / 8x10 / 8x10 / 203(1)x254.0 /                                                                                                    |
|                                                                                                    |
| Copy Paste Export                                                                                                    |

- 6. Selezionare un canale di stampa.
- 7. Fare clic sulla voce relativa all'impostazione.

Setting

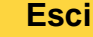

Viene visualizzata la seguente schermata.

Viene visualizzata la seguente schermata.

| Print Channel                                                                                                    | Print Setting Index Print Setting Output                                                                                                    | Media Setting                                                                                                    | Price Setting                                                                                                    |
|----------------------------------------------------------------------------------------------------|----------------------------------------------------------------------------------------------------|----------------------------------------------------------------------------------------------------|----------------------------------------------------------------------------------------------------|
| Color Selection of Display Table<br>Charoel Name<br>Pret Type<br>Paper Setting<br>Paper 1 102 1 (1) Paper Surface<br>Paper 2 (2.5 1 (1) Paper 2 (2.5 1 (1) Paper | Copper Print     Print Channel Name Input     Name     Paper     Supposition Paper Width     Advance mm     WB Width mm     Image Magnification %     Exposure Position Correction mm     Balance Memory     Balance Memory | C F<br>Paper 1 Paper 1<br>Feed 2 F<br>Sec 2 F<br>Sec 2 F<br>S | Processeming           N           Pager 1           N           N |
| T 120 Scanning Type                                                                                                    | COP<br>Color Conection Hold<br>Front Print<br>Media Print Paper Fitting                                                                                                    | CFF<br>Cur<br>YES: Enter                                                                                                    | NO: Cancel                                                                                                    |

- 8. Selezionare una superficie della carta dal menu a discesa.
- **9.** Fare clic su *Sì:Invia* per tornare alla schermata precedente.
- **10.** Continuare con la sezione "Abilitazione della modalità Giudizio in anteprima" a pagina 28-19.

## Abilitazione della modalità Giudizio in anteprima

Per abilitare la modalità Giudizio in anteprima sul Minilab per le stampe dal chiosco, attenersi alla seguente procedura, utilizzando il mouse e la tastiera presenti sul Minilab.

1. Nella schermata principale, fare clic su Input.

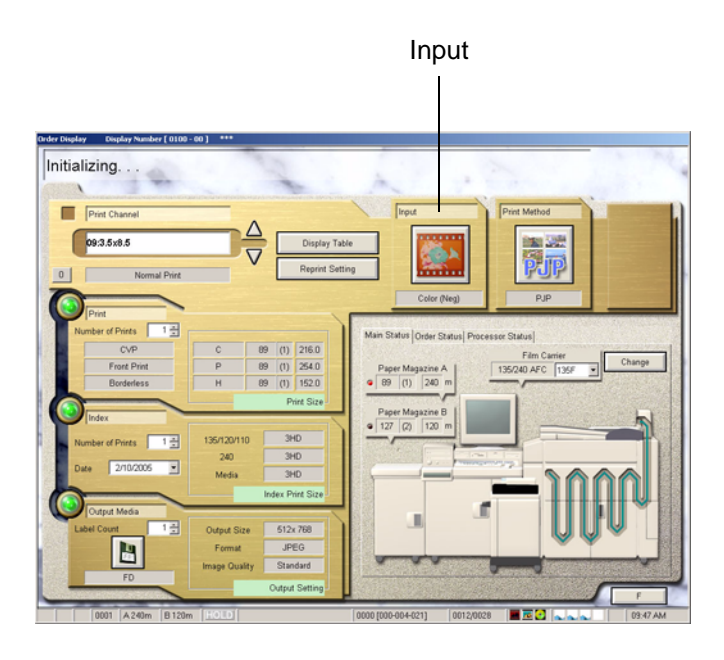

Avanti

Indice

28-19

Esci

2. Nella schermata Selezione supporto input, fare clic su *CT1*.

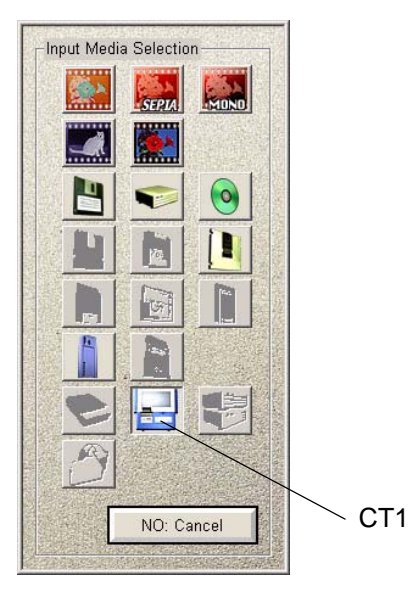

3. Nella schermata principale, fare clic su Metodo di stampa.

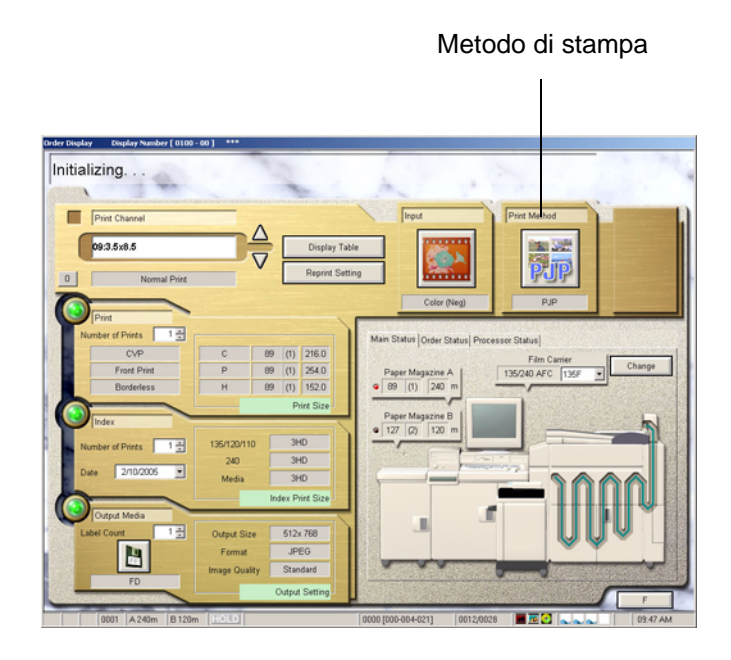

Indice

Esci

4. Nella schermata Selezione metodo di stampa, fare clic su *Giudizio in anteprima*.

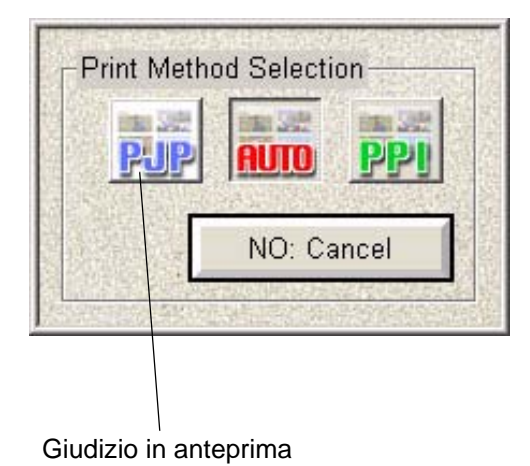

5. Fare clic su Avvia.

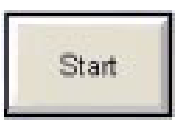

- 6. Fare doppio clic su Risorse di rete.
- 7. Fare doppio clic su Computer locali.

- 8. Fare doppio clic sul chiosco (ad esempio: KPM1).
- 9. Fare doppio clic su QSS su KPM1.
- 10. Fare doppio clic su:
  - Ordine per le stampe entro il giorno successivo
  - PrmOrder per le stampe Premium entro un'ora

Viene visualizzata la seguente schermata.

| e Selection    | and the second second second second second second second second second second second second second second second |         |            |
|----------------|----------------------------------------------------------------------------------------------------|---------|------------|
| nput Media     | Network (CT-1)                                                                                                   |         |            |
| older          | NKpm1\QSS\order                                                                                                  |         | Select     |
| FileName       |                                                                                                    |         |            |
| e0002563       |                                                                                                    |         |            |
| e0002564       |                                                                                                    |         |            |
|                |                                                                                                    |         |            |
|                |                                                                                                    |         |            |
|                |                                                                                                    |         |            |
|                |                                                                                                    |         |            |
|                |                                                                                                    |         |            |
|                |                                                                                                    |         |            |
|                |                                                                                                    |         |            |
|                |                                                                                                    |         |            |
|                |                                                                                                    |         |            |
|                |                                                                                                    |         |            |
|                |                                                                                                    |         |            |
| Digital Imag   | ge Auto Correction (Digital Camera)                                                                              | 92 CH   |            |
| Digital Imag   | ge Auto Correction (Others)                                                                                      |         |            |
| blaum al Daint |                                                                                                    | VES-OK  | NO: Cancel |
| Normal Print   | ×                                                                                                    | YES: OK | NO: Cancel |

**11.** Fare clic sul numero di ordine desiderato (ad esempio o0002563).

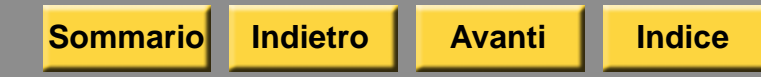

NOTA: Si consiglia di non selezionare:

- Correzione automatica immagine digitale (fotocamera digitale)
- Correzione automatica immagine digitale (altro)

Tuttavia, se viene disattivato completamente lo sviluppo delle immagini sul chiosco, si consiglia di abilitare tali funzioni.

- 12. Fare clic su Sì:OK.
- NOTA: Viene selezionato automaticamente il corretto canale di stampa, facendo clic su Sì: OK.
- **13.** L'immagine viene visualizzata in modalità Giudizio in anteprima. Consultare la Guida per l'utente del Minilab NORITSU per ulteriori informazioni sulla gestione degli ordini tramite la modalità Giudizio in anteprima.

## 29 Uso della stampante per ricevute

La stampante per ricevute fornisce ai clienti una ricevuta per i loro ordini.

Prima di utilizzare la stampante per ricevute, accertarsi di aver:

- Utilizzato la stampante per ricevute appropriata (vedere pagina 29-10).
- Configurato la funzione Stampante per ricevute

## Configurazione della funzione Stampante per ricevute

Per aggiungere il testo desiderato alla ricevuta, è possibile utilizzare la tastiera normale o quella visualizzata sullo schermo.

IMPORTANTE: Assicurarsi di immettere le informazioni per la ricevuta nella lingua principale configurata nel chiosco. È possibile fare quanto segue.

- Aggiungere alla ricevuta informazioni relative al rivenditore (vedere pagina 2-7).
- Abilitare la stampa delle ricevute (pagina 29-2).
- Personalizzare la ricevute (vedere pagina 29-2) mediante:
  - abilitazione della funzione di doppia ricevuta
  - annullamento della stampa di una ricevuta in caso di errore
  - aggiunta di testo personalizzato sulla ricevuta
- abilitare la stampa del codice a barre (pagina 29-4).

### Personalizzazione della ricevuta

IMPORTANTE: Assicurarsi di immettere le informazioni per la ricevuta nella lingua principale configurata nel chiosco.

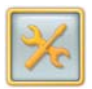

1. Dalla schermata Impostazione, toccare Configura impostazioni del sistema.

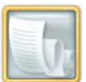

2. Toccare Impostazione ricevute.

| Valu | es from "Set Store Information"<br>at top of Receipt | Enable Receipt Printin | 9 🔽 🚺                 |
|------|------------------------------------------------------|------------------------|-----------------------|
|      |                                                      | Before Print Passwo    | ord Done Start        |
|      |                                                      | After Print Passwor    | d                     |
|      |                                                      | Print Double Receipt   |                       |
| -    | Custom text                                          | Bypass Receipt on Err  | ror                   |
|      | at bottom of Receipt                                 |                        |                       |
|      |                                                      | Configure<br>Barcodes  |                       |
|      |                                                      |                        |                       |
|      |                                                      | Custom Text Pr         | int Sample<br>Receipt |

3. Toccare la casella di controllo in corrispondenza dell'opzione Abilita stampa delle ricevute.

Viene visualizzato un segno di spunta.

NOTA: Toccare il segno di spunta verde per disattivare questa funzione.

Sommario

Indietro

IMPORTANTE: È necessario attivare Abilita stampa delle ricevute per abilitare le funzioni elencate di seguito.

- 4. Selezionare:
  - Prima della password di stampa: per stampare la ricevuta prima che il sistema richieda la password di stampa.
  - Dopo la password di stampa: per stampare la ricevuta dopo la richiesta della password di stampa.
  - Stampa doppia ricevuta: per stampare una seconda copia della ricevuta.
  - Ignora la ricevuta in caso di errore: per ignorare l'immissione della password se si verifica un errore durante la stampa di una ricevuta.

5. Toccare Personalizza testo.

| Kodak                  | Enter the text to be printed at the bottom of the rece | ipt. Touch "Save" | when done. |          |            |
|------------------------|--------------------------------------------------------|-------------------|------------|----------|------------|
|                        | Custom text at bottom of receipt                       |                   |            | -        | -          |
| Line 1                 |                                                        | -                 |            | Previous | Start Over |
| 1                      |                                                        |                   | Save       |          |            |
| Line 2                 |                                                        | -                 |            |          |            |
| 1                      |                                                        |                   |            |          |            |
| Line 3                 |                                                        | _                 |            |          |            |
| 1                      |                                                        |                   |            |          |            |
| Line 4                 |                                                        | _                 |            |          |            |
| j.                     |                                                        |                   |            |          |            |
| Line 5                 |                                                        |                   |            |          |            |
|                        |                                                        |                   |            |          |            |
| Pric V4.0 (TOE - Built | 2 012910 0106                                          |                   |            |          |            |

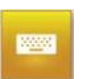

6. Toccare l'icona della tastiera accanto a ogni riga.

Usare la tastiera sullo schermo per inserire le informazioni appropriate per ogni riga e toccare *Completato*.

- $\checkmark$
- 7. Toccare Salva.

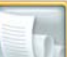

Indice

8. Toccare Stampa ricevuta campione.

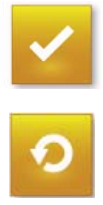

9. Toccare Completato.

**10.** Toccare *Ricomincia*.

## Abilitazione della stampa del codice a barre

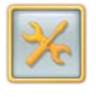

1. Dalla schermata Impostazione, toccare *Configura impostazioni del sistema*.

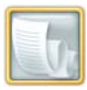

**2.** Toccare *Impostazione ricevute*.

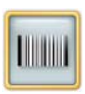

3. Toccare Configura i codici a barre.

| Kodak   | Check the box to Enable Barco<br>information. | de Printing. Touch "Save" when you h | ave finished con | figuring all barcode |
|---------|-----------------------------------------------|--------------------------------------|------------------|----------------------|
| E       | nable Barcode Printing                        |                                      |                  |                      |
| Barcode | e Format                                      |                                      | Save             | Previous Start Over  |
| 0       | UPC-A                                         | EAN-13                               |                  |                      |
| ۲       | UCC-128                                       | ITF                                  |                  |                      |
|         | UCC-128 Prefix Digits                         | ITF Prefix Digits                    |                  |                      |
|         | 9815                                          | 23                                   |                  |                      |
| Barcod  | е Туре                                        |                                      |                  |                      |
| 0       | Line Item Barcode                             | Order Total Barcode                  |                  |                      |
| [       | Print Barcodes for APEX<br>Items              | Include Taxes in<br>Barcode          |                  |                      |
|         |                                               |                                      |                  |                      |
|         |                                               |                                      |                  |                      |

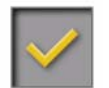

**4.** Toccare il segno di spunta in corrispondenza di *Abilita stampa codice a barre*.

Viene visualizzato un segno di spunta.

NOTA: Toccare il segno di spunta verde per disattivare questa funzione.

- 5. Selezionare un formato di codice a barre:
  - UPC-A: disponibile con codici a barre per articolo linea e totale ordine.
  - *EAN-13*: disponibile con codici a barre per articolo linea e totale ordine.
  - UCC-128: disponibile solo con codici a barre per articolo linea.
  - *ITF*: disponibile con codici a barre per articolo linea e totale ordine.
- 6. Toccare l'icona del tastierino per immettere un prefisso per i codici a barre UCC-128 o ITF. Toccare *OK*.
- 7. Selezionare una delle seguenti opzioni per i codici a barre:
  - Codice a barre articolo linea: per stampare i codici a barre per ciascun elemento della ricevuta.
  - Codice a barre totale ordine: per stampare un codice a barre relativo al costo totale dell'ordine sulla ricevuta.
- 8. Se si dispone di un sistema APEX e si seleziona *Codice a barre articolo linea*: toccare un punto vicino a *Stampa codici a barre per gli articoli APEX* per abilitare la funzione.

Indice

**9.** Se si seleziona *Codice a barre totale ordine*: toccare un punto vicino a *Includi tasse nei codici a barre* per abilitare la funzione.

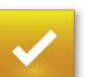

10. Toccare Salva.

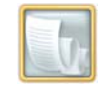

**11.** Toccare *Stampa ricevuta campione* per effettuare una stampa di prova dello scontrino.

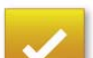

12. Toccare Completato.

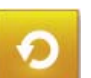

13. Toccare Ricomincia.

#### **Ricevuta campione**

Nella pagina seguente vengono illustrate alcune ricevute campione. I campi visualizzati sulla ricevuta dipendono dal software di abilitazione installato e dalla configurazione della ricevuta. Vedere la tabella a pagina 29-7 per visualizzare i campi configurabili.

#### **Ricevute campione**

#### Store Name

Address Line 1 Address Line 2 Rochester, NY 14617 585-555-5555 Store: 12345 Oct 24, 2001 2:00:00 PM

Name : John Doe Account: VISA XXXX5667 08/02 Authorization: 111851 Invoice: 0001291587339067

#### KODAK Picture Maker

7 4x6" 3 5x7"

Sommario

\$4.83 \$2.67

Subtotal \$7.50 Tax @ 8% \$0.60 Amount Paid: \$8.10

#### OrderID: Doe7803 Tracking: 780301

Gift Card Balance: 11.90

#### Items Sold 10

Thank You Come Again www.retailer.com VAT Rate: 10% VAT 724 4477 17

#### \*Customer/Store Copy\*

Indietro

Avanti

Indice

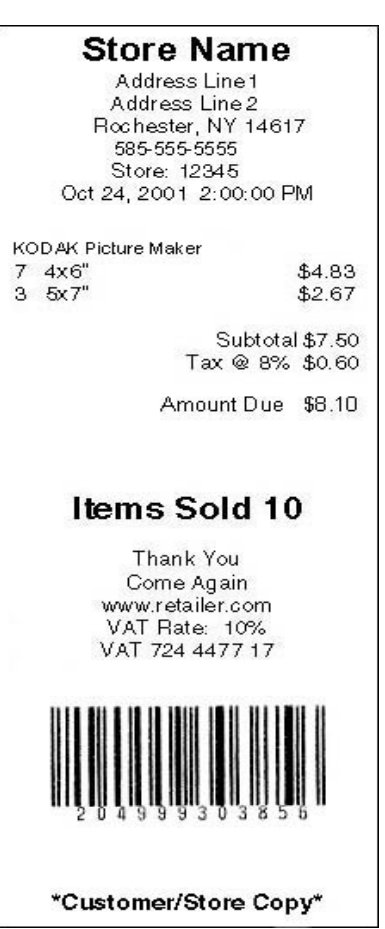

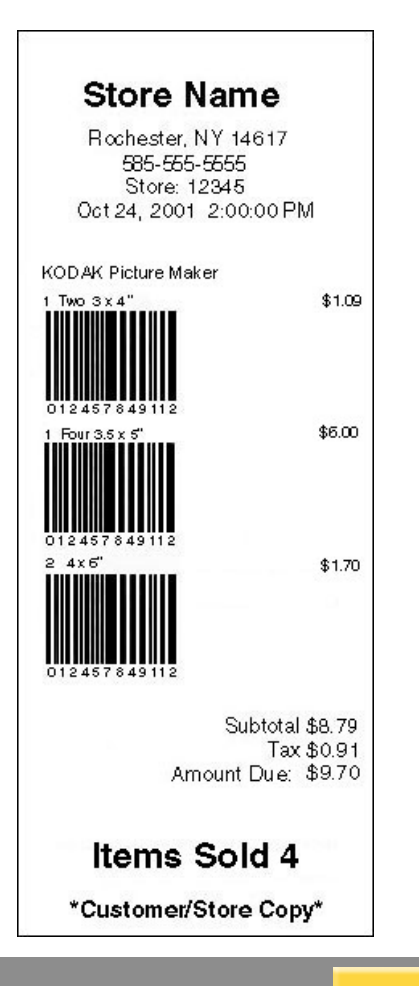

29-6

| Campo                                                                                                    | Informazioni di configurazione                                                                                                    | Campo                                 | Informazioni di configurazione                                                                                                    |
|----------------------------------------------------------------------------------------------------|----------------------------------------------------------------------------------------------------|---------------------------------------|----------------------------------------------------------------------------------------------------|
| Nome negozio                                                                                                    | Vedere "Impostazione delle                                                                                                    | Codice di                             | È necessario:                                                                                                    |
| Indirizzo                                                                                                    | rivenditore" a pagina 2-7.                                                                                                    | autonzzazione                         | <ul> <li>Avere installato un kit di<br/>elaborazione dei</li> </ul>                                                                 |
| Città, provincia<br>e C.A.P.                                                                                       |                                                                                                    |                                       | <ul> <li>pagamenti.</li> <li>Selezionare Carta di credito e/o Carta</li> </ul>                                                      |
| Telefoni                                                                                                    |                                                                                                    |                                       | prepagata come metodi                                                                                                    |
| ID negozio                                                                                                    |                                                                                                    |                                       | di pagamento.                                                                                                    |
| Data e ora                                                                                                    | Sempre stampato.                                                                                                    | Fattura                               | E necessario:<br>• Avere installato un kit di                                                                                       |
| Nome cliente                                                                                                    | <ul> <li>È necessario:</li> <li>Avere installato un kit di<br/>elaborazione dei<br/>pagamenti.</li> <li>Selezionare <i>Carta di</i><br/><i>credito</i> come metodo di</li> </ul> |                                       | <ul> <li>elaborazione dei pagamenti.</li> <li>Selezionare Carta di credito e/o Carta prepagata come metodi di pagamento.</li> </ul> |
| pagamento.                                                                                                    |                                                                                                    | Nome chiosco                          | Sempre stampato.                                                                                                    |
| Conto<br>È necessario:<br>• Avere installato un kit di<br>elaborazione dei<br>pagamenti.<br>• Selezionare Carta di |                                                                                                    | Descrizione articolo<br>con subtotali | I prezzi devono essere<br>abilitati. In caso contrario,<br>viene visualizzata soltanto la<br>descrizione di un articolo.            |
|                                                                                                    | credito e/o Carta                                                                                                    | Totale parziale                       | l prezzi devono essere abilitati.                                                                                                   |
| <i>prepagata</i> come metodi<br>di pagamento.                                                                      |                                                                                                    | Imposta                               | <ul> <li>È necessario:</li> <li>Abilitare i prezzi.</li> <li>Impostare le aliquote contributive.</li> </ul>                         |

Indice

29-7

| Campo                                                                                                    | Informazioni di configurazione                                                                                                    | Campo                                                           | Informazioni di configurazione                                                                                                    |  |
|----------------------------------------------------------------------------------------------------|----------------------------------------------------------------------------------------------------|-----------------------------------------------------------------|----------------------------------------------------------------------------------------------------|--|
| Importo pagato                                                                                                    |                                                                                                    | Fino a cinque righe di testo di ringraziamento personalizzabile | Vedere "Personalizzazione<br>della ricevuta" a pagina 29-2.                                                                                                    |  |
|                                                                                                    | elaborazione dei<br>pagamenti.                                                                                                    | Stampa "Copia cliente"<br>per la copia del cliente              | Vedere "Personalizzazione della ricevuta" a pagina 29-2.                                                                                                    |  |
| Importo dovuto                                                                                                    | <ul> <li>È necessario:</li> <li>Abilitare i prezzi.</li> <li>Attivare la transazione<br/>senza carta di credito o<br/>altri tipi di carte.</li> </ul> | Stampa "Copia<br>negozio" per la copia<br>del negozio           | Stampata soltanto se è<br>attivata la stampa della<br>doppia ricevuta. Vedere<br>"Personalizzazione della<br>ricevuta" a pagina 29-2.                                    |  |
| ID ordine                                                                                                    | Deve essere installato un kit per Minilab.                                                                                                    | Codice a barre articolo<br>linea                                | Viene stampato solamente<br>quando è attivata la funzione                                                                                                    |  |
| Riferimento                                                                                                    | Deve essere installato un kit per Minilab.                                                                                                    |                                                                 | Vedere "Abilitazione della<br>stampa del codice a barre" a                                                                                                    |  |
| <ul> <li>Saldo carta</li> <li>È necessario:</li> <li>Avere installato un kit di elaborazione dei pagamenti.</li> <li>Selezionare Carta prepagata come metodo di pagamento.</li> </ul> |                                                                                                    | Codice a barre totale<br>ordine                                 | Viene stampato solamente<br>quando è attivata la funzione<br>Codice a barre totale ordine.<br>Vedere "Abilitazione della<br>stampa del codice a barre" a<br>pagina 29-4. |  |
| Numero totale di<br>articoli                                                                                                    | Sempre stampato.                                                                                                    | UPC-A                                                           | Usato con codici a barre per<br>articolo linea e totale ordine.<br>Vedere "Abilitazione della<br>stampa del codice a barre" a<br>pagina 29-4.                            |  |

| Campo   | Informazioni di configurazione                                                                                                    |
|---------|----------------------------------------------------------------------------------------------------|
| EAN-13  | Usato con codici a barre per<br>articolo linea e totale ordine.<br>Vedere "Abilitazione della<br>stampa del codice a barre" a<br>pagina 29-4.                                                                                                    |
| UCC-128 | Usato solamente quando<br>è attivata la funzione Codice<br>a barre articolo linea. Include<br>le informazioni sui prezzi.<br>È necessario:<br>• Abilitare i prezzi.<br>• Configurare la funzione<br>Prezzi dei prodotti.<br>Vedere "Abilitazione della<br>stampa del codice a barre" a<br>pagina 29-4. |
| ITF     | Usato con codici a barre per<br>articolo linea e totale ordine.<br>Vedere "Abilitazione della<br>stampa del codice a barre" a<br>pagina 29-4.                                                                                                    |

| Campo                         | Informazioni di configurazione                                                                                                    |
|-------------------------------|----------------------------------------------------------------------------------------------------|
| Codice a barre Kiosk<br>Order | <ul> <li>Viene stampato solo quando:</li> <li>La funzione Codice<br/>a barre totale ordine<br/>è attivata (vedere<br/>"Personalizzazione della<br/>ricevuta" a pagina 29-2),<br/>i prezzi sono attivati<br/>e l'ordine<br/>è superiore a €99,99.</li> <li>La funzione Codice<br/>a barre totale ordine<br/>è attivata e i prezzi sono<br/>disattivati.</li> </ul> |

# Manutenzione della stampante per ricevute

Quando il livello della carta nella stampante per ricevute è basso, le ricevute vengono stampate con strisce colorate lungo le estremità. Quando manca la carta nella stampante per ricevute, viene visualizzato il seguente messaggio:

"Errore durante la stampa della ricevuta. Carta insufficiente nella stampante per ricevute. Inserire un nuovo rullo e riprovare."

Quando viene visualizzato questo messaggio, inserire un nuovo rullo di carta nella stampante.

Indice

### Specifiche della carta per ricevute

La carte per ricevute deve disporre delle specifiche riportate di seguito.

| Specifiche della carta per ricevute |                                |                    |
|-------------------------------------|--------------------------------|--------------------|
| Larghezza<br>Carta                  | 79,37 mm (3,125")              |                    |
| e                                   | Minimo                         | 0,064 mm (0,0025") |
| Spesso<br>carta                     | Diametro<br>rullo              | 0,124 mm (0,0049") |
| Diametro rullo<br>massimo           | 80 mm (3,15")                  |                    |
| Diametro parte<br>centrale carta    | Diametro<br>interno            | 12 mm (0,47")      |
|                                     | Diametro<br>esterno<br>massimo | 18 mm (0,70")      |

Avanti

Indice

Sommario

Indietro

## Caricamento della stampante per ricevute in un Picture Kiosk

**1.** Rimuovere il coperchio posteriore della console.

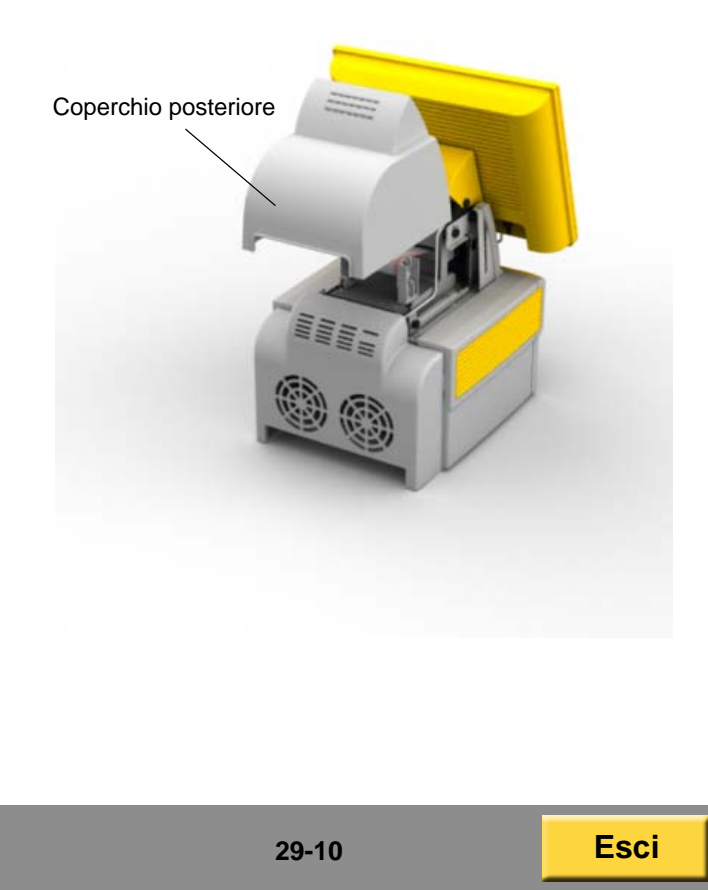

- 2. Sono disponibili due tipi di stampanti per ricevute. Se si dispone della stampante per ricevute seguente:
  - Tagliare la carta tra la testina di stampa e lo slot di uscita.

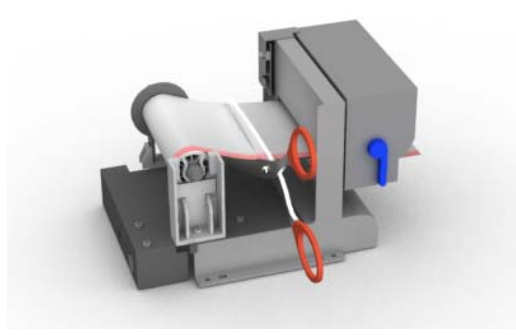

 Tenere premuto il pulsante Paper Advance fino a quando il resto della carta pulisce la testina di stampa. • Rimuovere la carta dallo slot.

- Sollevare delicatamente il mandrino della carta. Rimuovere ed eliminare il rullo usato.
- Continuare con il passaggio 4.

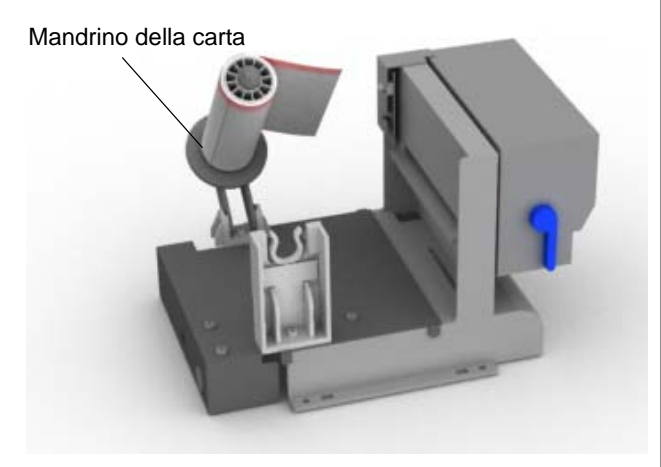

Pulsante Paper Advance

Indietro

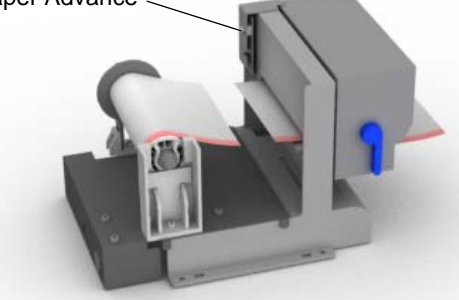
- 3. Se si dispone della stampante per ricevute seguente:
  - Abbassare la leva del rullo.
  - Rimuovere la carta dallo slot. Eliminare il rullo di carta usato.

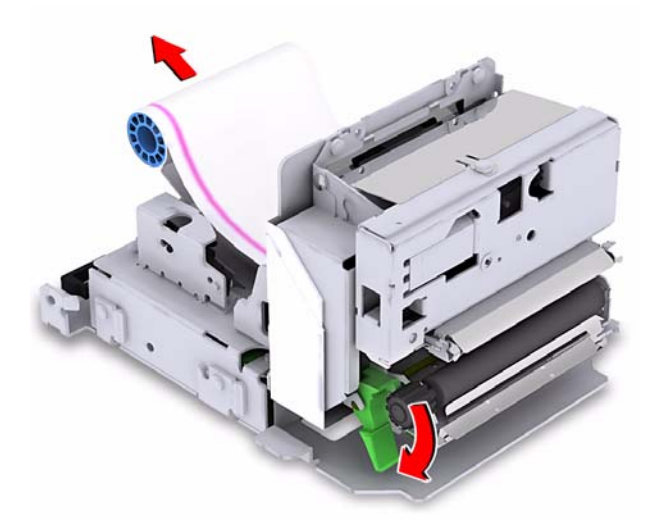

• Abbassare la leva del rullo.

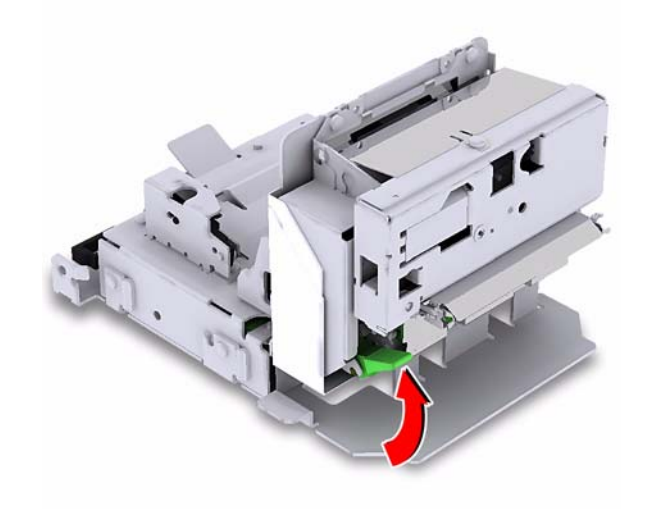

Sommario

Indietro Avanti Indice

29-12

- **4.** La parte iniziale del nuovo rullo è incollata. Sollevare la parte incollata.
- 5. Tagliare la carta per eliminare ogni traccia di colla.

#### ATTENZIONE:

Gli eventuali residui di colla possono danneggiare la stampante.

- **6.** Assicurarsi che la carta sia piatta e non sgualcita.
  - NOTA: Se la carta è sgualcita, tagliare la carta per eliminare la parte rovinata.
- **7.** Tenere il nuovo rullo di carta in modo che la carta venga alimentata dall'alto.

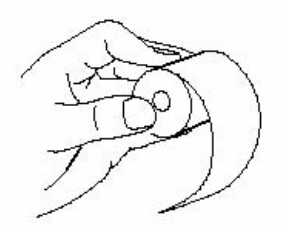

- 8. Se si dispone della stampante per ricevute seguente:
  - Posizionare il nuovo rullo di carta nel mandrino.
  - Abbassare il mandrino fino a quando non si blocca in posizione.

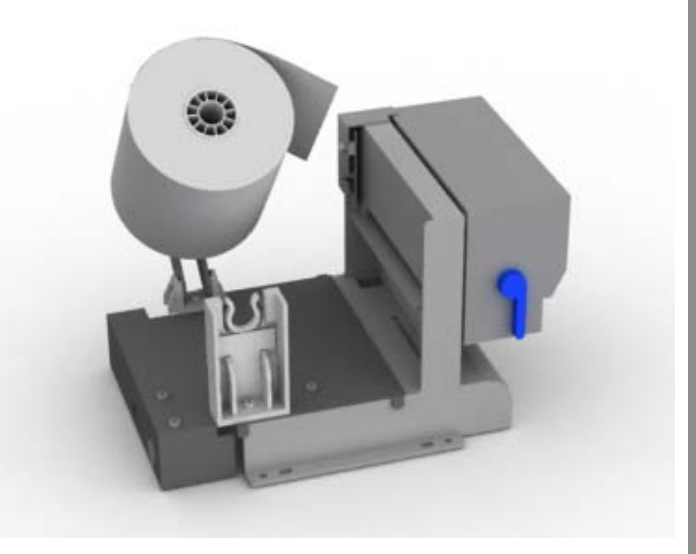

Indice

- Infilare la carta tra la testina termica e il rullo di esposizione fino a quando la stampante non la afferra. La carta dovrebbe caricarsi automaticamente.
- Continuare con il passaggio 10.

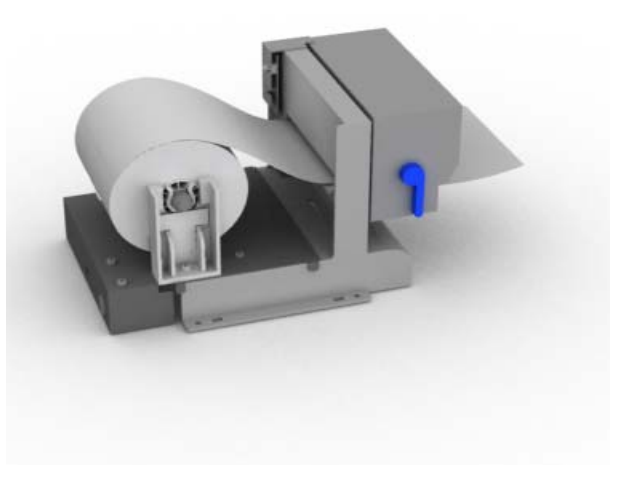

- **9.** Se si dispone della stampante per ricevute seguente:
  - Posizionare il nuovo rullo di carta sul retro della stampante per ricevute.
  - Infilare la carta tra la testina termica e il rullo di esposizione fino a quando la stampante non la afferra. La carta dovrebbe caricarsi automaticamente.
  - Continuare con il passaggio 10.

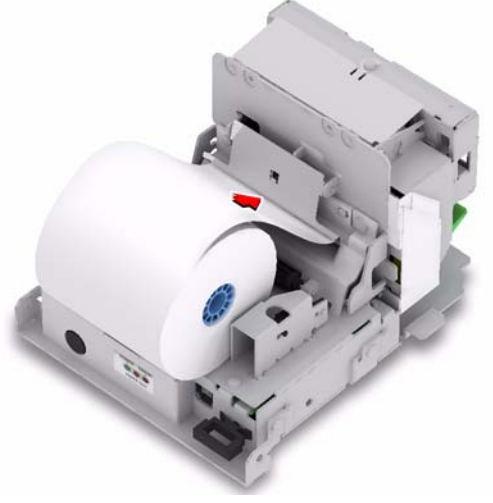

**10.** La carta viene ritagliata automaticamente. Rimuovere la carta in eccesso nello slot per ricevuta.

Sommario

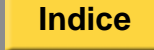

**11.** Reinserire il coperchio posteriore.

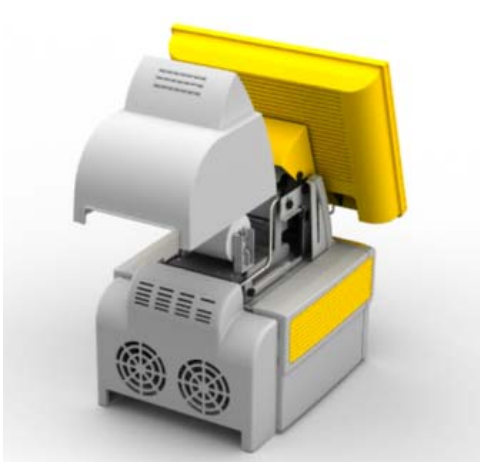

- **12.** Stampare una ricevuta di prova (vedere "Configurazione della funzione Stampante per ricevute" a pagina 29-1).
- **13.** Se non è possibile stampare una ricevuta di prova:
  - caricare nuovamente la carta per ricevute.
  - Se il problema persiste, rivolgersi al servizio di assistenza KODAK.

#### Risoluzione dei problemi

| Problema/Messaggio                                                          | Possibile soluzione                                                                                                    |
|-----------------------------------------------------------------------------|----------------------------------------------------------------------------------------------------|
| Errore stampante per ricevute non trovata.                                  | <ul> <li>Verificare che nella<br/>stampante per ricevute<br/>sia presente la carta.</li> </ul>                                                                                                    |
|                                                                             | • Spegnere e riaccendere la console.                                                                                                    |
|                                                                             | <ul> <li>Estrarre il ripiano della<br/>stampante. Cercare la<br/>spia rossa sul retro della<br/>testina di stampa<br/>termica. La spia<br/>dovrebbe spegnersi<br/>dopo 2 minuti. Se la spia<br/>rimane accesa,<br/>contattare il Servizio di<br/>assistenza KODAK.</li> </ul> |
|                                                                             | <ul> <li>Se il problema persiste,<br/>contattare il servizio di<br/>assistenza KODAK.</li> </ul>                                                                                                    |
| Le ricevute vengono<br>stampate con strisce<br>colorate lungo<br>i margini. | La carta è quasi esaurita.<br>Reinserire la carta per<br>ricevute. Vedere<br>pagina 29-10.                                                                                                    |

| Problema/Messaggio                                                                                   | Possibile soluzione                                                                               | Problema/Messaggio              | Possibile soluzione                                                                                                    |
|----------------------------------------------------------------------------------------------------|---------------------------------------------------------------------------------------------------|---------------------------------|----------------------------------------------------------------------------------------------------|
| "Errore durante la<br>stampa della ricevuta.                                                         | Reinserire la carta per ricevute. Vedere                                                          | "La carta è quasi<br>esaurita". | Controllare la quantità di<br>carta disponibile.                                                                            |
| stampante per ricevute.<br>Inserire un nuovo rullo<br>e riprovare."                                  | pagina 29-10.                                                                                     |                                 | <ul> <li>Se la carta per ricevute<br/>è quasi esaurita,<br/>aggiungere altra carta.<br/>Vedere pagina 29-10.</li> </ul>     |
| "La testina di stampa<br>è sollevata".                                                               | Abbassare la leva del rullo.                                                                      |                                 | <ul> <li>Se la carta per ricevute<br/>non è quasi esaurita,</li> </ul>                                                      |
| "La temperatura della<br>testina di stampa<br>è alta".                                               | Questo messaggio viene<br>visualizzato quando la<br>testina di stampa supera gli                  |                                 | verificare che sia<br>caricata correttamente.<br>Vedere pagina 29-10.                                                       |
| 80 °C (176 °F). Non<br>utilizzare la stampante<br>finché la temperatura della<br>testina non scende. |                                                                                                   |                                 | <ul> <li>Se la stampante per<br/>ricevute non funziona,<br/>contattare il servizio di<br/>assistenza KODAK.</li> </ul>      |
| "Errore nella taglierina automatica".                                                                | Possibile inceppamento della carta.                                                               | Inceppamento della carta        | <ul> <li>Eliminare<br/>l'inceppamento della</li> </ul>                                                                      |
|                                                                                                    | <ul> <li>Verificare che la carta per<br/>ricevute sia caricata<br/>correttamente.</li> </ul>      |                                 | pagina 29-17<br>e pagina 29-20.                                                                                             |
|                                                                                                    | <ul> <li>Stampare una ricevuta<br/>di prova. Vedere<br/>pagina 29-5.</li> </ul>                   |                                 | <ul> <li>Assicurarsi di utilizzare<br/>la carta per ricevute<br/>appropriata. Vedere<br/>"Specifiche della carta</li> </ul> |
|                                                                                                    | <ul> <li>Se la stampante non<br/>stampa, contattare il<br/>servizio di occistore entre</li> </ul> |                                 | per ricevute" a pagina<br>29-10.                                                                                            |
|                                                                                                    | KODAK.                                                                                            |                                 |                                                                                                    |

Sommario

Indietro Avanti

Indice

29-16

### Rimozione di un inceppamento carta dalla testina di stampa

Seguire queste istruzioni per rimuovere un inceppamento carta dalla stampante per ricevute.

**1.** Rimuovere il coperchio posteriore della console.

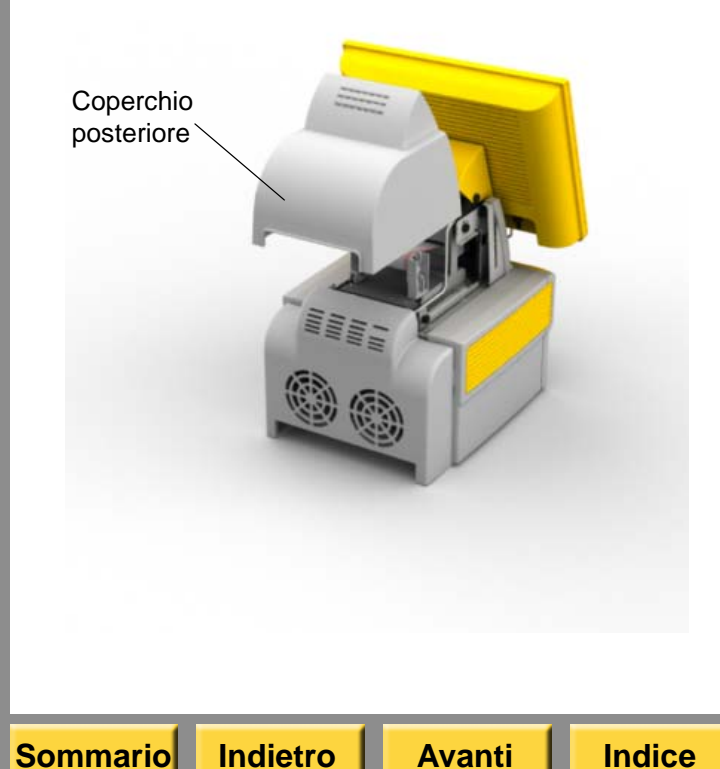

- 2. Sono disponibili due tipi di stampanti per ricevute. Se si dispone della stampante per ricevute seguente:
  - Spostare la leva del rullo di esposizione in posizione orizzontale. Il LED rosso si accende.

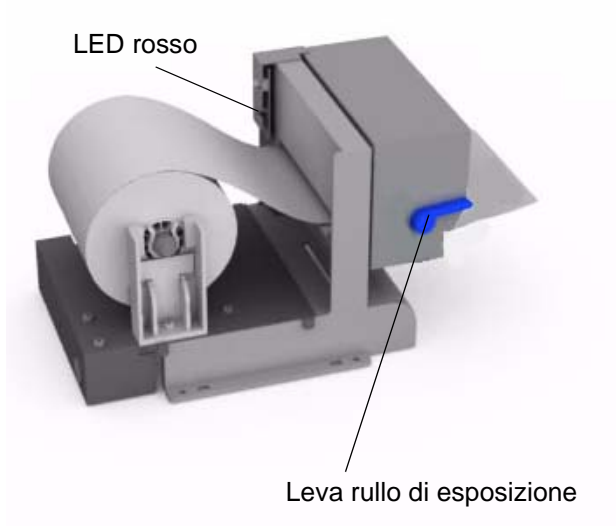

- Rimuovere la carta dalla testina di stampa.
- Ritagliare eventuali parti sgualcite della carta.

- Spostare la leva del rullo di esposizione in posizione verticale. Il LED rosso si spegne.
- Inserire la carta nella stampante. Assicurarsi che la carta sia in linea.
- Continuare con il passaggio 4.

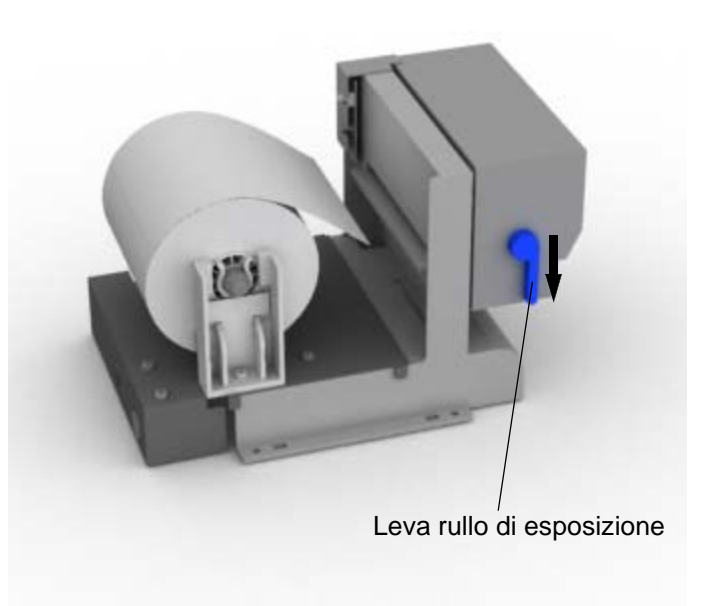

- **3.** Se si dispone della stampante per ricevute seguente:
  - Abbassare la leva del rullo.

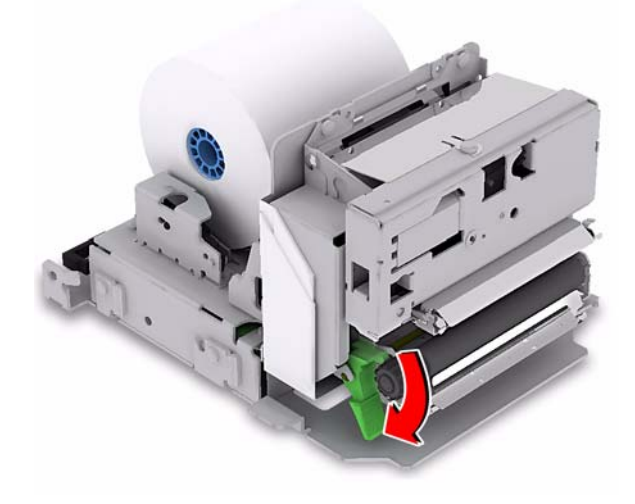

- Rimuovere la carta dalla testina di stampa.
- Ritagliare eventuali parti sgualcite della carta.

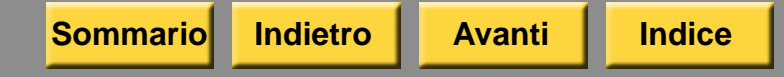

- Abbassare la leva del rullo.
- Inserire la carta nella stampante. Assicurarsi che la carta sia in linea.
- Continuare con il passaggio 4.

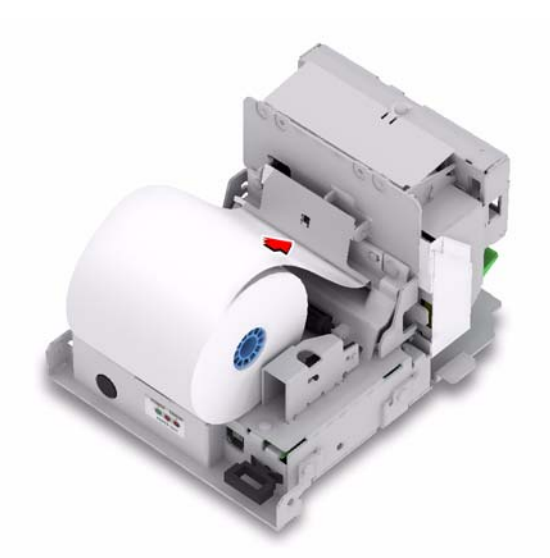

- **4.** La carta viene ritagliata automaticamente. Rimuovere la carta in eccesso nello slot per ricevuta.
- 5. Stampare una ricevuta di prova (vedere "Configurazione della funzione Stampante per ricevute" a pagina 29-1).

- 6. Se non è possibile stampare una ricevuta di prova:
  - caricare nuovamente la carta per ricevute.
  - Se il problema persiste, rivolgersi al servizio di assistenza KODAK.
- 7. Reinserire il coperchio posteriore.

#### Rimozione di un inceppamento carta tra la testina di stampa e lo slot di uscita o dallo slot di uscita

Seguire queste istruzioni per rimuovere un inceppamento carta dalla stampante per ricevute.

1. Rimuovere il coperchio posteriore della console.

Coperchio posteriore

#### Uso della stampante per ricevute

- **2.** Rimuovere le 2 viti a testa zigrinata dal retro della stampante per ricevute.
- **3.** Far scivolare il retro della stampante per ricevute sulle guide.

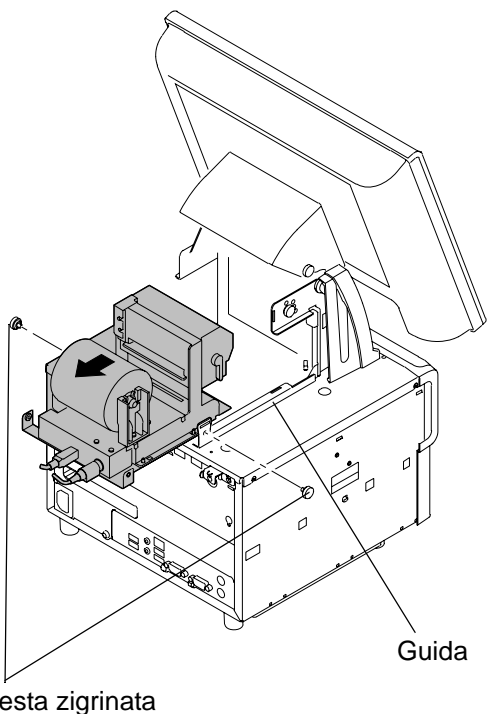

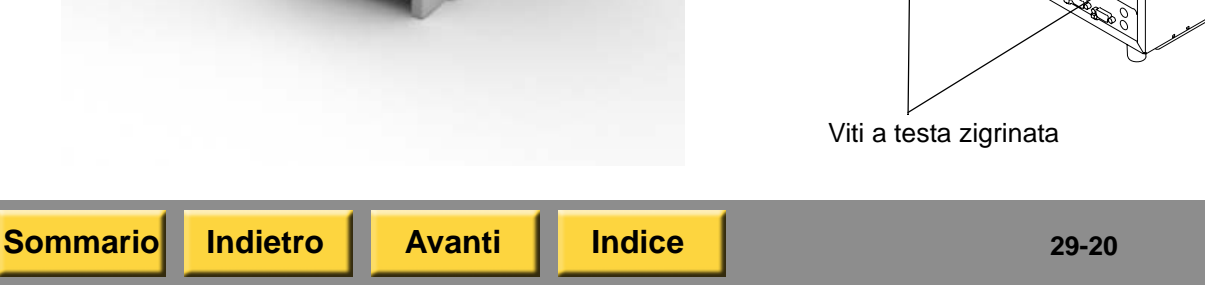

- **4.** Sono disponibili due tipi di stampanti per ricevute. Se si dispone della stampante per ricevute seguente:
  - Tagliare la carta tra la testina di stampa e lo slot di uscita.
  - Estrarre la carta dallo slot.

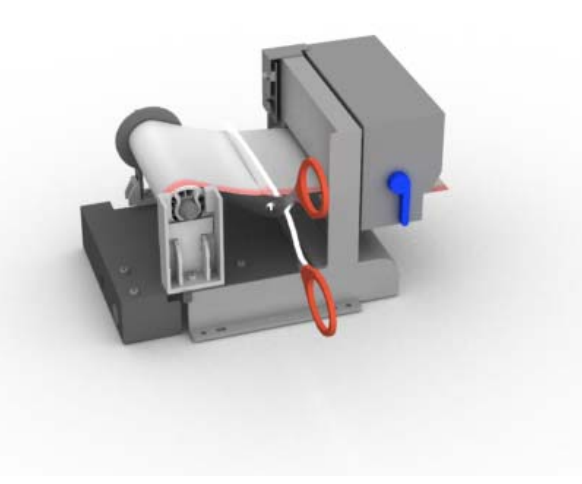

• Spostare la leva del rullo di esposizione in posizione orizzontale.

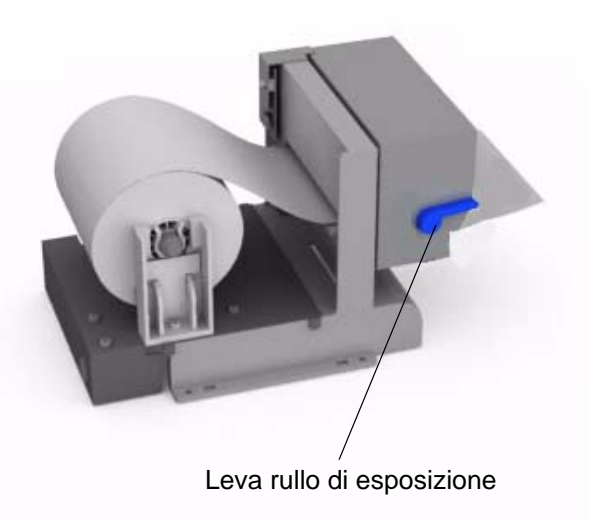

- Rimuovere la carta dalla testina di stampa.
- Ritagliare eventuali parti sgualcite della carta.

Indice

- Spostare la leva del rullo di esposizione in posizione verticale.
- Inserire la carta nella stampante. Assicurarsi che la carta sia in linea.

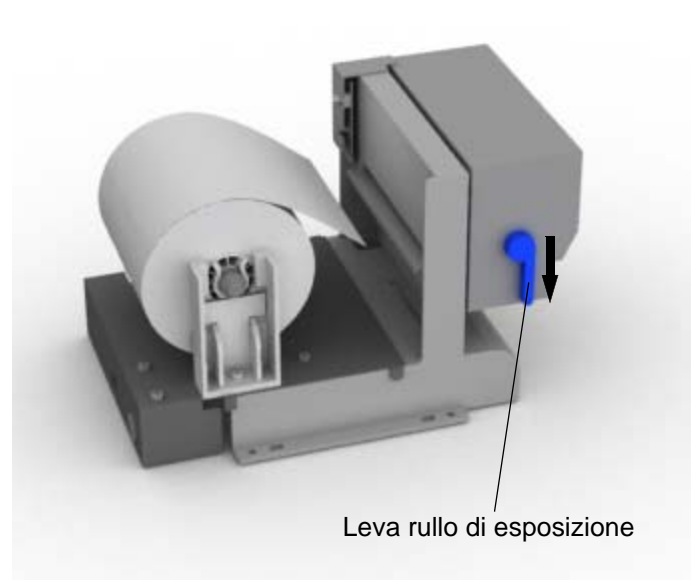

- **5.** Se si dispone della stampante per ricevute seguente:
  - Abbassare la leva del rullo.

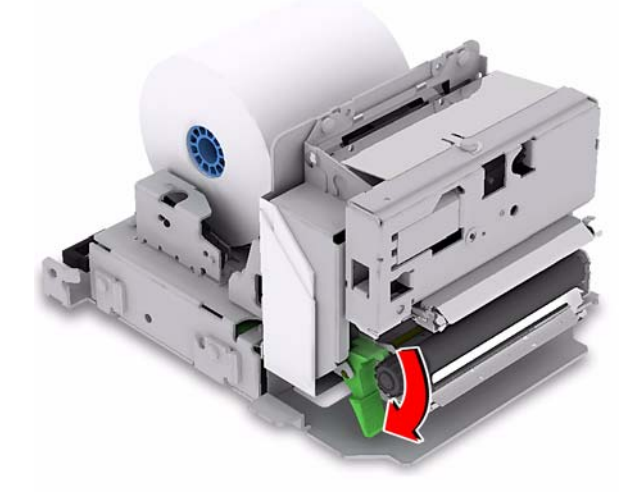

- Rimuovere la carta dalla testina di stampa.
- Ritagliare eventuali parti sgualcite della carta.

- Abbassare la leva del rullo.
- Inserire la carta nella stampante. Assicurarsi che la carta sia in linea.
- Continuare con il passaggio 6.

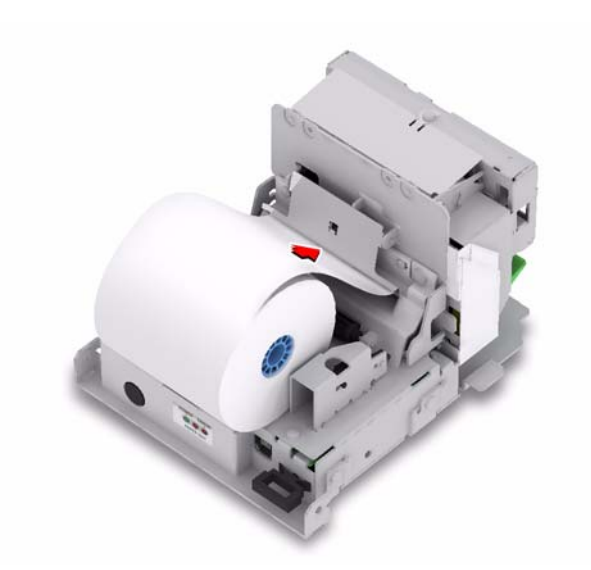

- 6. La carta viene ritagliata automaticamente. Rimuovere la carta in eccesso nello slot per ricevuta.
- 7. Stampare una ricevuta di prova (vedere "Configurazione della funzione Stampante per ricevute" a pagina 29-1).

- 8. Se non è possibile stampare una ricevuta di prova:
  - caricare nuovamente la carta per ricevute.
  - Se il problema persiste, rivolgersi al servizio di assistenza KODAK.
- **9.** Riportare la stampante per ricevute in posizione.
- **10.** Riavvitare le viti a testa zigrinata.

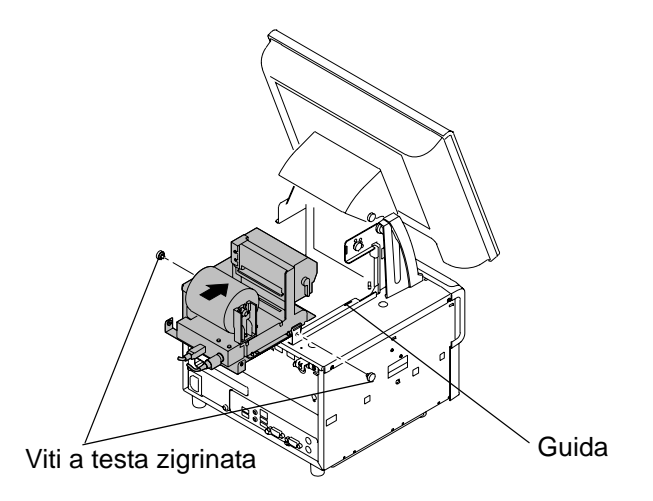

**11.** Reinserire il coperchio posteriore.

| Sommario Indietro Avant | Indice | 29-23 | Esci |
|-------------------------|--------|-------|------|
|-------------------------|--------|-------|------|

### 30 Risoluzione dei problemi

Attenersi alle procedure descritte in questo capitolo per la risoluzione dei problemi del chiosco. Per la risoluzione dei problemi, iniziare sempre dalla schermata Verifiche funzionalità dispositivo (vedere pagina 30-1). Successivamente, se necessario, risolvere il problema esaminando separatamente i vari componenti hardware. Consultare anche i capitoli relativi ai componenti hardware.

Prima di chiedere assistenza, vedere "Contattare il servizio di assistenza KODAK" a pagina 30-28.

### Accesso alla schermata Verifiche funzionalità dispositivo

Le informazioni ottenute attraverso le verifiche della funzionalità consentono di identificare problemi di carattere generale relativi all'impostazione del chiosco o alle prestazioni dell'hardware. Le operazioni di diagnostica vengono eseguite automaticamente all'accensione del chiosco oppure è possibile accedervi dalla schermata Impostazione.

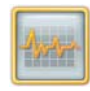

1. Toccare Diagnostica.

Indietro

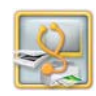

Sommario

2. Toccare Verifiche funzionalità dispositivo.

Avanti

Indice

|                                 |                           |                                   |                                                                                | Color Verify |                  |
|---------------------------------|---------------------------|-----------------------------------|--------------------------------------------------------------------------------|--------------|------------------|
| System Checks:                  |                           |                                   | K00241DAE74B4                                                                  |              | Committee of the |
| Memory<br>Physical<br>Virtual   | Total<br>1.8 GB<br>1.9 GB | Available<br>888.4 MB<br>913.0 MB |                                                                                | Red          | <b>1</b>         |
| Drive<br>C1<br>D1               | Capacity<br>39.0 GB       | Available<br>35.5 GB              | 1                                                                              | Green        | Continue         |
|                                 | 100,1 GB                  | 79.4 GB                           |                                                                                | Blue         |                  |
| Device Checks:                  | Status                    | Infe                              | umation                                                                        |              | -                |
| D-ROM Reader Device             | FOUND                     | Drk                               | WE: F TEAC DV-W524GS                                                           |              | 1                |
| amera Card reader device        | FOUND                     | 6:1<br>Httl<br>I: x<br>Jt (       | MIS D 7.62<br>MS PRO/DUO/DUOPRO 7.62<br>D 7.62<br>S 7.62<br>S 0.0MC/RSMMC 7.62 |              |                  |
| le Input Device                 | FOUND                     | Dri                               | ve: E;                                                                         |              |                  |
| canner<br>SB Flash Drive Device | FOUND                     | EP:                               | NFIGURED                                                                       |              |                  |
| DAK Lab Printer Device          | FOUND                     |                                   |                                                                                |              |                  |
| ison Receipt Printer            | FOUND                     | US                                | в                                                                              |              |                  |
| 0DAK Photo Printer 6800/605 - 1 | FOUND                     | 605                               | 9A129 3-604-1-517-6050 Enable                                                  | d-True       |                  |
| DDAK Photo Printer 8800 - 1     | FOUND                     | 880                               | 3074607326 2.32 8.63 Enabled-                                                  | True         |                  |
| rder Import Service             | FOUND                     | EN                                | ABLED                                                                          |              |                  |
| 3-R Writer Device               | FOUND                     | P:O                               | EACIDV-W024GS/811A                                                             |              |                  |
|                                 |                           |                                   |                                                                                |              |                  |

**3.** Se si verifica un problema, vedere "Risoluzione dei problemi relativi all'opzione Verifiche funzionalità dispositivo" a pagina 30-2.

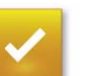

**4.** Dopo aver consultato tale schermata, toccare *Continua*.

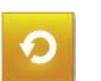

5. Toccare Ricomincia.

#### Risoluzione dei problemi relativi all'opzione Verifiche funzionalità dispositivo

| Problema                                                                            | Possibile soluzione                                                                                             |
|-------------------------------------------------------------------------------------|----------------------------------------------------------------------------------------------------|
| La memoria fisica totale<br>del sistema indica meno<br>di 384 MB.                   | Spegnere e riaccendere il<br>chiosco. Se il problema<br>persiste, rivolgersi al servizio<br>di assistenza KODAK |
| Il colore dei quadratini<br>per la verifica del<br>colore non è quello<br>indicato. | UI ASSISIENZA KODAK.                                                                                            |
| Il disco fisso non<br>indica disponibile.                                           |                                                                                                    |

| Dispositivo non<br>trovato                                       | Possibile soluzione |
|------------------------------------------------------------------|---------------------|
| Dispositivo lettore<br>CD-ROM/dispositivo<br>masterizzatore CD-R | Vedere pagina 30-4. |
| Dispositivo<br>masterizzatore<br>DVD-R                           | Vedere pagina 30-4. |
| Dispositivo unità flash<br>USB                                   | Vedere pagina 30-8. |

| Dispositivo non<br>trovato                      | Possibile soluzione                     |
|-------------------------------------------------|-----------------------------------------|
| Adattatore USB<br>wireless                      | Vedere pagina 30-11.                    |
| Adattatore USB a<br>infrarossi                  | Vedere pagina 30-12.                    |
| Dispositivo lettore<br>schede per<br>fotocamera | Vedere pagina 30-6.                     |
| Lettore di schede magnetiche                    | Vedere Pagina 30-13.                    |
| Scanner                                         | Vedere pagina 12-6.                     |
| KODAK Rapid Print<br>Scanner                    | Vedere pagina 13-16.                    |
| Masterizzatore/dispen<br>ser DVD/CD             | Vedere pagina 14-5.                     |
| Stampante                                       | Consultare il capitolo sulla stampante. |
| Minilab                                         | Consultare il capitolo sul<br>Minilab.  |
| Stampante ricevuta                              | Vedere pagina 29-15.                    |

Sommario

Indietro Avanti

Indice

### Accesso alla schermata Verifiche funzionalità dispositivo

Verifiche funzionalità applicazioni è uno strumento di diagnostica per gli errori delle applicazioni. Utilizzare le informazioni riportate in questo report per risolvere gli errori delle applicazioni. Potrebbe essere necessario contattare il Servizio di assistenza KODAK.

Nell'elenco vengono inoltre indicate tutte le utilità di abilitazione installate con esito positivo.

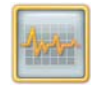

1. Dalla schermata Impostazione, toccare *Diagnostica*.

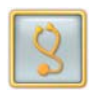

- 2. Toccare Verifiche funzionalità applicazioni. Viene visualizzato lo stato delle applicazioni.
- **3.** Controllare lo stato delle applicazioni e gli strumenti di abilitazione elencati.

Avanti

Indice

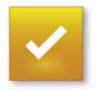

4. Una volta completata l'operazione, toccare *Continua*.

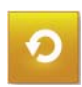

Sommario

5. Toccare Ricomincia.

Indietro

#### Gestione degli errori di stampa

Se si riscontrano errori di output, l'icona visualizzata nell'angolo inferiore destro della schermata indica uno stato di *errore*. Toccare l'icona *Errore* per visualizzare una descrizione dettagliata del messaggio. Per risolvere il problema, potrebbe essere necessario eliminare un processo di stampa da questa schermata. Per ulteriori informazioni, vedere "Gestione di ordini e ristampe" a pagina 10-1.

### Risoluzione dei problemi di alimentazione e prestazioni

| Problema                                   | Possibile soluzione                                                                                                    |  |
|--------------------------------------------|----------------------------------------------------------------------------------------------------|--|
| II chiosco si<br>spegne<br>all'improvviso. | <ul> <li>Verificare che:</li> <li>che il cavo di alimentazione<br/>sia collegato correttamente;</li> <li>che non ci siano altre<br/>apparecchiature elettriche<br/>(ad esempio ventilatori o<br/>dispositivi vari) collegate<br/>alla stessa presa di<br/>alimentazione.</li> </ul> |  |

| Problema                             | Possibile soluzione                                                                                                    |
|--------------------------------------|----------------------------------------------------------------------------------------------------|
| Il chiosco funziona<br>con lentezza. | Spegnere e scollegare il chiosco<br>manualmente ogni giorno<br>(vedere"Spegnimento del<br>chiosco" a pagina 1-3) invece di<br>lasciare che si avvii e si spenga<br>automaticamente. |

### Risoluzione dei problemi relativi al display stato

| Viono                                                                         |                                                                                                    |
|-------------------------------------------------------------------------------|----------------------------------------------------------------------------------------------------|
| visualizzato un<br>messaggio che<br>richiede la<br>rimozione delle<br>stampe. | <ul> <li>Verificare che la funzione<br/>"Sensori del cassetto in<br/>uso" sia attivata. Vedere<br/>"Impostazione delle<br/>opzioni di invio stampa" a<br/>pagina 2-47.</li> </ul> |
|                                                                               | <ul> <li>Spegnere il chiosco<br/>e scollegarlo, quindi<br/>riavviare il chiosco.</li> </ul>                                                                                       |

## Risoluzione dei problemi relativi all'unità DVD/CD-RW

| Messaggio                                                                         | Possibile soluzione                                                                     |
|-----------------------------------------------------------------------------------|-----------------------------------------------------------------------------------------|
| Viene<br>visualizzato il<br>messaggio<br>"Nessuna<br>immagine<br>trovata nel CD". | Verificare che i file siano in formato<br>JPG, TIF o BMP.                               |
| "Nessun CD<br>presente                                                            | <ol> <li>Controllare che sia stato<br/>inserito un CD nell'unità.</li> </ol>            |
| nell'unità.<br>Premere OK<br>e inserire un<br>KODAK Picture<br>CD."               | 2. Toccare OK.                                                                          |
|                                                                                   | 3. Ripetere l'operazione.                                                               |
|                                                                                   | <ol> <li>Se l'operazione non riesce,<br/>utilizzare un nuovo Picture<br/>CD.</li> </ol> |
| "II CD nell'unità<br>non è un                                                     | <ol> <li>Verificare che il CD nell'unità<br/>sia un KODAK Picture CD.</li> </ol>        |
| CD. Premere                                                                       | 2. Toccare OK.                                                                          |
| OK e inserire un                                                                  | 3. Ripetere l'operazione.                                                               |
| KODAK Picture<br>CD."                                                             | <ol> <li>Se l'operazione non riesce,<br/>utilizzare un nuovo Picture<br/>CD.</li> </ol> |

Indice

| Messaggio                                                                                                    | Possibile soluzione                                                                                                    | Messaggio                                                                                                   | Possibile soluzione                                                                                                    |
|----------------------------------------------------------------------------------------------------|----------------------------------------------------------------------------------------------------|----------------------------------------------------------------------------------------------------|----------------------------------------------------------------------------------------------------|
| "II CD nell'unità<br>contiene già foto<br>salvate oppure<br>non è un<br>KODAK Picture<br>CD. Premere<br>OK e inserire un<br>KODAK Picture | <ol> <li>Verificare che il CD nell'unità<br/>sia un KODAK Picture CD.</li> <li>Toccare OK.</li> <li>Ripetere l'operazione.</li> <li>Se l'operazione non riesce,<br/>utilizzare un nuovo Picture</li> </ol> | "Impossibile<br>salvare le<br>immagini sul<br>CD. II CD<br>potrebbe essere<br>sporco<br>o inutilizzabile."  | <ol> <li>Controllare che il CD sia<br/>pulito e privo di polvere.</li> <li>Ripetere l'operazione.</li> <li>Se l'operazione non riesce,<br/>utilizzare un nuovo Picture<br/>CD.</li> </ol> |
| CD."<br>"Impossibile<br>leggere il CD. II<br>CD potrebbe<br>essere sporco<br>o inutilizzabile.<br>Premere OK<br>e inserire un             | Dile<br>I CD. II<br>bbe<br>porco<br>zabile.1. Controllare che il CD sia<br>pulito e privo di polvere.2. Ripetere l'operazione.<br>di polverazione non riesce,<br>utilizzare un nuovo Picture               | "Impossibile<br>chiudere la<br>sessione sul<br>CD. II CD<br>potrebbe essere<br>sporco<br>o inutilizzabile." | <ol> <li>Controllare che il CD sia<br/>pulito e privo di polvere.</li> <li>Ripetere l'operazione.</li> <li>Se l'operazione non riesce,<br/>utilizzare un nuovo Picture<br/>CD.</li> </ol> |
| CD.<br>Picture CD."<br>"Errore durante<br>la creazione di KODAK.                                                                          |                                                                                                    | "Errore durante<br>la preparazione<br>del salvataggio<br>delle foto sul<br>CD".                             | Rivolgersi al servizio di assistenza<br>KODAK.                                                                                                    |
| un KODAK<br>Picture CD.<br>Rivolgersi ad un<br>assistente del<br>negozio."                                                                |                                                                                                    |                                                                                                    |                                                                                                    |

Avanti

Indice

| Messaggio                                                     | Possibile soluzione                                                                                                    | Risoluzione                                                         | e dei pr                           |
|---------------------------------------------------------------|----------------------------------------------------------------------------------------------------|---------------------------------------------------------------------|------------------------------------|
| "Si è verificato                                              | Selezionare:                                                                                                    | lettore di so                                                       | chede p                            |
| un errore<br>durante la<br>scrittura di una<br>delle foto sul | <ul> <li>Salva su CD senza questa<br/>foto – Salta la scrittura di<br/>questa foto e continuare a<br/>salvare il resto delle foto.</li> </ul> | Problema                                                            | Possibile                          |
| CD. Operazione<br>da eseguire"                                | • Salta tutte le foto con errori-<br>Salta la scrittura di tutte le foto<br>con errori. Una volta<br>selezionata questa opzione, il           | Viene<br>visualizzato il<br>messaggio<br>"Nessuna<br>immagine sulla | 1. Ver<br>forr<br>2. Ver<br>ess    |
|                                                               | <ul> <li>messaggio di errore non viene visualizzato nuovamente.</li> <li>Annulla – Annulla la scrittura di tutte le foto.</li> </ul>          | scheda".                                                            | foto<br><b>3.</b> Ver<br>sia       |
| Nessun<br>messaggio.                                          | Se non viene visualizzato alcun<br>messaggio e la scrittura del CD non<br>viene completata entro 10 minuti,<br>fare quanto segue.             |                                                                     | sal<br>foto<br>me<br><b>4.</b> Pro |
|                                                               | <ul> <li>Riavviare il chiosco.</li> </ul>                                                                                                    |                                                                     | sch                                |
|                                                               | <ul> <li>Inviare nuovamente il<br/>processo.</li> </ul>                                                                                       |                                                                     | 5. Se<br>sch<br>di a               |
|                                                               | <ul> <li>Se il problema persiste,<br/>contattare il servizio di<br/>assistenza KODAK.</li> </ul>                                              |                                                                     |                                    |

#### oblemi del per fotocamera

| a            | Possibile soluzione                                                                                                    |
|--------------|----------------------------------------------------------------------------------------------------|
| ato il       | <ol> <li>Verificare che i file siano in<br/>formato JPG, TIF o BMP.</li> </ol>                                                                                         |
| a<br>e sulla | <ol> <li>Verificare che i file possano<br/>essere visualizzati sulla<br/>fotocamera.</li> </ol>                                                                        |
|              | <ol> <li>Verificare che la fotocamera<br/>sia impostata in modo da<br/>salvare i file sulla scheda per<br/>fotocamera invece che sulla<br/>memoria interna.</li> </ol> |
|              | <ol> <li>Provare a utilizzare una<br/>scheda differente nel lettore.</li> </ol>                                                                                        |
|              | E So il lattoro pop laggo altro                                                                                                    |

il lettore non legge altre nede, contattare il servizio assistenza KODAK.

Avanti

Indice

| Problema                                                                                                    | Possibil                                                                                              | e soluzione                                                                                                    |                                                                                                    | Problema                                                                                                    | Possibile soluzione                                                                                                    |                                                                                                    |
|----------------------------------------------------------------------------------------------------|----------------------------------------------------------------------------------------------------|----------------------------------------------------------------------------------------------------|----------------------------------------------------------------------------------------------------|----------------------------------------------------------------------------------------------------|----------------------------------------------------------------------------------------------------|----------------------------------------------------------------------------------------------------|
| Quando si<br>ricercano le foto<br>e i lettori di<br>schede della<br>fotocamera<br>sono vuoti, nel<br>chiosco viene<br>visualizzato il<br>messaggio:<br>"Nessuna foto<br>trovata", oppure<br>vengono<br>visualizzate foto<br>che non sono<br>presenti nella<br>scheda.<br>È possibile che<br>il chiosco scorra<br>gli ordini in<br>modo errato dal<br>dispositivo<br>Minilab non in<br>linea. | 1. Se<br>US<br>Mi<br>"In<br>Mi<br>2-4<br>2. To<br>3. To<br>4. Ria<br>o e<br>fur<br>5. Se<br>riv<br>as | elezionare il dis<br>SB come dispo<br>nilab Non in lin<br>npostazione de<br>nilab non in lin<br>44.<br>ccare <i>OK</i> .<br>ccare <i>Salva</i> .<br>avviare il chios<br>eseguire Verifi<br>nzionalità disp<br>e il problema p<br>olgersi al serv<br>sistenza KOD | spositivo<br>pea. Vedere<br>ell'opzione<br>ea" a pagina<br>sco<br>che<br>ositivo.<br>ersiste,<br>izio di<br>AK. | Nella schermata<br>Verifiche<br>funzionalità<br>dispositivo,<br>viene<br>visualizzato un<br>messaggio<br>a indicare che<br>non è possibile<br>trovare uno<br>o più lettori di<br>schede della<br>fotocamera. | <ul> <li>Questo errore potrebbe vi<br/>quando si inserisce un dis<br/>Minilab non in linea di<br/>memorizzazione di massa<br/>rimuove prima che venga</li> <li>1. Toccare <i>OK</i> per el<br/>messaggio.</li> <li>2. Inserire il disposit<br/>non in linea di<br/>memorizzazione di<br/>USB in una porta<br/>disponibile sulla co</li> <li>3. Selezionare il disposit<br/>USB come disposi<br/>Minilab Non in line<br/>"Impostazione de<br/>Minilab non in line<br/>pagina 2-44.</li> <li>4. Toccare <i>OK</i>.</li> <li>5. Toccare <i>Salva</i>.</li> <li>6. Riavviare il chioso<br/>o eseguire Verific<br/>funzionalità dispo</li> <li>7. Se il problema per<br/>rivolgersi al serviz<br/>assistenza KODA</li> </ul> | erificarsi<br>spositivo<br>a USB e lo si<br>configurato.<br>Iliminare il<br>ivo Minilab<br>di massa<br>USB<br>console.<br>positivo<br>ea. Vedere<br>Il'opzione<br>ea" a |
| Sommario In                                                                                                    | dietro                                                                                                | Avanti                                                                                                    | Indice                                                                                                    |                                                                                                    | 30-7                                                                                                    | Esci                                                                                                    |

#### Risoluzione dei problemi la porta USB

| Problema                                                            | Possibile soluzione                                                                                                    |
|---------------------------------------------------------------------|----------------------------------------------------------------------------------------------------|
| II messaggio<br>"Dispositivo<br>trovato" non viene<br>visualizzato. | Inserire nuovamente l'unità flash<br>USB nella relativa porta nella<br>parte anteriore del chiosco.<br>Attendere la visualizzazione del<br>messaggio "Dispositivo trovato".<br>Se il problema persiste, inserire<br>un'altra unità flash USB. Se il<br>messaggio "Dispositivo trovato"<br>continua a non essere<br>visualizzato, rivolgersi al Servizio<br>di assistenza KODAK. |

# Risoluzione dei problemi dei dispositivi compatibili con la tecnologia BLUETOOTH®

| Problema                                                                            | Possibile soluzione                                                                                                    |
|-------------------------------------------------------------------------------------|----------------------------------------------------------------------------------------------------|
| Problema<br>Il chiosco non<br>riceve immagini da<br>un cellulare con<br>fotocamera. | <ol> <li>Possibile soluzione         <ol> <li>Eseguire l'applicazione<br/>Verifiche funzionalità<br/>applicazioni (vedere<br/>pagina 30-1).</li> <li>Se il dispositivo viene<br/>indicato come NON<br/>TROVATO, spegnere il<br/>chiosco, verificare che il<br/>dispositivo sia collegato<br/>e riaccendere il chiosco.</li> <li>Eseguire l'applicazione<br/>Verifiche funzionalità<br/>applicazioni (vedere<br/>pagina 30-3).</li> <li>Se l'unità di abilitazione<br/>per il dispositivo non è<br/>elencato, installarlo<br/>(vedere pagina 30-26).</li> <li>Chiedere se il provider di<br/>sorvizi dell'utento</li> </ol> </li> </ol> |
|                                                                                     | servizi dell'utente<br>consente di inviare le<br>immagini a un dispositivo<br>differente.                                                                                                    |

Sommario

Indice

### Risoluzione dei problemi Input video

| Problema                                                                | Possibile soluzione                                                                                                    |
|-------------------------------------------------------------------------|----------------------------------------------------------------------------------------------------|
| l file video non<br>vengono<br>visualizzati sulla<br>sorgente di input. | <ol> <li>Verificare di avere<br/>a disposizione uno dei<br/>seguenti tipi di file: AVI,<br/>MOV, MPG, MP4, 3GP,<br/>3G2, MJ2, SWF, o ASF.</li> <li>Inserire di nuovo i supporti<br/>di input e riprovare l'ordine.</li> </ol> |
|                                                                         | <ol> <li>Se il problema persiste,<br/>rivolgersi al servizio di<br/>assistenza KODAK.</li> </ol>                                                                                                    |

| Problema                                                                                               | Possibili soluzioni                                                                                                    |
|----------------------------------------------------------------------------------------------------|----------------------------------------------------------------------------------------------------|
| "La risoluzione di<br>alcune foto<br>dell'ordine<br>potrebbe non<br>essere adatta<br>por il formato di | L'avvertenza può riguardare tutte<br>le foto del cliente o soltanto<br>alcune, vale a dire quelle in cui<br>è stato rilevato il problema di<br>risoluzione. Il cliente può: |
| stampa<br>selezionato.<br>Includere le foto<br>nell'ordine                                             | <ul> <li>Toccare Includi foto per<br/>includere nell'ordine le foto<br/>a bassa risoluzione e<br/>stamparle comunque.</li> </ul>                                            |
| o modificare<br>l'ordine?"                                                                             | <ul> <li>Toccare Cambia ordine per<br/>eliminare tutte le foto con<br/>l'avvertenza relativa alla<br/>bassa risoluzione.</li> </ul>                                         |

### Risoluzione dei problemi relativi alla qualità di stampa

| Problema                                               | Possibili soluzioni                                                                                                    |
|--------------------------------------------------------|----------------------------------------------------------------------------------------------------|
| Le stampe<br>presentano<br>righe, graffi<br>o macchie. | Se la foto è stata digitalizzata sullo<br>scanner foto e il problema si<br>verifica anche nell'immagine su<br>schermo, consultare il capitolo<br>relativo allo scanner.<br>Se il problema si verifica solo sulla<br>foto stampata, consultare il<br>capitolo relativo alla stampante. |

Avanti

Indice

Indietro

Sommario

### Risoluzione dei problemi della multistazione

|                                                                                       |                                                                                                    | Ouna Sont                            |
|---------------------------------------------------------------------------------------|----------------------------------------------------------------------------------------------------|--------------------------------------|
| Problema                                                                              | Possibile soluzione                                                                                                    | Configura                            |
| Sono disponibili<br>prodotti sul<br>chiosco host ma<br>non sui chioschi<br>satellite. | Riconfigurare come satellite<br>il chiosco. Vedere<br>"Impostazione di altri<br>chioschi sulla rete" a pagina<br>2-14. | visualizza<br>messaggi<br>"Scollegat |
| "Si è verificato un<br>conflitto dello<br>slot".                                      | <ol> <li>Modificare ciascun<br/>chiosco in chiosco<br/>singolo.</li> </ol>                                             |                                      |
|                                                                                       | <ol> <li>Impostare il chiosco<br/>host.</li> </ol>                                                                     | Se il cam                            |
|                                                                                       | <ol> <li>Aggiungere i chioschi<br/>satellite.</li> </ol>                                                               | superiore<br>una voce                |
|                                                                                       | Vedere "Impostazione<br>della rete del chiosco" a<br>pagina 2-11.                                                      | da "Intel"                           |

#### Risoluzione degli errori di rete

| Problema                                                               | Possibile soluzione                                                                                                   |
|------------------------------------------------------------------------|----------------------------------------------------------------------------------------------------|
| Sulla schermata<br>Configurazione di<br>rete, viene<br>visualizzato il | <ol> <li>Verificare che il cavo di<br/>rete sia collegato ad<br/>entrambe le estremità.</li> </ol>                    |
| messaggio<br>"Scollegato".                                             | <ol> <li>Verificare che il<br/>dispositivo di rete al<br/>quale il chiosco<br/>è collegato sia acceso.</li> </ol>     |
|                                                                        | <ol> <li>Possibile problema con<br/>la scheda di rete.<br/>Rivolgersi al servizio di<br/>assistenza KODAK.</li> </ol> |
| Se il campo<br>superiore riporta<br>una voce diversa<br>da "Intel"     | Possibile problema con la<br>scheda di rete. Rivolgersi al<br>servizio di assistenza<br>KODAK.                        |

Indice

| Problema                                                                                                | Possibile soluzione                                                                                                    |
|----------------------------------------------------------------------------------------------------|----------------------------------------------------------------------------------------------------|
| Se si verificano<br>problemi di<br>connettività e il<br>proprio sito<br>utilizza il<br>protocollo DHCP. | <ol> <li>Utilizzare le frecce per<br/>selezionare<br/>ipconfig/renew.</li> <li>Traggere Fregeria</li> </ol>                     |
|                                                                                                    | <ol> <li>Ioccare Esegui.</li> <li>Se il problema persiste,<br/>utilizzare le frecce per<br/>selezionare inconfig/all</li> </ol> |
|                                                                                                    | <b>4.</b> Toccare <i>Esegui</i> .                                                                                               |
|                                                                                                    | <ol> <li>Se il problema persiste,<br/>rivolgersi al servizio di<br/>assistenza KODAK.</li> </ol>                                |

#### Verifica dei dispositivi

#### Verifica del dispositivo compatibile con la tecnologiaBLUETOOTH®

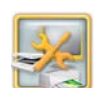

1. Dalla schermata Impostazione, toccare Gestione dispositivi.

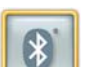

2. Toccare BLUETOOTH®.

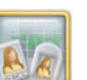

3. Toccare Diagnostica.

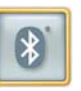

- 4. Toccare Rileva dispositivi BLUETOOTH®.
- 5. Confermare che il dispositivo è rilevato. Toccare OK quando viene richiesto.

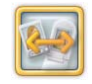

6. Toccare Verifica connessione. Viene visualizzato lo stato della connessione.

Sommario

Indietro

Indice

|                                 | De                                                                                | tect Bluetooth® Devices                                                               |                              |
|---------------------------------|-----------------------------------------------------------------------------------|---------------------------------------------------------------------------------------|------------------------------|
| Device N                        | lame                                                                              | Device Type                                                                           | V 1 0                        |
| Pic<br>Pic<br>Pic<br>Pic<br>Pic | surefices).<br>Surefices).<br>Surefices).<br>Surfices).<br>Subley.T<br>Surefices. | Unit reven<br>Cepting<br>Cepting<br>Unit reven<br>Unit reven<br>Cepting<br>Unit reven | Bone Previous Start Or       |
| R                               | terf oli                                                                          | Ceatro                                                                                | Detect Bluetooth®<br>Devices |
|                                 |                                                                                   |                                                                                       | Connection Status            |
|                                 |                                                                                   | Devices Found                                                                         |                              |
|                                 |                                                                                   | 10                                                                                    | Test Connection              |

- 7. Toccare Completato.

8. Toccare Ricomincia.

#### Verifica del dispositivo a infrarossi

1. Dalla schermata Impostazione, toccare Gestione dispositivi.

Kodak To detect a Wireless Device, touch "Detect Wireless Device." To test the connection, touch "Test

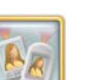

2. Toccare Configurazione infrarossi.

| levice Name Device Type Device Type Device | Detected Infrared Devices |             |                          |
|----------------------------------------------------------------------------------------------------|---------------------------|-------------|--------------------------|
| Connection Status                                                                                                    | Device Name               | Device Type | Done Previous Start Over |
|                                                                                                    |                           |             | Connection Status        |
|                                                                                                    |                           | 0           |                          |

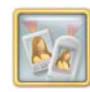

3. Toccare Rileva dispositivi a infrarossi.

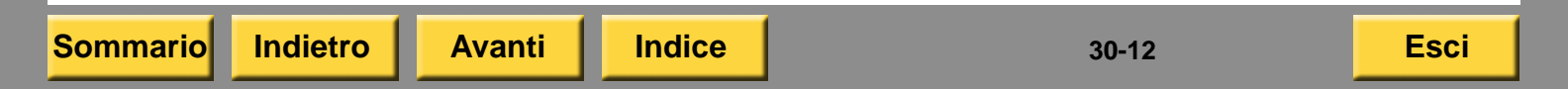

4. Confermare che il dispositivo è rilevato. Toccare OK quando viene richiesto.

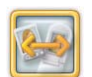

5. Toccare Verifica connessione. Viene visualizzato lo stato della connessione.

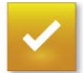

6. Toccare Completato.

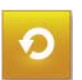

7. Toccare Ricomincia.

#### Verifica del lettore di schede magnetiche

Per verificare che il lettore di carte magnetiche funzioni correttamente, è possibile eseguire una diagnostica del lettore.

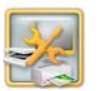

1. Dalla schermata Impostazione, toccare Gestione dispositivi.

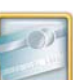

- 2. Toccare Lettura carta.
- 3. Inserire una carta per pagamenti nel lettore di schede e rimuoverla rapidamente.

I dati della carta vengono letti e visualizzati sullo schermo.

- NOTA: Se i dati non vengono visualizzati, provare a utilizzare un'altra carta. Se i dati continuano a non essere visualizzati, rivolgersi al Servizio di assistenza KODAK.
- 4. Toccare *Ripristina* per cancellare i dati dallo schermo.

Sommario

Indice

#### Verifica dello scanner del codice a barre Verifica dei sensori del cassetto

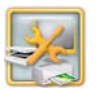

1. Dalla schermata Impostazione, toccare Gestione dispositivi.

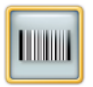

- 2. Toccare Scanner del codice a barre.
- 3. Toccare Stampa ricevuta campione per il ritiro delle foto.
- 4. Passare una ricevuta per il ritiro sotto lo scanner del codice a barre.
- 5. Verificare che il numero della ricevuta per il ritiro venga visualizzata sullo schermo.
- 6. Se i dati non vengono visualizzati, ripetere i passaggi 3-5. Se i dati continuano a non essere visualizzati, rivolgersi al Servizio di assistenza KODAK.
- 7. Toccare Ricomincia.

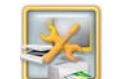

1. Dalla schermata Impostazione, toccare Gestione dispositivi.

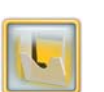

2. Toccare Sensori del cassetto.

| Left tray   | Right tray     | Previous Start Ov |
|-------------|----------------|-------------------|
|             |                |                   |
|             |                |                   |
|             | CD/DVD         |                   |
| Bottom tray | Dispenser tray |                   |
|             |                |                   |
|             |                |                   |
|             |                |                   |

Quando il sensore si blocca. la casella visualizzata sullo schermo diventa di colore verde.

- **3.** Rimuovendo la stampa dallo scivolo la casella sullo schermo torna di colore nero.
- 4. Toccare Ricomincia.

#### Verifica del collegamento dei cavi

Se il chiosco non si avvia correttamente o non si riesce a collegare un dispositivo, controllare che il collegamento dei cavi sia adeguato. Vedere "Identificazione della Configurazione" a pagina 1-5.

#### Uso dei registri

Dalla schermata dei registri attività è possibile fare quanto segue.

- Visualizzare un registro attività o un registro remoto cronologia ordini.
- Copiare un registro attività su un disco.
- Eliminare informazioni dal registro attività.

#### Visualizzazione di un registro attività

Il registro attività contiene:

- numero e tipi di input utilizzati;
- tipi di modifiche effettuate;
- layout di stampa utilizzati;
- Totale delle stampe portate a termine;
- numero di dischi salvati;
- stampa dell'ora dell'ultimo ripristino e dell'ultimo aggiornamento.

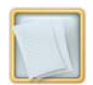

1. Dalla schermata Impostazione, toccare *Registri*.

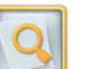

- 2. Toccare Visualizza registro attività.
- 3. Visualizzare il registro attività.
- 4. Toccare Ricomincia.

### Copia di un registro attività su CD o dischetto

Se il chiosco dispone di un'unità dischetto, è necessario utilizzare un dischetto ad alta densità.

Se si copia il registro attività su un CD, è necessario utilizzare un CD-R vuoto da 70 o 80 minuti con una velocità di scrittura certificata di almeno 8x.

IMPORTANTE: Non usare un KODAK Picture CD!

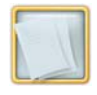

1. Dalla schermata Impostazione, toccare *Registri*.

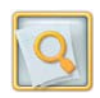

- 2. Toccare Visualizza registro attività.
- 3. Toccare Copia su disco.
- 4. Selezionare il CD o il dischetto.
- 5. Inserire il CD o il dischetto.

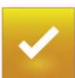

6. Toccare Avvia copia.

Il registro attività viene salvato sul disco o sul CD e viene visualizzato il messaggio seguente:

*"La copia del rapporto sull'attività è stata completata".* 

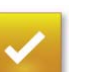

7. Toccare OK.

### Eliminazione di informazioni dal registro attività

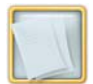

1. Dalla schermata Impostazione, toccare *Registri*.

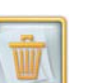

2. Toccare Cancella registri attività.

Viene visualizzato un messaggio simile al seguente:

"L'azzeramento del registro attività darà come risultato la perdita di tutti i dati di cronologia del sistema. Continuare?"

3. Toccare Sì.

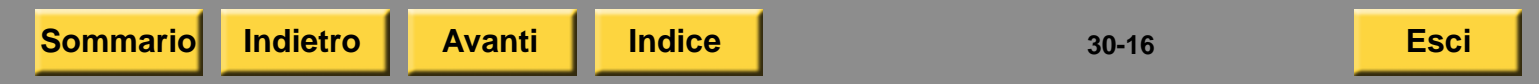

### Visualizzazione del registro remoto cronologia ordini

Visualizzare il registro remoto cronologia ordini ogniqualvolta si desidera reperire informazioni sugli ordini del Minilab.

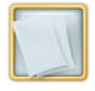

1. Dalla schermata Impostazione, toccare *Registri.* 

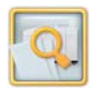

- 2. Toccare Visualizza registro remoto cronologia ordini.
- 3. Visualizzare il registro. Toccare *Trova* per ricercare il registro.

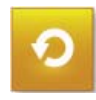

Sommario

4. Toccare Ricomincia.

#### Copia della diagnostica su dischetto

Potrebbe essere necessario rivolgersi a un rappresentante del servizio di assistenza KODAK per avere spiegazioni sulle informazioni di diagnostica.

Se si copiano le informazioni di diagnostica su un CD, è necessario utilizzare un CD-R vuoto da 70 o 80 minuti con una velocità di scrittura certificata di almeno 8x.

Avanti

Indice

IMPORTANTE: Non usare un KODAK Picture CD!

Indietro

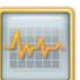

1. Dalla schermata Impostazione, toccare *Diagnostica*.

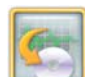

2. Toccare Copia Diagnostica su disco.

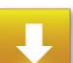

- 3. Toccare Copia su disco.
- 4. Selezionare CD/DVD.
- 5. Inserire il CD/DVD.
- 6. Toccare Avvia copia.
- IMPORTANTE: Non rimuovere il CD/DVD finché la copia non è completata.
  - 7. Quando viene visualizzato il messaggio, toccare *Continua*.

#### Esecuzione di un backup

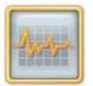

1. Dalla schermata Impostazione, toccare *Diagnostica*.

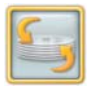

- 2. Toccare Esegui backup.
- 3. Toccare Avvia.
- **4.** Toccare *OK*. *Il chiosco viene riavviato e viene eseguito un backup.*

#### Richiesta di assistenza remota

Il controllo remoto consente ai rappresentanti del servizio di assistenza di:

- Effettuare una dimostrazione delle procedure
- Eseguire le procedure di risoluzione dei problemi.

Questa funzionalità è disponibile soltanto per i negozi che dispongono di KODAK Remote Business Manager (Gestione business remoto) e di una connessione di rete.

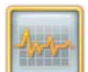

- 1. Dalla schermata Impostazione, toccare *Diagnostica*.
- 29
- 2. Toccare Richiedi assistenza remota.
- **3.** Selezionare un rappresentate del servizio di assistenza dall'elenco.
- 4. Toccare Connetti.
- 5. Attendere l'accettazione della richiesta da parte del rappresentante del servizio di assistenza.

Una volta accettata la richiesta, il rappresentante del servizio di assistenza dispone dell'accesso remoto al chiosco.

Sommario

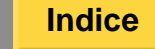

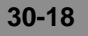

### Verifica dei dispositivi collegati tramite USB

Utilizzare questa funzione per individuare i dispositivi USB collegati al chiosco. Vedere "Identificazione della Configurazione" a pagina 1-5.

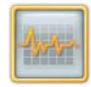

- 1. Dalla schermata Impostazione, toccare *Diagnostica*.
- 2
- **2.** Toccare *Dispositivo collegato tramite USB*.
- 3. Visualizzare le informazioni.

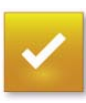

4. Toccare Completato.

#### Verifica dello stato di Enhanced Service Module

Utilizzare questa funzione per verificare lo stato di Enhanced Service Module.

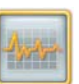

- 1. Dalla schermata Impostazione, toccare *Diagnostica*.
- 2. Toccare Diagnostica modulo di assistenza.
- **3.** Inserire Enhanced Service Module nella porta USB anteriore del chiosco.

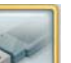

- 4. Toccare l'icona dell'unità flash USB.
- 5. Verificare lo stato di Enhanced Service Module.

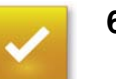

6. Toccare Completato.

## Uso del servizio di assistenza completo

IMPORTANTE: Per utilizzare questo servizio, è necessario disporre di:

- un contratto di assistenza
- il modulo per l'assistenza installato nel chiosco

#### Ripristino dei dispositivi

Utilizzare lo strumento di ripristino dei dispositivi per:

- Risolvere i problemi relativi al collegamento tra il chiosco e un dispositivo collegato
- Riconfigurare il chiosco in modo da interrompere la ricerca dei dispositivi non più collegati da parte dello strumento Verifiche funzionalità dispositivo

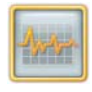

1. Dalla schermata Impostazione, toccare *Diagnostica*.

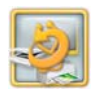

2. Toccare *Ripristina configurazione dispositivo*.

### Uso dello strumento Verifiche funzionalità rete

Lo strumento Verifiche funzionalità rete consente di verificare lo stato dei dispositivi e delle funzioni con una connessione di rete.

Questa funzionalità è disponibile soltanto per i negozi che dispongono di una connessione di rete.

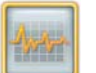

1. Dalla schermata Impostazione, toccare *Diagnostica*.

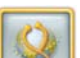

- 2. Toccare Verifiche funzionalità rete.
- **3.** Per verificare la connessione di rete di un singolo dispositivo/funzione, selezionare:
  - Un dispositivo/funzione dall'elenco.
  - Verifica connessione

Vengono elencati lo stato e la data dell'ultima verifica della connessione.

**4.** Toccare *Verifica tutte le connessioni* per eseguire la verifica di tutti i dispositivi/funzioni contenuti nell'elenco.

Vengono elencati lo stato e la data dell'ultima verifica delle connessioni.

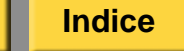

Esci

- In caso di errore, toccare Ulteriori informazioni.
   Viene visualizzata la schermata di impostazione del dispositivo/funzione.
- 6. Verificare l'impostazione del dispositivo/funzione che presenta l'errore.
- 7. Toccare *Completato* al termine dell'operazione.

| Done                  |
|-----------------------|
| 0                     |
|                       |
| st Connee             |
|                       |
|                       |
| Test All<br>Connectio |
|                       |
|                       |

Avanti

Indietro

Sommario

#### Verifica della connessione di rete

Verificare la connessione di rete per controllare se il chiosco è in grado di accedere a un indirizzo IP specifico.

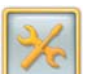

1. Dalla schermata Impostazione, toccare *Configura impostazioni del sistema*.

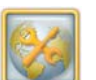

Indice

2. Toccare Configura rete.

| odak             | Set network opt<br>keyboard buttor | ions and touch 'Save'. To change a numeric or text<br>n. Use the up and down arrows to select a comman<br>nd exit this screen. | option, touch the<br>d and touch the 'Es | field and then the<br>xecute' button. Touc |
|------------------|------------------------------------|----------------------------------------------------------------------------------------------------|------------------------------------------|--------------------------------------------|
|                  | Intel(R) 82567                     | 7LM-3 Gigabit Network Connection                                                                                               |                                          |                                            |
| 🥥 Us             | Connected<br>e DHCP                | 00241DAE74B4 File and Printer Sharing                                                                                          | Save                                     | Previous Start O                           |
| Us               | e fixed IP address                 |                                                                                                    |                                          |                                            |
| C. A.            | Address 150 102 155 1              | System Name F002410AE7484                                                                                                    |                                          |                                            |
| Subri            | Gateway 1501021552                 | DNS Server(s) 150102 6810.150103.03.150.221                                                                                    |                                          |                                            |
| DNS              | Domain kp.kodsk.com                | DNS Host Name (2002/10/4/24)4                                                                                                  |                                          |                                            |
| -                | ping                               | Command Results                                                                                                    |                                          |                                            |
|                  |                                    | <u>ح</u>                                                                                                    |                                          |                                            |
| ž.               |                                    | ۲<br>۲                                                                                                    |                                          |                                            |
| V4.0 IT06 - Buil | kt: 012910.0106                    |                                                                                                    |                                          |                                            |

- 3. Toccare l'icona della tastiera accanto al pulsante Esegui.
- 4. Immettere il nome del computer o l'indirizzo IP della macchina sulla quale si desidera eseguire la verifica.
- 5. Utilizzare le frecce per selezionare *Ping*.
- 6. Toccare Esegui.

Viene visualizzato un messaggio contenente le informazioni sulla verifica della connessione di rete. Se si verifica un errore, vedere "Impostazione della LAN (Local Area Network)" a pagina 2-9.

7. Toccare OK.

Indietro

#### Uso dello strumento di pulizia del sistema

Utilizzare lo strumento di pulizia del sistema quando le prestazioni del sistema sono lente o guando vengono visualizzati errori relativamente a problemi di memoria o al disco.

Strumento di pulizia del sistema:

- Consente di eliminare tutti gli ordini in Gestione • coda
- Consente di eliminare tutti i file nella cartella temporanea
- Esegue la deframmentazione del disco
- IMPORTANTE: Questo strumento elimina TUTTI i file d'immagine e gli ordini del cliente.

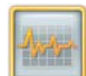

**1.** Dalla schermata Impostazione, toccare Diagnostica.

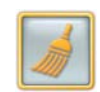

2. Toccare Pulisci sistema.

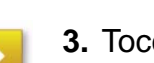

3. Toccare Avvia.

Il chiosco si riavvia. Viene riavviato il chiosco ed eseguito il ripristino di tutti i database degli ordini.

Sommario

Indice

#### Verifica del disco fisso

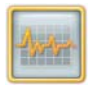

1. Dalla schermata Impostazione, toccare *Diagnostica*.

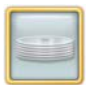

2. Toccare Disco fisso.

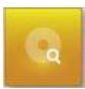

3. Toccare Verifica disco.

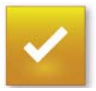

4. Toccare OK. Il chiosco si riavvia.

### Installazione del software applicativo

Il chiosco viene fornito con l'ultima versione del software già installata. Se necessario, attenersi alle indicazioni riportate di seguito per reinstallare il software dell'applicazione.

L'applicazione software potrebbe essere un'unità mini drive USB (vedere pagina 30-24) o un DVD (vedere pagina 30-25). Seguire le istruzioni di installazione per il supporto appropriato.

IMPORTANTE: È consigliabile inviare e completare il caricamento di tutti gli ordini prima di aggiornare il software applicativo. In caso contrario, gli ordini andranno persi. Vedere "Utilizzo della gestione della coda di caricamento" a pagina 10-4.

Indice

### Installazione del software da un'unità flash USB

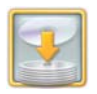

- 1. Dalla schermata Impostazione, toccare Installa software.
- 2. Nella schermata "Inserire i supporti dell'applicazione", inserire l'unità flash USB nella porta USB disponibile:
  - Utilizzare la porta USB nella parte anteriore della console.
  - Se non è presente una porta USB nella parte anteriore della console, utilizzare una porta USB disponibile nella parte posteriore della console.
  - Se non è presente una porta USB disponibile, scollegare un dispositivo USB (ad esempio, una stampante) dalla console.
- **3.** Attendere che l'unità flash USB cominci a lampeggiare, quindi toccare *OK*.

Indice

**4.** Nella schermata "Rilevata installazione sul dispositivo USB", toccare *Installa*.

- 5. Nella schermata "Installazione completata":
  - a. Rimuovere l'unità flash USB dalla porta USB. Se è stato scollegato un dispositivo USB al passaggio 2, ricollegarlo ora.
  - **b.** Toccare *OK*.
  - **c.** Conservare l'unità flash USB con il software del chiosco.
- 6. Una volta completata l'installazione del software, verificare che "KPK V2.0" venga visualizzato nell'angolo in basso a sinistra della schermata. Se non viene visualizzato, installare nuovamente il software. Se il problema persiste, rivolgersi al servizio di assistenza KODAK.
- 7. Stampare una foto per verificare la funzionalità del chiosco.

Per qualsiasi domanda sull'installazione del software, rivolgersi al servizio di assistenza KODAK.
## Installazione del software da DVD

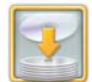

- 1. Dalla schermata Impostazione, toccare Installa software.
- 2. Nella schermata "Inserire i supporti dell'applicazione":
  - a. Inserire il DVD nell'unità DVD.
  - b. Attendere circa 10 secondi.
  - c. Toccare OK.
- **3.** Nella schermata "CD di installazione rilevato", toccare *Installa*.
- 4. Nella schermata "Installazione completata":
  - a. Rimuovere il DVD.
  - **b.** Toccare OK.
  - **c.** Conservare i CD insieme al software per il chiosco.
- 5. Una volta completata l'installazione del software, verificare che "KPK V5.0" venga visualizzato nell'angolo in basso a sinistra della schermata. Se non viene visualizzato, installare nuovamente il software. Se il problema persiste, rivolgersi al servizio di assistenza KODAK.

6. Stampare una foto per verificare la funzionalità del chiosco.

Per qualsiasi domanda sull'installazione del software, rivolgersi al servizio di assistenza KODAK.

#### Risoluzione dei problemi

## Installazione del software applicativo dopo un ripristino del sistema

Se è necessario eseguire un ripristino del sistema, dopo il riavvio del chiosco, viene visualizzata la schermata "Inserire CD applicazione".

- 1. Nella schermata "Inserire CD applicazione":
  - **a.** inserire il CD di inizializzazione, nell'unità CD.
  - b. Attendere circa 10 secondi.
  - c. Toccare OK.
- 2. Nella schermata "Installazione software", toccare *Ricerca di supporti*.
- **3.** Nella schermata "CD di installazione rilevato", toccare *Installa*.
- 4. Nella schermata "Inserire i supporti dell'applicazione", rimuovere il CD di inizializzazione e conservarlo con il software del chiosco.
- 5. Se il software si trova su un'unità flash USB, continuare con il passaggio 2 di "Installazione del software da un'unità flash USB" a pagina 30-24.

Indice

- 6. Se il software si trova su DVD, continuare con il passaggio 2 di "Installazione del software da DVD" a pagina 30-25.
- 7. Una volta completata l'installazione, è necessario installare il software di abilitazione, se si dispone di:
  - Un kit per Minilab
  - Un kit di elaborazione dei pagamenti
  - Un'utilità di abilitazione Limitazione di responsabilità USA
  - Stampante per ricevute di serie

NOTA: Vedere le istruzioni per l'installazione incluse con il CD di abilitazione.

# Installazione del software di abilitazione

Se all'accensione del chiosco viene visualizzata la schermata principale, continuare con "Installazione del software dalla schermata Setup".

Se all'accensione del chiosco viene visualizzato il messaggio "Inserire CD utilità di abilitazione", continuare con "Installazione del software dalla schermata CD utilità di abilitazione" a pagina 30-27.

#### Risoluzione dei problemi

# Installazione del software dalla schermata Setup

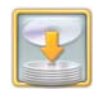

- 1. Dalla schermata Impostazione, toccare Installa software.
- 2. Inserire il CD del software di abilitazione nell'unità CD-RW.
- **3.** Nella schermata "Installazione software", toccare *Ricerca di supporti*.
- 4. Toccare Installa.
- 5. Toccare Avanti.
- 6. Nella schermata Setup completato:
  - a. Rimuovere il CD dall'unità CD-RW.
  - **b.** Toccare *Fine*.
- 7. Conservare il CD insieme al software per il chiosco.

Avanti

Indice

## Installazione del software dalla schermata CD utilità di abilitazione

- 1. Quando viene visualizzato il messaggio "Inserire CD utilità di abilitazione", inserire il CD di abilitazione nell'unità CD-RW.
- 2. Toccare OK.
- 3. Toccare Installa.
- 4. Toccare Avanti.
- 5. Nella schermata Setup completato:
  - a. Rimuovere il CD dall'unità CD-RW.
  - b. Toccare Fine.
- 6. Conservare il CD insieme al software per il chiosco.

30-27

# Contattare il servizio di assistenza KODAK

Verificare di aver seguito la seguente procedura:

- Verificare i messaggi di errore sul display a sfioramento e registrarli.
- Verificare i messaggi di errore o le spie di errore sui dispositivi hardware collegati (ad esempio le stampanti) e registrarli.
- Verificare che i dispositivi hardware siano collegati correttamente e accesi.
- Verificare che la carta e il nastro siano caricati correttamente nelle stampanti.
- Verificare la presenza di problemi con la sorgente di input (ad esempio CD graffiati o formati di file non supportati).
- Prendere in considerazioni le modifiche apportate di recente (ad esempio hardware o software aggiunti o rimossi).
- Spegnere il chiosco tramite il software, spegnere l'interruttore di alimentazione principale (al mobiletto o alla presa multipla, se il chiosco ne è munito), attendere cinque secondi e riaccendere.

Per problemi di hardware, effettuare anche quanto segue:

• Eseguire Verifiche funzionalità dispositivo (vedere "Accesso alla schermata Verifiche funzionalità dispositivo" a pagina 30-1) per identificare gli errori di hardware e registrarli.

• Consultare il capitolo relativo al dispositivo. Per problemi di software, eseguire anche quanto segue:

- Se non sono presenti pulsanti nella schermata principale, eseguire i passaggi hardware descritti in precedenza.
- Eseguire Verifiche funzionalità applicazioni (vedere "Accesso alla schermata Verifiche funzionalità dispositivo" a pagina 30-3) per identificare gli errori di software e registrarli.
- Verificare che le schermate Impostazione siano configurate correttamente (vedere il "Impostazione del chiosco" a pagina 2-1).

Per problemi relativi alla qualità della stampa, eseguire anche quanto segue:

- Controllare la qualità delle immagini di input.
- Pulire la stampante (consultare il capitolo relativo alla stampante).
- Pulire lo scanner foto (consultare il capitolo relativo allo scanner foto), se il problema persiste nelle immagini digitalizzate.

Indice

Se non si è in grado di risolvere il problema, rivolgersi al servizio assistenza KODAK. Registrare e fornire (oltre agli errori visualizzati):

- Numero K del chiosco (all'interno del mobiletto o sul retro)
- Versione del software (nell'angolo in basso a sinistra della schermata principale)

#### Specifiche del sistema

# Appendice A: Specifiche del sistema

| KODAK Picture Kiosk Cabinet 17 |            |                        |  |  |
|--------------------------------|------------|------------------------|--|--|
| o                              | Altezza    | 149,35 cm (58,8 poll.) |  |  |
| Fisiche                        | carta      | 53,31 cm (20,99 poll.) |  |  |
|                                | Profondità | 77,85 cm (30,65 poll.) |  |  |
| o (o                           | Lato       | 91,4 cm (36")          |  |  |

| azio<br>1uro) | Lato<br>anteriore | 91,4 cm (36")              |
|---------------|-------------------|----------------------------|
| al n          | Indietro          | 25,8 cm (10,16 poll.)      |
| ti d<br>Za d  | Lato sinistro     | 0 cm (0 poll.): vedi nota. |
| uisi<br>tanz  | Lato destro       | 0 cm (0 poll.)             |
| Req<br>(dis   |                   |                            |

NOTA: Se è installato un masterizzatore/dispenser DVD/CD, lasciare 12,70 cm (5 poll.) di spazio a sinistra del mobiletto per il corretto funzionamento del masterizzatore/dispenser DVD/CD.

Indietro

| KOD        | KODAK Picture Kiosk Cabinet 17        |                                                                                                    |  |  |  |
|------------|---------------------------------------|----------------------------------------------------------------------------------------------------|--|--|--|
|            | Portata di tensione                   | 110-240 V CA                                                                                         |  |  |  |
|            | Hz/Cicli                              | 50/60 Hz                                                                                             |  |  |  |
| he         | Amp max                               | 6/3 A                                                                                                |  |  |  |
| Elettric   | Lunghezza<br>cavo di<br>alimentazione | Distanza massima dal<br>contenitore di alimentazione<br>al sistema: 1,8 m                            |  |  |  |
| Ambientali | Temperatura                           | Funzionamento: da 15<br>a 30 °C (da 59 a 86° F)<br>Conservazione: da -20<br>a 55 °C (da -4 a 131° F) |  |  |  |
|            | Umidità                               | Funzionamento: 15 – 76%<br>Conservazione: 5 – 86%                                                    |  |  |  |
|            | Altitudine                            | 2000 m (6562 piedi) max                                                                              |  |  |  |
|            | Luce<br>ambientale                    | Meno di 1000 Lux; evitare<br>l'esposizione diretta alla<br>luce del sole.                            |  |  |  |
|            | Livello<br>acustico                   | < 70 dB                                                                                              |  |  |  |

Sommario

Indice

A-1

## Specifiche del sistema

| KODAK Picture Kiosk Cabinet 24 |                                       |                                                                             |  |  |
|--------------------------------|---------------------------------------|-----------------------------------------------------------------------------|--|--|
| 0                              | Altezza                               | 147,96 cm (58,25 poll.)                                                     |  |  |
| Fisiche                        | carta                                 | 60,33 cm (23,75 poll.)                                                      |  |  |
|                                | Profondità                            | 77,85 cm (30,65 poll.)                                                      |  |  |
| azio<br>1uro)                  | Lato<br>anteriore                     | 91,4 cm (36")                                                               |  |  |
| aln                            | Indietro 15,2 cm (6 poll.)            |                                                                             |  |  |
| Requisiti di<br>(distanza da   | Lato sinistro                         | 76 mm (3 poll.)                                                             |  |  |
|                                | Lato destro                           | 76 mm (3 poll.)                                                             |  |  |
|                                | Portata di tensione                   | 110-240 V CA                                                                |  |  |
| Elettriche                     | Hz/Cicli                              | 50/60 Hz                                                                    |  |  |
|                                | Amp max                               | 6/2 A                                                                       |  |  |
|                                | Lunghezza<br>cavo di<br>alimentazione | Distanza massima dalla<br>contenitore di alimentazione<br>al sistema: 1,8 m |  |  |

| KOD     | KODAK Picture Kiosk Cabinet 24 (Continua) |                                                                                                    |  |
|---------|-------------------------------------------|----------------------------------------------------------------------------------------------------|--|
|         | Temperatura                               | Funzionamento: da 15<br>a 30 °C (da 59 a 86° F)<br>Conservazione: da -20<br>a 55 °C (da -4 a 131° F) |  |
|         | Umidità                                   | Funzionamento: 15 – 76%<br>Conservazione: 5 – 86%                                                    |  |
|         | Altitudine                                | 2000 m (6562 piedi) max                                                                              |  |
| ientali | Luce<br>ambientale                        | Meno di 1000 Lux; evitare<br>l'esposizione diretta alla<br>luce del sole.                            |  |
| Ambi    | Livello<br>acustico                       | < 70 dB                                                                                              |  |

Sommario

o Indietro

Avanti

Indice

A-2

## Specifiche del sistema

| KODAK Picture Kiosk Cabinet 36 |                                       |                                                                           |  |  |
|--------------------------------|---------------------------------------|---------------------------------------------------------------------------|--|--|
| Fisiche                        | Altezza                               | 148,8 cm (58,3 poll.)                                                     |  |  |
|                                | carta                                 | 90,86 cm (35,77 poll.)                                                    |  |  |
|                                | Profondità                            | 95,2 cm (37,48 poll.)                                                     |  |  |
| azio<br>1uro)                  | Lato<br>anteriore                     | 60,96 cm (24")                                                            |  |  |
| al n                           | Indietro                              | 15,2 cm (6 poll.)                                                         |  |  |
| Requisiti di<br>(distanza da   | Lato sinistro                         | 76 mm (3 poll.)                                                           |  |  |
|                                | Lato destro                           | 76 mm (3 poll.)                                                           |  |  |
|                                | Portata di tensione                   | 110-240 V CA                                                              |  |  |
| Elettriche                     | Hz/Cicli                              | 50/60 Hz                                                                  |  |  |
|                                | Amp max                               | 6/3 A                                                                     |  |  |
|                                | Lunghezza<br>cavo di<br>alimentazione | Distanza massima dal<br>contenitore di alimentazione<br>al sistema: 1,8 m |  |  |

| KODAK Picture Kiosk Cabinet 36 |  |
|--------------------------------|--|
|--------------------------------|--|

|        | Temperatura         | Funzionamento: da 15<br>a 30 °C (da 59 a 86° F)<br>Conservazione: da -20  |
|--------|---------------------|---------------------------------------------------------------------------|
|        | Umidità             | Funzionamento: 15 – 76%<br>Conservazione: 5 – 86%                         |
| entali | Altitudine          | 2000 m (6562 piedi) max                                                   |
|        | Luce<br>ambientale  | Meno di 1000 Lux; evitare<br>l'esposizione diretta alla<br>luce del sole. |
| Ambi   | Livello<br>acustico | < 70 dB                                                                   |

Sommario

Indice

A-3

# Appendice B: Specifiche dispositivo

# **KODAK Picture Kiosk**

| Caratteristiche tecniche di Picture Kiosk |
|-------------------------------------------|
| G4/G4X/G4XE (Console 3)                   |

| he                 | Misura            | Altezza: 54,61 cm (21,5")<br>Larghezza: 30,48 cm (102 poll)<br>Profondità: 30,9 cm (12,2") |  |
|--------------------|-------------------|--------------------------------------------------------------------------------------------|--|
| Fisic              | Peso              | Peso massimo: 22,7 kg<br>(50 libbre)                                                       |  |
| spazio<br>al muro) | Lato<br>anteriore | 91,4 cm (36")                                                                              |  |
|                    | Indietro          | 15,2 cm (6")                                                                               |  |
| ti di<br>a d       | Lato sinistro     | 15,2 cm (6")                                                                               |  |
| quisi<br>stanz     | Lato destro       | 15,2 cm (6")                                                                               |  |
| Re<br>(di          |                   |                                                                                            |  |

| Carat<br>G4/G | Caratteristiche techiche di Picture Klosk<br>34/G4X/G4XE (Console 3) (Continua) |                                                                                                    |  |  |  |
|---------------|---------------------------------------------------------------------------------|----------------------------------------------------------------------------------------------------|--|--|--|
|               | Portata di tensione                                                             | 100-127 / 200-240 V CA                                                                               |  |  |  |
|               | Hz/Cicli                                                                        | 50/60 Hz                                                                                             |  |  |  |
| a             | Amp max                                                                         | 4/2 A                                                                                                |  |  |  |
|               | Lunghezza<br>cavo di<br>alimentazione                                           | Distanza massima dal<br>contenitore di alimentazione<br>al sistema: 1,8 m                            |  |  |  |
|               | Temperatura                                                                     | Funzionamento: da 15<br>a 30 °C (da 59 a 86° F)<br>Conservazione: da -20<br>a 55 °C (da -4 a 131° F) |  |  |  |
| AIIIDIGUIGII  | Umidità                                                                         | Funzionamento: 15 - 86%<br>Conservazione: 5 - 86%                                                    |  |  |  |
|               | Altitudine                                                                      | 2000 m (6562 piedi) max                                                                              |  |  |  |
|               | Luce<br>ambientale                                                              | Meno di 1000 Lux; evitare<br>l'esposizione diretta alla<br>luce del sole.                            |  |  |  |
|               | Livello<br>acustico                                                             | < 60 dB                                                                                              |  |  |  |

Indice

\_

**B-1** 

| Cara<br>G4/G                 | tteristiche teci<br>4X/G4XE (Cor                 |                                                     | KOD<br>Stati | OAK Pictur   |                                   |
|------------------------------|--------------------------------------------------|-----------------------------------------------------|--------------|--------------|-----------------------------------|
| erali                        | Flusso d'aria                                    | Portata richiesta: 0,5 metri cubi al minuto.        |              |              |                                   |
| Gen                          |                                                  |                                                     |              | Cara<br>Orde | tteristiche teo<br>r Station (cor |
| se                           | Presa jack                                       | Jack modulare RJ-11C                                |              |              | Misura                            |
| nica                         | Assistenza                                       | Diretto, dedicato, su PBX, bidirezionale, analogico |              |              |                                   |
| inea telefo<br>nodem         | Distanza<br>dalla presa<br>jack<br>telefonica al | 2,4 m (8 piedi) nominali                            |              | he           |                                   |
| un n                         | SIStema                                          | Senza avviso di chiamata                            | _            | -isic        | Peso                              |
| Requisiti de<br>è installato | Garattenstiche                                   |                                                     |              | Serie M F    | Misura                            |
|                              |                                                  |                                                     |              | 0)           | 1                                 |

# KODAK Picture Kiosk GS Order Station

| Caratteristiche tecniche di Picture Kiosk GS<br>Order Station (console 4) |        |                                                                                                    |
|---------------------------------------------------------------------------|--------|----------------------------------------------------------------------------------------------------|
| he                                                                        | Misura | Altezza: 48,99 cm (19,3")<br>Larghezza: 33,45 cm<br>(13,17")<br>Profondità senza coperchio:<br>39,65 cm (15,62")<br>Profondità senza coperchio:<br>47,7 cm (18,78")     |
| Fisic                                                                     | Peso   | Peso massimo: 21,77 kg<br>(48 libbre)                                                                                                    |
| iche Serie M                                                              | Misura | Altezza: 50 cm (19,7 poll.)<br>Larghezza: 32,6 cm<br>(12,83 poll.)<br>Profondità senza coperchio:<br>37 cm (14,6")<br>Profondità con coperchio:<br>47,8 cm (18,8 poll.) |
| Fis                                                                       | Peso   | Massimo 20,9 kg (46 libbre)                                                                                                    |

| Carat<br>Orde | tteristiche tech<br>r Station (cons   | niche di Picture Kiosk GS<br>sole 4) (Continua)                           | Cara<br>Orde | tteristiche tec<br>r Station (con | niche di Picture Kiosk GS<br>sole 4) (Continua)                           |
|---------------|---------------------------------------|---------------------------------------------------------------------------|--------------|-----------------------------------|---------------------------------------------------------------------------|
| azio<br>iuro) | Lato<br>anteriore                     | 91,4 cm (36")                                                             |              | Temperatura                       | Funzionamento: da 15<br>a 30 ºC (da 59 a 86º F)                           |
| i spå<br>al m | Indietro                              | 15,2 cm (6")                                                              |              |                                   | Conservazione: da -20<br>a 55 ºC (da -4 a 131º F)                         |
| iti d<br>za d | Lato sinistro                         | 15,2 cm (6")                                                              |              | Umidità                           | Funzionamento: 15 - 76%                                                   |
| luisi<br>tanz | Lato destro                           | 15,2 cm (6")                                                              |              |                                   | Conservazione: 5 - 86%                                                    |
| Req<br>(dis   |                                       |                                                                           |              | Altitudine                        | 2000 m (6562 piedi) max                                                   |
|               | Portata di tensione                   | 100-127 V CA<br>200-240 V CA                                              | entali       | Luce<br>ambientale                | Meno di 1000 Lux; evitare<br>l'esposizione diretta alla<br>luce del sole. |
|               | Hz/Cicli                              | 50/60 Hz                                                                  | nbi          | Livello                           | < 60 dB                                                                   |
| he            | Amp max                               | 4/2 A                                                                     | Ā            | acustico                          |                                                                           |
| Elettric      | Lunghezza<br>cavo di<br>alimentazione | Distanza massima dal<br>contenitore di alimentazione<br>al sistema: 1,8 m | Generali     | Flusso d'aria                     | Portata richiesta: 1,5 metri cubi al minuto.                              |

#### Caratteristiche tecniche di Picture Kiosk GS Order Station (console 4) (Continua)

| se                                | Presa jack                                                  | Jack modulare RJ-11C                                |
|-----------------------------------|-------------------------------------------------------------|-----------------------------------------------------|
| nica :                            | Assistenza                                                  | Diretto, dedicato, su PBX, bidirezionale, analogico |
| a linea telefo<br>n modem         | Distanza<br>dalla presa<br>jack<br>telefonica al<br>sistema | 2,4 m (8 piedi) nominali                            |
| Requisiti dell<br>è installato ur | Caratteristiche                                             | Senza avviso di chiamata                            |

# **KODAK PS12 Print Scanner**

| Cara     | aratteristiche tecniche di PS12 Print Scanner |                                                                                                    |  |
|----------|-----------------------------------------------|----------------------------------------------------------------------------------------------------|--|
|          | Tipo di<br>scanner                            | Scanner piano, a colori                                                                                                    |  |
|          | Dispositivo<br>fotoelettrico                  | Sensore CCD a colori                                                                                                    |  |
|          | Dimensioni<br>massime di<br>input             | 21,6 x 29,7 cm<br>(8,5 x 11,7")                                                                                                    |  |
|          | Risoluzione di scansione                      | 200/300/400/600/800 dpi                                                                                                    |  |
| Generalı | Smaltimento<br>del prodotto                   | Questo scanner contiene<br>una piccola quantità di<br>mercurio nella lampada<br>fluorescente. Lo<br>smaltimento del mercurio<br>può essere regolato da<br>norme di tutela ambientale.<br>Per le informazioni sullo<br>smaltimento e sul<br>riciclaggio, contattare le<br>autorità locali. Negli Stati<br>Uniti, visitare il sito Web di<br>Electronics Industry<br>Alliance all'indirizzo<br>www.eiae.org. |  |

Sommario

Indice

**B-4** 

| Cara                          | aratteristiche tecniche di PS12 Print Scanner |                                                                                                    |  |
|-------------------------------|-----------------------------------------------|----------------------------------------------------------------------------------------------------|--|
| iche                          | Misura                                        | Larghezza: 44,3 cm<br>(17,46 poll.)<br>Profondità: 27,8 cm<br>(10,97 poll.)<br>Altezza: 5,1 cm (2") |  |
| Fis                           | Peso                                          | circa 2,5 kg (5,59 libbre)                                                                          |  |
|                               | Tensione<br>nominale                          | CC 12 V                                                                                             |  |
|                               | Corrente<br>nominale                          | 1,25 A                                                                                              |  |
| iche                          | Consumo<br>energetico                         | circa 15 watt max                                                                                   |  |
| Elettr                        | Frequenza di<br>inputnominale                 | da 50 a 60 Hz                                                                                       |  |
| Elettriche -<br>Adattatore CA | Portata di<br>tensione di<br>input nominale   | CA 220 - 240 V                                                                                      |  |

| Cara     | atteristiche tecnic     | che di PS12 Print Scanner                                                                            |
|----------|-------------------------|----------------------------------------------------------------------------------------------------|
|          | Temperatura             | Funzionamento: da 10<br>a 40° C (da 50 a 104°F)<br>Conservazione: da -10<br>a 60° C (da 14 a 140°F)  |
| H        | Umidità                 | Funzionamento: dal 20<br>all'85%, senza condensa<br>Conservazione: dal 10<br>all'85%, senza condensa |
| Ambienta | Condizioni<br>operative | Non esporre lo scanner<br>a luce solare diretta, a forti<br>sorgenti luminose o alla<br>polvere.     |

# **KODAK Rapid Print Scanner**

| Spe   | pecifiche di Rapid Print Scanner  |                                                                                                    |  |
|-------|-----------------------------------|----------------------------------------------------------------------------------------------------|--|
|       | Tecnologia di scansione           | Tipo di CCD                                                                                                    |  |
|       | Dimensioni<br>massime di<br>input | 21 x 35,5 cm<br>(8,5 x 14 poll.)                                                                                      |  |
|       | Dimensioni<br>minime di input     | 5 x 5,7 cm (2 x 2,25")                                                                                                |  |
| rali  | Risoluzione di scansione          | 300 dpi                                                                                                    |  |
| Gene  | Illuminazione                     | Fluorescenza doppia<br>(catodo a freddo)                                                                              |  |
| he    | Misura                            | Larghezza: 33 cm (13")<br>Profondità: 16 cm (6,3")<br>Altezza (escludendo il<br>cassetto di input): 24,6 cm<br>(9,7") |  |
| Fisic | Peso                              | Circa 5,4 kg<br>(12 libbre)                                                                                           |  |

| Spe      | pecifiche di Rapid Print Scanner (Continua) |                                                                                                  |  |
|----------|---------------------------------------------|--------------------------------------------------------------------------------------------------|--|
| le       | Portata di<br>tensione di<br>input nominale | CA 100 - 240 V                                                                                   |  |
|          | Frequenza di<br>input nominale              | da 50 a 60 Hz                                                                                    |  |
| Elettric | Consumo<br>energetico                       | In funzionamento: < 40<br>watt<br>Modalità sleep: < 6 watt                                       |  |
|          | Temperatura operativa                       | da 10 a 35°C (50 - 95°F)                                                                         |  |
|          | Umidità                                     | Dal 15 al 76%, senza condensa                                                                    |  |
|          | Condizioni<br>operative                     | Non esporre lo scanner<br>a luce solare diretta,<br>a forti sorgenti luminose<br>o alla polvere. |  |
|          | ENERGY STAR                                 | Qualificato                                                                                      |  |
| Ambienta | Rumore<br>acustico                          | In funzionamento: meno<br>di 58 dB(A)<br>Standby: meno di<br>30 dB(A)                            |  |

Sommario

Indietro

Avanti

Indice

**B-6** 

Esci

# Masterizzatore/dispenser DVD/CD

| Spec<br>DVD/        | ifiche del mas<br>/CD | sterizzatore/dispenser                                                              |
|---------------------|-----------------------|-------------------------------------------------------------------------------------|
| he                  | Misura                | Altezza: 20,5 cm (8,1")<br>Larghezza: 18,3 cm (7,2")<br>Profondità: 41,3 cm (16,3") |
| Fisic               | Peso                  | massimo: 6,8 kg<br>(15 libbre)                                                      |
| azio<br>nuro)       | Lato<br>anteriore     | 60,96 cm (24")                                                                      |
| aln                 | Indietro              | 15,2 cm (6")                                                                        |
| ti di<br>a di       | Lato sinistro         | 10,16 cm (4")                                                                       |
| Requisi<br>(distanz | Lato destro           | 10,16 cm (4")                                                                       |

| Spec<br>DVD | ifiche del mas<br>/CD (Continua         | sterizzatore/dispenser<br>I)                                                                         |
|-------------|-----------------------------------------|----------------------------------------------------------------------------------------------------|
|             | Portata di tensione                     | 100-240 V CA                                                                                         |
|             | Hz/Cicli                                | 50 / 60 Hz                                                                                           |
|             | Amp max                                 | 1,5 A                                                                                                |
| Elettriche  | Lunghezza<br>cavo di ali-<br>mentazione | Distanza massima dal<br>contenitore di alimentazione<br>al masterizzatore:<br>1,8 m (6,6 piedi)      |
|             | Temperatura                             | Funzionamento: da 15<br>a 30 °C (da 59 a 86° F)<br>Conservazione: da -20<br>a 55 °C (da -4 a 131° F) |
| entali      | Umidità                                 | Funzionamento: 15 – 76%<br>Conservazione: 5 – 86%                                                    |
| Ambi        | Livello<br>acustico                     | < 70 dB                                                                                              |

## **KODAK 605 Photo Printer**

| Specif                                     | Specifiche della stampante KODAK 605 Photo Printer                                                       |                                                                                                |  |
|--------------------------------------------|----------------------------------------------------------------------------------------------------|------------------------------------------------------------------------------------------------|--|
| he                                         | Tensione/Frequenz<br>a di alimentazione<br>(autorilevamento<br>degli intervalli<br>riportati di seguito) | da 100 a 240 V CA,<br>da 48 a 62 Hz                                                            |  |
| Elettric                                   | Consumo<br>energetico                                                                                    | Massimo 5 Amp<br>a 100 V CA o 2,5<br>Amp a 240 V CA                                            |  |
| iche                                       | Misura                                                                                                   | Larghezza: 44,1 cm<br>(17,4 poll.)<br>Profondità: 64,1 cm<br>(25,2")<br>Altezza: 48,3 cm (19") |  |
| Fisi                                       | Peso                                                                                                    | 18 Kg (40 libbre)                                                                              |  |
| npera-<br>ento                             | Temperatura                                                                                              | da 10 a 35°C<br>(50 - 95°F)                                                                    |  |
| Intervallo della ten<br>tura di funzioname | Umidità relativa                                                                                         | Dal 20 all'80%                                                                                 |  |

#### Specifiche della stampante KODAK 605 Photo Printer

| azio          | Assicurare, su ogni lato della stampante, uno spazio libero che rientri in queste dimensioni: |                               |  |
|---------------|-----------------------------------------------------------------------------------------------|-------------------------------|--|
| li sp         | Lato superiore                                                                                | 50 mm (2")                    |  |
| iti d         | Indietro                                                                                      | 50 mm (2")                    |  |
| quis          | Lato sinistro                                                                                 | 50 mm (2")                    |  |
| Rec           | Lato destro                                                                                   | 50 mm (2")                    |  |
|               | Formato di stampa                                                                             | Stampe per rotolo             |  |
| cità di<br>Da | 10 x 15 cm (4 x 6 poll.)                                                                      | fino a 750, carta e<br>nastro |  |
| Capa<br>stamp | Stampe 15 x 20 cm<br>15 x 20 cm                                                               | fino a 375, carta e<br>nastro |  |
| nerali        | Risoluzione                                                                                   | 300 ppi<br>(pixel per inch)   |  |

Sommario

Indietro Avanti

Indice

**B-8** 

Esci

# KODAK Photo Printer 6800/6850

| KODAK Photo Printer 6800/6850         |                                                                                                    |                                                                                                    |  |  |
|---------------------------------------|----------------------------------------------------------------------------------------------------|----------------------------------------------------------------------------------------------------|--|--|
| ttriche                               | Tensione/Frequenz<br>a di alimentazione<br>(autorilevamento<br>degli intervalli<br>riportati di seguito) | da 100 a 240 V CA,<br>da 48 a 62 Hz                                                                |  |  |
| Ele                                   | Consumo energetico                                                                                       | 320 Watt max                                                                                       |  |  |
| siche                                 | Misura                                                                                                   | Larghezza: 29,2<br>cm (11,5")<br>Profondità: 55,88<br>cm (22 poll.)<br>Altezza: 34,6 cm<br>(13,6") |  |  |
| ii.                                   | Peso                                                                                                    | 25,4 kg (56 libbre)                                                                                |  |  |
| ntali                                 | Temperatura                                                                                              | da 10 a 35°C (50 -<br>95°F)                                                                        |  |  |
| Condizioni ambiel<br>di funzionamento | Umidità relativa                                                                                         | Dal 20 all'80%                                                                                     |  |  |

#### KODAK Photo Printer 6800/6850

| pazio            | Assicurare, su ogni lato della stampante,<br>uno spazio libero che rientri in queste<br>dimensioni: |                             |  |  |
|------------------|----------------------------------------------------------------------------------------------------|-----------------------------|--|--|
| S<br>E           | Lato superiore                                                                                      | 5 cm (2")                   |  |  |
| Kequisiti c      | Indietro                                                                                            | 460 mm (1")                 |  |  |
|                  | Lato sinistro                                                                                       | 5 cm (2")                   |  |  |
|                  | Lato destro                                                                                         | 5 cm (2")                   |  |  |
| ba               | Formato di stampa                                                                                   | Stampe per rotolo           |  |  |
| uapacita di stam | 10 x 15 cm<br>(4 x 6 poll.)                                                                         | (4 x 6 poll.)               |  |  |
|                  | Stampe 15 x 20 cm<br>15 x 20 cm                                                                     | (6 x 8 poll.)               |  |  |
| Generali         | Risoluzione                                                                                         | 300 ppi (pixel per<br>inch) |  |  |

Specifiche della stampante KODAK 805 Photo Printer

## **KODAK 805 Photo Printer**

| Specifiche della stampante KODAK 805 Photo Printer |                                                                                                    |                                                                                                    | ilota                      |                  | Temperatura                                 | Funzionamento: da 15<br>a 30 °C (da 59 a 86 °F)                                                                                             |
|----------------------------------------------------|----------------------------------------------------------------------------------------------------|----------------------------------------------------------------------------------------------------|----------------------------|------------------|---------------------------------------------|----------------------------------------------------------------------------------------------------|
| υ                                                  | Tensione/<br>Frequenza di<br>alimentazione<br>(autorilevamento<br>degli intervalli<br>riportati di<br>seguito) | da 100 a 240 V CA, da<br>50 a 60 Hz                                                                                               | Condictions and indictions | Ji funzionamento | Umidità relativa                            | Dal 10 all'85%                                                                                                    |
| lettrich                                           | Consumo<br>energetico                                                                                          | Massimo 2,4 Amp<br>a 115 V CA o 1,2 Amp<br>a 230 V CA                                                                             |                            |                  | Assicurare, su ogni<br>spazio libero che ri | lato della stampante, uno<br>entri in queste dimensioni:                                                                                    |
| ш                                                  | Miorre                                                                                                    |                                                                                                    |                            |                  | Lato superiore                              | 5 cm (2")                                                                                                    |
|                                                    | Misura                                                                                                    | Largnezza: 43,08 cm<br>(16,96")<br>Profondità: 48,3 cm<br>(19") escluso il vassoio<br>della carta<br>Altezza: 45,1 cm<br>(17,75") | iti di coorio              | iu ai spazio     | Indietro                                    | 5 cm (2") - Se il<br>coperchio di protezione<br>posteriore è installato<br>(consigliato), non<br>è richiesto ulteriore<br>spazio sul retro. |
| e                                                  |                                                                                                    | con sportello del                                                                                                    | sink                       | sinb             | Lato sinistro                               | 1,27 cm (0,5")                                                                                                    |
| sich                                               |                                                                                                    | nastro aperto                                                                                                    |                            | 1<br>P           | Lato destro                                 | 1,27 cm (0,5")                                                                                                    |
| Ĭ                                                  | Peso                                                                                                    | 13 kg (28,7 libbre)                                                                                                    |                            | Generali         | Risoluzione                                 | 301 ppi (pixel per inch)                                                                                                    |

Sommario

# **KODAK Photo Printer 8800**

| Caratteristiche tecniche di KODAK Photo<br>Printer 8800 |                              |                     |                                         |                                                                                   |                                                                                            |
|---------------------------------------------------------|------------------------------|---------------------|-----------------------------------------|-----------------------------------------------------------------------------------|--------------------------------------------------------------------------------------------|
| iche                                                    | Tens<br>enza<br>Freq         | ione/frequ<br>uenza | da<br>da                                | 100 a 240<br>50 a 60 H                                                            | ) V CA,<br>Iz                                                                              |
| Eletti                                                  | Consumo<br>energetico        |                     | 320 Watt max                            |                                                                                   |                                                                                            |
| iche                                                    | Misu                         | ra                  | Lar<br>Pro<br>ser<br>Pro<br>cor<br>Alte | ghezza: 4<br>fondità: 4<br>iza il cass<br>fondità: 6<br>i il casset<br>ezza: 33 c | 3,2 cm (17")<br>8,3 cm (19")<br>etto di uscita<br>3,5 cm (25")<br>to di uscita<br>cm (13") |
| Fis                                                     | Peso                         |                     | 18 Kg (40 libbre)                       |                                                                                   |                                                                                            |
| ali                                                     | Temp                         | peratura            | da                                      | 15 a 35°C                                                                         | C (59 - 95°F)                                                                              |
| Condizioni ambient<br>di funzionamento                  | di funzionamento<br>relativa |                     | Dal 20 all'80%                          |                                                                                   |                                                                                            |
| Somm                                                    | ario                         | Indietro            |                                         | Avanti                                                                            | Indice                                                                                     |

#### Caratteristiche tecniche di KODAK Photo Printer 8800

Assicurare, su ogni lato della stampante, uno spazio libero che rientri in queste dimensioni:

| pazio     | uno spazio libero che rientri in queste<br>dimensioni: |                          |  |  |  |
|-----------|--------------------------------------------------------|--------------------------|--|--|--|
| di sl     | Lato superiore                                         | 10,16 cm (4")            |  |  |  |
| quisiti e | Indietro                                               | 10,16 cm (4")            |  |  |  |
|           | Lato sinistro                                          | 10,16 cm (4")            |  |  |  |
| Re        | Lato destro                                            | 10,16 cm (4")            |  |  |  |
| Generali  | Risoluzione                                            | 300 ppi (pixel per inch) |  |  |  |

# **KODAK 8810 Photo Printer**

| KODAK 8810 Photo Printer                                |                                                              |                                                                                                    | Caratteristiche tecniche di KODAK 8810<br>Photo Printer |                                                                                                    |                          |  |
|---------------------------------------------------------|--------------------------------------------------------------|----------------------------------------------------------------------------------------------------|---------------------------------------------------------|----------------------------------------------------------------------------------------------------|--------------------------|--|
| Caratteristiche tecniche di KODAK 8810<br>Photo Printer |                                                              |                                                                                                    | ali                                                     | Temperatura                                                                                         | da 15 a 35°C (59 - 95°F) |  |
| Elettriche                                              | Tensione/Freq<br>uenza di<br>alimentazione                   | da 100 a 240 V CA,<br>da 50 a 60 Hz                                                                                                    | ambient<br>mento                                        | Umidità<br>relativa                                                                                 | Dal 20 all'86%           |  |
|                                                         | Consumo<br>energetico                                        | 320 Watt max                                                                                                    | izioni<br>Iziona                                        |                                                                                                    |                          |  |
| Fisiche                                                 | Misura                                                       | Larghezza: 33,7 cm<br>(13,25 poll.)<br>Altezza: 31,1 cm<br>(12,25 poll.)<br>Lunghezza senza<br>vassoio di uscita:<br>58,42 cm (23 poll.) | Cond<br>di fur                                          |                                                                                                    |                          |  |
|                                                         |                                                              |                                                                                                    | di spazio                                               | Assicurare, su ogni lato della stampante,<br>uno spazio libero che rientri in queste<br>dimensioni: |                          |  |
|                                                         |                                                              |                                                                                                    |                                                         | Lato superiore                                                                                      | 10,16 cm (4")            |  |
|                                                         | Lunghezza con vassoio<br>di uscita: 69,85 cm<br>(27,5 poll.) | iti e                                                                                                    | Indietro                                                | 10,16 cm (4")                                                                                       |                          |  |
|                                                         |                                                              | (27,5 poll.)                                                                                                    | Requis                                                  | Lato sinistro                                                                                       | 10,16 cm (4")            |  |
|                                                         | Peso                                                         | 27 kg (60 libbre)                                                                                                    |                                                         | Lato destro                                                                                         | 10,16 cm (4")            |  |

# **KODAK D4000 Duplex Photo Printer**

## Specifiche KODAK D4000 Duplex Photo Printer

| Specifiche KODAK D4000 Duplex Photo Printer |                                            |                                                                 | i                                                         | Temperatura                                                                                         | da 15 a 35°C (59 - 95°F)           |
|---------------------------------------------|--------------------------------------------|-----------------------------------------------------------------|-----------------------------------------------------------|----------------------------------------------------------------------------------------------------|------------------------------------|
| Elettriche                                  | Tensione/<br>Frequenza di<br>alimentazione | da 100 a 240 V CA,<br>da 50 a 60 Hz                             | quisiti di spazio Condizioni ambienta<br>di funzionamento | Umidità<br>relativa                                                                                 | Da 20 a 86% senza<br>condensazione |
|                                             | Consumo<br>energetico                      | Massimo 5 Amp a 100 V<br>CA o 2,5 Amp a 240 V<br>CA             |                                                           |                                                                                                    |                                    |
|                                             | Misura<br>con rotelle                      | Altezza: 78,5 cm<br>(30,9 poll.)                                |                                                           |                                                                                                    |                                    |
|                                             |                                            | Profondità, senza<br>vassoio di uscita:<br>55.4 cm (21.8 poll.) |                                                           | Assicurare, su ogni lato della stampante,<br>uno spazio libero che rientri in queste<br>dimensioni: |                                    |
|                                             |                                            | Profondità, con vassoio<br>di uscita: 82,5 cm<br>(32,5 poll.)   |                                                           | Lato superiore                                                                                      | 10,16 cm (4")                      |
|                                             |                                            |                                                                 |                                                           | Indietro                                                                                            | 40,64 cm (16 poll.)                |
|                                             |                                            |                                                                 |                                                           | Lato anteriore                                                                                      | 35,5 cm (14")                      |
|                                             |                                            | Profondită: 47,7 cm<br>(18,8 poll.)                             |                                                           | Lato sinistro                                                                                       | 58,42 cm (23 poll.)                |
| Fisiche                                     | <b>Peso</b><br>senza nastro<br>e carta     | circa 68,7 kg<br>(151,5 libbre)                                 | Re                                                        | Lato destro                                                                                         | 10,16 cm (4")                      |

Avanti

#### Contratti di licenza con l'utente finale

# Appendice C: Contratti di licenza con l'utente finale

## Software KODAK Adaptive Picture Exchange e KODAK Picture Kiosk, contratto di licenza con l'utente finale

EASTMAN KODAK COMPANY ("EKC") IMPORTANTE -- LEGGERE CON ATTENZIONE: IL PRESENTE CONTRATTO DI LICENZA CON L'UTENTE FINALE COSTITUISCE UN ACCORDO LEGALE TRA L'UTENTE (OPPURE LA SOCIETÀ O L'ORGANIZZAZIONE) (IN SEGUITO DEFINITO COME "L'UTENTE" O "IL CLIENTE") ED EKC. LEGGERE CON ATTENZIONE I TERMINI E LE CONDIZIONI SEGUENTI PRIMA DI UTILIZZARE IL SOFTWARE INCLUSO. L'UTILIZZO DEL PRODOTTO SOFTWARE É IN COMBINAZIONE CON L'APPARECCHIATURA EKC COMPRENDENTE KODAK PICTURE KIOSK O KODAK ADAPTIVE PICTURE EXCHANGE (CIASCUNA DENOMINATA "APPARECCHIATURA") E, IN VIA OPZIONALE, UTILITÀ E COMPONENTI, SUPPORTI, MATERIALI STAMPATI E DOCUMENTAZIONE (DENOMINATI COLLETTIVAMENTE IL

"PRODOTTO"). L'UTILIZZO DEL SOFTWARE INDICA CHE SI ACCETTANO I TERMINI DEL PRESENTE CONTRATTO DI LICENZA CON L'UTENTE FINALE. SE NON SI ACCETTANO I TERMINI DEL PRESENTE CONTRATTO DI LICENZA CON L'UTENTE FINALE, L'UTENTE DEVE RESTITUIRE IMMEDIATAMENTE LA CONFEZIONE COMPLETA PER OTTENERE IL RIMBORSO.

POTREBBE ESSERE RICHIESTA UNA CHIAVE O UN CODICE PER INIZIARE, CONTINUARE L'UTILIZZO O UTILIZZARE DETERMINATE FUNZIONI DEL PRODOTTO SOFTWARE.

#### 1. Ambito della licenza

- A. EKC riconosce al cliente una licenza limitata, non trasferibile e non esclusiva per l'utilizzo del software solo congiuntamente al normale utilizzo dell'apparecchiatura. Tutti i diritti non espressamente concessi in licenza al cliente sono riservati da EKC o i suoi licenzianti.
- **B.** Il cliente è autorizzato a caricare e utilizzare il software solo unitamente all'apparecchiatura, accessibile dai successivi acquirenti di immagini prodotte dal software e dall'apparecchiatura.

Indice

Indietro

### Contratti di licenza con l'utente finale

- **C.** Senza limitazioni a quanto dichiarato in precedenza, il cliente non deve, né consentire a terzi di:
  - utilizzare il software come un provider di servizi di applicazione;
  - prestare, noleggiare, dare in locazione, concedere in sottolicenza, distribuire, trasmettere o altrimenti trasferire il software, parzialmente o totalmente, ad altre persone;
  - copiare, alterare, convertire, decompilare, disassemblare o decodificare il software, fatta eccezione per i casi consentiti dalla legge vigente;
  - rimuovere, alterare o impedire di visualizzare qualsiasi informativa relativa al copyright o al marchio oppure messaggi di avvio contenuti nel software o nei relativi materiali stampati e nella documentazione.
- 2. Diritti di proprietà

Indietro

A. Il software è di proprietà di EKC e dei suoi licenzianti. Il software è protetto dalle leggi sul copyright internazionale e da trattati e convenzioni applicabili. **B.** L'apparecchiatura include anche il software del sistema operativo Microsoft precaricato. L'utilizzo da parte del cliente del software del sistema operativo Microsoft è soggetto ai termini e alle condizioni del contratto di licenza con l'utente finale di Microsoft, disponibile nei collegamenti appropriati del relativo manuale per l'utente o sul sito www.kodak.com/go/retaileula.

#### 3. Garanzia limitata

Soggetta alle limitazioni di seguito stabilite, EKC fornisce la garanzia che, per un periodo di novanta (90) giorni a partire dalla data di acquisto della licenza software (il "periodo di garanzia"), la chiave hardware (se fornita) e il supporto sul quale viene fornito il Software sono privi di difetti sostanziali e di realizzazione in condizioni di uso normali. L'unico ed esclusivo rimedio da parte del cliente all'eventuale violazione di questa garanzia sarà il rimborso dell'importo pagato per la licenza software; in tal caso i diritti e le licenze garantiti ai sensi del presente accordo decadranno.

Indice

C-2

Tale rimedio sarà possibile solo se la violazione della garanzia viene notificata a EKC nel periodo di garanzia e viene consentita un'adeguata soluzione della violazione.

4. ESCLUSIONE DELLE GARANZIE. LA GARANZIA STABILITA NELLA SEZIONE 3 È ESCLUSIVA E COSTITUISCE RINUNCIA A TUTTE LE ALTRE GARANZIE. SIANO ESSE ESPRESSE, IMPLICITE O STATUTARIE (INCLUSA, MA NON LIMITATA A. QUALSIASI GARANZIA DI COMMERCIABILITÀ, IDONEITÀ PER UNO SCOPO PARTCIOLARE, TITOLARITÀ O DI NON VIOLAZIONE DI DIRITTI ALTRUI). IL **RISARCIMENTO FORNITO NELLA** SEZIONE 3 SARÀ L'UNICO E SOLO RIMEDIO PER QUALSIASI VIOLAZIONE DI EKC ALLA CONFORMITÀ A TALE GARANZIA E IL CLIENTE NON POTRÀ **RICHIEDERE RISARCIMENTI. AD** ECCEZIONE DI QUANTO DETTO IN PRECEDENZA, A EKC. AI SUOI LICENZIANTI. ALLE FILIALI E SOCIETÀ AFFILIATE, IN BASE AL CONTRATTO, NEGLIGENZA, RESPONSABILITÀ DEI PRODOTTI. TRADE PRACTICE O ALTRO.

#### Contratti di licenza con l'utente finale

IL CLIENTE È L'UNICO RESPONSABILE PER LA SELEZIONE DEL PRODOTTO AL FINE DI OTTENERE I RISULTATI DESIDERATI O PER PARTICOLARI APPLICAZIONI E, PERTANTO, EKC NON NE SARÀ IN ALCUN MODO RESPONSABILE.

#### 5. Limitazione di responsabilità

A. IN NESSUN CASO L'EVENTUALE RESPONSABILITÀ DI EKC, DEI SUOI LICENZIANTI E DELLE SOCIETÀ AFFILIATE, PER DANNI AL PRODOTTO O ALTRIMENTI DERIVANTI DA, RELATIVI A O, IN QUALSIASI MODO, CONNESSI AL PRESENTE CONTRATTO, SUPERERÀ L'IMPORTO EFFETTIVAMENTE PAGATO PER LA LICENZA DEL PRODOTTO. INDIPENDENTEMENTE DALLA FORMA DELL'AZIONE, IN BASE AL CONTRATTO, NEGLIGENZA, RESPONSABILITÀ DEI PRODOTTI, TRADE PRACTICE O ALTRO. IN NESSUN CASO EKC, I SUOI LICENZIANTI O LE SOCIETÀ AFFILIATE SARANNO DA CONSIDERARSI RESPONSABILI PER QUALSIASI PERDITA DI GUADAGNI O PROFITTI O PER DANNI INDIRETTI, SPECIALI,

Indietro

ACCIDENTALI, CONSEQUENZIALI O DI QUALSIASI TIPO, INCLUSI, SENZA LIMITAZIONI, I RECLAMI CONTRO IL CLIENTE DA PARTE DI TERZI O QUALSIASI ALTRA PERDITA COMMERCIALE O ECONOMICA, ANCHE SE EKC O ALTRE ENTITÀ SIANO STATI AVVERTITI DELLA POSSIBILITÀ DI TALI DANNI.

- **B.** EKC ACCETTA DI CONCEDERE IN LICENZA IL SOFTWARE AL CLIENTE SOLO IN CONSIDERAZIONE, E SULLA BASE, DELLE DISPOSIZIONI STABILITE NELLA SEZIONE 5, CHE LIMITA LA RESPONSABILITÀ DI EKC. LE PRESENTI DISPOSIZIONI COSTITUISCONO UNA PARTE ESSENZIALE DEL CONTRATTO TRA LE PARTI E SI RIPERCUOTONO SUL PREZZO E SU ALTRE CONSIDERAZIONI CHE INTERCORRONO TRA LE PARTI.
- **C.** Alcuni Stati e/o Paesi non permettono limitazioni sulla durata di una garanzia implicita e altri Stati e/o Paesi non consentono l'esclusione o la limitazione di danni accidentali o consequenziali.

Indietro

#### Contratti di licenza con l'utente finale

Di conseguenza, la suddetta limitazione ed esclusione potrebbe non essere applicabile al cliente. Questa garanzia concede al cliente specifici diritti legali e il cliente può altresì godere di ulteriori diritti che variano a seconda dello Stato e/o Paese.

- 6. Dichiarazioni, autorizzazioni, note ed esclusioni di garanzia del licenziante di terze parti. Il software include componenti che sono stati concessi in licenza a EKC da terzi. Determinate dichiarazioni, autorizzazioni, note ed esclusioni di garanzia richieste per essere incluse nel presente contratto di licenza sono stabilite nell'allegato A.
- 7. Risoluzione e validità. Le licenze concesse in conformità al presente contratto saranno risolte immediatamente se il cliente violerà una qualsiasi delle clausole del presente contratto. Alla risoluzione del presente contratto, il cliente deve distruggere tutte le copie del software in suo possesso. Le sezioni 2, 4, 5, 6, 8 e 9 del presente contratto e del relativo allegato A resteranno valide dopo la risoluzione.

Indice

Contratti di licenza con l'utente finale

- 8. Diritti limitati del governo degli Stati Uniti. Il software viene fornito con DIRITTI LIMITATI. L'uso, la duplicazione o la divulgazione da parte del governo degli Stati Uniti sono soggetti alle restrizioni stabilite nei sottoparagrafi da (a) a (d) della clausola Software per computer commerciale Diritti limitati in FAR 52.227-19, (c)(1)(ii) della clausola The Rights in Technical Data and Computer Software in DFARS 252.227-7013 e in clausole simili contenute in NASA FAR Supplement, ove applicabili.
- 9. Generali
  - A. Nessuna modifica o rinuncia a qualsiasi disposizione del presente contratto sarà vincolante, a meno che non venga accettata in un documento scritto e firmato dalla parte o dalle parti che intendono accettarla come vincolante.
  - **B.** Questo contratto è interamente regolato da, interpretato, giudicato e attuato in accordo con le leggi dello stato di New York, senza alcun riferimento ai conflitti nelle relative disposizioni di legge.

Indietro

- **C.** Se una disposizione del presente contratto risultasse non valida o non attuabile, sarà omessa e le restanti disposizioni avranno piena applicabilità e vigore.
- D. La Convenzione delle Nazioni Unite sui Contratti di vendita internazionali delle merci non governerà il presente contratto. Le parti rinunciano al diritto a un processo in qualsiasi controversia.
- E. Il software potrebbe contenere una tecnologia soggetta a determinate norme sull'esportazione degli Stati Uniti. Di conseguenza, il cliente non può, direttamente o indirettamente (inclusa la facilitazione di terzi) eseguire il download, trasferire (tramite trasmissione elettronica o in altro modo), esportare o riesportare il software senza ottenere le licenze richieste con tutte le norme applicabili, incluse quelle a cui si fa riferimento nella Sezione 8, indicata in precedenza.

Indice

C-5

F. Se è stato stipulato un contratto con EKC o con uno qualsiasi dei suoi agenti, rivenditori autorizzati o distributori, il software e l'apparecchiatura potrebbero essere altresì soggetti ai termini del presente contratto. In caso di conflitto dei termini del presente contratto con i termini del contratto con il cliente, prevarranno i termini di quest'ultimo.

#### DICHIARAZIONI, AUTORIZZAZIONI, NOTE ED ESCLUSIONI DI GARANZIA DEL LICENZIANTE DI TERZE PARTI

Componente: FusionPro® Expression Creator e Expression Templates

Licenziante: Printable Technologies<sup>™</sup> Incorporated o PTI Marketing Technologies<sup>™</sup>

Copyright 2010: Printable Technologies™ Incorporated e i suoi licenzianti. Tutti i diritti riservati.

Componente: Adobe Acrobat(R) Reader Licenziante: Adobe Systems Incorporated Copyright 2009 Adobe Systems Incorporated e i suoi licenzianti. Tutti i diritti riservati.

#### Contratti di licenza con l'utente finale

Componenti:

- avcodec-52.dll
- avdevice-52.dll
- avutil-49.dll
- Ibmp3lame-0.dll

Licenziante: progetto FFmpeg in LGPL v2.1, FFmpeg versione 0.5, Copyright (c) 2000-2009 Fabrice Bellard, et al. EKC non è proprietaria delle librerie FFmpeg.

Copyright (c)

Le librerie sono software gratuiti; è possibile ridistribuirle e/o modificarle secondo i termini di GNU Lesser General Public License come pubblicata da Free Software Foundation; la versione 2,1 della licenza o una versione successiva. La libreria è distribuita nella speranza che sia utile, ma SENZA ALCUNA GARANZIA; anche senza la garanzia implicita di

COMMERCIABILITÀ O IDONEITÀ PER UNO SCOPO PARTICOLARE. Vedere GNU Lesser Public License per ulteriori dettagli; disponibile sul sito

www.gnu.org/licenses/old-licenses/lgpl-2.1.txt

Eastman Kodak Company rinuncia ad ogni interesse di copyright per le librerie:

- avcodec-52.dll
- avdevice-52.dll
- avformat-52.dll
- avutil-49.dll
- libmp3lame-0.dll

Le librerie sono disponibili nei collegamenti appropriati sul sito www.kodak.com/go/retaileula.

#### Contratti di licenza con l'utente finale

## MICROSOFT WINDOWS XP EMBEDDED Contratto di Licenza con l'utente finale accluso per i sistemi operativi desktop di MICROSOFT

IMPORTANTE - LEGGERE CON ATTENZIONE: il presente Contratto di licenza con l'utente finale ("EULA") costituisce Accordo legale tra l'utente (sia esso un individuo o una singola entità) e il produttore ("produttore") del sistema o dei componenti del sistema ("hardware") presso il quale è stato acquistato il PRODOTTO SOFTWARE di Microsoft sopra specificato ("PRODOTTO SOFTWARE" o "SOFTWARE").

 L'utente ha acquistato un dispositivo ("DISPOSITIVO") comprendente materiale software concesso in licenza da Kodak, Microsoft Licensing Inc. o società affiliate ("MS"). I prodotti software installati di origine MS, i supporti ad essi associati, il materiale stampato e la documentazione in linea o elettronica disponibile ("SOFTWARE"), sono protetti dalle leggi e dai trattati internazionali sulla proprietà intellettuale. Il SOFTWARE è concesso in licenza, non venduto. Tutti i diritti riservati.

Indice

- 2. QUALORA L'UTENTE NON ACCETTASSE I TERMINI DEL PRESENTE CONTRATTO ("EULA"), NON POTRÀ UTILIZZARE IL DISPOSITIVO NÉ COPIARE IL SOFTWARE. CONTATTARE PRONTAMENTE KODAK PER OTTENERE INFORMAZIONI SULLE MODALITÀ DI RESTITUZIONE DEL DISPOSITIVO PER OTTENERE UN RIMBORSO. L'USO DEL SOFTWARE, INCLUSO IN VIA ESEMPLIFICATIVA L'USO SUL DISPOSITIVO, IMPLICA L'ACCETTAZIONE DEL PRESENTE CONTRATTO (O LA CONVALIDA DI CONSENSI PRECEDENTI).
- 3. CONCESSIONE DI LICENZA. Il presente Contratto concede all'utente i seguenti diritti:
  - **A.** l'utente può utilizzare il SOFTWARE solo sul DISPOSITIVO.
  - **B.** INSENSIBILITÀ AI GUASTI. IL SOFTWARE NON È ESENTE DA GUASTI. KODAK HA STABILITO INDIPENDENTEMENTE LA MODALITÀ DI UTILIZZO DEL SOFTWARE SUL DISPOSITIVO, MENTRE MS SI È AFFIDATA A KODAK PER

Indietro

Contratti di licenza con l'utente finale

EFFETTUARE I TEST DI IDONEITÀ DEL SOFTWARE.

C. NESSUNA GARANZIA PER IL SOFTWARE. IL SOFTWARE viene fornito "COSÌ COM'È" e con tutti gli eventuali difetti. L'INTERO RISCHIO CIRCA LA QUALITÀ, LE PRESTAZIONI, LA PRECISIONE E L'APPLICAZIONE (IVI INCLUSA L'ASSENZA DI NEGLIGENZA) È A CARICO DELL'UTENTE. INOLTRE, VIENE ESCLUSA QUALSIASI GARANZIA DI GODIMENTO O DI NON VIOLAZIONE. SE SI È IN POSSESSO DI GARANZIE

SE SI E IN POSSESSO DI GARANZIE RELATIVE AL DISPOSITIVO O AL SOFTWARE, TALI GARANZIE NON SONO ATTRIBUIBILI NÉ VINCOLANTI PER MS.

D. Nota relativa alla tecnologia Java. Il SOFTWARE potrebbe contenere strumenti di supporto per programmi in linguaggio Java. La tecnologia JAVA non è esente da guasti e non è stata progettata, prodotta o concepita per l'uso o la rivendita come attrezzatura di controllo in linea negli ambienti pericolosi che richiedono prestazioni di sicurezza, quali zone operative di centrali nucleari, sistemi di comunicazione, di navigazione e di controllo del traffico aereo, di macchinari medici o di sistemi di difesa armati, per cui il malfunzionamento della tecnologia JAVA potrebbe direttamente causare la morte o il ferimento grave oppure danni fisici e all'ambiente. Sun Microsystems, Inc. ha vincolato Microsoft alla sottoscrizione della suddetta clausola di esclusione di garanzia da eventuali responsabilità.

#### Contratti di licenza con l'utente finale

- E. Nessuna responsabilità per alcuni tipi di danno. SALVO LADDOVE TALE **RESTRIZIONE SIA VIETATA PER** LEGGE, MS NON SARÀ **RESPONSABILE PER DANNI** INDIRETTI, SPECIALI, CONSEQUENZIALI O ACCIDENTALI. DERIVANTI, O IN QUALSIASI MODO CONNESSI, ALL'UTILIZZO O ALLE PRESTAZIONI DEL SOFTWARE, LA SUDDETTA LIMITAZIONE SARÀ APPLICABILE ANCHE QUALORA I RIMEDI NON RAGGIUNGANO IL LORO SCOPO ESSENZIALE. IN NESSUN CASO. MS SARÀ RESPONSABILE PER **IMPORTI SUPERIORI A** DUECENTOCINQUANTA DOLLARI (DOLLARI USA 250,00).
- F. Limitazioni di decodifica, decompilazione e disassemblaggio. L'utente non è autorizzato a decodificare, decompilare o disassemblare il SOFTWARE, fatta eccezione per i casi in cui le suddette attività siano espressamente consentite dalla legge in vigore, nonostante questa limitazione.

### Contratti di licenza con l'utente finale

- **G.** LIMITAZIONI SUL TRASFERIMENTO DEL SOFTWARE. L'utente può trasferire definitivamente tutti i diritti concessi dal presente Contratto esclusivamente come parte di un trasferimento del Dispositivo, e solo a condizione che il cessionario accetti le condizioni del presente Contratto. Se il SOFTWARE è un aggiornamento, qualsiasi trasferimento deve comprendere tutte le versioni precedenti del SOFTWARE.
- H. RESTRIZIONI DI ESPORTAZIONE. L'utente prende atto che il SOFTWARE è soggetto alle restrizioni statunitensi sulle esportazioni. L'utente accetta di attenersi a tutte le leggi nazionali e internazionali applicabili al SOFTWARE, ivi incluso quanto enunciato nelle Export Administration Regulations degli Stati Uniti, come anche alle limitazioni applicabili all'utente finale, all'utilizzo finale e al paese di destinazione, imposte dagli Stati Uniti e da altri governi. Per ulteriori informazioni, visitare il sito http://www.microsoft.com/exporting.
- 4. Uso limitato di particolari Servizi del SOFTWARE. Premesso che il DISPOSITIVO continui a rispettare i termini del paragrafo Funzionalità limitata riportato di seguito, senza limitazioni per il numero di computer o di altre apparecchiature elettroniche che possono essere collegate al DISPOSITIVO per accedere o utilizzare altro software o i servizi del SOFTWARE sul DISPOSITIVO, l'utente può collegare il DISPOSITIVO a un massimo di dieci (10) computer o altre apparecchiature elettroniche per utilizzare i seguenti servizi del SOFTWARE: (a) servizi di file e di stampa, (b) servizi di informazione su Internet e/o (c) servizi di accesso remoto (inclusa la condivisione della connessione).

Il numero massimo di dieci (10) collegamenti include qualsiasi collegamento diretto o indiretto effettuato tramite multiplexing o altri software. Se si utilizza il DISPOSITIVO per accedere a o utilizzare i servizi o le funzionalità dei prodotti Microsoft Windows Server [come Windows NT Server 4.0 (tutte le edizioni) o Microsoft Windows 2000 Server (tutte le edizioni)] o per accedere a o utilizzare i servizi o le funzionalità dei prodotti Microsoft

Indice

Indietro

Contratti di licenza con l'utente finale

Windows Server tramite stazione di lavoro o dispositivi di elaborazione dati, all'utente potrebbe essere richiesta una Licenza di Accesso Client per il Dispositivo e/o ogni stazione di lavoro o dispositivo di elaborazione dati in uso. Per ulteriori informazioni, fare riferimento al Contratto di Licenza con l'utente finale per il prodotto Microsoft Windows Server.

- 5. Distribuzione limitata. Il SOFTWARE non è progettato né inteso per l'utilizzo o la rivendita negli ambienti pericolosi che richiedono prestazioni di sicurezza, quali zone operative di centrali nucleari, sistemi di comunicazione, di navigazione e di controllo del traffico aereo o altri dispositivi o sistemi nell'ambito dei quali il mancato funzionamento del SOFTWARE potrebbe determinare rischio di lesioni personali o a terzi.
- 6. Funzionalità limitata. L'utente è autorizzato a utilizzare il SOFTWARE solo limitatamente alla funzionalità (attività o processi specifici) per la quale il DISPOSITIVO è stato progettato e commercializzato da Kodak. È vietato qualsiasi altro utilizzo del SOFTWARE o l'inclusione di altri programmi o funzioni di software sul DISPOSITIVO. Secondo i termini del paragrafo "Uso limitato

di particolari servizi" di cui sopra, l'utente può utilizzare il SOFTWARE sul DISPOSITIVO per interagire con altri computer o altri dispositivi elettronici.

- 7. Numero massimo di Processori. Il SOFTWARE non può essere utilizzato contemporaneamente da più di due (2) processori sul DISPOSITIVO.
- 8. Funzione di avvio remoto. Nel DISPOSITIVO può essere abilitata la funzione di Avvio remoto che comprende servizi di installazione dell'avvio remoto.
- 9. Aggiornamenti relativi alla sicurezza. I fornitori di contenuti utilizzano la tecnologia per la gestione dei diritti digitali "Microsoft DRM" (Digital Rights Management) contenuta nel SOFTWARE per proteggere l'integrità e la proprietà intellettuale dei loro contenuti ("Contenuto protetto"), inclusi i diritti d'autore, impedendone l'appropriazione indebita. I titolari di tali contenuti protetti ("Titolari di contenuti protetti") possono richiedere periodicamente a MS, Microsoft Corporation o loro affiliate, aggiornamenti relativi alla sicurezza dei componenti Microsoft DRM del SOFTWARE ("Aggiornamenti relativi alla sicurezza") che potrebbero riguardare la possibilità, per

Indice

Indietro

l'utente, di copiare, visualizzare e/o riprodurre il Contenuto protetto attraverso il software Microsoft o le applicazioni di terzi che utilizzano Microsoft DRM. Pertanto, l'utente accetta che, qualora decida di scaricare una licenza da Internet che gli consenta l'utilizzo di Contenuto protetto, MS, Microsoft Corporation o loro affiliate potranno, insieme a tale licenza, anche scaricare nel DISPOSITIVO tali aggiornamenti relativi alla sicurezza richiesti dal Titolare di contenuto protetto a MS, Microsoft Corporation o loro affiliate.

MS, Microsoft Corporation o loro affiliate si impegnano a non recuperare alcuna informazione personale che identifichi l'utente, né qualsiasi altra informazione, dal DISPOSITIVO dell'utente nel momento in cui vengano scaricati tali Aggiornamenti relativi alla sicurezza.

#### 10. Utilizzo delle funzionalità di

Indietro

NetMeeting/Assistenza remota o Desktop remoto. II SOFTWARE può contenere tecnologie NetMeeting, Assistenza remota e Desktop remoto tramite le quali il SOFTWARE stesso e altre applicazioni installate sul Dispositivo possono essere utilizzati in modo remoto tra due o più sistemi di elaborazione dati, anche se il SOFTWARE

#### Contratti di licenza con l'utente finale

o le altre applicazioni sono installate su un solo Dispositivo. NetMeeting, Assistenza remota e Desktop remoto possono essere utilizzati con tutti i prodotti Microsoft. Tuttavia, l'utilizzo di queste tecnologie con determinati prodotti Microsoft potrebbe richiedere una licenza aggiuntiva.

Sia per i prodotti Microsoft che per i prodotti non Microsoft, l'utente dovrà consultare il contratto di licenza che accompagna il prodotto applicabile o contattare il licenziatore pertinente al fine di stabilire se l'utilizzo di NetMeeting, Assistenza remota o Desktop remoto sia concesso senza una licenza aggiuntiva.

11. Consenso all'utilizzo dei dati. L'utente accetta che MS, Microsoft Corporation e le loro società affiliate raccolgano e utilizzino le informazioni tecniche ottenute insieme a eventuali servizi di supporto relativi al SOFTWARE. MS, Microsoft Corporation e le loro affiliate si impegnano ad utilizzare queste informazioni esclusivamente per migliorare i prodotti o per fornire all'utente tecnologie o servizi personalizzati. MS, Microsoft Corporation e le loro affiliate sono autorizzati a divulgare le suddette informazioni a terzi, ma non in forma tale da consentire l'identificazione della persona dell'utente.

#### Contratti di licenza con l'utente finale

- **12.** Funzionalità di giochi e aggiornamento Internet, Qualora l'utente decida di utilizzare. se disponibili, le funzionalità di giochi o aggiornamento Internet, sarà necessario disporre di determinate informazioni relative al sistema, all'hardware e al software per implementare tali funzionalità. L'utilizzo di tali funzionalità comporta l'autorizzazione esplicita a MS, Microsoft Corporation e/o al loro agente designato ad utilizzare tali informazioni esclusivamente per migliorare i loro prodotti o per fornire all'utente tecnologie o servizi personalizzati. MS o Microsoft Corporation sono autorizzati a divulgare le suddette informazioni a terzi, ma non in forma tale da consentire l'identificazione della persona dell'utente.
- **13.** Componenti dei servizi basati su Internet. Il SOFTWARE può contenere servizi che abilitano e facilitano l'utilizzo di alcuni servizi basati su Internet. L'utente prende atto e acconsente al fatto che MS, Microsoft Corporation o le loro affiliate possano verificare automaticamente la versione del SOFTWARE e/o dei suoi componenti in uso da parte dell'utente e possano provvedere

Indietro

ad aggiornamenti o integrazioni al SOFTWARE che verranno scaricati automaticamente nel Dispositivo.

- 14. Collegamenti a siti di terzi. Attraverso il SOFTWARE l'utente può collegarsi a siti di terzi. I siti di terzi non sono sotto il controllo di MS, Microsoft Corporation o loro affiliate. MS, Microsoft Corporation e le loro affiliate non sono responsabili (i) del contenuto di alcun sito di proprietà di terzi, dei collegamenti in essi contenuti, né di eventuali modifiche o aggiornamenti ai siti di terzi, né (ii) di eventuali Webcast o di qualsiasi altra forma di trasmissione ricevuta da un sito di terzi. Il SOFTWARE fornisce all'utente i collegamenti a siti di terzi solo per motivi di praticità, e l'inserimento di collegamenti non implica l'approvazione da parte di MS, Microsoft Corporation o affiliate del collegamento stesso.
- **15.** Software aggiuntivo e servizi correlati. Il SOFTWARE potrà consentire a Kodak, MS, Microsoft Corporation o loro affiliate di fornire o rendere disponibili per l'utente aggiornamenti del SOFTWARE, integrazioni, componenti aggiuntivi

Contratti di licenza con l'utente finale

o componenti di servizi basati su Internet, successivamente alla data in cui l'utente ha ottenuto la sua copia iniziale del SOFTWARE ("Componenti aggiuntivi").

- Qualora Kodak renda disponibili
   Componenti aggiuntivi e non vengano fornite ulteriori condizioni di licenza, allora verranno applicate le presenti condizioni.
- Qualora MS, Microsoft Corporation o loro affiliate rendano disponibili Componenti aggiuntivi e non vengano fornite ulteriori condizioni di licenza, verranno applicate le condizioni della presente licenza, ad eccezione del fatto che MS, Microsoft Corporation o l'affiliata che fornisce Componenti aggiuntivi sarà il licenziatario dei Componenti Aggiuntivi.

Kodak, MS, Microsoft Corporation e loro affiliate si riservano il diritto di interrompere qualsiasi servizio basato su Internet fornito all'utente o reso disponibile allo stesso tramite l'utilizzo del SOFTWARE. Il presente Contratto non concede all'utente alcun diritto ad utilizzare i componenti del kit di sviluppo per il software Windows Media Format ("WMFSDK") contenuti nel SOFTWARE per sviluppare un'applicazione software che utilizza la tecnologia Windows Media. Qualora l'utente desideri utilizzare WMFSDK per sviluppare tale applicazione, potrà visitare il sito

http://msdn.microsoft.com/workshop/media/wi ndowsmedia/sdk/wmsdk.asp, accettare uno specifico contratto di licenza per WMFSDK, scaricare l'appropriato WMFSDK e installarlo sul suo sistema.

Indice

C-14

# Indice

#### Numerics

605 Photo Printer risoluzione dei problemi, 16-22
805 Photo Printer risoluzione dei problemi, 19-20
8810 Photo Printer risoluzione dei problemi, 17-23

## A

abilita prezzi, 2-25 abilitazione Giudizio in anteprima, 28-19 accensione chiosco, 1-3 accensione del masterizzatore/dispenser DVD/CD, 14-3 accensione dello scanner foto, 12-1 accensione e spegnimento della stampante, 15-5, 16-6, 17-3, 18-4, 19-4, 20-4 accesso schermata Impostazione, 2-1 schermata Verifiche funzionalità dispositivo, 30-1 verifiche funzionalità applicazioni, 30-3 aggiunta informazioni sul negozio del rivenditore, 5-6 aggiunta bordo, 9-2 aggiunta di informazioni sul negozio del rivenditore, 14-1

aggiunta di testo, 2-16, 9-2 apertura coperchio, 14-3 applicazione correzione colore Minilab, 24-5 area del vetro, pulizia, 13-6 attivazione ingrandimenti batch, 2-33, 2-40 ordina stampe sommario, 2-38, 27-7, 28-3 attivazione della stampante, 15-7, 17-16, 20-6 avvio automatico, 2-5

#### В

bianco e nero, 2-16, 9-2 biglietti d'auguri, 6-1, 6-2 bilanciamento del colore, 2-16 blocco dello scanner, 13-12 bordi, 2-16, 9-2 bordi speciali, 3-1 eliminazione, 3-3 risoluzione dei problemi, 3-8

#### С

calendari, 6-3 calibrazione display a sfioramento, 11-5 calibrazione della stampante, 15-14, 16-14, 17-13, 18-13, 19-12, 20-17 calibrazione dello scanner foto, 12-2

Sommario Indietro

Indice

I-1

Esci
cambio stampanti, 15-12 canale di stampa impostazione, 28-4 canale di stampa del Minilab impostazione, 28-4 caratteristiche ambientali, specifica, B-7 caratteristiche elettriche, specifica, B-7 caratteristiche fisiche, specifica, B-7 caricamento carta, 15-9, 16-9, 17-9, 18-7, 19-9, 20-7 KODAK Picture CD, 14-3 masterizzatore/dispenser DVD/CD, 14-3 nastro, 15-11, 16-11, 17-7, 18-11, 19-7, 20-11 caricamento della carta per ricevute, 29-10 caricamento delle impostazioni, 2-58, 2-60 carta caricamento, 15-9, 16-9, 17-9, 18-7, 19-9, 20-7 conservazione, 15-8, 16-9, 17-6, 18-7, 19-6, 20-7 gestione, 15-8, 16-9, 17-6, 18-7, 19-6, 20-7 tipo 8810 photo printer, 17-6 CD input da, 2-24 chiosco con Minilab ad alta produttività CIS risoluzione dei problemi, 23-4 chiosco con Minilab DI Controller FUJI FRONTIER risoluzione dei problemi, 24-6 chiosco con Minilab digitale GRETAG MASTERFLEX (1008D) risoluzione dei problemi, 25-5 chiosco con Minilab GRETAG MASTERFLEX

risoluzione dei problemi, 26-8 chiosco con Minilab KODAK IAS risoluzione dei problemi, 27-9 chiosco con Minilab NORITSU totalmente digitale non DLS risoluzione dei problemi, 28-8 chiosco host impostazione, 2-13 chiosco satellite, 2-14 impostazione, 2-14 coda di importazione, 10-7, 10-8 coda di ordini attivi, 10-1 codice a barre articolo linea. 29-5 codice a barre totale ordine, 29-5 codici prodotti, 25-2 codici prodotti Minilab, 2-43, 23-3, 25-2 codici prodotto Minilab, immissione, 2-44 collage, 4-19, 6-1 collegamento mouse. 1-4 tastiera. 1-4 collegamento dei chioschi, 2-11 collegamento del chiosco a un computer, 8-7 collegamento del sistema DLS a Picture Maker, 27-2 collegamento di Picture Maker al Minilab, 24-8, 25-6, 28-11 colore regolazione, 9-1 ripristino, 9-1 computer. 8-7 condivisione di dispositivi, 2-12

Indice

Indietro

I-2

condizioni operative, B-5, B-6 configura impostazione di sistema, 2-1 configurazione coda di importazione, 10-7 funzione drop off film, 8-3 funzione Picture Movie DVD, 5-1, 5-3 funzione Salva su CD, 5-5 funzioni di stampa termica, 2-32 la porta USB, 2-55 Net-to-Retail, 10-10 prezzo, 2-25 configurazione della funzione Stampante per ricevute, 29-1 configurazione della rete, 28-13 configurazione impostazioni Minilab, 2-37, 23-1, 24-1, 25-1, 26-1, 27-1.28-1 configurazioni, 1-5 connessione di rete, 2-9 verifica. 30-22 connessione di rete, verifica, 24-7, 27-10 connessione Minilab ad alta produttività schermata, 23-2 verifica, 23-2 conservare il nastro e la carta, 19-6 conservazione carta e nastro, 15-8, 16-9, 17-6, 18-7, 20-7 consigli sul formato di stampa, 13-3 consumo energetico, B-5, B-6 contattare il servizio di assistenza KODAK, 30-28 contenuto creativo, 3-1

contrasto, 9-1 coperchio di protezione, installazione, 19-3 copia diagnostica su dischetto, 30-17 registro attività su dischetto, 30-16 correzione colore, 24-5 correzione colore Minilab, 24-5 correzione delle condizioni del sistema, 23-4, 24-6, 25-6, 27-9, 28-8 creazione collage, 6-1 foto tessera, 7-5 KODAK Picture CD, 5-1, 5-5 creazione di ordini, 23-3, 27-7 creazione di un CD album fotografico, 13-3 creazione di un ordine, 26-2, 28-6 cronologia ordini remota, 30-17

# D

D4000 Duplex Photo Printer risoluzione dei problemi, 20-31 data, 2-6 data e ora, 2-6 della, 2-55 diagnostica su dischetto, 30-17 dimensioni di input, B-4, B-6 dimensioni massime di input, B-4, B-6 dimensioni minime di input, B-6 disattivazione della stampante, 15-7, 17-16, 20-6 dischetto input da, 2-24 disco fisso

Indice

Indietro

I-3

input da, 2-24 disco rigido salva impostazioni, 2-60 Display a sfioramento risoluzione dei problemi, 11-8 display a sfioramento, 11-1 comandi di menu. 11-4 pulsanti di controllo, 11-1, 11-3 dispositivi a infrarossi, 4-16 input da, 2-24 dispositivi BLUETOOTH® input da, 2-24 dispositivi USB input da, 2-24 dispositivi wireless, 4-16 dispositivo a infrarossi verifica. 30-13 dispositivo BLUETOOTH, 2-55 dispositivo compatibile con la tecnologia BLUETOOTH® verifica. 30-12 DNS (Domain Name Server), 2-9 dopo la password di stampa, 29-3

# E

EAN-13, 29-5 eliminazione bordi speciali, 3-3 eliminazione degli inceppamenti della carta dall'area anteriore, 19-25 dall'area del nastro, 19-26 dall'area posteriore, 19-27 eliminazione informazioni del registro attività, 30-17 errori di output, 30-3 errori NON TROVATO, 14-5 esecuzione di mini stampe, 4-11 esecuzione di stampe da sorgenti digitali, 4-1 esercitazione, 2-61 esercitazione sul prodotto, 2-61 esercitazione sulle vendite, 2-61 etichette, sicurezza, 16-2, 18-1

#### F

Facebook, 4-13 input da, 2-24 file ordine di stampa digitale, 2-22 fogli per la pulizia del sistema di trasporto, 13-5 formati di stampa laboratorio, selezione, 2-33, 2-40 foto con bordi. 6-7 foto tessera formato immagine, 7-2 risoluzione dei problemi, 7-6 funzione drop off film, 8-3, 8-5 funzione per formati mini, 28-7 funzione upselling, 2-23 funzioni preferenze del rivenditore, 2-19 scelta. 2-16 sorgenti di input, 2-24 funzioni del Minilab, creazione di ordini, 24-5 funzioni del Minilab, creazione di un ordine, 25-5

Sommario

Indice

I-4

funzioni del Minilab, uso, 28-6 funzioni del minilab, uso, 27-7 funzioni del software, 1-4 funzioni di assistenza estese, 30-20 funzioni di stampa termica, 2-32 fuso orario, 2-6

### G

gateway predefinito, 2-9 gestione coda di output. 10-1 loop dimostrativi, 3-5 ordini non in linea. 2-46 ristampe e ingrandimenti, 10-1 gestione carta e nastro, 15-8, 16-9, 17-6, 18-7, 20-7 gestione degli errori di output, 30-3 gestione degli ordini, 2-8 gestione degli ordini completati, 10-3 gestione della coda di caricamento, 10-4 eliminazione di ordini. 10-6 invio di ordini, 10-5 invio temporizzato di ordini, 10-6 mantenimento di ordini. 10-6 visualizzazione degli ordini, 10-4 gestione di dispositivi, 2-54 gestione di promozioni, 3-4 aestione funzioni, 2-16 quide per foto tessera, 7-4

ID rivenditore per Picture CD, 5-6, 14-1 identificazione dei componenti della stampante, 15-1, 16-3, 17-1, 18-2, 19-1, 20-1 ignora la ricevuta, 29-3 impostazione canali di stampa del Minilab su Picture Maker. 28-4 codici prodotti Minilab, 25-2 connessione di rete, 2-9 data e ora. 2-6 directory della bobina immagine, 24-4 dispositivo compatibile con la tecnologia BLUETOOTH®, 2-55 dispositivo di output, 24-4 formato foto tessera. 7-2 fuso orario. 2-6 ID rivenditore per Picture CD, 5-6, 14-1 informazioni sul negozio del rivenditore, 2-7 layout di stampa standard, 2-32 limite di stampa. 2-31 nome del controller imaging, 24-4 opzioni del calendario mensile, 2-50 opzioni di invio stampa, 2-47 opzioni di social networking, 2-53 opzioni libro fotografico, 2-51 opzioni Minilab non in linea, 2-44 opzioni per i biglietti d'auguri, 2-52 opzioni per la selezione di stampa, 2-36 opzioni per la selezione di stampa dal Minilab. 28-6 opzioni per la stampa termica, 2-36

Indice

I-5

opzioni relative alle informazioni sul cliente, 2-35 prodotti per pellicola, 8-5 quantità di stampe, 8-4 tasse. 2-30 tipo di pellicola, servizio e pacchetti, 8-4 impostazione del chiosco host, 2-13 impostazione del Minilab. 2-37-2-44. 23-1-23-3. 24-1-24-4, 25-1-25-4, 26-1-26-4, 27-1-27-5, 28-1-28-6 informazioni cliente, 2-42 impostazione dell'indirizzo IP, 27-4 impostazione della rete del chiosco, 2-11 impostazione di altri chioschi sulla rete, 2-14 impostazione di una lingua, 2-3 impostazione Minilab codici prodotti Minilab, 2-43, 23-3 opzioni applicazione batch, 2-39, 24-2 opzioni di ringraziamento, 2-41 opzioni Minilab, 2-37, 27-5, 28-2 impostazione stampa termica informazioni cliente, 2-35 impostazioni della valuta, 2-25 impostazioni di salvataggio e caricamento, 2-56 inceppamento carta nello slot di uscita, 29-20 testina di stampa, 29-17 tra la testina di stampa e lo slot di uscita, 29-20 inceppamento carta, rimozione, 15-29, 16-25, 17-27, 18-25, 19-25, 20-37

indicazioni per l'utilizzo di fotocamere digitali per le applicazioni foto tessera, 7-1 indirizzo DHCP (Dynamic Host Configuration Protocol), 2-9 indirizzo IP (Internet Protocol), 2-9 informazioni cliente, 2-35, 2-42 informazioni di impostazione aggiuntive, 28-13 informazioni generali, 1-1 informazioni negozio, 2-7, 5-6, 14-1 informazioni negozio rivenditore, 2-7, 5-6, 14-1 informazioni sulla spia dello scanner, 13-13 informazioni sulla spia dello scanner foto, 12-1 input sorgenti, 2-24 input e output da disco fisso, 8-6 attivazione delle funzioni. 8-9 configurazione delle impostazioni di output, 8-9 installazione bordi speciali, 3-1 contenuto creativo. 3-1 vassoio di stampa, 15-4, 16-5, 17-3 vassoio di uscita. 20-3 vassoio ritagli, 15-4, 16-5, 17-2, 20-3 installazione dei moduli. 3-6 installazione del coperchio di protezione, 19-3 installazione del software applicativo, 30-24 Installazione del software applicativo dopo un ripristino del sistema, 30-26 installazione del software di abilitazione, 13-3, 30-27 dalla schermata CD utilità di abilitazione, 30-28 dalla schermata Impostazione, 30-27

Indice

I-6

installazione del vassoio di stampa, 18-3 installazione software da CD, 30-25 da un'unità flash USB, 30-24 software applicativo, 30-24 installazione software da CD, 30-25 installazione software da un'unità flash USB, 30-24 interruttore di alimentazione, 12-1, 14-3 introduzione, 1-1

# Κ

kit, 15-8, 15-20, 16-8, 16-17, 17-17, 18-6, 18-17, 19-5, 19-16, 20-6, 20-21 kit di pulizia, 15-20, 16-17, 17-17, 18-17, 19-16. 20-21 kit di pulizia per stampante termica, 15-20, 16-17, 17-17, 18-17. 19-16, 20-21 kit di supporti termici, 15-8, 16-8, 18-6, 19-5, 20-6 kit per stampa fotografica, 15-8, 16-8, 18-6, 19-5, 20-6 K-Number, 2-7 KODAK Gallery, 4-13 input da. 2-24 KODAK Photo Ribbon D4000L, 20-6 KODAK Photo Ribbon D4000S, 20-6 KODAK Picture CD, 5-1, 5-5 KODAK XTRALIFE Photo Book Paper D4000, 20-6

#### L

layout di stampa standard, 2-32 lettore di schede magnetiche verifica, 30-14 lettori scheda fotocamera su Picture Kiosk G4, 4-3 su Picture Kiosk G4XE, 4-4 su Picture Kiosk GS Order Station, 4-5, 4-6 libri fotografici, 6-4 limitazione di responsabilità, 2-21 limite di stampa, 2-31 lingua impostazione, 2-3 visualizzazione, 2-3 livelli di prezzi multipli, 2-27 livelli di prezzo. 2-27 local area network, 2-9 loop dimostrativi, 3-5 luminosità. 9-1

#### Μ

maneggiare il nastro e la carta, 19-6 manutenzione, 13-5 manutenzione della stampante, 15-20, 16-17, 17-17, 18-17, 19-16, 20-21 manutenzione ordinaria, 15-20, 16-18, 17-17, 18-17, 19-16, 20-21 manutenzione stampante per ricevute, 29-1, 29-9 MASTERFLEX stampa digitale, 26-2

Sommario

Indice

I-7

masterizzatore/dispenser DVD/CD risoluzione dei problemi, 14-5 materiali, 13-5, 15-8, 15-20, 16-8, 16-17, 17-17, 18-6, 18-17, 19-5, 19-16, 20-6, 20-21 fogli per la pulizia del sistema di trasporto, 13-5 salviette per la pulizia dei rulli, 13-5 meccanismi dei rulli, pulizia, 18-21 messaggi di errore, 13-13, 14-6 messaggi e promozioni relativi a un prodotto, 3-4 miglioramento, 2-16, 9-2 mini stampe, 4-10, 4-11 Misura, B-5, B-6 modalità di assistenza autonoma, 2-16 modalità di impostazione, 17-5 modalità Giudizio in anteprima, 28-19 modalità utente, 2-16 applicazioni, 2-17 applicazioni del Minilab, 2-18 modifiche all'immagine, 2-16 modifica delle password, 2-2 moduli installazione. 3-6 visualizzazione dello stato, 3-7 modulo di alimentazione, pulizia, 13-10 modulo di assistenza. 30-20 modulo di separazione, pulizia, 13-8 modulo per fotogrammi video, 4-11 mouse collegamento, 1-4 scollegamento, 1-5 uso, 1-4

### Ν

nastro caricamento, 15-11, 16-11, 17-7, 17-24, 18-11, 19-7, 20-11 conservazione, 15-8, 16-9, 17-6, 18-7, 19-6, 20-7 gestione, 15-8, 16-9, 17-6, 18-7, 19-6, 20-7 tipo 8810 photo printer, 17-6 navigazione ampio gruppo di immagini, 2-23 Net-to-Retail, 10-10

# 0

occhi rossi. 9-1 occhi rossi negli animali, 9-1 opzione CD compresso, 2-23 opzione di invio ordini del Minilab, 2-39, 27-6, 28-3 invia immediatamente, 2-39, 27-6, 28-3 invio temporizzato automatico, 2-39, 27-6, 28-3 mantieni per invio manuale, 2-39, 27-6, 28-3 opzione schermata routing di rete chiosco, 2-23 opzione tipo di servizio, 2-38, 27-6, 28-2 opzioni applicazione batch, 2-39, 24-2 opzioni del calendario, 2-50 opzioni del calendario mensile, 2-50 opzioni di invio stampa, 2-47 opzioni di ringraziamento del Minilab, 2-41 opzioni di social networking, 2-53 opzioni Facebook, 2-53 opzioni libro fotografico, 2-51 opzioni Minilab, 2-37, 27-5, 28-2 opzioni relative alla stampa Premium, 2-42

Sommario

Indice

I-8

opzioni Minilab non in linea, 2-44 opzioni non in linea, 2-44 opzioni per i biglietti d'auguri, 2-52 opzioni per la selezione di stampa, 2-36 opzioni per la selezione di stampa dal Minilab. 28-6 opzioni per la stampa termica, 2-36 opzioni relative alle informazioni sul cliente, 2-35 ora. 2-6 ordinazione di supporti termici, 2-34 ordini creazione, 23-3, 26-2 ordini completati gestione, 10-3 ordini Crea a casa, 8-1 ordini non in linea aestione. 2-46 ordini online. 8-2 ottimizzazione delle foto, 9-1

#### Ρ

pacchetti di foto multiple, 6-9 pannello operatore, 15-6, 16-7, 17-4, 18-5, 20-5 impostazioni della stampante, 17-5 modalità di impostazione, 17-5 pulsanti, 15-6, 16-7, 17-4, 18-5, 20-5 spie, 15-6, 16-7, 17-4, 18-5, 20-5 password creazione di Picture CD, 2-2 modifica, 2-2 password di stampa, 2-2 password per stampa doppia ricevuta, 29-3

Indietro

password schermata Impostazione, 2-2 PDA (Personal Digital Assistant), 4-16 personalizzazione della ricevuta, 29-2 peso, B-5, B-6 photo print kit 8810 photo printer, 17-6 Photo Printer 6800/6850 risoluzione dei problemi, 15-25 Photo Printer 8800 risoluzione dei problemi, 18-22 Picasa, 4-13 input da, 2-24 Picture CD, 5-6, 14-1 porta UBS, 2-55 portata di tensione in entrata, B-5, B-6 poster. 6-8 preferenze del rivenditore, 2-19 preferenze di imaging, 2-21 preferenze di imaging per foto tessera, 7-3 prezzi, 2-25 prodotti. 2-26 unitari semplici, 2-26 prezzi dei prodotti, 2-26 prezzi unitari semplici, 2-26 prezzo stampa da originale, 2-31 prezzo stampa da originale, 2-31 prima della password di stampa, 29-3 prodotti per la stampa termica, 2-32 promozione di prodotti chimici e carta KODAK, 2-38, 27-6, 28-3

Indice

promozioni risoluzione dei problemi, 3-8 PS12 Print Scanner risoluzione dei problemi, 12-5 pulizia area del vetro, 13-6 il rullo di presa, 15-24, 20-30 il rullo di trascinamento, 18-21, 19-19, 19-20 meccanismi dei rulli, 18-21 modulo di alimentazione, 13-10 modulo di separazione, 13-8 rulli, 13-6 rulli di pulizia, 15-23, 17-21, 20-31 rulli e sistema di trasporto, 13-8 rullo di esposizione, 15-23, 16-21, 17-20, 18-20, 19-19, 20-29 rullo di pulizia, 16-21 sensore del dispositivo di rilevamento nastro. 18-20 sensore del rilevatore del nastro, 15-22 superficie esterna, 15-21, 16-19, 17-18, 18-18, 19-17.20-23 testina di stampa termica, 15-21, 16-19, 17-18, 18-18, 19-18. 20-27 pulizia del display a sfioramento, 11-7 pulizia dello scanner foto, 12-5 pulsante di configurazione rimozione, 2-1

#### R

Rapid Print Scanner risoluzione dei problemi, 13-12 streak filter. 2-22 realizzazione biglietti d'auguri fronte/retro, 6-2 biglietti di auguri a una facciata, 6-1 calendari, 6-3 collage con uno scanner foto, 4-19 foto con bordi, 6-7 libri fotografici, 6-4 mini stampe, 4-10 molte stampe da stampe, 4-19 Picture CD. 5-7 Picture Movie DVD, 5-2 poster. 6-8 stampe da dispositivi a infrarossi, 4-16 dispositivi wireless, 4-16 Facebook, 4-13 foto singola, 4-19 KODAK Gallery, 4-13 Picasa, 4-13 stampe, 4-19 video. 4-11 stampe da foto digitali, 4-9, 27-8, 28-7 stampe multiple di foto digitali, 4-9 realizzazione di prodotti creativi, 6-1 realizzazione di stampe da telefoni cellulari, 4-16 da un PDA, 4-16 uso di fotografie diverse, 6-8, 6-9

Sommario

Indice

realizzazione di stampe mediante la funzione per formati mini, 28-7 registrazione del taglierino della carta e della testina di stampa termica, regolazione, 18-25 registrazione di Picture Maker, 28-13 registrazione, regolazione, 18-25 registri, 30-15 registri, cronologia ordini remota, 30-17 registro attività, 30-16, 30-17 copia, 30-16 eliminazione, 30-17 visualizzazione. 30-16 regolazione display a sfioramento, 11-5 volume. 2-5 regolazione del colore, 9-1 regolazione della testina di stampa termica e della registrazione del taglierino della carta, 18-25 regolazione luminosità e contrasto, 2-16 requisiti di spazio, B-7 ricevuta campione, 29-3 ricevute campione, 29-5, 29-6 richiesta di assistenza remota, 30-19 rimozione occhi rossi, 2-16, 9-1 occhi rossi negli animali, 2-16, 9-1 rimozione del pulsante di configurazione, 2-1 rimozione di un inceppamento carta dalla testina di stampa, 29-17 nello slot di uscita, 29-20 tra la testina di stampa e lo slot di uscita, 29-20 rimozione di un inceppamento della

Indietro

Avanti

Sommario

Indice

carta, 15-29, 16-25, 17-27, 18-25, 19-25, 20-37 riparazione di un nastro lacerato, 19-27 ripristino del colore, 2-16, 9-1 ripristino della calibrazione, 15-18, 16-16, 17-15, 18-16, 19-15. 20-20 ripristino dopo un'interruzione dell'alimentazione, 15-31, 16-27, 17-28, 18-27, 19-28, 20-42 risoluzione dei messaggi di errori sullo scanner, 13-13 Risoluzione dei problemi messaggi di errore, 14-5, 14-6 risoluzione dei problemi, 30-1 605 Photo Printer, 16-22 805 Photo Printer, 19-20 8810 Photo Printer. 17-23 accesso alla rete, 26-5 alimentazione, 30-3 alimentazione della carta, 20-36 altri problemi della stampante, 15-28, 16-24, 17-26, 18-24, 19-23, 20-36 bordi speciali, 3-8 chiosco con Minilab ad alta produttività CIS, 23-4 chiosco con Minilab DI Controller FUJI FRONTIER. 24-6 chiosco con Minilab digitale GRETAG MASTERFLEX (1008D), 25-5

I-11

chiosco con Minilab GRETAG MASTERFLEX, 26-8 chiosco con Minilab KODAK IAS. 27-9 chiosco con Minilab NORITSU totalmente digitale non DLS, 28-8 D4000 Duplex Photo Printer, 20-31 display a sfioramento, 11-8 display stato, 30-4 errori NON TROVATO, 14-5 foto tessera, 7-6 impostazione, 26-7 input video, 30-9 la porta USB, 30-8 masterizzatore/dispenser DVD/CD, 14-5 messaggi di errore della stampante, 15-25, 16-22, 17-24, 18-22, 20-32 modifica dei prodotti, 26-5 Photo Printer 6800/6850, 15-25 Photo Printer 8800, 18-22 promozioni. 3-8 PS12 Print Scanner, 12-5 qualità di stampa, 15-27, 16-23, 17-26, 18-23, 19-22, 20-34, 30-9 Rapid Print Scanner, 13-12 spie di errore e dei supporti, 19-20 stampante per ricevute, 29-15 unità CD-RW, 30-4 Verifiche funzionalità dispositivo, 30-2 ristampe, 10-1 ritocco dei volti. 2-16. 8-2. 9-2 rulli di pulizia, pulizia, 15-23, 17-21, 20-31

rulli e sistema di trasporto, pulizia, 13-8 rulli, pulizia, 13-6 rullo di esposizione, pulizia, 15-23, 16-21, 17-20, 18-20, 19-19, 20-29 rullo di presa, pulizia, 15-24, 20-30 rullo di pulizia, pulizia, 16-21 rullo di trascinamento, pulizia, 18-21, 19-19, 19-20 rumore acustico, B-6

#### S

salvataggio immagine su disco fisso, 8-11 salvataggio delle impostazioni. 2-58 salvataggio delle impostazioni sul disco rigido. 2-60 salviette per la pulizia dei rulli, 13-5 scanner informazioni generali, 13-1 spia, 13-13 scanner del codice a barre verifica, 30-14 scanner foto, 4-19 accensione, 12-1 calibrazione. 12-2 input da, 2-24 pulizia, 12-5 uso. 13-1 scanner foto, uso, 12-1 scansione di foto, 13-3 scelta delle funzioni, 2-16 scheda per fotocamera

Sommario

Indice

Indietro

I-12

input da, 2-24 schede per fotocamere digitali compatibili, 4-3 schema di collegamento, 1-6, 1-7, 1-8, 1-9, 1-10, 1-11, 1-13 G4/G4X/G4XE, 24-8, 25-7, 27-3, 28-11 GS Order Station, 24-9, 25-7, 27-3, 28-12 schema di collegamento G4, 1-6, 1-7 schema di collegamento G4X, 1-8 schema di collegamento G4XE, 1-9 schema di collegamento GS Order Station, 1-10 schema di collegamento GS Order Station (serie M), 1-11 schema di collegamento multistazione, 1-13 schema di configurazione del sistema, 1-13 schermata di copyright, 2-20 schermata Impostazione, 2-1 schermata Selezione lingua, 2-4 schermo a sfioramento, calibrazione, 11-5 scollegamento mouse. 1-5 tastiera. 1-5 selezione della superficie di stampa, 28-18 selezione lingua, 2-3 sensore del rilevatore del nastro, pulizia, 15-22, 18-20 sensori del cassetto verifica, 30-15 seppia, 2-16, 9-2 sicurezza etichette. 16-2 sistema di trasporto, pulizia, 13-8

software di abilitazione, installazione, 13-3, 30-27 sorgenti di input, 2-24 sovrapposizione processi di stampa, 2-19, 2-22 specifiche adattatore CA. B-5 caratteristiche ambientali, B-5, B-6 caratteristiche elettriche, B-5, B-6 caratteristiche fisiche, B-5, B-6 caratteristiche generali, B-4, B-6 carta. 29-10 dispositivi, B-1 KODAK 605 Photo Printer, B-8 KODAK 805 Photo Printer, B-10 KODAK D4000 Duplex Photo Printer, B-13 KODAK Photo Printer 6800/6850, B-9 KODAK Photo Printer 8800, B-11, B-12 KODAK PS11 Print Scanner, B-4 KODAK Rapid Print Scanner, B-6 masterizzatore/dispenser DVD/CD, B-7 rumore acustico. B-6 sistema. A-1 specifiche adattatore CA, B-5 specifiche caratteristiche ambientali, B-5, B-6 specifiche caratteristiche elettriche, B-5, B-6 specifiche caratteristiche fisiche, B-5, B-6 specifiche caratteristiche generali, B-4, B-6 specifiche carta, 29-10 spegnimento automatico, 2-5 spegnimento del chiosco, 1-3 spia, 12-1, 13-13 spia scanner foto, 12-1 spostamento delle guide laterali, 13-4

Indietro

#### stampa

ordini Crea a casa sul chiosco, 8-1 ordini online sul chiosco, 8-2 ricevuta campione, 29-3 stampa del codice a barre abilitazione, 29-4 stampa di una pagina di prova, 15-13, 16-13, 17-12, 18-13, 19-12. 20-16 stampa digitale MASTERFLEX, 26-2 funzioni. 26-2 risoluzione dei problemi, 26-5 schermata stampa digitale, 26-4 tasto stampa digitale, 26-2 stampante componenti, 15-1, 16-3, 17-1, 18-2, 19-1, 20-1 configurazione, 15-12 impostazioni, 17-5 manutenzione, 15-20, 16-17, 17-17, 18-17, 19-16. 20-21 materiali, 15-8, 15-20, 16-8, 16-17, 17-17, 18-6, 18-17, 19-5, 19-16, 20-6, 20-21 regolazione colori, 15-19, 16-17, 17-16, 18-16, 19-15, 20-20 stampe da foto digitali, 4-9, 27-8, 28-7 stampe da video, 4-11 stampe in pochi secondi, 4-9 stampe lucide, 27-7, 28-3, 28-7 stampe lucide con bordi bianchi, 28-4, 28-7 stampe opache, 27-7, 28-3, 28-7

stampe opache con bordi bianchi, 28-4, 28-7 streak filter, 2-22 strumenti di modifica, 9-1 strumento di pulizia del sistema, 30-23 subnet mask, 2-9 superficie di stampa, 28-18 selezione, 28-18 superficie esterna, pulizia, 15-21, 16-19, 17-18, 18-18, 19-17, 20-23 supporti termici ordinazione, 2-34

#### T

tariffe e importi, 2-29 tariffe ordine stampa termica, 2-30 tariffe ordini del Minilab, 2-30 tariffe specifiche, 2-29 tasse. 2-30 tastiera collegamento, 1-4 scollegamento, 1-5 uso, 1-4 telefoni cellulari, 4-16 temperatura, B-5, B-6 testina di stampa rimozione di un inceppamento carta, 29-17 testina di stampa termica e registrazione del taglierino, regolazione, 18-25 testina di stampa termica, pulizia, 15-21, 16-19, 17-18, 18-18, 19-18, 20-27

Indice

Indietro

I-14

testo, 9-2

tipo di scanner, B-4 tipo di servizio giorno successivo, 2-38, 27-6, 28-2 ritira in seguito, 2-38, 27-6, 28-2 un'ora, 2-38, 27-6, 28-2

#### U

UCC-128, 29-5 Unità flash USB, 4-1, 7-5 UPC-A, 29-5 **USO** applicazioni foto tessera, 7-1 coda di importazione, 10-8 comandi per il display a sfioramento, 11-1 display a sfioramento, 11-1 esercitazione sul prodotto, 2-61 file ordine di stampa digitale, 2-22 fotocamere digitali per le applicazioni foto tessera, 7-1 fotografie diverse, 6-8, 6-9 funzione di esercitazione sulle vendite, 2-61 funzione drop off film, 8-5 funzioni di assistenza estese. 30-20 richiesta di assistenza remota. 30-19 strumento di pulizia del sistema, 30-23 verifica del disco fisso, 30-23 verifica della connessione di rete. 30-22 verifica delle funzionalità di rete, 30-21 funzioni di upselling, 2-23 funzioni speciali, 8-1 quide per foto tessera, 7-4

input e output da disco fisso, 8-6 KODAK 605 Photo Printer, 16-1 KODAK 805 Photo Printer, 19-1 KODAK 8810 Photo Printer, 17-1 KODAK D4000 Duplex Photo Printer, 20-1 KODAK Photo Printer 6800/6850, 15-1 KODAK Photo Printer 8800, 18-1 lettore di schede per fotocamere digitali, 4-2 masterizzatore/dispenser DVD/CD, 14-1 navigazione ampio gruppo di immagini, 2-23 PS12 Print Scanner, 12-1 questa quida, 1-2 Rapid Print Scanner, 13-1 regolazione colori della stampante, 15-19, 16-17, 17-16, 18-16, 19-15. 20-20 sovrapposizione dei processi di stampa, 2-22 tastiera e mouse, 1-4 uso del chiosco con Minilab ad alta produttività CIS, 23-1 Minilab DI Controller FUJI FRONTIER. 24-1 Minilab digitale GRETAG MASTERFLEX (1008D), 25-1 Minilab GRETAG MASTERFLEX, 26-1 Minilab KODAK IAS, 27-1 Minilab NORITSU totalmente digitale non DLS, 28-1 uso di funzione Streak Filter per Rapid Print Scanner, 2-22 opzione CD compresso, 2-23

Indietro

Indice

```
opzione schermata routing di rete chiosco, 2-23
rapid print scanner, 13-3
utilizzo
dispositivi USB, 4-7
```

#### V

vassoio di stampa, installazione, 15-4, 16-5, 17-3, 18-3 vassoio di uscita, installazione, 20-3 vassoio ritagli, installazione, 15-4, 16-5, 17-2, 20-3 verifica connessione di rete, 30-22 dispositivo a infrarossi, 30-13 dispositivo compatibile con la tecnologia BLUETOOTH®, 30-12 lettore di schede magnetiche, 30-14 scanner del codice a barre. 30-14 sensori del cassetto, 30-15 verifica del disco fisso, 30-23 verifica della configurazione della stampante, 15-12 verifica della connessione di rete, 24-7, 27-10 verifica delle funzionalità di rete. 30-21 verifiche funzionalità applicazioni, 30-3 Verifiche funzionalità dispositivo, 30-1 video. 4-11 visualizza finitura delle stampe limitata, 27-7, 28-3 visualizzare o nascondere bordi speciali. 3-2 visualizzazione immagini su supporti digitali, 4-1

Indietro

schermata Nota sul copyright, 2-19 schermata Selezione lingua, 2-4, 2-19 visualizzazione della schermata di copyright, 2-20 visualizzazione dello stato dei moduli, 3-7 visualizzazione di messaggi e promozioni relativi a un prodotto, 3-4 visualizzazione di un registro attività, 30-16 visualizzazione di una lingua, 2-3 volume, 2-5

#### Ζ

zoom e inquadratura, 2-16, 9-1

Sommario

Indice

# Kodak

Eastman Kodak Company 343 State Street Rochester, NY 14650

Kodak, Perfect Touch e Digital Science sono marchi di Eastman Kodak Company. Eastman Kodak Company è un licenziatario autorizzato del marchio commerciale CompactFlash. Bonjour, il logo Bonjour e il simbolo Bonjour sono marchi di Apple Computer, Inc.

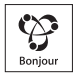

© Eastman Kodak Company, 2011 N/P 4J7770\_it Maggio 2011